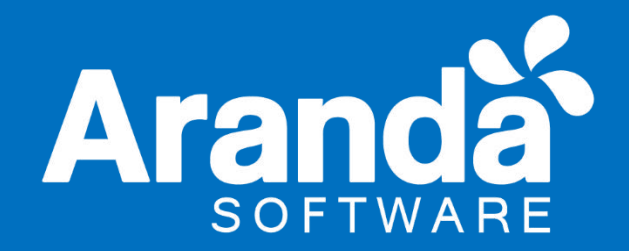

# Aranda Enterprise Mobility Management

# Manual de Instalación y Uso Versión 9

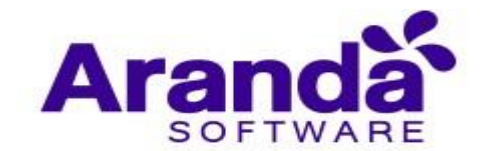

#### Tabla de contenido

| 1. In                | roducción                                            |           |
|----------------------|------------------------------------------------------|-----------|
| 1.1.                 | Qué es Aranda Enterprise Mobility Management         | 7         |
| 1.2.                 | Requisitos de Sistema                                | 8         |
| 2. In                | stalación                                            | 13        |
| 2.1.                 | Configuración de Base de datos y Servicios Windows   | 17        |
| 2.2.                 | Configuración de Licenciamiento                      |           |
| 2.3.                 | Configuración Inicial                                | 22        |
| 3. A                 | dministración                                        | 22        |
| 3 1                  | Integración empresarial                              |           |
| 3 -                  | 1 1 Configuración de Correo                          | 22        |
| 3.1                  | 1.2. Configuración de Directorio Empresarial         | 24        |
| 3.:                  | 1.3.   Configuración conexión con CMDB               | 26        |
| 3.2.                 | Usuarios                                             | 28        |
| 3.2                  | 2.1. Listado de usuarios                             | 28        |
| 3.2                  | 2.2. Creación de usuario nuevo                       |           |
| 3.2                  | 2.3. General                                         | 31        |
| 3.2                  | 2.4. Dispositivos                                    | 32        |
| 3.2                  | 2.5. Grupos de usuarios                              | 33        |
| 3.2                  | 2.6. Roles                                           | 33        |
| 3.2                  | 2.7. Seguridad y control de acceso usando roles      | 34        |
|                      | 3.2.7.1. Descripción de los distintos tipos de Roles | 34        |
|                      | 3.2.7.2. Asignación de roles a un usuario            | 35        |
|                      | 3.2.7.3. Asignación de roles a un grupo de usuarios  | 37        |
| 3.2                  | 2.8. Importación de usuarios                         | 40        |
| 3.2                  | 2.9. Estado de usuarios                              | 41        |
| 3.3.                 | Grupos                                               | 43        |
| 3.3                  | 3.1. Creación de grupos                              | 43        |
| 3.3                  | 3.2. Agregación de usuarios a un grupo               | 46        |
| 3.3                  | 3.3. Agregación de dispositivos a un grupo           | 47        |
| 3.4.                 | Grupos Dinámicos                                     | 48        |
| 3.5.                 | Actividad de consola                                 | 51        |
| 3.6.                 | Licenciamiento                                       | 52        |
| 3.7.                 | Autenticación otros proveedores                      | 53        |
| 3.1                  | 7.1. Configuración                                   | 53        |
| 3.7                  | 7.2. Ingreso por parte del usuario                   | 55        |
| 4. Pi                | referencias                                          | 56        |
| 4.1.                 | Política de Grupo                                    | 56        |
| 4.2                  | Configuración calendarios                            | 57        |
| -т. <b>с.</b><br>Д 1 | 2.1 Horario laboral                                  | <b>57</b> |
| -r.4                 |                                                      | 50        |

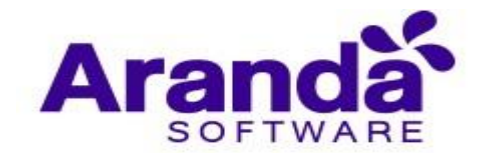

| 4.2.2.   | Días no laborales                                                                                                    | 59         |
|----------|----------------------------------------------------------------------------------------------------|------------|
| 4.2.3.   | Dispositivos                                                                                                    | 61         |
| 4.3.     | Móviles                                                                                                    | 62         |
| 4.3.1.   | Vinculación                                                                                                    | 62         |
| 4.3.2.   | Soporte Remoto                                                                                                    | 63         |
| 4.3.3.   | Perfiles de Agente                                                                                                    | 64         |
| 4.3      | .3.1. Creación de un perfil de agente                                                                                                   | 64         |
| 4.3      | .3.2. Asociación de dispositivos                                                                                                    | 66         |
| 4.3.4.   | iOS                                                                                                    | 66         |
| 4.3      | .4.1. Pestaña "iOS"                                                                                                    | 66         |
| 4.3      | .4.2. Certificado APNs                                                                                                    | 67         |
| Rer      | novación de un certificado APN previamente creado                                                                                       | 74         |
| 4.3      | .4.3. Apple Business Manager (ABM)                                                                                                    | 75         |
| 4.3      | .4.4. Volume Purchase Program (VPP)                                                                                                    | 81         |
| 4.3.5.   | Android for work                                                                                                    | 86         |
| 4.3      | .5.1. Pestaña "Android For Work"                                                                                                    | 86         |
| 4.3      | .5.2. Grupos de Aplicaciones en Android For Work                                                                                        | 89         |
| Ges      | stión de páginas                                                                                                    | 90         |
| 4.3.6.   | Configuración del Ping                                                                                                    | 92         |
| 4.3.7.   | Aplicaciones del sistema Android                                                                                                    | 93         |
| 4.4.     | Plantillas                                                                                                    | 95         |
|          | Conjusto                                                                                                    | 00         |
| 4.5.     |                                                                                                    | 96         |
| 4.5.1.   | Creacion de scripts                                                                                                    | 97         |
| 4.5.2.   | Edición del Script                                                                                                    | 98         |
| 4.5.3.   | Comandos disponibles para scripts                                                                                                    | 101        |
| 4.5.4.   | Eliminación de scripts                                                                                                    | 102        |
| 4.6.     | Zonas                                                                                                    | 103        |
| 5. Vincu | ılación de dispositivos                                                                                                    | 105        |
| 5.1.     | Android                                                                                                    | 105        |
| 5.1.1.   | Vinculación desde consola Web                                                                                                    | 106        |
| 5.1.2.   | Vinculación desde el correo de invitación                                                                                               | 107        |
| 5.1.3.   | Vinculación usando link                                                                                                    | 108        |
| 5.1.4.   | Vinculación ingresando la información de forma manual                                                                                   | 109        |
| 5 2      | Android for Work                                                                                                    | 112        |
| 5.2.1    | Vinculación AEW Profile Owner                                                                                                    | ±±۲ 112    |
| 5.2.1.   | Vinculación AFW Device Owner                                                                                                    | 112        |
| 53       | iOS                                                                                                    | 117        |
| 5.5.     |                                                                                                    |            |
| 5.4.     | Windows                                                                                                    | 125        |
| 5.4.1.   | VIIIculdCION WINDOWS TO PTO                                                                                                    | 125        |
| 5.4      | 1.1.1.       VINCUIACION ALIVIDIVI NATIVO DE IVIICTOSOTE WINDOWS         1.2.       Vinculación del Acente Arende ASTANA este Mús devue | 125        |
| 5.4      | .1.2. Vinculación del Agente Aranda AEMIM para Windows<br>Vinculación Windows 10 Mobile                                                 | 131<br>134 |
|          | Desvineulosión                                                                                                    |            |
| 5.5.     | Desvinculación                                                                                                    | 140        |
| 5.5.1.   |                                                                                                    | 140        |
| 5.5.2.   | Desde el dispositivo                                                                                                    | 141        |

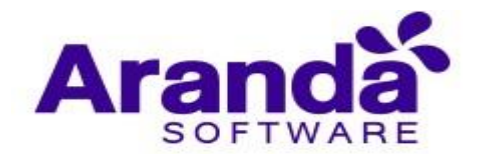

|   | 5.6.                                                  | Re-vinculación de dispositivos                                 | 143                                                                       |
|---|-------------------------------------------------------|----------------------------------------------------------------|---------------------------------------------------------------------------|
|   | 5.7.                                                  | Problemas comunes de vinculación                               | 144                                                                       |
| 6 | . Das                                                 | hboards                                                        | 147                                                                       |
|   | 6.1.                                                  | Dashboard de Dispositivos                                      | 147                                                                       |
|   | 6.2.                                                  | Dashboard de Consumos                                          | 150                                                                       |
| 7 | . Móc                                                 | dulo Dispositivos                                              | 153                                                                       |
|   | 7 1                                                   | Dispositivos                                                   | 153                                                                       |
|   | 711                                                   | Coporal                                                        | 153                                                                       |
|   | 7.1.1                                                 | Actividad                                                      | 157                                                                       |
|   | 7.1.2                                                 |                                                                | 154                                                                       |
|   | 7.1.3                                                 |                                                                | 155                                                                       |
|   | 7.1.4                                                 |                                                                | 155                                                                       |
|   | 7.1.3                                                 | Provectos de Cestión                                           | 160                                                                       |
|   | 7.2.                                                  |                                                                | 100                                                                       |
|   | 7.3.                                                  | Gestion de Consumos                                            | 164                                                                       |
|   | /.3.1                                                 | . Excepciones                                                  | 165                                                                       |
| 8 | . Apli                                                | caciones                                                       | 166                                                                       |
|   | 8.1.                                                  | Instalación de aplicaciones usando una URI externa             | 169                                                                       |
|   | 8.1.1                                                 | . Proceso De Carga Y Publicación De Archivo En Microsoft Azure | 169                                                                       |
|   | Aemm<br>8.3.                                          | 181<br>Costos                                                  | 184                                                                       |
| 9 | . Polí                                                | ticas                                                          | 185                                                                       |
|   | 91                                                    | Cumplimiento en dispositivos                                   | 185                                                                       |
|   | Lista                                                 | do v pre visualización                                         | 186                                                                       |
|   | 9.2                                                   | Configuración de políticas                                     | 187                                                                       |
|   | 9.2.1                                                 | Restricciones Android                                          | 107                                                                       |
|   | 9.2.1                                                 | Restricciones en iOS                                           | 189                                                                       |
|   | 923                                                   | Contraseña                                                     | 190                                                                       |
|   | 9.2.0                                                 | 2 3 1 Android                                                  | 190                                                                       |
|   | 9                                                     |                                                                | 192                                                                       |
|   | 9.2.4                                                 | /.3./. US                                                      |                                                                           |
|   | 9.                                                    | 2.3.2. 105                                                     | 193                                                                       |
|   | 9                                                     | 2.3.2. 105<br>. Wifi<br>2.4.1. Android                         | 193<br>193                                                                |
|   | 0.                                                    | 2.3.2. 105<br>. Wifi<br>2.4.1. Android<br>2.4.2. iOS           | 193<br>193<br>194                                                         |
|   | 9.2.5                                                 | 2.3.2.       105                                               | 193<br>193<br>194<br>194                                                  |
|   | 9.2.5<br>9.                                           | 2.3.2.       105                                               | 193<br>193<br>194<br>194<br>194                                           |
|   | 9.2.5<br>9.                                           | 2.3.2.       IOS                                               | 193<br>193<br>194<br>194<br>194<br>194<br>195                             |
|   | 9.2.5<br>9.<br>9.<br>9.2.6                            | 2.3.2.       105                                               | 193<br>193<br>194<br>194<br>194<br>194<br>195<br>196                      |
|   | 9.2.5<br>9.<br>9.<br>9.2.6<br>9.2.6                   | 2.3.2.       105                                               | 193<br>193<br>194<br>194<br>194<br>194<br>195<br>196<br>196               |
|   | 9.2.5<br>9.<br>9.<br>9.2.6<br>9.<br>9.                | 2.3.2.       105                                               | 193<br>193<br>194<br>194<br>194<br>194<br>195<br>196<br>196<br>197        |
|   | 9.2.5<br>9.<br>9.2.6<br>9.<br>9.<br>9.<br>9.          | 2.3.2.       IOS                                               | 193<br>193<br>194<br>194<br>194<br>195<br>196<br>196<br>197<br>198        |
|   | 9.2.5<br>9.<br>9.2.6<br>9.<br>9.<br>9.<br>9.2.7<br>9. | 2.3.2.       IOS                                               | 193<br>193<br>194<br>194<br>194<br>195<br>196<br>196<br>197<br>198<br>198 |

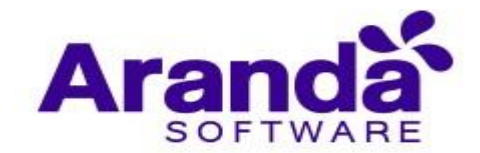

| (                                       |                                                                   | 200 |
|-----------------------------------------|-------------------------------------------------------------------|-----|
| 9.2                                     | 8 Anlicaciones                                                    | 200 |
| 5.2.                                    | 9.2.8.1. Lista Blanca                                             | 201 |
| (                                       | 9.2.8.2. Lista Negra                                              | 201 |
| 0                                       | 9.2.8.3. Aplicaciones requeridas                                  | 202 |
| 9.2.                                    | .9. Kiosco                                                        | 203 |
| 9                                       | 9.2.9.1. Android                                                  | 203 |
| 9.2                                     | 9.2.9.2.     Androld For Work       10     Dispositives asociades | 205 |
| 9.2.                                    | .11. Aplicación de Políticas                                      | 200 |
| 9.3.                                    | Versionamiento y re- distribución de políticas                    | 208 |
| 10. I                                   | Reglas                                                            | 212 |
| 10.1.                                   | Configuración de conjuntos de reglas                              | 213 |
| 10.2.                                   | Listado y pre visualización de conjuntos de reglas                | 216 |
| 10.3.                                   | Dispositivos asociados                                            | 217 |
| 10.3                                    | 3.1. Visualizar dispositivos                                      | 217 |
| 10.3                                    | 3.2. Agregar dispositivos                                         | 218 |
| 10.4.                                   | Aplicación de conjuntos de reglas                                 | 219 |
| <b>11</b> .                             | Documentos                                                        | 220 |
| 11.1.                                   | Administración de contenidos Creación de carpetas y Sub-carpetas  | 221 |
| 11.2. Edición y eliminación de carpetas |                                                                   | 222 |
| 11.3.                                   | Agregar Archivos                                                  | 223 |
| 11.4.                                   | Editar, Descargar y Eliminar Archivos                             | 225 |
| 11.5.                                   | Administración de permisos                                        | 226 |
| 12.                                     | Alertas                                                           | 234 |
| 12.1.                                   | Generación y manejo de alertas                                    | 235 |
| 13.                                     | Content Management para android                                   | 236 |
| 13.1.                                   | Ingreso a la aplicación                                           | 237 |
| 13.2.                                   | Visualización general                                             | 239 |
| 13.3.                                   | Menú de vistas                                                    | 243 |
| 13.4.                                   | Subir archivos                                                    | 245 |
| 13.5.                                   | Controles de la barra de opciones                                 | 248 |
| 13.6.                                   | Filtros                                                           | 249 |
| 14.                                     | Content Management Para iOS                                       | 251 |
| 14.1.                                   | Visualización general                                             | 253 |
| 14.2.                                   | Menú de vistas                                                    | 257 |

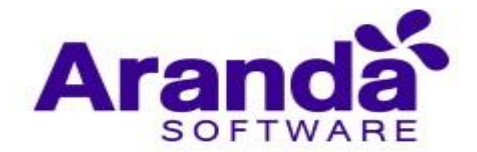

| 14.3. | Subir archivos                    | 260 |
|-------|-----------------------------------|-----|
| 14.4. | Controles de la barra de opciones | 264 |
| 14.5. | Filtros                           | 265 |

| Control de cambios  |                                                                       |  |
|---------------------|-----------------------------------------------------------------------|--|
| Fecha de creación   | Aranda Enterprise Mobile Management<br>V9 Manual de Instalación y Uso |  |
| 2018. Septiembre 20 | Versión 3                                                             |  |
| 2019. Enero 21      |                                                                       |  |
| 2020 Octubre 2      | Elaborado por                                                         |  |
| 2020 Diciembre 4    | Aranda Software                                                       |  |
| 2021 Enero 5        |                                                                       |  |

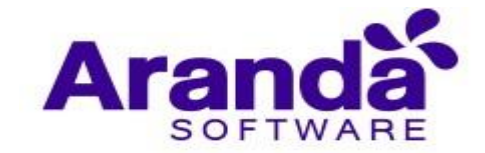

## 1. INTRODUCCIÓN

El uso de dispositivos móviles para mejorar la productividad en las empresas es cada vez más frecuente. Los empleados utilizan celulares y tabletas para acceder a información corporativa, comunicarse con otros empleados, realizar presentaciones, acceder al correo corporativo, ubicar servicios geográficamente, etc. En muchos casos los dispositivos son adquiridos y suministrados por la misma compañía. En otros casos los empleados utilizan su propio dispositivo como herramienta de trabajo, promoviendo así la tendencia conocida como BYOD (Bring your own device / Traiga su propio dispositivo). Todo lo anterior representa un reto de gestión importante para los administradores de IT, ya que en muchos casos deben responsabilizarse de la configuración de estos dispositivos móviles, bien sea para facilitar su ingreso al ambiente empresarial, para instalar las aplicaciones requeridas, para establecer restricciones de uso o para proteger la información corporativa en caso de pérdida o hurto del móvil, entre otras

## 1.1. Qué es Aranda Enterprise Mobility Management

Aranda EMM es una solución creada para enfrentar los retos de gestión de dispositivos móviles en empresas de cualquier tamaño, de una manera simple y eficiente, desde una consola única de administración. Aranda EMM permite realizar inventarios de software y hardware de los dispositivos móviles usados en la compañía, almacena datos de localización, información de red, históricos de eventos, información de estado (dispositivos rooteados, nivel de batería, espacio disponible, etc.). El administrador de IT podrá enviar a los móviles la configuración inicial requerida para que puedan ser usados apropiadamente: Acceso a redes Wifi, correo electrónico del empleado, aplicaciones necesarias para el trabajo, restricciones para asegurar un buen uso del dispositivo, listados de aplicaciones requeridas/prohibidas, políticas de contraseña, etc. Aranda EMM permite también aplicar reglas de comportamiento a los móviles, con las cuales se monitorean eventos relevantes como el ingreso o salida de zonas geográficas, estados del móvil, cumplimiento de políticas o desvinculación del sistema. De acuerdo a estas condiciones se ejecutan de forma automática acciones como el envío de correo o cambio de políticas. Se permite el envío de comandos manuales sobre los móviles, como bloqueo, cambio de contraseña, envío de notificaciones de texto y borrado completo. Los dispositivos ingresan al sistema mediante un proceso de vinculación muy sencillo, el cual puede ser monitoreado desde la consola web de administración

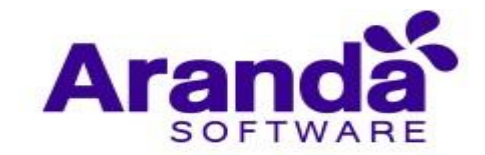

Con Aranda EMM las empresas podrán sacar más provecho de sus recursos de cómputo y podrán brindar a sus empleados un entorno confiable para usar sus dispositivos móviles en el trabajo. Soportando tabletas y teléfonos celulares de sistemas operativos Android y iOS.

## 1.2. Requisitos de Sistema

Los siguientes requerimientos se definen para la implementación de Aranda EMM en una instalación On Premise con hasta 200 equipos. Para un número mayor de dispositivos por favor comunicarse con Aranda Software.

| Servidor de Aplicaciones – Consola AEMM |                                                                                                    |  |
|-----------------------------------------|----------------------------------------------------------------------------------------------------|--|
| Sistema<br>Operativo                    | Windows Server <sup>®</sup> 2008/2012/2019 Standard Edition o superior, x64, con las últimas versiones de SP Instaladas                                                                                                    |  |
| Memoria RAM                             | 4 GB                                                                                                    |  |
| Procesador                              | Intel Xeon > 3.16 GHz, 4MB Cache, Turbo, HT de 1 Core (o<br>equivalente)                                                                                                    |  |
|                                         | DD 0 (RAID 10): Partición C: 100 GB (SO) DD 1<br>(RAID 10): Partición D: 30 GB (App y Web)                                                                                                    |  |
| Discos Duros                            | <ul> <li>Notas:</li> <li>Los discos duros pueden estar dentro del servidor o accesibles a él a través de una SAN (Storage Area Network).</li> <li>Se recomienda que los Discos Duros sean SSD o SAS de 15.000 RPM.</li> </ul> |  |

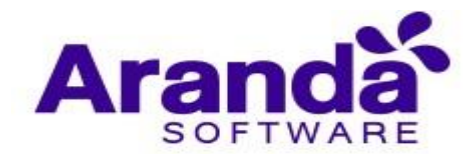

|                | Internet Information Services 7.0/7.5/8.0/8.5/10/10.0                                   |
|----------------|-----------------------------------------------------------------------------------------|
|                | <ul> <li>Microsoft .NET Framework 4.7.2 con las<br/>últimas actualizaciones.</li> </ul> |
|                | Certificado SSL emitido por una entidad certificadora                                   |
|                | reconocida.                                                                             |
| Requerimientos | Roles necesarios:                                                                       |
| Aucionales     | o Web Server (IIS)                                                                      |
|                | Web Server                                                                              |
|                | Common HTTP Features                                                                    |
|                | o Default Document                                                                      |
|                | O HTTP Errors                                                                           |
|                | o Static Content                                                                        |
|                | Health and Diagnostics                                                                  |
|                | O HTTP Logging                                                                          |
|                | Performance                                                                             |
|                | o Static Content                                                                        |
|                | • Security                                                                              |
|                | O Poquest Filtering                                                                     |
|                | Application Development                                                                 |
|                | o .NET Extensibility 3.5                                                                |
|                | o .NET Extensibility 4.6                                                                |
|                | o ASP                                                                                   |
|                | o ASP .NET 3.5                                                                          |
|                | o ASP .NET 4.6                                                                          |
|                | o ISAPI Extensions                                                                      |
|                | o ISAPI Filters                                                                         |
|                | o WebSocket Protocol                                                                    |
|                | Características necesarias:                                                             |
|                | o .NET Framework 3.5 Features                                                           |
|                | <ul> <li>.NET Framework 3.5 (includes .NET 2.0 and<br/>3.0)</li> </ul>                  |
|                | 0 NET Eramework 4.6 Features                                                            |
|                | NET Framework 4.6                                                                       |
|                | ASP NFT 4 6                                                                             |
|                |                                                                                         |

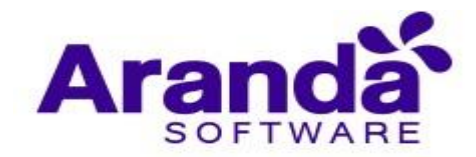

|       | WCF Services                                                           |
|-------|------------------------------------------------------------------------|
|       | HTTP Activation                                                        |
|       | Message Queuing                                                        |
|       | Named Pipe Activation                                                  |
|       | TCP Activation                                                         |
|       | TCP Port Sharing                                                       |
|       |                                                                        |
|       |                                                                        |
|       |                                                                        |
|       |                                                                        |
|       |                                                                        |
|       |                                                                        |
|       |                                                                        |
|       |                                                                        |
|       |                                                                        |
| Notas | En caso de virtualizar este servidor, se recomienda reservar los       |
|       | recursos físicos en relación 1:1 con respecto a los recursos virtuales |
|       | RAM. Procesador y Discos Duros.                                        |
|       | ,                                                                      |

| Servidor de Base de Datos |                                                                                                    |  |
|---------------------------|----------------------------------------------------------------------------------------------------|--|
| Sistema<br>Operativo      | Windows Server <sup>®</sup> 2008/2012/2019 Standard Edition o superior, x64, con las últimas versiones de SP Instaladas                  |  |
| Memoria RAM               | 6 GB<br>Nota: se debe configurar SQL para que solo consuma 4GB y dejar el<br>resto de la capacidad disponible para el sistema operativo. |  |
| Procesador                | Intel Xeon > 3.0 GHz, > 6 MB Cache, Turbo, HT de 2 Core o superior.                                                                      |  |

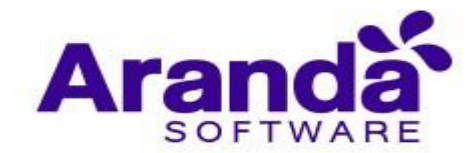

|                               | DD 0 (RAID 1): Partición C: 100 GB (SO, Transaction Log LDF) DD<br>1 (RAID 10): Partición D: 10 GB (Data Files MDF)                                                                                                    |
|-------------------------------|----------------------------------------------------------------------------------------------------|
| Discos Duros                  | <ul> <li>Notas:</li> <li>Siendo un poco más costosa la opción 1 es la más recomendada, ya que su funcionamiento es mucho más rápido para las operaciones de lecturas y escrituras aleatorias en los MDF y para las lecturas y escrituras secuenciales en los LDF.</li> <li>Los discos duros pueden estar dentro del servidor o accesibles a él a través de una SAN (Storage Area Network).</li> <li>Para propuestas de Cluster deben contar con un almacenamiento compartido.</li> <li>Se recomienda que los Discos Duros sean SSD o SAS de 15.000 RPM.</li> </ul> |
|                               | cualquiera de las 3 opciones.                                                                                                    |
| SQL Server                    | Microsoft SQL Server 2012/2014/2016/2017/2019 Standar o<br>Enterprise. Instalación con: Full Text Search y Autenticación Mixta.<br>Compatibilidad con Azure SQL.                                                                                                    |
| Requerimientos<br>Adicionales | <ul> <li>Garantizar conectividad desde el servidor de aplicaciones<br/>hacia el servidor de base de datos.</li> </ul>                                                                                                    |

| Notas | En caso de virtualizar este servidor, se recomienda reservar los       |
|-------|------------------------------------------------------------------------|
|       | recursos físicos en relación 1:1 con respecto a los recursos virtuales |
|       | (Resource Allocation). Esta recomendación aplica para Memoria          |
|       | RAM, Procesador y Discos Duros En caso de virtualizar este             |
|       | servidor, no se recomienda crear los discos                            |
|       | virtuales usando                                                       |
|       | aprovisionamiento Liviano (Thin Provisioning)                          |
|       |                                                                        |

Dispositivos móviles

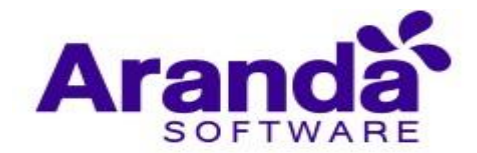

| Sistema                 | Versiones                      |      |  |
|-------------------------|--------------------------------|------|--|
| Operativo               |                                |      |  |
| Android                 | Vinculación Genérica           | 4.2+ |  |
|                         | Vinculación con                | 5.0+ |  |
|                         | Android For Work               |      |  |
| Android en Dispositivos | Android 4.2+                   |      |  |
| Samsung (Knox)          | Knox 6+                        |      |  |
| iOS                     | iPhone 5 o Superior con iOS 8+ |      |  |
|                         | iPad 2 o superior con iOS 8+   |      |  |
| Windows                 | Windows 10 Pro 1709-           | ÷    |  |

| Navegadores de Internet para consola |  |  |
|--------------------------------------|--|--|
| WEB                                  |  |  |
| Internet Explorer 10+                |  |  |
| Mozilla Firefox 28+                  |  |  |

Google Chrome 33+

| Requerimientos de Red    |                          |                                 |
|--------------------------|--------------------------|---------------------------------|
| Entorno                  | Requerimiento            | Justificación                   |
| Servidor de Aplicaciones | Puerto 443 TCP (Entrada) | Conexión de usuarios de         |
|                          |                          | consola y dispositivos móviles  |
|                          | Puertos 389.636 (Salida) | Acceso al servidor LDAP en la   |
|                          |                          | Intranet, en el caso de usar la |
|                          |                          | funcionalidad de sincronización |
|                          |                          | con el directorio activo de la  |
|                          |                          | empresa                         |
|                          | Puertos 25, 587 (Salida) | Acceso al servidores de envío   |
|                          |                          | de correo electrónico           |

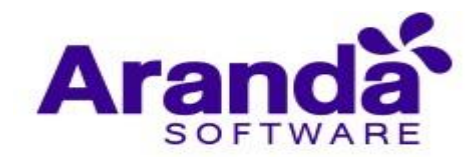

|                                   | Puerto 443 (Salida) hacia el   | Envío de notificaciones push     |
|-----------------------------------|--------------------------------|----------------------------------|
|                                   | dominio                        | hacia dispositivos móviles       |
|                                   | arandapush1.arandasoft.com     |                                  |
| Todos los Dispositivos            | Puerto 443 hacia Servidor de   | Conexión a consola de            |
|                                   | aplicaciones                   | administración                   |
| Dispositivos Windows              | Salida a los dominios          | Conexión al servicio de          |
|                                   | *.notify.windows.com,          | notificaciones push para         |
|                                   | *.wns.windows.com,             | windows                          |
|                                   | *.notify.live.net              |                                  |
| Dispositivos iOS                  | Puerto 5223 (Salida) hacia     | Conexión al servicio de          |
|                                   | direcciones en el formato      | notificaciones push para iOS     |
|                                   | 17.*.*.*                       |                                  |
| Dispositivos Android              | Puertos 5228, 5229, 5230 hacia | Conexión al servicio de          |
|                                   | dominios                       | notificaciones push para         |
|                                   | android.googleapis.com, gcm-   | android, tienda de google play y |
|                                   | http.googleapis.com, fcm-      | plataforma de Android for Work   |
|                                   | http.googleapis.com            |                                  |
| Estación de trabajo de usuario de | Puerto 443 (Salida) hacia el   | Conexión a la consola de         |
| Consola AEMM                      | servidor de aplicaciones       | administración                   |
|                                   | Puerto 443 (Salida) hacia el   | Presentación de mapas en Open    |
|                                   | dominio                        | Street Maps                      |
|                                   | c.tile.openstreetmap.org       |                                  |

# 2. INSTALACIÓN

El instalador comienza a extraer los archivos necesarios y a preparar el proceso

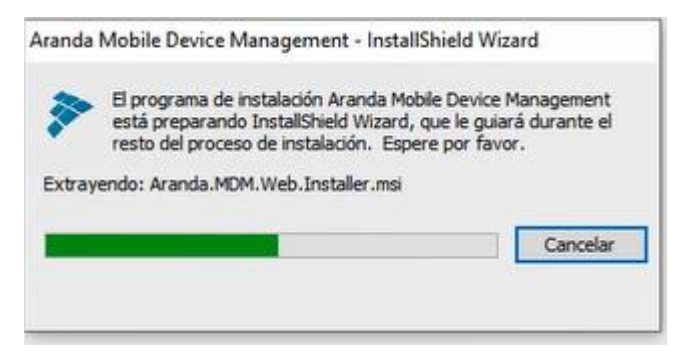

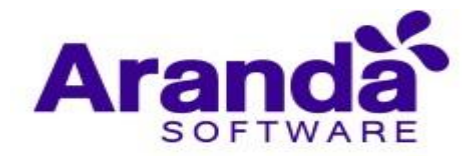

De clic en siguiente para continuar con la instalación.

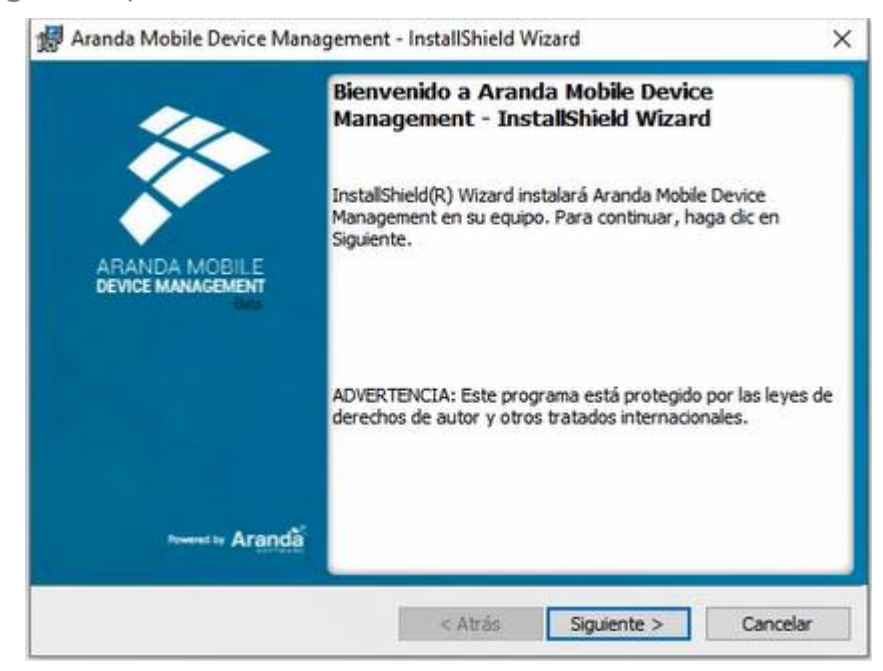

Ingrese el nombre de usuario y la organización. De clic en siguiente:

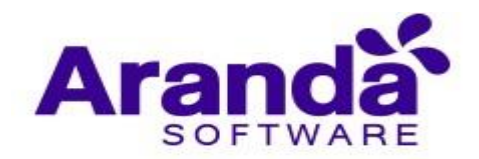

| 🕼 Aranda Mobile Device Management - Ir                           | stallShield W | izard       | ×                                  |
|------------------------------------------------------------------|---------------|-------------|------------------------------------|
| Información del cliente<br>Por favor, introduzca la información. |               |             | ARANDA MOBILE<br>Device management |
| Nombre de <u>u</u> suario:                                       |               |             |                                    |
| User                                                             |               |             |                                    |
| Organización:                                                    |               |             |                                    |
| User Enterprise                                                  |               |             |                                    |
|                                                                  |               |             |                                    |
|                                                                  |               |             |                                    |
|                                                                  |               |             |                                    |
| InstallShield                                                    |               | 16-         |                                    |
|                                                                  | < Atrás       | Siguiente > | Cancelar                           |

Seleccione el tipo de instalación completa.

| 🛃 Aranda Mobile Device Management - InstallShield Wizard                                                        | ×                      |
|----------------------------------------------------------------------------------------------------|------------------------|
| Tipo de instalación                                                                                             |                        |
| Elija el tipo de instalación que se adapte mejor a sus necesidades.                                             | DEVICE MANAGEMENT      |
| Seleccione un tipo de instalación.                                                                              |                        |
| Completa                                                                                                    |                        |
| Se instalarán todos los componentes del programa. (Nec<br>espacio en disco).                                    | cesita más             |
| O Personalizada                                                                                                 |                        |
| Elija los componentes del programa que desee instalar y<br>en que se instalarán. Recomendada para usuarios avan | la ubicación<br>zados. |
|                                                                                                    |                        |
| InstallShield                                                                                                   |                        |
| < Atrás Siguiente >                                                                                             | Cancelar               |

De clic en **Instalar** 

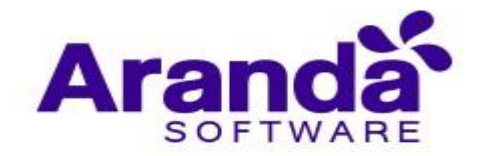

| 👹 Aranda Mobile Device Management -                                                     | InstallShield Wiza    | rd               | ×                     |
|-----------------------------------------------------------------------------------------|-----------------------|------------------|-----------------------|
| Preparado para instalar el programa                                                     |                       |                  | ARANDA MOBILE         |
| El Asistente está preparado para comenz                                                 | ar la instalación.    | 120              | DEVICE MANAGEMENT     |
| Haga clic en Instalar para comenzar la ins                                              | talación.             |                  |                       |
| Si desea revisar la configuración de la ins<br>Atrás Haga dic en Cancelar para salir de | talación o realizar a | lgún cambio, hag | a <mark>dic en</mark> |
| Atras, naga ult en cancelar para salir de                                               | Asistente.            |                  |                       |
|                                                                                         |                       |                  |                       |
|                                                                                         |                       |                  |                       |
|                                                                                         |                       |                  |                       |
|                                                                                         |                       |                  |                       |
|                                                                                         |                       |                  |                       |
| The second second                                                                       |                       |                  |                       |
| Instakonjeld                                                                            | -                     | -                |                       |
|                                                                                         | < Atrás               | Instalar         | Cancelar              |

Espere a que el proceso de instalación se complete

Seleccione finalizar para terminar el proceso de instalación

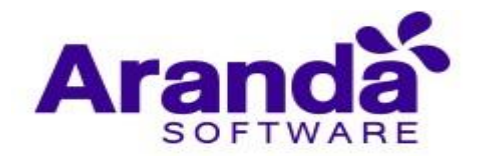

| <b>*</b>                           | Aranda Mobile Device Management Finalizado<br>- InstallShield Wizard                                                                    |
|------------------------------------|----------------------------------------------------------------------------------------------------|
| ARANDA MOBILE<br>DEVICE MANAGEMENT | InstallShield Wizard ha instalado Aranda Mobile Device<br>Management correctamente. Haga clic en Finalizar para salir<br>del asistente. |
| Present in Arranda                 | ☐ Mostrar el registro del instalador de Windows                                                                                         |

### 2.1. Configuración de Base de datos y Servicios Windows

Para la creación o actualización de la base de datos y las respectivas conexiones desde las aplicaciones, así como la gestión de los servicios Windows es necesario utilizar la herramienta **Aranda Database Tools** suministrada por Aranda Software.

Para más información sobre **Aranda Database Tools** referirse a la siguiente dirección de internet:

http://corp.arandasoft.com:5554/kb2/KnowledgebaseArticle10224.aspx

### 2.2. Configuración de Licenciamiento

Todos los productos de Aranda Software necesitan de una licencia para su funcionamiento, razón por la cual, la primera vez que ingrese a Aranda EMM se le solicitará una licencia.

A continuación:

De clic en la opción Nueva

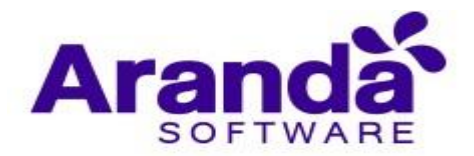

| Aranda En<br>Mobility N   | terprise<br>⁄lanagement | Licenciamiento |          |  | Inicia 💼 ghrmandez |
|---------------------------|-------------------------|----------------|----------|--|--------------------|
| Administración            |                         |                | Nature 😨 |  |                    |
| Interplación empresarial. | Bi                      |                |          |  |                    |
| Usuaries                  | 1                       |                |          |  |                    |
| Grupes                    |                         |                |          |  |                    |
| Grupos de dispositivos    | 4                       |                |          |  |                    |
| Actividad de consula      | 26                      |                |          |  |                    |
| Lizenclamienta            |                         |                |          |  |                    |
| Preferencias              |                         |                |          |  |                    |

## Descargar el Machine – KEY

| Aranda En<br>Mobility M                                                                                                    | iterprise<br>Management | Licenciamiento |         |                                                                                                    |                                                                            | inicia 👩<br>gherrunder                                                               |
|----------------------------------------------------------------------------------------------------|-------------------------|----------------|---------|----------------------------------------------------------------------------------------------------|----------------------------------------------------------------------------|--------------------------------------------------------------------------------------|
| Administraction<br>Integración empresantal<br>Disserios<br>Grupos<br>Grupos de dispositivos<br>Actividad de consola<br>Litenciamiento<br>Preferencias |                         |                | Narra 🕑 | Conservation (CO-KEY)<br>Sing time an (CO-KEY)<br>Sing time an (CO-KEY)<br>Envire second conservation of an extension<br>sequence pass, Page click <u>and</u> pass anvior of an<br>Solide Extension<br>Solide Extension<br>Console Time The Extension | na Scarca<br>Cr para Hicker et proces<br>e see generate et archi<br>china. | o de cesción de la scencia.<br>•0 de que tantité que butor en<br>opromos de cesción. |
|                                                                                                    |                         |                | Lagrant |                                                                                                    |                                                                            | France Constan                                                                       |

Envíe vía correo electrónico el Maquine -KEY a su representante en Aranda Software

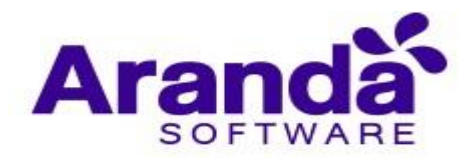

| Aranda I<br>Mobility             | Enterprise<br>v Management | Licenciamiento | Cor                                                                            | nfiguración 🏘                                                                                |                               | Inicio 🛨 l Cerrar sesió<br>ghernande |
|----------------------------------|----------------------------|----------------|--------------------------------------------------------------------------------|----------------------------------------------------------------------------------------------|-------------------------------|--------------------------------------|
| Administración<br>Preferencias   | ~                          |                | Nueva                                                                          | 📑 Nueva li                                                                                   | icencia                       |                                      |
| Política de grupo<br>Calendarios | ***                        |                | Descargar CD-KE<br>Si no tiene un CD-k<br>Haga click <u>aquí</u> par           | EY<br>(EY, descargue el archivo CD-KEY pa<br>a iniciar la descarga.                          | ra iniciar el proceso d       | e creación de la licencia.           |
| Móviles                          |                            |                | Enviar CD-KEY<br>Envie et archivo qu<br>et siguiente paso. F<br>Subir licencia | e acaba de descargar para que le sea<br>Haga click <mark>equi p</mark> ara enviar el archivo | a generado el archivo .<br>). | lic que tendrá que subir en          |
| Zonas                            | •                          |                | Cuando reciba el ar<br>Choose file No                                          | rchivo .lic deberá cargarlo en el siste<br>file chosen                                       | ma para finalizar el pr       | oceso de creación.                   |
|                                  |                            |                |                                                                                |                                                                                              |                               |                                      |
|                                  |                            |                |                                                                                |                                                                                              |                               |                                      |
|                                  |                            |                |                                                                                |                                                                                              |                               |                                      |
|                                  |                            |                |                                                                                |                                                                                              |                               | Finalizar                            |

Seleccione la licencia que recibió a través del correo electrónico

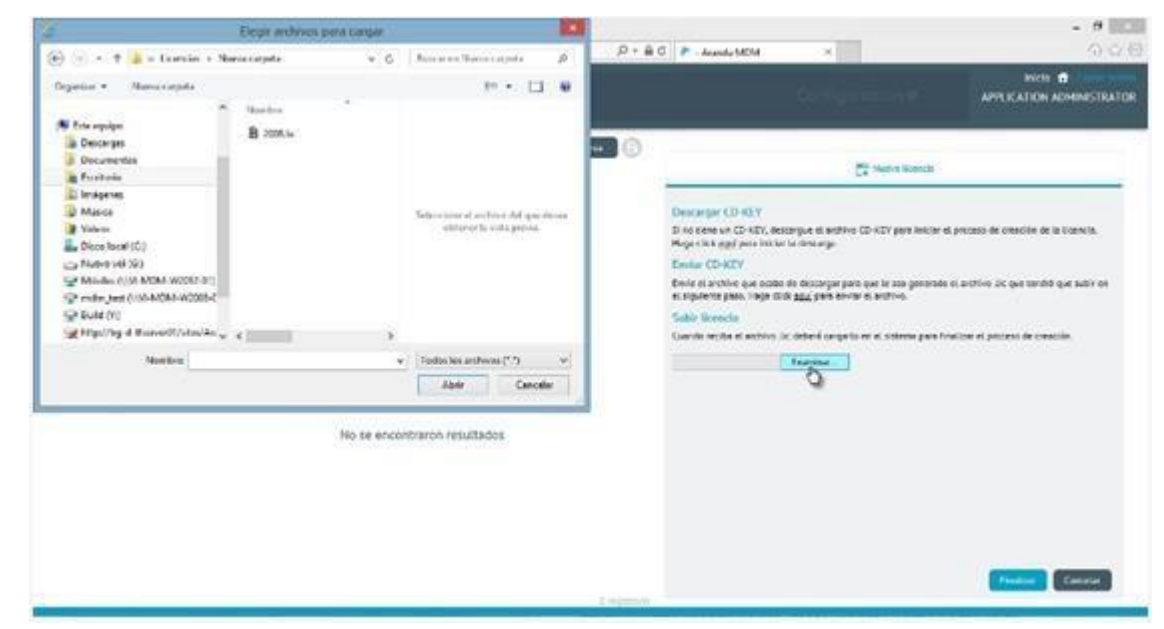

Y de clic en la opción finalizar.

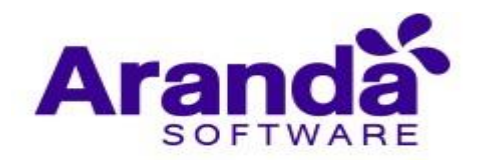

| Aranda l<br>Mobility                                                                                                    | Enterprise<br>/ Management | Licenciamiento |         | Configuración &                                                                                                    | 2 <sup>994</sup>                                                   | Inicio 💼 Cerral sesión<br>ghernandez                                              |
|----------------------------------------------------------------------------------------------------|----------------------------|----------------|---------|----------------------------------------------------------------------------------------------------|--------------------------------------------------------------------|-----------------------------------------------------------------------------------|
| Administración         Preferencias         Política de grupo         Calendarios         Móviles         Plantillas         Zonas | ~<br>iii<br>□<br>□         |                | Nuevo 🕞 | Ruine un CD-KEY Sho teine un CD-KEY, descargue el archivo CD-KE Haga citic aquig para iniciar la descarga. <b>Enviar CD-KEY</b> Enviar CD-KEY Enviar el archivo que acaba de descargar para que l el siguiente paso. Haga citick <u>aqui</u> para enviar el an Subir ticencia Cuando reciba el archivo. Lic deberá cargarto en el Choose file No file chosen | Y para iniciar el proceso o<br>e sea generado el archivo<br>chivo. | e creación de la licencia.<br>.lic que tendrá que subir en<br>roceso de creación. |
|                                                                                                    |                            |                |         |                                                                                                    |                                                                    | Finalizar Cancelar                                                                |

De este modo, la licencia se carga exitosamente

| Aranda E<br>Mobility                                               | Enterpris<br>/ Manage | e Licenciamiento<br>ement       |                                    | Configuración 🏶                                                                            | Inicio 🔂 (Cerrar sesión<br>ghernandez                                                                     |
|--------------------------------------------------------------------|-----------------------|---------------------------------|------------------------------------|--------------------------------------------------------------------------------------------|----------------------------------------------------------------------------------------------------|
| Administración<br>Preferencias                                     | ~                     | Aranda MOBILE DEVICE MANAGEMENT | Nueva Demo<br>Fecha de expiración: | General General                                                                            | Producto                                                                                                  |
| Politica de grupo<br>Calendarios<br>Móviles<br>Plantillas<br>Zonas |                       |                                 | 07/12/2019                         | Alaria Sulvaire<br>Tipo<br>Demo<br>Usuarios nombrados<br>10<br>Usuarios concurrentes<br>10 | Reina de expinación<br>07/12/2019<br>Usuarios nombrados disponibles<br>10<br>Número de dispositivos<br>50 |
|                                                                    |                       |                                 | 1 realstro(s)                      |                                                                                            |                                                                                                    |

En la licencia se visualizarán la fecha de expiración, usuarios nombrados, usuarios concurrentes y el número de dispositivos permitidos

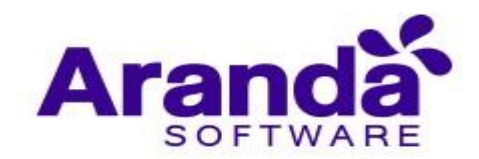

| Aranda I<br>Mobility                        | Enterpri<br>/ Manag | se Licenciamiento<br>rement     |                                                  |                                                             | Inicio 👚 (Cerrar sesión)                                                                                     |
|---------------------------------------------|---------------------|---------------------------------|--------------------------------------------------|-------------------------------------------------------------|----------------------------------------------------------------------------------------------------|
| Administración<br>Preferencias              | ~                   | Aranda MOBILE DEVICE MANAGEMENT | Nueva R<br>Tipo:<br>Demo<br>Fecha de expiración: | Compañía                                                    | Usuarios nombrados                                                                                           |
| Política de grupo<br>Calendarios<br>Móviles | **                  |                                 | 07/12/2019                                       | Aranda Software<br>Tipo<br>Demo<br>Usuarios nombrados<br>10 | Aranda MOBILE DEVICE MANAGEMENT<br>Fecha de expiración<br>07/12/2019<br>Usuarios nombrados disponibles<br>10 |
| Plantillas<br>Zonas                         | ₩<br>9              |                                 |                                                  | Usuarios concurrentes<br>Lo                                 | Número de dispositivos<br>50                                                                                 |
|                                             |                     |                                 |                                                  |                                                             |                                                                                                    |
|                                             |                     |                                 |                                                  |                                                             |                                                                                                    |

Los Usuarios nombrados son las licencias que siempre tendrán acceso a la consola. Para agregar este tipo de usuarios se debe ingrese a la pestaña **usuarios nombrados** y adiciónelos.

| Aranda I<br>Mobility | Enterprise<br>/ Manageme | Licenciamiento                  |                                    |                           | Inicio 🔂 i Cerrar se<br>A ghernar |
|----------------------|--------------------------|---------------------------------|------------------------------------|---------------------------|-----------------------------------|
| Administración       | ~                        |                                 | Nueva                              | General                   | Usuarios nombrados                |
| Preferencias         | ~                        | Aranda MOBILE DEVICE MANAGEMENT | Tipo:<br>Demo                      |                           |                                   |
| Política de grupo    | ***                      |                                 | Fecha de expiración:<br>07/12/2019 | Buscar usuarios           | Q                                 |
| Calendarios          |                          |                                 |                                    |                           |                                   |
| Móviles              |                          |                                 |                                    |                           |                                   |
| Plantillas           | <u>1</u>                 |                                 |                                    |                           |                                   |
| Zonas                | •                        |                                 |                                    |                           |                                   |
|                      |                          |                                 |                                    | No hay usuarios nombrado: | s asociados a esta licencia.      |
|                      |                          |                                 | 1 registro(s)                      |                           | Guardar Cancelar                  |

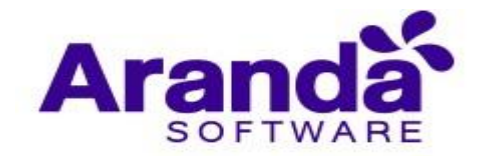

## 2.3. Configuración Inicial

Para configurar Aranda EMM es necesario tener en cuenta lo siguiente:

#### Configuración de las URLS para acceso a la consola y el servidor.

- URL de acceso al servidor MDM: Se utiliza para la comunicación con los dispositivos móviles.
- URL de la consola de administración: Permite que el usuario acceda al proceso de vinculación desde el dispositivo y pueda gestionar su vinculación. (Para más información. Ver <u>3.2 Vinculación</u>)

| Aranda I<br>Mobility | Enterprise<br>7 Managemer | Configuración<br>It                                                                     | Configu                                                      | iración 🍁 🧳 🦉                             | Inicio 🛨 Cerrar sesión<br>ghernandez |
|----------------------|---------------------------|-----------------------------------------------------------------------------------------|--------------------------------------------------------------|-------------------------------------------|--------------------------------------|
| Administración       | <u> </u>                  |                                                                                         |                                                              | Vinculación                               |                                      |
| Política de grupo    | 191                       | Vinculación                                                                             | Url de acceso al servidor MDM 🔞                              | Url de la consola de administración       | 0                                    |
| Calendarios          | <u></u>                   | for all                                                                                 | https://mobile.arandasoft.com/Mobile_Preventa/AMDMWS         | https://mobile.arandasoft.com/Mobile_Prev | venta/AMDM                           |
| Móviles              |                           | <b>111 111</b>                                                                          | Política por defecto iOS 🔞                                   | Política por defecto Android 🔞            |                                      |
| Vinculación          |                           |                                                                                         | DefaultiOSPolicy                                             | DefaultAndroidPolicy                      | *                                    |
| Perfiles de agente   |                           |                                                                                         |                                                              |                                           |                                      |
| Android              |                           |                                                                                         | Política por defecto Windows 🔞                               | Conjunto de reglas por defecto 🧕          |                                      |
| Plantillas           | 1 miles                   | En esta sección podrá vincular todos los<br>dispositivos que quiere administrar para su | DefaultWindowsPolicy •                                       | DefaultRuleSet                            | •                                    |
| Zonas                | •                         | organización.                                                                           | □ Solicitar la instalación del agente en dispositivos iOs. 0 |                                           |                                      |
|                      |                           |                                                                                         |                                                              |                                           |                                      |
|                      |                           |                                                                                         |                                                              |                                           |                                      |
|                      |                           |                                                                                         |                                                              |                                           |                                      |
|                      |                           |                                                                                         |                                                              |                                           | Guardar Cancelar                     |

## 3. ADMINISTRACIÓN

3.1. Integración empresarial

### 3.1.1. Configuración de Correo

Requerimiento para el envío de correos. El usuario debe ingresar:

- SMTP: Nombre del servidor que permite el transporte del email en la Internet.
- Usuario: Nombre de usuario utilizado para para conectar con el SMTP.
- Contraseña: Contraseña para conectar al SMTP.
- Habilitar SSL: Activar/Desactivar la opción del certificado SSL.
- Remitente: Dirección de correo electrónico para enviar las notificaciones
   Nombre del remitente: Nombre que aparecerá en las notificaciones de correo.
   Puerto: Número de puerto por el que se conectara al SMTP.

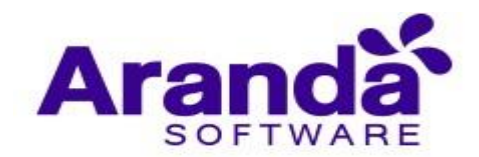

| Aranda En<br>Mobility N     | iterpri<br>Manag | se Integración<br>ement empresarial                                           | Configuración                                                 | Inicio 😭 Cerrar sesión<br>ricardo.chicangana |
|-----------------------------|------------------|-------------------------------------------------------------------------------|---------------------------------------------------------------|----------------------------------------------|
| Administración              | <br>≣m           | Correo                                                                        | Directorio empresarial                                        | a Conexión con CMDB                          |
| Usuarios                    | 1                | Esta sección le permitirá configurar una cuenta de email que será usada para- | enviar los correos de vinculación a los usuarios<br>Usuario 🚱 |                                              |
| Grupos<br>Grupos dinámicos  | #<br>A           | outlook.office365.com<br>Contraseña                                           | mdm@arandasoft.com<br>Habilitar SSL 🔮                         |                                              |
| Actividad de consola        | *                | Remitente 0                                                                   | Habilitar Nombre del remitente                                |                                              |
| Licenciamiento Preferencias |                  | Puerto 🚱                                                                      |                                                               |                                              |
|                             |                  |                                                                               |                                                               |                                              |
|                             |                  |                                                                               |                                                               |                                              |
|                             |                  |                                                                               |                                                               |                                              |
|                             |                  |                                                                               |                                                               | Probar configuración Guardar Cancelar        |

Luego de hecha la anterior configuración, ésta se puede probar enviando un correo de prueba haciendo clic en el botón "Probar Configuración". Una vez pulsado el botón se solicitará una dirección de correo destinatario donde se recibirá un correo de prueba enviando desde el servidor AEMM.

| Aranda En<br>Mobility N | nterpris<br>Manage | e Integración<br>ment empresarial                                      | Configuración <b>#</b>                                  | 57. Inicio 👚 i Cerrar sesión<br>Cardo.chicangana |
|-------------------------|--------------------|------------------------------------------------------------------------|---------------------------------------------------------|--------------------------------------------------|
| Administración          | ^                  | Correo                                                                 | Directorio empresarial                                  | 🔐 Conexión con CMDB                              |
| Integración empresarial | <u>B</u>           | Esta sección le permitirá configurar una cuenta de email que será usad | a para enviar los correos de vinculación a los usuarios |                                                  |
| Usuarios                | ±                  | SMTP 0                                                                 | Usuario 😧                                               |                                                  |
| Grupos                  | 191                | outlook.office365.com                                                  | mdm@arandasoft.com                                      |                                                  |
| Grupos dinámicos        | Δ.                 | Contraseña 🛛                                                           | Habilitar SSL 🔞                                         |                                                  |
|                         |                    |                                                                        | Habilitar                                               |                                                  |
| Actividad de consola    | 25                 | Remitente 🕐                                                            | Nombre del remitente 🔮                                  |                                                  |
| Licenciamiento          |                    | mdm@arandasoft.com                                                     | Aranda EMM                                              |                                                  |
|                         |                    | Puerto 😧                                                               |                                                         |                                                  |
| Preferencias            | $\sim$             | 587                                                                    |                                                         |                                                  |
|                         |                    |                                                                        |                                                         |                                                  |
|                         |                    |                                                                        | N                                                       |                                                  |
|                         |                    |                                                                        | L3                                                      |                                                  |
|                         |                    |                                                                        |                                                         |                                                  |
|                         |                    |                                                                        |                                                         |                                                  |
|                         |                    |                                                                        |                                                         |                                                  |
|                         |                    |                                                                        |                                                         |                                                  |
|                         |                    |                                                                        |                                                         | Probar configuración Guardar Cancelar            |

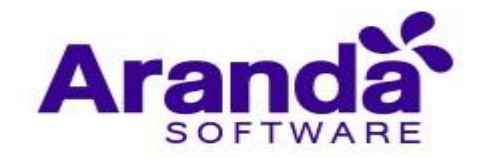

| ×                          |
|----------------------------|
| gustaría probar una nueva? |
| Aceptar Cancelar           |
|                            |
|                            |
| test@emaiLcom              |
|                            |
| Aceptar Cancelar           |
|                            |

## 3.1.2. Configuración de Directorio Empresarial

| Ingrese | los | datos | para | conectar | con | su | directorio | empresarial. |  |
|---------|-----|-------|------|----------|-----|----|------------|--------------|--|
|         |     |       |      |          |     |    |            |              |  |

| Aranda En<br>Mobility N | terpris<br>⁄lanage | e Integración emp<br>ement   | resarial                                | Configuración             | ghernandez                          |
|-------------------------|--------------------|------------------------------|-----------------------------------------|---------------------------|-------------------------------------|
| Administración          | ~                  | Correo                       |                                         | 📻 Directorio empresarial. | 🖓 Conexión con CMDB                 |
| Integración empresarial | De                 |                              |                                         |                           |                                     |
| Usuarios                | 1                  | Conexión al directorio empre | esarial 0                               | Mapeo de campos 🔞         |                                     |
|                         | -                  | Dominio                      | Servidor LDAP                           | Nombre de usuario         | Correo electrónico                  |
| Grupos                  | 191                |                              |                                         | sAMAccountName            | mail                                |
| Grupos de dispositivos  |                    | Usuario                      | Contraseña                              | ID LDAP                   | Nombre                              |
|                         |                    |                              |                                         | objectGUID                | name                                |
| Actividad de consola    | 28                 | Autenticación                | Proveedor por defecto                   | Jefe inmediato            | Identificación                      |
| Liconciamionto          | 10                 |                              | 🔻 📋 Usar por defecto en pantalla de log | gin                       |                                     |
| Licenciamiento          |                    | Filtro de usuarios           | Filtro para grupos                      | Departamento              | Teléfono                            |
| Preferencias            | $\sim$             | (&(objectCategory=person))   | (&(objectClass=organizationalUnit))     |                           |                                     |
| 7                       | -                  |                              |                                         | Telefono oficina          | Teléfono oficina 2                  |
|                         |                    | Programar sincronización     | 1                                       |                           | and an                              |
|                         |                    | Sincronizar A partir de      | Repetir cada                            | rax                       | MOVIL                               |
|                         |                    | NO 01/18/2019                | O 1007-AM C 1 C Horas                   | Compañía                  | Ubicación oficina                   |
|                         |                    |                              |                                         |                           |                                     |
|                         |                    | Última sincronización:       |                                         | Dirección                 | País                                |
|                         |                    |                              |                                         |                           |                                     |
|                         |                    |                              |                                         |                           | Verificar conexión Guardar Cancelar |

Para acceder a la información de usuarios y grupos del directorio activo de su compañía, es necesario ingresar los siguientes datos.

Conexión al directorio empresarial: Información para conectar con el directorio activo.

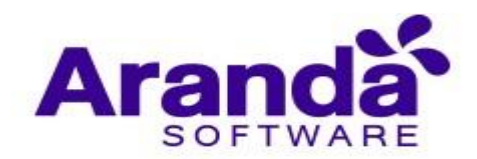

| Aranda En<br>Mobility N                                                                                | terpris<br>⁄lanage                                                                          | se Integración empresa<br>ement                                                                                              | rial                                                                                                    | Configuración 🕸                                                                                                    | ghernandez                                                                  |
|----------------------------------------------------------------------------------------------------|---------------------------------------------------------------------------------------------|----------------------------------------------------------------------------------------------------|----------------------------------------------------------------------------------------------------|----------------------------------------------------------------------------------------------------|-----------------------------------------------------------------------------|
| Administración<br>Integración empresarial                                                              | ~<br>Ba                                                                                     | Correo                                                                                                    | Di                                                                                                    | rectorio empresarial                                                                                                    | nexión con CMDB                                                             |
| Usuarios<br>Grupos<br>Grupos de dispositivos<br>Actividad de consola<br>Licenciamiento<br>Preferencias | 1<br>10<br>14<br>15<br>15<br>15<br>15<br>15<br>15<br>15<br>15<br>15<br>15<br>15<br>15<br>15 | Conexión al directorio empresaria<br>Dominio<br>Usuario<br>Autenticación<br>Filtro de usuarios<br>(&(objectCategory=personj) | Contraseña Contraseña Proveedor por defecto Usar por defecto Siar por defecto en pentalla de login Filtro para grupos (&jobjectClass=organizationalUnitj) | Mapeo de campos <table-cell> Nombre de usuario SAMAccountName ID LDAP objectGUID Jefe inmediato Departamento</table-cell> | Correo electrónico<br>mail:<br>Nombre<br>name<br>Identificación<br>Teléfono |
|                                                                                                    |                                                                                             | Programar sincronización<br>Sincronizar A partir de<br>NO  O(18/2019)<br>Útima sincronización:                               | Repetir cada                                                                                                    | Fax<br>Compañía<br>Dirección                                                                                              | Móvil<br>Ubicación oficina<br>País<br>Verificar conexión Guardar Cancelar   |

 Programar sincronización: La programación para la sincronización de usuarios o grupos desde el directorio empresarial.

| Aranda En<br>Mobility N                   | terpri:<br>⁄lanag | se Integración empresari<br>ement                     | al                                                                            | Configuración 🏶                                          | inicio 👚 (Cerrar sesión)                        |
|-------------------------------------------|-------------------|-------------------------------------------------------|-------------------------------------------------------------------------------|----------------------------------------------------------|-------------------------------------------------|
| Administración<br>Integración empresarial | ~<br>1            | Correo                                                |                                                                               | Tirectorio empresarial                                   | a Conexión con CMDB                             |
| Usuarios<br>Grupos                        | <b>1</b>          | Conexión al directorio empresarial<br>Dominio         | O Servidor LDAP                                                               | Mapeo de campos 🔞<br>Nombre de usuario<br>sAMAccountName | Correo electrónico<br>mail                      |
| Grupos de dispositivos                    | <b>A</b>          | Usuario                                               | Contraseña                                                                    | ID LDAP<br>objectGUID<br>Jefe inmediato                  | Nombre<br>name<br>Identificación                |
| Licenciamiento                            | ~<br>•            | Autentricación<br>▼<br>Filtro de usuarios             | Proveedor por defecto Usar por defecto en pantalla de logi Filtro para grupos | n<br>Departamento                                        | Teléfono                                        |
| Preferencias                              |                   | (&(objectCategory=person)) Programar sincronización @ | (&(objectClass=organizationalUnit))                                           | Teléfono oficina<br>Fax                                  | Teléfono oficina 2<br>Móvil                     |
|                                           |                   | Sincronizar A partir de                               | Repetir cada                                                                  | Compañia                                                 | Ubicación oficina                               |
|                                           |                   | Última sincronización:                                |                                                                               | Dirección                                                | Pais<br>Vetficar coveridos - Guardar - Cancelar |

 Mapeo de campos: Asignación de correspondencia de campos para mapear información de los usuarios desde el directorio empresarial.

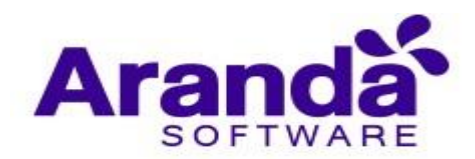

| Aranda En<br>Mobility N                | terpri<br>⁄Ianag | se Integración empresa<br>ement                       | arial                                                                          | Configuración                          | Inicio 🖶 i Cerrar sesión<br>ghernandez |
|----------------------------------------|------------------|-------------------------------------------------------|--------------------------------------------------------------------------------|----------------------------------------|----------------------------------------|
| Administración                         | ~<br>Ba          | 🔯 Correo                                              |                                                                                | Directorio empresarial                 | Conexión con CMDB                      |
| Usuarios                               | 1                | Conexión al directorio empresari<br>Dominio           | al 😧<br>Servidor LDAP                                                          | Mapeo de campos 🔮<br>Nombre de usuario | Correo electrónico                     |
| Grupos de dispositivos                 | 4                | Usuario                                               | Contraseña                                                                     | D LDAP<br>objectGUID                   | Nombre<br>name                         |
| Actividad de consola<br>Licenciamiento | ж<br>В           | Autenticación  Filtro de usuarios                     | Proveedor por defecto Usar por defecto en pantalla de login Filtro para grupos | Jefe inmediato<br>Departamento         | Identificación<br>Teléfono             |
| Preferencias                           | ~                | (&(objectCategory=person)) Programar sincronización @ | (&(objectClass=organizationalUnit))                                            | Teléfono oficina                       | Teléfono oficina 2                     |
|                                        |                  | Sincronizar A partir de                               | Repetir cada                                                                   | Fax<br>Compañía                        | Móvil<br>Ubicación oficina             |
|                                        |                  | Última sincronización:                                |                                                                                | Dirección                              | Pais                                   |
|                                        |                  |                                                       |                                                                                |                                        | Verificar conexión Guardar Cancetar    |

La consola de administración de AEMM brinda la posibilidad de importar usuarios o grupos, con el fin de evitar sincronizar todo el directorio activo cuando se desea incluir un número limitado de usuarios o grupos.

## 3.1.3. Configuración conexión con CMDB

Ingrese los datos para conectar con la CMDB deseada y de clic en la opción "**Verificar Conexión**". Url del servicio: Debe ingresar la dirección URL de la API CMDB.

- Usuario: El usuario de ingreso a la CMDB.
- Contraseña: El password asociado al usuario de CMDB.

| Aranda En<br>Mobility N      | terpri<br>Ianag | se Inte<br>gement     | gración empresaria                         | L                             | Ċo                                             | nfiguración 🌣                   | 2**                   | Inicio ┪ Cerrar sesión<br>ghernandez |
|------------------------------|-----------------|-----------------------|--------------------------------------------|-------------------------------|------------------------------------------------|---------------------------------|-----------------------|--------------------------------------|
| Administración               | ~               |                       | Correo                                     |                               | Directorio empresarial                         |                                 | 🔒 Conexión co         | in CMDB                              |
| Integración empresarial      | Be              | (/) Conexión con      | Conexión con CM                            | DB                            |                                                | -                               |                       |                                      |
| Usuarios                     | 1               | «Т» смрв              | Para configurar la co<br>del servidor CMDB | nexón debe ingresar los datos | y verificar la conexión. Puede verificar la co | onexión cada que haya un cambio | en la conexión o para | verificar la disponibilidad          |
| Grupos                       | †Ť†             | Teléfonas mávite      | Versión U                                  | rl del servicio               | Usuario                                        | Contraseña                      |                       |                                      |
| Grupos de dispositivos       | 4               | Tabletas              | V8                                         | isertar la url del servicio   | Insertar el usuario                            | Insertar la contraser           | ia de acceso          |                                      |
| Actividad de consola         | 25              |                       | Verificar cone                             | xión Lim                      | piar conexión                                  |                                 |                       |                                      |
| Licenciamiento               |                 | Computationes         |                                            |                               |                                                |                                 |                       |                                      |
| Preferencias                 | $\sim$          |                       |                                            |                               |                                                |                                 |                       |                                      |
|                              |                 |                       |                                            |                               |                                                |                                 |                       |                                      |
|                              |                 |                       |                                            |                               |                                                |                                 |                       |                                      |
|                              |                 |                       |                                            |                               |                                                |                                 |                       |                                      |
|                              |                 |                       |                                            |                               |                                                |                                 |                       |                                      |
|                              |                 |                       |                                            |                               |                                                |                                 |                       |                                      |
| the //mobile accorder of the | an Atala        | in Drevents (AMDM/Dag | er/AMDM/Default arm                        |                               |                                                |                                 |                       | Guardar Cancelar                     |

Ahora de clic en la opción Guardar.

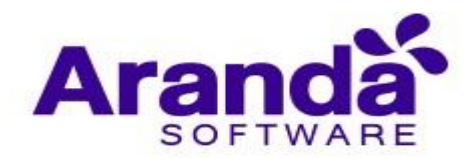

| Aranda En<br>Mobility M | nterpri<br>Manag | ise Integra<br>gement | ción empresarial                                         |                                                         | Configuración 🏘                                | Inicio 者 Cerrai sesión<br>ghernandez       |
|-------------------------|------------------|-----------------------|----------------------------------------------------------|---------------------------------------------------------|------------------------------------------------|--------------------------------------------|
| Administración          | ^                |                       | Correo                                                   | Directorio empresarial                                  |                                                | Conexión con CMDB                          |
| Integración empresarial | 1                | (() Conexión con      | Conexión con CMDB                                        |                                                         |                                                |                                            |
| Usuarios                | 1                | «Г <sup>и</sup> смдв  | Para configurar la conexón debe ing<br>del servidor CMDB | resar los datos y verificar la conexión. Puede verifica | ar la conexión cada que haya un cambio en la c | onexión o para verificar la disponibilidad |
| Grupos                  | ŧġŧ              | Teléfonos máxiles     | Versión Url del servicio                                 | Usuario                                                 | Contraseña                                     |                                            |
| Grupos de dispositivos  | 4                | Tablems.              | V8 http://preventace                                     | o.arandasoft.com\CMD ghernandez                         |                                                |                                            |
| Actividad de consola    | *                |                       | Verificar conexión                                       | Limpiar conexión                                        |                                                |                                            |
| Licenciamiento          |                  | Computadores          |                                                          |                                                         |                                                |                                            |
| Preferencias            | ~                |                       |                                                          |                                                         |                                                |                                            |
|                         |                  |                       |                                                          |                                                         |                                                |                                            |
|                         |                  |                       |                                                          |                                                         |                                                |                                            |
|                         |                  |                       |                                                          |                                                         |                                                |                                            |
|                         |                  |                       |                                                          |                                                         |                                                |                                            |
|                         |                  |                       |                                                          |                                                         |                                                | Guardar Cancelar                           |

Seleccione los campos de los activos (CIs) que desea mapear y realice el mapeo de los campos adicionales de la CMDB con los de Aranda EMM.

| Aranda En<br>Mobility N | terpri<br>⁄Ianag | ise Integra<br>gement     | ación empresarial                                   |                                                 | Configuración 🏶                                | 99. Inici                                  | ghernandez   |
|-------------------------|------------------|---------------------------|-----------------------------------------------------|-------------------------------------------------|------------------------------------------------|--------------------------------------------|--------------|
| Administración          | ^                |                           | Correo                                              | 📻 Directorio e                                  | mpresarial                                     | Conexión con CMDB                          |              |
| Integración empresarial | Ē                |                           | Consulta and CMDR                                   |                                                 | -                                              |                                            |              |
| Usuarios                | *                | ((p) Conexton con<br>CMDB | Para configurar la conexón deb<br>del servidor CMDB | e ingresar los datos y verificar la conexión. P | uede verificar la conexión cada que haya un ca | mbio en la conexión o para verificar la di | sponibilidad |
| Grupos                  | ŦġŦ              | Telefonos móviles         | Versión Url del serv                                | icio Usuario                                    | Contraseña                                     |                                            |              |
| Grupos de dispositivos  | 4                | Toblecos                  | V8 Insertar Ia u                                    | Insertar el us                                  | uario Insertar la cont                         | traseña de acceso                          |              |
| Actividad de consola    | 25               | L                         | Verificar conexión                                  | Limpiar conexión                                |                                                |                                            |              |
| Licenciamiento          |                  | O Computatores            |                                                     |                                                 |                                                |                                            |              |
| Preferencias            | $\sim$           |                           |                                                     |                                                 |                                                |                                            |              |
|                         |                  |                           |                                                     |                                                 |                                                |                                            |              |
|                         |                  |                           |                                                     |                                                 |                                                |                                            |              |
|                         |                  |                           |                                                     |                                                 |                                                |                                            |              |
|                         |                  |                           |                                                     |                                                 |                                                |                                            |              |
|                         |                  |                           |                                                     |                                                 |                                                | Guardar                                    | Cancelar     |

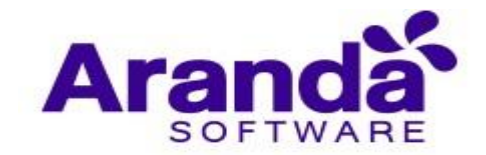

#### 3.2. Usuarios

Usuarios Aranda EMM (Consola, Móvil)

Se conocen dos tipos de usuarios en AEMM; los de consola y los usuarios móviles. Los usuarios de consola son aquellos que pueden intervenir y monitorear los dispositivos móviles que se registren en la consola y los usuarios móviles son los que se vinculan en la consola con su dispositivo móvil pero nunca tienen una administración directa en la consola.

### 3.2.1. Listado de usuarios

Al acceder a la sección de usuarios se presenta un listado paginado con scroll infinito de los usuarios existentes en el sistema.

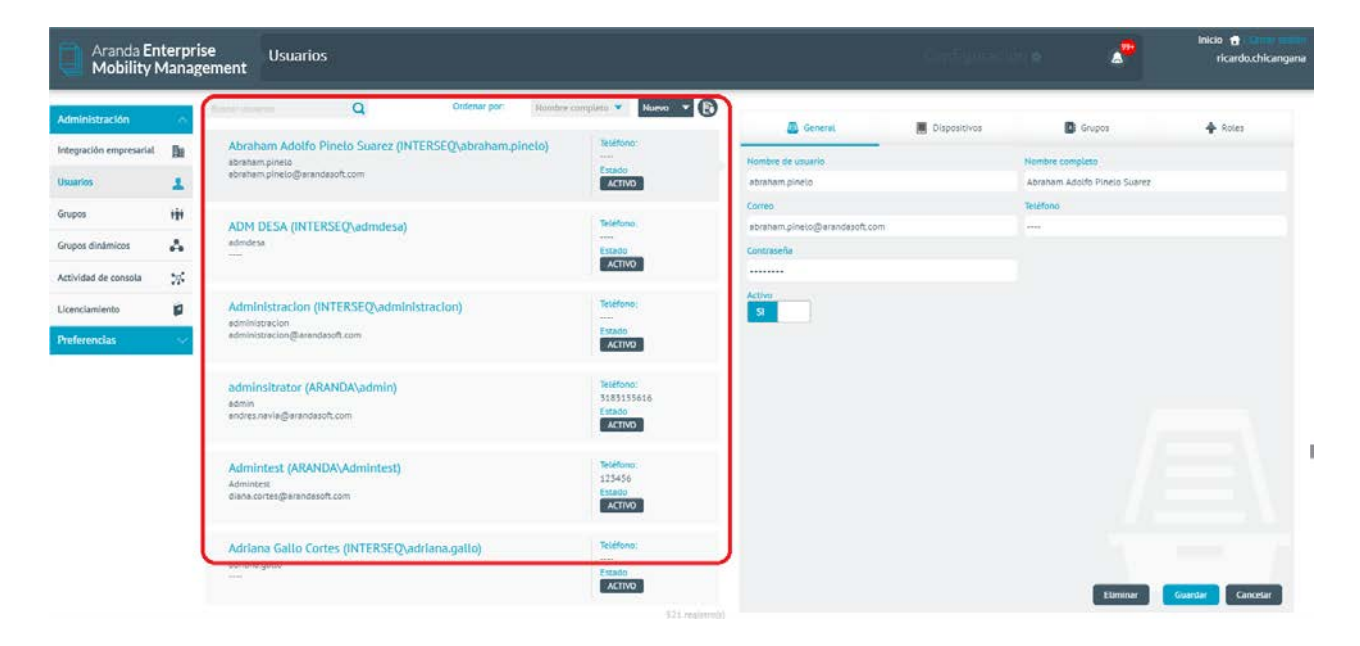

En la parte superior del listado se presentan los siguientes controles:

**Búsqueda**: Permite la búsqueda básica de usuarios, por su nombre de usuario o su nombre completo.

**Ordenación:** Permite ordenar el listado por los campos; nombre completo, nombre de usuario y correo; de manera ascendente y descendente.

**Nuevo:** Permite la creación e importación de nuevos usuarios.

**Exportación**: Permite la exportación del listado a archivo Excel descargable.

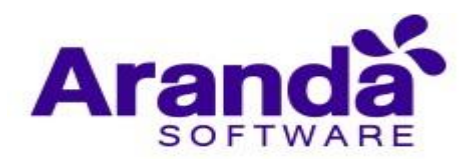

| Mobility N                                 | Manage | ement Osbarios                                                                                                    |                                            |                               |                |                            | ncardo chicanga |
|--------------------------------------------|--------|----------------------------------------------------------------------------------------------------|--------------------------------------------|-------------------------------|----------------|----------------------------|-----------------|
| ulministración                             | - L    | under the second second s | Nuevo V                                    | General                       | . Dispositivos | Grupes                     | A Roles         |
| ntegración empresarial.                    | Ba     | Abraham Adolfo Pinelo Suarez (INTERSEQ\abraham.pinelo)<br>abraham olocio                                                                                                    | Teléfono:                                  | Nombre de usuario             |                | Nombre comoteto            |                 |
| suarios                                    | 1      | abraham.pincto@latandasoft.com                                                                                                    | ACTIVO                                     | abraham,pinelo                |                | Abraham Adolfo Pinelo Suan | ä               |
| irupos                                     | eğe    |                                                                                                    | (addate)                                   | Carreo                        |                | Teléfono                   |                 |
| rupos dinámicos                            | Δ.     | ADM DESA (INTERSEQ\admdesa)<br>admdesa                                                                                                    | Reserved                                   | abraham pinelo@arandasoft.com |                |                            |                 |
| ctividad de consola                        |        |                                                                                                    | ACTIVO                                     |                               |                |                            |                 |
| Actividad de consola 🔅<br>Licenciamiento 🕼 | 8      | Administracion (INTERSEQ:administracion)<br>administracion<br>administracion@sreindasoft.com                                                                                                    | Teléfono:<br>Esta-So<br>ACTINO             | Activo<br>Si                  |                |                            |                 |
|                                            |        | adminsitrator (ARANDA\admin)<br>admin<br>andres.navle@arandesoft.com                                                                                                    | Teléfono<br>3183355616<br>Estado<br>ACTIVO |                               |                |                            |                 |
|                                            |        | Admintest (ARANDAVAdmintest)<br>Adminest<br>daws correct@vrandesoft.com                                                                                                    | Teléfons<br>125456<br>Estádo<br>ACTIVO     |                               |                |                            |                 |
|                                            |        | Adriana Gallo Cortes (INTERSEQuadriana.gallo)<br>editana gallo                                                                                                    | Teléfono:<br><br>Ectudo<br>ACTINO          |                               |                |                            | _               |

Por cada usuario se presenta un registro en el listado que contiene la siguiente información:

- Nombre completo: Nombre completo del usuario
- Nombre de usuario: Nombre de usuario usado para autenticarse ante el sistema
- Correo: Correo electrónico del usuario, usado para el envío de notificaciones del sistema
- **Teléfono**: Número telefónico del usuario
- Estado: Estado el usuario ante el sistema, puede ser Activo o Inactivo

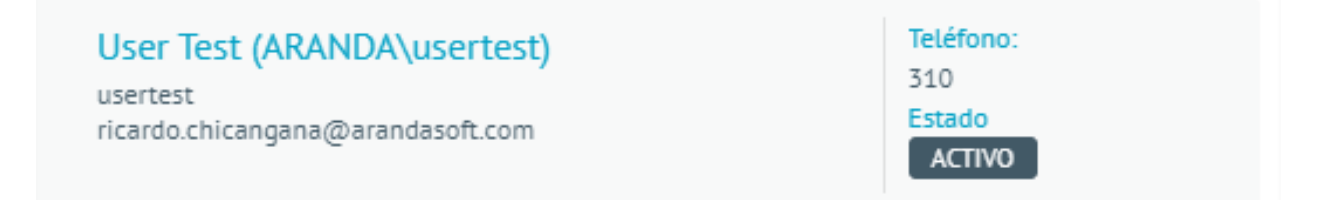

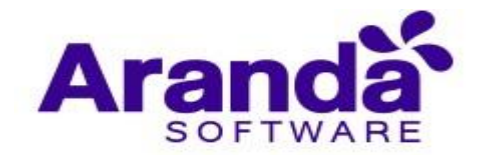

## 3.2.2. Creación de usuario nuevo

Los usuarios de consola son creados como usuarios locales y se hacen necesarios cuando estos no se obtienen del directorio activo, a este tipo se usuarios les es permitido realizar modificaciones a su información.

Para crear un usuario ingrese a **configuración >** luego a **usuarios** y de clic en **Nuevo** 

| Aranda En<br>Mobility N | terpr<br>Mana | ise Usuarios<br>gement                                                              |                                       | Config                  | guración 🕸   | ۵               | Inicio 🔒 Cerrar sesión<br>ghernandez |
|-------------------------|---------------|-------------------------------------------------------------------------------------|---------------------------------------|-------------------------|--------------|-----------------|--------------------------------------|
| Administración          | ~             | Buscar usuarios Q Ordenar por: Nombre comp                                          |                                       | 🚑 General               | Dispositivos | Grupos          | 🖨 Roles                              |
| Integración empresarial | h             | Alfredo Jiménez (ARANDA\ajimenez)<br>ajimenez                                       | Teléfono<br>1111111 Importar          | Nombre de usuario       |              | Nombre completo |                                      |
| Usuarios                | 1             | alfredo.jimenez@arandasoft.com                                                      | ACTIVO                                | ajimenez                |              | Alfredo Jiménez |                                      |
| Grupos                  | 191           |                                                                                     |                                       | Correo                  |              | Teléfono        |                                      |
| Grunos de dispositivos  | *             | Anamaria (ARANDA\anamaria.estupinan)<br>anamaria.estupinan                          | 123456789                             | alfredo.jimenez@arandas | oft.com      | 111111          |                                      |
| orașes de dispositives  | ••            | Anamaria@arandasoft.com                                                             | ACTIVO                                | Contraseña              |              |                 |                                      |
| Actividad de consola    | 28            |                                                                                     |                                       | Activo                  |              |                 |                                      |
| Licenciamiento          |               | Andrea Parrado (ARANDA\oldmutual)                                                   | Teléfono:<br>1123123123               | 51                      |              |                 |                                      |
| Preferencias            | ~             | yparrado@oldmutuaLcom.co                                                            | Estado<br>ACTIVO                      |                         |              |                 |                                      |
|                         |               | Andres Aravena (ARANDA\aaravena)<br>aaravena<br>andres.aravena@arandasoft.com       | Teléfono:<br>7689<br>Estado<br>ACTIVO |                         |              |                 |                                      |
|                         |               | APPLICATION ADMINISTRATOR (ARANDA\AD<br>ADMINISTRATOR<br>LUIS ARBESU@ARANDASOFT.COM | Teléfono:<br>Estado<br>ACTIVO         |                         |              | Eliminar        | Guardar                              |

Ingrese la información requerida:

| Aranda En<br>Mobility N | terpr<br>⁄lanaş | ise Usuarios<br>gement                                                              |                                       | Configuración 🕏   | 99+             | Cerrar sesión<br>ghernandez |
|-------------------------|-----------------|-------------------------------------------------------------------------------------|---------------------------------------|-------------------|-----------------|-----------------------------|
| Administración          | ~               | Buscar usuarios Q Ordenar por: Nombre com                                           | pieto 🔻 Nuevo 🔻 🕃                     | <b>a</b>          | General         |                             |
| Integración empresarial |                 | Alfredo Jiménez (ARANDA\ajimenez)<br>ajimenez                                       | Teléfono:                             | Nombre de usuario | Nombre completo |                             |
| Usuarios                | 1               | alfredo.jimenez@arandasoft.com                                                      | ACTIVO                                |                   |                 |                             |
| Grupos                  | ŧġŧ             | Anomaria (ARANDA) anomaria ortuninan)                                               | C<br>Teléfono:                        | Correo            | Teléfono        |                             |
| Grupos de dispositivos  | 4               | anamaria.estupinan<br>Anamaria@arandasoft.com                                       | 123456789<br>Estado                   | Contraseña        |                 |                             |
| Actividad de consola    | 28              |                                                                                     | ACTIVO                                |                   |                 |                             |
| Licenciamiento          |                 | Andrea Parrado (ARANDA\oldmutual)                                                   | Teléfono:<br>1123123123               | SI                |                 |                             |
| Preferencias            | ~               | yparrado@oldmutual.com.co                                                           | Estado<br>ACTIVO                      |                   |                 |                             |
|                         |                 | Andres Aravena (ARANDA\aaravena)<br>aaravena<br>andres.aravena@arandasoft.com       | Teléfono:<br>7689<br>Estado<br>ACTIVO |                   |                 |                             |
|                         |                 | APPLICATION ADMINISTRATOR (ARANDA\AD<br>ADMINISTRATOR<br>LUIS ARBESU@ARANDASOFT.COM | Teléfono:<br>Estado<br>ACTIVO         |                   | Guardar Ca      | ncetar                      |

De clic en **Guardar** 

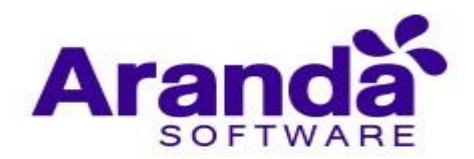

| Aranda En<br>Mobility N | terpr<br>⁄lana | ise Usuarios<br>gement                                                                |                                       | Configuración 🏶                                                                                                    | Inicio 😭 i Cerrar sestón<br>ghernandez                                                                                                    |
|-------------------------|----------------|---------------------------------------------------------------------------------------|---------------------------------------|----------------------------------------------------------------------------------------------------|----------------------------------------------------------------------------------------------------|
| Administración          | ^              | Buscar usuarios Q Ordenar por: Nombre com                                             | npleto 🔻 Nuevo 🔻 🕞                    |                                                                                                    | General                                                                                                    |
| Integración empresarial | <u>I</u>       | Alfredo Jiménez (ARANDA\ajimenez)                                                     | Teléfono:<br>111111                   | Nombre de usuario                                                                                                    | Nombre completo                                                                                                    |
| Usuarios                | 1              | alfredo.jimenez@arandasoft.com                                                        | ACTIVO                                | in a bit of the stand of the bit of the stand of the stand of the stan | Production and a more structure of the second structure of the second structure of |
| Grupos                  | 191            |                                                                                       | Teléfono                              | Correo                                                                                                    | Teléfono                                                                                                    |
| Grupos de dispositivos  | Δ              | Anamaria (AKANDA\anamaria.estupinan)<br>anamaria.estupinan<br>Anamaria@arandasoft.com | 123456789<br>Estado                   | Contraseña                                                                                                    |                                                                                                    |
| Actividad de consola    | 26             |                                                                                       | ACTIVO                                |                                                                                                    |                                                                                                    |
| Licenciamiento          |                | Andrea Parrado (ARANDA\oldmutual)                                                     | Teléfono:<br>1123123123               | SI                                                                                                    |                                                                                                    |
| Preferencias            | ~              | yparrado@oldmutuaLcom.co                                                              | Estado<br>ACTIVO                      |                                                                                                    |                                                                                                    |
|                         |                | Andres Aravena (ARANDA\aaravena)<br>aaravena<br>andres.aravena@arandasoft.com         | Teléfono:<br>7689<br>Estado<br>ACTIVO |                                                                                                    |                                                                                                    |
|                         |                | APPLICATION ADMINISTRATOR (ARANDA\AD<br>ADMINISTRATOR<br>LUIS ARBESU@ARANDASOFT.COM   | Teléfono:<br>Estado<br>ACTIVO         |                                                                                                    | Guardar                                                                                                    |

Los usuarios se pueden almacenar como activos e inactivos. (Si el usuario se encuentra inactivo no tiene interacción con ningún proceso)

| Aranda En<br>Mobility N        | terpr<br>⁄lana | ise Usuarios<br>gement                                                                |                                             | Configuración &   | 57. Inicio 😭 Cerrar sesión<br>A ghernandez |
|--------------------------------|----------------|---------------------------------------------------------------------------------------|---------------------------------------------|-------------------|--------------------------------------------|
| Administración                 | ~              | Buscar usuarios Q Ordenar por: Nombre com                                             | pleto 🔻 Nuevo 🔻 🕞                           |                   | Seneral                                    |
| Integración empresarial        | <u>I</u>       | Alfredo Jiménez (ARANDA\ajimenez)                                                     | Teléfono:<br>111111                         | Nombre de usuario | Nombre completo                            |
| Usuarios                       | 1              | alfredo.jimenez@arandasoft.com                                                        | ACTIVO                                      |                   | Nomere compacto                            |
| Grupos                         | 191            |                                                                                       | Tatifactor                                  | Correo            | Teléfono                                   |
| Grupos de dispositivos         | A              | Anamaria (ARANDA\anamaria.estupinan)<br>anamaria.estupinan<br>Anamaria@arandasoft.com | 123456789<br>Estado                         | Contraseña        |                                            |
| Actividad de consola           | 25             |                                                                                       | ACTIVO                                      |                   |                                            |
| Licenciamiento<br>Preferencias | <b>•</b>       | Andrea Parrado (ARANDA\oldmutual)<br>oldmutual<br>yparrado@oldmutual.com.co           | Teléfono:<br>1123123123<br>Estado<br>ACTIVO | Activo<br>SI      |                                            |
|                                |                | Andres Aravena (ARANDA\aaravena)<br>aaravena<br>andres.aravena@arandasoft.com         | Teléfono:<br>7689<br>Estado<br>ACTIVO       |                   |                                            |
|                                |                | APPLICATION ADMINISTRATOR (ARANDA\AD<br>ADMINISTRATOR<br>LUIS ARBESU@ARANDASOFT.COM   | Teléfono:<br>Estado<br>ACTIVO               |                   | Guardar Cancelar                           |

En el detalle de cada usuario se pueden encontrar las secciones de General, Dispositivos, Grupos y Roles que se describen a continuación.

#### 3.2.3. General

Se gestiona información como nombre de usuario, nombre completo, correo, teléfono, y contraseña. El usuario solo se puede eliminar si este no se encuentra asociado a grupos.

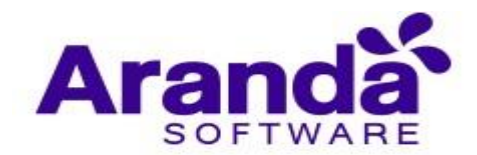

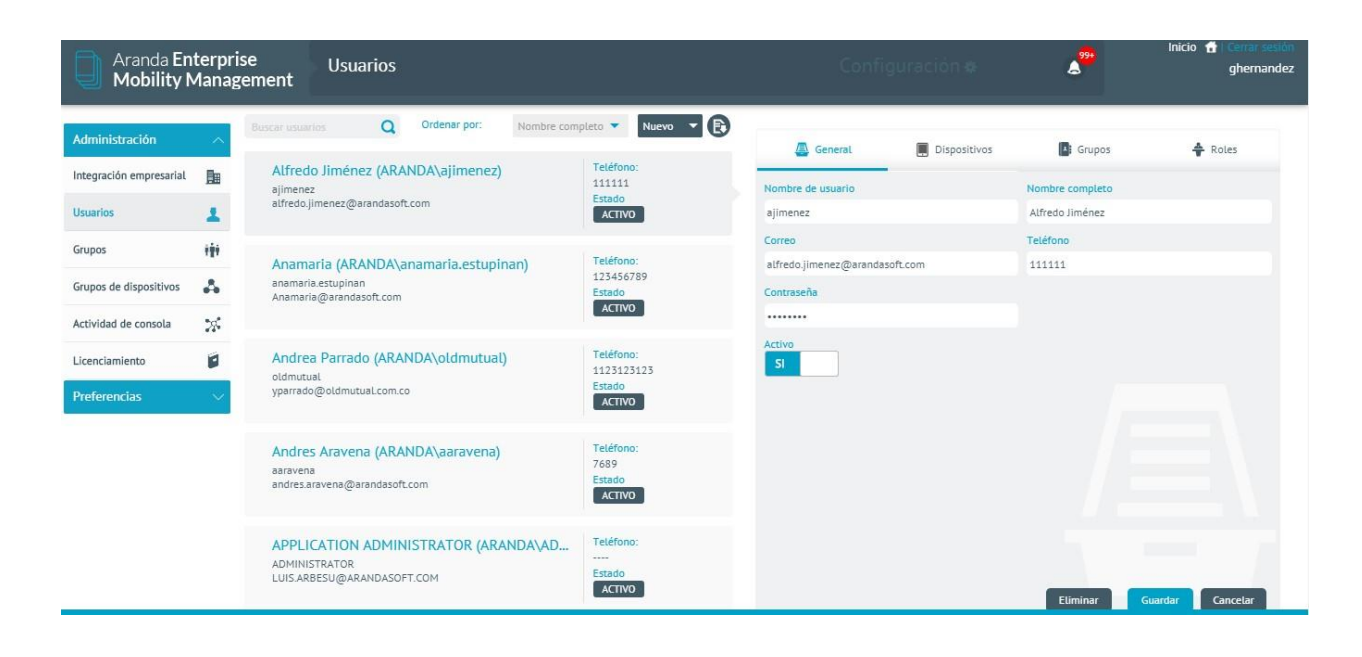

## 3.2.4. Dispositivos

Se visualizan los dispositivos que el usuario tiene vinculados.

| Aranda En<br>Mobility N | terpri<br>⁄lanag | ise<br>gement                 | Usuarios                              | 1               |            |                                   |    | Confi             | guración 🏘     | <b>*</b> | Inicio 👚 Cerrar sesión<br>ghernandez |
|-------------------------|------------------|-------------------------------|---------------------------------------|-----------------|------------|-----------------------------------|----|-------------------|----------------|----------|--------------------------------------|
| Administración          | ^                |                               | ios Q                                 | Ordenar por:    | Nombre com | pleto 🔻 Nuevo                     | ·B | 🚇 General         | 📕 Dispositivos | Grupos   | 🖨 Roles                              |
| Integración empresarial | <u>I</u>         | Alfred                        | o Jiménez (AF<br>z                    | ANDA\ajimenez)  |            | Teléfono:<br>111111               |    |                   |                |          |                                      |
| Usuarios                | 1                | alfredo.ji                    | imenez@arandas                        | oft.com         |            | ACTIVO                            |    | Androidajimenez81 | VER            |          |                                      |
| Grupos                  | ***              | Anama                         | aria (ARANDA                          | anamaria estuni | nan)       | Teléfono:                         |    |                   |                |          |                                      |
| Grupos de dispositivos  | 4                | anamarii<br>Anamari           | a.estupinan<br>a@arandasoft.co        | n               |            | 123456789<br>Estado               |    |                   |                |          |                                      |
| Actividad de consola    | *                |                               |                                       |                 |            | ACTIVO                            |    |                   |                |          |                                      |
| Licenciamiento          |                  | Andrea                        | a Parrado (AR                         | ANDA\oldmutual  | .)         | Teléfono:<br>1123123123           |    |                   |                |          |                                      |
| Preferencias            | ~                | yparrado                      | @oldmutual.con                        | .co             |            | ACTIVO                            |    |                   |                |          |                                      |
|                         |                  | Andres                        | s Aravena (AR                         | ANDA\aaravena)  |            | Teléfono:<br>7689                 |    |                   |                |          |                                      |
|                         |                  | andres.a                      | iravena@arandas                       | oft.com         |            | ACTIVO                            |    |                   |                |          |                                      |
|                         |                  | APPLIC<br>ADMINIS<br>LUIS ARE | CATION ADM<br>STRATOR<br>BESU@ARANDAS | INISTRATOR (AR/ | ANDA\AD    | Teléfono:<br><br>Estado<br>ACTIVO |    |                   |                |          |                                      |

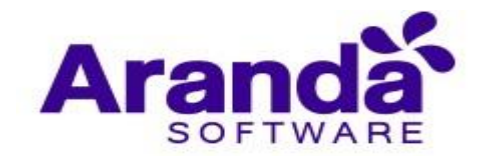

## 3.2.5. Grupos de usuarios

| Aranda En<br>Mobility N                                | terpr<br>⁄lana | ise Usuarios<br>gement                                                              |                                             | Config                    | uración 🏘    | <b>*</b> ** | Inicio 🖶 Cerrar sesión<br>ghernandez |
|--------------------------------------------------------|----------------|-------------------------------------------------------------------------------------|---------------------------------------------|---------------------------|--------------|-------------|--------------------------------------|
| Administración<br>Integración empresarial              | ~              | Buscar usuarios Q Ordenar por: Nombre com<br>Alfredo Jiménez (ARANDA\ajimenez)      | pleto Vuevo VE                              | 🚇 General                 | Dispositivos | 4: Grupos   | Roles                                |
| Usuarios                                               | 1              | ajimenez<br>alfredo.jimenez@arandasoft.com                                          | Estado                                      | Buscar grupos de usuarlos |              |             | ٩                                    |
| Grupos                                                 | 191            | Anamaria (ARANDA\anamaria.estupinan)                                                | Teléfono:<br>123456789                      | Administrators            | ×            | Proyectos   | ×                                    |
| Grupos de dispositivos                                 | 4<br>          | anamaria.estupinan<br>Anamaria@arandasoft.com                                       | Estado<br>ACTIVO                            |                           |              |             |                                      |
| Actividad de consola<br>Licenciamiento<br>Preferencias | 78<br>12<br>   | Andrea Parrado (ARANDA\oldmutual)<br>oldmutual<br>yparrado@oldmutual.com.co         | Teléfono:<br>1123123123<br>Estado<br>ACTIVO |                           |              |             |                                      |
|                                                        |                | Andres Aravena (ARANDA\aaravena)<br>aaravena<br>andres.aravena@arandasoft.com       | Teléfono:<br>7689<br>Estado<br>ACTIVO       |                           |              |             |                                      |
|                                                        |                | APPLICATION ADMINISTRATOR (ARANDA\AD<br>ADMINISTRATOR<br>LUIS ARBESU@ARANDASOFT.COM | Teléfono:<br>Estado<br>ACTIVO               |                           |              |             | Guardar Cancelar                     |

Contiene los grupos a los cuales se encuentra asociado el usuario.

## 3.2.6. Roles

Indica los roles o permisos que tiene el usuario para el acceso a la consola. Existen 11 tipos de roles.

| Aranda En<br>Mobility N | terpr<br>⁄lana | ise Usuarios<br>gement                                                                        | Configu             | ración 🕸     | ا<br>گ <sup>99+</sup>     | nicio 💼 Cerrar sesión<br>ghernandez |
|-------------------------|----------------|-----------------------------------------------------------------------------------------------|---------------------|--------------|---------------------------|-------------------------------------|
| Administración          | ~              | Buscar usuarios Q Ordenar por: Nombre completo V Nuevo V 🕞                                    | 🚇 General           | Dispositivos | Grupos                    | 💠 Roles                             |
| Integración empresarial |                | Alfredo Jiménez (ARANDA\ajimenez)                                                             |                     |              |                           |                                     |
| Usuarios                | 1              | alfredo.jimenez@arandasoft.com                                                                | Buscar roles        |              |                           | Q                                   |
| Grupos                  | ŧġŧ            | Anamaria (ARANDA\anamaria.estupinan)                                                          | Administrator       | ×            | 着 Alert Manager           | ×                                   |
| Grupos de dispositivos  | 4              | anamaria.estupinan 125456/89<br>Anamaria@arandasoft.com Estado                                | 770                 |              |                           |                                     |
| Actividad de consola    | 25             | ACTIVO                                                                                        | App Catalog Manager | ×            | Application Administrator | ×                                   |
| Licenciamiento          |                | Andrea Parrado (ARANDA\oldmutual) Teléfono:<br>Indmittual 1123123123                          | 🖨 AQMAdmin          | ×            | 🖨 CMManager               | ×                                   |
| Preferencias            | ~              | yparrado@oldmutuaLcom.co                                                                      | + CMPublisher       | ×            | + CMReader                | ×                                   |
|                         |                | Andres Aravena (ARANDA\aaravena) Teléfono:<br>aaravena 7689                                   | 🖨 Content Manager   | ×            | Dashboard Manager         | ×                                   |
|                         |                | andres.aravena@arandasoft.com Estado ACTVO                                                    | Device Manager      | ×            | 🕈 Plan Manager            | ×                                   |
|                         |                | APPLICATION ADMINISTRATOR (ARANDA\AD<br>ADMINISTRATOR<br>LUIS ARBESU@ARANDASOFT.COM<br>ACTIVO | Policy Manager      | ×            | Report Manager            | K Cancelar                          |

Los usuarios también se pueden clasificar como usuarios locales y de directorio activo (Para más información diríjase al apartado <u>3.1.2 Configuración del directorio</u> empresarial).

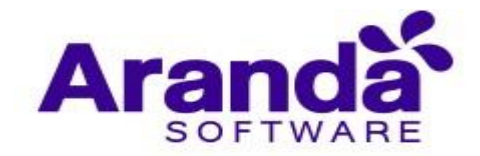

## 3.2.7. Seguridad y control de acceso usando roles

## 3.2.7.1. Descripción de los distintos tipos de Roles

Para el uso y administración de la consola web se han establecido un conjunto de roles por defecto que permiten segmentar las diferentes funcionalidades disponibles dentro de la consola, creando la posibilidad de permitir o restringir el acceso a cada una de ellas. Existen 11 tipos de roles:

- **Device Manager**: Gestor de dispositivos, tiene permisos para ver, editar y enviar comandos a dispositivos.
- **Device Reader**: Visualizador de dispositivos, tiene permisos para ver información sobre dispositivos.
- **Policy Manager**: Gestor de Políticas, tiene permisos para crear, ver, editar, eliminar y aplicar políticas.
- **Policy Editor**: Editor de políticas, tiene permisos para ver y editar políticas.
- **Policy Reader**: Visualizador de Políticas, tiene permisos para ver información de políticas.
- **Ruleset Manager**: Gestor de conjuntos de reglas, tiene permisos para crear, ver, editar y eliminar conjuntos de reglas.
- **AppCatalog Manager**: Gestor de catálogo de aplicaciones, tiene permisos para importar, ver y eliminar aplicaciones del catálogo.
- **Content Manager**: Gestor de contenidos, tiene permisos para crear, ver, editar y eliminar contenidos.
- **Plan Manager**: Gestor de planes de consumo, tiene permisos para crear, ver, editar, eliminar y aplicar planes de consumo.
- Settings Manager: Gestor de configuraciones, tiene permisos para editar y aplicar configuraciones del sistema.
- Administrator: Administrador general de la aplicación, tiene todos los permisos de los roles anteriores.

Cada rol tiene asignado un conjunto de permisos que restringen o permiten el acceso a cada funcionalidad, la forma de asociar estos comportamientos a los usuarios de la plataforma es a través de la relación que se puede establecer entre los usuarios y los roles, o entre los roles y los grupos de usuarios (los cuales a su vez están integrados por usuarios que heredan los roles del grupo o grupos al que pertenecen).

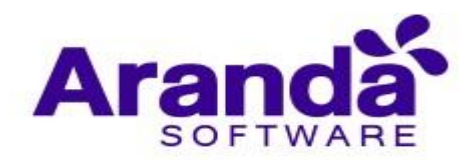

| Aranda Enterprise<br>Mobility Management |     |                                                                                                    |                               | Sittered            | antanin tere 🧬 |                     |                    |         |
|------------------------------------------|-----|----------------------------------------------------------------------------------------------------|-------------------------------|---------------------|----------------|---------------------|--------------------|---------|
| Administración                           | - 0 | ricardo Q                                                                                                    | Ordenar por Humbre            | ampleta 👻 Nuevo 👻 💽 | 🙆 General      | Dispositivos        | Grupos             | 🕈 Roles |
| Integración empresarial                  | Bu  | Daniel Ricardo Rodriguez Rodriguez                                                                               | (INTERSEQ\danieLrodrigu       | Teléfono:           |                |                     | -                  |         |
| Usuarios                                 | 1   | danieLrodriguez@arandasoft.com                                                                                   |                               | ACTIVO              | Duncar volitik |                     |                    | Q       |
| Grupos                                   | 191 | David Ricardo Sanchez Pabon (INTERSEQ\david.sanchez)<br>end sanchez<br>devid sanchez                             |                               | Teléfona:           | Administrator  | ×                   | AppCatalog Manager | R       |
| Grupos dinámicos                         | Δ   |                                                                                                    |                               |                     |                |                     | . Atomi a safe     |         |
| Actividad de consola                     | *   |                                                                                                    | AppCatalogManager             |                     | ×              | 💠 AQMAdmin          | ×                  |         |
| Licenciamiento                           |     | Kevin Ricardo Cordoba Ortiz (INTERSEQ\Kevin.Cordoba)<br>Kevin Cordoba                                            | Telifone:<br>Essado<br>ACTIVO | CHManager           | ×              | Content Manager     | ×                  |         |
| Preferencias                             | ~   |                                                                                                    |                               | Device Manager      | ×              | Device Render       | ×                  |         |
|                                          |     | Nicolas Ricardo Robles Vargas (INTERSEQ\nicolas.robles)                                                          | Teléfono;                     | DeviceManager       | ×              | DistributionManager | ×                  |         |
|                                          |     | nicolas.robles@arandasoR.com                                                                                     | nicolas.robles@arandasoft.com | ACTIVO              | PetchManager   | ×                   | Plan Manager       |         |
|                                          |     | Ricardo Chicangana Solano (INTERSEQvicardo.chicangana)<br>ricardo.chicangana<br>ricardo.chicangana@kranoasot.com | Teléfono:                     | Policy Editor       | ×              | Policy Hanager      |                    |         |
|                                          |     |                                                                                                    | Estadu<br>ACTIVO              | Policy Reader       | ×              | PolicyManager       | R                  |         |
|                                          |     | William Ricardo Ariza Vetez (INTERSEQ\williamariza)<br>williamariza<br>williamariza@anndasoft.com                | Teléfono.<br>Eviado<br>ACTIVO | A RuleManager       | ×              | A Ruleset Manager   | ×                  |         |
|                                          |     |                                                                                                    |                               |                     |                |                     | Guardar Cancelar   |         |
|                                          |     |                                                                                                    |                               | e mpranopj          |                |                     |                    |         |

Para la asignación o modificación de los roles que un usuario tiene existen 2 formas:

Asígnelos al usuario directamente o asígnelos a un grupo de usuarios y haga que el usuario pertenezca al grupo.

## 3.2.7.2. Asignación de roles a un usuario

Ingrese a la sección de **configuración** en la parte superior derecha de la consola.

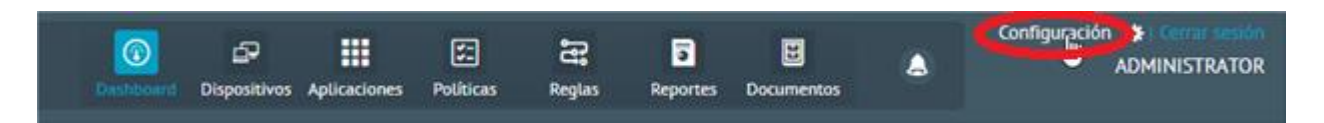

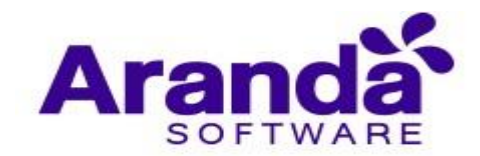

Luego ingrese a la sección **General** desde el menú Izquierdo y posteriormente a **usuarios**.

| Aranda En<br>Mobility N | terpris<br>⁄lanago | e Integración empresarial<br>ement                                  | Configuración 🏶                                                      | generandez        |
|-------------------------|--------------------|---------------------------------------------------------------------|----------------------------------------------------------------------|-------------------|
| Administración          | ^                  | Correo                                                              | E Directorio empresarial                                             | Conexión con CMDB |
| Integración empresarial | De                 |                                                                     | _                                                                    |                   |
| Usuarios                | 1                  | Esta seccion le permitira configurar una cuenta de email que sera a | usada para enviar los correos de vinculacion a los usuanos Usuario 🔞 |                   |
| Grupos                  | ŧġŧ                | outlook.office365.com                                               | luis.arbesu@arandasoft.com                                           |                   |
| Grupos de dispositivos  | 4                  | Contraseña 🧐                                                        | Habilitar SSL 🔮                                                      |                   |
| Actividad de consola    | 300                | Remitente 🕑                                                         | Nombre del remitente                                                 |                   |
|                         | ***                | luis.arbesu@arandasoft.com                                          | PORTAL ARANDA MDM                                                    |                   |
| Licenciamiento          |                    | Puerto 😧                                                            |                                                                      |                   |
| Preferencias            | $\sim$             | 587                                                                 |                                                                      |                   |
|                         |                    |                                                                     |                                                                      |                   |
|                         |                    |                                                                     |                                                                      |                   |
|                         |                    |                                                                     |                                                                      |                   |
|                         |                    |                                                                     |                                                                      |                   |
|                         |                    |                                                                     |                                                                      |                   |
|                         |                    |                                                                     |                                                                      |                   |
|                         |                    |                                                                     |                                                                      |                   |
|                         |                    |                                                                     |                                                                      | Guardar Cancelar  |

Seleccione el usuario dando clic en el listado de usuarios, si es necesario se puede buscar u ordenar el listado de usuarios para facilitar la ubicación del usuario al que se le quiere asignar los roles, luego de clic en la pestaña **roles** del panel derecho.

| Aranda Enterprise<br>Mobility Management |          |                                                                                     |                                             | Configuración 🎕                                                                                                    |              | 6 <sup>99+</sup>         | inicio 🔒 i Čerrar sesión<br>ghernandez |
|------------------------------------------|----------|-------------------------------------------------------------------------------------|---------------------------------------------|----------------------------------------------------------------------------------------------------|--------------|--------------------------|----------------------------------------|
| Administración                           | ^        | Buscar usuarios Q Ordenar por: Nombre comp                                          | leto 🔻 Nuevo 🔻 🕃                            | 📇 General                                                                                                    | Dispositivos | Grupos                   | 💠 Roles                                |
| Integración empresarial                  | <u>I</u> | Alfredo Jiménez (ARANDA\ajimenez)                                                   | Teléfono:<br>111111                         |                                                                                                    |              |                          |                                        |
| Usuarios                                 | 1        | alfredo.jimenez@arandasoft.com                                                      | ACTIVO                                      | Buscar roles                                                                                                    |              |                          | Q                                      |
| Grupos                                   | ***      | Anamaria (ARANDA\anamaria.estupinan)                                                | Teléfono:<br>123456789<br>Estado<br>ACTIVO  | 🖨 App Catalog Manager                                                                                                    | ×            | Application Administrato | r X                                    |
| Grupos de dispositivos                   | 4        | anamaria.estupinan<br>Anamaria@arandasoft.com                                       |                                             |                                                                                                    |              |                          |                                        |
| Actividad de consola                     | 25       |                                                                                     |                                             | AQMAdmin     AQMAdmin     A     A | ×            | CMManager                | ×                                      |
| Licenciamiento                           |          | Andrea Parrado (ARANDA\oldmutual)                                                   | Teléfono:<br>1123123123<br>Estado<br>ACTIVO | CMPublisher                                                                                                    | ×            | + CMReader               | ×                                      |
| Preferencias                             | ~        | yparrado@oldmutual.com.co                                                           |                                             | 🔶 Content Manager                                                                                                    | ×            | 🖨 Dashboard Manager      | ×                                      |
|                                          |          | Andres Aravena (ARANDA\aaravena)<br>aaravena                                        | Teléfono:<br>7689                           | Device Manager                                                                                                    | ×            | 🕈 Plan Manager           | ×                                      |
|                                          |          | andres.aravena@arandasoft.com                                                       | ACTIVO                                      | Policy Manager                                                                                                    | ×            | 🛔 Report Manager         | ×                                      |
|                                          |          | APPLICATION ADMINISTRATOR (ARANDA\AD<br>ADMINISTRATOR<br>LUIS ARBESU@ARANDASOFT.COM | Teléfono:<br>Estado<br>ACTIVO               | 🖨 Ruleset Manager                                                                                                    | ×            | Guard                    | lar Cancelar                           |

En la caja de búsqueda se puede ingresar el texto de búsqueda para obtener el rol que se va a asignar al usuario, repita este procedimiento por cada rol y luego de clic en el botón **Guardar**.
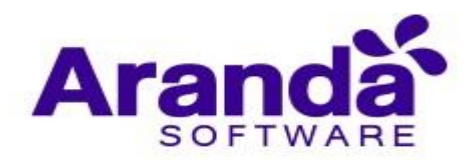

| Sement                                                                               |                                                                                                    |                                                                                                    | <b>A*</b>                                                                                                    | Inicio 🛨 Cerrar sesión<br>ghernandez                                                                                                    |                                                                                                    |
|--------------------------------------------------------------------------------------|----------------------------------------------------------------------------------------------------|----------------------------------------------------------------------------------------------------|----------------------------------------------------------------------------------------------------|----------------------------------------------------------------------------------------------------|----------------------------------------------------------------------------------------------------|
| Buscar usuarios Q Ordenar por: Nombre.com                                            | pleto 🔻 Nuevo 🔻 💽                                                                                                    | 🚇 General                                                                                                    | Dispositivos                                                                                                    | Grupos                                                                                                    | 🔶 Roles                                                                                                    |
| Alfredo Jiménez (ARANDA\ajimenez)<br>ajimenez                                        | Teléfono:<br>111111                                                                                                    |                                                                                                    |                                                                                                    | -                                                                                                    |                                                                                                    |
| alfredo.jimenez@arandasoft.com                                                       | ACTIVO                                                                                                    | Buscar roles                                                                                                    |                                                                                                    |                                                                                                    | Q                                                                                                    |
| Anamaria (ARANDA\anamaria.estupinan)                                                 | Teléfono:                                                                                                    | Administrator                                                                                                    | ×                                                                                                    | 🖨 Alert Manager                                                                                                    | ×                                                                                                    |
| anamaria.estupinan<br>Anamaria@arandasoft.com                                        | Estado                                                                                                    |                                                                                                    |                                                                                                    |                                                                                                    |                                                                                                    |
|                                                                                      |                                                                                                    | App Catalog Manager                                                                                                    | ×                                                                                                    | Application Administrator                                                                                                    | ×                                                                                                    |
| Andrea Parrado (ARANDA\oldmutual)                                                    | Teléfono:         4           1123123123         5           Estado         4           ACTIVO         4                                                                                                    | 🖨 AQMAdmin                                                                                                    | ×                                                                                                    | CMManager                                                                                                    | ×                                                                                                    |
| yparrado@oldmutuaLcom.co                                                             |                                                                                                    | 🕈 CMPublisher                                                                                                    | ×                                                                                                    | 🛓 CMReader                                                                                                    | ×                                                                                                    |
| Andres Aravena (ARANDA\aaravena)                                                     | Teléfono:<br>7689                                                                                                    | 🖨 Content Manager                                                                                                    | ×                                                                                                    | Dashboard Manager                                                                                                    | ×                                                                                                    |
| andres.aravena@arandasoft.com                                                        | Estado<br>ACTIVO                                                                                                    | 🖨 Device Manager                                                                                                    | ×                                                                                                    | 🛉 Plan Manager                                                                                                    | ×                                                                                                    |
| APPLICATION ADMINISTRATOR (ARANDA\AD<br>Administrator<br>Luis arbesu @arandasoft.com | Teléfono:<br><br>Estado<br>ACTIVO                                                                                                    | 🕈 Policy Manager                                                                                                    | ×                                                                                                    | 🖨 Report Manager                                                                                                    | ×                                                                                                    |
|                                                                                      | Ordenar por:     Nombre com       Alfredo linénez (ARANDA\ajimenez)     ajimenez       alfredo linénez (@RANDA\anamaria.estupinan)     anamaria (@ARANDA\anamaria.estupinan)       anamaria (@ARANDA\anamaria.estupinan)     anamaria (@Arandasoft.com)       Andrea Parrado (ARANDA\oldmutual)     oldmutual       oldmutual     yparrado@oldmutual.com.co       Andres Aravena (@Arandasoft.com)     aaravena       andres.aravena @arandasoft.com     adres.aravena @arandasoft.com       Andres Aravena (ARANDA\aaravena)     aaravena       andres.aravena @arandasoft.com     abunintsTRATOR       LUIS.ARBESU@ARANDASOFT.COM     LUIS.ARBESU@ARANDASOFT.COM | Atread purchase       Ordenar por:       Number complete       Itelefone:         alfredo.jimenez@arandasoft.com       Itiliii       Erado         Anamaria (ARANDA\ajimenez)       Itiliii       Erado         Anamaria (ARANDA\anamaria.estupinan)       Telefone:       Itiliii         Anamaria@arandasoft.com       Itiliiii       Erado         Anamaria@arandasoft.com       Telefone:       Erado         Anamaria@arandasoft.com       Itiliiiii       Erado         Admutual       marrana       Itiliiiiiiiiiiiiiiiiiiiiiiiiiiiiiiiiiii | Content per:       Number complete       Retro       Content       Content         Alfredo Jiménez (ARANDA\ajimenez)       Teléfono:       11111       Estado       Content       Content       Conte | Content proc       Nambre complete       Recor       Content for any processing of any processing of any processing | Alfredo Jiménez (ARANDA\ajimenez)     alfredo Jiménez (ARANDA\ajimenez)     alfredo Jiménez (ARANDA\ajimenez)     alfredo Jiménez (ARANDA\ajimenez)     alfredo Jiménez (Barandasoft.com     Anamaria (ARANDA\ajimenez)   anamaria (ARANDA\ajimenez)   anamaria (ARANDA\anamaria.estupinan)   Anamaria (Barandasoft.com     Andrea Parado (ARANDA\oldmutual)   oldmutual   yparado@oldmutual.com.co     Teléfono:   1133123123   estado   Andrea Aravena (ARANDA\ajaravena)   aravena   andres aravena @arandasoft.com     Teléfono:   1133123123   estado   Activo     Andres Aravena (ARANDA\ajaravena)   aravena   aravena   andres aravena @arandasoft.com     Teléfono:   1254567   Estado   Activo     Andres Aravena (ARANDA\ajaravena)   aravena   aravena   andres aravena @arandasoft.com     Teléfono:   7689   Estado   Activo           ADMINISTRATOR   AUISARBESU@ARANDACSOFT.com                             Andres Aravena @arandasoft.com |

Para quitar un rol a un usuario, este se puede eliminar dando clic en el icono derecho de cada rol asociado al usuario y luego dando clic en el botón **Guardar** del panel derecho.

| Aranda En<br>Mobility N        | terpri<br>⁄lanag | ise Usuarios<br>rement                                                              |                                   | Configu               | ración 🎕     | A <sup>339</sup>          | iicio 👚 Cerrar sesión<br>ghernandez |
|--------------------------------|------------------|-------------------------------------------------------------------------------------|-----------------------------------|-----------------------|--------------|---------------------------|-------------------------------------|
| Administración                 | ~                | Buscar usuarios Q Ordenar por: Nombre com                                           | pleto 👻 Nuevo 👻 💽                 | 🚇 General             | Dispositivos | Grupos                    | 🖨 Roles                             |
| Integración empresarial        | 1                | ajimenez<br>alfredo.jimenez@arandasoft.com                                          | 111111<br>Estado<br>ACTIVO        | Buscar roles          |              |                           | Q                                   |
| Grupos                         | iii<br>A         | Anamaria (ARANDA\anamaria.estupinan)<br>anamaria.estupinan                          | Teléfono:<br>123456789            | 着 Administrator       | ×            | 🖨 Alert Manager           | ×                                   |
| Actividad de consola           | *                | Anamaria@arandasoft.com                                                             | ACTIVO                            | 🖨 App Catalog Manager | ×            | Application Administrator | ×                                   |
| Licenciamiento<br>Preferencias |                  | Andrea Parrado (ARANDA\oldmutual)<br>oldmutual<br>yparrado@oldmutual.com.co         | Teléfono:<br>1123123123<br>Estado | AQMAdmin              | ×            | CMManager                 | ×                                   |
|                                |                  | Andres Aravena (ARANDA\aaravena)                                                    | Teléfono:                         | Content Manager       | ×            | Dashboard Manager         |                                     |
|                                |                  | aaravena<br>andres.aravena@arandasoft.com                                           | Estado<br>ACTIVO                  | 🚔 Device Manager      | ×            | 🕈 Plan Manager            | ×                                   |
|                                |                  | APPLICATION ADMINISTRATOR (ARANDA\AD<br>ADMINISTRATOR<br>LUIS ARBESU@ARANDASOFT.COM | Teléfono:<br>Estado<br>ACTIVO     | Policy Manager        | ×            | Report Manager            | Cancelar                            |

#### 3.2.7.3. Asignación de roles a un grupo de usuarios

La asignación de roles a un grupo de usuarios se realiza desde la sección de grupos de usuarios de la interfaz de configuración. Los usuarios que pertenecen a un grupo de usuarios heredan sus roles (incluso se visualizan para el usuario en la pestaña **roles** de forma aditiva con los roles que se han asociado directamente al usuario) sin embargo los roles de un grupo no son heredados por los sub-grupos contenidos en él.

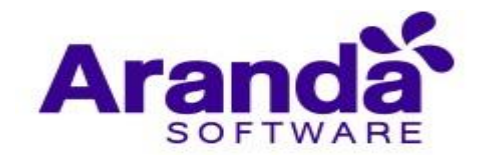

Seleccione el grupo al cual se le van a agregar los roles y de clic en **Editar**.

| Aranda En<br>Mobility N        | terpri<br>Manag | ise Grupos<br>gement          |                                       | Configuración 🕸                                | <b>2</b> "    | Inicio 🔒   Carrar sesión<br>ghernandez |
|--------------------------------|-----------------|-------------------------------|---------------------------------------|------------------------------------------------|---------------|----------------------------------------|
| Administración                 | ^<br>Bu         | Agrupaciones > Administrators |                                       | Buscar usuarios                                | Q OI          | denar por: Nombre 💌                    |
| Usuarias                       |                 | Agrupaciones S                | Administrators                        |                                                |               | Agregar usuario                        |
| Usuarios                       | -               | 🕂 Agregar nuevo árbol         | /Aaravena                             |                                                | S 1/A         | jimenez 🔕                              |
| Grupos                         | 141             | 🔥 🗚 Administrators            | andres.aravena@arandasoft.c           | LUIS.ARBESU@ARANDASOFT                         | <b>O –</b> at | redo.jimenez@arandasoft.com            |
| Grupos de dispositivos         | ~               | 🔥 Aranda MDM                  | /Carlos                               | A /Carlos.Gualdron                             |               | arol.Bustos                            |
| Actividad de consola           | 2               | ₼ WBCAST MDM                  | carlos@aranda.com                     | arlos.gualdron@kgvservicios                    | ũ 📥 a         | rol.bustos@arandasoft.com              |
| Licenciamiento<br>Preferencias | <b>8</b>        |                               | daniel.jaramillo                      | Diego.Rincon<br>diego.rincon@arandasoft.com    |               | Irincon (Sago, rincon@arandasoft.com)  |
|                                |                 |                               | A /Dzipa<br>danieLzipa@arandasoft.com | /Esteban.Arango<br>esteban.arango@arandasoft.c |               | rman.hernandez@arandasoft.c            |
|                                |                 |                               | Jamil javier.amil@arandasoft.com      | Juan.Acosta<br>juan.acosta@arandasoft.com      |               | yargas Servargas@arandasoft.com        |

Seleccione los roles que se van a agregar y de clic en **Guardar**.

| Aranda En<br>Mobility N                        | terprise<br>⁄lanager | e Grupos<br>nent                                                           |                         |                                           | Configuración 🏘                                  | <b>*</b>                                                | Inicio 🔒 Cerrar sesión<br>ghernandez |
|------------------------------------------------|----------------------|----------------------------------------------------------------------------|-------------------------|-------------------------------------------|--------------------------------------------------|---------------------------------------------------------|--------------------------------------|
| Administración<br>Integración empresarial      |                      | Agrupaciones > Administrators                                              | Administrators          | 1                                         | Buscar usuarles                                  | Q Ordenar por: N                                        | ombre 🔹                              |
| Grupos                                         | -                    | <ul> <li>Agregar nuevo árbol</li> <li>Administrators</li> <li>S</li> </ul> | iĝi                     | Nombre de la agrupación<br>Administrators |                                                  | Seleccionar roles para grupo                            | <b>0 X</b>                           |
| Grupos de dispositivos<br>Actividad de consola | *                    | 슈 Aranda MDM<br>슈 WBCAST MDM                                               | Agrupaciones            | Descripcion                               |                                                  | Administrator     Alert Manager     App Catalog Manager | Guardar                              |
| Licenciamiento<br>Preferencias                 |                      |                                                                            | Aarave<br>andres.ara    | na 🕥<br>vena@arandasoft.c. 🗃              | LUISARBESU@ARANDASOFT                            | Application Administr     AQMAdmin     AQMSpecialist    | asoft.com                            |
|                                                |                      |                                                                            | A /Carlos<br>carlos@ar  | anda.com                                  | /Carlos.Gualdron<br>carlos.gualdron@kgvservicios | AQMUser CMManager CMPublisher                           | fi.com                               |
|                                                |                      |                                                                            | A /DanieL<br>danieLjara | Jaramillo 🔕<br>millo@arandasoft           | /Diego.Rincon     diego.rincon@arandasoft.com    | /Drincon<br>diego.rincon@a                              | randasoft.com                        |

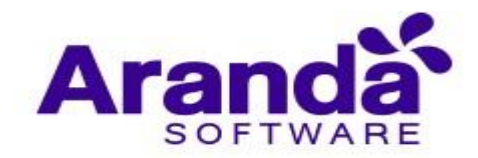

Inicio 💼 Aranda Enterprise Mobility Management ,<mark>99</mark> Grupos ghernande Administración 1 -Ordenar por: Agrupaciones > Administ Integración empresarial Administrators Usuarios 1 🖪 Agregar nuevo árbol × nar roles para grupo 🔞 Nombre de la agrupación . iţi Grupos Administrators 15 Selected h Administrators 🕂 🛇 🕤 Grupos de dispositivos 4 ∧ ₼ Aranda MDM iii Comercial Actividad de consola  $\mathcal{D}_{i}$ Guardar 神神 Preventa y Proyectos Licenciamiento . A WBCAST MDM /ADMINISTRATOR 0 0 /Aaravena Ajimenez@ 1 1 LUIS.ARBESU@ARANDASOFT... andres.aravena@ /Carlos 0 /Carlos.Gualdron 0 /Carol.Bustos 0 1 1 carlos@aranda.com carlos.gualdron@kgvs caroLbustos@arandasoft.com /Diego.Rincon 0 0 /DanielJaramillo /Drincon  $\odot$ 1 1 diego.rincon@aran danieLjaramillo@arano diego.rincon@aranda oft.com 0

Para retirarle un rol a un grupo debe dar clic en Editar.

Quite el Check de selección de la casilla del rol que desea retirar y luego de clic en **Guardar**.

La acción de asignación de roles a un grupo solamente se puede hacer en grupos creados en la consola AEMM, los grupos importados en la sincronización con directorio activo no se les puede gestionar roles.

| Aranda En<br>Mobility N                        | terpri<br>⁄Ianag | se Grupos<br>ement                                              | Configuración &                                                                     | Inicio 👚 Cerrar sesión                                |
|------------------------------------------------|------------------|-----------------------------------------------------------------|-------------------------------------------------------------------------------------|-------------------------------------------------------|
| Administración<br>Integración empresarial      |                  | Agrupaciones > Administrators Agrupaciones                      | Administrators                                                                      | Q Ordenar por: Nombre -                               |
| Usuarios<br>Grupos                             | 111              | <ul> <li>Agregar nuevo árbol</li> <li>Administrators</li> </ul> | Nombre de la agrupación<br>Administrators                                           | Seleccionar roles para grupo 🕢 💌                      |
| Grupos de dispositivos<br>Actividad de consola | *                | Aranda MDM     Comercial     Preventa y Proyectos               | Agrupaciones                                                                        | CMPublisher                                           |
| Licenciamiento<br>Preferencias                 |                  | A WBCAST MDM                                                    | Aaravena<br>andres.aravena@arandasoft.c. 0 /ADMINISTRATOR<br>LUIS.ARBESU@ARANDASOFT | Dashboard Manager     Device Manager     Plan Manager |
|                                                |                  |                                                                 | A /Carlos<br>carlos@aranda.com                                                      | Policy Manager     Report Manager     Ruleset Manager |
|                                                |                  |                                                                 | A /DanieLJaramillo<br>daniet.jaramillo@arandasoft                                   | O C C C C C C C C C C C C C C C C C C C               |

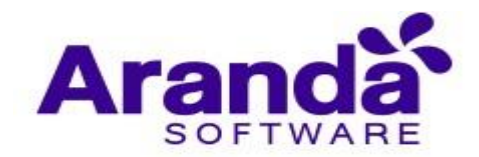

# 3.2.8. Importación de usuarios

| Aranda En<br>Mobility N     | terpr<br>⁄lana | ise Usuarios<br>gement                                                                |                                             | Configuración <b>#</b>                       | ghernandez                |
|-----------------------------|----------------|---------------------------------------------------------------------------------------|---------------------------------------------|----------------------------------------------|---------------------------|
| Administración              | ~              | Buscar usuarios Q Ordenar por: Nombre                                                 | completo Vuevo A                            | 🚑 General 🔳 Dispositivos                     | 🖪 Grupos 🔶 Roles          |
| Integración empresarial     | 朣              | Alfredo Jiménez (ARANDA\ajimenez)<br>ajimenez                                         | Teléfono:<br>111111 Importar                | Nombre de usuario                            | Nombre completo           |
| Usuarios                    | 1              | alfredo.jimenez@arandasoft.com                                                        | ACTIVO                                      | ajimenez                                     | Alfredo Jiménez           |
| Grupos                      | 191            |                                                                                       |                                             | Correo                                       | Teléfono                  |
| Grupos de dispositivos      | 4              | Anamaria (ARANDA\anamaria.estupinan)<br>anamaria.estupinan<br>Anamaria@arandasoft.com | Teléfono:<br>123456789<br>Estado            | alfredo.jimenez@arandasoft.com<br>Contraseña | 111111                    |
| Actividad de consola        | 28             |                                                                                       | ACTIVO                                      |                                              |                           |
| Licenciamiento Preferencias |                | Andrea Parrado (ARANDA\oldmutual)<br>oldmutual<br>yparrado@oldmutual.com.co           | Teléfono:<br>1123123123<br>Estado<br>ACTIVO | Activo                                       |                           |
|                             |                | Andres Aravena (ARANDA\aaravena)<br>aaravena<br>andresaravena@arandasoft.com          | Teléfono:<br>7689<br>Estado<br>ACTIVO       |                                              |                           |
|                             |                | APPLICATION ADMINISTRATOR (ARANDA\AD<br>ADMINISTRATOR<br>LUIS ARBESU@ARANDASOFT.COM   | Estado<br>ACTIVO                            |                                              | Etiminar Guardar Cancelar |

Ingrese a Usuarios y seleccione Importar

Digite el nombre de usuario y selecciónelo (los usuarios que ya se encuentran importados están acompañados de un recuadro en la imagen).

| Aranda En<br>Mobility M | terpris<br>Manag | se Usuarios<br>ement                                                                |                                       |                              | ~                   | ghernandez                                                                                                    |
|-------------------------|------------------|-------------------------------------------------------------------------------------|---------------------------------------|------------------------------|---------------------|----------------------------------------------------------------------------------------------------|
| Administración          | 1                | Annual Q Orderan por Annual part                                                    | inter 🔹 Inquestas 🕶 🕃                 | D-                           | outer.              |                                                                                                    |
| Integración empresarial | fla              | Athredo Ilménez (ARANDA)u@imenez)                                                   | Teleffore:<br>111111                  | atteria                      |                     | Vicine                                                                                                    |
| Shartin .               |                  | athedo. Jimenez @wandolott.com                                                      | ACTIVD                                | Resultation pain "arbenia"   |                     |                                                                                                    |
| Grapos                  | -                | Anamaria (ARANDA) anamaria estupinan)                                               | Teathing                              | No se encontraron resultados |                     | and a second                                                                                                    |
| Grupes de d'apreitives  | ~                | anamaria attuginan<br>Anamaria@atendatioh.com                                       | 113454788<br>Emade                    |                              | -                   | Contract of Contract of Contra |
| Actividad de consola    | 36               |                                                                                     | ALTINO                                |                              |                     |                                                                                                    |
| Licenciamiento          | 8                | Andree Parrado (ARANDA\pldmutual)                                                   | Teleffeno<br>1123123123               |                              |                     |                                                                                                    |
| Preferencias            | - 3              | Ланцяра Фольштик слыго                                                              | ACTIVO                                |                              |                     |                                                                                                    |
|                         |                  | Andres Aravena (ARANDA',aatavena)<br>aarama<br>adat.aawena@atadstoft.com            | Telefform:<br>7689<br>Estado<br>ACENO | No se han seleccionad        | to usuarios a Impor | tar                                                                                                    |
|                         |                  | APPLICATION ADMINISTRATOR (ARANDALAD_<br>ADMINISTRATOR<br>LUIS AREELIGMANDAROWT COM | Teathing<br>Engains<br>ACTING         |                              |                     | upotar Canadiar                                                                                                    |

De clic en la opción Importar.

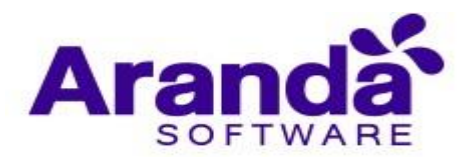

| Aranda En<br>Mobility N  | terpris<br>Manag | se Usuarios<br>ement                                                                        |                                      | Configuration (6.)               | ando 🖬 ghermandez     |
|--------------------------|------------------|---------------------------------------------------------------------------------------------|--------------------------------------|----------------------------------|-----------------------|
| Administraction          |                  | Annual Content per Mander can                                                               | nini * Important * 🕑                 | B-                               |                       |
| Integración empresarial. | Ba               | Alfredo limenez (ARANDA\ajimenez)<br>ajnesez                                                | 111111                               | Preserve must para hance sometre | Value                 |
| Uncerting .              | 1                | alfreis joneres Barandarsit som                                                             | ACTINO                               |                                  |                       |
| Grupos                   | +ĝ+              | Anamaria (APANDA) anamaria estuninari)                                                      | Telefono                             |                                  |                       |
| Grupos de dispositivos   | ۸                | anamaria attuginen<br>Anamaria Berandasoft.com                                              | 123456789<br>Estado                  |                                  |                       |
| Actividad de consola     | 26               |                                                                                             | ACTIVO                               |                                  |                       |
| Licenciamiento           |                  | Andrea Partado (ARANDA\oldmutual)                                                           | Telefone<br>1123123123123            |                                  |                       |
| Preferencias             | 1                | ypertedo@oldmutuel.com.co                                                                   | ACTINO                               |                                  |                       |
|                          |                  | Andres Aravena (ARANDA\aaravena)<br>aaravena<br>andres anvena@arandaroft.com                | TelaPono<br>7489<br>Estado<br>ACTINO | No se han seleccionad            | o usuarios a importar |
|                          |                  | APPLICATION ADMINISTRATOR (ARANDA), AD,<br>ADMINISTRATOR<br>LUIS ARRESULTANIA ADMINISTRATOR | Telifore<br>Estate<br>ASTNO          |                                  | Inputer Councile      |

El usuario se importa exitosamente.

| Aranda En<br>Mobility N | terpr<br>⁄lana; | ise Usuarios<br>gement                                                              |                                       | Configuración 🕸                     | nicio 🔂 i Cerrar sesión<br>ghernandez |
|-------------------------|-----------------|-------------------------------------------------------------------------------------|---------------------------------------|-------------------------------------|---------------------------------------|
| Administración          | ^               | Buscar usuarios Q Ordenar por: Nombre cor                                           | npleto 🔻 Importar 🔻 🕞                 | 🕞 Impo                              | rtar                                  |
| Integración empresarial |                 | Alfredo Jiménez (ARANDA\ajimenez)                                                   | Teléfono:<br>111111                   |                                     | Antiday                               |
| Usuarios                | 1               | alfredo.jimenez@arandasoft.com                                                      | ACTIVO                                | Frestone enter para ouscar usuantos | Valluar                               |
| Grupos                  | ŧġŧ             |                                                                                     | Teléfono:                             |                                     |                                       |
| Grupos de dispositivos  | 4               | anamaria.estupinan<br>Anamaria@arandasoft.com                                       | 123456789<br>Estado                   |                                     |                                       |
| Actividad de consola    | 25              |                                                                                     | ACTIVO                                |                                     |                                       |
| Licenciamiento          |                 | Andrea Parrado (ARANDA\oldmutual)                                                   | Teléfono:<br>1123123123               |                                     |                                       |
| Preferencias            | ~               | yparrado@oldmutuaLcom.co                                                            | Estado<br>ACTIVO                      |                                     |                                       |
|                         |                 | Andres Aravena (ARANDA\aaravena)<br>aaravena<br>andres.aravena@arandasoft.com       | Teléfono:<br>7689<br>Estado<br>ACTIVO | No se han seleccionado              | usuarios a importar                   |
|                         |                 | APPLICATION ADMINISTRATOR (ARANDA\AD<br>ADMINISTRATOR<br>LUIS ARBESU@ARANDASOFT.COM | Teléfono:<br>Estado<br>ACTIVO         |                                     | Importar Cancelar                     |

#### 3.2.9. Estado de usuarios

Un usuario o grupo puede tener dos estados (Activo e inactivo), si el usuario o grupo se encuentra inactivo no tiene interacción con ningún proceso en AEMM.

**Usuario inactivo:** Si el usuario pertenece al Directorio Activo no es posible realizar cambios en el estado.

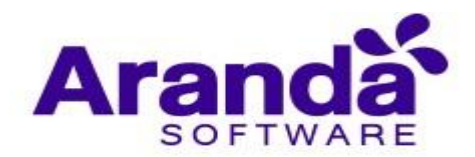

| Aranda En<br>Mobility N | terpr<br>⁄lana | ise Usuarios<br>gement                      |                         | Confi                  | guración 🌣                    | \$ <mark>99+</mark> | Inicio 👩 Cerrar sesión<br>ghernandez |
|-------------------------|----------------|---------------------------------------------|-------------------------|------------------------|-------------------------------|---------------------|--------------------------------------|
| Administración          | ^              | Buscar usuarios Q Ordenar por: Nombre con   | npleto 🔻 Importar 👻 💽   | General                | Dispositivos                  | Grupos              | 🖨 Roles                              |
| Integración empresarial | Ē              | Alfredo Jiménez (ARANDA\ajimenez)           | Teléfono:<br>111111     | Nombre de usuario      |                               | Nombre completo     |                                      |
| Usuarios                | 1              | alfredo.jimenez@arandasoft.com              | Estado<br>ACTIVO        | aaravena               |                               | Andres Aravena      |                                      |
| Grupos                  | -              |                                             |                         | Correo                 |                               | Teléfono            |                                      |
| Course de d'analitions  |                | Anamaria (ARANDA\anamaria.estupinan)        | Teléfono:<br>123456789  | andres.aravena@arandas | andres.aravena@arandasoft.com |                     |                                      |
| Grupos de dispositivos  |                | Anamaria@arandasoft.com                     | ACTIVO                  | Contraseña             |                               |                     |                                      |
| Actividad de consola    | 28             |                                             | 1 <del>3 3</del>        | Arthur                 |                               |                     |                                      |
| Licenciamiento          |                | Andrea Parrado (ARANDA\oldmutual)           | Teléfono:<br>1123123123 | 51                     |                               |                     |                                      |
| Preferencias            | ~              | yparrado@oldmutuaLcom.co                    | Estado                  |                        |                               |                     |                                      |
|                         | -              |                                             |                         |                        |                               |                     |                                      |
|                         |                | Andres Aravena (ARANDA\aaravena)            | Teléfono:<br>7689       |                        |                               |                     |                                      |
|                         |                | aaravena<br>andres.aravena@arandasoft.com   | Estado                  |                        |                               |                     |                                      |
|                         |                |                                             | Activo                  |                        |                               |                     |                                      |
|                         |                | APPLICATION ADMINISTRATOR (ARANDA\AD        | Teléfono:               |                        |                               |                     |                                      |
|                         |                | ADMINISTRATOR<br>LUIS.ARBESU@ARANDASOFT.COM | Estado                  |                        |                               |                     |                                      |
|                         |                |                                             | ACTIVO                  |                        |                               | Eliminar            | Guardar Cancelar                     |

Por el contrario, si el usuario se obtiene como usuario local, tiene la posibilidad de cambiar su estado.

| Aranda En<br>Mobility N | terpri:<br>⁄lanag | se<br>ement                    | Usuarios                                                                                  |                          |                        |                                       |                        | Confi             | guración 🌣   | <b>***</b>      | Inicio 🔒 Cerrar sestón<br>ghernandez |
|-------------------------|-------------------|--------------------------------|-------------------------------------------------------------------------------------------|--------------------------|------------------------|---------------------------------------|------------------------|-------------------|--------------|-----------------|--------------------------------------|
| Administración          | ^                 |                                | rios Q                                                                                    | Ordenar por:             | Nombre com             | pleto 🔻 Importar 🔻                    | Ð                      | 🚇 General         | Dispositivos | Grupos          | 🖨 Roles                              |
| Integración empresarial |                   | Alfred                         | o Jiménez (AR/                                                                            | ANDA\ajimenez)           |                        | Teléfono:<br>111111                   |                        | Nombre de usuario |              | Nombre completo |                                      |
| Usuarios                | 1                 | alfredo.jimenez@arandasoft.com |                                                                                           | ACTIVO                   |                        | aaravena                              |                        | Andres Aravena    |              |                 |                                      |
| Grupos                  | 191               |                                |                                                                                           |                          |                        |                                       |                        | Correo            |              | Teléfono        |                                      |
| Grupos de dispositivos  | A                 | Anama<br>anamari               | Anamaria (ARANDA\anamaria.estupinan) 7<br>anamaria.estupinan 1<br>Anamaria@arandasoft.com |                          | Teléfono:<br>123456789 |                                       | andres.aravena@arandas | oft.com           | 7689         |                 |                                      |
|                         |                   | Anamari                        |                                                                                           |                          | ACTIVO                 |                                       | Contraseña             |                   |              |                 |                                      |
| Actividad de consola    | 25                |                                |                                                                                           |                          |                        |                                       | - (                    | Activo            |              |                 |                                      |
| Licenciamiento          |                   | Andrea<br>oldmutu              | a Parrado (ARA<br><sub>Jal</sub>                                                          | NDA\oldmutual            | )                      | 1123123123                            |                        | 51                |              |                 |                                      |
| Preferencias            | $\sim$            | yparrado                       | o@oldmutual.com.i                                                                         | co                       |                        | ACTIVO                                |                        |                   |              |                 |                                      |
|                         |                   | Andre:<br>aaraveni<br>andres.a | <mark>s Aravena (AR/</mark><br><sup>ia</sup><br>aravena@arandasol                         | ANDA\aaravena)<br>ft.com |                        | Teléfono:<br>7689<br>Estado<br>ACTIVO |                        |                   |              |                 |                                      |
|                         |                   | APPLI<br>ADMINIS<br>LUIS ARI   | CATION ADMII<br>STRATOR<br>BESU@ARANDASC                                                  | NISTRATOR (ARA           | NDA\AD                 | Teléfono:<br><br>Estado<br>ACTIVO     |                        |                   |              | Etiminar        | Guardar Cancelar                     |

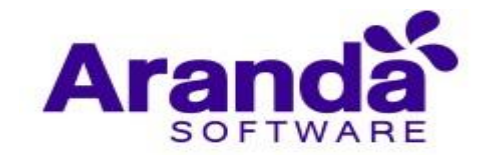

### 3.3. Grupos

### 3.3.1. Creación de grupos

Los grupos de consola se crean como grupos locales y se hacen necesarios cuando estos no se obtienen del Directorio Activo, a este tipo de grupos se les es permitido realizar modificaciones a su información, así como también crear sub-grupos (Nodos) dentro de ellos, ya sean un grupo principal (Árbol) o Nodos. Dentro de estos grupos se pueden asociar usuarios y/o dispositivos.

Para crear un grupo ingrese a **Configuración > General**, y luego a Grupos, luego de clic en **Agregar nuevo árbol.** 

| Aranda Ent<br>Mobility M | terprise<br>1anagem | Grupos                      |                                                          |                                                  | e Inicio                               | d Cerrar sesión<br>ghernandez |
|--------------------------|---------------------|-----------------------------|----------------------------------------------------------|--------------------------------------------------|----------------------------------------|-------------------------------|
| Administración           | ~                   |                             |                                                          |                                                  |                                        |                               |
| Integración empresarial  | Ac                  | rupaciones > Administrators |                                                          | Buscar usuarios                                  | Q Ordenar por: Nombre                  |                               |
| Usuarios                 | 1                   | Agrupaciones <              | Administrators                                           |                                                  | Ag                                     | gregar usuario                |
| Grupos                   |                     | + Agregar nuevo árbol       | Aaravena                                                 | ADMINISTRATOR                                    | Ajimenez                               | ft.com                        |
| Grupos dinámicos         | 4                   | h Administrators 🕀 🛇 🕤      | U                                                        | U                                                |                                        | U                             |
| Actividad de consola     | *0*                 | 🔥 Aranda MDM                | /Carlos                                                  | /Carlos.Gualdron                                 | /Carol.Bustos                          | 0                             |
| Actividad de consola     |                     | h WBCAST MDM                | carLos@aranda.com                                        | carlos.gualdron@kgvservicios.c                   | carol.bustos@arandasoft.co             | om O                          |
| Preferencias             |                     |                             | /DanieLJaramillo (Solaria danieLjaramillo@arandasoft.co) | /Diego.Rincon<br>diego.rincon@arandasoft.com     | /Drincon<br>diego.rincon@arandasoft.c  | om O                          |
|                          |                     |                             | /Dzipa S<br>danieLzipa@arandasoft.com                    | /Esteban.Arango<br>esteban.arango@arandasoft.com | /Ghemandez<br>german.hemandez@arandi   | asoft.co 🕥                    |
|                          |                     |                             | Jamil javier.amil@arandasoft.com                         | Juan.Acosta juan.acosta@arandasoft.com           | /Jvargas<br>jorge.vargas@arandasoft.co | om 🔕                          |

Ingrese la información requerida, si desea puede asociarles roles a los grupos o si no, lo puede hacer posteriormente.

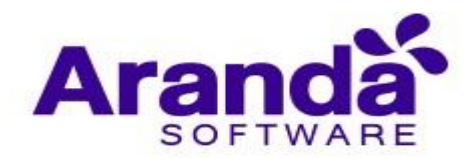

| Aranda En<br>Mobility N                   | terpr<br>⁄Ianaş | ise Grupos<br>gement          |                          |                                   |     | Configi                           | uración 🏘              | ł           | 994 Ini                                | cio 💼 Ge<br>gh | nar sesión<br>1ernandez |
|-------------------------------------------|-----------------|-------------------------------|--------------------------|-----------------------------------|-----|-----------------------------------|------------------------|-------------|----------------------------------------|----------------|-------------------------|
| Administración<br>Integración empresarial | ~<br>10         | Agrupaciones > Administrators | Administrators           |                                   | 1 - |                                   |                        | ٩           | Ordenar por: Nombre                    | Agregar u:     | suario                  |
| Usuarios                                  | 1               | 🕂 Agregar nuevo ârbol         |                          | Nombre nodo raíz                  |     |                                   | Seleccionar roles para | grupo 😡     |                                        |                | ×                       |
| Grupos                                    | iti             | 🔥 Administrators 🕂 🛇 🕤        | <b>İQİ</b>               | Insertar nombre                   |     |                                   | Seleccionar rol        |             | -                                      |                |                         |
| Grupos de dispositivos                    | 4               | 🔥 Aranda MDM                  |                          | Descripción                       |     |                                   | Administrator          |             |                                        |                |                         |
| Actividad de consola                      | 25              | A WBCAST MDM                  | árbol                    |                                   |     |                                   | Alert Manager          | nager       |                                        | Guard          | lar                     |
| Licenciamiento                            |                 |                               |                          |                                   |     |                                   | Application Adm        | ninistrator |                                        |                |                         |
| Preferencias                              | ~               |                               | /Aarave                  | na<br>wena@arandasoft.com         | 0   | ADMINISTRA                        | AQMAdmin               |             |                                        | soft com       | 0                       |
|                                           | -               |                               | und catery               | inclu@urundesore.com              |     |                                   | AQMSpecialist          |             |                                        | JUILCOIN       | U                       |
|                                           |                 |                               | /Carlos                  |                                   |     | /Carlos.Guald                     | AQMUser                |             |                                        |                | 0                       |
|                                           |                 |                               | arlos@a                  | randa.com                         | Ď Í | carlos.gualdron@l                 | CMPublisher            |             |                                        | LCOM           | Õ                       |
|                                           |                 |                               | A /Daniel<br>daniel.jara | Jaramillo<br>amillo@arandasoft.co |     | /Diego.Rincor<br>diego.rincon@ara | ndasoft.com            | 1           | <b>Drincon</b><br>liego.rincon@arandas | oft.com        | 0                       |
|                                           |                 |                               |                          |                                   |     |                                   |                        |             |                                        |                |                         |

Seleccione Guardar.

| Aranda En<br>Mobility N                                                                                                    | terpri<br>⁄Ianag                                                                                                    | ise Grupos<br>gement                      |            | Configuración e | \$ <mark>99</mark> | Inicio 🔒 Cerrar sesión<br>ghernandez |
|----------------------------------------------------------------------------------------------------|----------------------------------------------------------------------------------------------------|-------------------------------------------|------------|-----------------|--------------------|--------------------------------------|
| Administración         Integración empresarial         Usuarios         Grupos         Grupos de dispositivos         Actividad de consola         Licenciamiento         Preferencias | <ul> <li>▲</li> <li>↓</li> <li>↓</li></ul> | Agrupaciones > WBCAST MDM<br>Agrupaciones | WBCAST MDM | Ruccar usuarios | Q Ordenar (        | POF: Nombre                          |
|                                                                                                    |                                                                                                    |                                           |            |                 |                    | 0 registro(s)                        |

Para la creación de un sub-grupo (Nodo) debe ubicarse en el grupo que lo va a contener y dar clic en **Agregar agrupación**.

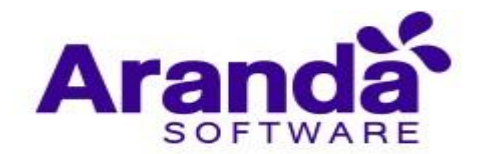

| Aranda En<br>Mobility M                        | terpr<br>⁄lanaj | ise Grupos<br>zement               |            | Configuration @              |           | Inicio 👩 (permandez |
|------------------------------------------------|-----------------|------------------------------------|------------|------------------------------|-----------|---------------------|
| Administración<br>Integración empresarial      | in a            | Apageolowers & WECAST HOM          | WBCAST HDM |                              | Q Orderwo | An and a            |
| Usuarios<br>Grupos                             | *               | Agreger nuevo kitoli               |            |                              |           |                     |
| Grupes de dispositivos<br>Actividad de consola | *               | 슈 Aranda MDM<br>^ 슈 WBCAST MDM ⓒⓒⓒ |            |                              |           |                     |
| Licencianienta<br>Profesencias                 | 8               | III Pacters<br>III Clemes          |            |                              |           |                     |
|                                                |                 |                                    |            | No se encontraron resultados |           |                     |
|                                                |                 |                                    |            |                              |           |                     |
|                                                |                 |                                    |            |                              |           |                     |

Ingrese la información requerida.

| Aranda Enter<br>Mobility Mar                          | orise Grupos<br>agement                                                                                                 |              | Configuración 🖈                                                   | A <sup>99•</sup> Ini           | cio 🖶 Cerrar sesión<br>ghernandez |
|-------------------------------------------------------|----------------------------------------------------------------------------------------------------|--------------|-------------------------------------------------------------------|--------------------------------|-----------------------------------|
| Administración                                        | Agrupaciones > WBCAST MDM                                                                                               | WBCAST MDM   | Buscar usuartes                                                   | Q Ordenar por: Nombre          | Agregar usuario                   |
| Grupos in Grupos de dispositivos Actividad de consola | Agregar nuevo árbol     Agregar nuevo árbol     Administrators     A Administrators     Aranda MDM     WECAST MDM     O | Agrupaciones | Nombre de la agrupación<br>Nombre de la agrupación<br>Descripción | Seleccionar roles para grupo 😧 | K                                 |
| Licenciamiento Preferencias                           | Partners<br>Clientes                                                                                                    |              | No se encontraron resultados                                      |                                |                                   |

Ahora de clic en guardar.

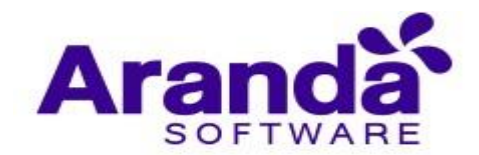

| Aranda En<br>Mobility N                                                                                                    | iterpr<br>Manag                                                   | ise Grupos<br>gement               |        | Configuración 🕸 | 2 <sup>99</sup> | Inicio 🔂 I Cerrar sesión<br>ghernandez |
|----------------------------------------------------------------------------------------------------|-------------------------------------------------------------------|------------------------------------|--------|-----------------|-----------------|----------------------------------------|
| Administración<br>Integración empresarial<br>Usuarios<br>Grupos<br>Grupos de dispositivos<br>Actividad de consola<br>Licenciamiento<br>Preferencias | <ul> <li>画</li> <li>土</li> <li>井</li> <li>ふ</li> <li>ジ</li> </ul> | Agrupaciones > WBCAST MDM > Prueba | Prueba | Bescar usuarios | Q Orde          | nar por: Nombre 🔹                      |

# 3.3.2. Agregación de usuarios a un grupo

Si desea asociar un usuario a un grupo de clic en **Usuarios** en el selector y luego de clic en **Agregar usuario**.

| Aranda En<br>Mobility N                   | terpris<br>⁄Ianage | e Grupos<br>ment          |            | Configuración 🏶              | 2 <sup>99+</sup> | Inicio 👚 Cerrar sesión<br>ghernandez |
|-------------------------------------------|--------------------|---------------------------|------------|------------------------------|------------------|--------------------------------------|
| Administración<br>Integración empresarial | へ<br>風             | Agrupaciones > WBCAST MDM | WBCAST MDM | Buscar usuarios              | Q Orde           | enar por: Nombre                     |
| Usuarios                                  | 1                  | + Agregar nuevo árbol     |            | G                            |                  |                                      |
| Grupos                                    | 191                | Administrators            |            | _                            |                  |                                      |
| Grupos de dispositivos                    | 4                  | <b>ሐ</b> Aranda MDM       |            |                              |                  |                                      |
| Actividad de consola                      | 24                 | ∧ h wbcast mdm ⊕⊗ ☺       |            |                              |                  |                                      |
| Licenciamiento                            |                    | Clientes<br>Partners      |            |                              |                  |                                      |
| Preferencias                              | ~                  | 121                       |            | No se encontraron resultados |                  |                                      |
|                                           |                    |                           |            |                              |                  |                                      |
|                                           |                    |                           |            |                              |                  |                                      |
|                                           |                    |                           |            |                              |                  |                                      |
|                                           |                    |                           |            |                              |                  |                                      |

Ingrese los criterios de búsqueda y haga clic en Buscar.

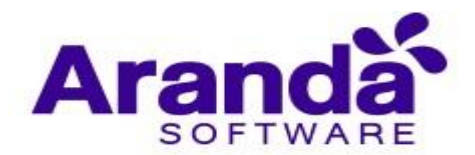

| Aranda En<br>Mobility N        | terpri<br>⁄lanag | se Grupos<br>Jement                                                 |                               | Configuración 🏶 | <b>A</b> <sup>99</sup> | Inicio 🔒   Cerrar sesión<br>ghernandez |
|--------------------------------|------------------|---------------------------------------------------------------------|-------------------------------|-----------------|------------------------|----------------------------------------|
| Administración                 | ^                | Agrupaciones > Administrators                                       | 💄 👻 araver                    | a               | Ordenar por:           | Nombre                                 |
| Integración empresarial        |                  | Agrupaciones                                                        | Administrators                |                 |                        | Agregar usuario                        |
| Usuarios                       | 1                | + Agregar nuevo árbol                                               | Aaravena                      |                 |                        |                                        |
| Grupos                         | 1Ŷ1              | h Administrators 🕂 🛇 🕤                                              | andres.aravena@arandasoft.com |                 |                        |                                        |
| Grupos de dispositivos         | 4                | ヘ ホ Aranda MDM                                                      |                               |                 |                        |                                        |
| Actividad de consola           | 25               | ÇomerciaL                                                           |                               |                 |                        |                                        |
| Licenciamiento<br>Preferencias | •                | Preventa y Proyectos     M WBCAST MDM     WBCAST MDM     WBCAST MDM |                               |                 |                        |                                        |
|                                |                  | Partners                                                            |                               |                 |                        |                                        |

Seleccione los usuarios que desea agregar y luego de clic en Agregar.

| Aranda En<br>Mobility N | terpris<br>⁄lanage | se Grupos<br>ement            |                          | Configuración 🏶            | 2**   | Inicio 👚 Cerrar sesión<br>ghernandez |
|-------------------------|--------------------|-------------------------------|--------------------------|----------------------------|-------|--------------------------------------|
| Administración          | ~<br>Ba            | Agrupaciones > Administrators |                          | arbesu                     | Q Orr | denar por: Nombre                    |
| Usuarios                | 1                  | Agrupaciones S                | Administrators           | Aarbesu 🕥                  |       | Agregar usuario                      |
| Grupos                  | 1Ŷ1                | h Administrators 🕂 🛇 🕤        | LUIS.ARBESU@ARANDASOFT.C | Luis.arbesu@arandasoft.com |       |                                      |
| Grupos de dispositivos  | 4                  | ヘ 슈 Aranda MDM                |                          |                            |       |                                      |
| Actividad de consola    | 28                 | Comercial                     |                          |                            |       |                                      |
| Licenciamiento          |                    | ∧ ₼ WBCAST MDM                |                          |                            |       |                                      |
| Preferencias            | ~                  | Clientes<br>Partners          |                          |                            |       |                                      |

# 3.3.3. Agregación de dispositivos a un grupo

Para asociar un dispositivo a un grupo debe escoger Dispositivos en el selector y luego dar clic en **Agregar dispositivo**.

| Aranda En<br>Mobility N | terpri<br>⁄lanag | se Grupos<br>ement            |                | Configuración 🕸              |   | A <sup>99+</sup> Inici | o 🟦 i Cerrar sesión<br>ghernandez |
|-------------------------|------------------|-------------------------------|----------------|------------------------------|---|------------------------|-----------------------------------|
| Administración          | ^                | Agrupaciones > Administrators |                | arbesu                       | Q | Ordenar por: Nombre    |                                   |
| Integración empresarial | <u>I</u>         | Agrupaciones                  | Administrators |                              |   | Agr                    | egar Dispositivo                  |
| Usuarios                | 1                | + Agregar nuevo árbol         |                |                              |   |                        |                                   |
| Grupos                  | 1Ť1              | h Administrators 🕂 🛇 🕤        |                |                              |   |                        |                                   |
| Grupos de dispositivos  | 4                | ∧ ₼ Aranda MDM                |                |                              |   |                        |                                   |
| Actividad de consola    | 28               | ېښې Comercial                 |                |                              |   |                        |                                   |
| Licenciamiento          |                  | Preventa y Proyectos          |                | No se encontraron resultados |   |                        |                                   |
| Preferencias            | ~                | Clientes<br>Partners          |                |                              |   |                        |                                   |

Ingrese los criterios de búsqueda y de clic en Buscar.

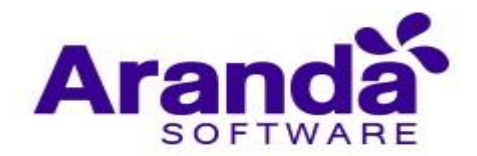

| Aranda Enterprise<br>Mobility Management Grupos                                                                                                    | Configuración 🕸                                      | Inicio 者 i Cerrar sesión<br>ghernandez       |
|----------------------------------------------------------------------------------------------------|------------------------------------------------------|----------------------------------------------|
| Administración   Integración empresarial   Isuarios   Grupos   Grupos de dispositivos   Grupos de dispositivos   Actividad de consola   Iccenciamiento   Preferencias | Androidlarbesu82<br>ARANDA\larbesu<br>ARANDA\larbesu | C Ordenar por, Nombre<br>Agregar Dispositivo |

Seleccione los dispositivos que desea agregar y de clic en Agregar.

| Aranda Enterprise<br>Mobility Manage                                                                                                    | e Grupos<br>ment                                                                                                    |            | Configuración 🕸 | ۵ | 99 Inicio 🔂 Cerrar sesión<br>ghernandez |
|----------------------------------------------------------------------------------------------------|----------------------------------------------------------------------------------------------------|------------|-----------------|---|-----------------------------------------|
| Administración     >       Integración empresariat     Image: Composer a composer a co | Agrupaciones > WBCAST MDM           Agrupaciones >         Image: Constraints           Image: Constraints         Image: Constraints           Image: Constraints         Image: Constraints | WBCAST MDM | android         |   | Ordenar por: Tipo                       |

#### 3.4. Grupos Dinámicos

En muchos casos se requiere enviar un comando a muchos móviles que comparten una o varias condiciones específicas. Estas condiciones pueden ser variables o fijas por dispositivo. En estos casos los grupos dinámicos proveen un mecanismo para agrupar por una o varias condiciones. Los grupos dinámicos como su nombre lo indica son totalmente dinámicos con respecto a los dispositivos que agrupan, es decir que los móviles pueden dejar de pertenecer al grupo si cambian una condición importante, por ejemplo, si a un móvil que sea de la compañía se le cambia el tipo de propiedad, automáticamente deja de pertenecer a los grupos que solo incluyan móviles de la compañía. Los grupos dinámicos pueden ser usados al desplegar políticas o conjuntos de reglas.

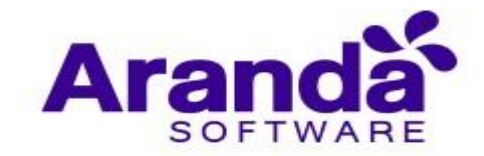

Para crear grupos dinámicos, de clic en "**Configuración**" en el menú principal y luego en la sección "**Grupos dinámicos**". Allí encontrará una lista ordenada por nombre, la cual puede ser filtrada realizando una búsqueda por nombre. Para crear un grupo de clic en el botón **Nuevo**. Para editar un grupo de clic en el ítem de la lista. En ambos casos aparece al lado derecho una sección con pestañas para editar los datos básicos del grupo y configurarlo.

| Aranda Er<br>Mobility I                 | iterp<br>Mana | rise Grupos dinámicos<br>gement     |                  |                      |         | ۵        | Inicio 🔒 Contra tentin<br>ADMINISTRATOR |
|-----------------------------------------|---------------|-------------------------------------|------------------|----------------------|---------|----------|-----------------------------------------|
| Administración                          |               | Devid preside distribution <b>Q</b> | Nuevo            | 🖉 General            | Moviles |          | 👪 Usuarios                              |
| Integración empresarial                 | Ba            | Grupo Android                       | Estado<br>ACTIVO | Norman .             |         |          |                                         |
| Usuarios                                | 1             |                                     |                  | Grupo Android        |         |          |                                         |
| Grupes                                  | 121           |                                     |                  | Descripción          |         |          |                                         |
| Grupos dinámicos                        |               |                                     |                  | Dispositivos Android |         |          |                                         |
| Actividad de consola                    | 26            |                                     |                  | Activo               |         |          |                                         |
| Licenciamiento                          |               |                                     |                  | 9                    |         |          |                                         |
| Preferencias                            |               |                                     |                  |                      |         |          |                                         |
| - 1 A A A A A A A A A A A A A A A A A A |               |                                     |                  |                      |         |          |                                         |
|                                         |               |                                     |                  |                      |         |          |                                         |
|                                         |               |                                     |                  |                      |         |          |                                         |
|                                         |               |                                     |                  |                      |         |          |                                         |
|                                         |               |                                     |                  |                      |         |          |                                         |
|                                         |               |                                     |                  |                      |         |          |                                         |
|                                         |               |                                     |                  |                      |         |          |                                         |
|                                         |               |                                     |                  |                      |         | Eliminar | Guardar                                 |

En la segunda pestaña (Móviles) se pueden especificar las condiciones de pertenencia al grupo relacionadas con el móvil. Aquí se puede filtrar por tipo de propiedad (Compañía o Usuario), Plataforma (iOS o Android), Fabricante, Tipo (Smartphone o Tablet) y versión del sistema operativo. Todas las condiciones que se especifiquen deben ser cumplidas para que el móvil pertenezca al grupo.

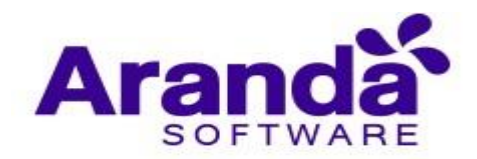

| 🚇 General   | Móviles                        | Usuarios     |
|-------------|--------------------------------|--------------|
| Propietario | Тіро                           |              |
| Compañía    | <ul> <li>Smartphone</li> </ul> | •            |
| Plataforma  | Versión del sister             | ma operativo |
| iOS         | ▼ iOS 5, iOS 6, iO             | s7 🗸         |
| Fabricante  | Select All                     |              |
| Apple       | ▼ ios 5                        |              |
|             | ios 6                          |              |
|             | iOS 7                          |              |
|             | ios 8                          |              |
|             | iOS null                       |              |
|             | iOS null                       |              |
|             | iOS null                       |              |
|             | iOS null                       |              |
|             | iOS null                       | -            |
|             | iOS null                       | Cuardar      |

En la tercera pestaña (usuarios) se puede indicar otra alternativa para que los móviles pertenezcan al grupo, y ésta tiene que ver con la persona que porta el dispositivo. Se pueden escoger diferentes usuarios o grupos de usuarios para conformar la condición. Si algún dispositivo es portado por algunos de los usuarios o grupos incluidos, entonces el dispositivo pertenece al grupo.

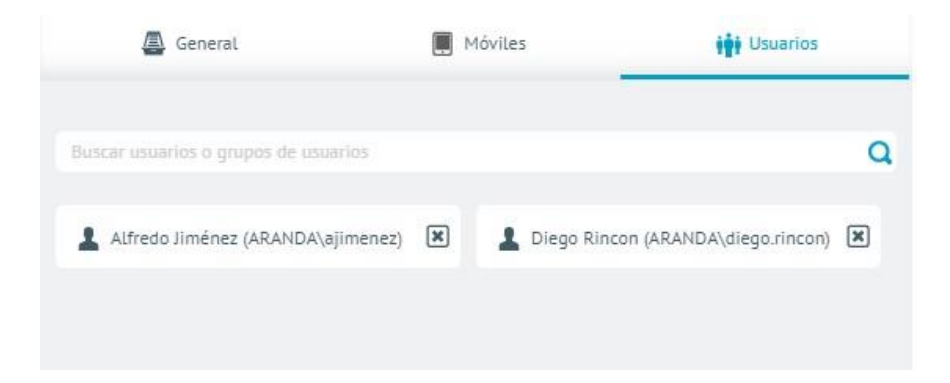

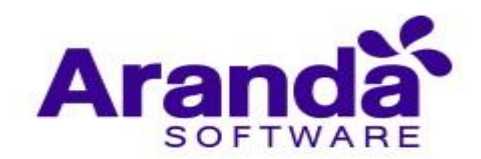

|      | General                         | Móviles                 | Usuarios |
|------|---------------------------------|-------------------------|----------|
| kare |                                 |                         | C        |
| 1    | Karen Andrea Contreras Ricaurte | e (INTERSEQ\kcontreras) |          |
| 1    | Karen Lorena Herrera Arenas (IN | (TERSEQ\karen.herrera)  |          |

# 3.5. Actividad de consola

En Configuración hay una sección donde se puede consultar la actividad que se está registrando en la consola, es decir que se puede consultar las acciones que los diferentes usuarios han realizado dentro de la misma. Para cada acción registrada se muestra la siguiente información.

- Día y hora en la que se registró la acción.
- Identificador de la acción ejecutada.
- Usuario de la plataforma que ejecutó la acción.

Para acceder a la sección de actividad de consola, de clic en **Configuración** del menú principal.

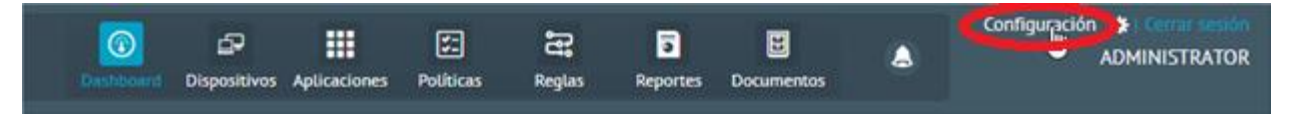

Luego acceda al menú del costado izquierdo y de clic en la opción Actividad de consola

| Aranda End<br>Mobility M | terprise<br>⁄Ianagem | Integración empresarial<br>ent                                    | Configuración &                                                       | inicio 👚 Cerrar sesión<br>B ghernandez |
|--------------------------|----------------------|-------------------------------------------------------------------|-----------------------------------------------------------------------|----------------------------------------|
| Administración           | ~                    | 🔯 Correo                                                          | 📰 Directorio empresarial                                              | 🖓 Conexión con CMDB                    |
| Integración empresarial  | <u></u>              |                                                                   |                                                                       |                                        |
| Usuarios                 | 1                    | Esta sección le permitirà configurar una cuenta de email que será | usada para enviar los correos de vinculación a los usuarios Usuario 🚱 |                                        |
| Grupos                   | 181                  | outlook.office365.com                                             | luis.arbesu@arandasoft.com                                            |                                        |
| Grupos de dispositivos   | A                    | Contraseña 🛛                                                      | Habilitar SSL                                                         |                                        |
| Actividad de consola     | 26                   | Remitente 0                                                       | Nombre del remitente                                                  |                                        |
|                          | <u> </u>             | luis.arbesu@arandasoft.com                                        | PORTAL ARANDA MDM                                                     |                                        |
| Preferencias             |                      | 587                                                               |                                                                       |                                        |
|                          |                      |                                                                   |                                                                       |                                        |
|                          |                      |                                                                   |                                                                       |                                        |
|                          |                      |                                                                   |                                                                       |                                        |
|                          |                      |                                                                   |                                                                       |                                        |

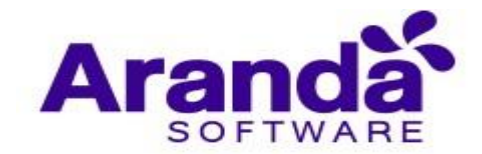

En el costado derecho se muestra el listado de acciones registradas en la consola, si se desea se puede actualizar el listado dando clic en el botón **Actualizar** ubicado en la parte superior derecha del panel del listado.

| Aranda En<br>Mobility N | terpri<br>⁄lanag | se Actividad de consola<br>ement                             | Configuración & 🧬      | Inicio 👚 Cerrar sesión<br>ghernandez |
|-------------------------|------------------|--------------------------------------------------------------|------------------------|--------------------------------------|
| Administración          | ~                |                                                              | 🙀 Actividad de consola |                                      |
| Integración empresarial | <u>I</u>         |                                                              |                        |                                      |
| Usuarios                | 1                | 02:19:04 pm                                                  |                        | Actualizar                           |
| Grupos                  | 191              | 18/01/2019<br>Actividad en MDM                               | Usuario                |                                      |
| Grupos de dispositivos  | 4                | AMDM-ApplicationSettings-ActivityLog<br>02:17:13 nm          | ARANDA/ghernandez      |                                      |
| Actividad de consola    | *                | 18/01/2019<br>Actividad en MDM                               | Usuario                |                                      |
| Licenciamiento          |                  | AMDM-ApplicationSettings-EnterpriseIntegration<br>0216-58 pm | ARANDA/ghemandez       |                                      |
| Preferencias            | $\sim$           | 18/01/2019<br>Actividad en MDM                               | Usuario                |                                      |
|                         |                  | AMDM-ApplicationSettings-ActivityLog<br>02:16:56 pm          | ARANDA/ghernandez      |                                      |
|                         |                  | 18/01/2019<br>Actividad en MDM                               | Usuario                |                                      |
|                         |                  | AMDM-ApplicationSettings-Users<br>02:16:07 pm                | ARANDA/ghernandez      |                                      |
|                         |                  | 18/01/2019<br>Actividad en MDM                               | Usuario                |                                      |
|                         |                  | AMDM-Dashboard-List                                          | ARANDA/ghernandez      |                                      |

Los registros se van cargando a través de lazy loading a medida que el usuario navega por el listado cuando el scroll llega a la parte inferior del listado.

#### 3.6. Licenciamiento

En este módulo ya introducido en el numeral 2.2, se listan y se pueden gestionar las licencias actualmente cargadas en el sistema.

Es importante aclarar que se pueden cargar cuantas licencias se deseen, el sistema sumará el número de dispositivos de todas las licencias vigentes.

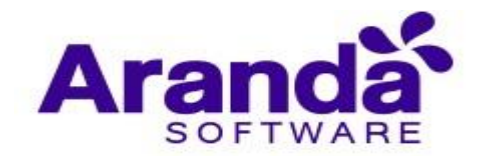

# 3.7. Autenticación otros proveedores

# 3.7.1. Configuración

| Aranda El<br>Mobility              | nterpri<br>Manag | ise<br>tement | Autenticación otros<br>proveedores |       | inicio 🖨 Cerrar sesió<br>ricardo.chicangan                                                                                                    |  |  |
|------------------------------------|------------------|---------------|------------------------------------|-------|----------------------------------------------------------------------------------------------------|--|--|
| Administración                     | ~                |               |                                    | Nuevo | Autenticación otros proveedores                                                                                                    |  |  |
| Integración empresarial            | Ro               | 0 1           | est Azure                          | 童     | Información del producto                                                                                                    |  |  |
| Usuarios                           | 1                |               |                                    |       | Complete la Información del producto                                                                                                    |  |  |
| Grupos                             | -                |               | est Forti-authenticator            | 1     | Nombre del proveedor                                                                                                    |  |  |
|                                    |                  |               |                                    |       | Test Azure                                                                                                    |  |  |
| Grupos dinâmicos                   | -                |               |                                    |       | Selectionar Icono<br>Selectionar Icono (tamaño 20:20 atxeles pog. ind)                                                                                                    |  |  |
| Actividad de consola               | *                |               |                                    |       |                                                                                                    |  |  |
| Licenclamiento                     |                  |               |                                    |       | URL de la consola<br>URL de texpera a la consola evien texate                                                                                                    |  |  |
| Autenticación otros<br>proveedores | 0                |               |                                    |       | https://mdm.arandasoft.com/VerReleased/AMDM                                                                                                    |  |  |
| Preferenclas                       | ~                |               |                                    |       | URL de inicio de sesión<br>Ingrese la ut con la que va iniciar sesión                                                                                                    |  |  |
|                                    |                  |               |                                    |       | https://www.ingedatedt.com/wwiselenet.com/technologicanseries.auth/th/th/th/clack2.ac/di-425a-9264-eaener.000549Aagee                                                                                                    |  |  |
|                                    |                  |               |                                    |       | URL de clerre de seción<br>Ingrese la un con la que va a centar resión                                                                                                    |  |  |
|                                    |                  |               |                                    |       | man sender an endersty convertigation of the Weing Approximation and Weing and the Advance Strate Strat |  |  |
|                                    |                  |               |                                    |       | Información del proveedor<br>Complete la información para la creación del proveedor de autombiación                                                                                                    |  |  |
|                                    |                  |               |                                    |       | Guardar Cancelar                                                                                                    |  |  |

Para iniciar la configuración diligencie la siguiente información:

| Nuevo | Autenticación otros proveedores                                             | Autenticación otros proveedores                                                                      |  |  |  |  |
|-------|-----------------------------------------------------------------------------|----------------------------------------------------------------------------------------------------|--|--|--|--|
| ÷     | Información del producto<br>Complete la información del producto            | URL de cierre de sesión<br>Ingrese la urt con la que va a cerrar sesión                              |  |  |  |  |
| ÷     | Nombre del proveedor                                                        | Información del proveedor<br>Complete la información para la creación del proveedor de autenticación |  |  |  |  |
| 1     | Seleccionar icono<br>Seleccione icono (tamaño 20x20 pixeles png.jog)        | URL de inicio de sesión<br>Ingrese la urt con la que va iniciar sesión                               |  |  |  |  |
|       | Seteccionaricone URL de la consola URL de ingreso a la consola seleccionada | URL de cierre de sesión<br>Ingrese la urt con la que va a cerrar sesión                              |  |  |  |  |
|       | URL de inicio de sesión<br>Ingrese la urt con la que va iniciar sesión      | Identificador de Identidad<br>Ingrese urt donde se configura la identidad                            |  |  |  |  |
| 2     | URL de cierre de sesión<br>Ingrese la urt con la que va a cerrar sesión     | Activo                                                                                               |  |  |  |  |
|       | Guandar Cancelar                                                            | NO Guardar Cancelar                                                                                  |  |  |  |  |

### Sección 1:

• Nombre de la Proveedor: Nombre de la conexión con la cual se identificará en el listado de proveedores configurados y en el botón ubicado en el login de la herramienta para su respectivo ingreso

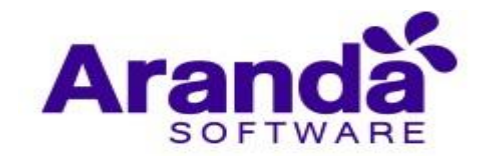

- Seleccionar icono: Imagen que identificará el proveedor configurado en la pantalla de login.
- URL de la consola: Debe ingresar la URL de la consola de AEMM hasta el AMDM (https://[dominio de servidor]/AMDM) Ejm: https://mydominio.com/AMDM

#### Sección 2:

- URL de inicio de sesión: Esta información de url de inicio se genera automáticamente al ingresar la URL de la consola
- URL de cierre de sesión: Esta información de url de inicio se genera automáticamente al ingresar la URL de la consola

#### Información del Proveedor

- URL de inicio de sesión: Url de inicio de sesión configurada por el proveedor
- URL de cierre de sesión: Url de fin de sesión configurada por el proveedor
- Identificador de Identidad: Url de identificación de la conexión configurada del sitio

Después de realizar su configuración, haga clic en Guardar, esta configuración se visualizará en el listado de proveedores.

| Aranda En<br>Mobility N | terpri<br>⁄Ianag | se Autenticación<br>otros<br>gement proveedores | Configuración ø 🧟                                                             | Inici |
|-------------------------|------------------|-------------------------------------------------|-------------------------------------------------------------------------------|-------|
| Administración          | ~                |                                                 | Nuevo                                                                         |       |
| Integración empresarial | Ro               | Test Azure                                      | ÷                                                                             | -     |
| Usuarios                | 1                |                                                 | Información del producto<br>Complete la información del producto              |       |
| Grupos                  | tĝt              | Test Forti-authenticator                        | Nombre del proveedor                                                          |       |
| Grupos dinâmicos        | 4                |                                                 | Test Azure Seleccionar icono Seleccione icono (tamaño 20x20 pixetes pro, ioo) |       |
| Actividad de consola    | *                |                                                 | data3mage/png;base64,VBORw0KGgoAAAANSUhEUgAAABQAAAAUCA                        | Selec |

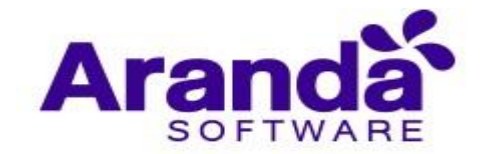

### 3.7.2. Ingreso por parte del usuario

El usuario se encuentra en el login de la consola AEMM, donde podrá visualizar la información de los proveedores de autenticación, para su ingreso debe hacer clic en el botón del proveedor que requiera

| Seleccione un tipo de autenticación                                                                                              | Seleccione un tipo de autenticación                                                                                                    |
|----------------------------------------------------------------------------------------------------|----------------------------------------------------------------------------------------------------|
| Usuario<br>administrator:<br>Contraseña<br>Contraseña<br>(Ha olvidado su contraseña?<br>Seleccione un proveedor de autenticación | Utuario administrator: Contraseña Contraseña ENTRAR ENTRAR Seleccione un proveedor de autenticación Test Azure Test Azure Test Forti-authenticat |
| Contraseña ENTRAR<br>Contraseña ENTRAR<br>Contraseña<br>gHa olvidodo su contraseña?                                              | Contraseña ENTRAR<br>Contraseña<br>(Ha olvidado su contraseña?<br>Seleccione un proveedor de autenticación<br>Test Azure Test Forti-authenticat. |
| Contraseña<br>¿Ha olvidado su contraseña?<br>Seleccione un proveedor de autenticación                                            | Constructed<br>(Ha olvidado su contraseña?<br>Seleccione un proveedor de autenticación<br>Test Azure<br>Test Forti-authenticat                   |
| Seleccione un proveedor de autenticación                                                                                         | Seleccione un proveedor de autenticación                                                                                                    |
|                                                                                                    | Test Azure Test Forti-authenticat                                                                                                    |

El usuario se encuentra en el login de la consola AEMM, donde podrá visualizar la información de los proveedores de autenticación, para su ingreso debe hacer clic en el botón del proveedor que requiera.

El sitio envía al usuario a una herramienta central de inicio de sesión SSO, el usuario ingresa sus credenciales, estos datos ingresados son validados y notifica a la aplicación que el usuario esta validado.

|        | Login SAM | 1L |
|--------|-----------|----|
| Userna | ame       | ۴~ |
| Passw  | ord       |    |
| l.     | Login     |    |

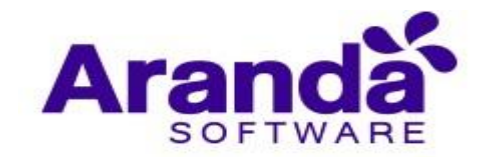

Una vez autenticado en el proveedor externo se hace una redirección normal a la consola, presentando la pantalla inicial.

#### 4. PREFERENCIAS

#### 4.1. Política de Grupo

Esta opción le permite asignar la política a asignar a un dispositivo perteneciente al grupo en cuestión.

Esta asignación se realizará en el contexto de acción de regla de cambio de política, en la que se puede escoger la política de grupo, en tanto que, la política asignada en el presente módulo será la que se le asigne al dispositivo cuanto la acción de regla se ejecute.

| Aranda Enterpi                                                                                                    | ise Política de grupo                                                                             | Inicio 🔂 Configura Configura Salon                                              |
|----------------------------------------------------------------------------------------------------|---------------------------------------------------------------------------------------------------|---------------------------------------------------------------------------------|
| Mobility Mana                                                                                                    | gement                                                                                            | A ghernandez                                                                    |
| Administración        Preferencias     ^       Política de grupo     iii       Catendarios     iii       Móviles     Iii       Plantillas     Iii       Zonas     V | Agrupaciones > Administrators<br>Agrupaciones<br>A Administrators<br>A Aranda MDM<br>A WBCAST MDM | Aigar politica         No         No         No politicas sociadas a este grupo |

Para configurar la política de grupo acceda al módulo:

Luego escoja el grupo y a continuación la política, luego dé clic en Asignar.

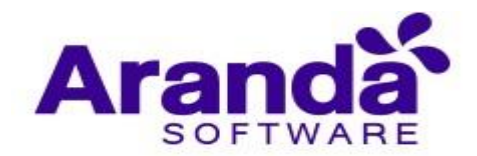

| Administración                                                       | $\sim$ | Agrupaciones > Administrators                                                                                                    |                                                                                                    |                                            |                                          |
|----------------------------------------------------------------------|--------|----------------------------------------------------------------------------------------------------|----------------------------------------------------------------------------------------------------|--------------------------------------------|------------------------------------------|
| Preferencias                                                         | ^      | Agrupaciones                                                                                                    | 😴 Política                                                                                          |                                            |                                          |
| Política de grupo<br>Calendarios<br>Móviles<br>Plantillas<br>Scripts |        | <ul> <li>AFLS_Inventory</li> <li>AFLS_Locations</li> <li>AFLS_Monitor</li> <li>Administrators</li> <li>DispositivosQABOG</li> </ul> | Asignar politica S Politica asignada: BlackList Creada por: Andres Felipe Navia Zuñig               | Última modificación<br>06/02/2020 10:38 am | Última aprobación<br>06/02/2020 10:38 am |
| Zonas                                                                | Q      | ▲ INTERSEQ ♣ PRUEBAALE                                                                                                    | BlackList  ANDROID  Restricciones  No hay configuraciones  No hay configuraciones  ANDROID FOR WORK |                                            | tions: Can                               |

Es preciso aclarar que la política que se escoja solo será enviada a los dispositivos que su plataforma coincida con la de la política.

# 4.2. Configuración calendarios

Los Calendarios se deben configurar para hacer uso de las reglas de Timefencing (Franjas horarias). A continuación:

Ingresar a calendarios dentro del menú EMM y de clic en Nuevo.

| Aranda I<br>Mobility | Enterpr<br>⁄ Manaş | ise<br>gement | Calendarios                         |       |                 |                   | ۵                   | Inicio 🔂 Cerrar sesión<br>ghernandez |
|----------------------|--------------------|---------------|-------------------------------------|-------|-----------------|-------------------|---------------------|--------------------------------------|
| Administración       | ~                  |               | alendarios Q                        | Nuevo | 🚑 General       | 菌 Horario laboral | 🗂 Días no laborales | Dispositivos                         |
| Preferencias         | ~                  | <b>m</b>      | Colombia Prueba                     |       | Nombre          | _                 |                     |                                      |
| Política de grupo    | 181                |               | Colombia Prueba                     |       | Colombia Prueba |                   |                     |                                      |
| Calendarios          |                    |               |                                     |       | Descripción     |                   |                     |                                      |
| Móviles              |                    |               | Jornada Laboral<br>Jornada Laboral  |       | Colombia Prueba |                   |                     |                                      |
| Plantillas           | <u>1</u>           |               |                                     |       |                 |                   |                     |                                      |
| Zonas                | 9                  | <u>iii</u>    | Luis Arbesu<br>Calendario de prueba |       |                 |                   |                     |                                      |
|                      |                    | <u>iii</u>    | México<br>México                    |       |                 |                   |                     |                                      |
|                      |                    | Î             | TEST<br>tes                         |       |                 |                   | Eliminar G          | uardar Cancelar                      |

Ingrese los datos solicitados y de clic en Guardar

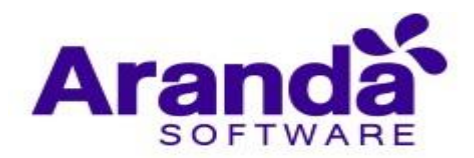

| Aranda E<br>Mobility | Enterpri<br>/ Manag | se<br>gemen | Calendarios<br>t                    |       | Configuración &              | \$ <sup>994</sup> | Inicio 🛨 I Centr sesión<br>ghernandez |
|----------------------|---------------------|-------------|-------------------------------------|-------|------------------------------|-------------------|---------------------------------------|
| Administración       | ~                   |             | calendarios Q                       | Nuevo |                              | General           |                                       |
| Preferencias         | ~                   |             | Colombia Prueba                     |       | Nombre                       |                   |                                       |
| Política de grupo    | 191                 |             | Colombia Prueba                     |       | Horario de Preventa          |                   |                                       |
| Calendarios          |                     | -           | Jornada Laboral                     |       | Descripción                  |                   |                                       |
| Móviles              |                     | 1111        | Jornada Laboral                     |       | Horario personal de preventa |                   | ď                                     |
| Plantillas           |                     |             |                                     |       |                              |                   |                                       |
| Zonas                | 9                   | Ē           | Luis Arbesu<br>Calendario de prueba |       |                              |                   |                                       |
|                      |                     | i           | México<br>México                    |       |                              |                   |                                       |
|                      |                     |             | TEST<br>tes                         |       |                              |                   | Guardar                               |

# 4.2.1. Horario laboral

Para configurar las horas laborales de clic en la opción Horario laboral.

| Aranda E<br>Mobility    | Enterpris<br>Manago                      | se<br>ement | Calendarios                         |       | Confi           | guración 🌣        | 2 <sup>999</sup>    | Inicio 🔒   Cerrar sesión<br>ghernandez |
|-------------------------|------------------------------------------|-------------|-------------------------------------|-------|-----------------|-------------------|---------------------|----------------------------------------|
| Administración          | $\sim$                                   |             | alendarios Q                        | Nuevo | 🚇 General       | 👸 Horario laboral | 🛗 Días no laborales | Dispositivos                           |
| Preferencias            | $\sim$                                   | <u>i</u>    | Colombia Prueba                     |       | Nombre          |                   |                     |                                        |
| Política de grupo       | ***                                      |             | Colombia Prueba                     |       | Jornada Laboral |                   |                     |                                        |
| Calendarios             |                                          |             |                                     |       | Descripción     |                   |                     |                                        |
| Móviles                 |                                          | æ           | Jornada Laboral                     |       | Jornada Laboral |                   |                     |                                        |
| Plantillas              | ☆                                        |             |                                     |       |                 |                   |                     |                                        |
| Zonas                   | •                                        |             | Luis Arbesu<br>Calendario de prueba |       |                 |                   |                     |                                        |
|                         |                                          | Ē           | México<br>México                    |       |                 |                   |                     |                                        |
| 1ttns://mobile.arandaso | bile.arandasoft.com/Mobile Preventa/AMDM | TEST<br>tes |                                     |       |                 | Eliminar G        | sardar Cancelar     |                                        |

Seleccione las horas laborales de la semana, mediante clic sostenido.

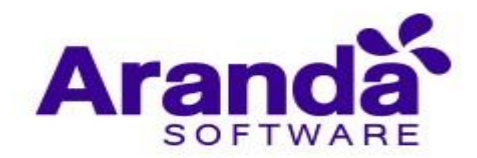

| Aranda E<br>Mobility | Aranda Enterpr<br>Mobility Manag |          | Calendarios                        |         | Confi                      | iguración &                   | 200                        | Inicio 🔂 Cerrar sesión<br>ghernandez |
|----------------------|----------------------------------|----------|------------------------------------|---------|----------------------------|-------------------------------|----------------------------|--------------------------------------|
| Administración       | ~                                |          | alendarios Q                       | Nuevo 🕞 | 🔎 General                  | (a) Horario Laboral           | 🆰 Días no laborale         | s 🔳 Dispositivos                     |
| Preferencias         | ~                                | Ē        | Colombia Prueba                    |         | Hererie Jaherel            |                               | -                          |                                      |
| Política de grupo    | 191                              |          | Colombia Prueba                    |         | Defina el horario laboral, | , para seleccionar varias cel | das presione la tecla ctrl | para no perder la selección          |
| Calendarios          |                                  |          |                                    |         | Lunes                      | Martes Miércoles              | Jueves Viemes              | Sábado Domingo                       |
| Móviles              |                                  |          | Jornada Laboral<br>Jornada Laboral |         | 05:30 am                   |                               |                            |                                      |
| Plantillas           | r <u>t</u>                       |          |                                    |         | 06:00 am                   |                               |                            |                                      |
| Zonas                | •                                | ŝ        | Luis Arbesu                        |         | 07:00 am                   |                               |                            |                                      |
|                      | •                                |          | Calendario de prueba               |         | 07:30 am                   |                               |                            |                                      |
|                      |                                  |          |                                    |         | 08:00 am                   |                               |                            |                                      |
|                      |                                  | <u>a</u> | México                             |         | 08:30 am                   |                               |                            |                                      |
|                      |                                  |          | México                             |         | 09:00 am                   |                               |                            |                                      |
|                      |                                  |          |                                    |         | 09:30 am                   |                               |                            |                                      |
|                      |                                  | HE       | TEST<br>tes                        |         | 10:00 am                   |                               |                            |                                      |
|                      |                                  |          |                                    |         | Horario la                 | aboral 🗌 Horario no labora    | al                         | Guardar Cancelar                     |

Luego de clic en la opción Guardar.

| Aranda I<br>Mobility | Enterpris<br>/ Manage | e<br>ement | Calendarios          |       |    |              | Confi         | guració       | 曲 錄             | į.           |                 | Inici       | ghernandez      |
|----------------------|-----------------------|------------|----------------------|-------|----|--------------|---------------|---------------|-----------------|--------------|-----------------|-------------|-----------------|
| Administración       | ~                     |            | alendarios Q         | Nuevo | •  | 🛋 Ge         | neral         | 👗 Hor         | ario laboral    | 🗂 Día:       | s no laborales  |             | Dispositivos    |
| Preferencias         | ~                     | <b>i</b>   | Colombia Prueba      |       | He | araria lab   | oral          |               |                 | -            |                 |             |                 |
| Política de grupo    | tůt                   |            | Colombia Prueba      |       | De | fina el hora | ario laboral, | para seleccio | nar varias cel  | das presione | la tecla ctrl p | ara no perd | er la selección |
| Calendarios          |                       | Anth       | Jamada Laboral       |       |    | 5:30 am      | Lunes         | Martes        | Miércoles       | Jueves       | Viernes         | Sábado      | Domingo         |
| Móviles              |                       |            | Jornada Laboral      |       | 0. | 6:00 am      |               |               |                 |              |                 |             |                 |
| Plantillas           | <u>1</u>              |            |                      |       | 0  | 6:30 am      |               |               |                 |              |                 |             |                 |
| Zonas                | •                     |            | Luis Arbesu          |       | 07 | 7:00 am      |               |               |                 |              |                 |             |                 |
|                      |                       |            | Calendario de prueba |       | 07 | 7:30 am      |               |               |                 |              |                 |             |                 |
|                      |                       | -          | N7.5                 |       | 01 | 8:00 am      |               |               |                 |              |                 |             |                 |
|                      |                       |            | México               |       | 01 | 8:30 am      |               |               |                 |              |                 |             |                 |
|                      |                       |            |                      |       | 01 | 9:00 am      |               |               |                 |              |                 |             |                 |
|                      |                       | <b></b>    | TEST                 |       | 09 | 9:30 am      |               |               |                 |              |                 |             |                 |
|                      |                       |            | tes                  |       | 10 | 0:00 am      | Horario la    | boral 🗌 Ho    | rario no labora | al           | Π               | Guardar     | Cancelar        |

### 4.2.2. Días no laborales

Para configurar los días en los que no se labora de todo el año, de clic en la opción **Días no laborales.** 

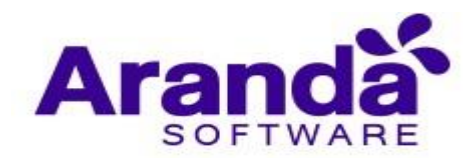

| Aranda I<br>Mobility | Aranda Enterprise<br>Mobility Manager |            | Calendarios                  |       | Cor                                        | figuración 🕈                     | ۵"                         | Inicio 🕤 Cerrar sesión<br>ghernandez |
|----------------------|---------------------------------------|------------|------------------------------|-------|--------------------------------------------|----------------------------------|----------------------------|--------------------------------------|
| Administración       | ~                                     |            | alendarios Q                 | Nuevo | General                                    | Horario laboral                  | Días no laboral            |                                      |
| Preferencias         | ~                                     |            | Colombia Prueba              |       | - Conclut                                  |                                  |                            |                                      |
| Política de grupo    | 181                                   |            | Colombia Prueba              |       | Horario laboral<br>Defina el horario labor | ral, para seleccionar varias cel | das presione la tecla ctrl | para no perder la selección          |
| Calendarios          |                                       |            |                              |       | Lunes                                      | Martes Miércoles                 | Jueves Viernes             | Sábado Domingo                       |
| Móviles              |                                       | <u>iii</u> | Jornada Laboral              |       | 05:30 am                                   |                                  |                            |                                      |
| Plantillas           | rth.                                  |            |                              |       | 06:00 am                                   |                                  |                            |                                      |
| 70035                | ~                                     | ~          | Luis Arbesu                  |       | 06:30 am                                   |                                  |                            |                                      |
| 20185                | •                                     |            | Calendario de prueba         |       | 07:00 am                                   |                                  |                            |                                      |
|                      |                                       |            | a national second Bar and an |       | 07:30 am                                   |                                  |                            |                                      |
|                      |                                       |            |                              |       | 08:00 am                                   |                                  |                            |                                      |
|                      |                                       |            | México<br>México             |       | 08:30 am                                   |                                  |                            |                                      |
|                      |                                       |            |                              |       | 09:00 am                                   |                                  |                            |                                      |
|                      |                                       | -          | TEST                         |       | 09:30 am                                   |                                  |                            |                                      |
|                      |                                       | (          | tes                          |       | 10:00 am                                   |                                  |                            |                                      |
|                      |                                       |            |                              |       | Horarie                                    | o laboral 🔲 Horario no labora    | aL                         | Guardar Cancelar                     |

De clic sobre el día que desea marcar como no laboral e ingrese el dato solicitado

| Aranda E<br>Mobility | interpri<br>Manag | se<br>gement | Calendarios              |       |              | C              | onfig    | jura    | ción     | ¢         |          | 6      | 99+     |         | In     |       | gherna    |
|----------------------|-------------------|--------------|--------------------------|-------|--------------|----------------|----------|---------|----------|-----------|----------|--------|---------|---------|--------|-------|-----------|
| dministración        | ~                 |              | alendarios Q             | Nuevo |              | Seneral        |          | õ       | Horario  | laboral   | ~        | Días I | no labo | rales   |        | 📕 Dis | positivos |
| referencias          | ~                 | Ê            | Colombia Prueba          |       |              |                |          |         |          |           | -        | -      |         |         | -      |       |           |
| olítica de grupo     | tůt.              |              | Colombia Prueba          |       | Defina los ( | o<br>tías no l | aborales | s en ca | da uno d | e los mes | es del i | año    |         |         |        |       |           |
| alendarios           |                   | -            | Jamada Labaral           |       |              |                |          |         |          | 3 2       | 019 🤇    |        |         |         |        |       |           |
| óviles               |                   |              | Jornada Laboral          |       |              |                | Ener     | o 201   | 9        |           |          |        | Feb     | rero 2  | 019    |       |           |
| antillas             | <u>r</u>          |              |                          |       | Do           | Lu             | Ма       | Mi      | Ju Vi    | Sá        | Do       | Lu     | Ма      | Mi      | Ju     | Vī    | Sá        |
|                      | 0                 | -            | Luis Ashasu              |       |              |                | Fecha    | selec   | cionada  | : 2019-2  | 2-6      |        | ×       |         |        | 1     | 2         |
| onas                 | ¥                 |              | Calendaria da arusha     |       | 6            | 7              |          | re o de |          | del día   |          | Acepta |         | 6       | 7      | 8     | 9         |
|                      |                   |              | Catendario de proeba     |       | 13           | 14             |          |         |          |           |          |        |         | 13      | 14     | 15    | 16        |
|                      |                   |              |                          |       | 20           | 21             | 22       | 25      | 24 25    | 26        | 1/       | 18     | 19      | 20      | 21     | 22    | 25        |
|                      |                   |              | México                   |       | 27           | 28             | 29       | 30      | 51       |           | 24       | 25     | 26      | 27      | 28     |       |           |
|                      |                   |              | México                   |       |              |                | Marz     | o 201   | 9        | 1         |          |        | A       | oril 20 | 19     |       |           |
|                      |                   |              |                          |       | Do           | Lu             | Ма       | Mi      | Ju V     | Sá        | Do       | Lu     | Ma      | Mi      | Ju     | Vi    | Sá        |
|                      |                   | -            | TEST                     |       |              |                |          |         | 1        | 2         |          | 1      | 2       | 3       | 4      | 5     | 6         |
|                      |                   |              | tes                      |       | 3            | 4              | 5        | 6       | 7 8      | 9         | 7        | 8      | 9       | 10      | 11     | 12    | 13        |
| // 17                | G                 | 1. 0         | AMERICA AND A CONTRACTOR |       |              |                |          |         |          |           |          |        |         |         | Suarda |       | Cancelar  |

Luego de clic en la opción Guardar.

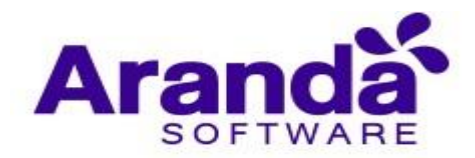

| Aranda E<br>Mobility              | Enterpri<br>/ Manag             | ise<br>gement | Calendarios                          |      |             |                               | C             | onfig           | ura             | ción                          | ÷                       |          | ۵             | <b>99</b> +  |               | Ir            | licio 1            | ghernan            |
|-----------------------------------|---------------------------------|---------------|--------------------------------------|------|-------------|-------------------------------|---------------|-----------------|-----------------|-------------------------------|-------------------------|----------|---------------|--------------|---------------|---------------|--------------------|--------------------|
| Administración                    | ~                               |               | alendarios Q                         | Nuev | •• 🕞        | 🛆 G                           | eneral        |                 | Ö               | Horario                       | aboral                  | ~        | ) Días r      | no labo      | irales        |               | 🔳 Dis              | positivos          |
| Preferencias<br>Política de grupo | ~<br>191                        |               | Colombia Prueba<br>Colombia Prueba   |      | Cab<br>Defi | <b>lendaric</b><br>fina los d | ías no I      | laborales       | en ca           | da uno di                     | e los mese              | es del a | ño            |              |               |               |                    |                    |
| Calendarios                       |                                 |               | 1                                    |      |             |                               |               |                 |                 |                               | 3 20                    | 019 📀    |               |              |               |               |                    |                    |
| Móviles                           |                                 |               | Jornada Laboral                      |      |             |                               |               | Energ           | 201             | 9                             |                         |          |               | Feb          | orero 2       | 019           |                    |                    |
| Plantillas                        | ÷,                              |               |                                      |      |             | Do                            | Lu            | Ma I            | 4i              | Ju Vi                         | Sá                      | Do       | Lu            | Ma           | Mi            | Ju            | Vi                 | Sá                 |
| Zonas                             | illas I <sup>+</sup> 1/₩<br>s ♥ |               | Luis Arbesu<br>Calendario de prueba  |      |             | 6<br>13<br>20                 | 7<br>14<br>21 | Fecha<br>Nombre | selec<br>e o de | cionada<br>scripción<br>24 25 | 2019-2<br>det día<br>26 | 2-6      | Aceptar<br>18 | 19           | 6<br>13<br>20 | 7<br>14<br>21 | 1<br>8<br>15<br>22 | 2<br>9<br>16<br>23 |
|                                   |                                 | Ē             | México                               |      |             | 27                            | 28            | 29 3            | 0               | 31                            | 20                      | 24       | 25            | 26           | 27            | 28            |                    |                    |
|                                   |                                 |               | México                               |      |             |                               |               | Marzo           | 201             | 9                             |                         |          |               | Al           | bril 20       | 19            |                    |                    |
|                                   |                                 | Ē             | TEST                                 |      |             | Do                            | Lu<br>4       | Ma 1            | 41              | Ju Vi<br>1<br>7 8             | Sá<br>2<br>9            | Do<br>7  | Lu<br>1<br>8  | Ma<br>2<br>9 | Mi<br>3       | Ju<br>4       | Vi<br>5            | Sá<br>6<br>13      |
| ttps://mobile.arandaso            | ift.com/Mob                     | ile_Preventa  | tes<br>s/AMDM/Pages/AMDM/Default.asp |      |             |                               |               |                 |                 | . 0                           |                         |          | U             |              |               | Suarda        |                    | Cancelar           |

# 4.2.3. Dispositivos

Para asociar un calendario, dé clic en la opción Dispositivos

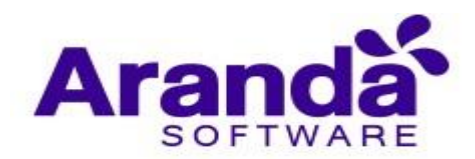

| Aranda E<br>Mobility | Enterpri<br>Manag | se<br>emen | Calendarios          |         |              | C            | onfi    | gur     | ació     | n 4    | E.       |          |        | 99+     |         | Ir     | NCIO | <b>di Lema</b> i s<br>gherna |
|----------------------|-------------------|------------|----------------------|---------|--------------|--------------|---------|---------|----------|--------|----------|----------|--------|---------|---------|--------|------|------------------------------|
| Administración       | ~                 |            | calendarios Q        | Nuevo 🕞 |              | Seneral      | í.      |         | Hora     | rio la | boral    | ~        | Días r | 10 labo | rales   | ſ      | 🕅 Di | spositivos                   |
| Preferencias         | ~                 | <u>.</u>   | Colombia Prueba      |         |              |              |         |         |          |        |          |          |        |         |         |        | -    | -                            |
| Política de grupo    | ***               |            | Colombia Prueba      |         | Defina Los o | o<br>tías no | laboral | es en   | cada un  | o de   | los mese | s del ai | 10     |         |         |        |      |                              |
| alendarios           |                   | -          | lorendo Loborol      |         |              |              |         |         |          |        | 3 20     | 19 📀     | C.     |         |         |        |      |                              |
| lóviles              |                   | 1111       | Jornada Laboral      |         |              |              | Ene     | ero 2(  | )19      |        |          |          |        | Feb     | orero 2 | 2019   |      |                              |
| lantillas            | <u>t</u>          |            |                      |         | Do           | Lu           | Ma      | Mi      | Ju       | Vi     | Sá       | Do       | Lu     | Ma      | Mi      | Ju     | Vi   | Sá                           |
| antillas             |                   | مم         | 1.2.4.4              |         |              |              | Fech    | a selo  | ecciona  | ida:   | 2019-2-  | -6       |        | ×       |         |        | 1    | 2                            |
| inas                 | Ŷ                 |            | Luis Arbesu          |         | 6            | 7            |         | bre o d | descript |        | iel día  |          | ceptar |         | 6       | 7      | 8    | 9                            |
|                      |                   |            | Calendario de prueba |         | 13           | 14           |         |         |          |        |          |          |        |         | 13      | 14     | 15   | 16                           |
|                      |                   |            |                      |         | 20           | 21           | 22      | 23      | 24       | 25     | 26       | 17       | 18     | 19      | 20      | 21     | 22   | 23                           |
|                      |                   | <u>in</u>  | México               |         | 27           | 28           | 29      | 30      | 31       |        |          | 24       | 25     | 26      | 27      | 28     |      |                              |
|                      |                   |            | México               |         |              |              | Mai     | rzo 20  | 019      |        |          |          |        | Al      | bril 2( | )19    |      |                              |
|                      |                   | 🛗 TEST     |                      |         | Do           | Lu           | Ma      | Mi      | Ju       | Vi     | Sá       | Do       | Lu     | Ma      | Mi      | Ju     | Vi   | Sá                           |
|                      |                   |            | TEST                 |         |              |              |         |         |          | 1      | 2        |          | 1      | 2       | 3       | 4      | 5    | 6                            |
|                      | <u></u>           | [111-]     | tes                  |         | 3            | 4            | 5       | 6       | 7        | 8      | 9        | 7        | 8      | 9       | 10      | 11     | 12   | 13                           |
|                      |                   |            |                      |         |              |              |         |         |          |        |          |          |        |         |         | Guarda |      | Cancelar                     |

Para realizar la búsqueda de usuarios y/o dispositivos, seleccione el que desea agregar, y luego de clic en **Guardar**.

| Aranda E<br>Mobility           | Enterprise<br>/ Manage | e<br>ment   | Calendarios                         |                      |         | C      | Configu                       | Iración 🌣                                | \$ <mark>99</mark> | Inicio 🛨 Cerrar sesión<br>ghernandez |
|--------------------------------|------------------------|-------------|-------------------------------------|----------------------|---------|--------|-------------------------------|------------------------------------------|--------------------|--------------------------------------|
| Administración<br>Preferencias | ~                      | Buscar cale | endarios Q<br>Colombia Prueba       | N                    | luevo 🕞 | Gene   | eral<br>os. grupos d          | Horario laboral e usuarios o dispositivo | Días no laborales  | Dispositivos                         |
| Política de grupo              | 111                    | C           | olombia Prueba                      |                      |         | arbes  | idlarberut 1                  | 97.<br>                                  | Q                  |                                      |
| Calendarios                    |                        | J.          | ornada Laboral                      |                      |         | Andro  | idlarbesu19                   | 1                                        |                    |                                      |
| Plantillas                     | <u>1</u>               |             |                                     | oidlarbesu82<br>y 54 |         |        |                               |                                          |                    |                                      |
| Zonas                          | •                      | di l        | .uis Arbesu<br>Calendario de prueba |                      |         | Luis C | rola Luis Art<br>Tarlos Arbes | eesu<br>u (ARANDA\larbesu)               |                    |                                      |
|                                |                        | 1           | México<br>Néxico                    |                      |         |        |                               |                                          |                    |                                      |

- 4.3. Móviles
- 4.3.1. Vinculación

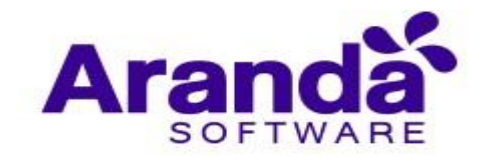

En esta sección de configuran las opciones para realizar la vinculación de los dispositivos ante el servidor AEMM. Se pueden diligenciar las siguientes propiedades:

- Url de acceso al servidor MDM: Url que se utilizará para establecer comunicación entre los dispositivos y el servidor AEMM, los dispositivos deben de poder alcanzar esta url para poderse vincular al servidor.
- Url de la consola de administración: Url de la consola desde donde se hace la administración de los dispositivos y se usa para realizar invitaciones de vinculación vía correo electrónico.
- **Política por defecto iOS**: Política que será aplicada a los dispositivos de la plataforma iOS cuando éstos se vinculen.
- **Política por defecto Android**: Política que será aplicada a los dispositivos de la plataforma Android cuando éstos se vinculen.
- **Política por defecto Windows**: Política que será aplicada a los dispositivos de la plataforma Windows cuando éstos se vinculen.
- **Conjunto de reglas por defecto**: Conjunto de reglas que será aplicado a todo dispositivo que se vincule.
- Casilla de verificación "Solicitar la instalación del agente en dispositivos iOS": Casilla que al marcarla realiza la acción de envío de comando de instalación automáticamente cuando un dispositivo iOS ha realizado la vinculación tipo web.

|                    | cy Managen |                                                       |                                                            |   |                                       | 4 |
|--------------------|------------|-------------------------------------------------------|------------------------------------------------------------|---|---------------------------------------|---|
| Administración     |            |                                                       |                                                            | 1 | incutación                            |   |
| Preferencias       | - 26       | Vinculación                                           |                                                            |   |                                       |   |
| Política de grupo  | 121        |                                                       | Urt de acceso at servidor MDM 😻                            |   | Urt de la consola de administración 🔮 |   |
| Calendarios        | 10         | 10                                                    | Intps://localhost/AMDHWS                                   |   | http://localhost/AMDM                 |   |
| Móvilles           |            | 111 111                                               | Politica por defecto IOS 🛛                                 |   | Politica por defecto Android          |   |
| Vinculación        |            |                                                       | DefaultiOSPolicy                                           | ~ | DefaultAndroidPolicy                  | × |
| Soporte remoto     |            |                                                       |                                                            |   |                                       |   |
| Perfiles de agente |            |                                                       | Politica por defecto Windows                               |   | Conjunto de reglas por defecto 0      |   |
| Android            |            | En esta sección podrá vincular todos los dispositivos | DefaultWindowsRollov                                       | ~ | DefaultRuleSet                        |   |
| Configuración del  | ping       | que quiere administrar para su organización.          |                                                            |   |                                       |   |
| Plantillas         | <b>#</b>   |                                                       | Solicitar la instalación del agente en dispositivos IOs. 🧐 |   |                                       |   |
| Scripts            |            |                                                       |                                                            |   |                                       |   |
| Zonas              | •          |                                                       | -                                                          |   |                                       |   |
|                    |            |                                                       |                                                            |   |                                       |   |
|                    |            |                                                       |                                                            |   |                                       |   |
|                    |            |                                                       |                                                            |   |                                       |   |

4.3.2. Soporte Remoto

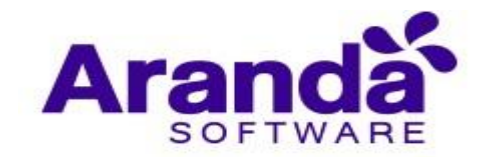

En esta sección de pueden configurar las opciones para sesiones de control remoto hacia dispositivos:

- Solicitar confirmación en dispositivo móvil antes de iniciar sesión: Al estar marcada esta casilla la sesión solicitará confirmación por parte del usuario del dispositivo para iniciarse.
- Solicitar clave en dispositivo móvil antes de iniciar sesión: Al estar marcada esta casilla, en dispositivo al iniciar sesión se generará un código numérico de 6 dígitos que se tendrá que digitar correctamente en consola para iniciar efectivamente la sesión.

Marque o desmarque las casillas de acuerdo a lo requerido y luego haga clic en "Aplicar".

| Arano<br>Mobi              | da Enterprise<br>ility Managemen | Configuración<br>t                          | Configuración 🀲 🖉                                                   | Inicio 👚   Cerrar sesión<br>ricardo.chicangana |
|----------------------------|----------------------------------|---------------------------------------------|---------------------------------------------------------------------|------------------------------------------------|
| Administración             | · ~                              |                                             | Soporte remoto                                                      |                                                |
| Preferencias               | $\sim$                           | Soporte remoto                              |                                                                     | 1                                              |
| Política de grupo          | 191                              |                                             | Solicitar confirmación en dispositivo móvil antes de iniciar sesión |                                                |
| Calendarios                |                                  | li sil                                      | Solicitar clave en dispositivo móvil antes de iniciar sesión        |                                                |
| Móviles                    |                                  |                                             |                                                                     |                                                |
| Vinculación                |                                  |                                             |                                                                     |                                                |
| Soporte remoto             |                                  |                                             |                                                                     |                                                |
| Perfiles de age            | nte                              |                                             |                                                                     |                                                |
| iOs                        |                                  | En esta soción puede configuras la          |                                                                     |                                                |
| Android for wo             | rk                               | confirmación en el dispositivo movil de las |                                                                     |                                                |
| Configuración o            | del ping                         | solicitudes de soporte remoto               |                                                                     |                                                |
| Aplicaciones de<br>android | el sistema                       |                                             |                                                                     |                                                |
| Plantillas                 | <u>m</u>                         |                                             |                                                                     |                                                |
| Scripts                    | 5-                               |                                             |                                                                     |                                                |
| Zonas                      | <b>Q</b>                         |                                             |                                                                     | Aplicar Cancelar                               |

# 4.3.3. Perfiles de Agente

Esta sección se presenta la configuración disponible para la funcionalidad de "polling", desde los dispositivos, que consiste en que cada cierto periodo de tiempo el dispositivo por sí mismo, sin necesidad de una notificación push, contacte al servidor de AEMM, en busca de comandos pendientes. Adicionalmente este contacto son servidor se puede aprovechar para entregar cierta información configurable de estado del dispositivo.

#### 4.3.3.1. Creación de un perfil de agente

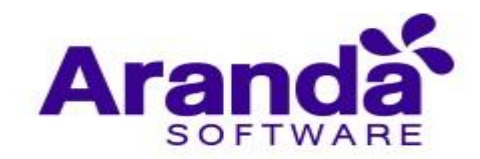

Para crear un perfil de agente de clic en Nuevo

| Aranda<br>Mobility | Enterpri<br>/ Manag | ise<br>gement        | Perfiles de                        | e agente     |        |                                                                                                    |             | Configura                                                   | ción     | ¢-      | ۵    | •            | Inicio 🚹 | ghernandez |
|--------------------|---------------------|----------------------|------------------------------------|--------------|--------|----------------------------------------------------------------------------------------------------|-------------|-------------------------------------------------------------|----------|---------|------|--------------|----------|------------|
| Administración     | ×                   | Buscar usuar         | ios Q                              | Ordenar por: | Nombre | completo 🔻 Nuevo                                                                                                | ]           | 🚑 General                                                   |          |         |      | 📕 Dispo      | sitivos  |            |
| Preferencias       | $\sim$              | Defaul<br>Creada p   | ltProfile                          |              |        | Fecha de creación::<br>27/08/2018 03:18 pm                                                                      | Nombre de   | l perfil                                                    |          |         |      |              |          |            |
| Política de grupo  | ŧġŧ                 | Por defe             | ecto                               |              |        |                                                                                                    |             | le                                                          |          |         |      |              |          |            |
| Calendarios        |                     |                      |                                    |              |        |                                                                                                    | 🛃 Perfil de | agente por defecto                                          |          |         |      |              |          |            |
| Móviles            |                     | Perfil I<br>Creada p | Luis Arbesu<br>por: ARANDA\Luis Ca | arlos Arbesu |        | 19/09/2018 10:20 am                                                                                             | Periodicida | d de sondeo (Poll                                           | ing) Ø   |         |      |              |          |            |
| Vinculación        |                     |                      |                                    |              |        |                                                                                                    | Primer      |                                                             |          |         |      |              |          |            |
| Perfiles de agente |                     |                      |                                    |              |        | - Andrewski - Andrewski - Andrewski - Andrewski - Andrewski - Andrewski - Andrewski - Andrewski - Andrewski - A | intervalo   | Ejecutar cada                                               | 5        | Minutos | Y    | tas primeras | 5        | /eces      |
| iOs                |                     | Prueba               | as                                 |              |        | 21/11/2018 11:48 am                                                                                             | Segundo in  | tervalo Ejecutar                                            | 5        | veces   | cada | 30           | Minutos  |            |
| Android            |                     | Creada p             | IOF: AKANDA\LUIS Ca                | arlos Arbesu |        |                                                                                                    | Tercer      |                                                             |          |         |      |              |          |            |
| Plantillas         |                     |                      |                                    |              |        |                                                                                                    | intervalo   | Ejecutar cada                                               | 24       | Horas   |      | *            |          |            |
| Zonas              | •                   |                      |                                    |              |        |                                                                                                    | Datos dispo | o <mark>nibles en el sond</mark><br>de bateria<br>enamiento | eo (Poll | ing) 0  |      |              |          |            |
|                    |                     |                      |                                    |              |        |                                                                                                    |             |                                                             |          |         |      |              |          |            |

Luego diligencie la siguiente información y de clic en Guardar

| idministración v<br>Inferencias v<br>utiliza de grupo fiji<br>alenderios III<br>Multes III | DefaultProfile<br>Create pir               | Peche de creación:<br>27,08,2018 03.18 pm | Consent<br>Nontine del sectio<br>protes priventa      |
|--------------------------------------------------------------------------------------------|--------------------------------------------|-------------------------------------------|-------------------------------------------------------|
| ntelesencias on effe                                                                       | DefaultProfile<br>Create por<br>Electronic | Peche de presiden:<br>27/08/2018 03.58 pm | Nontina dei norfi<br>puetas promia                    |
| albica de grupo 🙀<br>elenderios 🔯                                                          |                                            |                                           | pruetas preventa                                      |
| elenderios 🔛                                                                               | Party Line Arbany                          |                                           |                                                       |
| Ovites 🔳                                                                                   | Beerfill & solar & shows to                |                                           | Perfit de agente por inferta.                         |
| Vendación                                                                                  | Create per ARAICAQUE Cetter Artesu         | 18/08/2018 10:20 am.                      | Periodicidad de sondee (Polling) 0                    |
| Partiles de agente                                                                         |                                            |                                           | storvato Ejecutercata 3 Houses + Las primeras 3 vecas |
| 05                                                                                         | Pruebas                                    | Petha de creación;<br>21/11/2018 11 48 am | Segunda Intervalia Ejecutor S secon cada 30 Minutor + |
| Android                                                                                    | Compte Annolation Companying               |                                           | Texas                                                 |
| artilas 🚊                                                                                  |                                            |                                           | Horseu Creater das 24 minu +                          |
| inat Q                                                                                     |                                            |                                           | Dates describing and sector (belling) (b)             |

Los campos presentados corresponden a las tres etapas consecutivas del polling desde los dispositivos:

Primer intervalo: Primera etapa, donde se puede configurar el intervalo de tiempo y la cantidad de veces a ejecutar.

Segundo intervalo: Primera etapa, donde se puede también configurar el intervalo de tiempo y la cantidad de veces a ejecutar.

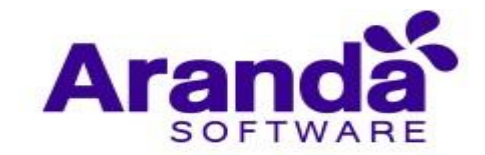

Tercer intervalo: Tercera etapa, en la que sólo se puede configurar el intervalo de tiempo, ya que este es el intervalo que quedará permanentemente una vez se hayan superado las dos primeras etapas.

# 4.3.3.2. Asociación de dispositivos

De clic sobre alguna de las reglas previamente creadas y seleccione la pestaña dispositivos, allí podrá asociar o eliminar dispositivos a la regla.

| Aranda E<br>Mobility   | Enterpris<br>/ Manage | se<br>ement     | Perfil            | les de a     | gente        |       |                                            |   |                                      |                   | 4 <sup>99+</sup>                       | nicio 🔂 Cerrar sesión<br>ghernandez |
|------------------------|-----------------------|-----------------|-------------------|--------------|--------------|-------|--------------------------------------------|---|--------------------------------------|-------------------|----------------------------------------|-------------------------------------|
| Administración         | ~                     | Buscar usua     | rios              | Q            | Ordenar por: | Nombr | e completo 🔻 Nuevo                         |   | 🚇 General                            |                   | 📃 Dispositiv                           | 705                                 |
| Preferencias           | ^                     | Defau<br>Creada | ltProfile<br>por: |              |              |       | 27/08/2018 03:18 pm                        |   | Agregar dispositivos a plan de consu | mo                |                                        |                                     |
| Política de grupo      | 101                   | Por del         | lecto             |              |              |       |                                            |   | Ingresar criterio de búsqueda: dispo | sitivos, usuarios | o grupos de usuarios                   | Q                                   |
| Calendarios            |                       | Perfil          | Luis Arbe         | su           |              |       | Fecha de creación::<br>19/09/2018 10:20 am | 1 | BG-C-LARBESU01<br>1 Dispositivos     | ×                 | Motorola Luis Arbesu<br>1 Dispositivos | ×                                   |
| Móviles<br>Vinculación |                       | Creada          | por: ARANDA       | \Luis Carlos | Arbesu       |       |                                            |   | Androidlarbesu82                     | ×                 | Androidlarbesu119                      | ×                                   |
| Perfiles de agente     |                       | Druch           | 25                |              |              |       | Fecha de creación::                        |   | 2 Dispusitivos                       |                   | 1 Dispositivos                         |                                     |
| Android                |                       | Creada          | por: ARANDA       | Luis Carlos  | Arbesu       |       | 21/11/2018 11:48 am                        |   |                                      |                   |                                        |                                     |
| Plantillas             | <u>1</u>              |                 |                   |              |              |       |                                            |   |                                      |                   |                                        |                                     |
| Zonas                  | 9                     |                 |                   |              |              |       |                                            |   |                                      |                   |                                        |                                     |
|                        |                       |                 |                   |              |              |       |                                            |   |                                      |                   |                                        |                                     |
|                        |                       |                 |                   |              |              |       |                                            |   |                                      |                   |                                        |                                     |
|                        |                       |                 |                   |              |              |       |                                            |   |                                      |                   |                                        |                                     |
|                        |                       |                 |                   |              |              |       |                                            |   | 4 registro(s)                        |                   | Eliminar Guarda                        | r Cancelar                          |

#### 4.3.4. iOS

En esta sección se pueden configurar las opciones correspondientes para la gestión de dispositivos de la plataforma iOS

# 4.3.4.1. Pestaña "iOS"

En esta sección se puede configurar el certificado con el que se validarán los perfiles MDM iOS instalados en los dispositivos, se puede hacer de dos formas:

- Usando autoridad de certificados (CA): Esta opción permite configurar una url de un servidor donde se generarán los certificados de validación para los móviles.
- **Certificado fijo:** Si elige la opción de certificado fijo, se usará un único certificado para todos los móviles. En esta opción viene precargado un certificado que puede usarse sin problemas para validar los perfiles iOS MDM para los dispositivos.

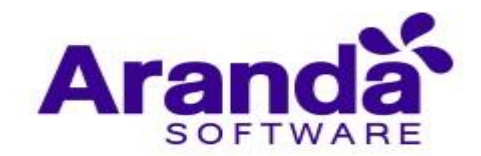

| Aranda I<br>Mobility                                | Enterprise<br>y Management | Configuración<br>t                                 | c                                                                                                    | onfiguración 🏘 | A <sup>999</sup>   | cio 👚 i Cerrar sesión<br>ghernandez |
|-----------------------------------------------------|----------------------------|----------------------------------------------------|----------------------------------------------------------------------------------------------------|----------------|--------------------|-------------------------------------|
| Administración                                      | ~                          |                                                    | ios                                                                                                    |                | 🖹 Certificado APNs |                                     |
| Preterencias Política de grupo Calendarios Móviles  |                            |                                                    | Certificado del móvil 🚱<br>Usar autoridad de certificados (CA)<br>Usar un certificado fijo<br>Archivo del certificado 🖗 |                |                    |                                     |
| Vinculación<br>Perfiles de agente<br>iOs<br>Android |                            | En esta sección podrá configurar los               | MDM_Profile_Certificate_For_IOS.pfx<br>Choose file No File chosen<br>Contraseña                                         |                |                    |                                     |
| Zonas                                               | <u>₩</u>                   | certificados para los dispositivos moviles<br>iOS. |                                                                                                    |                |                    |                                     |
|                                                     |                            |                                                    |                                                                                                    |                | Guardar            | Cancelar                            |

# 4.3.4.2. Certificado APNs

En esta sección se puede configurar el certificado APN (Apple Push Notification), que es utilizado para enviar las notificaciones push a los perfiles MDM a instalarse en los dispositivos durante la vinculación.

Para configurar el certificado APN siga los siguientes pasos:

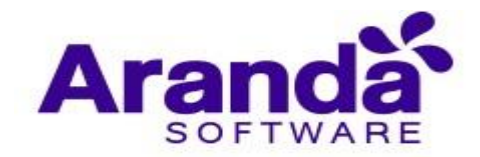

# Creación de un Certificado APN Nuevo

a. Ingrese a certificado APNs y de clic en Generar.

| Aranda I<br>Mobility              | Enterprise<br>/ Managemer | Configuración<br>nt                                                                |                                                              | Configuración 🕸                        | Inicio 🔂 Cerrar sesió<br>ghernande                     |
|-----------------------------------|---------------------------|------------------------------------------------------------------------------------|--------------------------------------------------------------|----------------------------------------|--------------------------------------------------------|
| Administración                    | ~                         |                                                                                    | IOS IOS                                                      |                                        | Certificado APNs                                       |
| Preferencias<br>Política de grupo | -                         | iOS                                                                                | Certificado APNs <b>0</b><br>Actualizado 09/11/2018 03:55 pm | Información<br>empresarial Descargar C | Solicitar certificado a<br>SR Apple Cargar certificado |
| Calendarios                       |                           |                                                                                    | Vence 09/11/2019 03:55 pm                                    | 1 2                                    | 3 4                                                    |
| Móviles<br>Vinculación            |                           |                                                                                    | ACUGUZEI                                                     | 00                                     |                                                        |
| Perfiles de agente<br>IOs         |                           |                                                                                    |                                                              | Para cambiar el certificado ha         | .ga click en "Actualizar".                             |
| Android Plantillas                | ÷                         | En esta sección podrá configurar los<br>certificados para los dispositivos moviles |                                                              |                                        |                                                        |
| Zonas                             | 9                         | 105.                                                                               |                                                              |                                        |                                                        |
|                                   |                           |                                                                                    |                                                              |                                        |                                                        |
|                                   |                           |                                                                                    |                                                              |                                        |                                                        |

b. Luego, ingrese el nombre y correo de la compañía junto con el nombre del certificado.

| Aranda I<br>Mobility              | Enterprise<br>/ Manageme | Configuración<br>nt                                                                        |                                                       | Configuración                 | ° 2 <sup>99</sup>                      | Inicio 🔂 Cerrar sestón<br>ghernandez |
|-----------------------------------|--------------------------|--------------------------------------------------------------------------------------------|-------------------------------------------------------|-------------------------------|----------------------------------------|--------------------------------------|
| Administración                    | ~                        |                                                                                            | 🔯 ios                                                 |                               | 🖹 Certifica                            | do APNs                              |
| Preferencias<br>Política de grupo | 101                      | iOS                                                                                        | Certificado APNs ②<br>Actualizado 09/11/2018 03:55 pm | Información<br>empresarial De | Solicitar certifi<br>scargar CSR Apple | cado a<br>Cargar certificado         |
| Calendarios<br>Móviles            |                          |                                                                                            | Vence 09/11/2019 03:55 pm Cancelar                    |                               | 2 3                                    | ) 4                                  |
| Vinculación<br>Perfiles de agente |                          |                                                                                            |                                                       | Información em                | presarial                              |                                      |
| iOs<br>Android                    |                          |                                                                                            |                                                       | Nombre de la con              | npañía                                 |                                      |
| Plantillas                        | ÷                        | En esta sección podrá configurar los<br>certificados para los dispositivos moviles<br>iOS. |                                                       | Email de la compa             | añía Nombre                            | del certificado                      |
| 20183                             |                          |                                                                                            |                                                       |                               |                                        |                                      |
|                                   |                          |                                                                                            |                                                       |                               |                                        |                                      |
|                                   |                          |                                                                                            |                                                       |                               |                                        | Sīguiente                            |

c. En el siguiente paso se descargará automáticamente el archivo CSR que deberá guardar.

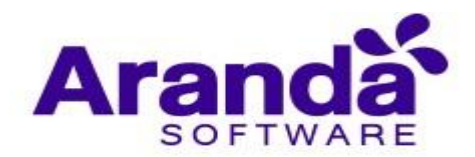

| Aranda Mobilit                    | Enterprise<br>y Managem | ent Configuración                                                                  | .Confiduaes                                                                                                    | 09 Ø. 1                                                                 |                                                                                                    | perrande                                         |
|-----------------------------------|-------------------------|------------------------------------------------------------------------------------|----------------------------------------------------------------------------------------------------|-------------------------------------------------------------------------|----------------------------------------------------------------------------------------------------|--------------------------------------------------|
| Administración                    | ~                       |                                                                                    | <b>1</b> 105                                                                                                    |                                                                         | B Centrus                                                                                                    | AD THE                                           |
| Preferencian<br>Política de grupo | -                       | iOS                                                                                | Centificado APNs 0                                                                                                    | Semage CA                                                               | Section and the section of the section of the secti | September                                        |
| Calendarios                       | 節                       |                                                                                    | Wess 26.10.2117 1120 #*                                                                                                    | 0                                                                       | 3                                                                                                    | 4                                                |
| Hindles<br>Vinculación            |                         |                                                                                    | Canvelar 🗸                                                                                                    | 0                                                                       | U                                                                                                    | U                                                |
| Perfiles de agente.               |                         |                                                                                    | Descangar LSR                                                                                                    |                                                                         |                                                                                                    |                                                  |
| 10s<br>Android                    |                         |                                                                                    | Se iniciani autombricamento la desca<br>Apple pelo poter obterner el certificad<br>desinete poter. Si ari acitivo CSB en o | rga doi anchèvo CER q<br>Io-APRe; concerve es<br>a descarati antonicati | pue nocestará aumin<br>te archivo en su crók                                                                                                    | ianar ev si sitio de<br>nedor yvityte ti<br>Land |
| Plantillas                        | +                       | En esta sección podrá configurar los<br>certificados para los dispositivos moviles | Enviar CSR a Aranda                                                                                                    |                                                                         |                                                                                                    | 10.42                                            |
| Zones                             | ۹                       | 105.                                                                               | El conflictor que untod actée de des<br>rende el actério a para sintema electrido<br>que contribée di porta                | angar delle ser finna<br>nici: dna uno entif fin                        | dio perte podier con un<br>matin, unite su la nom                                                                                                    | Ulado, Por Yovor<br>anië de martie para          |
|                                   |                         |                                                                                    |                                                                                                    |                                                                         |                                                                                                    | Antenne                                          |

d. Luego envíe el archivo CSR a su representante en Aranda a través de correo electrónico.

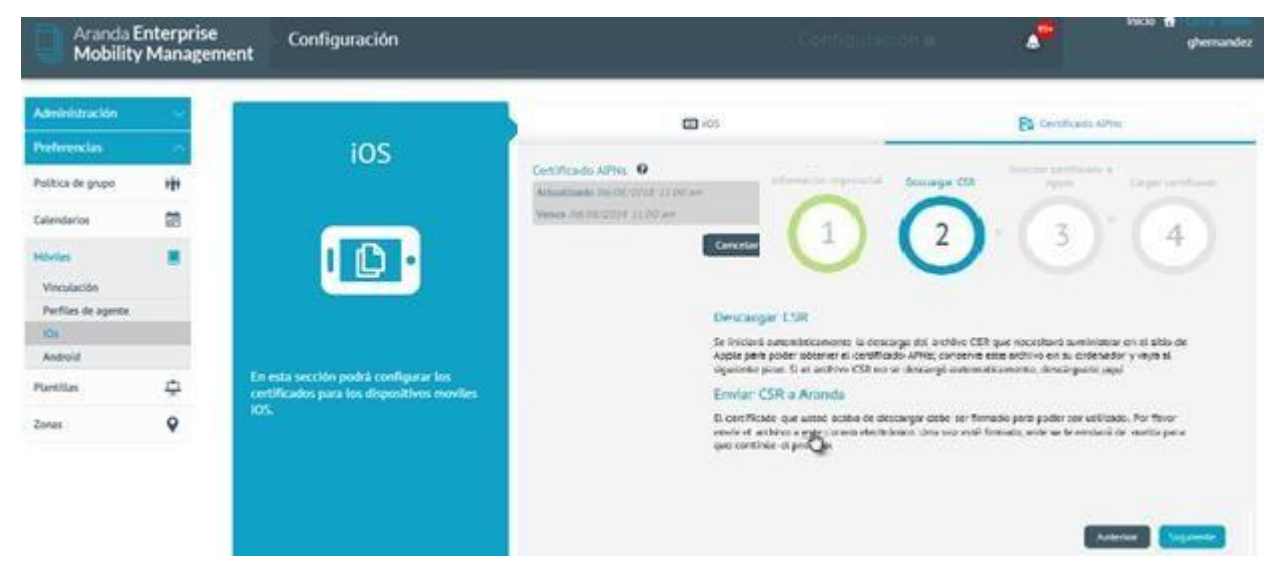

e. Ingrese a la página de Apple para generar el certificado APNs

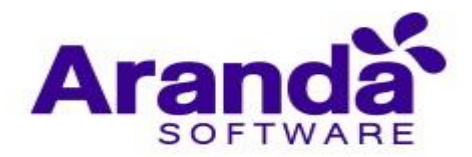

| Aranda<br>Mobilit                       | Enterprise<br>y Management | Configuración                                                                   | Configu                                                                                                    | scieri e                                                                            | <b>2</b>                                              | pecco 😭<br>ghermandez  |
|-----------------------------------------|----------------------------|---------------------------------------------------------------------------------|----------------------------------------------------------------------------------------------------|-------------------------------------------------------------------------------------|-------------------------------------------------------|------------------------|
| Administración                          | -                          |                                                                                 | <b>(</b> ) 45                                                                                                    |                                                                                     | B techas                                              | Africa                 |
| Politica de grupo                       | -                          | iOS                                                                             | Centrificado APRE 0                                                                                                    | the summeries                                                                       |                                                       | Aprile (page contracts |
| Calendarios<br>Aslivites<br>Vinculación |                            |                                                                                 | Cavelar (Verse 2017 F L 2014 AN                                                                                                    | (2)                                                                                 | 3                                                     | 4                      |
| Perfiles de agente<br>IOs<br>Android    |                            |                                                                                 | Solicitar certificado a Appl<br>Acceta e Apple attipaste e Lagor                                                                          | e<br>                                                                               |                                                       |                        |
| PlantRas                                | ÷                          | n esta sección podrá configurar los<br>reflicados para los dispositivos moviles | <ul> <li>Improte al alternative autorité par D<br/>Electrite au service autorité<br/>Contras et activité Chill par contra     </li> </ul> | de applié. Di no potest un<br>tanto: Accepte him Montho<br>etit en et anno moterior | (II) Apple used politi-<br>nulle laverais si lie vano | pitala<br>Nyaétala     |
| Zones                                   | •                          |                                                                                 | <ol> <li>Chronopper el anchino pero gene<br/>la si orguéeria peco.</li> </ol>                                                             | nado per Apple y returne                                                            | a esta pertada pera o                                 | ortroad. Ye guelle     |
|                                         |                            |                                                                                 |                                                                                                    |                                                                                     |                                                       | Anterior Separate      |

f. Digite su Apple ID y contraseña

| e Push C                | Certificat                                           | es Portal               |                                       |                                    |                            |                                                                                                    |                            |
|-------------------------|------------------------------------------------------|-------------------------|---------------------------------------|------------------------------------|----------------------------|----------------------------------------------------------------------------------------------------|----------------------------|
|                         |                                                      |                         |                                       |                                    |                            |                                                                                                    |                            |
| ign In.                 |                                                      |                         |                                       |                                    |                            |                                                                                                    |                            |
| ariti (                 |                                                      |                         |                                       |                                    | -                          | -                                                                                                    |                            |
| orgat your Apple 1      | D7                                                   |                         |                                       |                                    | 6                          | 1.1.1                                                                                                   | 3                          |
| allowed                 |                                                      |                         |                                       |                                    | 1a                         | 12 -2                                                                                                   |                            |
| argid yeur paanno       | ed)                                                  | Sign                    | ln                                    |                                    | (G                         | A.                                                                                                    | 1                          |
| pie Zedine Passe († "AM | 6.107.109.17.000.00                                  | Light Series Town on Hi | a a analar                            | August server ( ) Tare             |                            | 10 Fault   Comm                                                                                         |                            |
|                         | e Push (<br>ign In.<br>erect post does to<br>attract | e Push Certificat       | e Push Certificates Portal<br>ign In. | e Push Certificates Portal ign In. | e Push Certificates Portal | e Push Certificates Portal  ign In.  reget your Agene (D)  astrong  reget your assessed?  Signification | e Push Certificates Portal |

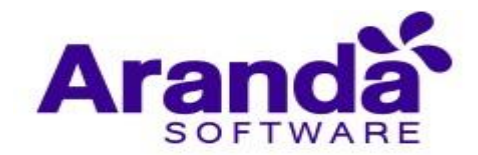

g. Luego de clic en la opción Crear certificado

|                          |                       | 1000             |          |          |                                         |                                                                                                    |
|--------------------------|-----------------------|------------------|----------|----------|-----------------------------------------|----------------------------------------------------------------------------------------------------|
| Apple Push Cer           | tificates Por         | tal              |          |          | ro.commu                                | standalah sasa                                                                                                    |
| Certificates for         | r Third-Party S       | Servers          |          | C        | diameter.                               |                                                                                                    |
| Service                  | Vender                | Expiration Date* | Status   | Artistes |                                         |                                                                                                    |
| Mobile Device Management | Ananda Software Corp. | Apr 29, 2015     | kipred.  | () THEN  | 0 (000                                  | IN DEVICE                                                                                                    |
| Mobile Device Management | Acarda Software Corp. | Apri 90, 2013    | fagined. | () Rites |                                         | and Church                                                                                                    |
| Mobile Device Management | Avanda Software Corp. | Jan 9, 2016      | Active   | 0 Chiefe |                                         |                                                                                                    |
| Mobile Device Management | Aranda Software Corp. | Jan 15, 2016     | Active   | 0        |                                         | and Constants                                                                                                    |
| Mobile Device Management | Aranda Software Corp  | Jan 16, 2016     | Active   | 0 Clares |                                         |                                                                                                    |
| Mobile Device Management | Aranda Sofoware Corp  | jan 16, 2016     | Active   | 0        | 0                                       |                                                                                                    |
| Mobile Device Management | Aranda Schware Corp   | Jan 23, 2016     | Agove    | 0        | Constant of the second                  | Inc. Provide                                                                                                    |
| Mobile Device Management | Aranda Software Corp  | Jan 27, 2016     | Active   | O Ritten | Deser                                   |                                                                                                    |
| Mobile Doorse Management | Aranda Software Corp. | Jan 28, 2016     | Active   | O Third  |                                         |                                                                                                    |
| Mobile Device Management | Ananda Software Corp. | Jun 29, 2016     | Active   | 0 Dista  |                                         | CONTRACTOR OF                                                                                                    |
| Mobile Device Management | Avanda Softmate Corp  | Peb 5, 2016      | Active   | O Cherry |                                         |                                                                                                    |
| Mobile Device Management | Aranda Software Corp  | feb 5, 2016      | Active   | 0        |                                         | tel Charter                                                                                                    |
| Mobile Device Management | Aranda Software Corp  | Teb 19, 2016     | Active   | 0        | (10) (10) (10) (10) (10) (10) (10) (10) | and the state of the state of t |

h. Acepte términos y condiciones.

| ople Push Certificates Portal                                                                                                    | karlar constrais/beardaisth.com |
|----------------------------------------------------------------------------------------------------|---------------------------------|
| Terms of Use                                                                                                    |                                 |
| PLEASE READ THE FOLLOWING LICENSE AUREEMENT TERMS AND CONDITIONS CAREFULLY<br>BEFORE DOWNLOADING OR USING THE APRILE CERTIFICATES, THESE TERMS AND CONDITIONS<br>CONSTITUTE A LEGAL ADREEMENT BETWEEN YOUR COMPANY/ORGANIZATION AND APPLE.                                                                                                    |                                 |
| MDM Certificate Agreement<br>ifor companies deploying mobile device management for iOS and/or OS X products)                                                                                                    |                                 |
| Purpose<br>Your company, preamization or observational institution would live to use the MoM/ Centricates is a defined<br>heliow/the institute You to other deplay a third party commencial, enterprise tenzer software product the mobile<br>device management of IOS and/or OS X products, or display Your own Internal mobile device management for<br>IOS writer OCX products within Your company, organization or educational with, tion, Appre Is willing to<br>grant You a institution to a use the MDM Centificates as permitted herein on the tentes and conditions set<br>forth in the Appreciation. |                                 |
| <ol> <li>Accepting this Agreement; Detriftenis         <ol> <li>Acceptance             In order to use the MDM Contributes and related services. You must first agree to this Lisense Agreement if             You do not carend agree to this Lisense Agreement. You service green the to use the VDM Centificates or             enabled services. Do not download or use the VDM Centificates or any related services in that case.         </li> </ol></li></ol>                                                                                                    | 6                               |
| You accept and agree is the terms of this Licence Agreement on Your company's, organization's, educational                                                                                                    |                                 |
| R L have read and agree to these terms and conditions.                                                                                                    | THE                             |
| Privable Version >                                                                                                    |                                 |
| (Dectro) (Access)                                                                                                    |                                 |

i. Seleccione el archivo "PLIST", que recibió por correo electrónico del representante en Aranda.

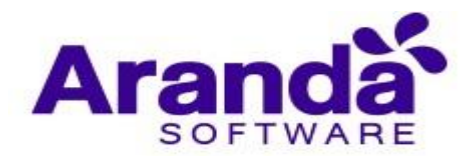

| ************************************                                                                                                    |                 | Abrie                          |                               |                                    | - 0    |
|----------------------------------------------------------------------------------------------------|-----------------|--------------------------------|-------------------------------|------------------------------------|--------|
| In Provide Continues Differences SPIN-CER.plat       Internation     Internation     Internation     Internation       Internation     Continues APRA/CER.plat     Internation     Internation       Internation     Continues APRA/CER.plat     Internation     Internation       Internation     Continues APRA/CER.plat     Internation     Internation       Internation     Continues APRA/CER.plat     Internation     Internation                                                                                                    | 0.0-+           | 🛓 e Fóregeipo e Decurgo: o CSR | e 6 formere D                 |                                    | De ☆ ■ |
| Norder<br>Hordge<br>Becketters<br>Recketters<br>Nach Internet<br>Handlich<br>Handlich                         | Degasiar +      | Narva Carpata                  | 8 - E B                       | A CONTRACT CONTRACTOR OF THE OWNER |        |
| Implicit<br>restrictions<br>interpretentions<br>interpretentinterpretentions<br>interpretentions<br>interpretentions<br>interp                                                                                                    |                 | * Norsky                       | Fucha de modifica Ten         | was minus setton d                 |        |
| Hand Hand Content of Photo CR plate Nettron 1 4 50 p. Andrée 19 17<br>Hand Hand Content of Photo Register and Photo Register and                                                                                                    | W fain angeiger | CastomackPhilican              | 29/07/0013-4:37 p Archive CSR |                                    |        |
| antana<br>ningenn<br>Nacca<br>Wess<br>Kan Mal (D)<br>Leno vel (D)<br>Leno vel (D)<br>Max Mal (D)<br>Leno vel (D)<br>Max Mal (D)<br>Leno vel (D)<br>Max Mal (D)<br>Leno vel (D)<br>Max Mal (D)<br>Leno vel (D)<br>Max Mal (D)<br>Leno vel (D)<br>Max Mal (D)<br>Leno vel (D)<br>Max Mal (D)<br>Leno vel (D)<br>Max Mal (D)<br>Leno vel (D)<br>Max Mal (D)<br>Leno vel (D)<br>Max Mal (D)<br>Leno vel (D)<br>Max Mal (D)<br>Leno vel (D)<br>Max Mal (D)<br>Leno vel (D)<br>Mal (D)<br>Mal (D)<br>Leno vel (D)<br>Mal (D)<br>Mal (D)<br>Leno vel (D)<br>Mal (D)<br>Mal (D)<br>Leno vel (D)<br>Mal (D)<br>Mal (D)<br>Leno vel (D)<br>Mal (D)<br>Leno vel (D)<br>Mal (D)<br>Mal (D)<br>Leno vel (D)<br>Mal (D)<br>Leno vel (D)<br>Leno vel (D)<br>Leno vel (D)<br>Le                                                                                                    | Decument        | Carterus APALCSR.plid          | 26/27/2013-6:50 p             | tarm commanderedant com            |        |
| Alexa<br>Maca<br>Maca | in bietass      |                                |                               |                                    |        |
| Alece<br>less<br>less | (2) brokgenen   |                                |                               |                                    |        |
| New Name<br>New Name<br>New Name<br>New Name<br>New Name<br>New Name<br>New Name<br>New Name<br>Name<br>Name          | Micca<br>Micca  |                                |                               |                                    |        |
| Anno vel (3)<br>falske (unit<br>ske kan for<br>ske kan for<br>ske                                                                                                    | Dice Intal      | 105                            |                               |                                    |        |
| Monifer Control Landon Inc. And And And And And And And And And And                                                                                                    | an Nevo vel     | 303                            |                               | arvar                              |        |
| Vander Sogned Certificate Signed Kertificate Signed Kertificate Signed                                                                                                    | Movies (//      | V0-6                           |                               |                                    |        |
| tgulleg det<br>Namine Cutomerk/HCCR.pint · Indon ins antiloco · ·<br>Adde · Cenceler<br>Vender-Segned Conflicate Segneg Request                                                                                                    | E BUM DIS       | ****                           |                               |                                    |        |
| Naveline Continent/Plint(Riplat v Index line antileces v Adder v Cancelier                                                                                                    | Petpul/bg-d     | 5-11                           |                               |                                    |        |
| Namine Centered/HcCR.pint · Index is an News · · · · · · · · · · · · · · · · · · ·                                                                                                    | G               | v c                            |                               | $\sim$                             |        |
| Varder Signed Certificate Signing Request                                                                                                    |                 | Northin Customer/Phil/CSR.plut | w Textus las archives w       |                                    |        |
| Verder-Signed Conficate Signing Request                                                                                                    |                 |                                | Zhrie w Canvelor              |                                    |        |
| Vender-Signed Konficate Sugning Request                                                                                                    | _               |                                | Contractor Interested         |                                    |        |
|                                                                                                    | Ge E.J.         | Novilies Cutomer/PhiCSE.plat   | det      request              |                                    |        |
|                                                                                                    |                 | 0                              | 2                             |                                    |        |
|                                                                                                    |                 |                                |                               |                                    |        |
|                                                                                                    |                 |                                |                               |                                    |        |
|                                                                                                    |                 |                                |                               |                                    |        |

j. Escriba una breve descripción del certificado que se está creando, esto con el objetivo de identificarlo en el futuro. Descargue y guarde el archivo PEM que se genera.

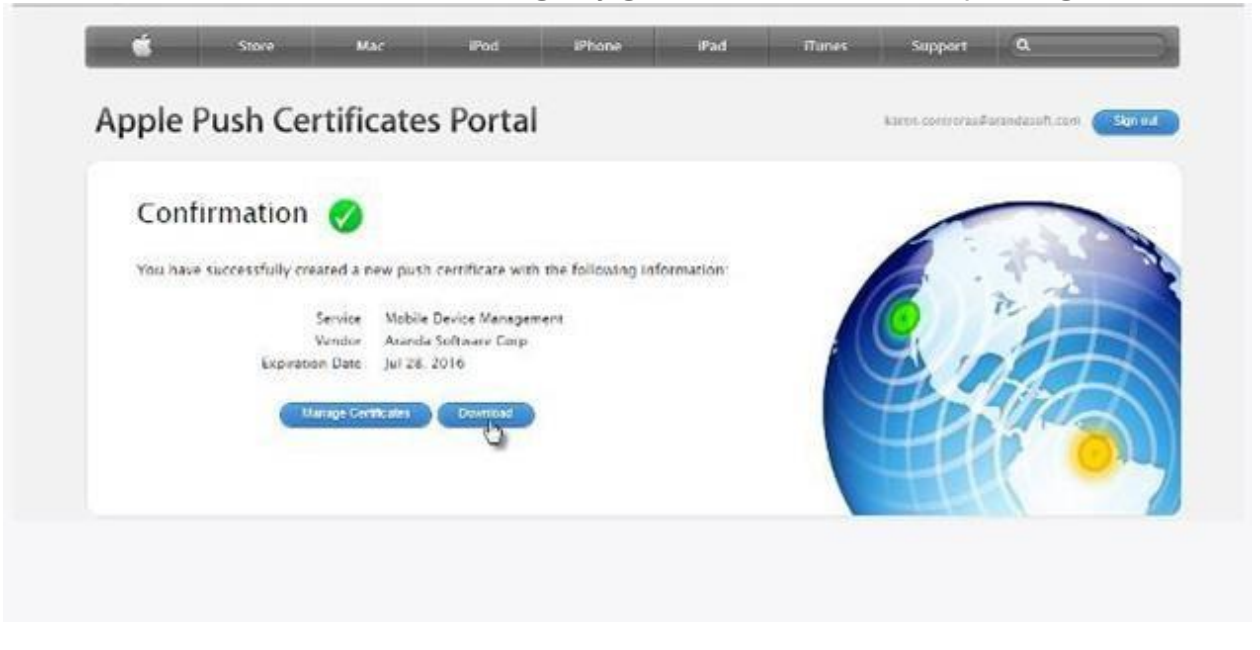

k. Continúe dentro de la consola, y ahora adjunte el archivo "PEM" que fue generado en el paso anterior.
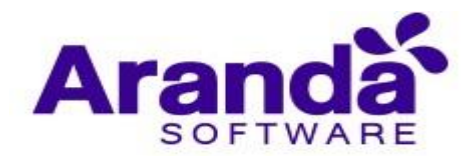

|                   | Elegir archivos para carga                     |                         | 100                     |                                                |                                       | - 0                                                                                                    |
|-------------------|------------------------------------------------|-------------------------|-------------------------|------------------------------------------------|---------------------------------------|----------------------------------------------------------------------------------------------------|
| 🕀 🖂 + 🕈 🌲 + I     | Foregojo + Decago + CSR 👘 v                    | 6 Received COR          | ø                       | D = 🗟 G 🎓 Aunda MOM                            | Acarda MDM 8                          | 2 Apple Pure Cardinates 👘 🖓 🖓 🖯                                                                                                    |
| Digentar • Neeven | Corputa                                        | 200                     |                         |                                                |                                       |                                                                                                    |
| a strain          | Northre                                        | Foths the receiving a 1 | Tiger                   |                                                |                                       |                                                                                                    |
| & Descarges       | CustomerAPMLese<br>CustomerAPMLEse             | 2002/20154:57g          | Industria<br>Rebin 1187 |                                                |                                       |                                                                                                    |
| Decumentos        | MOM, Aranda Software Corp.,Certificate.per     | 2017/2015-4-51rp 4      | lethine PEM             | <b>C3</b> K05                                  | B                                     | Cerations Atte                                                                                                    |
| E Indene          |                                                |                         |                         |                                                | and second                            | and the second second se |
| Videos            |                                                |                         |                         |                                                |                                       |                                                                                                    |
| Circo Incel (C    |                                                |                         |                         |                                                | (3)                                   |                                                                                                    |
| Malates (1/68-6   |                                                |                         |                         | <b>O</b>                                       | $\mathbf{U}$                          | $\mathbf{O}$                                                                                                    |
| E Collection (//S |                                                |                         |                         |                                                |                                       |                                                                                                    |
| @http://bg-d-tf   | (                                              |                         | 1                       |                                                |                                       |                                                                                                    |
| Nor               | mbre MDM, Associa Selvane Cosp, Certific stage | • • Todos les archivos  | en *                    |                                                | Clave del Certificado                 |                                                                                                    |
|                   |                                                | Abrie                   | Cercele                 | cause Channel des control not house aux vittue | unbeite mit one beite beite beite bei | a contractions                                                                                                    |
|                   |                                                |                         |                         | bange.                                         |                                       |                                                                                                    |
|                   |                                                |                         |                         |                                                |                                       |                                                                                                    |
|                   |                                                |                         |                         |                                                |                                       |                                                                                                    |
|                   |                                                |                         |                         |                                                |                                       |                                                                                                    |
|                   |                                                |                         |                         |                                                |                                       |                                                                                                    |
|                   |                                                |                         |                         |                                                |                                       | -                                                                                                    |
|                   |                                                |                         |                         |                                                |                                       | Anterior Cerger certificate                                                                                                    |

I. Luego de clic en Cargar certificado.

| Aranda B<br>Mobility                                          | Enterprise<br>Management | Configuración                                                                             | Cannau                                                                                                    | nychile e            |                            | ghernandez               |
|---------------------------------------------------------------|--------------------------|-------------------------------------------------------------------------------------------|----------------------------------------------------------------------------------------------------|----------------------|----------------------------|--------------------------|
| Administración                                                | -                        |                                                                                           | (C) (C)                                                                                                    |                      | B destroits A              |                          |
| Preferencias<br>Política de grupe                             | +                        | iOS                                                                                       | Certificato APIe: 0                                                                                            | the Income Diff.     | Set for contrasts          | 101 Carigar contribution |
| Calendarios                                                   | 8                        |                                                                                           |                                                                                                    | (2)                  | 3                          | 4                        |
| Hovies<br>Vicculación<br>Perfiles de agente<br>Otr<br>Android |                          |                                                                                           | Cargan certificada<br>Certalicado<br>Unicade es activo dos constituídos (persi-sue conuro dos persis de Apple) | Clave del Gentificad | b<br>prompti is contribute |                          |
| Partita<br>Zonas                                              | •                        | En esta sección podra conegarar tos<br>certificados para los dispesitivos moviles<br>lós. | nt d poor advette<br>Ciphe Opromone HTT Remove                                                                 | 4                    |                            | -                        |
|                                                               |                          |                                                                                           |                                                                                                    |                      | 6                          | arter Sprace             |

m. El certificado debe quedar cargado exitosamente.

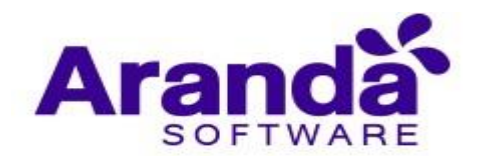

| Aranda Mobility                             | Enterprise<br>y Manageme | Configuración<br>nt                                                                |                                                         | Colléguireon a      | ~              | inco 🖬<br>ghernandez     |
|---------------------------------------------|--------------------------|------------------------------------------------------------------------------------|---------------------------------------------------------|---------------------|----------------|--------------------------|
| Administración                              | ~                        |                                                                                    | <b>1</b> 05                                             |                     | B Centose      | APro.                    |
| Preferencias<br>Política de grupo           | +                        | iOS                                                                                | Certificado APNs 10<br>Actividade (2000)/2011 04/10/pre |                     | arter anna ann | and a same forgo company |
| Calendarios                                 | 58                       |                                                                                    | Vener, 2010/2022 (Acat Jun                              |                     | 2) (3          | (4)                      |
| Hovies<br>Vinculación<br>Perfiles de agente | 1                        |                                                                                    | (kerr                                                   |                     | 9              |                          |
| Android                                     |                          |                                                                                    |                                                         |                     |                |                          |
| Plantilias                                  | 4                        | En esta sección podrá configurar los<br>certificados para los dispositivos moviles |                                                         |                     |                |                          |
| Zanas                                       | •                        | 175.                                                                               | 11 sertificado la sido segui                            | a salada birlananka |                |                          |
|                                             |                          |                                                                                    |                                                         |                     |                |                          |

El certificado creado y cargado en el servidor AEMM tendrá validez de un año, contado a partir su generación en la plataforma de APN Push Notificacion de Apple.

Este certificado se asocia a las subsiguientes vinculaciones de dispositivos de la plataforma iOS en tanto que no puede reemplazarse con un certificado nuevo, acto tal que tendría como consecuencia el aislamiento de los dispositivos del servidor AEMM y su derivada imposibilidad de recibir y procesar comandos.

Este certificado creado tiene que ser renovado antes de su vencimiento y para tal cuando se crea se pone una alerta de sistema que realiza un recordatorio un mes antes del vencimiento del certificado.

Si no se hace el procedimiento de renovación a tiempo, ocasionará un efecto semejante al de cambiar el certificado por otro nuevo, que es el aislamiento total e irreversible de los dispositivos ya vinculados y que usen el presente certificado APN.

En el siguiente numeral se detalla el proceso de renovación del certificado APN.

# Renovación de un certificado APN previamente creado

Ejecute los pasos a,b,c,e,f del proceso anterior (Creación de un Certificado APN Nuevo) y continuación realice lo siguiente:

Una vez en la plataforma de APN de Apple ubique el registro del certificado en cuestión y haga clic en "Renew" (Renovar). Para la identificación del registro en cuestión puede usar la descripción corta ingresada al momento de su creación, esto en el caso de que posea más de un registro en su cuenta de APN.

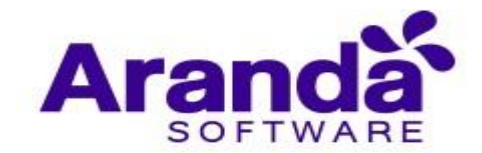

| ć         | Store                | Мас               | iPod     | iPhone          | iPad    | iTunes | Support            | ٩                     |
|-----------|----------------------|-------------------|----------|-----------------|---------|--------|--------------------|-----------------------|
| Apple i   | <sup>p</sup> ush Cer | tificates l       | Portal   |                 |         |        | ricardo78          | 01@gmail.com Sign out |
| Certi     | ficates fo           | r Third-Pai       | rty Serv | /ers            |         | Cr     | eate a Certificate |                       |
| Service   |                      | Vendor            | Б        | xpiration Date* | Status  | Action | IS                 |                       |
| Mobile De | vice Management      | Aranda Software C | orp Ja   | n 18, 2018      | Expired | C Rer  | Downio             | ad Revoke             |

A continuación, ejecute los pasos h, i, j, k, l, m del numeral anterior, para completar el proceso.

El certificado renovado tendrá el mismo periodo de validez de 1 año y deberá también ser renovado antes que expire, para no alcanzar las consecuencias ya descritas.

# 4.3.4.3. Apple Business Manager (ABM)

Apple Business Manager es una plataforma para dispositivos Apple que permite una mejor y eficiente gestión, ofreciendo diversas alternativas entre las que se destacan: Supervisión automática, Vinculación de fábrica, más efectivas restricciones, entre otras.

Para activar esta funcionalidad es necesario tener una cuenta vigente en la plataforma de Apple Business Manager (<u>https://business.apple.com/</u>) y realizar los siguientes pasos:

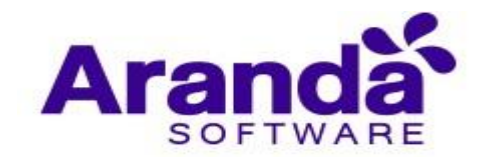

Navegue hasta la pestaña Apple Business Manager y haga clic en Vincular

Guarde el archivo cert.pem que identificará la instancia del servidor AEMM de manera única. Guárdelo en un lugar seguro y haga clic en siguiente.

| Aranda Ent<br>Mobility M                                                                                             | terprise Con<br>1anagement                                                                                                    | figuración                                                                                                    |                                                                                                    |                                                                                                    |                    |                                                                                                    | فالمتحري المحري                                                                                                    | Inicio 🖶 Communication<br>ADMINISTRATOR |
|----------------------------------------------------------------------------------------------------|----------------------------------------------------------------------------------------------------|----------------------------------------------------------------------------------------------------|----------------------------------------------------------------------------------------------------|----------------------------------------------------------------------------------------------------|--------------------|----------------------------------------------------------------------------------------------------|----------------------------------------------------------------------------------------------------|-----------------------------------------|
| Administración                                                                                                    | Guardar como<br>↑ → Este                                                                                                    | equipo » Escritorio »                                                                                                    | ~ 0                                                                                                    | ,P Buscar en I                                                                                                    | ×<br>scritorio     | Certificado APNs                                                                                                    | Apple Business Hanager                                                                                                    | K Volume Purchase Program               |
| Politica de grupo<br>Calendarios<br>Móviles<br>Vinculación<br>Segorte remoto<br>Perfiles de agente<br>IOs<br>Android | Organizar   Nueva car  Este equipo  Conservation  Conservation  Conserva | Nombre A<br>MMM Services Control<br>Gieres<br>Escratore Breneto Magunas Virtuales<br>Coopel Utilities<br>Licencias AEMM<br>New<br>New<br>News cargeta<br>oid confincter CS Bigner<br>original files to sign car | Fecha de modifica<br>5/03/2020 5:39 p. m.<br>19/05/2020 12:41<br>3/06/2020 2:32 p. m.<br>3/07/2020 11:41<br>4/08/2020 11:22 a<br>21/06/2020 2:43 p<br>29/07/2020 8:55 a<br>28/07/2020 8:55 a | Tipo<br>Carpeta de archivos<br>Carpeta de archivos<br>Carpeta de archivos<br>Carpeta de archivos<br>Carpeta de archivos<br>Carpeta de archivos<br>Carpeta de archivos<br>Carpeta de archivos<br>Carpeta de archivos | Bre • ()<br>Tamaño | Descarge lave pública<br>Descarge flave pública<br>Descarger flave pública<br>pública que necesitara<br>al toban cificador conse | General archivo encreptado<br>2<br>Ica<br>mente la descarga del archivo cen<br>cargar en la plataforma de Apple Bur<br>or este archivo en un ordenador u | Legar activo encretado                  |
| Configuración det ping<br>Plantillas<br>Scripts<br>Zonas                                                             | becel social (b)     v                                                                                                    | PEM (*pem)                                                                                                    |                                                                                                    | Guardar                                                                                                    | Cancelar           | <ul> <li>pública no se descargo</li> </ul>                                                                                       | automáticamente, descârgueta <u>300</u> 5                                                                                                    |                                         |

A continuación, se darán las indicaciones correspondientes para vincular la consola AEMM con la llave pública descargada en el paso anterior, en la consola de administración de Apple Business Manager.

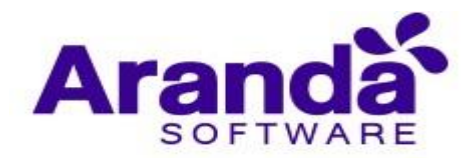

| Aranda<br>Mobilit                                                                                                    | Enterprise<br>ty Manage                                            | e Configuración<br>ment |                                                                                   |                                                                                                    | Garligiantian e.                                                                                                    | Inicio 👚 L Cerral Heridon |
|----------------------------------------------------------------------------------------------------|--------------------------------------------------------------------|-------------------------|-----------------------------------------------------------------------------------|----------------------------------------------------------------------------------------------------|----------------------------------------------------------------------------------------------------|---------------------------|
| Administración Preferencias Política de grupo Catendarios Móviles Vinculación Vinculación Perfiles de agente IDe Android Configuración det Plantilles Scripts Zonas | viii<br>iii<br>iii<br>ping<br>ping<br>ping<br>ping<br>ping<br>ping | iOS                     | Ins<br>Vinculación en Apple Business Manager<br>Actuatizado<br>Vince<br>Caricetar | Certificado APIG<br>Descringer Lidour pOlitica<br>Construction<br>Construction<br>Inicia seción en el pa<br>In a Configuración a<br>MDM.<br>Inigresar Nombre de<br>descargó en el paso<br>A Seleccionar el sarval<br>formato a/Tmi) | Ceneral activity energisted<br>Ceneral activity energisted<br>Ceneral activity energisted<br>Configuración de la administración de<br>Al servidor MDM: Aranda EMM y Cargar<br>a anterlor; finalmente Guardar para fina<br>dor Aranda EMM y Descargar Identifica | A Volume Purchase Program |
|                                                                                                    |                                                                    |                         |                                                                                   |                                                                                                    |                                                                                                    | Antenor Siguente          |

Ingresar a la consola de Apple Business Manager <u>https://business.apple.com/</u> e ingresar ésta.

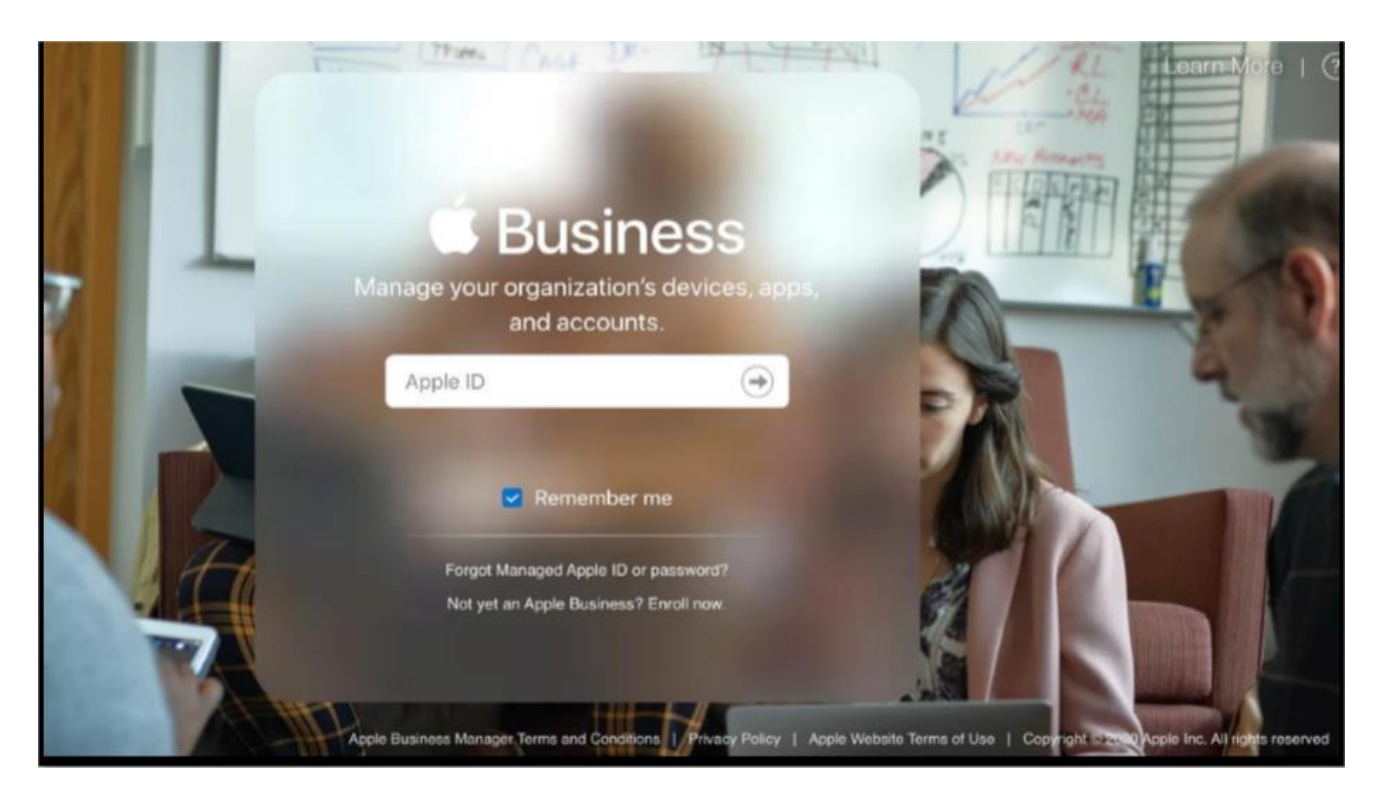

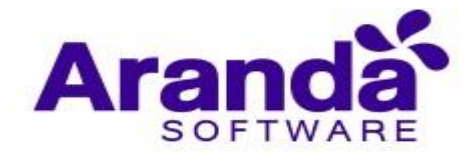

Una vez dentro de la consola de administración de ABM diríjase a la opción **Configuración**, y ahí seleccione **Configuración de la administración de dispositivos**.

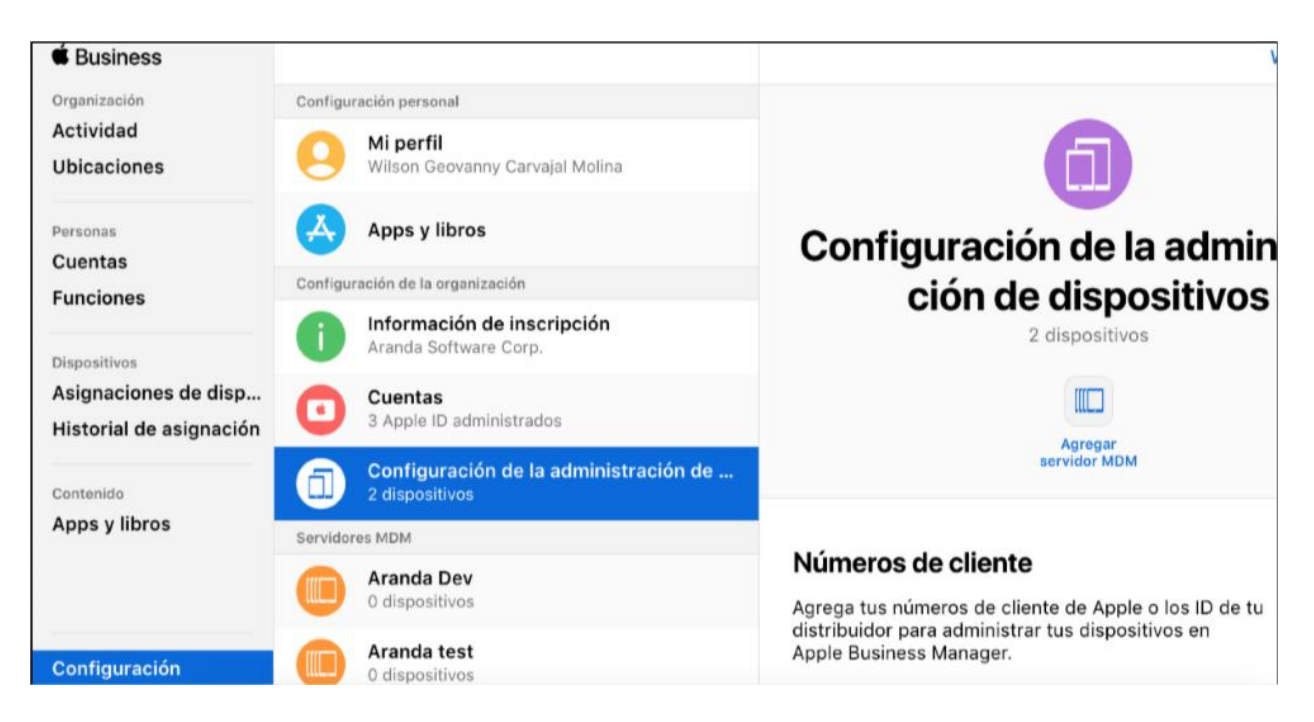

Seleccione **Agregar servidor MDM**, llene el campo **Nombre del servidor MDM** y cargue el archivo de la llave pública que se obtuvo en la consola de AEMM

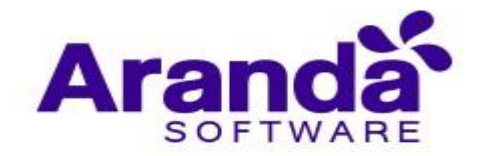

| AEMM         | Test                                                     |                        |                  |  |
|--------------|----------------------------------------------------------|------------------------|------------------|--|
| Perr<br>disp | nitir el uso de este<br>ositivos. <mark>Más infor</mark> | Servidor MDM<br>mación | para dar de baja |  |
| Conf         | guración del                                             | servidor M             | DM               |  |
| Se           | leccionar archivo                                        | 🖹 cert.pem 🛞           |                  |  |

Seleccione Guardar y para finalizar descargue del archivo con extensión **p7m** en la opción **Descargar identificador.** 

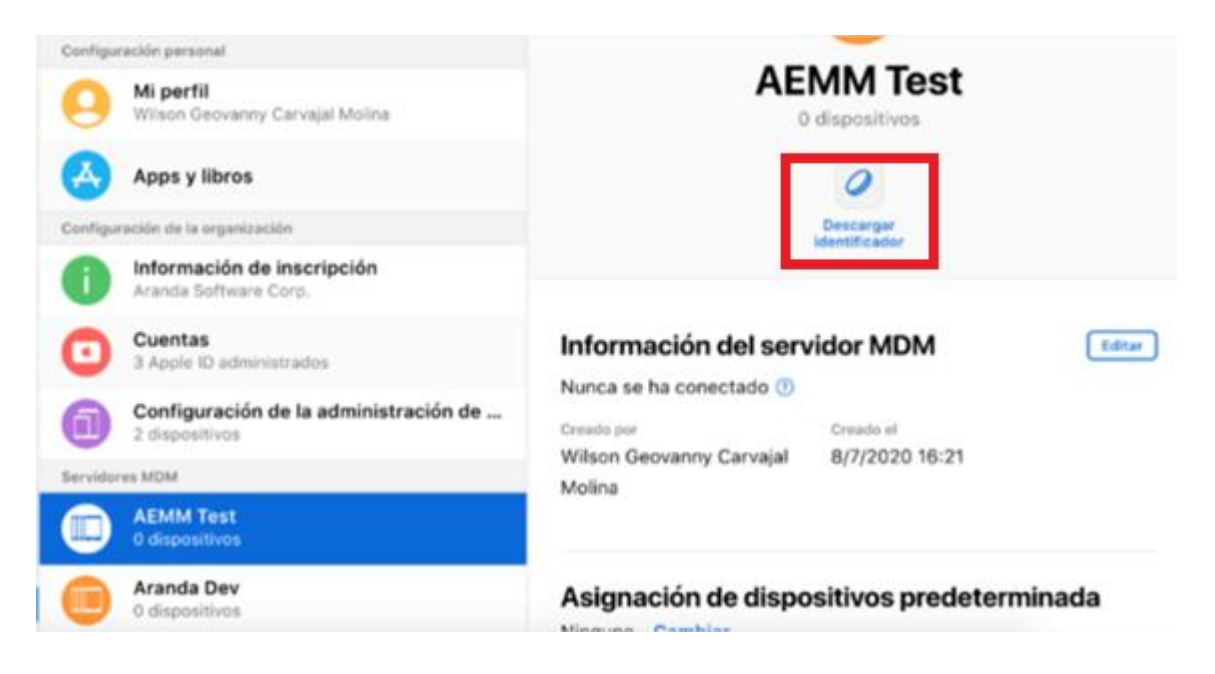

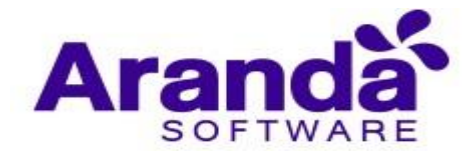

| <b>Mi perfil</b><br>Wilson Geovanny C              | arvajal Molina                            | AE                                                                     | AEMM Test<br>O dispositivos     |  |  |  |  |
|----------------------------------------------------|-------------------------------------------|------------------------------------------------------------------------|---------------------------------|--|--|--|--|
| Apps y <sup>Jib</sup> ros<br>ción de la<br>Informa | Al descarga<br>nuevo, se re<br>existente. | r un identificador de servidor<br>establecerá el identificador         | Ø<br>Descargar<br>identificador |  |  |  |  |
| Aranda :<br>Cuenta<br>3 Apple                      | Después de d<br>servidor, debe            | escargar un nuevo identificador de<br>erás cargarlo a tu servidor MDM. | vidor MDM                       |  |  |  |  |
| Configu<br>2 dispos                                | Cancelar                                  | Descargar el identificador de servidor                                 | Creado el                       |  |  |  |  |
| s MDM                                              |                                           | Wilson Geovanny Carvajal<br>Molina                                     | 8/7/2020 16:21                  |  |  |  |  |
| AEMM Test<br>0 dispositivos                        |                                           |                                                                        |                                 |  |  |  |  |

De vuelta en la consola de AEMM haga clic en siguiente

| Peterentals   Notica de grupo   Cendarios   Notica   Notica   Sopieta remois   Petrentals   Notica   Sopieta remois   Notica   Configuración de playa   Petrentals   Configuración de playa   Petrentals   Configuración de playa   Petrentals   Configuración de playa   Petrentals   Configuración de playa   Petrentals   Configuración de playa   Petrentals   Configuración de playa   Petrentals   Configuración de playa   Configuración de playa   Configuración de playa   Configuración de playa   Configuración de playa   Configuración de playa   Configuración de playa   Configuración de playa   Configuración de playa   Configuración de playa   Configuración de playa   Configuración de playa   Configuración de playa de playa de playa de playa   Configuración de playa de playa de playa de playa   Configuración de playa de playa                                                                                                    | A Volume Purchase Program                         | Apple Business Manager                                                                   | Certificado APNs                                                          | CO ios                                              |                                                        | 1   | Administración      |
|----------------------------------------------------------------------------------------------------|---------------------------------------------------|------------------------------------------------------------------------------------------|---------------------------------------------------------------------------|-----------------------------------------------------|--------------------------------------------------------|-----|---------------------|
| Palitas de guapo H<br>Calendarios<br>Soprato remotos<br>Portíses de genera<br>Soprato remotos<br>Adreid<br>Configuración del pino<br>Persitias<br>Consis<br>Consis<br>Consis                                                                                                    |                                                   |                                                                                          |                                                                           |                                                     | iOS                                                    | ~   | Preferencias        |
| arritarios   Miss   Sopiela rendois   Fortis de agonto   Controlis   Sopiela rendois   Sopiela rendois   Sopi                                                                                                    | Gerger anthrep elscoletedo                        | Generar archivo encriptado                                                               | Descarga/ lawe pilotica                                                   | Vinculación en Apple Business Manager<br>Armatizado |                                                        | 181 | últica de grupo     |
| witris   incusación   isoparte remotio   writine de sprent   controlidad   controlidad <td>- Z</td> <td></td> <td></td> <td>Venco</td> <td>E.</td> <td>節</td> <td>lendarios</td>                                                                                                    | - Z                                               |                                                                                          |                                                                           | Venco                                               | E.                                                     | 節   | lendarios           |
| Introduction<br>Sportier remotion<br>Interfises de agrante<br>Configuración ded programma dispositivos movilias 305. En esda sección podirá configuración podirá configuración podirá configuración de dispositivos movilias 305. En esda sección podirá configuración de dispositivos movilias 305. En esda sección podirá configuración de dispositivos movilias 305. En esda sección podirá configuración de dispositivos movilias 305. En esda sección podirá configuración de dispositivos movilias 305. En esda sección podirá configuración de dispositivos movilias 305. En esda sección podirá configuración de dispositivos movilias 305. En esda sección podirá configuración de dispositivos movilias 305. En esda sección de dispositivos movilias 305. En esda sección de dispositivos de dispositivos de d | G                                                 | 2                                                                                        |                                                                           | Cancelar                                            |                                                        |     | Miles               |
| soprier crossi<br>writise de signers<br>so<br>softwise<br>influgación del pire<br>retilisa<br>so<br>so<br>sos<br>sos<br>sos<br>sos<br>sos<br>sos<br>sos<br>sos                                                                                                    |                                                   |                                                                                          |                                                                           |                                                     |                                                        |     | Inculación          |
| For esta de ageres<br>Ca<br>Ca<br>Ca<br>Ca<br>Ca<br>Ca<br>Ca<br>Ca<br>Ca<br>Ca                                                                                                    |                                                   |                                                                                          |                                                                           |                                                     |                                                        |     | aporte remoto       |
| dei<br>andreid:       Los adopósitivos moviles IdS. <ul> <li>Los adopósitivos moviles IdS.</li> <li>Los adopósitivos moviles IdS.</li> <li>Los adopósitivos moviles IdS.</li> <li>Los adopósitivos moviles IdS.</li> </ul> <ul> <li>Los adopósitivos moviles IdS.</li> <li>Los adopósitivos moviles IdS.</li> <li>Los adopósitivos moviles IdS.</li> <li>Los adopósitivos moviles IdS.</li> <li>Los adopósitivos moviles IdS.</li> </ul> <ul> <li>Los adopósitivos moviles IdS.</li> <li>Los adopósitivos moviles IdS.</li> <li>Los adopósitivos moviles IdS.</li> <li>Los adopósitivos moviles IdS.</li> </ul> <ul> <li>Los adopósitivos moviles IdS.</li> <li>Los adopósitivos moviles IdS.</li> <li>Los adopósitivos moviles IdS.</li> <li>Los adopósitivos moviles IdS.</li> <li>Los adopósitivos moviles IdS.</li> <li>Los adopósitivos moviles IdS.</li> <li>Los adopósitivos moviles IdS.</li> <li>Los adopósitivos moviles IdS.</li> <li>Los adopósitivos moviles IdS.</li> <li>Los adopósitivos moviles IdS.</li> <li>Los adopósitivos moviles IdS.</li> <li>Los adopósitivos moviles IdS.</li> <li>Los adopósitivos moviles IdS.</li> <li>Los adopósitivos adopósitivos adopósi</li></ul>                                                                                                    |                                                   | stado                                                                                    | Generar archivo encript                                                   |                                                     | En esta sección podrá configurar los certificados para |     | erfiles de agente   |
| andreid<br>enfiguración del ping<br>metilias ↓<br>pes<br>as                                                                                                    | Manager                                           | tal web del Programa Apple Business Man                                                  | t Inicie sesión en el porta                                               |                                                     | tos dispositivos movites rus,                          |     | 25                  |
| onfiguración del ping<br>milias                                                                                                    | lispositivos > Agregar servidor                   | unfiguración de la administración de dispo                                               | 2. Ir a Configuración > Con                                               |                                                     |                                                        |     | ndroid              |
| ntilia 🗘<br>sta Constraint de servidor MOM-Aranda EMM y Cargor la clave pública<br>sta Constraint de servidor Aranda EMM y Descargar I dentificador (archivo enco<br>formato p7m).                                                                                                    |                                                   |                                                                                          | MDM.                                                                      |                                                     |                                                        | ing | onfiguración del pi |
| pts                                                                                                    | clave pública cert.pem que se<br>zar la creación. | ervidor MDM: Aranda EMM y Cargar la clas<br>aterior; finalmente Guardar para finalizar l | <ol> <li>Ingresar Nombre del ser<br/>descargó en el paso anti-</li> </ol> |                                                     |                                                        | \$  | ntillas             |
| us O                                                                                                    | x (archivo encriptado en                          | r Aranda EMM y Descargar Identificador (ar                                               | <ol> <li>Seleccionar el servidor A<br/>formato .p7m).</li> </ol>          |                                                     |                                                        | Ē   | ipts                |
|                                                                                                    |                                                   |                                                                                          |                                                                           |                                                     |                                                        | 0   | has                 |
|                                                                                                    |                                                   |                                                                                          |                                                                           |                                                     |                                                        |     |                     |
|                                                                                                    |                                                   |                                                                                          |                                                                           |                                                     |                                                        |     |                     |
|                                                                                                    |                                                   |                                                                                          |                                                                           |                                                     |                                                        |     |                     |
|                                                                                                    |                                                   |                                                                                          |                                                                           |                                                     |                                                        |     |                     |
|                                                                                                    |                                                   |                                                                                          |                                                                           |                                                     |                                                        |     |                     |
|                                                                                                    | Anterior                                          |                                                                                          |                                                                           |                                                     |                                                        |     |                     |

Luego proceda a cargar en la consola AEMM el archivo de extensión p7m descargado de la consola de administración de Apple Business Manager. Haga clic en el botón Seleccionar archivo y cargue el archivo de extensión p7m.

Después de seleccionar el archivo, haga clic en el botón Cargar archivo encriptado

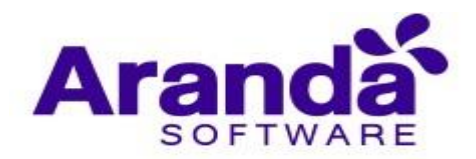

| Administración                                                                                                    |                                                                                                    |                                                                                                    |                                                                                                    |                                                                                                    |                  |                                                                                                    |                                                       |        | ADMINISTRATOR             |
|----------------------------------------------------------------------------------------------------|----------------------------------------------------------------------------------------------------|----------------------------------------------------------------------------------------------------|----------------------------------------------------------------------------------------------------|----------------------------------------------------------------------------------------------------|------------------|----------------------------------------------------------------------------------------------------|-------------------------------------------------------|--------|---------------------------|
|                                                                                                    | 1                                                                                                    |                                                                                                    |                                                                                                    | <b>(</b> ) 105                                                                                                    |                  | Certificado APNa                                                                                    | Apple Business Manager                                |        | X Volume Purchase Program |
| Preferencias 🧧                                                                                                    | Abrir                                                                                                    |                                                                                                    |                                                                                                    |                                                                                                    | ×                |                                                                                                    |                                                       |        |                           |
| Política de grupo                                                                                                    | 😑 🖃 🛧 🗖 > Este e                                                                                                    | rquipo » Escritorio »                                                                                                    | ~ 0                                                                                                    | ,O Buscar en                                                                                                    | Escritorio       | Descargar llave pública                                                                             | Generar antibive encorptada                           |        | Cergar archivo encriptado |
| Calendarios                                                                                                    | Organizar • Nueva carp                                                                                                    | eta                                                                                                    |                                                                                                    | 1                                                                                                    | O                |                                                                                                    |                                                       |        |                           |
| Móviles<br>Vinculación<br>Soporte remoto<br>Perfiles de agente<br>titos<br>Android<br>Configuración del pi<br>Plandillas<br>Scripts | OncDrive     Este equipo     Descargas     Descargas     Descumentos     Insigenes     Música     Oncjeros 3D     Videos     Disco local (C)     Disco local (C)     Disco local (C) | Nembre<br>ABMM Services Control<br>Cieres<br>Escritorio Remoto Maquinas Virtuales<br>Google Utilities<br>Licencias ABMM<br>Now<br>Nevex carpeta<br>old certificates CSR signer<br>original files to sign csr<br>Pagos<br>Actual - Acceso directo | Fecha de modifica<br>5/03/2020 5/39 p.m.<br>19/05/2020 12:41<br>5/06/2020 2:32 p.m.<br>30/10/2019 11:41<br>21/06/2020 12:02<br>11/06/2020 12:02<br>28/07/2020 4:53 s<br>28/07/2020 4:53 1 p<br>16/07/2020 3:21 p<br>26/02/2018 12:44 | Tipo<br>Carpeta de archivos<br>Carpeta de archivos<br>Carpeta de archivos<br>Carpeta de archivos<br>Carpeta de archivos<br>Carpeta de archivos<br>Carpeta de archivos<br>Carpeta de archivos<br>Carpeta de archivos<br>Carpeta de archivos | Tamaño<br>1 KB   | Cargar archivo encrip<br>Ubique el archivo encrip<br>Manager en el paso ante<br>Seleccionar archivo | tado<br>tado (p/m) que obtuvo de la platafor<br>rioc. | rma de | Apple Business            |
|                                                                                                    | Nombre                                                                                                    | de archivo:                                                                                                    |                                                                                                    | PKCS #7 MIME                                                                                                    | Message (".p7m ~ |                                                                                                    |                                                       |        |                           |
| L                                                                                                    |                                                                                                    |                                                                                                    |                                                                                                    | Abtir                                                                                                    | Cancelar         | J                                                                                                   |                                                       | Ant    | Comparison and and        |

| Aranda<br>Mobilit                                                                                                    | Enterprise<br>y Managen                                                                                                    | Configuración                                                                                   |      |                                                                                  | Carriquesties 🖉                                                                                                    | ٨                        | Inicio 🖀 Contra ses<br>Administrat | ion<br>Ior |
|----------------------------------------------------------------------------------------------------|----------------------------------------------------------------------------------------------------|-------------------------------------------------------------------------------------------------|------|----------------------------------------------------------------------------------|----------------------------------------------------------------------------------------------------|--------------------------|------------------------------------|------------|
| Administración<br>Preferencias<br>Política de grupo<br>Calendarios<br>Móvilas<br>Vinculación<br>Soporte remoto<br>Perfiles de agente<br>105<br>Android<br>Configuración del p<br>Pantillas<br>Scripts<br>Zonas | ✓ ★ ★ <p< th=""><th>iOS<br/>En esta sección podrá configurar los certificados para<br/>los dispositivos merviles IOS.</th><th>Inst</th><th>Ceretricado AHIS<br/>Descargar (Jarer Jobidi<br/>1)<br/>El archivo encripta<br/>Appl</th><th>Centres antibio encripsion<br/>Centres antibio encripsion<br/>2<br/>2<br/>2<br/>2<br/>2<br/>2<br/>2<br/>3<br/>3<br/>3<br/>3<br/>3<br/>3<br/>3<br/>3<br/>3<br/>3<br/>3<br/>3</th><th>e, y la via<br/>lo correc</th><th>Volume Purchase Program</th><th></th></p<> | iOS<br>En esta sección podrá configurar los certificados para<br>los dispositivos merviles IOS. | Inst | Ceretricado AHIS<br>Descargar (Jarer Jobidi<br>1)<br>El archivo encripta<br>Appl | Centres antibio encripsion<br>Centres antibio encripsion<br>2<br>2<br>2<br>2<br>2<br>2<br>2<br>3<br>3<br>3<br>3<br>3<br>3<br>3<br>3<br>3<br>3<br>3<br>3 | e, y la via<br>lo correc | Volume Purchase Program            |            |
|                                                                                                    |                                                                                                    |                                                                                                 |      |                                                                                  |                                                                                                    | Anter                    | ог Слум аколо експулала            |            |

# 4.3.4.4. Volume Purchase Program (VPP)

Volume Purchase Program de Apple es una plataforma que permite administrar de manera centralizada y eficiente las aplicaciones, libros y demás contenidos ofrecidos en la tienda de iTunes.

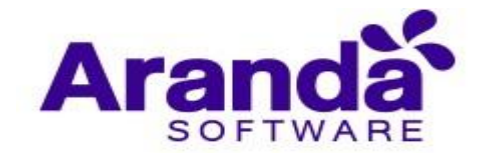

AEMM ofrece la compatibilidad con VPP a nivel de administración de aplicaciones, licencias de aplicaciones y asignación de licencias a dispositivos vinculados a través de Apple Business Manager (ABM).

Para vincular el servidor AEMM con VPP realice las siguientes acciones:

| Aranda<br>Mobility  | Enterprise<br>y Manageme | Configuración<br>nt                                    |                                       | 6                       | illainnaile <b>e</b>    | Inicio 🕣 🕯<br>ADMIN            | VISTRATOR |
|---------------------|--------------------------|--------------------------------------------------------|---------------------------------------|-------------------------|-------------------------|--------------------------------|-----------|
| Administración      | ~                        |                                                        | I I I I I I I I I I I I I I I I I I I | Certificado APNs        | Apple Business Manager  | K Volume Purchase Progra       | m         |
| Preferencias        | 1                        | iOS                                                    |                                       |                         |                         |                                | _         |
| Política de grupo   | tật                      |                                                        | Inscripción a Volume Purchase Program | Generar taken de indent | chicido                 | Cargar archivo encriptado      |           |
| Calendarios         | 88                       |                                                        | Yence                                 | 0                       |                         |                                |           |
| Móvilies            |                          |                                                        | Vincutar                              |                         |                         | C                              |           |
| Vinculación         |                          |                                                        |                                       |                         |                         |                                |           |
| Soporte remoto      |                          |                                                        |                                       |                         |                         |                                |           |
| Perfiles de agente  |                          | En esta sección podrá configurar los certificados para |                                       | Para vincular. AEMM c   | on Volume Purchase Prog | aram, haga cilc en "Vincular". |           |
| iDs                 |                          | tus dispusativus moviles to s                          |                                       |                         |                         |                                |           |
| Android             |                          |                                                        |                                       |                         |                         |                                |           |
| Configuración del p | sing                     |                                                        |                                       |                         |                         |                                |           |
| Plantillas          | 1 <del>41</del>          |                                                        |                                       |                         |                         |                                |           |
| Scripts             | F                        |                                                        |                                       |                         |                         |                                |           |
| Zonas               | Ŷ                        |                                                        |                                       |                         |                         |                                |           |
|                     |                          |                                                        |                                       |                         |                         |                                |           |

En la pestaña Volume Purchase Program, haga clic en Vincular

Conforme a las instrucciones que se muestran diríjase a la consola de Apple Business Manager, para generar el token de autenticación

| Aranda<br>Mobilit                                                                                                    | Enterprise<br>y Manageme                                                       | Configuración<br>nt |                                                                                     |                                                                                                    |                         |
|----------------------------------------------------------------------------------------------------|--------------------------------------------------------------------------------|---------------------|-------------------------------------------------------------------------------------|----------------------------------------------------------------------------------------------------|-------------------------|
| MODIFIC<br>Administractión<br>Preferencias<br>Pelloa de grupo<br>Catendarios<br>Monitas<br>Vinculación<br>Soporte remato<br>Perfiles de agente<br>IDE<br>Android<br>Configuración del p<br>Plantillas<br>Soripts | y managemen<br>*#<br>##<br>#<br>#<br>#<br>#<br>#<br>#<br>#<br>#<br>#<br>#<br># | IOS                 | E3 Ios<br>Inscription a Volume Purchase Program<br>Actualizado<br>Vince<br>Cancelar | Centrado Advis<br>Centrado Advis<br>Centrado talente de autoreticación<br>Los de autoreticación<br>Centrado adviso de autoreticación<br>Centrado adviso de autoreticación<br>Centrado adviso de autoreticación<br>Centrado adviso de autoreticación de la servidor (archivo encriptad | Volume Purchase Program |
| Zonas                                                                                                    | 0                                                                              |                     |                                                                                     |                                                                                                    | Anterior Soyutenez      |

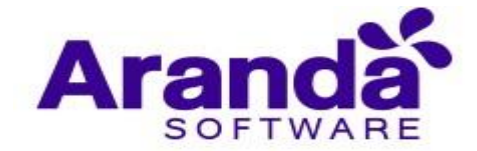

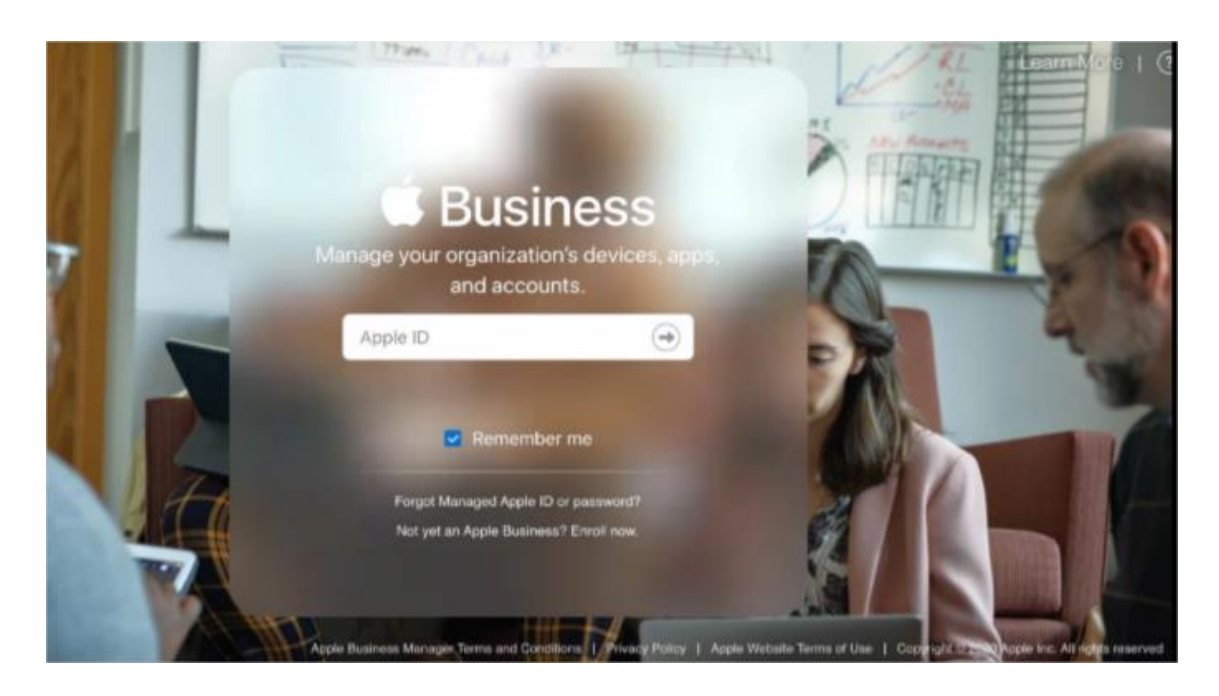

Una vez dentro de la consola de administración de ABM diríjase a la opción **Configuración > Apps y Libros**, allí visualizará la identificación de los servidores configurados; haga clic en **Descargar**.

| d Business                                   |                                                              |                                                                    | Diana ~                   |  |  |
|----------------------------------------------|--------------------------------------------------------------|--------------------------------------------------------------------|---------------------------|--|--|
| Organización<br>Actividad<br>Ubicaciones     | Configuración personal<br>Mi perfil<br>Diana Cartes Bohada   | 4                                                                  |                           |  |  |
| Personas                                     | Apps y libros                                                | Apps y libros                                                      |                           |  |  |
| Funciones                                    | Configuración de la organización                             | 10 licencias compradas                                             |                           |  |  |
| Dispesitives                                 | Información de inscripción<br>Aranda Software Corp.          |                                                                    |                           |  |  |
| Asignaciones de dis<br>Historial de asignaci | Cuentas<br>3 Apple 1D administrados                          |                                                                    |                           |  |  |
| Contanida<br>Anna y Ebros                    | Configuración de la administración de disp<br>2 dispositivos | Hatsrid de comprae<br>10 licencias compradas, USD 0.00 utilizadas. | Ver                       |  |  |
| Apps y libros                                | Servidence MDM                                               |                                                                    |                           |  |  |
|                                              | AEMM AFLS     0 dispositivos                                 | Créditus de Store                                                  | Agregar                   |  |  |
|                                              | AEMM Test     0 dispositivos                                 | USD 0.00                                                           |                           |  |  |
|                                              | Apple Configurator 2     O dispositives                      | Mi información de facturación                                      | Agregar                   |  |  |
|                                              | Aranda Dev     2 dispositivos                                | Diana Cortes Bohada<br>20500 NE 22ND PI<br>Miami FL 33180-1323 USA |                           |  |  |
|                                              | Aranda test     O dispositivos                               |                                                                    |                           |  |  |
|                                              | ArandaAzure02                                                | Mis identificationes de servider 🔮                                 |                           |  |  |
|                                              | 0 dispositivos                                               | Ubicación                                                          | identificador de servidor |  |  |
|                                              | C dispositivos                                               | Aranda Software Corp.                                              | Descargar                 |  |  |
| Configuración                                | ArandaVerReleased                                            |                                                                    |                           |  |  |

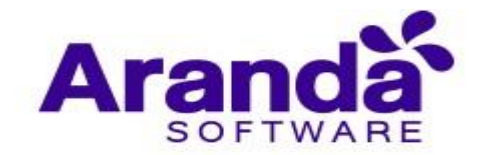

Guarde el archivo descargado en un lugar seguro, diríjase a la consola de AEMM y haga clic en **Siguiente**.

El paso siguiente es cargar el archivo descargado de la consola ABM del paso anterior, haga clic en el botón **Seleccione archivo** y cargue el archivo.

| Aranda Ento<br>Mobility M                                                                                                    | erprise Con<br>anagement                                                                                                    | figuración                                                                                                    |                                                                                                    |                                                                                                    |                               | California (                                                                                                    | Inicio 者 Conservation<br>ADMINISTRATOR |
|----------------------------------------------------------------------------------------------------|----------------------------------------------------------------------------------------------------|----------------------------------------------------------------------------------------------------|----------------------------------------------------------------------------------------------------|----------------------------------------------------------------------------------------------------|-------------------------------|----------------------------------------------------------------------------------------------------|----------------------------------------|
| Administración                                                                                                    |                                                                                                    |                                                                                                    |                                                                                                    | II IOS                                                                                                    |                               | Certificado APRis                                                                                                    | K Volume Purchase Program              |
| Preferencias                                                                                                    | C Abor                                                                                                    | ins                                                                                                    |                                                                                                    |                                                                                                    |                               | ×                                                                                                    |                                        |
| Politica de grupo                                                                                                    |                                                                                                    |                                                                                                    |                                                                                                    |                                                                                                    |                               | General token de autent/cación                                                                                                    | Cargar archivo encriptado              |
|                                                                                                    | + → - ↑ <b>-</b> > Es                                                                                                    | ite equipo > Escritorio >                                                                                                    | ~ 0                                                                                                    | P Buscar en                                                                                                    | Escritorio                    | $\sim$                                                                                                    | $\sim$                                 |
| Calendarios                                                                                                    | Organizar * Nueva c                                                                                                    | arpeta                                                                                                    |                                                                                                    | 1                                                                                                    | E + 🖬 🕻                       | 0 (1)                                                                                                    | 2                                      |
| Movilles                                                                                                    | • 00                                                                                                    | Nombre                                                                                                    | Fecha de modifica                                                                                                    | Tipo                                                                                                    | Tamaño                        |                                                                                                    |                                        |
| Vinculación<br>Soporte remoto<br>Perfiles de agente<br>IO:<br>Android<br>Configuración del ping<br>Plantillas<br>Scripts<br>Zonas | Checking      Constant      Constant | AEMM Services Control<br>Cierres<br>Escritorio Remoto Maquinas Virtuales<br>Google Utilities<br>Licencias AEMM<br>Now<br>Now<br>Nueva carpeta<br>old certificates CSR signer<br>original files to sign cor<br>Pagos<br>Actual - Acceso directo | 5/03/2020 5:39 p. m.<br>19/05/2020 12-41<br>3/06/2020 3:32 p. m.<br>4/08/2020 13:42<br>4/08/2020 11:62 a<br>11/06/2020 11:62 a<br>29/07/2020 8:05 a<br>29/07/2020 8:05 a<br>26/07/2020 8:01 a<br>26/07/2020 8:01 a | Carpeta de archivos<br>Carpeta de archivos<br>Carpeta de archivos<br>Carpeta de archivos<br>Carpeta de archivos<br>Carpeta de archivos<br>Carpeta de archivos<br>Carpeta de archivos<br>Carpeta de archivos<br>Carpeta de archivos<br>Carpeta de archivos<br>Acceso directo | 1 KB                          | Cargar archivo encriptado<br>Ubique el archivo encriptado (xpptoken) que obtuvo de la<br>Manager en el paso anterior<br>Seleccioner archivo : e se ha seleccionado archivo | plataforma de Apple Business           |
|                                                                                                    | Norr                                                                                                    | ibre de archivo:                                                                                                    | _                                                                                                    | Archivo VPP10     Abrir                                                                                                    | CEN (*.vpptoker ><br>Cancelar |                                                                                                    |                                        |
|                                                                                                    |                                                                                                    |                                                                                                    |                                                                                                    |                                                                                                    |                               |                                                                                                    | Anterior Cargar archivo encriptado     |

Por último, haga clic en Cargar archivo encriptado para finalizar el proceso

| Ara<br>Mo                     | anda Enterprise<br>obility Managen | Configuración<br>nent                           |                                                                                                    |
|-------------------------------|------------------------------------|-------------------------------------------------|----------------------------------------------------------------------------------------------------|
| Administra                    | ción 🗸                             | 1000                                            | 🖾 IOS 🔊 Certificado APNs 🖾 Apple Business Manager 🙏 Volume Purchase Program                                                    |
| Preferencia<br>Política de gr | rupo 👬                             | IOS                                             | Inscripción a Volume Purchase Program Actualizado 14/08/2020 11/07 am Generar token de autenticación Cargar archivo encriptado |
| Calendarios                   | 8                                  |                                                 | Vence 14/08/2021 08:19 um                                                                                                    |
| Móviles<br>Vinculación        |                                    |                                                 | Actualizar                                                                                                    |
| Soporte rer                   | moto                               |                                                 |                                                                                                    |
| Perfiles de                   | agente                             | En esta sección podrá configurar los            |                                                                                                    |
| iOs                           |                                    | certificados para los dispositivos moviles iOS. |                                                                                                    |
| Android                       |                                    |                                                 |                                                                                                    |
| Configuraci                   | ión del ping                       |                                                 |                                                                                                    |
| Plantillas                    | <u>+</u> +                         |                                                 | El archivo encrintado ha sido caroado evitosamente y la                                                                        |
| Scripts                       | 3+                                 |                                                 | vinculación de AEMM con Volume Purchase Program ha<br>finalizado correctamente                                                 |
| Zonas                         | •                                  |                                                 | initiazado contectamente.                                                                                                    |
|                               |                                    |                                                 |                                                                                                    |
|                               |                                    |                                                 |                                                                                                    |

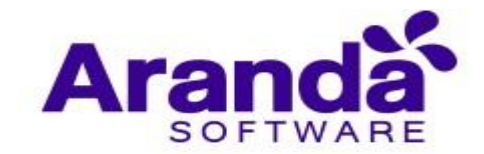

Al actualizar la página y hacer clic en el botón **Sincronizar licencias**, el sistema realizará una asignación automática de licencias del agente AEMM para iOS en los dispositivos que se encuentran vinculados por ABM.

Finalmente, usted observará datos correspondientes a las licencias de Aranda EMM, tales como su estado (disponibles y en uso), la fecha de inscripción del VPP y su vencimiento. Recuerde que las licencias tienen una duración de 1 año.

También aparece una opción para descargar un archivo de resultados, que indica a cuáles dispositivos se les asignó la licencia y a cuáles no.

| Administración                  | ~   | 1000                                                                                    | 🖾 105 🕞 Certificado APNs 🖾 Apple Business Manager 🙏 Volume Purchase Pro                                                                    |
|---------------------------------|-----|-----------------------------------------------------------------------------------------|----------------------------------------------------------------------------------------------------|
| referencias<br>olítica de grupo | 181 | iOS                                                                                     | Inscripción a Volume Purchase Program Generar token de autenticación Cargar archivo encriptado Actualizado 24/08/2020 21:07 am             |
| lendarios                       | 節   |                                                                                         | Vence 14/08/2011 08 19 am                                                                                                    |
| tóviles<br>Vinculación          |     |                                                                                         |                                                                                                    |
| Soporte remoto                  |     |                                                                                         |                                                                                                    |
| Perfiles de agente              |     | En esta sección podrá configurar los<br>certificados para los dispositivos moviles iOS. | Licencias de Aranda MDM Agent                                                                                                    |
| Os                              |     |                                                                                         | En uso: 2                                                                                                    |
| Android<br>Configuración del p  | ing |                                                                                         | Para renovar la vinculación de AEMM con Volume Purchase Program,<br>haga ciic en "Actualizar"                                              |
| antillas                        | +   |                                                                                         | Si se han comprado más licencias de Aranda MDM Agent haga clic en<br>"Sincronizar licencias" para que sean asignadas automáticamente a los |
| ripts                           | -   |                                                                                         | dispositivos faltantes.                                                                                                    |
| mas                             | •   |                                                                                         | Descargar resultados de sincronización anterior (13/08/2020<br>11:20 pm)                                                                   |

En consola AEMM:

En consola ABM – VPP

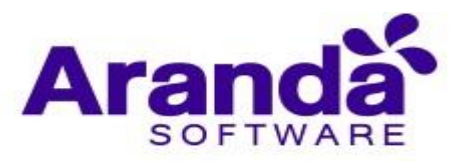

| Organización                                 | Ordenar per -                                               |                              |                                                     |        |             |
|----------------------------------------------|-------------------------------------------------------------|------------------------------|-----------------------------------------------------|--------|-------------|
| Actividad                                    |                                                             | 7 Total                      |                                                     |        |             |
| Ubicaciones                                  | Facebook, Inc 105 y tvD5                                    | 2 en uso<br>8 disponibles    | Aranda EMM Agent                                    |        |             |
| Personas<br>Cuentas<br>Eurociones            | WhatsApp Messenger<br>WhatsApp Inc App IOS                  | 3 en uso<br>57 disponibles   | - Dispositive suprable Ver detailes 3               |        |             |
| Dispositivos                                 | Instagram<br>Instagram, Inc. App IOS                        | 10 disponibles               | Comprar licencias                                   |        |             |
| Asignaciones de dis<br>Historial de asignaci | Aranda EMM Agent<br>Aranda Software Corp - App IOS          | 2 en uso<br>1998 disponíbles | Asignar a                                           |        |             |
| Contexido<br>Apps y libros                   | Beer24<br>esteban castaneda ovando - App iOS                | 2 en uso<br>8 disponibles    | Buscar utilos/ones<br>Procie Cantidad Forma de pago |        | 0           |
|                                              | Aranda MDM Content Manage<br>Aranda Software Corp - App IOS | 3 en uso<br>77 disponibles   | USD 0.00 Ninguna                                    |        |             |
|                                              | Aranda Secure Web Browser<br>Aranda Software Corp - App iOS | 30 disponibles               | Costo total USD 0.00                                |        | Ohlenni     |
|                                              |                                                             |                              | Administrar licencias •                             |        |             |
|                                              |                                                             |                              | Ubicación                                           | En uso | Disponible( |
|                                              |                                                             |                              | Aranda Software Corp.                               | 2      | 1998        |
|                                              |                                                             |                              | Total                                               | 2      | 1998        |

Aspectos a tener presente:

- Antes de realizar la sincronización debe haber licencias disponibles de la aplicación de Aranda EMM en ABM para los dispositivos que se vayan a asignar.
- La aplicación Aranda EMM Agent debe estar importada en el módulo de aplicaciones de la consola de AEMM.

# 4.3.5. Android for work

En esta sección podrá configurar las opciones necesarias para activar la compatibilidad con el entorno de trabajo empresarial para dispositivos Android, llamado Android for Work (AFW).

# 4.3.5.1. Pestaña "Android For Work"

Android For Work o actualmente llamado Android Enterprise es una Infraestructura y Plataforma Integrada para la gestión de dispositivos Android, creada por Google.

AFW ofrece funcionalidades de gestión de dispositivos a nivel de aplicaciones, restricciones y configuraciones que permiten a AEMM tener un mayor control sobre los dispositivos de la plataforma Android.

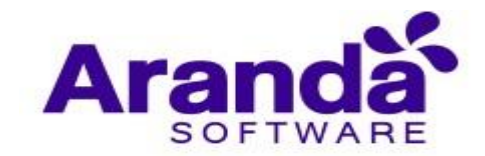

Para el uso de AFW en AEMM se deben de seguir los siguientes pasos:

Seleccione **configuración** en la parte superior derecha de la consola, luego dentro de la sección **preferencias** en el costado izquierdo, seleccione **Móviles**, dentro de esta sección de clic en **Android**.

| Aranda Mobility              | Enterprise<br>/ Management | Configuración                                                               |   | Configuration a                                                                                                    | 2                                                                                           | Inicio 👩 Ghernandez                                                           |
|------------------------------|----------------------------|-----------------------------------------------------------------------------|---|----------------------------------------------------------------------------------------------------|---------------------------------------------------------------------------------------------|-------------------------------------------------------------------------------|
| Management                   |                            |                                                                             |   | Statistic for work                                                                                                    | III Application                                                                             | grange .                                                                      |
| Group Pellicy<br>Coloradiers | *                          |                                                                             | 0 | By means of Andread Net Work is parallele to compare two mul-<br>genetic security and central of two inducestime. Addeed her Nete a<br>ne compared, a silver to sequence the personal data of the work (N<br>specifically Device Device). | es of operation in the devi<br>operating on the neuroscitop<br>offic Owner) or to configure | ion giving the company<br>of the device (organizer<br>the device for sock are |
| Handle<br>Evolument          |                            |                                                                             |   | Activete configuration 80                                                                                                    |                                                                                             |                                                                               |
| Automa Plana                 |                            |                                                                             |   |                                                                                                    |                                                                                             |                                                                               |
| Templates                    | 0                          | In this section you can configure all the features of the Android platform. |   |                                                                                                    |                                                                                             |                                                                               |
| Zotes                        | ۷                          |                                                                             |   |                                                                                                    |                                                                                             |                                                                               |

Active la configuración Android for Work como se muestra a continuación.

| Administración     |   |                                                                                         |                    | the Andread For work                                                                                                 | III Grupps de ap                                                            | DORCIGINES (                                           |
|--------------------|---|-----------------------------------------------------------------------------------------|--------------------|----------------------------------------------------------------------------------------------------|-----------------------------------------------------------------------------|--------------------------------------------------------|
| Preferencias       | ~ | Android                                                                                 |                    |                                                                                                    |                                                                             |                                                        |
| Politica de grupo. | - |                                                                                         | 100                | Hadanee Avenue for Work as possible configurar due modos,<br>seguridad y control de su información. Android for Work | de operación en las dispositivos alter<br>l dependiendo de la propiedad del | ciento a la empresa mayor<br>dispositivo (rengianato o |
| alendarios         |   |                                                                                         | 0                  | compañia), permite separar las datos personaies de los de<br>laboral especificamente (Device Owner)                  | totaja (holia Ovrar) o certipo                                              | er et dispositivo para uno                             |
| Novites            |   |                                                                                         |                    | Activar contrauración                                                                                                |                                                                             |                                                        |
| Vinculación        |   |                                                                                         |                    |                                                                                                    |                                                                             |                                                        |
| Perfiles de agente |   |                                                                                         | Contraction of the | Esta es la información con la que se cino su cuenta.                                                                 |                                                                             |                                                        |
| Andread A          |   |                                                                                         | 0                  | Emili suscarbenggenet.com<br>45 Google LC01xkubap                                                                    |                                                                             |                                                        |
| antiles            | 4 | En esta sección podrá configurar todas las<br>características de la plataforma Android. |                    | Usuario: Los seneral digital com                                                                                     |                                                                             |                                                        |
| mas                | 9 |                                                                                         |                    | Mark and all and a second second                                                                                     |                                                                             |                                                        |

Siga la guía de activación de google.

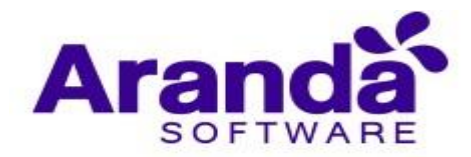

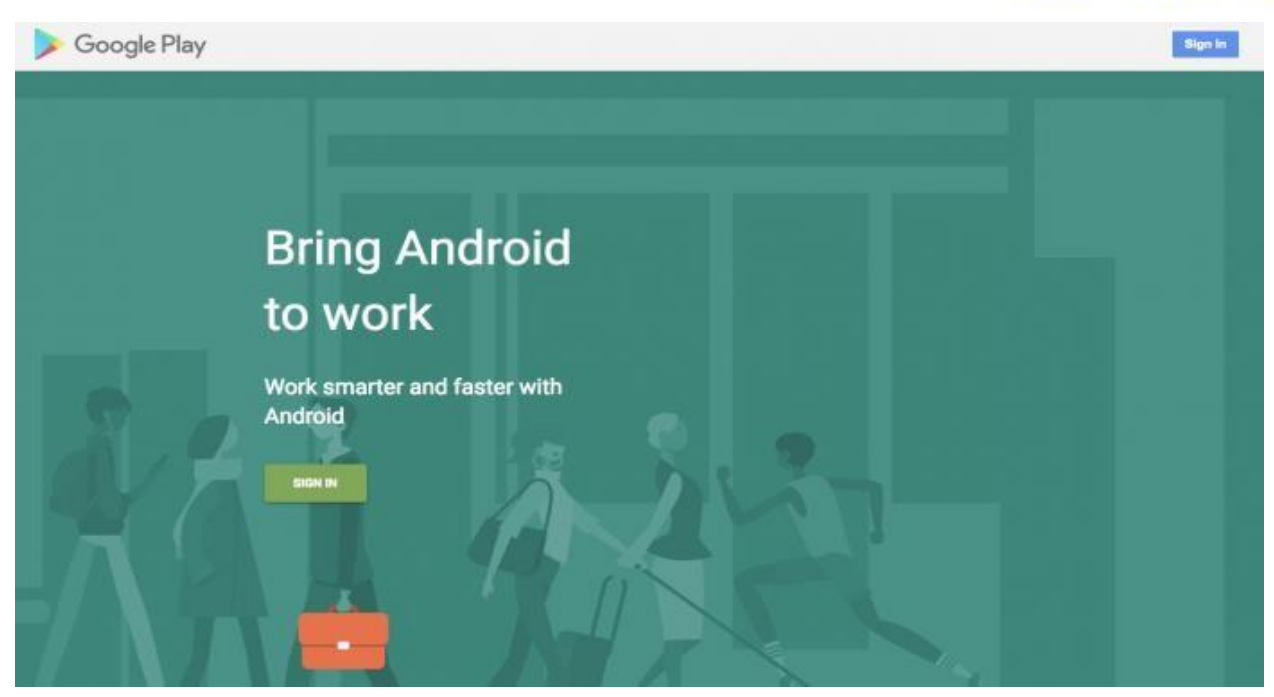

Dentro de esta activación es necesario una cuenta administradora de la organización. Con esta debe ingresar para registrarse con Android For Work.

| Goog              | le                                                    |           |         |       |  |
|-------------------|-------------------------------------------------------|-----------|---------|-------|--|
| Choo              | se an account                                         |           |         |       |  |
| C                 | Carlos Obregón<br>carlos.obregon@aranda<br>Signed out | asoft.com |         |       |  |
| θ                 | Use another account                                   | t         |         |       |  |
|                   |                                                       |           |         |       |  |
|                   | Remove an account                                     |           |         |       |  |
| English (United S | ates) 👻                                               | Help      | Privacy | Terms |  |

Luego diligencie el formulario de registro solicitado por google y confirme el registro

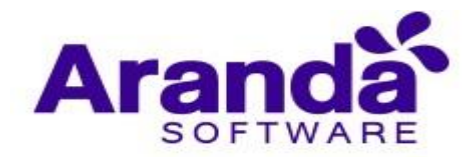

| ≽ Google Play | ·                                                                          | 0 0 |
|---------------|----------------------------------------------------------------------------|-----|
|               | Detalles de la organización<br>Danos más información sobre tu organización |     |
|               | Nombre de la organización<br>Indica el nombre de tu organización           | AXE |
|               | Proveedor de Gestión de Dispositivos Móviles para empresas                 |     |
|               | Arands Mobile Device Management                                            |     |
|               | ANTERIOR CONFIRMAR                                                         |     |

Si el proceso es exitoso, la consola EMM se debe ver de la siguiente forma:

| Aranda E<br>Mobility                                              | Enterprise<br>/ Management | Configuración                                                                         |   | Configurations                                                                                                    |                                                                                                    | inicio 👩<br>ghemandez                                                               |
|-------------------------------------------------------------------|----------------------------|---------------------------------------------------------------------------------------|---|----------------------------------------------------------------------------------------------------|----------------------------------------------------------------------------------------------------|-------------------------------------------------------------------------------------|
| Administración                                                    |                            | 1                                                                                     |   | S Andread for work                                                                                                    | III Grupes de ap                                                                                   | ERCOMP.                                                                             |
| Politica de grupe<br>Calendarios<br>Móvilas                       | **                         |                                                                                       | 0 | Heatener Andread for Vient ers poolse configurer des motion de op<br>anganidad y contrat, de su información. Andread for Vion dag<br>competina, permite separar los latest personanos de tos de sus<br>informal separaticidamenter (investo Covers).<br>Activida configuración | eración en las dispositives ofre<br>endanda de la propinitad del<br>aja (Politia Owner) a cantigun | senia e la antepatta mayor<br>dispositive (respirado e<br>e el dispositivo para uno |
| Visculación<br>Perfiles de agente<br>X0s<br>Andelal<br>Plantillas | 4                          | n esta sección podrá configurar todas las<br>nacterísticas de la plataforma Androisi. | 0 | Date es la información con la que se com su cuenta<br>finalit: subcastenciógenal.com<br>di Google: (clobacang<br>Utuario: subcastenciógenal.com<br>In a activacione)                                                                                                    |                                                                                                    |                                                                                     |
| Zonas                                                             | •                          |                                                                                       |   |                                                                                                    |                                                                                                    |                                                                                     |

#### 4.3.5.2. Grupos de Aplicaciones en Android For Work

Los grupos de aplicaciones en Android For Work son una característica ofrecida por Google para ordenar en páginas y clústeres (secciones) las aplicaciones que han sido aprobadas para AFW.

Las páginas son como su nombre lo indica, páginas que son navegables en la tienda administrada por AFW en los dispositivos, y los clústeres son secciones dentro de las páginas donde se colocarán ya las aplicaciones aprobadas en AFW.

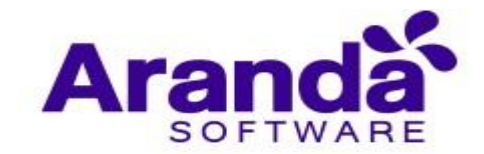

Las páginas y clústeres configurados aquí se reflejarán en la distribución de la tienda administrada para todos los dispositivos Android que hayan sido vinculados bajo cualquiera de las modalidades que ofrece AFW.

Para gestionar los grupos de aplicaciones diríjase a la pestaña **Grupos de aplicaciones** en la sección **Android**.

| Aranda<br>Mobilit                      | Enterprise<br>y Management | Configuración                                                                           |                                                                             | Configliancia de                                    | Inicio 👚 Comuneston<br>ADMINISTRATOR |
|----------------------------------------|----------------------------|-----------------------------------------------------------------------------------------|-----------------------------------------------------------------------------|-----------------------------------------------------|--------------------------------------|
| Administración                         |                            | all controls                                                                            | Android for work                                                            | 🗰 Grupos de aj                                      | licaciones                           |
| Preferencias<br>Política de grupo      | ***                        | Android                                                                                 | Rentice las agrupaciones que se ajusten a la necesidad de su organización p | era que oparezcan en tos perfiles correspondientes. |                                      |
| Calendarios                            | 8                          |                                                                                         | Aplicaciones Obligatorias                                                   |                                                     | 000                                  |
| Vinculación                            |                            | U U                                                                                     | Aplicaciones Obilgetorias                                                   |                                                     |                                      |
| Soporte remoto<br>Perfiles de agente   |                            | UU                                                                                      | Nuevo cluster                                                               | Apoce estamines                                     | Q 00                                 |
| IOs<br>Antizold<br>Configuración del p | aing                       | En esta sección podrà configurar todas las<br>características de la plataforma Android. |                                                                             |                                                     |                                      |
| Plantillas                             | ф.                         |                                                                                         |                                                                             |                                                     |                                      |
| Scripts                                |                            |                                                                                         |                                                                             |                                                     |                                      |
| Zonas                                  | •                          |                                                                                         |                                                                             |                                                     |                                      |
|                                        |                            |                                                                                         |                                                                             |                                                     |                                      |
|                                        |                            |                                                                                         |                                                                             |                                                     | Guardar                              |

Esta sección está dividida en 2 partes anidadas: Gestión de páginas y Gestión de clústeres.

# Gestión de páginas

| ealice las agrupaciones que se ajusten a la necesidad de su organizació Agregar nueva página | n para que aparezcan en los perfiles correspondientes. |       |
|----------------------------------------------------------------------------------------------|--------------------------------------------------------|-------|
| Aplicaciones Obligatorias Título de la página<br>Nombre de página                            | Editar, eliminar y contrae                             | r 000 |
| Aplicaciones Obligatorias Casilla                                                            | i de edición de título de página                       |       |
| Nombre del cluster                                                                           | Aplicaciones para asociar al cluster                   |       |
| Nuevo cluster                                                                                | Buscar aplicaciones                                    | 00    |

Para la gestión de páginas se presentan los siguientes controles:

 Botón de agregar nueva página: Agrega una nueva página y la coloca en última posición

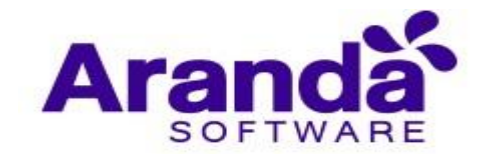

- Editar página: Activa los controles internos para editar título y clústeres contenidos en la página
- Eliminar página: Elimina toda la página y los clústeres contenidos en ella.
- Contraer página: Contrae la visualización de la página, dejando visible su título únicamente.

# Gestión de Clústeres

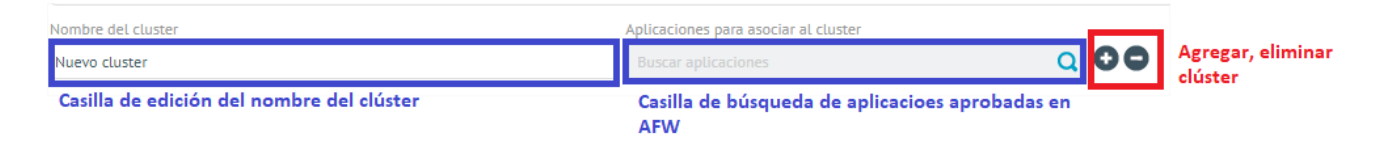

Para la gestión de clústeres se presentan los siguientes controles:

- Agregar clúster: Agrega un clúster a la página y lo coloca en la última posición. Este control solo es visible para el último clúster.
- Eliminar clúster: Elimina el clúster actual
- Casilla de edición de nombre de clúster: Se presenta el nombre actual del clúster, con posibilidad de editarlo.
- Casilla de búsqueda de aplicaciones aprobadas en AFW: Al escribir en esta casilla se realiza una búsqueda coincidente en las aplicaciones actualmente aprobadas en AFW, y se despliegan las coincidencias con la posibilidad de agregarlas al clúster.

# **Gestiones Finales**

Una vez se haya hecho la configuración de páginas y clústeres es preciso guardar la configuración hecha para que se aplique a los dispositivos, esto se hace dando clic en el botón guardar.

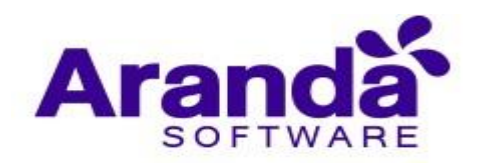

| ipos de aplicaciones |
|----------------------|
|                      |
|                      |
| 000                  |
|                      |
|                      |
|                      |
| •                    |
| Q                    |
|                      |
| 0.0                  |
| 00                   |
| Q                    |
|                      |
|                      |
|                      |
|                      |
|                      |
|                      |
|                      |
|                      |
|                      |
|                      |
| Guard                |
|                      |

Si todas las aplicaciones aprobadas para AFW no han sido incluidas en la configuración de páginas y clústeres, se creará automáticamente una página adicional llamada "Otras Aplicaciones", con un clúster por defecto en el que se incluirán el resto de aplicaciones.

Puede tardar algún intervalo de tiempo en que las tiendas administradas se actualicen con la configuración realizada en servidor, esto depende de la calidad de conectividad que tenga cada dispositivo con la tienda administrada de Google.

# 4.3.6. Configuración del Ping

En esta sección se puede configurar la notificación push que se debe enviar a los dispositivos para forzar periódicamente el contacto con el servidor, y así mantener actualizado la lista de dispositivos gestionados.

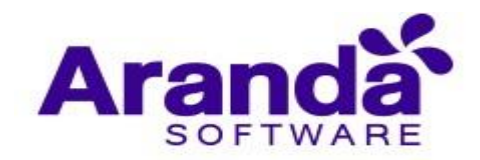

| Aranda E<br>Mobility                 | interprise<br>Managem | Configuración                                                                          | Configuración 🗱 🖉 Inicio 🛧 i Cerrar sesión<br>ricardo.chicangana                        |
|--------------------------------------|-----------------------|----------------------------------------------------------------------------------------|-----------------------------------------------------------------------------------------|
| Administración                       | ~                     |                                                                                        | Configuración del ping                                                                  |
| Preferencias<br>Política de grupo    | niti                  | Configuración del ping                                                                 | Configuración<br>Complete los campos para configurar la notificación push.              |
| Calendarios                          | <b></b>               | . 5                                                                                    | Periodo<br>Debe ser manor o inuel que 720 (12 horas)                                    |
| Móviles<br>Vinculación               |                       |                                                                                        | 1440 minutos                                                                            |
| Soporte remoto<br>Perfiles de agente |                       |                                                                                        | Intervalos                                                                              |
| iOs<br>Android for work              |                       |                                                                                        | Debe ser mayor que cero y menor/igual que el periodo ingresado.                         |
| Configuración del pi                 | ng                    | En esta sección podrás configurar la                                                   |                                                                                         |
| android                              | ema                   | notificación push que se debe enviar para<br>forzar periódicamente el contacto con el  | Acciones<br>Solo se permiten comandos que no tengan parametros (no se permite el wipe). |
| Plantillas                           |                       | servidor, y asi mantener actualizada la lista<br>de dispositivos que aún estan bajo la |                                                                                         |
| Scripts                              | ) =                   | gestión.                                                                               |                                                                                         |
| Zonas                                | Q                     |                                                                                        | Obtener Localizar Bloquear<br>Inventario                                                |
|                                      |                       |                                                                                        | Guardar Cancelar                                                                        |

Para configurar el ping diligencie las siguientes opciones:

- Periodo: Duración de un ciclo de ping hacia todos los dispositivos. Tras finalizar este intervalo todos los dispositivos han recibido al menos una notificación push.
- Intervalos: Cantidad de grupos de dispositivos en los que se dividirá el conjunto total de dispositivos vinculados. Esto para no encolar todas las notificaciones push al tiempo, sino basadas en esta cantidad de grupos.
- Acciones: Comandos que se encolaran antes de enviar la notificación push a cada dispositivo, se pueden escoger comandos de: Inventario, Localización y bloqueo de pantalla.

Una vez realizada las anteriores configuraciones haga clic en "Guardar", para persistir y activar el mecanismo de ping.

# 4.3.7. Aplicaciones del sistema Android

En esta sección de pueden gestionar los nombres de paquetes utilizados para ser visualizados en dispositivos Android en modo de vinculación AFW Device Owner.

Estos paquetes son usados en la sección de aplicaciones del módulo de políticas y en la sección kiosco del mismo módulo.

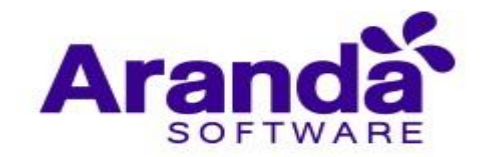

Los paquetes agregados serán enviados a los dispositivos como parte de la política que incluya los ítems ya nombrados.

El dispositivo "destapará" las aplicaciones correspondientes a los nombres de paquetes aquí configurados.

Para configurar un nuevo paquete haga clic en Nuevo y a continuación diligencie los datos de Bundle Id de la aplicación y Categoría, para persistir la información dé clic en Guardar.

| Aranda<br>Mobili            | a Enterpri<br>ity Manag | ise<br>gemer | Aplicaciones d<br>nt sistema androi               | el<br>d      |         |                | Aplicaciones del 🙍  | 9 <del>9+</del> | Inicio 🛨 i Cerrar sesión<br>ricardo.chicangana |
|-----------------------------|-------------------------|--------------|---------------------------------------------------|--------------|---------|----------------|---------------------|-----------------|------------------------------------------------|
| Administración              | ×                       | Busca        | r aplicaciones <b>Q</b>                           | Ordenar por: | Paquete | - Nuevo        | 4                   | 📱 General       |                                                |
| Preferencias                | ~                       |              | com.android.camera2                               |              |         | 童              |                     |                 |                                                |
| Política de grupo           | ***                     |              | categoria, cateria de rotos                       |              |         |                | com.android.camera2 |                 |                                                |
| Calendarios                 | Ē                       |              |                                                   |              |         | 1002           | Categoría:          |                 |                                                |
| Móviles                     |                         |              | com.android.chrome<br>Categoría: Galería de fotos |              |         | ш              | Galería de fotos    |                 | *                                              |
| Vinculación                 |                         |              |                                                   |              |         |                |                     |                 |                                                |
| Soporte remoto              |                         |              |                                                   |              |         | 2              |                     |                 |                                                |
| Perfiles de agent           | e                       |              | com.android.contacts                              | tos          |         |                |                     |                 |                                                |
| iOs                         |                         |              | categoria. reterono y contactos                   |              |         |                |                     |                 |                                                |
| Android for work            |                         |              |                                                   |              |         |                |                     |                 |                                                |
| Configuración de            | el ping                 |              |                                                   |              |         |                |                     |                 |                                                |
| Aplicaciones del<br>android | sistema                 |              | COM.android.dialer<br>Categoria: Galería de fotos |              |         | ш              |                     |                 |                                                |
| Plantillas                  | 宀                       |              |                                                   |              |         |                |                     |                 |                                                |
| Scripts                     | 5-                      |              | com.android.messaging                             |              | Ē       |                |                     |                 |                                                |
| Zonas                       | 0                       |              | Categoria: Galeria de fotos                       |              |         |                |                     | (               | Guardar Cancelar                               |
|                             |                         |              |                                                   |              |         | 20 registro(s) |                     |                 |                                                |

Para editar un paquete existente ubíquelo en la lista de paquetes y actualice sus datos, luego haga clic en Guardar.

| Aranda Enterpri<br>Mobility Manag                                           | se Aplicaciones del<br>jement sistema android                                                                                                    | Aplicaciones del prices del price |
|-----------------------------------------------------------------------------|----------------------------------------------------------------------------------------------------|----------------------------------------------------------------------------------------------------|
| Administración        Preferencias     ^       Política de grupo     III    | Buscar epticaciones     Q     Ordener por:     Paquete     Nuevo <ul> <li>com.android.camera2<br/>Categoria: Gateria de fotos</li> </ul> Immodel for the foto foto foto foto foto foto foto fot | General Bundle Id de la aplicación: com.android.camera2                                                                                                    |
| Calendarios                                                                 | Com.android.chrome                                                                                                    | Categoria:<br>Gateria de fotos                                                                                                    |
| Perfiles de agente<br>iOs<br>Android for work                               | Categoría: Teléfono / Contactos                                                                                                    |                                                                                                    |
| Configuración del ping<br>Aplicaciones del sistema<br>android<br>Plantillas | Com.android.dialer                                                                                                    |                                                                                                    |
| Scripts<br>Zonas Q                                                          | Categoria: Caleria de fotos                                                                                                    | Guardar                                                                                                    |

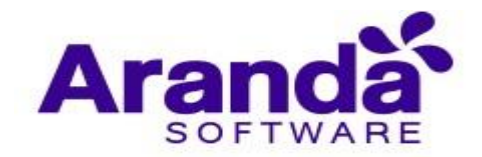

Para eliminar un paquete haga clic en el ícono de eliminar del registro del paquete en cuestión.

| Aranda<br>Mobili              | Enterpri<br>ty Manag | se Aplicaciones del<br>ement sistema android       |                     |                | Aplicaciones del 🔹 🛷        | Inicio 👚 Cerrar sesión<br>ricardo.chicangana |
|-------------------------------|----------------------|----------------------------------------------------|---------------------|----------------|-----------------------------|----------------------------------------------|
| Administración                | ~                    | Buscar apticaciones Q Orden                        | r por: Paquete 🔻    | Nuevo          | 🚑 General                   |                                              |
| Preferencias                  | ~                    | com.android.camera2<br>Categoria: Galeria de fotos |                     | Įhų            | Bundle Id de la anticación: |                                              |
| Política de grupo             | ŦġŦ                  |                                                    |                     |                | com.android.camera2         |                                              |
| Calendarios                   |                      |                                                    |                     |                | Categoría:                  |                                              |
| Móviles                       |                      | Com.android.chrome<br>Categoria: Galería de fotos  |                     | i I            | Galeria de fotos            | *                                            |
| Vinculación                   |                      |                                                    |                     |                |                             |                                              |
| Perfiles de agente            |                      | com.android.contacts                               | Ť.                  |                |                             |                                              |
| iOs                           |                      | Categoría: Teléfono / Contactos                    |                     |                |                             |                                              |
| Android for work              |                      |                                                    |                     |                |                             |                                              |
| Configuración del             | ping                 | m and address distance                             |                     |                |                             |                                              |
| Aplicaciones del s<br>android | sistema              | Categoria: Galería de fotos                        | 100                 |                |                             |                                              |
| Plantillas                    | <u>m</u>             |                                                    |                     |                |                             |                                              |
| Scripts                       |                      | com.android.messaging                              | m.android.messaging | 童              |                             |                                              |
| Zonas                         | •                    | Categoria: Galeria de fotos                        |                     |                |                             | Guardar Cancelar                             |
|                               |                      |                                                    |                     | 20 conjetco(c) |                             |                                              |

# 4.4. Plantillas

En esta sección podemos configurar el contenido de los correos electrónicos enviados por el servidor AEMM, al realizar ciertas acciones.

Dentro de las plantillas de correo podemos configurar las siguientes opciones:

- Bienvenida: Este nos permite configurar un saludo y él envió de confirmación del nombre de usuario y contraseña.
- Recordatorio de clave: Este nos envía una respuesta automática de la clave cuando esta es olvidada.
- Términos y condiciones: Nos permite configurar en el mensaje el correspondiente párrafo con los términos y condiciones.
- Aplicaciones: Nos envía información acerca de alguna aplicación.

Para configurar algunas de las secciones antes mencionadas, de clic en alguna de estas, luego realice los cambios pertinentes y por último haga clic en **Guardar**.

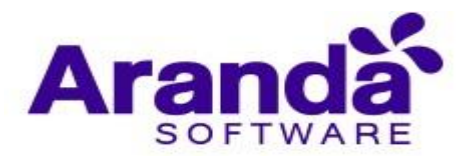

| Mobility               | y Manag  | ement                                                                                                    | Saiftigunisión ik 🔺                                                                      | ADMINISTRATO      |
|------------------------|----------|----------------------------------------------------------------------------------------------------|------------------------------------------------------------------------------------------|-------------------|
| Administración         | ~        | Vinculación 🛞 Bienvenida 🌹 Recordatorio de                                                                                                    | clave 🦨 Terminos y condiciones                                                           | Aplicaciones      |
| Preferencias           | ~        |                                                                                                    |                                                                                          |                   |
| Política de grupo      | 181      | Plantilla de vinculación de dispositivos 0<br>Edite el mensaie que enviará a los usuarios en el momento de comenzar el proceso de vinculación de los dispositivos. Este correo contend                                                                                                    | rà las instrucciones que debe sequir el usuario para vincular su equino a la olataforma. |                   |
| Calendarios            | -        |                                                                                                    |                                                                                          |                   |
| Móviles                |          |                                                                                                    |                                                                                          | 2                 |
| Plancillas             | <u>1</u> | Aranda Enterprise                                                                                                    |                                                                                          |                   |
| Scripts                | 5        | Mobility Management                                                                                                    |                                                                                          |                   |
| Zonas                  | 0        | Greetings                                                                                                    |                                                                                          |                   |
|                        |          | As part of the Company's corporate policy, we have sent you this<br>message to request your enrollment to our mobile device<br>management system. To enroll your device, perform the following<br>steps:<br>If your device is Android<br>1) Install the agent: In the device to be enrolled, install the<br>application 'Aranda MD4 Agent' from the Playstore, if your device<br>is a Samsung we recommend better to download 'Aranda MDM For<br>Samsung'.<br>2) Authenticate yourself in the App: Open the Aranda MDM<br>Agent application and select the 'Use QR' option, then focus your |                                                                                          |                   |
| localitore/AMPAA Phone | (AMPM/De |                                                                                                    |                                                                                          | Ggardar<br>Gardar |

Por defecto AEMM provee plantillas por defecto para cada una de las secciones disponibles.

#### 4.5. Scripts

Los scripts son series secuenciales de comandos que son ejecutables sobre uno o varios dispositivos mediante un proyecto de gestión.

Para configurar scripts se debe de ingresar al módulo destinado para tal, en esta pantalla se presentan el listado de scripts creados y las opciones para gestionar dichos scripts:

| Aranda E<br>Mobility | nterpris<br>Manage | e<br>ement       | Scripts                                                                                |                    | Scripts &        | A <sup>99+</sup> | Inicio 😭 Cerrar sesión<br>ricardo.chicangana |
|----------------------|--------------------|------------------|----------------------------------------------------------------------------------------|--------------------|------------------|------------------|----------------------------------------------|
| Administración       | ~                  | Buscar scri      | ipts Q Ordenar por: Nombre                                                             | Vuevo 🕞            | 🚇 Información    |                  | 5- Script                                    |
| Preferencias         | ^<br>              | <mark>;;;</mark> | 1<br>Creado por: ARANDA'Julián Andrés Gómez Urrutia ED                                 | Estado<br>INACTIVO | Nombre           |                  |                                              |
| Calendarios          | · · · ·            | 1                | 1                                                                                      |                    | 1<br>Descripción |                  |                                              |
| Móviles              |                    | ₩<br>>-          | Demo scripts comandos<br>Creado por: ARANDAVulián Andrés Gómez Urrutia ED              | Estado<br>ACTIVO   | 1                |                  |                                              |
| Plantillas           | *                  |                  | demostración de script de comandos                                                     |                    | Activo           |                  |                                              |
| Zonas                |                    | →- (<br>t        | test<br>Creado por: ARANDA\klauss<br>test                                              | ACTIVO             | NO               |                  |                                              |
|                      |                    |                  | <mark>test ricardo</mark><br>Creado por: INTERSEQ\Ricardo Chicangana Solano<br>ricardo | Estado<br>INACTIVO |                  |                  |                                              |
|                      |                    |                  | Test script<br>Creado por: ARANDA\Ulián Andrés Gómez Urrutia ED<br>Test script         | Estado<br>ACTIVO   |                  | Eliminar         | Guardar Cancelar                             |

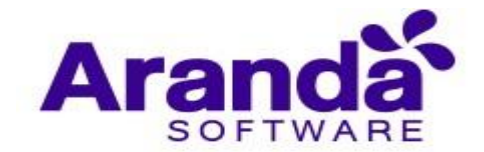

# 4.5.1. Creación de scripts

Para crear un nuevo script haga clic en "Nuevo", y a continuación se le solicitarán los datos de Nombre (nombre único del script), Descripción (Descripción corta del script) y Estado (Activo/Inactivo).

| Buscar scripts Q Ordenar por: Nombre                                                                            |                    | Información      |
|----------------------------------------------------------------------------------------------------|--------------------|------------------|
| 1<br>Creado por: ARANDAUllián Andrés Gómez Urrutia ED<br>1                                                      | Estado             | Nombre           |
| Demo scripts comandos<br>Creado por: ARANDAJulián Andrés Gómez Urrutia ED<br>Demostración de script de comandos | Estado<br>ACTIVO   | Descripción      |
| test<br>Creado por: ARANDA\klauss<br>test                                                                       | Estado<br>ACTIVO   | Activo           |
| test ricardo<br>Creado por: INTERSEQ\Ricardo Chicangana Solano<br>ricardo                                       | Estado<br>INACTIVO |                  |
| Test script<br>Creado por: ARANDAVullán Andrés Gómez Urrutia ED<br>Test script                                  | Estado<br>ACTIVO   | Guardar Cancelar |

Luego de diligenciar los datos solicitados, haga clic en guardar. Luego de esto se habilitará la pestaña "Script", donde se creará la secuencia de comandos.

| Información                              | 5- Script |  |
|------------------------------------------|-----------|--|
| Nombre                                   |           |  |
| Script de enrolamiento                   |           |  |
| Descripción                              |           |  |
| Se debe ejecutar para instalar el agente |           |  |
| Activo                                   |           |  |

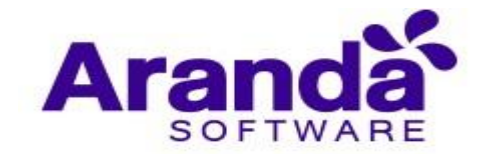

# 4.5.2. Edición del Script

Para la edición del script como tal acceda a la pestaña "Script", donde se presentará la interfaz de edición de los comandos a incluir.

|                                           | 🚇 Información                                                | Script                   |
|-------------------------------------------|--------------------------------------------------------------|--------------------------|
| Ingrese la                                | a serie de comandos que ejecutará su                         | script en el dispositivo |
| <u>?</u> Ins                              | strucciones de sintáxis y comandos ve                        | r documentación          |
| 1<br>2<br>3<br>4<br>5<br>6<br>7<br>8<br>9 | text prueba scripts release 9<br>install com.facebook.katana | 9.17                     |
| 11                                        |                                                              | VERIFICAR                |
|                                           |                                                              |                          |
|                                           |                                                              |                          |
|                                           |                                                              | Guardar Cancelar         |

En esta interfaz se pueden ingresar los comandos a incluir, en la secuencia de ejecución deseada.

Como ayuda para la correcta escritura en cuento a estructura y sintaxis, se pone a disposición el botón "Verificar", el cual valida la secuencia de órdenes escritas y presenta un mensaje claro y visible ante el evento de encontrarse algún error o por el contrario si la secuencia esta correcta.

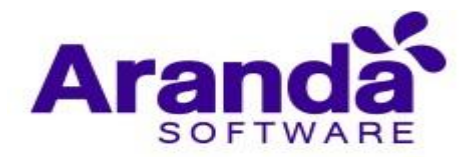

| Información                                                                                               | 5- Script                                          |
|----------------------------------------------------------------------------------------------------|----------------------------------------------------|
| Ingrese la serie de comandos que ejecutará su Instrucciones de sintáxis y comandos ve                     | script en el dispositivo<br><u>r documentación</u> |
| 1 text prueba scripts release 9<br>2 install com.facebook.katana<br>3<br>4<br>5<br>6<br>7<br>8<br>9<br>10 | 9.17                                               |
| Script exitoso                                                                                            | VERIFICAR                                          |
|                                                                                                    | Guardar Cancelar                                   |

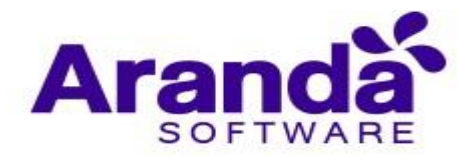

| 🚇 Información                                                                            | Script                                            |  |  |  |  |  |  |  |
|------------------------------------------------------------------------------------------|---------------------------------------------------|--|--|--|--|--|--|--|
| Ingrese la serie de comandos que ejecutará su<br>Instrucciones de sintáxis y comandos ve | script en el dispositivo<br>r documentación       |  |  |  |  |  |  |  |
| 1 text prueba scripts release 9                                                          | 0.17                                              |  |  |  |  |  |  |  |
| 2 install com.facebook.katana<br>3 ttt<br>4<br>5<br>6<br>7<br>8<br>9<br>10               |                                                   |  |  |  |  |  |  |  |
| 11 Script fallido                                                                        | VERIFICAR                                         |  |  |  |  |  |  |  |
| Error en línea 3. El comando ingresado no e script de comandos.                          | xiste, o no está habilitado para ser ejecutado en |  |  |  |  |  |  |  |
|                                                                                          |                                                   |  |  |  |  |  |  |  |
|                                                                                          | Guardar Cancelar                                  |  |  |  |  |  |  |  |

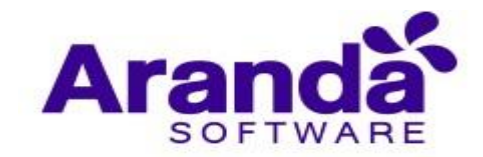

# 4.5.3. Comandos disponibles para scripts

La siguiente tabla describe los comandos disponibles actualmente para incluirse en scripts.

| Script          | Descripción                                                                                                    | Cantidad<br>de<br>Parámetros | Ejemplo                                            |
|-----------------|----------------------------------------------------------------------------------------------------|------------------------------|----------------------------------------------------|
| text            | Muestra un mensaje en el timeline del<br>dispositivo (No es el mensaje que se envía<br>al dispositivo, este comando no interactúa<br>directamente con el dispositivo) | Los<br>necesarios            | text Inicio de prueba<br>de scripts de<br>comandos |
| сору            | Copia un elemento (archivo o carpeta) de<br>una ruta origen a una ruta destino en el<br>dispositivo                                                                   | 2                            | copy ruta/origen<br>ruta/destino                   |
| del             | Elimina un elemento (archivo o carpeta)<br>del dispositivo                                                                                                    | 1                            | del ruta/elemento                                  |
| start           | Ejecuta una aplicación en el dispositivo                                                                                                    | 1                            | start<br>com.facebook.katana                       |
| install         | Instala una aplicación en el dispositivo                                                                                                    | 1                            | install<br>com.facebook.katana                     |
| uninstall       | Desinstala una aplicación del dispositivo                                                                                                    | 1                            | uninstall<br>com.facebook.katana                   |
| validateVersion | Verifica la versión de una aplicación específica instalada en un dipositivo                                                                                           | 2                            | valicateVersion<br>com.facebook.katana<br>1.2      |
| policy          | Envia un comando de política                                                                                                    | 1                            | polcy DefaultPolicy                                |

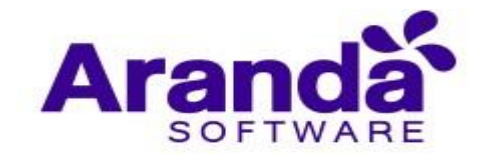

# 4.5.4. Eliminación de scripts

Para eliminar un script ubíquelo en el listado y haga clic en "Eliminar"

Se debe de tener en cuenta que, para la eliminación de un script de comandos, es necesario que este no se encuentre vinculado con ningún proyecto de gestión.

| Buscar scripts Q Ordenar por: Nombre                                                   | Nuevo E            | 🗟 Información | 5- Script                 |
|----------------------------------------------------------------------------------------|--------------------|---------------|---------------------------|
| Creado por: ARANDAŲulián Andrés Gómez Urrutia ED                                       | Estado<br>INACTIVO | Nombre<br>1   |                           |
|                                                                                        | Estado             | Descripción   |                           |
| Creado por: ARANDAVulián Andrés Gómez Urrutia ED<br>Demostración de script de comandos | ACTIVO             | L             |                           |
|                                                                                        | Estado             | Activo        |                           |
| test<br>Creado por: ARANDA\klauss<br>test                                              | ACTIVO             | NO            |                           |
|                                                                                        | Estado             |               |                           |
| <ul> <li>Creado por: INTERSEQ\Ricardo Chicangana Solano<br/>ricardo</li> </ul>         | ΙΝΑCΤΙVΟ           |               |                           |
| Test script                                                                            | Estado             |               |                           |
| Creado por: ARANDA\Julián Andrés Gómez Urrutia ED<br>Test script                       | ACTIVO             |               | Etiminar Guardar Cancelar |
|                                                                                        | 6 consistente)     |               |                           |

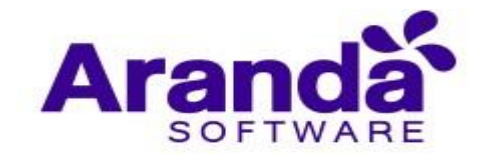

# 4.6. Zonas

La sección de zonas se destina para gestionar las zonas que posteriormente serán utilizadas en la configuración de conjuntos de reglas que tengan ítem de "Geofencing" (Frontera geográfica).

Para configurar una zona geográfica acceda a la sección de zonas y haga clic en Nuevo.

| Aranda l<br>Mobility | Enterprise<br>y Managemei | Zonas<br>nt                  |  |  | ۵ |  |
|----------------------|---------------------------|------------------------------|--|--|---|--|
| Administración       | ii bo                     |                              |  |  |   |  |
| Preferencias         | 1                         |                              |  |  |   |  |
| Política de grupo    | ***                       |                              |  |  |   |  |
| Calendarios          | 部                         |                              |  |  |   |  |
| Móviles              |                           |                              |  |  |   |  |
| Plantillas           | -                         |                              |  |  |   |  |
| Scripts              | E                         | No se encontraron resultados |  |  |   |  |
| Zonas                | •                         |                              |  |  |   |  |
|                      |                           |                              |  |  |   |  |

Ingrese los datos solicitados y de clic en el círculo azul para delimitar la zona.

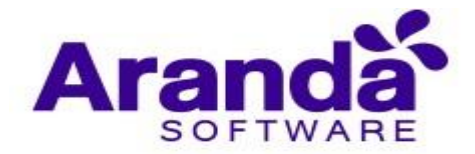

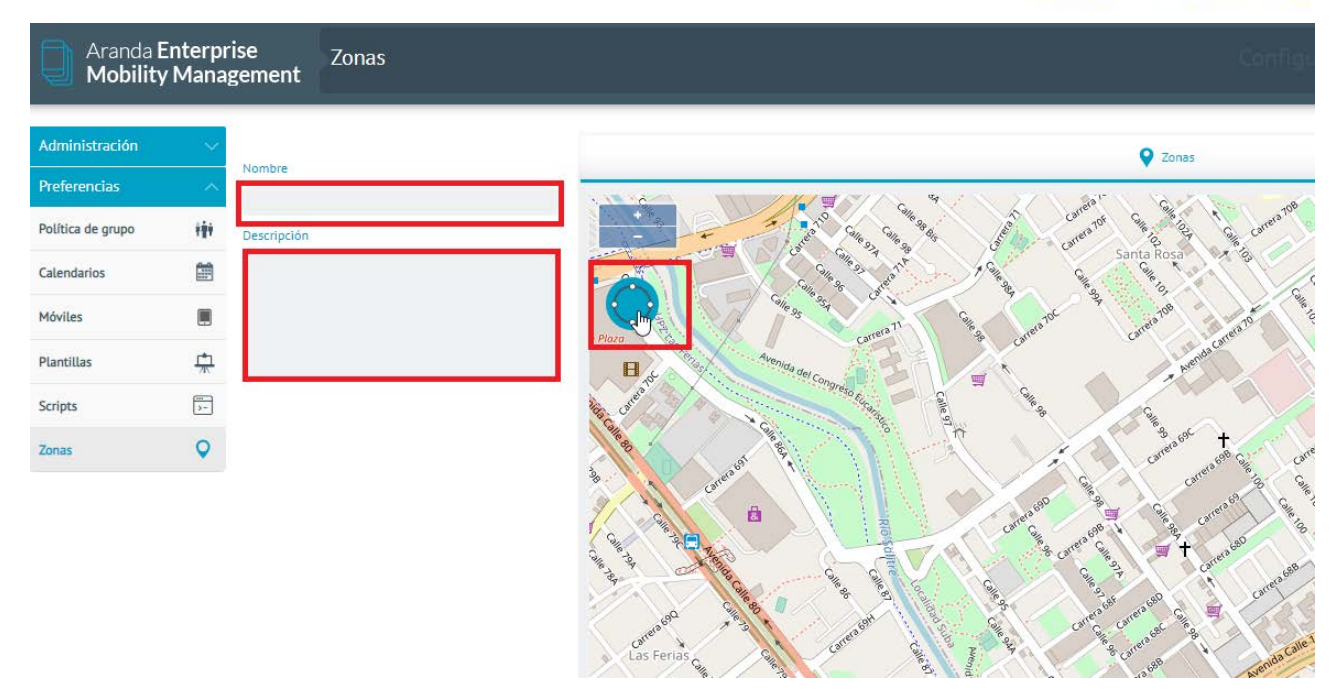

Luego haga un clic y suelte para marcar el centro de la zona, y luego mueva el ratón para ampliar o disminuir la zona, y luego un clic final para terminar de dibujar la zona.

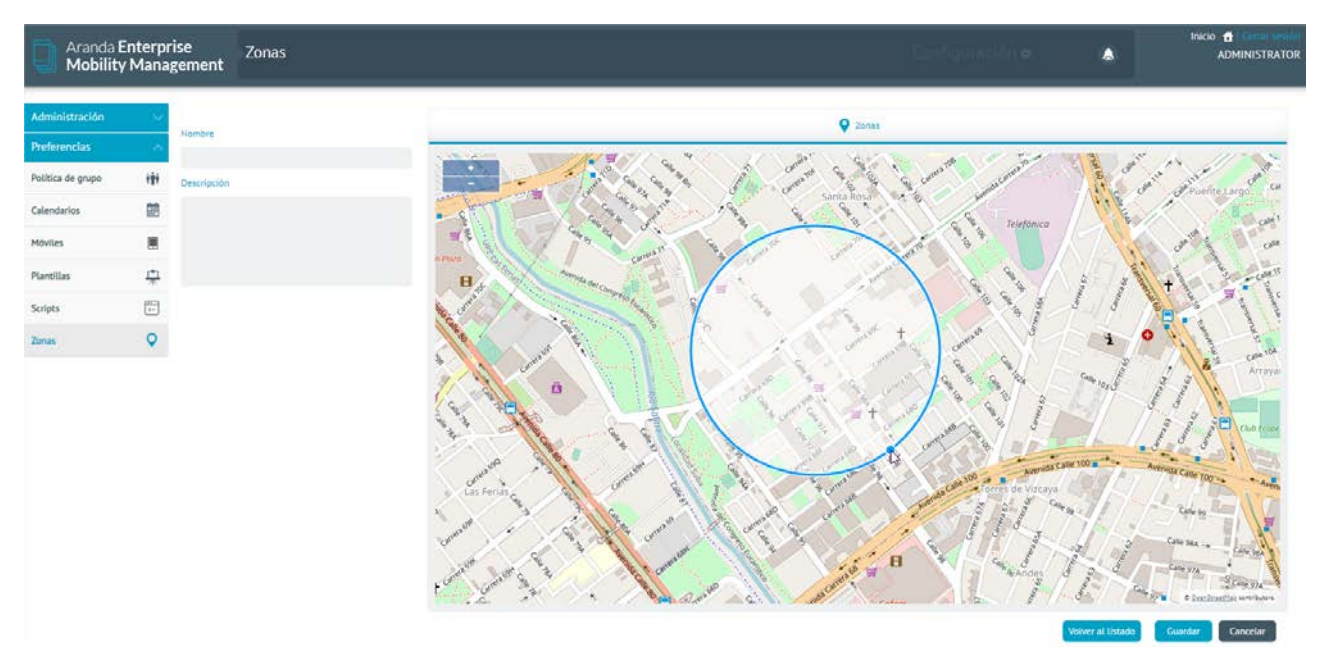

Si desea puede editar la zona ya dibujada, dando clic sostenido en su centro para cambiarla de lugar o dando clic sostenido en su borde para cambiar el tamaño.

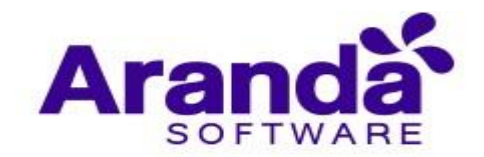

Si da un clic por fuera de la zona ya dibujada el proceso empezara de nuevo. Por último, haga clic en **Guardar** para persistir la zona.

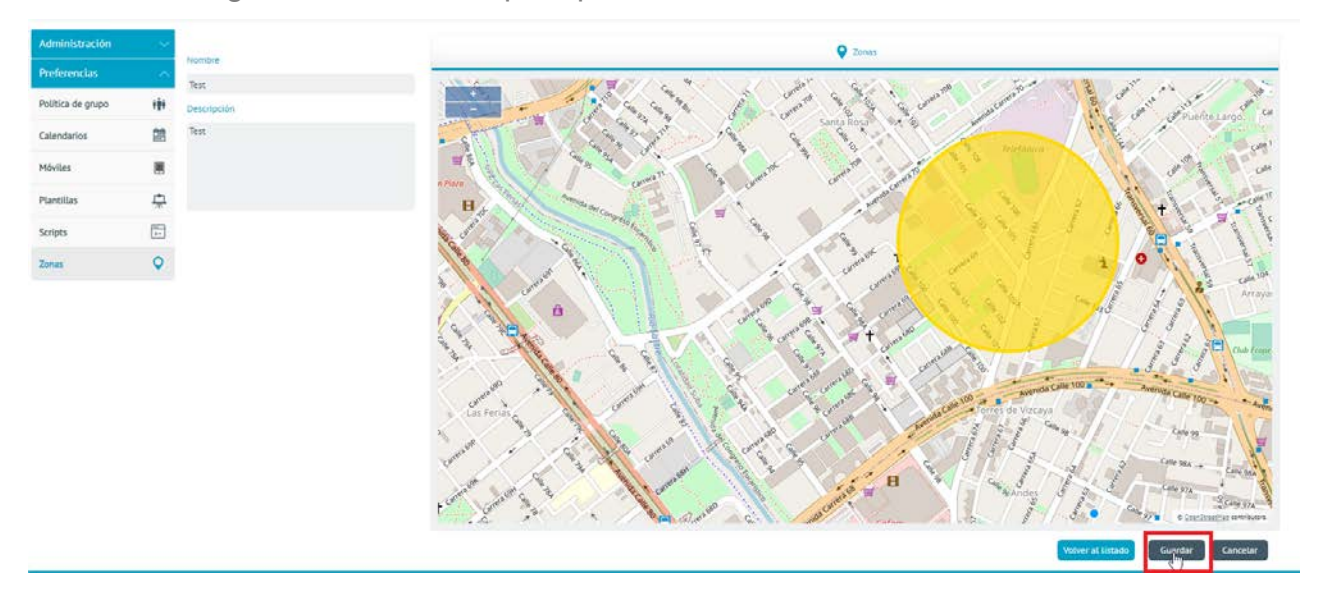

# 5. VINCULACIÓN DE DISPOSITIVOS

#### 5.1. Android

Para la plataforma Android se tienen disponibles en la tienda de Google Play las siguientes aplicaciones de Agente de Aranda, que permiten la vinculación de dispositivos hacia el servidor AEMM

- **ArandaEMM**: Agente genérico para Android, que permite la vinculación de cualquier dispositivo Android
- **ArandaEMM for Samsung**: Agente diseñado para gestionar dispositivos Samsung usando la gestión avanzada que ofrece Knox.
- **ArandaEMM for LG**: Agente diseñado para gestionar dispositivos LG, usando la gestión ofrecida por LG Gate.
- **ArandaEMM for Cyrus**: Agente diseñado para gestionar dispositivos Cyrus, incluye la firma de fabricante de Cyrus.
- **ArandaEMM for Panasonic**: Agente diseñado para gestionar dispositivos Panasonic, incluye la firma de fabricante de Panasonic.

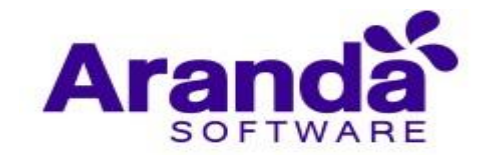

# 5.1.1. Vinculación desde consola Web

Se debe seleccionar el botón **Vincular**, luego aparecerá en la parte derecha un código QR que contiene la información del servidor y dominio para continuar el proceso.

| Aranda Er<br>Mobility                                    | nterpr<br>Mana | ise Dispositivos<br>gement                                                                                    |                 | Dashboard Dispos                                                                      | 2<br>itivos Ap | oticaciones | VI<br>Políticas                   | Reglas                            | E<br>Documentos                                        | 29                                      | Configuración 🔅 Cerrar sesión<br>ghernandez |
|----------------------------------------------------------|----------------|----------------------------------------------------------------------------------------------------|-----------------|---------------------------------------------------------------------------------------|----------------|-------------|-----------------------------------|-----------------------------------|--------------------------------------------------------|-----------------------------------------|---------------------------------------------|
| Filtros                                                  |                | Buscar dispositivos Q Ordenar por:                                                                            | Nombre del disp | ositivo Vincular                                                                      | Ø              |             |                                   |                                   | 🚺 Vincular d                                           | lispositivo                             |                                             |
| Plataforma<br>iOS<br>Android                             | ^              | Usuario: Jorge Vargas<br>Tipo: Tablet<br>Modelo: IPad6,11<br>Desvinculados                                    | Personal        | Último reporte<br>28/11/2018 12:38 pm<br>Fecha de vinculación:<br>28/11/2018 10:41 am |                | Buscar u    | suarios o grupo                   | os de usuarios                    |                                                        |                                         | Q Nuevo usuario 🔻                           |
| Vinculados Vinculados Vinculados Vinculados              | ^              | Roger Campos Android<br>Usuario: Roger Campos<br>Tipo: Smarthhome<br>Modelo: WAS-LV2<br>Desvinculados         | Personal        | Último reporte<br>27/06/2018 04:19 pm<br>Fecha de vinculación:<br>27/02/2018 01:58 pm |                | Comp        | rio del dispos<br>nañia 🚫 i<br>vi | Personal<br>Si desea<br>nculación | iniciar directar<br>capture el sigu<br>a aplicación Ai | nente el pr<br>liente códi<br>randa MDN | roceso de<br>go QR desde<br>1               |
| Pendientes     Desvinculados     Modo perdido     Activo | ^              | ODEF<br>Usuario: APPLICATION<br>Tipo: SmartPhone<br>Modelo: LG-M250<br>Desvinculados                          | Compañía        | Último reporte<br>07/11/2018 09:54 am<br>Fecha de vinculación:<br>02/11/2018 12:41 pm |                |             |                                   |                                   |                                                        |                                         |                                             |
| Inactivo Tipo Teléfonos Tabletas Computation de          | ^              | Motorola Luis Arbesu<br>Usuario: Luis Carlos Arb<br>Tipo: SmartPhone<br>Modelo: Moto E (4) Plus<br>Vinculados | Do              | Último reporte<br>22/01/2019 09:56 am<br>Fecha de vinculación:<br>29/06/2018 11:51 am |                |             |                                   | STARTING ST                       |                                                        |                                         |                                             |
| Aplicar                                                  |                | LAPTOP-MQ7B9M48<br>Usuario: Daniet Mosque<br>Tipo: Desktop<br>Modelo: TravetMate P449-G2-M<br>Desvinculados   | Compañia        | Último reporte<br>18/06/2018 05:51 pm<br>Fecha de vinculación:<br>07/05/2018 08:48 am |                |             |                                   |                                   | 7.4974 <u>74</u> 7474                                  |                                         | Enviar Cancelar                             |

Para capturar el código QR se abre la aplicación móvil, y se selecciona la opción **Ingresar** código QR

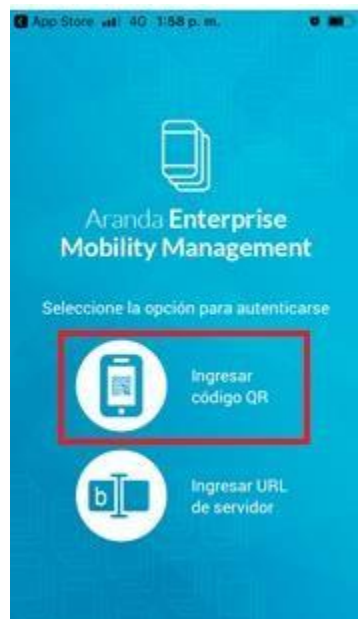

La aplicación usa la cámara del dispositivo para realizar la captura del código, este se detecta de forma automática, después de que la aplicación captura la información del

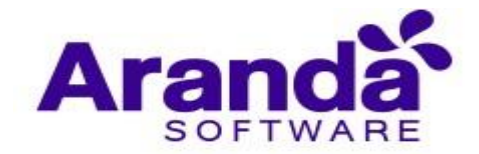

código, realiza la validación del servidor y el dominio y deja al usuario en la vista para ingresar las credenciales correspondientes (usuario y contraseña).

| Aranda Enterprise<br>Mobility Management |
|------------------------------------------|
| RANDA                                    |
| Usuario                                  |
| Contraseña                               |
| Continuar                                |

# 5.1.2. Vinculación desde el correo de invitación

Para enviar un correo de invitación, ingrese a la consola web y seleccione la opción **Vincular**, en la parte derecha de la pantalla ingrese el usuario o grupo de usuarios a los cuales desea enviar el correo, cuando tenga la lista de usuarios seleccione el botón **Enviar** ubicado en la parte inferior.

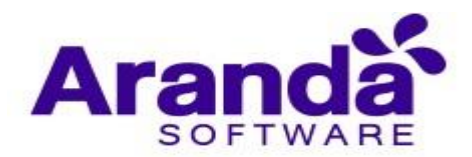

| Aranda Er<br>Mobility I                                   | nterpris<br>Manage | e<br>ement                    | Dispositivo                                                              | )S           |                  | (j)<br>Dashboard                                         | Dispositivos                              | Aplicaciones | <b>V</b><br>Políticas | Reglas                         | Documentos                                            |                                         | Configuraci            | ón 🔅 i Cerrar sesión<br>ghernandez |
|-----------------------------------------------------------|--------------------|-------------------------------|--------------------------------------------------------------------------|--------------|------------------|----------------------------------------------------------|-------------------------------------------|--------------|-----------------------|--------------------------------|-------------------------------------------------------|-----------------------------------------|------------------------|------------------------------------|
| Filtros                                                   |                    |                               | itivos Q                                                                 | Ordenar por: | Nombre del dispo | sitivo                                                   | /incular                                  |              |                       |                                | 🕻 Vincular di                                         | ispositivo                              |                        |                                    |
| Plataforma                                                | ^                  | iPho                          | ne de Luis                                                               |              | Personal         | Último repor                                             | te<br>06:40 nm                            |              |                       |                                |                                                       |                                         |                        |                                    |
| <ul> <li>iOS</li> <li>Android</li> <li>Windows</li> </ul> | -                  | Tipo:<br>Mode<br>Desv         | SmartPhone<br>Lo: iPhone 6<br>rinculados                                 |              |                  | Fecha de vin<br>07/11/2018                               | iculación:<br>06:23 pm                    | german       | rman Hernande         | z (ARANDA\gh                   | ernandez)                                             |                                         | ٩                      | Nuevo usuario 🛛 🔻                  |
| Desconocida                                               |                    | iPho                          | ne de german.h                                                           | nernandez    | Personal         | Último repor                                             | te                                        | O Com        | pañía 🔘 I             | Personal                       |                                                       |                                         |                        |                                    |
| Estado<br>Vinculados<br>Pendientes                        | ^                  | Usua<br>Tipo:<br>Mode<br>Dest | io: German Herna<br>SmartPhone<br>Io: IPhone 55 (GSM)<br>Incutados       |              |                  | 22/01/2019<br>Fecha de vin<br>10/09/2018                 | 09:57 am<br>iculación:<br>11:27 am        |              | vi                    | Si desea i<br>nculación (<br>l | niciar directan<br>capture el sigu<br>a aplicación Ar | nente el pro<br>iente códig<br>anda MDM | oceso de<br>o QR desde |                                    |
| Desvinculados<br>Modo perdido                             | ^                  | Usuar<br>Tipo:<br>Mode        | ine de Carlos IV<br>io: APPLICATION<br>SmartPhone<br>Io: IPhone 5 GSM+LT | an<br>re     | Personal         | Último repor<br>18/09/2018<br>Fecha de vin               | te<br>05:04 pm<br>iculación:<br>03:06 pm  |              |                       | Ę                              | <b>R</b> 6                                            | 減温                                      | ]                      |                                    |
| Activo                                                    |                    | Desv                          | inculados                                                                |              |                  | 10/07/2010                                               | 02.00 pm                                  |              |                       | 5                              | 39 H R                                                | 24                                      | 2                      |                                    |
| Vinactivo<br>Tipo                                         | ^                  | Usuar                         | one<br>rio: Esteban Arango<br>SmartPhone                                 |              | Personal         | Último repor<br>01/11/2018                               | te<br>10:28 am                            |              |                       | -b                             | いの                                                    | 吏                                       |                        |                                    |
| <ul><li>Teléfonos</li><li>Tabletas</li></ul>              |                    | Mode                          | lo: iPhone 6<br>inculados                                                |              |                  | 06/08/2018                                               | 02:40 pm                                  |              |                       | 22                             | й. (A                                                 | 韅                                       | ŧ                      |                                    |
| Computador de<br>escritorio<br>Aplicar                    |                    | Usuar<br>Tipo:<br>Mode        | ne<br>rio: APPLICATION<br>SmartPhone<br>lo: iPhone 6<br>rinculados       |              | Personal         | Último repor<br>18/09/2018<br>Fecha de vin<br>18/09/2018 | rte<br>02:49 pm<br>iculación:<br>11:40 am |              |                       | Ľ                              | 1963969                                               | 2925                                    | :                      | nviar: Cancelar                    |

El (Los) usuario(s) recibirá(n) un correo con unas instrucciones a seguir para vincular el dispositivo, desde el correo se puede realizar la vinculación del dispositivo de tres formas diferentes.

# 5.1.3. Vinculación usando link

En el correo hay un mensaje como el presentado en la imagen:

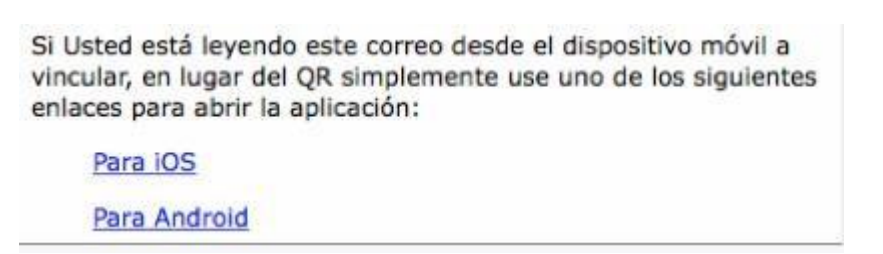

Los dos links contienen la información necesaria para que el sistema realice el proceso de validación de servidores de forma automática y deje al usuario en la vista de autenticación.
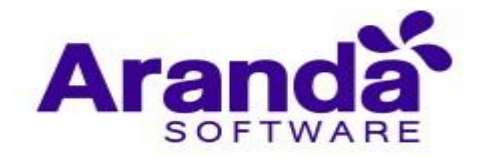

| App Store and 4G 2:00 p.m.<br>App Store and 4G 2:00 p.m.<br>Aranda Enterprise<br>Mobility Management |
|----------------------------------------------------------------------------------------------------|
| RANDA                                                                                                |
| ghernandez                                                                                           |
| •••••                                                                                                |
| Continuar                                                                                            |

El proceso continuo de la misma forma sin importar la opción seleccionada, y se explica en la sección **Continuación del proceso.** 

# 5.1.4. Vinculación ingresando la información de forma manual

En la parte inferior del correo se indica al usuario la información de servidor, dominio y usuario.

| Si ti<br>ante<br>requ | ene problemas para autenticarse con las dos opciones<br>priores abra la aplicación manualmente y llene los campos de<br>pleridos con la siguiente información: |
|-----------------------|----------------------------------------------------------------------------------------------------|
|                       | Servidor:https://mdm.arandasoft.com/agomez//                                                                                                    |
|                       | Dominio: ARANDA                                                                                                    |
|                       | Usuario: alejandro.gomez                                                                                                    |
|                       | Constraseña: Su clave de usuario en el Sistema.                                                                                                    |

Esta información puede ser ingresada manualmente desde la aplicación ingresando a la opción **Ingresar URL de servidor**.

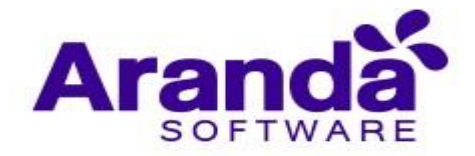

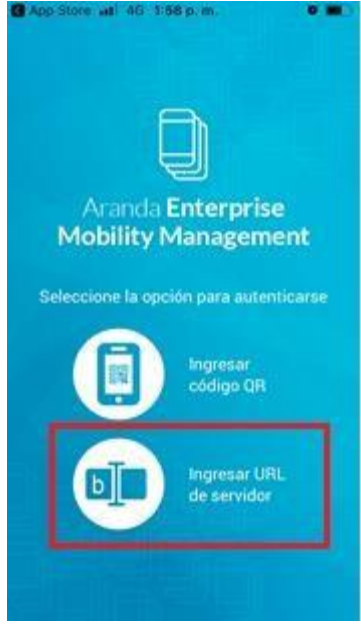

La aplicación presenta la vista para ingresar la dirección del servidor EMM.

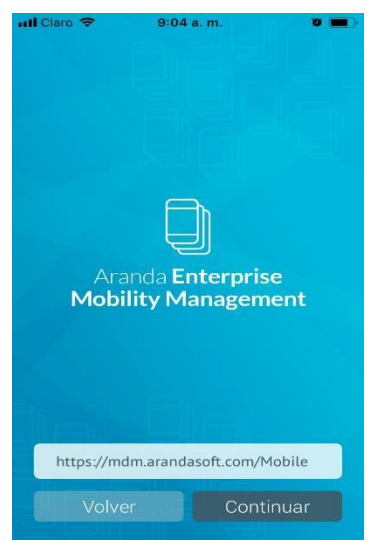

Cuando el servidor validó que la dirección ingresada es correcta la aplicación deja al usuario en la vista de autenticación para que ingrese las credenciales de usuario y contraseña.

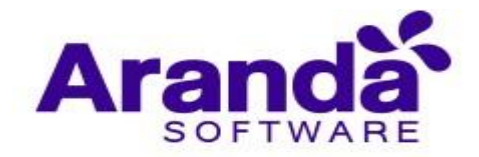

| App Store and 4G 2:00 p.m. |
|----------------------------|
| RANDA                      |
| ghernandez                 |
| •••••                      |
| Continuar                  |

El proceso continúa de la misma forma sin importar la opción seleccionada, este se explica a continuación.

Después de ingresar las credenciales de autenticación y que el sistema valide que estas son correctas, se presenta la vista de términos y condiciones.

| App Sto                                                                                                    | anii 4G 2:00 p.m. 🛛 🖬 🗖                                                                                                    |
|----------------------------------------------------------------------------------------------------|----------------------------------------------------------------------------------------------------|
|                                                                                                    |                                                                                                    |
| N                                                                                                    | Aranda <b>Enterprise</b><br><b>Jobility Management</b>                                                                                                    |
| Aranda Softw                                                                                                    | Términos y condiciones                                                                                                    |
| The platform<br>device manage<br>which allows<br>be monitored<br>the Annuka S<br>for customers<br>mobile device<br>whose mobile<br>Whether you<br>information i<br>you understat<br>personal info<br>allowing you<br>of this Policy | unitantic "notification" I licensed by Antack Software ("cap, postedia mobile<br>mention and consists of evalements: (1) the Antack Software ("cap Consol-<br>tering and consists of evalements: (1) the Antack Software ("cap Consol-<br>lation ("cap Consol Incomed by our consorting," the privacy considerations<br>and (2) as otherwas again or other models that Erclatus communities with<br>Marker Carp Consols (strength by our construct, "the privacy considerations<br>of the evaluation of the Antack Software ("cap," by the antack software<br>consorted ("Customers") and the privacy considerations for these on<br>electrons are being monitored" (Cardoulli, "are software to reals are<br>to the the Antack Software ("cap," by We are and how we use on<br>the first software the software to the software to reals are<br>fully and the software the software ("cap," by water to make areas<br>to first sorted they are privacy interview are being respectively with the body<br>to first sorted they are privacy interview are being respectively with the body<br>to first sorted they are privacy interview are body and the software<br>fully and they are privacy interview are body and software the privacy<br>and they are privacy interview are body and by the software of the software<br>fully and the software to a software the software to a software to a software the software to a software the software to a software the software to a software to a software to |
|                                                                                                    | Acepto los términos y condiciones<br>Continuar                                                                                                    |

Cuando el usuario selecciona la opción **Acepto los términos y condiciones** y presiona el botón **Continuar**, el sistema actualiza esta información y permite que el usuario avance al siguiente paso del proceso que varía dependiendo del sistema operativo.

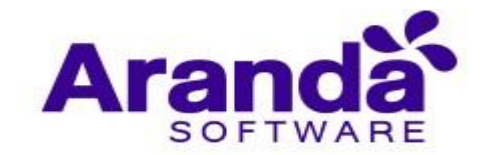

### 5.2. Android for Work

Si la compatibilidad con Android for Work fue habilitada haciendo el respectivo proceso descrito en el numeral 4.3.5.1, estará ya disponible la vinculación de los dispositivos Android compatibles con Android for Work.

Los agentes descritos en el numeral 5.1 son compatibles con vinculación Android for Work (AFW).

AFW ofrece dos modos de vinculación Profile Owner y Device Owner.

## 5.2.1. Vinculación AFW Profile Owner

El modo AFW Profile Owner ofrece una vinculación donde el servidor AEMM tendrá control de una sección separada del dispositivo, llamada Perfil de Trabajo. Este tipo de vinculación se recomienda cuando el dispositivo es propiedad del usuario y no puede administrarse en su totalidad.

Este modo de vinculación es muy similar a la descrita en las sección 5.1. La diferencia radica en las pantallas que se presentan al usuario donde se indica que se está activando en el dispositivo el perfil de trabajo.

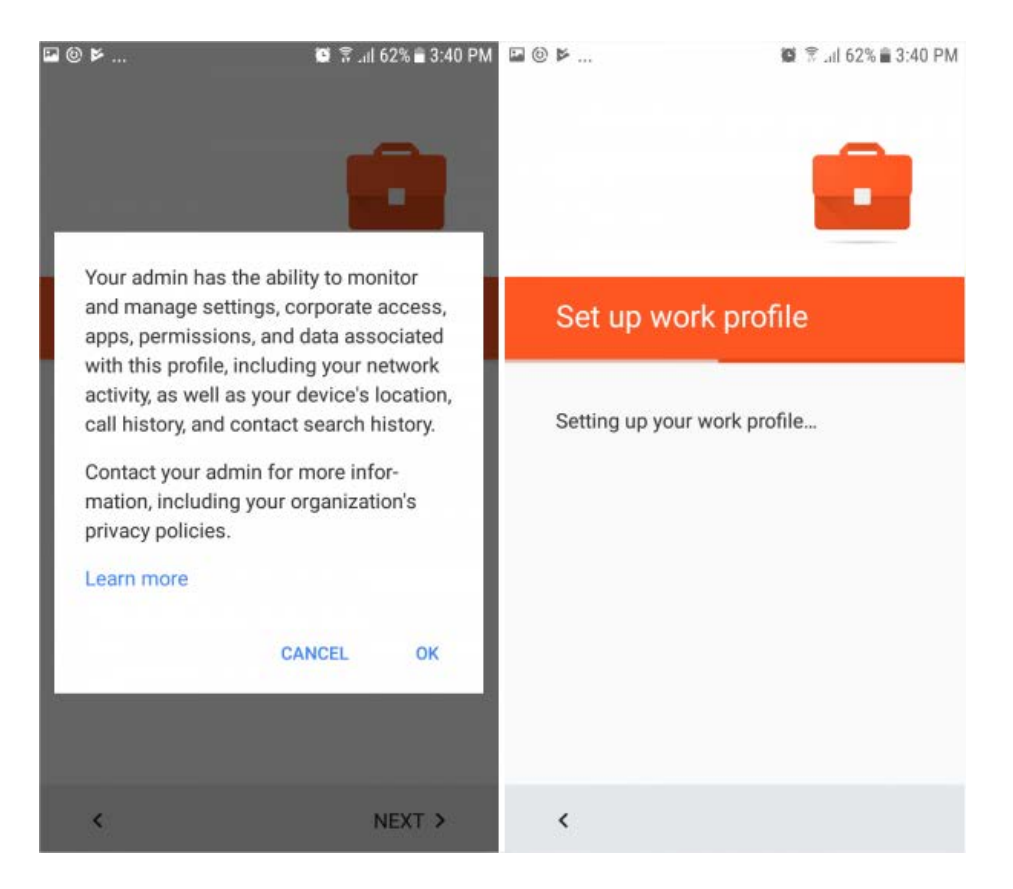

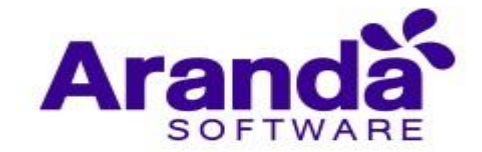

| p. | ۲ | ž |   |   |    |            |             |            |      | ł   | ſ    | 1   | 9:  | al   | 61  | %   | 3:4 | 11 | PI |
|----|---|---|---|---|----|------------|-------------|------------|------|-----|------|-----|-----|------|-----|-----|-----|----|----|
|    |   |   |   |   |    |            |             |            |      |     |      |     |     |      |     |     |     |    |    |
|    |   |   |   |   |    |            |             |            |      |     |      |     |     |      |     |     |     |    |    |
|    |   |   |   |   |    |            |             |            |      |     |      |     |     |      |     |     |     |    |    |
|    |   |   |   |   |    |            |             |            |      |     |      |     |     |      |     |     |     |    |    |
|    |   |   |   |   |    |            |             |            |      |     |      |     |     |      |     |     |     |    |    |
|    |   |   |   |   |    |            |             |            |      |     |      |     |     |      |     |     |     |    |    |
|    |   |   |   |   |    |            |             |            |      |     |      |     |     |      |     |     |     |    |    |
|    |   |   |   |   |    |            |             |            |      |     |      |     |     |      |     |     |     |    |    |
|    |   |   |   |   |    |            |             |            |      |     |      |     |     |      |     |     |     |    |    |
|    |   |   |   |   |    |            |             |            |      |     |      |     |     |      |     |     |     |    |    |
|    |   |   | r | 1 | Pr | ov         | isi         | ог         | nin  | g a | ind  | Irc | oic | l fc | r   |     |     |    |    |
|    |   |   | ( | , | m  | ork<br>int | c. 1<br>ute | Thi<br>IS. | is i | ma  | iy t | ak  | (e  | se   | ve  | ral |     |    |    |
|    |   |   |   |   |    |            |             |            |      |     |      |     |     |      |     |     |     |    |    |
|    |   |   |   |   |    |            |             |            |      |     |      |     |     |      |     |     |     |    |    |
|    |   |   |   |   |    |            |             |            |      |     |      |     |     |      |     |     |     |    |    |
|    |   |   |   |   |    |            |             | d          |      | id  |      |     |     |      | rķ. |     |     |    |    |
|    |   |   |   |   |    |            |             |            |      |     |      |     |     |      |     |     |     |    |    |
|    |   |   |   |   |    |            |             |            |      |     |      |     |     |      |     |     |     |    |    |
|    |   |   |   |   |    |            |             |            |      |     |      |     |     |      |     |     |     |    |    |
|    |   |   |   |   |    |            |             |            |      |     |      |     |     |      |     |     |     |    |    |
|    |   |   |   |   |    |            |             |            |      |     |      |     |     |      |     |     |     |    |    |
|    |   |   |   |   |    |            |             |            |      |     |      |     |     |      |     |     |     |    |    |
|    |   |   |   |   |    |            |             |            |      |     |      |     |     |      |     |     |     |    |    |

Una vez terminado el proceso de creación del perfil de trabajo, se creará una sección separada en el menú de aplicaciones del dispositivo identificada como trabajo y donde las aplicaciones ahí presentes tendrán una distinción en la esquina inferior derecha que indica que son parte del perfil de trabajo.

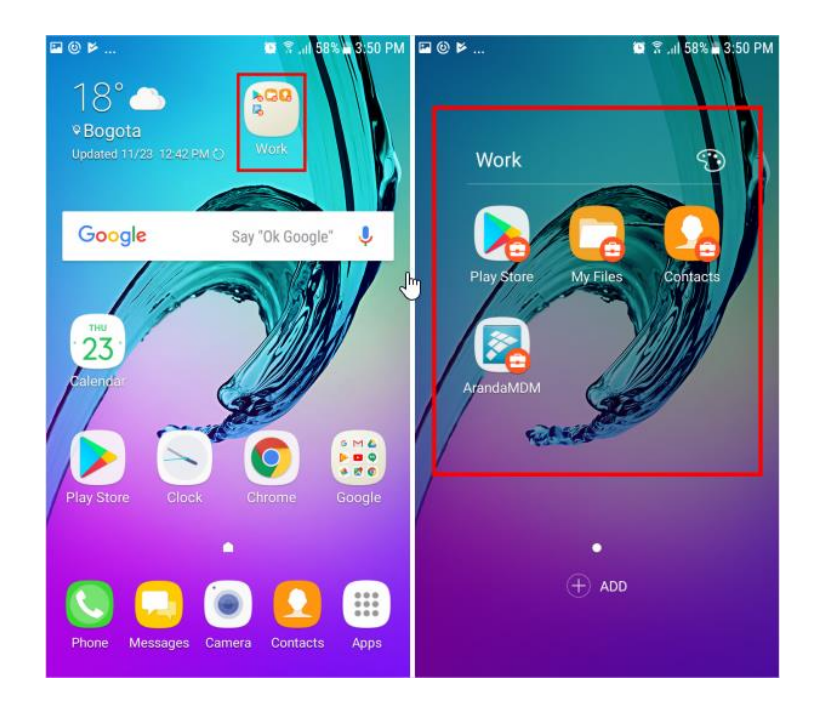

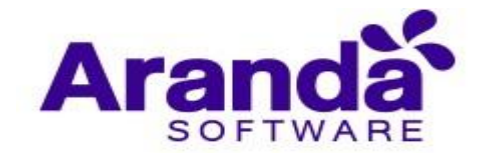

Existe otro escenario posible para poder instalar AFW en el modo profile owner, este se da cuando los usuarios finales ya tienen instalado el agente y en la consola se activa la configuración de AFW, cuando esto sucede el agente da la opción al usuario final de preparar el dispositivo para instalar AFW en su dispositivo.

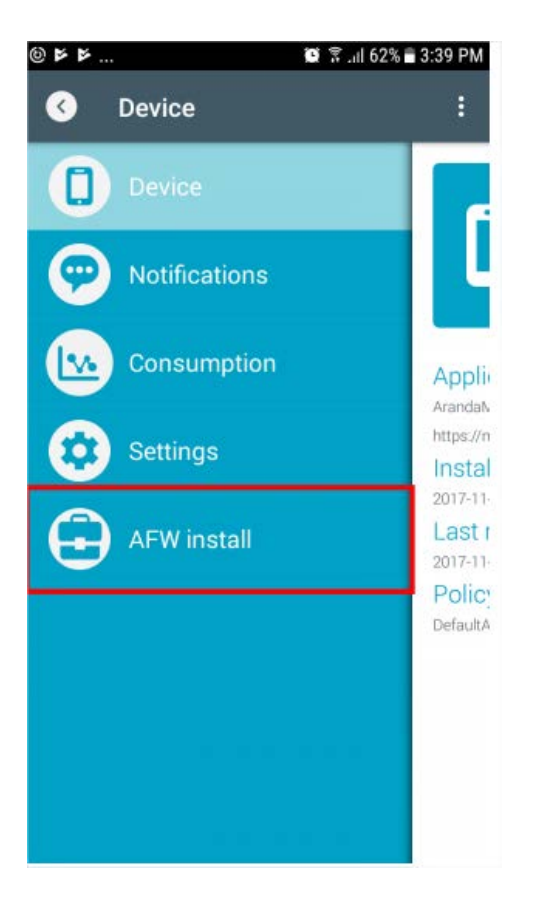

### 5.2.2. Vinculación AFW Device Owner

El modo de vinculación AFW Device Owner ofrece una gestión completa del dispositivo por parte del servidor AEMM. Este tipo de vinculación es recomendada cuando los dispositivos son propiedad de la empresa.

Para acceder al modo device owner es necesario disponer de dispositivos nuevos y/o realizarles un reseteo de fábrica.

Para este proceso es necesario conocer el identificador DPC (DPC id), que identifica el agente que administrará el dispositivo. La siguiente tabla describe cada uno de los agentes con su DPC id correspondiente:

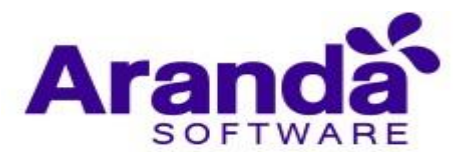

| Agente               | Identificador DPC  |
|----------------------|--------------------|
| ArandaEMM            | afw#arandamdm      |
| AradaEMM for Samsung | afw#arandamdmknox  |
| ArandaEMM for LG     | afw#arandamdmlge   |
| ArandaEMM for Cyrus  | afw#arandamdmcyrus |

Para iniciar la vinculación es indispensable conectar el dispositivo a Internet, bien sea por datos móviles o agregando una red wifi.

Como ya se dijo el dispositivo debe estar nuevo o restaurado de fábrica, una vez se solicite una cuenta de google para iniciar la configuración inicial del dispositivo, se debe de ingresar uno de los identificadores DPC descritos en la anterior tabla, esto dependiendo del fabricante del dispositivo.

| রি Agrega tu cuenta 🔋 🕯 🖡                                           |  |  |  |  |  |  |
|---------------------------------------------------------------------|--|--|--|--|--|--|
| Google                                                              |  |  |  |  |  |  |
| Accede para aprovechar al máximo el<br>dispositivo. Más información |  |  |  |  |  |  |
| Correo electrónico o teléfono<br>afw#arandamdm                      |  |  |  |  |  |  |
| O crea una cuenta nueva                                             |  |  |  |  |  |  |
| < SIGUIENTE >                                                       |  |  |  |  |  |  |
| <b>q w e r t y u i o p</b>                                          |  |  |  |  |  |  |
| asdfghjklñ                                                          |  |  |  |  |  |  |
| 1 z x c v b n m 🖾                                                   |  |  |  |  |  |  |
| 123 🐼 @ ES(US)                                                      |  |  |  |  |  |  |
| 🛜 .ill 92% 🗎                                                        |  |  |  |  |  |  |

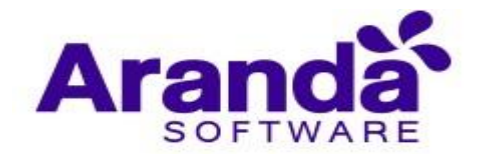

Luego de ingresar el DPC id el sistema operativo iniciará la descarga del agente correspondiente.

|                                                                                                    | î .d 92% ∎                                                                                 |                                  | द्भि ,॥  92% ∎ |
|----------------------------------------------------------------------------------------------------|--------------------------------------------------------------------------------------------|----------------------------------|----------------|
| Android for \                                                                                             | Vork                                                                                       | Android for W                    | /ork           |
| Esta cuenta requie<br>de dispositivos mó<br>de ArandaMDM pa<br>políticas de seguri<br>cuenta.<br>ArandaME | re la administración<br>iviles. Instala la app<br>ra implementar las<br>dad que precisa la | ArandaMDM<br>Descargando<br>86 % | CANCELAR       |
| OMITIR                                                                                                    | INSTALAR >                                                                                 | OMITIR                           | INSTALAR >     |

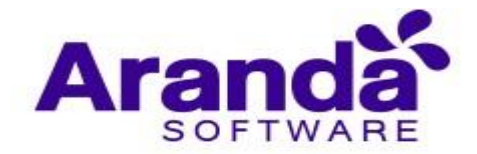

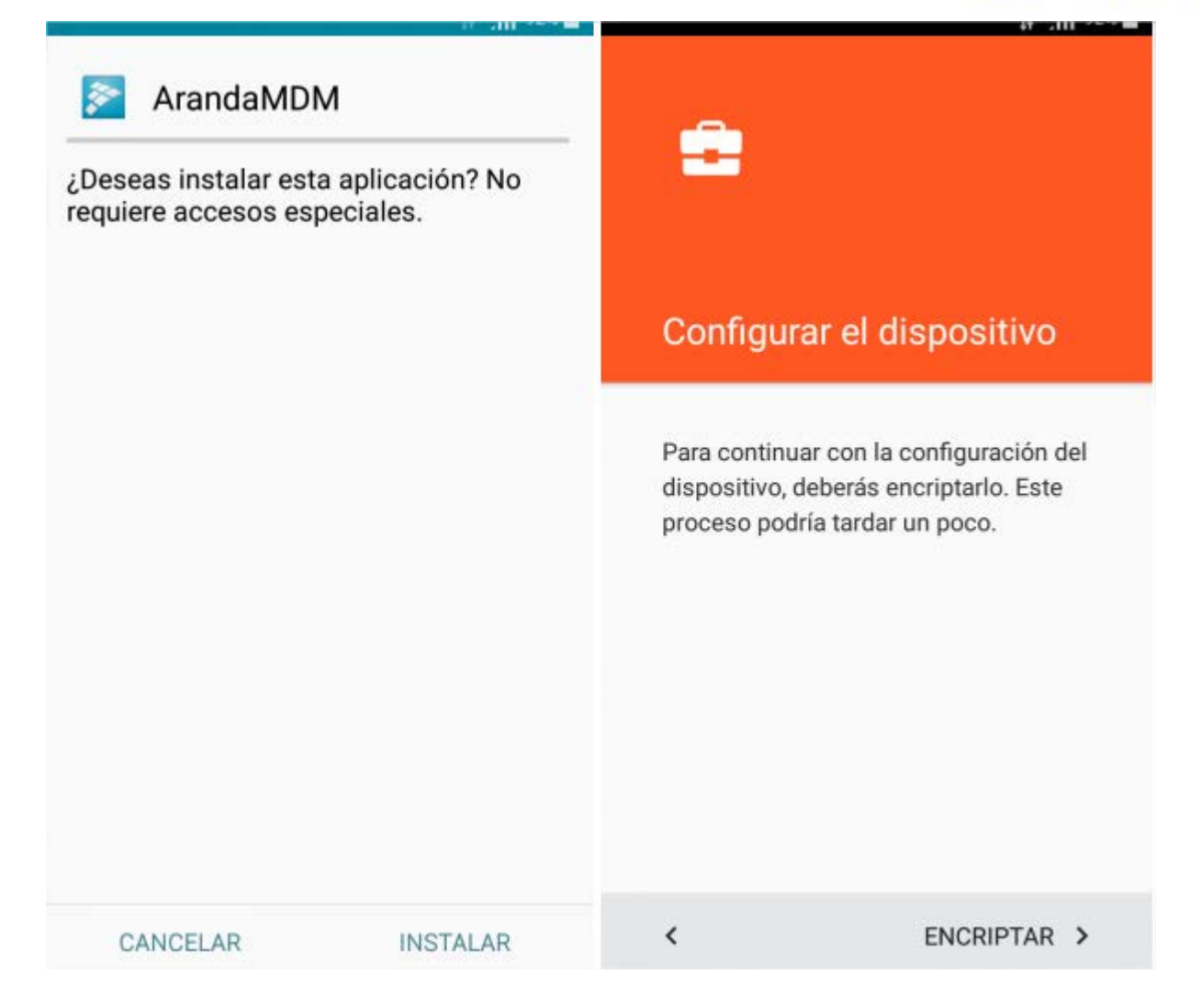

Luego de preparado el dispositivo para AFW Device Owner se seguirá con el proceso de vinculación normal descrito en el numeral 5.1

### 5.3. iOS

Escoja la forma en la que va vincular el dispositivo, hay dos opciones disponibles:

- Ingresar código QR
- Ingresar URL de Servidor

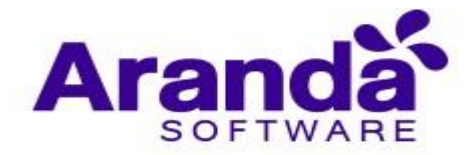

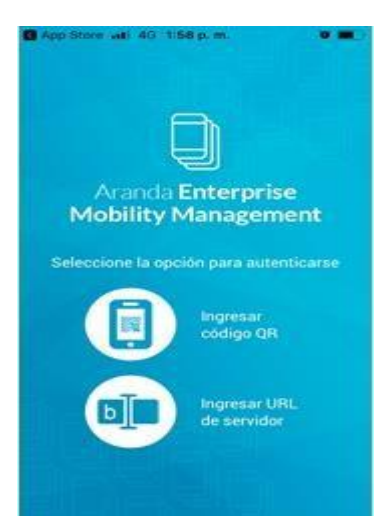

En este caso la opción escogida fue ingresar código QR, después pues de este paso usted observará la siguiente pantalla.

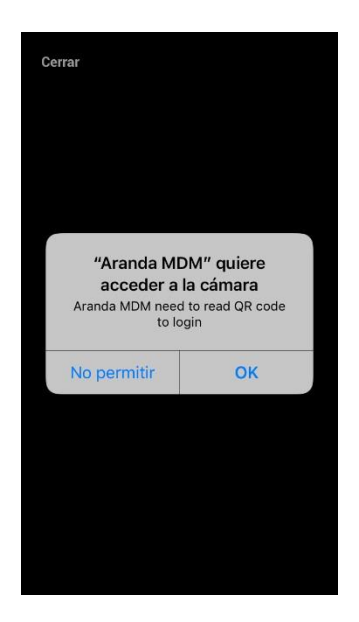

Escanee el código QR desde la consola web de Aranda Mobile Device Management

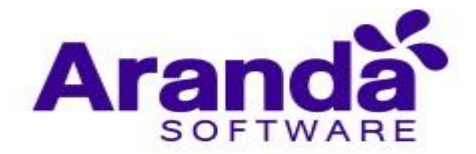

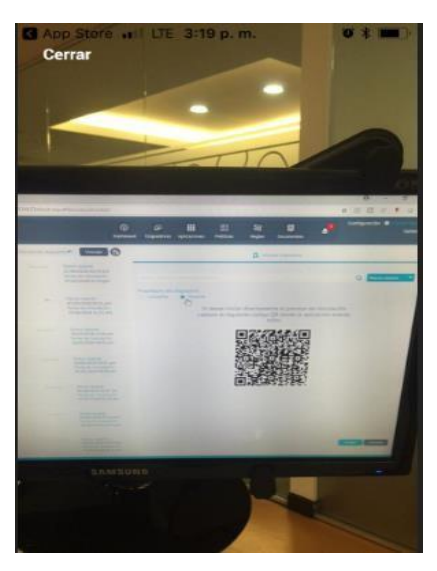

Llene los espacios con el usuario y contraseña previamente creado por el administrador, y luego de clic en **continuar**.

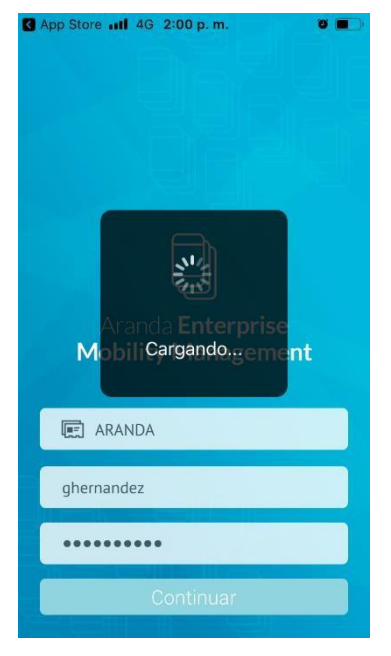

Después de esto acepte los términos y condiciones y de clic en continuar.

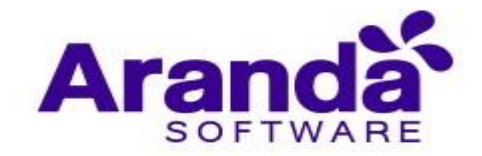

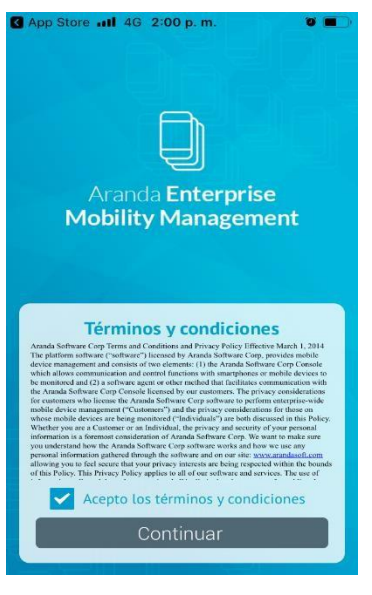

El siguiente paso es para descargar e instalar el certificado. Por favor de clic en **Descargar CA** 

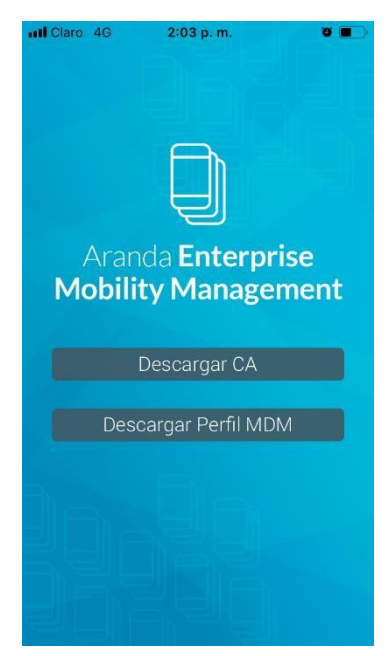

Después de esto usted será direccionado al sitio seguro **mobile.arandasoft.com** para instalar el certificado.

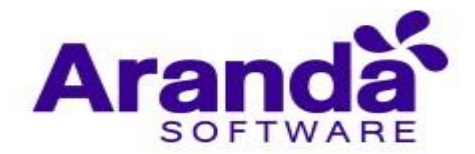

| Aranda         | <b>1</b> 3G | 11:22 AM | <b>ن</b> ب | • |
|----------------|-------------|----------|------------|---|
| _ <sup>6</sup> | mobile      | arandas. | oft.com    | × |
|                |             |          |            |   |
|                |             |          |            |   |
|                |             |          |            |   |
|                |             |          |            |   |
|                |             |          |            |   |
|                |             |          |            |   |

Por favor complete los siguientes pasos para continuar:

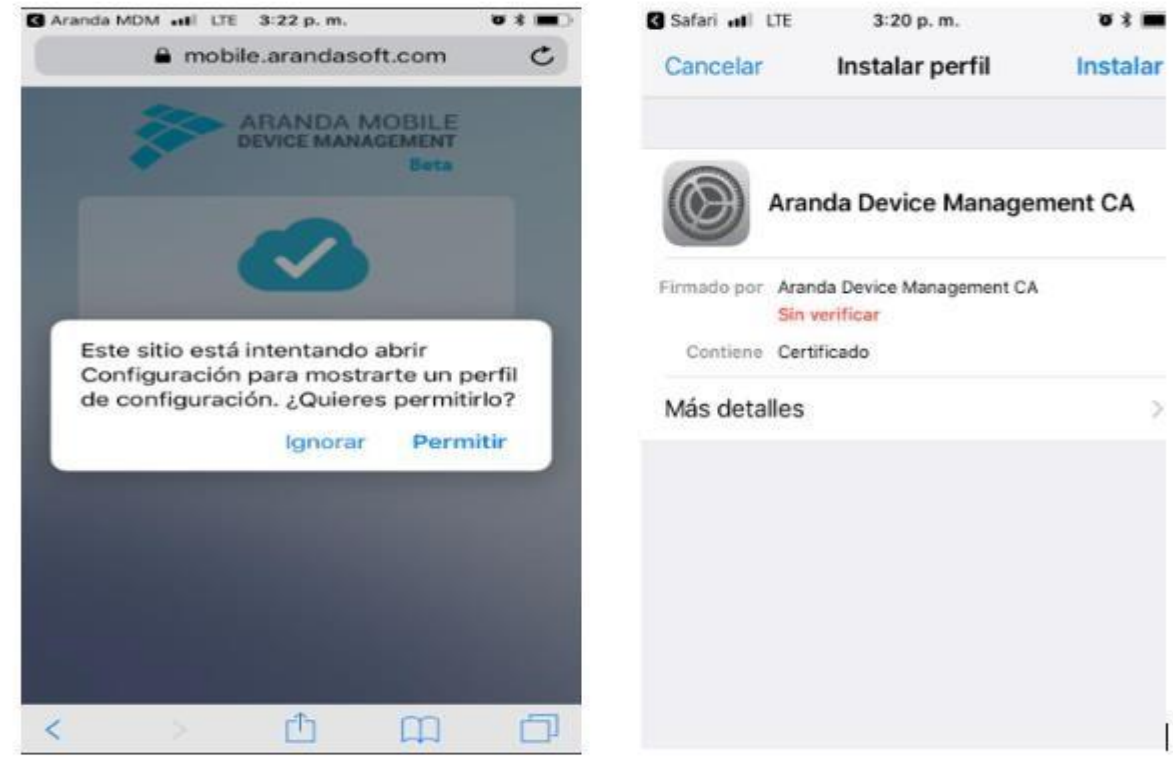

Por favor de clic en OK

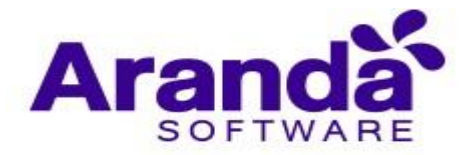

|             | Perfil instalado                            |         |
|-------------|---------------------------------------------|---------|
|             | i ci il liotalado                           | OK      |
| <b>()</b> A | randa Device Managen                        | nent CA |
| Firmado por | Aranda Device Management CA<br>/erificado 🖌 |         |
| Contiene C  | Certificado                                 |         |
| Más detalle | es                                          | 5       |

Si su dispositivo tiene contraseña, por favor digítela y luego de clic en Instalar

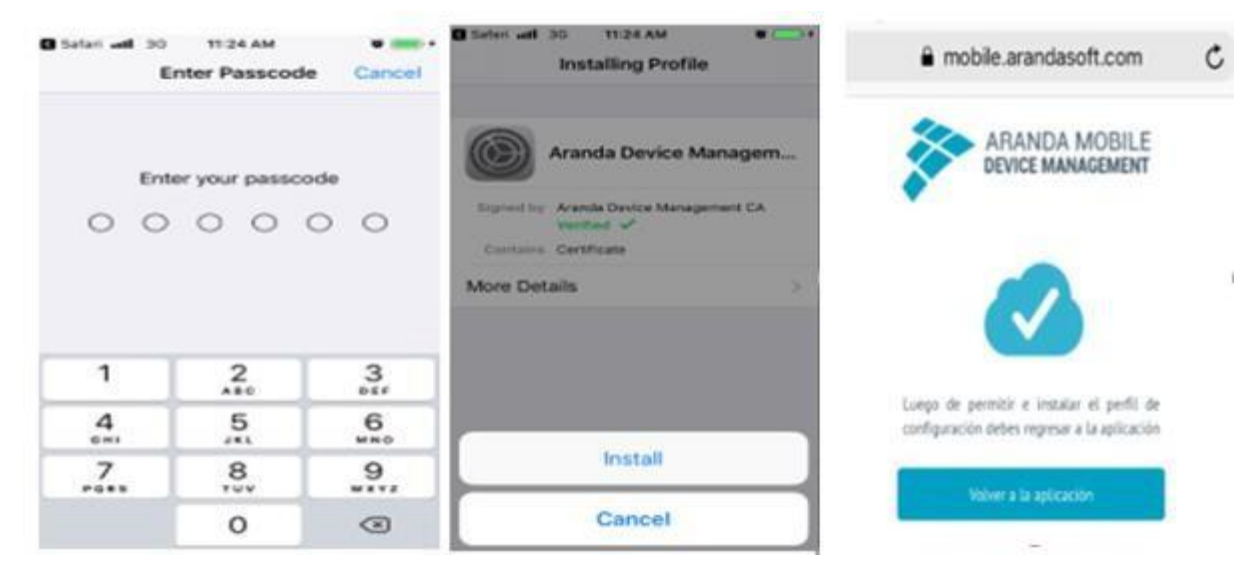

De clic en permitir

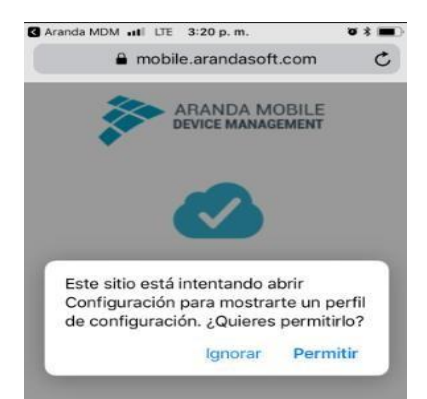

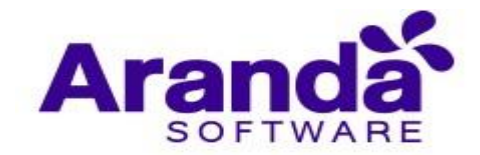

Después de esto, por favor seguir los siguientes pasos para instalar el perfil Por favor complete los siguientes pasos y culmínelos dando clic en **abrir** 

| Cancelar Instalar perfit Instalar<br>Cancelar Advertencia Instalar<br>MandadMDM Profile<br>MandadMC Corp<br>Finada ger, Aanda DMM Profile<br>MandadMC Corp<br>Finada ger, Aanda Device Management int:<br>Methods &<br>Cancelar Model Edvice Jamason (Correlation and MDM Profile<br>MandadMC Corp<br>Finada ger, Aanda Device Management int:<br>Methods &<br>Mais detailes<br>Mais detailes<br>Mais de | G Safari ati U | UTE 3:22 p. m.                                     | U 8 🔳 )            |                   | G Satari .                             | ali LTE                                       | 3:22 p. m.                                                                   |                     |
|----------------------------------------------------------------------------------------------------|----------------|----------------------------------------------------|--------------------|-------------------|----------------------------------------|-----------------------------------------------|------------------------------------------------------------------------------|---------------------|
| VOLUE DUVICE MANAGEMENT<br>Notacia MOM Profile<br>Mandado Corp<br>Printedo ver<br>Meritado ver<br>Meritado vertina<br>Meritado vertina<br>Meritado           | Cancelar       | Instalar perfil                                    | Instalar           |                   | Cance                                  | lar                                           | Advertencia                                                                  | instalar            |
| Andadott Corp     Kinda MDM Profile     Andadott Corp     Kinda MDM Profile     Andadott Corp     Stater at the device Management in:     Andbe Device Management in:     Andbe Device Management in:     Certification     Contract     Andbe Device Management in:     Certification     Contract     Certification     Contract     Certification     Contract     Certification     Contract     Contract                                                                                                    |                |                                                    |                    |                   | MOBILE                                 | DEVICE M                                      | ANAGEMENT                                                                    |                     |
| Finado por Aranda Device Management Int:<br>Verificado<br>Descripción<br>Continer<br>Mode Device Management<br>Continer<br>Mode Device Management<br>Contin              |                | Aranda MDM Profile<br>ArandaSoft Corp              |                    |                   | La insta<br>adminis<br>mobile.<br>AMDM | alación d<br>strador d<br>arandaso<br>WS/WS/I | e este perfil permi<br>le "https://<br>oft.com/Mobile_Pr<br>Mobile/          | tirá al<br>eventa/  |
| Description       Process Install Certificate for MDM by<br>AradaSoft Corp       ************************************                                                                                                    | Firmado por    | Aranda Device Management In<br>Verificado 🗸        | nt                 |                   | iOSCor<br>admini                       | nmandH<br>strar rem                           | andler.ashx?ec=20<br>otamente tu iPhor                                       | 022186"<br>ne.      |
| Continuer Mobile Device Management<br>Certificado       restrii<br>administración remota?       asi<br>administración remota?       asi<br>administración remota?         Satari adl UE       322 p.m.       Configuración adl UE 322 p.m.       Configuración adl UE 322 p.m.         Instalando perfil       Instalando perfil       Imagement additional         Exercición       Aranda MDM Profile<br>XandaSoft Corp       Imagement additional         Exercición       Peese instal Certificate for Mold by<br>ArandaSoft Corp       Imagement additional         Más detalles       Imagement       Imagement         Más detalles       Imagement       Imagement         Imagement       Imagement       Imagement         Imagement       Imagement       Imagement         Imagement       Imagement       Imagement         Imagement       Imagement       Imagement         Imagement       Imagement       Imagement         Imagement       Imagement       Imagement         Imagement       Imagement       Imagement         Imagement       Imagement       Imagement         Imagement       Imagement       Imagement         Imagement       Imagement       Imagement         Imagement       Imagement       Imagement         Imagement                                                                                                    | Descripción    | Process Install Certificate for<br>ArandaSoft Corp | MDM by             |                   | El adr<br>remot                        | Adm<br>¿Confia<br>para                        | ninistración remot<br>s en el origen de este p<br>i inscribir tu iPhone a la | ta<br>perfil<br>a y |
| Más detalles       Anda detalles         I Stati el Ut 322 p.m.       I Configuración el Ut 322 p.m.         I Stati el Ut 322 p.m.       I configuración el Ut 322 p.m.         I Stati el Ut 322 p.m.       I configuración el Ut 322 p.m.         I Stati el Ut 322 p.m.       I configuración el Ut 322 p.m.         I configuración el Ut 322 p.m.       I configuración el Ut 322 p.m.         I configuración el Ut 322 p.m.       I configuración el Ut 322 p.m.         I configuración el Ut 322 p.m.       I configuración el Ut 322 p.m.         I configuración el Ut 322 p.m.       I configuración el Ut 322 p.m.         I configuración el I Ut 322 p.m.       I configuración el I ut 322 p.m.         I configuración el I Ut 322 p.m.       I configuración el I ut 322 p.m.         I configuración el I ut 322 p.m.       I configuración el I ut 322 p.m.         I configuración el I ut 322 p.m.       I configuración el I ut 322 p.m.         I configuración el I ut 322 p.m.       I configuración el I ut 322 p.m.         I configuración el I ut 322 p.m.       I configuración el I ut 322 p.m.         I configuración el I ut 322 p.m.       I configuración el I ut 322 p.m.         I configuración el I ut 322 p.m.       I configuración el I ut 322 p.m.         I configuración el I ut 322 p.m.       I configuración el I ut 322 p.m.         I configuración el I ut 322 p.m.                                                                                                    | Contiene       | Mobile Device Management<br>Certificado            |                    |                   | como                                   | ad                                            | Iministración remota?                                                        | así                 |
| Stateri util LIE       322 p.m.       Imataliando perfil       Imataliando perfil <td>Más detal</td> <td>lles</td> <td>&gt;</td> <td></td> <td>apps</td> <td>Cance</td> <td>elar Confi</td> <td>ar</td>                                                                                                    | Más detal      | lles                                               | >                  |                   | apps                                   | Cance                                         | elar Confi                                                                   | ar                  |
| Stateri uti LE       3:22 p.m.       Image: state i uti LE       3:22 p.m.       Image: state i uti LE       Image: state i uti LE       Image: sta                                                                                                    |                |                                                    |                    |                   | 9                                      |                                               |                                                                              |                     |
| Instalando perfii                                                                                                    | 🛙 Safari 🔒     | I LTE 3:22 p. m.                                   | v t 📖              |                   | G Conf                                 | iguración 🖬                                   | di LTE 3:22 p.m.                                                             | • * •               |
| <complex-block></complex-block>                                                                                                    |                | Instalando perf                                    | i ő                |                   |                                        | ₿ r                                           | mobile.arandasoft.                                                           | .com C              |
| Aranda MDM Profile   Enclose of the state of the state                                                                                                    |                |                                                    |                    |                   |                                        | 18                                            |                                                                              | BILE                |
| Firmado por karada Device Management Int Writeado W         Wariteado W         Wariteado W         Wariteado W         Wariteado W         Wariteado W         Wariteado W         Wariteado W         Wariteado W         Wariteado W         Wariteado W         Wariteado W         Wariteado W         Wariteado W         Más detalles                                                                                                    |                | Aranda MDM Profile<br>ArandaSoft Corp              |                    |                   |                                        | •                                             | DETICE INCOM                                                                 | Beta                |
| Descripción: Process Install Certificate for MDM by                                                                                                    | Firmado (      | oor Aranda Device Managemer                        | nt int             |                   |                                        |                                               |                                                                              |                     |
| Contiene Mobile Device Management<br>Certificado<br>Más detailes                                                                                                    | Descripc       | ión Process Install Certificate<br>ArandaSoft Corp | for MDM by         |                   |                                        |                                               |                                                                              |                     |
| Más detalles                                                                                                    | Contie         | me Mobile Device Managemer<br>Certificado          | t.                 |                   |                                        | Debe vo<br>proceso                            | iver a la aplicación para fi<br>de vinculación del disposi                   | natizar et<br>tivo. |
| Cancelar Abrir                                                                                                    | Más de         | etalles                                            | >                  |                   |                                        |                                               | Volver a la aplicación                                                       |                     |
| Configuración util LTE 3:21 p. m.                                                                                                    |                |                                                    |                    |                   |                                        |                                               |                                                                              |                     |
| Meride Mobile.arandasoft.com C Meride Mobile.arandasoft.com C                                                                                                    |                | 0                                                  | Configuración 🖬 LT | E 3:21 p. m.      | v * 🔳                                  |                                               |                                                                              |                     |
| Euego de permitir e instalar el perfil de<br>¿Abrir en "Aranda MDM"?<br>Cancelar Abrir                                                                                                    |                |                                                    | 🔒 mob              | ile.arandasoft.co | m C                                    |                                               |                                                                              |                     |
| Luego de permitir e instalar el perfit de<br>¿Abrir en "Aranda MDM"?<br>Cancelar Abrir                                                                                                    |                |                                                    |                    |                   | ILE<br>ENT                             |                                               |                                                                              |                     |
| ¿Abrir en "Aranda MDM"?<br>Cancelar Abrir                                                                                                    |                |                                                    | Luego de pe        |                   | fil de                                 |                                               |                                                                              |                     |
| Cancelar Abrir                                                                                                    |                |                                                    | ¿Abrir en "Ara     | inda MDM"?        |                                        |                                               |                                                                              |                     |
|                                                                                                    |                |                                                    |                    | Cancelar          | Abrir                                  |                                               |                                                                              |                     |

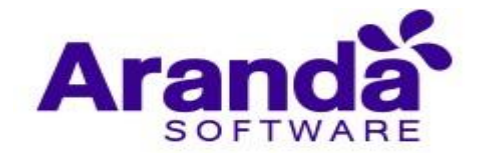

La siguiente imagen es presentada para descargar e instalar un perfil de iOS que le permite a estos dispositivos ser vinculados. De clic en **Descargar Perfil EMM** y luego de clic en **permitir.** 

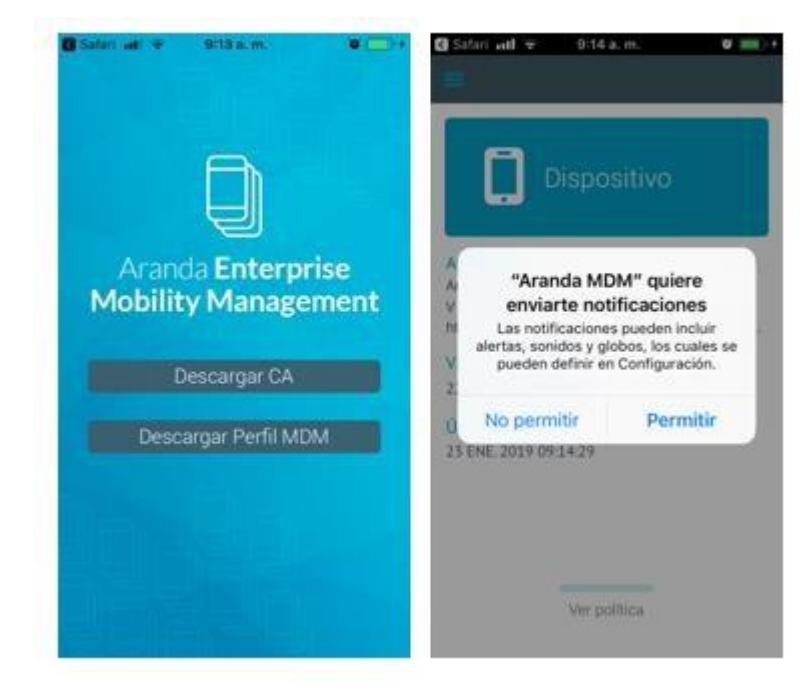

Finalmente, cuando usted observa la siguiente imagen, su perfil ha sido instalado y su dispositivo vinculado exitosamente y podrá ser controlado desde la consola web

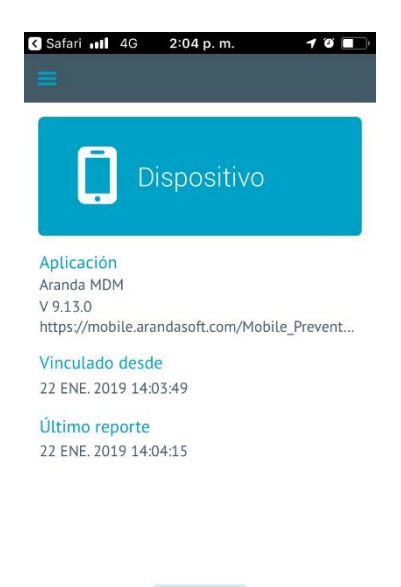

Ver política

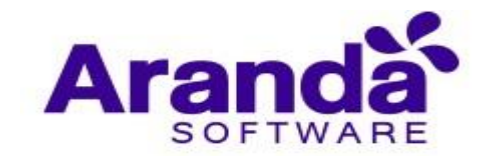

### 5.4. Windows

En AEMM es posible realizar vinculación de dispositivos con sistema operativo Windows 10 Pro y Windows 10 Mobile.

Estos dispositivos ya cuentan con un mecanismo propio de gestión MDM ofrecido por Microsoft Windows y sobre el cual AEMM trabaja.

## 5.4.1. Vinculación Windows 10 Pro

### 5.4.1.1. Vinculación al MDM Nativo de Microsoft Windows

La vinculación nativa de Windows se realiza usando herramientas propias del sistema operativo. Una vez terminada el dispositivo es dado de alta en el Servidor ya se puede iniciar la gestión del mismo.

Ingresar al módulo de Configuración de Windows y seleccionar la opción Cuentas

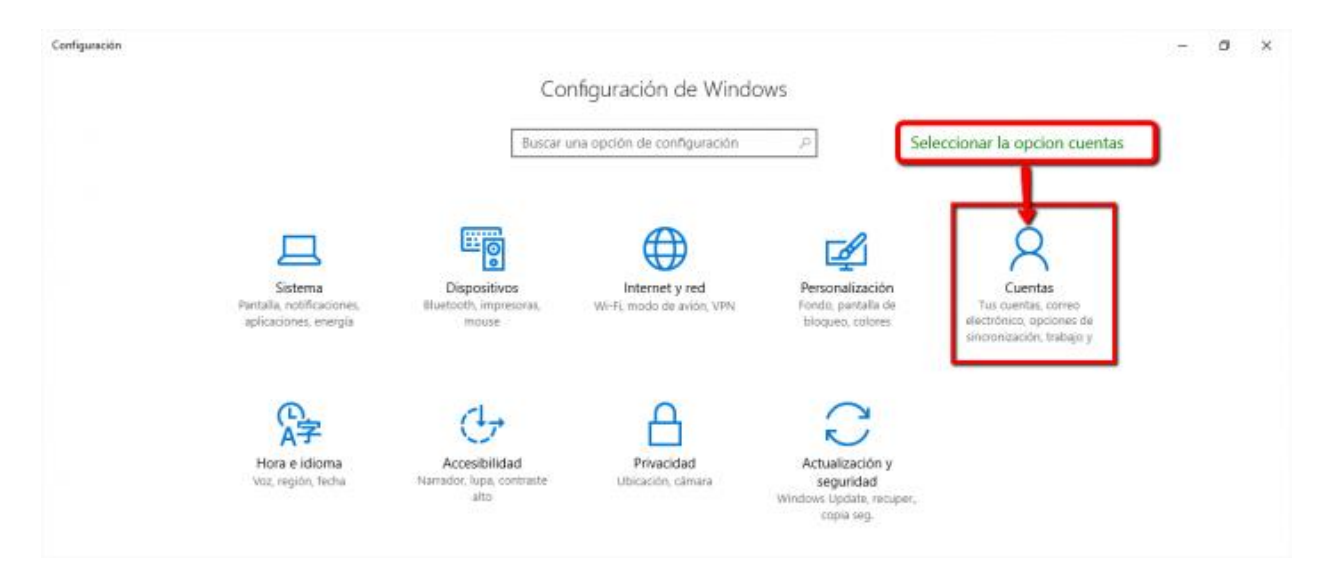

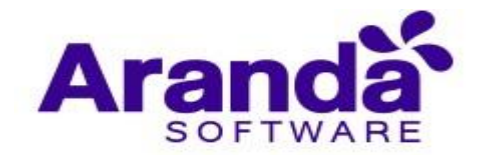

Después de seleccionar la opción cuentas, se debe seleccionar la opción "acceder al trabajo o colegio "

| ← Configuración                        |                                                                                                    |
|----------------------------------------|----------------------------------------------------------------------------------------------------|
| lnicio                                 |                                                                                                    |
| Buscar una opción de configuración $P$ |                                                                                                    |
| Cuentas                                |                                                                                                    |
| RE Tu información                      |                                                                                                    |
| Cuentas de correos y aplicaciones      | ANDRES FELIPE NAVIA                                                                                                    |
| S. Opciones de inicio de sesión        | Cuenta local<br>Administrador                                                                                                    |
| Acceder al trabajo o colegio           |                                                                                                    |
| A, Familia y otros contactos           | Windows es mejor cuando tu configuración y archivos se<br>sincronizan automáticamente. Usa una cuenta de Microsoft para<br>acceder fácilmente al contenido de todos tus dispositivos. |
| C Sincronizar configuración            | Inicia sesión con una cuenta de Microsoft en su lugar                                                                                                    |
|                                        | Crea tu imagen                                                                                                    |
|                                        | O Cámara                                                                                                    |
|                                        | Buscar uno                                                                                                    |
|                                        |                                                                                                    |

En la siguiente pantalla se debe seleccionar la opción: "Inscribirse solo en la administración de dispositivos"

| COI                                           | iectarse a la red del trabajo o colegio                                                                                                    |
|-----------------------------------------------|----------------------------------------------------------------------------------------------------|
| Obter<br>y red.<br>contro<br>config<br>acerca | adrás acceso a recursos como correo electrónico, aplicaciones<br>Conectar significa que es posible que la cuenta o escuela<br>ple algunas cosas de este dispositivo, como qué opciones de<br>guración puedes cambiar. Para obtener información específica<br>a de esto, pregúntales. |
| +                                             | Conectar                                                                                                    |
| Оро                                           | ciones de configuración relacionadas                                                                                                    |
| Agreg                                         | ar o quitar un paquete de aprovisionamiento                                                                                                    |
| Expor                                         | ta los archivos de registro de administración                                                                                                    |
|                                               |                                                                                                    |

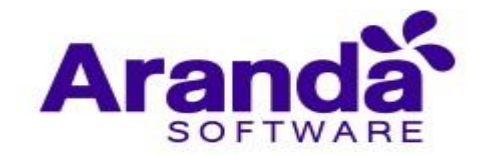

En la siguiente pantalla digitar el usuario de la cuenta con la cual se va a vincular el dispositivo.

| Dbtendrás acceso a recu<br>conectarte, la cuenta lab<br>as opciones de configur<br>sobre este tema, solo tie | rsos como el correo<br>oral o educativa con<br>ación que puedes ca<br>nes que pedirla. | electrónico, las apl<br>trolará varias cosas<br>ambiar. Si quieres o | icaciones y la red. Al<br>del dispositivo, como<br>btener más detalles |
|----------------------------------------------------------------------------------------------------|----------------------------------------------------------------------------------------|----------------------------------------------------------------------|------------------------------------------------------------------------|
| alguien@example.com                                                                                          | 1                                                                                      |                                                                      |                                                                        |
|                                                                                                    |                                                                                        | Ť.                                                                   |                                                                        |
|                                                                                                    |                                                                                        |                                                                      |                                                                        |
|                                                                                                    |                                                                                        |                                                                      |                                                                        |
|                                                                                                    |                                                                                        |                                                                      |                                                                        |
|                                                                                                    |                                                                                        |                                                                      |                                                                        |

En la siguiente pantalla se debe registrar la url de vinculación Windows, la cual consiste en la url completa del servidor MDM más la ruta interna "ws/mobile/W10EnrollmentHandler.ashx":

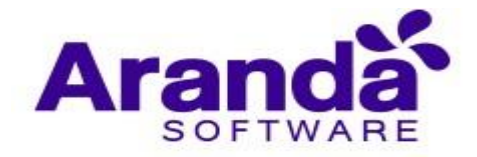

| aspositivo, como que opciones de comigun                                                                                                    | ela controle algu<br>ción puedes can                | nas cosas de este<br>nbiar. Para obtener |
|----------------------------------------------------------------------------------------------------|-----------------------------------------------------|------------------------------------------|
| nformación específica acerca de esto, pregu                                                                                                    | ntales.                                             |                                          |
| andres.navia@arandasoft.com                                                                                                    |                                                     |                                          |
| /AMDMWS/ws/mobil/W10EnrollmentHar                                                                                                    | dler.ashv ×                                         |                                          |
| No pudimos detectar automáticamente un e<br>administración que coincida con el nombre<br>escrito. Comprueba tu nombre de usuario y<br>ntentarlo. Si conoces la dirección URL para<br>administración, escribela. | xtremo de<br>le usuario<br>vuelve a<br>l extremo de |                                          |
|                                                                                                    |                                                     |                                          |
|                                                                                                    |                                                     |                                          |

Si los datos solicitados se registraron correctamente al dar clic sobre el botón siguiente, se desplegará la siguiente pantalla, donde es necesario registrar el usuario y la contraseña de la cuenta correspondiente al directorio activo.

| Configura <mark>r un</mark> a cuenta de                                                                                                    | trabajo o escuela                                                                                                    |
|----------------------------------------------------------------------------------------------------|----------------------------------------------------------------------------------------------------|
| Obtendrás acceso a recursos como corre<br>significa que es posible que la cuenta o e<br>dispositivo, como qué opciones de confi<br>nformación específica acerca de esto, pr | eo electrónico, aplicaciones y red. Conectar<br>escuela controle algunas cosas de este<br>iguración puedes cambiar. Para obtener<br>regúntales. |
| INTERSEQ\ANDRES.NAVIA                                                                                                    |                                                                                                    |
| ••••••                                                                                                    | @                                                                                                    |
|                                                                                                    |                                                                                                    |
|                                                                                                    |                                                                                                    |
|                                                                                                    |                                                                                                    |
|                                                                                                    |                                                                                                    |
|                                                                                                    |                                                                                                    |

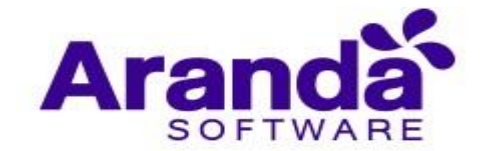

Al dar clic sobre el botón siguiente, el sistema registrara el dispositivo en cuestión.

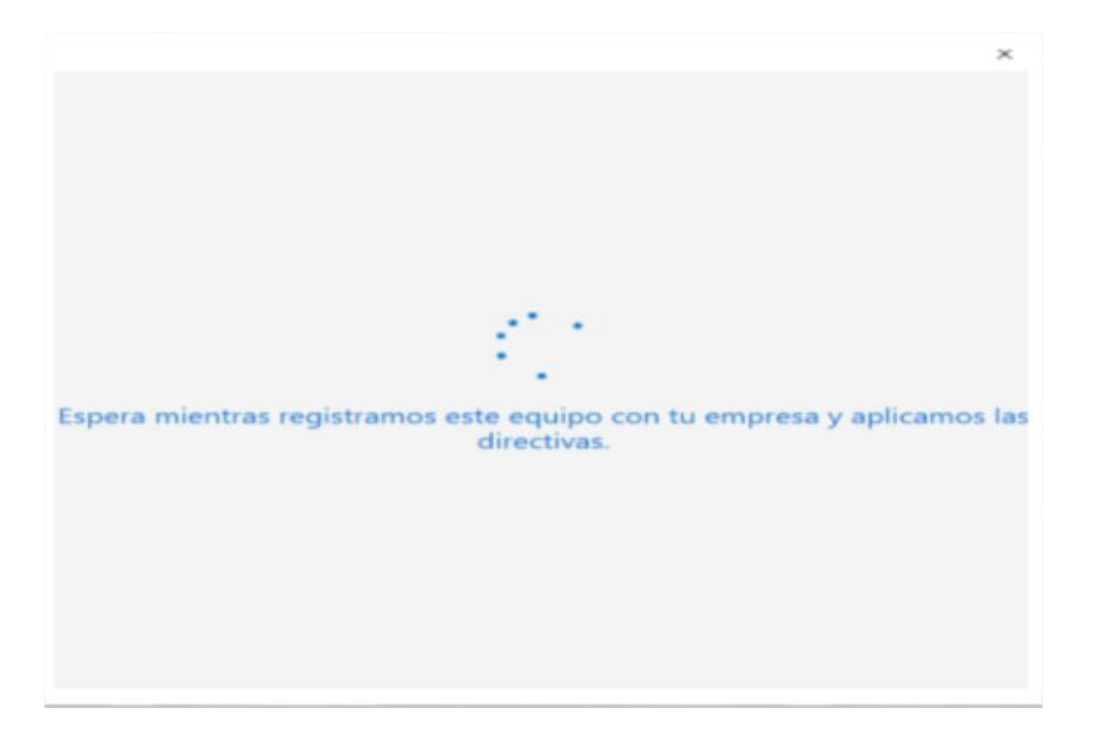

Y finalmente se despliega la pantalla de confirmación indicando que el proceso terminó satisfactoriamente.

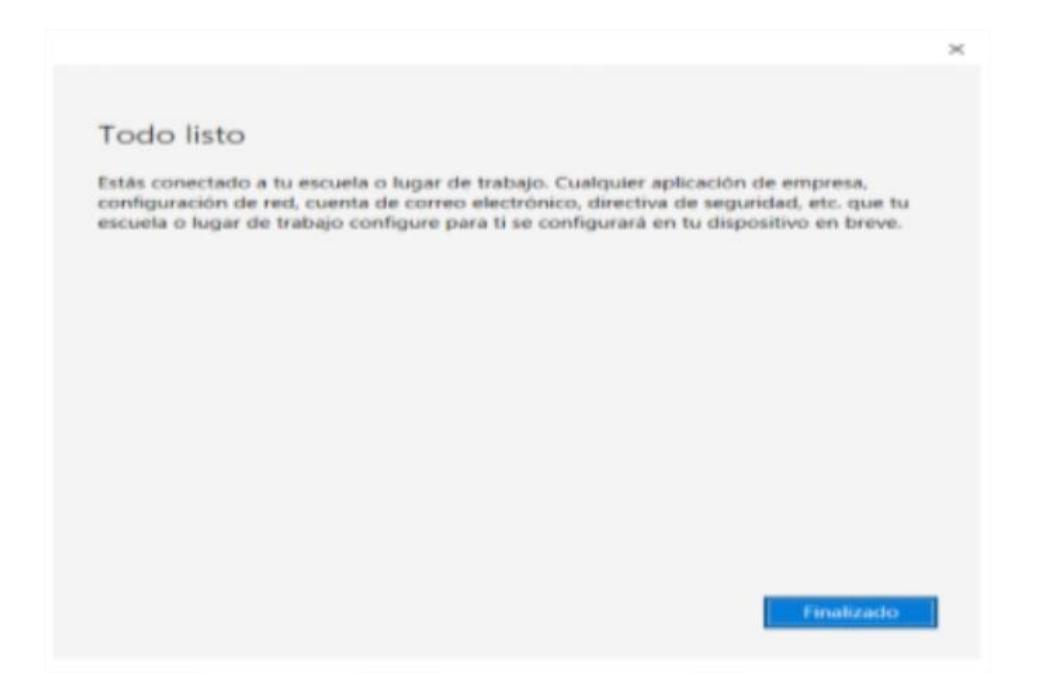

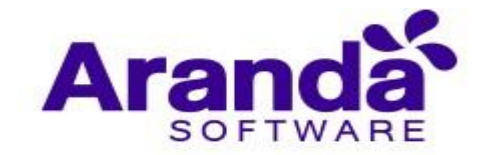

Automáticamente el sistema lleva al usuario al módulo de configuración de Windows, donde se debe visualizar el dispositivo conectado la consola de Aranda AEMM.

| © Inicio                                                                           | Conectarse a la red del trabajo o colegio                                                                                                    |
|------------------------------------------------------------------------------------|----------------------------------------------------------------------------------------------------|
| Buscar una configuración 🔎                                                         | Obtendrás acceso a recursos como correo electrónico, aplicaciones<br>y red. Conectar significa que es posible que la cuenta o escuela<br>controle algunas cosas de este dispositivo, como qué opciones de<br>configuración puedes cambiar. Para obtener información específica<br>configuración puedes cambiar. |
| AE Tu información                                                                  | acerca de esto, preguntales.                                                                                                    |
| Cuentas de correos y aplicaciones                                                  | + Conectar                                                                                                    |
| 🖏 Opciones de inicio de sesión                                                     | Conectado a arandasoft MDM<br>Conectado mediante andres.navia@arandasoft.com                                                                                                    |
| Obtener acceso a trabajo o escuela                                                 |                                                                                                    |
| <ul> <li>Familia y otras personas</li> <li>Sincronizar la configuración</li> </ul> | Opciones de configuración relacionadas<br>Agregar o quitar un paquete de aprovisionamiento                                                                                                    |
|                                                                                    | Exporta los archivos de registro de administración                                                                                                    |
|                                                                                    | Configurar una cuenta para realizar pruebas                                                                                                    |

Para verificar lo anteriormente mencionado, ingresar en la consola de AMDM / a la sección de Dispositivos donde se podrá visualizar el nombre del dispositivo vinculado:

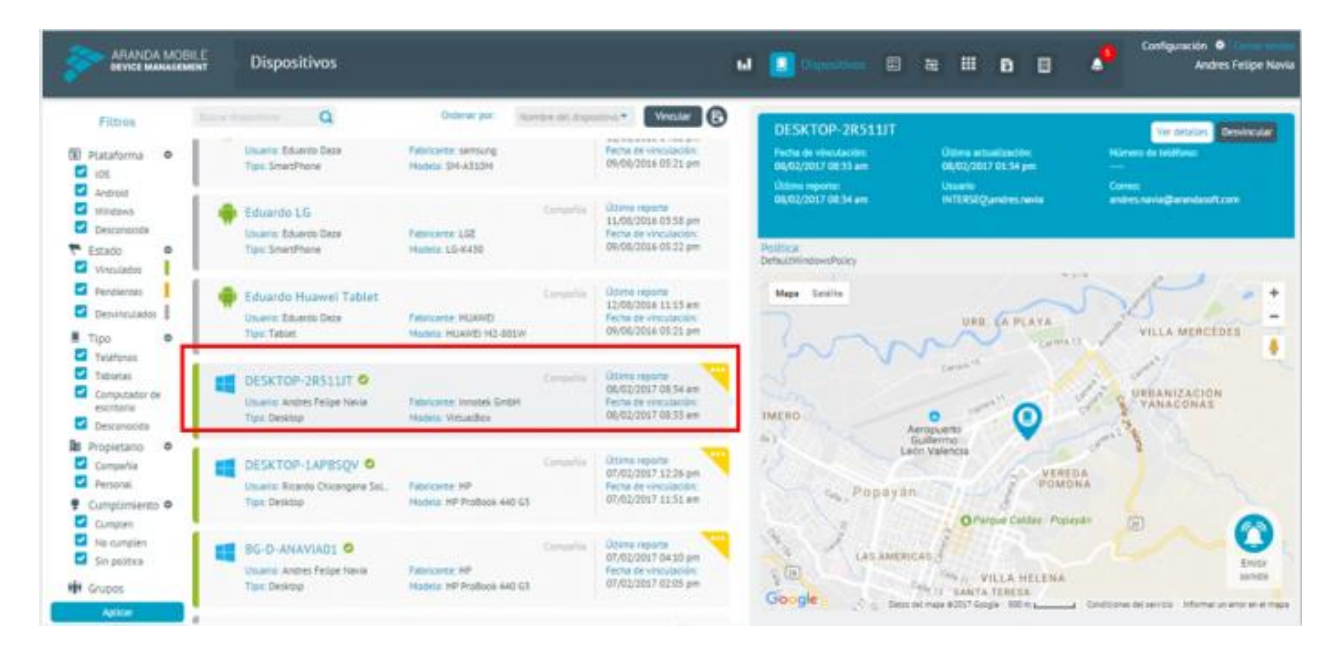

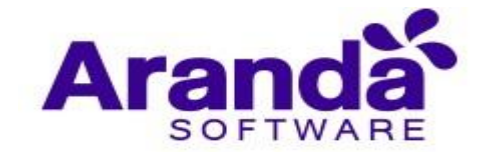

## 5.4.1.2. Vinculación del Agente Aranda AEMM para Windows

Una vez terminada la vinculación nativa se debe realizar la instalación del agente para alcanzar mayor capacidad de gestión sobre el dispositivo. Para ello se requiere la última versión del siguiente paquete:

#### Aranda.MDM.W10Agent.Service.Installer.exe

| Ejecute el instalador<br>Aranda.MDM.W10Agent.Ser | y haga clic en siguiente:<br>viceInstaller - InstallShield Wizard X                                                                                                    |
|--------------------------------------------------|----------------------------------------------------------------------------------------------------|
| ARANDA MOBILE<br>DEVICE MANAGEMENT               | Bienvenido a<br>Aranda.MDM.W10Agent.ServiceInstaller -<br>InstallShield Wizard<br>InstallShield(R) Wizard instalará<br>Aranda.MDM.W10Agent.ServiceInstaller en su equipo. Para<br>continuar, haga clic en Siguiente. |
| Presentive Aranda                                | derechos de autor y otros tratados internacionales.                                                                                                    |

Confirmar la instalación registrando correctamente los datos que a continuación se describen:

- **SERVER\_URL**: corresponde a la dirección url del servidor donde se están desplegando los servicios web de la consola, sin incluir rutas internas.
- **USER\_DOMAIN**: corresponde al tipo de autenticación del usuario en el dominio, ya sea ARANDA (usuarios locales) o el nombre del directorio activo
- USER\_NAME: nombre del usuario existente en el dominio respectivo.
- USER\_PWD: contraseña del usuario

NOTA: actualmente no se está realizando la validación en cuanto a la calidad de los datos ingresados, por lo tanto, es vital que este proceso se haga cuidadosamente, para no requerir una corrección manual o la reinstalación del servicio

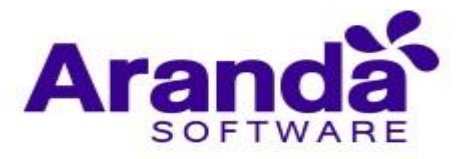

| SERVER_URL  | https;//mdm.arandasoft.com/testingws/ |   |
|-------------|---------------------------------------|---|
| USER_DOMAIN | ARANDA                                |   |
| USER_NAME   | windows                               | - |
| USER_PWD    |                                       |   |
|             |                                       |   |

Al dar clic sobre el botón Siguiente, se realizará la instalación y debemos esperar que el proceso termine.

| Rranda.MDM.W10Agent.ServiceInstalle                                                       | er - InstallShield               | l Wizard                     | ×                 |
|-------------------------------------------------------------------------------------------|----------------------------------|------------------------------|-------------------|
| Preparado para instalar el programa                                                       |                                  |                              | ABANDA MOBILE     |
| El Asistente está preparado para comenza                                                  | ar <mark>l</mark> a instalación. | 18                           | DEVICE MANAGEMENT |
| Haga clic en Instalar para comenzar la inst                                               | talación.                        |                              |                   |
| Si desea revisar la configuración de la inst<br>Atrás Hana dic en Cancelar para salir del | alación o realizar               | <sup>r</sup> algún cambio, h | naga dic en       |
| Aulas, naga dicien cancelar para sair dei                                                 | Asistenite.                      |                              |                   |
|                                                                                           |                                  |                              |                   |
|                                                                                           |                                  |                              |                   |
|                                                                                           |                                  |                              |                   |
|                                                                                           |                                  |                              |                   |
|                                                                                           |                                  |                              |                   |
|                                                                                           |                                  |                              |                   |
| InstallShield                                                                             |                                  | <b>1</b> 2                   | -                 |
|                                                                                           | < Atrás                          | Instalar                     | Cancelar          |

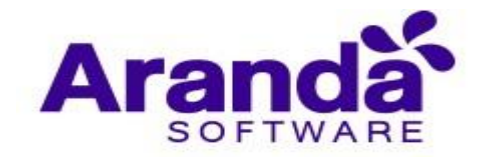

Una vez terminada la copia de archivos, librerías y paquetes necesarios damos clic en finalizar.

|                                            | Aranda.MDM.W10Agent.ServiceInstall<br>Finalizado - InstallShield Wizard                                                             | er         |
|--------------------------------------------|----------------------------------------------------------------------------------------------------|------------|
| ARANDA MOBILE<br>DEVICE MANAGEMENT<br>BESS | InstallShield Wizard ha instalado<br>Aranda.MDM.W10Agent.ServiceInstaller correctame<br>clic en Finalizar para salir del asistente. | ente. Haga |
|                                            |                                                                                                    |            |
| Powered by Aranda                          |                                                                                                    |            |
|                                            |                                                                                                    |            |

Después de instalado el agente, para corroborar que la instalación fue satisfactoria, debemos buscar el archivo TraceService.log en la siguiente ruta:

### C:\Program Files (x86)\Aranda\MDM Agent\Logs

Al abrir dicho archivo se debe visualizar el siguiente contenido, con lo cual es posible validar que el proceso fue exitoso-

| 😹 TraceService: Bloc de notas                                                                                                    | - | × |
|----------------------------------------------------------------------------------------------------|---|---|
| Anthine Edición Formate Ver Ayuda                                                                                                    |   |   |
| 5/04/2017 9:15:36 a.m [Object] - [PROCESS] - INICIO VINCULACIÓN<br>5/04/2017 9:15:38 a.m [Object] - [PROCESS] - AJTENTICACIÓN EXITOSA<br>5/04/2017 9:15:40 a.m [Object] - [PROCESS] - Términos aceptados, VINCULACIÓN EXITOSA<br>5/04/2017 9:15:40 a.m [Object] - [PROCESS] - ARCHIVO DE DATOS DE VINCULACIÓN BORNÁDO<br>5/04/2017 9:15:40 a.m [Object] - [PROCESS] - FIN VINCULACIÓN |   |   |
|                                                                                                    |   |   |
|                                                                                                    |   |   |

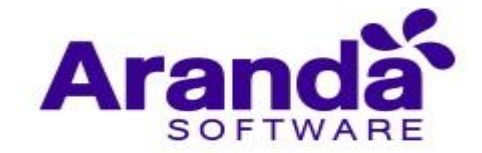

# 5.4.2. Vinculación Windows 10 Mobile

En Windows 10 Mobile solo está disponible la vinculación nativa, la cual se realiza usando herramientas propias del sistema operativo; para ello siga los siguientes pasos:

Buscar e Ingresar a la configuración del dispositivo

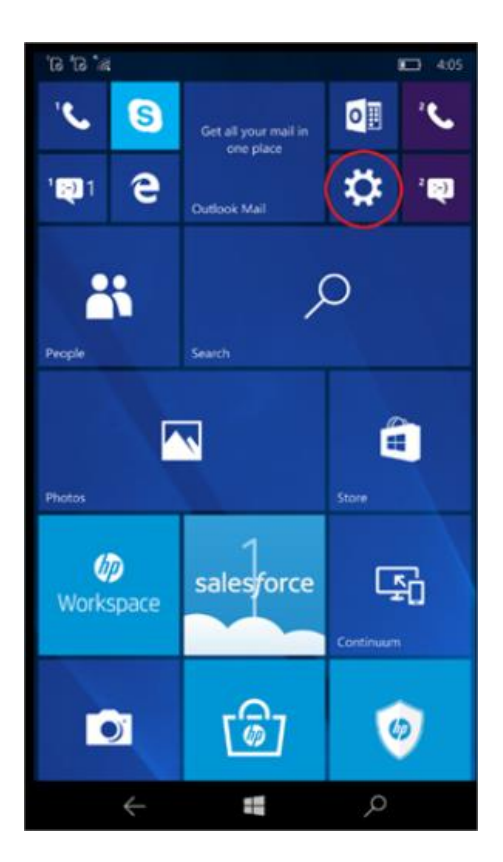

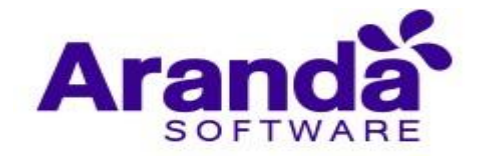

Acto seguido buscar e ingresar a la opción Accounts (cuentas)

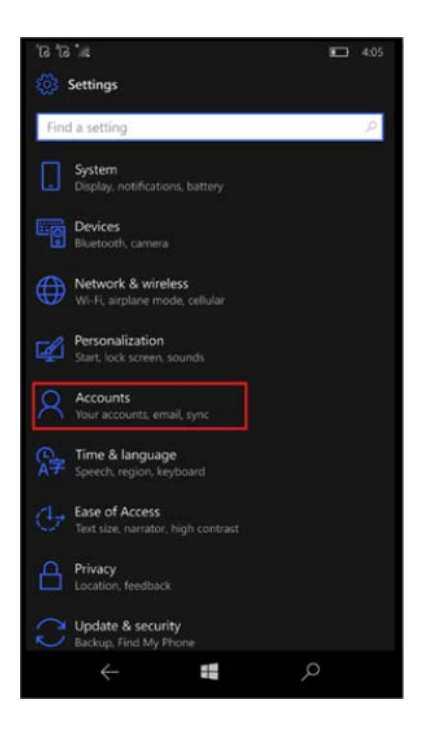

Después de seleccionar la opción cuentas, es necesario buscar e ingresar a la opción "Acceder al Trabajo o Colegio " ( Access work or school ).

| 'B 'B 'a<br>Settings   |   | 4.05 |
|------------------------|---|------|
| Find a setting         |   | P    |
|                        |   |      |
| R≣ Your info           |   |      |
| 🖾 Email & app accounts |   |      |
| 🔍 Sign-in options      |   |      |
| Access work or school  |   |      |
| C Sync your settings   |   |      |
| Apps Corner            |   |      |
|                        |   |      |
|                        |   |      |
|                        |   |      |
|                        |   |      |
|                        |   |      |
| $\leftarrow$           | Q |      |

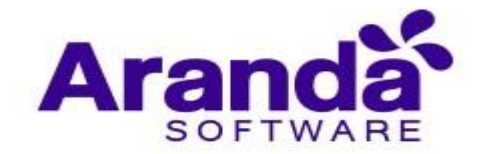

Posteriormente se debe seleccionar la opción Inscribirse solo en la administración de dispositivos:

| ଛଂ ଗ' ଗ'                                                                                                    | <b>4:05</b>                                |
|----------------------------------------------------------------------------------------------------|--------------------------------------------|
| Access work or school                                                                                                    |                                            |
| Connect to work or school                                                                                                    |                                            |
| Get access to resources like email, apps, and f<br>Connecting means your work or school might<br>some things on this device, such as which set<br>change. For specific info about this, ask them | the network.<br>t control<br>tings you can |
| + Connect                                                                                                    |                                            |
| Related settings                                                                                                    |                                            |
|                                                                                                    |                                            |
|                                                                                                    |                                            |
| Enroll only in device management                                                                                                    |                                            |
| I                                                                                                    |                                            |
|                                                                                                    |                                            |
|                                                                                                    |                                            |
|                                                                                                    |                                            |
|                                                                                                    |                                            |
| $\leftarrow$                                                                                                    | Q                                          |

Una vez hayamos igresado al administrador de dispositivos, el paso a seguir es digitar correctamente la cuenta de correo.

| Set u                                     | рач                                     | work                                           | or sc                                          | hool                                   | acco                                          | ount                                       |                               |
|-------------------------------------------|-----------------------------------------|------------------------------------------------|------------------------------------------------|----------------------------------------|-----------------------------------------------|--------------------------------------------|-------------------------------|
| You'll g<br>network<br>control<br>you can | et acce<br>c. Conn<br>some t<br>n chang | ss to res<br>ecting m<br>hings or<br>e. For sp | ources l<br>neans yo<br>n this de<br>ecific in | ike em<br>our wo<br>vice, si<br>fo abo | ail, app<br>rk or sc<br>uch as v<br>out this, | is, and t<br>hool m<br>which si<br>ask the | the<br>ight<br>ettings<br>em. |
| fredy.                                    | vasque                                  | z@arano                                        | dasoft.c                                       | om                                     |                                               |                                            | ×                             |
|                                           |                                         |                                                |                                                |                                        |                                               |                                            |                               |
| 5 con                                     | na <i>(</i>                             | omino                                          | 101                                            | nin                                    | comr                                          | uter                                       | comp                          |
|                                           |                                         | oning                                          | •                                              |                                        |                                               |                                            |                               |
| ч v                                       | • •                                     |                                                |                                                | y                                      | u                                             | • •                                        | 5 P                           |
| а                                         |                                         | d                                              | fg                                             | h                                      | j                                             | k                                          |                               |
|                                           | z                                       | x                                              | c v                                            | b                                      |                                               | m                                          | Ø                             |
| &123                                      | 0                                       | .com                                           |                                                |                                        | @                                             |                                            | ÷                             |
|                                           |                                         |                                                |                                                |                                        |                                               |                                            |                               |

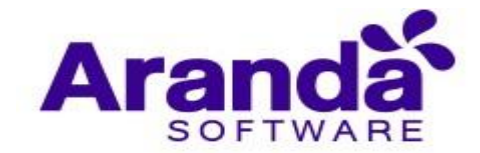

Aparece una pantalla donde informa que no encuentra el endpoint de auto descubrimiento, por lo que se debe ingresar la URL del servidor, el site que contiene los servicios y la ruta al handler de enrolamiento. https:

//{serverl}/{servicios}/WS/Mobile/W10EnrollmentHandler.ashx

| Set up a work or school account                                                                                                    |
|----------------------------------------------------------------------------------------------------|
| ou'll get access to resources like email, apps, and the<br>setwork. Connecting means your work or school might<br>control some things on this device, such as which setting<br>rou can change. For specific info about this, ask them. |
| fredy.vasquez@arandasoft.com                                                                                                    |
| .com/amdmws/ws/mobile/w10enrollmenthandler.ash                                                                                                    |
|                                                                                                    |
|                                                                                                    |
| Next                                                                                                    |

Si la ruta se escribió correctamente, el siguiente paso es Ingresar un usuario de Aranda o del dominio y el password.

| Set up a work                                                                                    | or schoo                                                               | ol account                                                                                   |     |
|--------------------------------------------------------------------------------------------------|------------------------------------------------------------------------|----------------------------------------------------------------------------------------------|-----|
| You'll get access to re<br>network. Connecting<br>control some things o<br>you can change. For s | esources like e<br>means your w<br>on this device,<br>specific info al | email, apps, and the<br>vork or school might<br>such as which settin<br>bout this, ask them. | ıgs |
| Domain\Username                                                                                  | (optional)                                                             |                                                                                              |     |
| Password                                                                                         |                                                                        |                                                                                              |     |
|                                                                                                  |                                                                        |                                                                                              |     |
| Next                                                                                             |                                                                        |                                                                                              |     |
| $\leftarrow$                                                                                     |                                                                        | Q                                                                                            |     |

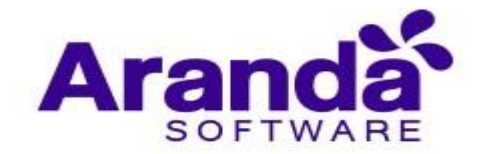

Al hacer tap en "Siguiente", se envían los datos al servidor y se realiza el proceso de vinculación.

| Set                             | up                                      | a w                       | ork d                                  | or so                                  | hoo                                  | ol aco                                   | cour                                    | nt                                 |          |
|---------------------------------|-----------------------------------------|---------------------------|----------------------------------------|----------------------------------------|--------------------------------------|------------------------------------------|-----------------------------------------|------------------------------------|----------|
| You'l<br>netw<br>contr<br>you o | ll get a<br>ork. C<br>rol sor<br>can ch | onnec<br>ne thir<br>ange. | to reso<br>ting m<br>ngs on<br>For spi | ources<br>eans y<br>this d<br>ecific i | like er<br>our w<br>evice,<br>nfo ab | mail, ag<br>ork or<br>such a<br>iout thi | pps, ar<br>school<br>s whicl<br>is, ask | id the<br>migh<br>h setti<br>them. | t<br>ngs |
| fva                             | squez                                   |                           |                                        |                                        |                                      |                                          |                                         |                                    | _        |
|                                 | •                                       |                           |                                        |                                        |                                      |                                          |                                         | _                                  | <u>_</u> |
|                                 |                                         |                           |                                        |                                        |                                      |                                          |                                         |                                    | _        |
|                                 |                                         |                           |                                        |                                        |                                      |                                          |                                         |                                    |          |
| 5                               |                                         |                           |                                        |                                        |                                      |                                          |                                         |                                    |          |
|                                 | 2                                       | 3                         | 4                                      | 5                                      | 6                                    | 7                                        | 8                                       | 9                                  | 0        |
| @                               | #                                       | s                         | %                                      | &                                      |                                      |                                          |                                         |                                    |          |
| 0                               |                                         |                           |                                        |                                        |                                      |                                          | ? /                                     | '                                  | Ø        |
| abc                             |                                         |                           |                                        |                                        |                                      |                                          |                                         |                                    | ↔        |
|                                 |                                         | $\leftarrow$              |                                        |                                        |                                      |                                          | Q                                       |                                    |          |

La siguiente pantalla en el dispositivo móvil indicará que se finalizó correctamente el proceso de vinculación

| You're all set!                                                                                                    |
|----------------------------------------------------------------------------------------------------|
| You're connected to your school or workplace. Any<br>company apps, network settings, email accounts, security<br>policies, etc. that your school or workplace has set up for<br>you will be configured on your device shortly. |
|                                                                                                    |
|                                                                                                    |
|                                                                                                    |
|                                                                                                    |
| Finished                                                                                                    |
| م <b>=</b> >                                                                                                    |

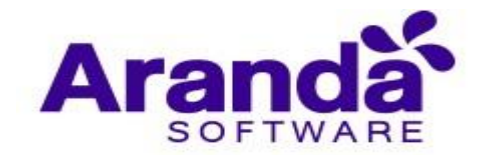

Para validar que la vinculación se realizó con éxito, se debe mostrarse la información de la conexión al servidor de Aranda AEMM.

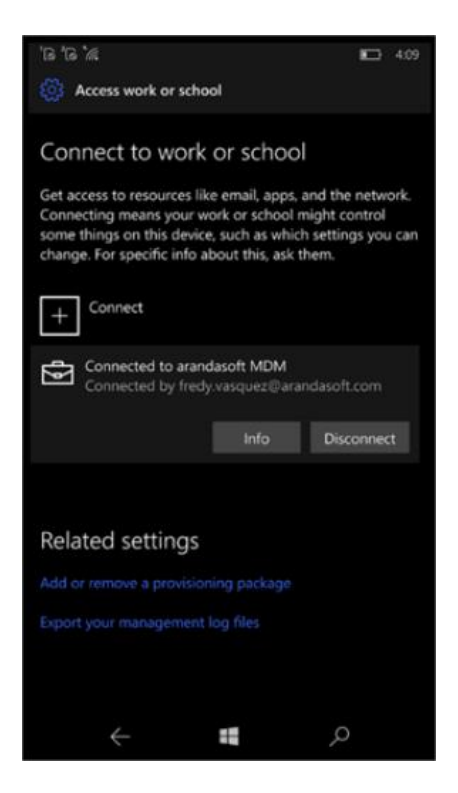

Se puede hacer tap en los detalles de la conexión y ver más información del proceso y llevar a cabo el proceso de sincronización con el servidor.

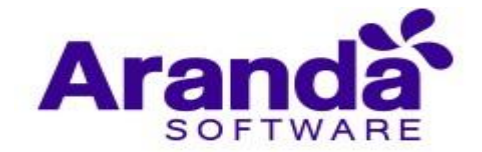

| `G <b>`</b> A              | 413                                                                                |
|----------------------------|------------------------------------------------------------------------------------|
| Managed by arandasoft      |                                                                                    |
| Work or school info        |                                                                                    |
| Management Server Address  | https://<br>mdm.arandasoft.com/<br>AMDMWS/WS/Mobile/<br>W10CommandHandler.as<br>hx |
| Sync                       |                                                                                    |
| Last Attempted Sync        | 1/2/2018 4:12:11 PM                                                                |
| Last Attempted Sync Status | The sync was successful                                                            |
| Exchange ID                | 7ECD66D32C9D578462E9<br>50F8B8F87392                                               |
|                            |                                                                                    |
|                            |                                                                                    |
|                            |                                                                                    |
|                            |                                                                                    |
| $\leftarrow$               | م                                                                                  |

### 5.5. Desvinculación

La desvinculación de un dispositivo se puede hacer desde la consola web o desde el dispositivo.

### 5.5.1. Desde la consola Web

Cuando un dispositivo se encuentra vinculado, este se puede identificar desde la consola web mediante una marca de color verde ubicada en la parte izquierda de la lista de dispositivos.

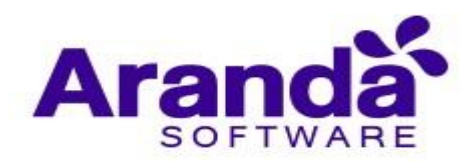

| Aranda En<br>Mobility M                                                                 | nterpri<br>Manag | se Dispositivos<br>ement                                                                                            |                 | Dashboard Dispositivos                                                                | Aplicaciones Políticas                                                                 | <mark>දී</mark><br>Reglas | Documentos                                                                | 200         | Configuración 🌞 Cerrar sesión<br>ghernandez                      |
|-----------------------------------------------------------------------------------------|------------------|----------------------------------------------------------------------------------------------------|-----------------|---------------------------------------------------------------------------------------|----------------------------------------------------------------------------------------|---------------------------|---------------------------------------------------------------------------|-------------|------------------------------------------------------------------|
| Filtros                                                                                 |                  | Buscar dispositivos Q Ordenar por:                                                                                  | Nombre del disp | Vincular 🕞                                                                            | Motorola Luis /                                                                        | Arbesu                    |                                                                           |             | Ver detalles Desvincular                                         |
| Plataforma<br>ViOS<br>Android<br>Vindows                                                | ^                | Motorola Luis Arbesu      Usuaria: Luis Carlos Arb     Tipus: SmartPhone     Modelo: Moto E (4) Plus     Vinculados | Do              | Último reporte<br>21/01/2019 04:31 pm<br>Fecha de vinculación:<br>29/06/2018 11:51 am | Fecha de vinculación:<br>29/06/2018 11:48 am<br>Último reporte:<br>21/01/2019 04:31 pm |                           | Última actualización:<br>21/01/2019 09:29 pm<br>Usuario<br>ARANDA\larbesu |             | Número de teléfono:<br><br>Correo:<br>Luis arbesu@arandasoft.com |
| <ul> <li>Desconocida</li> <li>Estado</li> <li>Vinculados</li> <li>Pendientes</li> </ul> | ^                | LAPTOP-MQ7B9M48<br>Usuario: Daniel Mosque<br>Tipo: Deskrop<br>Modelo: TraveUrlate P449-62-M<br>Desvinculatos        | Compañía        | Último reporte<br>18/06/2018 05:51 pm<br>Fecha de vinculación:<br>07/05/2018 08:48 am | Politica:<br>LUIS CARLOS ARBESU                                                        | Garrera ⊅1<br>a 70H ←     | ea 200<br>Eaner                                                           | Carrera Ju- | Agustiniano<br>Norte                                             |
| Desvinculados      Modo perdido     Activo     Inactivo                                 | ^                | iPhone7-Beto<br>Usuario: Jorge Vargas<br>Smarthione<br>Modelo: IPhone 7<br>Desvinculados                            | Personal        | Último reporte<br>21/09/2018 12:12 pm<br>Fecha de vinculación:<br>17/07/2018 01:20 pm | Pontevedra<br>Calle Tor<br>Ule 934                                                     | Avenida C                 | Calle 116A B                                                              | Diagonal *  | 154 Cares TOB                                                    |
| Tipo<br>Teléfonos<br>Tabletas<br>Computador de                                          | ^                | iPhone de Sergio Mendoza<br>Usuario: sergio mendoza<br>Tipo: Smarthone<br>Modelo: iPhone 6<br>Vinculados            | Compañía        | Último reporte<br>21/01/2019 06:00 am<br>Fecha de vinculación:<br>25/06/2018 12:07 pm | Care and Care                                                                          | era TOF C                 | ta Rosa                                                                   | a 708       |                                                                  |
| Aplicar                                                                                 |                  | Usuario: Oscar Cuamatz<br>Usuario: Scar Cuamatz                                                                     | Compañia        | Último reporte<br>21/01/2019 02:57 am                                                 | ana carea tot                                                                          | 0                         | nee 700 da Carela 70                                                      | 105 M       | Control Emitir<br>remoto sonido                                  |

Para desvincular un dispositivo, selecciónelo de la lista de dispositivos, y de clic en **Desvincular** ubicado en el panel del lado derecho de la consola web. El sistema le preguntará que confirme si desea desvincular el dispositivo.

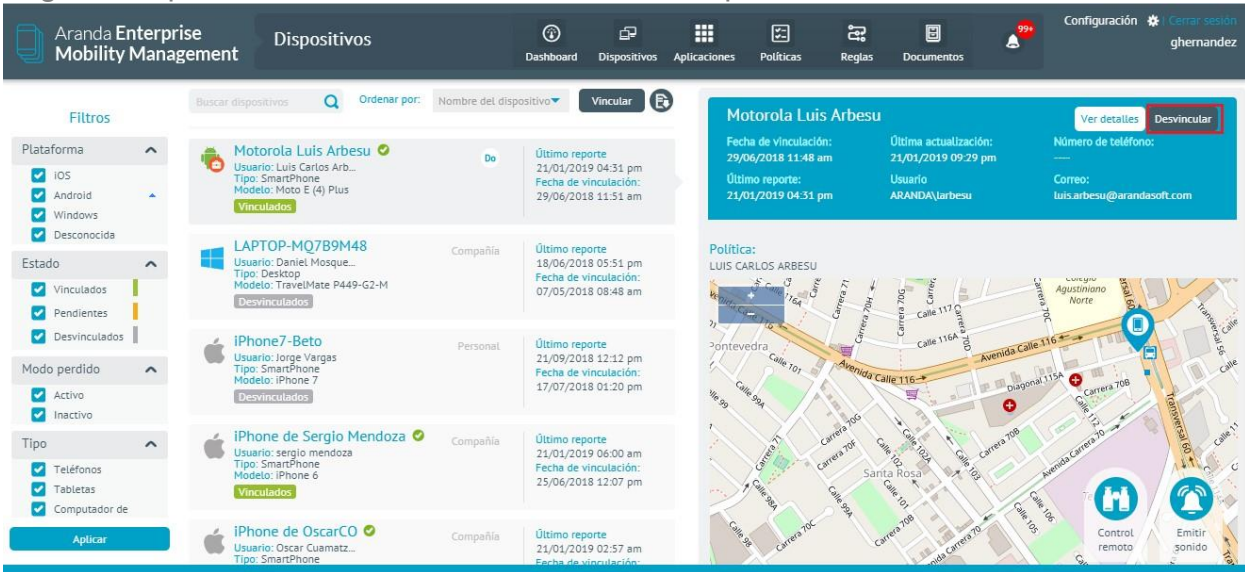

Si la desvinculación se hace por este procedimiento se debe esperar unos minutos para que el dispositivo reciba la notificación de que fue desvinculado.

### 5.5.2. Desde el dispositivo

Para desvincular un dispositivo desde la aplicación móvil, despliegue el menú de opciones lateral y seleccione **Configuración**.

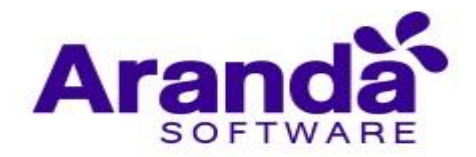

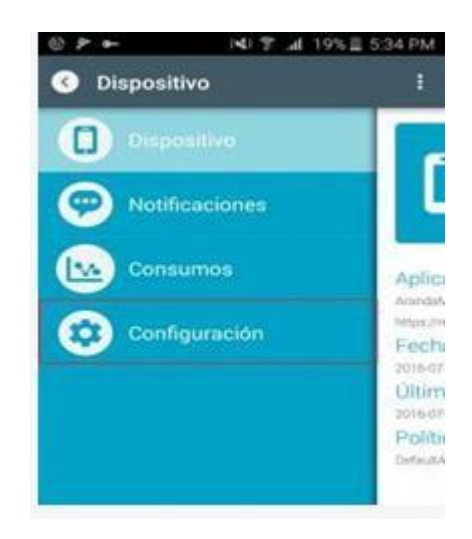

En la vista de **Configuración**, seleccione la opción **Desvincular dispositivo**, la aplicación despliega la pantalla donde está la opción para desvincular, si da clic en el botón **Desvincular**, la aplicación mostrará un mensaje de alerta para confirmar el proceso que se va a hacer.

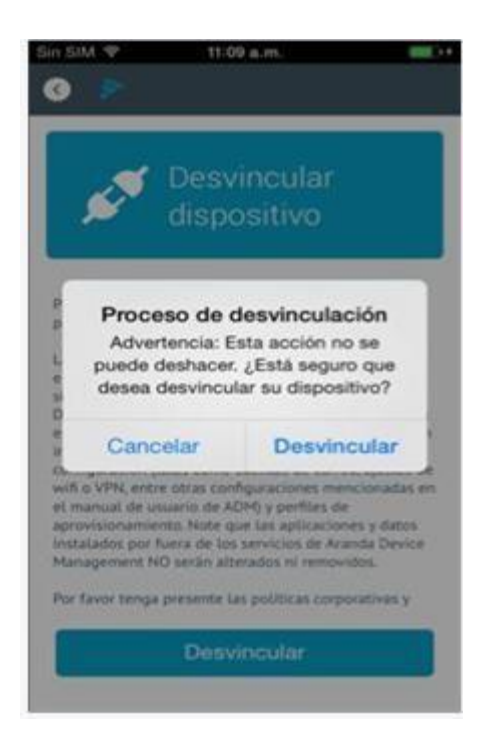

Si el usuario confirma la desvinculación, la aplicación muestra un mensaje informativo y deja a la aplicación en la ventana inicial del proceso de enrolamiento.

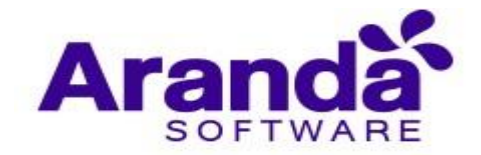

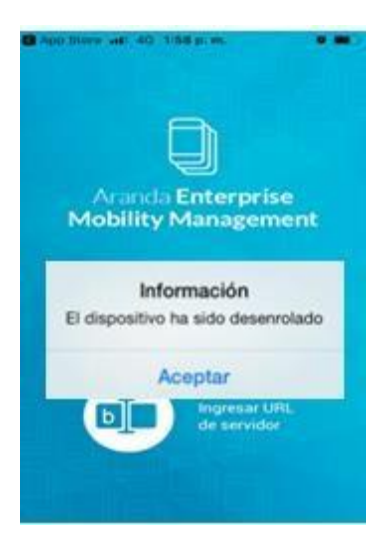

## 5.6. Re-vinculación de dispositivos

Para volver a vincular un dispositivo lo puede hacer desde la consola escaneando el código QR generado para cada dispositivo el cual contiene la información del usuario.

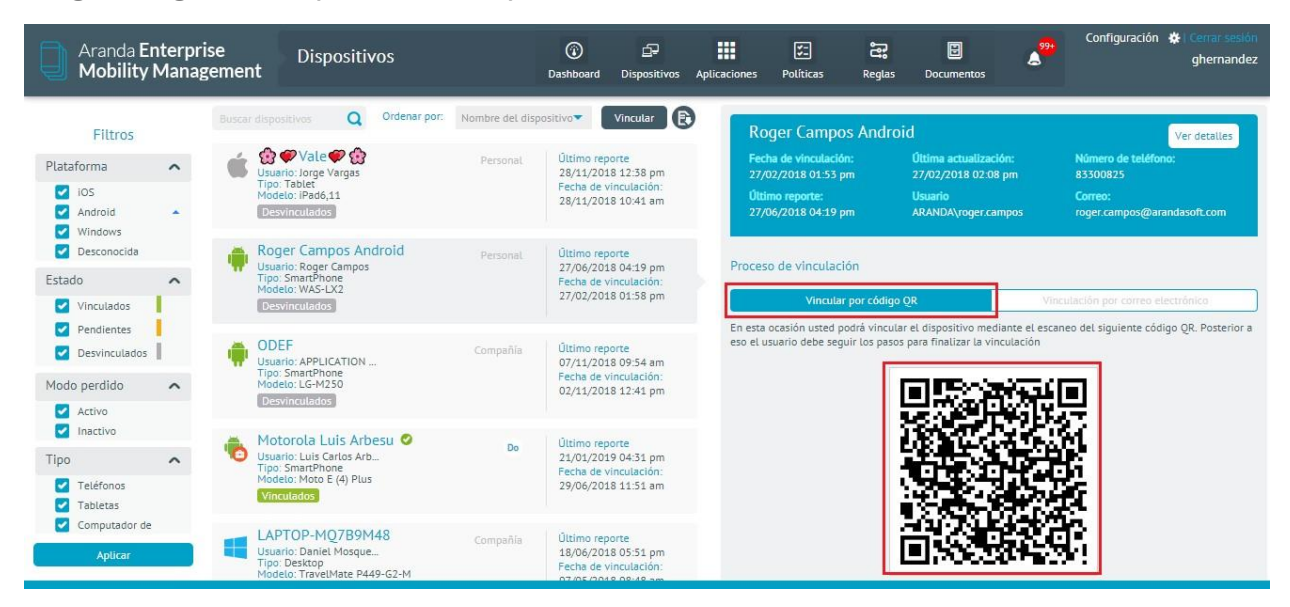

También puede volver a vincular un dispositivo enviando un correo electrónico escogiendo la opción Vinculación por correo electrónico del selector y dando clic en Vincular.

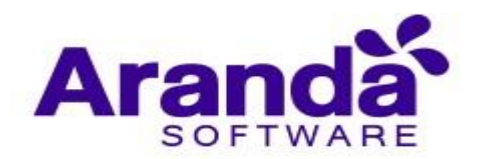

| Aranda Er<br>Mobility                                     | nterpr<br>Manag | se Dispositivos<br>gement                                                                  |                 | Dashboard Dispositivos                                                                | ## 전 국국 립 《 <sup>99</sup> Configuración ☆<br>Aplicaciones Políticas Reglas Documentos                                                                                                    | Gerrar sesión<br>ghernandez |  |  |
|-----------------------------------------------------------|-----------------|--------------------------------------------------------------------------------------------|-----------------|---------------------------------------------------------------------------------------|----------------------------------------------------------------------------------------------------|-----------------------------|--|--|
| Filtros                                                   |                 | Buscar dispositivos Q Ordenar por:                                                         | Nombre del disj | oositivo                                                                              | Roger Campos Android                                                                                                    | r detalles                  |  |  |
| Plataforma                                                | ^               | 🐞 😨 🖤 Vale 🖤 🎡<br>Usuario: Jorge Vargas                                                    | Personal        | Último reporte<br>28/11/2018 12:38 pm                                                 | Fecha de vinculación:         Última actualización:         Número de teléfono:           27/02/2018 01:53 pm         27/02/2018 02:08 pm         83300825                                    |                             |  |  |
| <ul> <li>iOS</li> <li>Android</li> <li>Windows</li> </ul> |                 | Tipo: Tableť<br>Modelo: iPad6,11<br>Desvinculados                                          |                 | Fecha de vinculación:<br>28/11/2018 10:41 am                                          | Útimo reporte: Usuario Correo:<br>27/06/2018 04:19 pm APANIDA(roger.campos roger.campos@arandas                                                                                               | oft.com                     |  |  |
| Desconocida                                               |                 | Roger Campos Android                                                                       | Personal        | Último reporte                                                                        | Proceso de vinculación                                                                                                    |                             |  |  |
| Estado                                                    | ^               | Tipo: SmartPhone<br>Modela: WAS-LX2                                                        |                 | Fecha de vinculación:                                                                 | Proceso de Vinculación                                                                                                    |                             |  |  |
| Vinculados                                                |                 | Desvinculados                                                                              |                 | 27/02/2018 01:58 pm                                                                   | Vincular por código QR Vinculación por correo electró                                                                                                    | nico                        |  |  |
| <ul><li>Pendientes</li><li>Desvinculados</li></ul>        |                 | ODEF                                                                                       | Compañia        | Último reporte<br>07/11/2018 09:54 am                                                 | En esta opción usted podrá revincular el dispositivo enviando un correo etectrónico. En el mom<br>que el usuario móvil reciba el correo deberá seguir los pasos para completar la vinculación | ento en el                  |  |  |
| Modo perdido                                              | ^               | Modelo: LG-M250                                                                            |                 | Fecha de vinculación:<br>02/11/2018 12:41 pm                                          |                                                                                                    |                             |  |  |
| Activo                                                    |                 | Motorola Luis Arbesu 🥝                                                                     |                 | Último reporte                                                                        |                                                                                                    |                             |  |  |
| Tipo                                                      | ^               | Usuario: Luis Carlos Arb<br>Tipo: SmartPhone                                               | Do              | 21/01/2019 04:31 pm                                                                   |                                                                                                    |                             |  |  |
| <ul> <li>Teléfonos</li> <li>Tabletas</li> </ul>           |                 | Modelo: Moto E (4) Plus<br>Vinculados                                                      |                 | 29/06/2018 11:51 am                                                                   |                                                                                                    |                             |  |  |
| Computador de                                             |                 | LAPTOP-MQ7B9M48<br>Usuario: Daniel Mosque<br>Tipo: Desktop<br>Modelo: TravelMate P449-G2-M | Compañía        | Último reporte<br>18/06/2018 05:51 pm<br>Fecha de vinculación:<br>07/05/2018 08:48 am |                                                                                                    | Vincutar                    |  |  |

## 5.7. Problemas comunes de vinculación

#### El correo no llega

En ocasiones puede ocurrir que el correo se demore unos minutos en llegar debido a que este debe pasar por un servidor saliente y otro entrante, lo que se traduce en dos procesos cuya velocidad depende de las peticiones que se hagan sobre los servidores y de la velocidad de la conexión a internet.

#### Cuando abro el correo, la imagen con el código QR no aparece

Esto puede presentarse por dos razones: porque el servidor de correos bloquea las imágenes de correos entrantes, en este caso se debe realizar la autorización para descargar las imágenes adjuntas al correo.

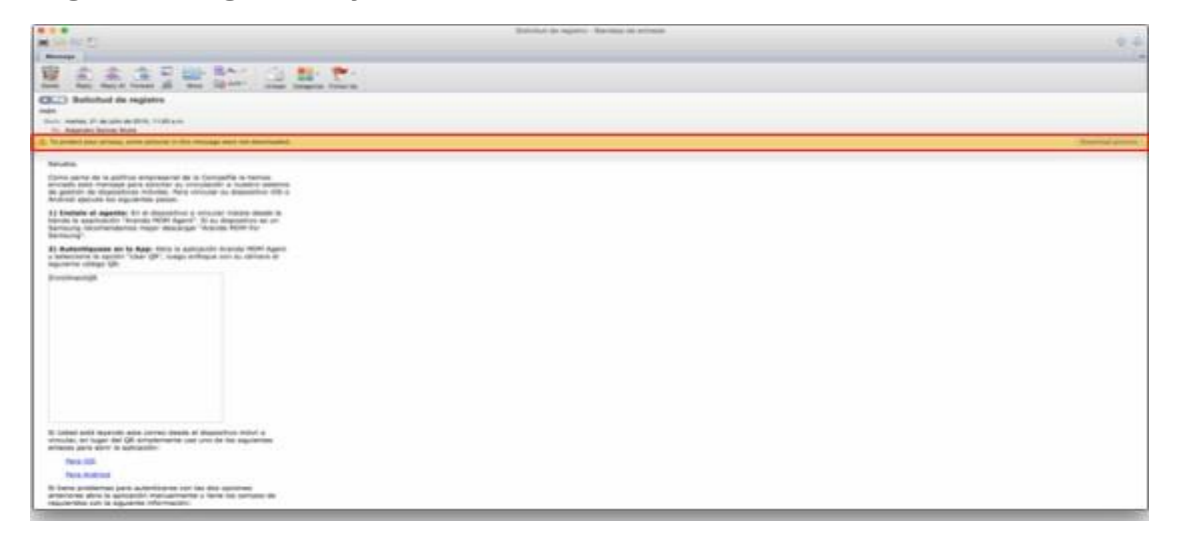
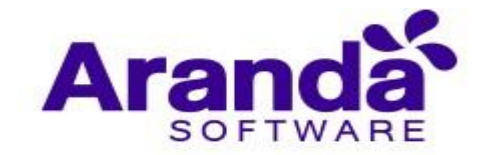

O porque la imagen aún no ha cargado, en este caso se debe esperar un momento más para que la imagen cargue o refrescar el correo.

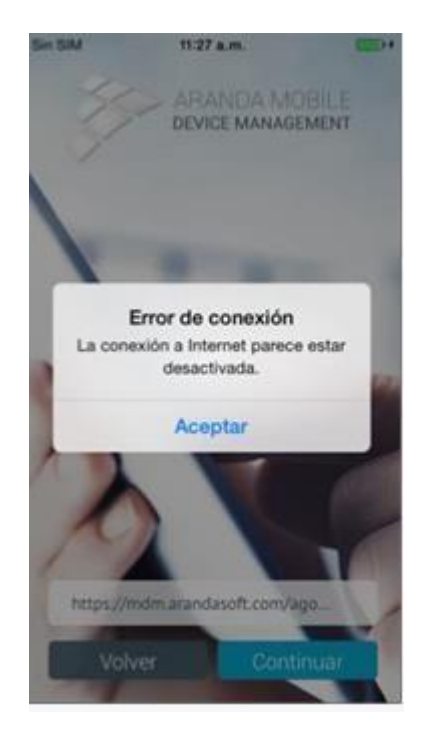

La aplicación presenta un mensaje de error de conexión

Esto se debe a que el dispositivo no está conectado a ninguna red o su conexión es muy débil, debe tratar de buscar una conexión más estable o desactivar y volver a activar la conexión existente.

# El despachador web no redirige el dispositivo para instalar el perfil (aplica solo para dispositivos iOS)

Dependiendo de la velocidad de la descarga del perfil desde el despachador, este re direccionamiento puede demorarse unos segundos, se puede verificar si la descarga se está realizando con el indicador de actividad del dispositivo ubicado en la parte superior.

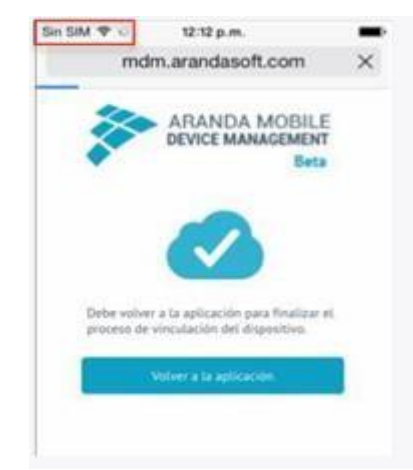

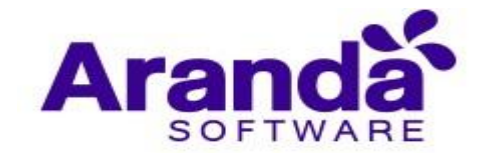

La aplicación presenta un mensaje de error para descargar el perfil (aplica solo para dispositivos iOS).

Este mensaje se puede presentar porque el perfil aún no ha sido descargado o porque ya se descargó, pero aún no hay una respuesta de confirmación del servidor. Para verificar si el perfil ya fue instalado, de clic en **Ajustes > General > Perfil**, si el perfil se encuentra instalado y el mensaje continúa apareciendo, se debe esperar un momento mientras el servidor procesa la información.

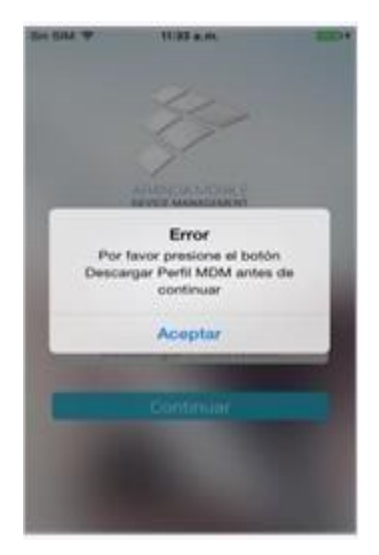

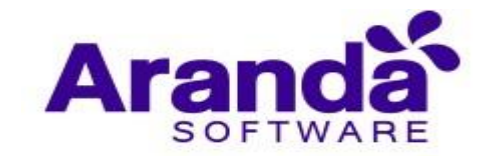

# 6. DASHBOARDS

La sección de inicio de la plataforma, por defecto es la sección de Dashboard, es decir, apenas se inicia sesión en la plataforma para un usuario que tiene permisos de acceso a Dashboard es redirigido a esta sección. Dentro de la sección de Dashboard se puede consultar información estadística de forma rápida que nos muestra un pequeño resumen de las tendencias respecto a los datos de los dispositivos que se administran desde la consola. Cada uno de los tableros y sus respectivos gráficos son configurables desde la base de datos y se actualizan a partir de la lógica de negocio de la aplicación. Es posible acceder a Dashboard en cualquier momento desde la opción del menú principal de la consola de administración.

# 6.1. Dashboard de Dispositivos

El Dashboard de dispositivos presenta información estadística y de conteo para los dispositivos actualmente vinculados al servidor AEMM.

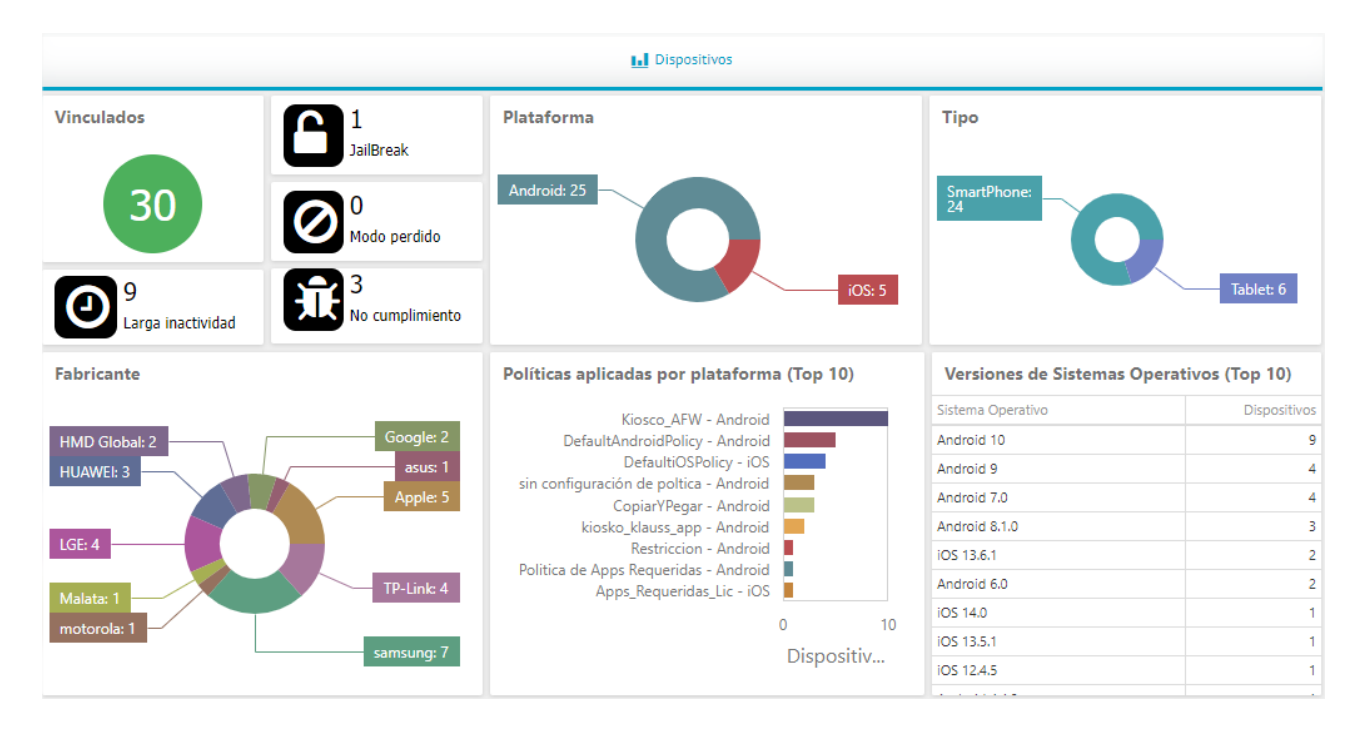

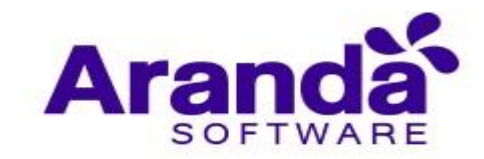

| Indic                     | ador                 | Descripción                                                                    |                                                                                                    |  |  |  |  |
|---------------------------|----------------------|--------------------------------------------------------------------------------|----------------------------------------------------------------------------------------------------|--|--|--|--|
| Vinculados                | 1<br>JailBreak       | <ul><li>Can vinc</li><li>Can</li></ul>                                         | ntidad de dispositivos<br>culados actualmente.<br>ntidad de dispositivos con                               |  |  |  |  |
| 30                        | 0<br>Modo perdido    | seg<br>jailb<br>• Can<br>pero                                                  | uridad quebrantada (root y<br>preak).<br>htidad de dispositivos en modo<br>dido                            |  |  |  |  |
| 9<br>Larga inactividad    | 3<br>No cumplimiento | <ul> <li>Can</li> <li>inac</li> <li>Can</li> <li>inac</li> <li>inac</li> </ul> | ntidad de dispositivos con larga<br>ctividad<br>ntidad de dispositivos que<br>umplen la política asignada. |  |  |  |  |
| Plataforma<br>Android: 25 |                      | • Can<br>vinc                                                                  | ntidad de dispositivos<br>culados por plataforma                                                           |  |  |  |  |
|                           | iOS: 5               |                                                                                |                                                                                                    |  |  |  |  |
| Тіро                      |                      | <ul> <li>Can</li> </ul>                                                        | itidad de dispositivos por tipo                                                                            |  |  |  |  |
| SmartPhone:<br>24         | Tablet: 6            |                                                                                |                                                                                                    |  |  |  |  |

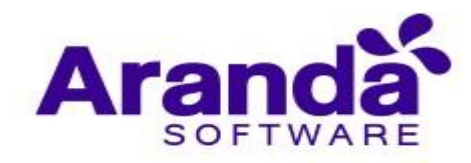

| Fabricante                                                                                                    | Ċ \$3                                                                                                    | ٠   | Cantidad de dispositivos por<br>fabricante                   |
|----------------------------------------------------------------------------------------------------|----------------------------------------------------------------------------------------------------|-----|--------------------------------------------------------------|
| HMD Global: 2<br>HUAWEI: 3<br>LGE: 4<br>Malata: 1<br>motorola: 1                                                                                                    | Google: 2<br>asus: 1<br>Apple: 5<br>TP-Link: 4<br>samsung: 7                                                  |     |                                                              |
| <b>Políticas aplicadas por plata</b><br>Kiosco_AFW - A<br>DefaultAndroidPolicy - A<br>DefaultiOSPolicy<br>sin configuración de poltica - A<br>CopiarYPegar - A<br>kiosko_klauss_app - A<br>Restriccion - A<br>Politica de Apps Requeridas - A<br>Apps_Requeridas_Li | aforma (Top 10)<br>ndroid<br>y - iOS<br>ndroid<br>ndroid<br>ndroid<br>ndroid<br>c - iOS<br>0 10<br>Dispositiv | •   | Cantidad de dispositivos por política                        |
|                                                                                                    |                                                                                                    |     |                                                              |
| Versiones de Sistemas Ope                                                                                                    | rativos (Top 10)                                                                                              | •   | Cantidad de dispositivos por<br>versión de sistema operativo |
| Sistema Operativo                                                                                                    | Dispositivos                                                                                                  |     |                                                              |
| Android 10                                                                                                    | 9                                                                                                    |     |                                                              |
| Android 9                                                                                                    | 4                                                                                                    |     |                                                              |
| Android 7.0                                                                                                    | 4                                                                                                    |     |                                                              |
| Android 8.1.0                                                                                                    | 3                                                                                                    |     |                                                              |
| iOS 13.6.1                                                                                                    | 2                                                                                                    |     |                                                              |
| Android 6.0                                                                                                    | 2                                                                                                    |     |                                                              |
| iOS 14.0                                                                                                    | 1                                                                                                    |     |                                                              |
|                                                                                                    |                                                                                                    | i i |                                                              |
| iOS 13.5.1                                                                                                    | 1                                                                                                    |     |                                                              |

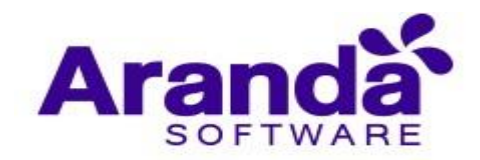

## 6.2. Dashboard de Consumos

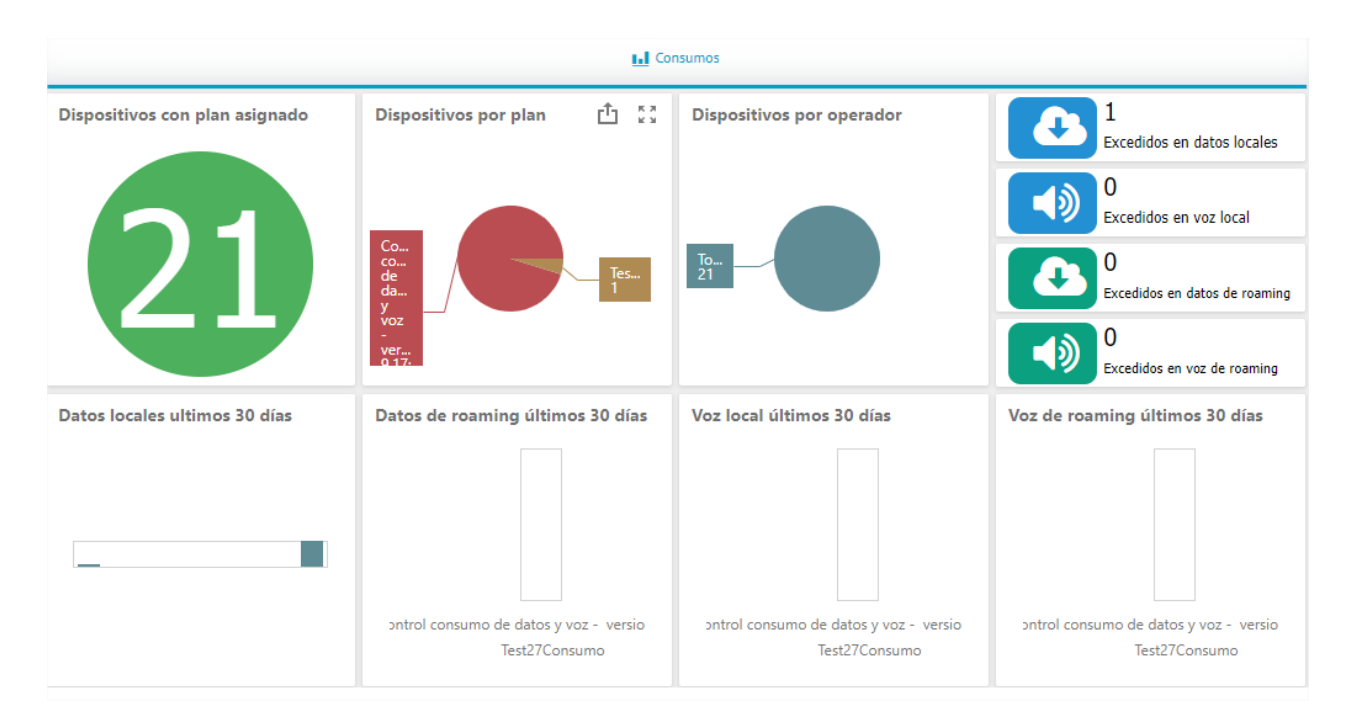

| Indicador                      | Descripción                                                                       |
|--------------------------------|-----------------------------------------------------------------------------------|
| Dispositivos con plan asignado | <ul> <li>Cantidad de dispositivos<br/>con plan de consumo<br/>asignado</li> </ul> |
| 21                             | asignauo                                                                          |

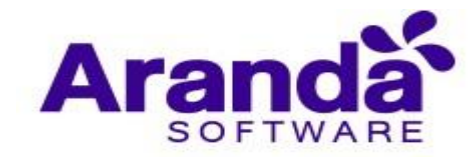

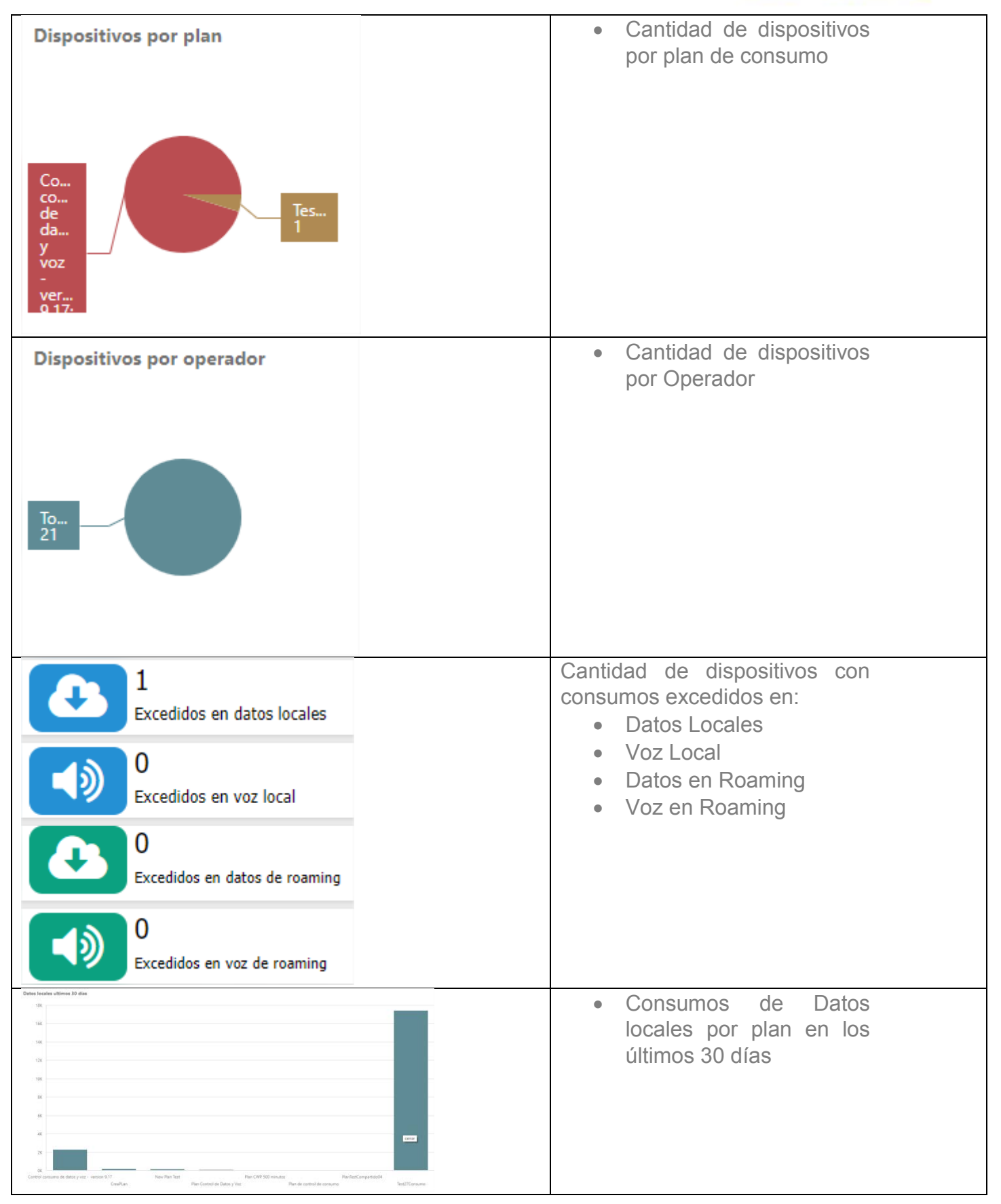

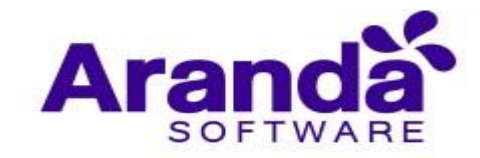

| Datos de roaming últimos 30 días | <ul> <li>Consumos de datos en<br/>roaming por plan en los<br/>últimos 30 días</li> </ul> |
|----------------------------------|------------------------------------------------------------------------------------------|
| Test27Consum                     |                                                                                          |
| Voz local últimos 30 días        | <ul> <li>Consumo de voz local<br/>por plan en los últimos 30<br/>días</li> </ul>         |
| Voz de roaming últimos 30 días   | <ul> <li>Consumo de voz en<br/>roaming por plan en los<br/>últimos 30 días</li> </ul>    |

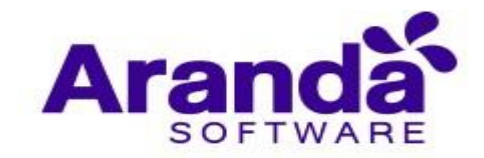

# 7. MÓDULO DISPOSITIVOS

Una vez se completa el proceso de vinculación un dispositivo podrá ser consultado y gestionado desde la consola de administración. En el menú principal dar clic en la opción "Dispositivos" para entrar al listado. Se muestra una lista que permite filtros por tipo (Smartphone, Tablet), propiedad (del usuario, de la compañía), estado (vinculado, desvinculado, pendiente), plataforma (iOS, Android) y cumplimiento (de acuerdo o no con la política aplicada). Al seleccionar un ítem de la lista se muestra en la parte derecha una pre visualización que contiene información básica y localización en mapa.

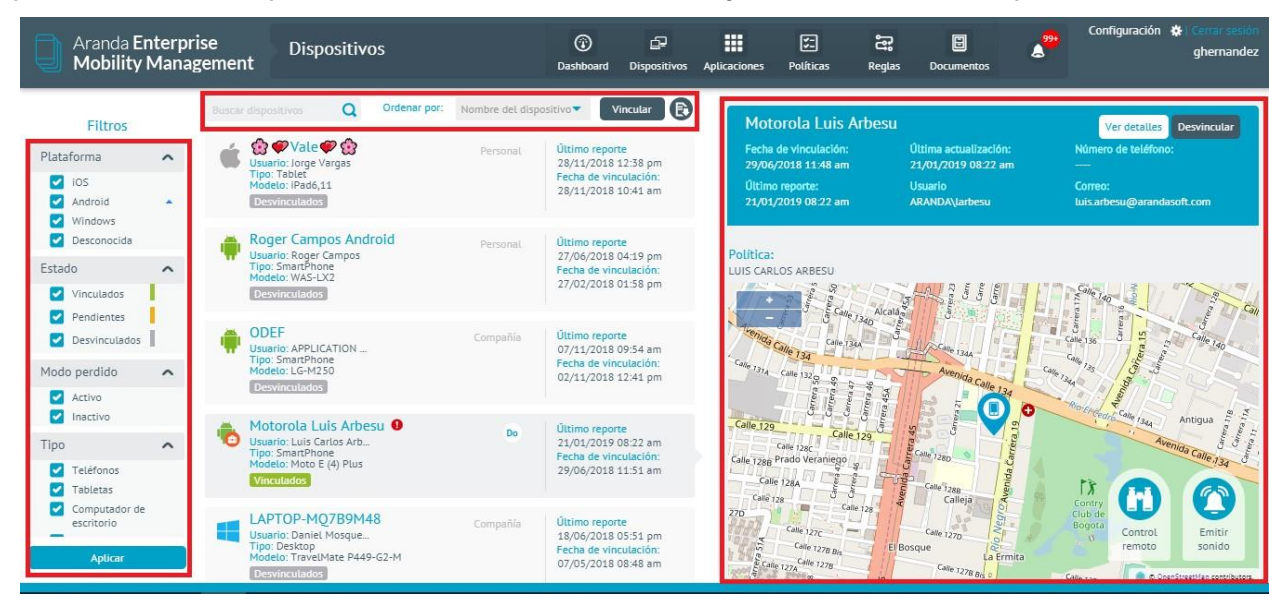

Detalle de dispositivos (general, actividad, aplicación, ubicación)

Desde la lista de dispositivos, seleccione un ítem en estado vinculado y luego de clic en "**Detalles**" para ir a la hoja de vida del dispositivo. Se muestra del lado izquierdo una sección con información básica y un conjunto de controles para envío de comandos al dispositivo. En la parte hay un control de tabulado que muestra de manera separada información detallada del móvil.

# 7.1. Dispositivos

## 7.1.1. General

Permite ver información de hardware (Fabricante, modelo, IMEI, espacio disponible, etc..), software (Sistema operativo, versión de agente, versión del SO, etc..), red (ICCID o identificador de SIM card, MAC de wifi, MAC de bluetooth, roaming habilitado, operador de la SIM card, etc.) y estado (nivel de batería, almacenamiento disponible, etc.). La cantidad de información desplegada en cada una de estas secciones varía de acuerdo a la plataforma y el fabricante del dispositivo.

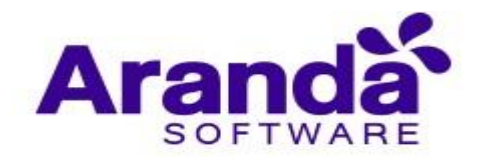

| 8        | General                                                                                                    | 🛪 Actividad                                                                                                    |                           | Apticaciones                                                                                                    | D Ubicación                                                                                                |
|----------|----------------------------------------------------------------------------------------------------|----------------------------------------------------------------------------------------------------|---------------------------|----------------------------------------------------------------------------------------------------|----------------------------------------------------------------------------------------------------|
| Hardware | IMEL/MEID.<br>UDID<br>Tecnología:<br>Modelo<br>Pabricante:<br>Nombre del producto:<br>No del Modelo<br>Almacenamiento Interno.<br>Està liberado | 35 925106 692529 3<br>61#27cd675970fdc71236<br>4fd64c01333767982<br>3<br>JPhone<br>Apple<br>iPhone7,2<br>MG472LL<br>11.968<br>ND | Red Red                   | ICCID:<br>Operador de SIM:<br>En roaming:<br>Dirección MAC WI-FI:<br>Dirección MAC Stuetooth:<br>MCC actual:<br>MNC actual:<br>Dirtos por roaming<br>habilitados | 8957 7321 1114 4373<br>3082<br>7160<br>false<br>9c fc 0106 58 6d<br>9c fc 0106 58 6e<br>732<br>103<br>true |
| Software | Sistema operativo:<br>Versión de compilado.<br>Firmware:<br>Versión SO:<br>Versión del agente MDH:                                              | iOS<br>12H143<br>2.41.00<br>8.4<br>1.2.01                                                                                        | ttt -<br>Litt -<br>Estado | Nivel de bateria:<br>Almacenemiento<br>disponible:                                                                                                    | 92%<br>6,568                                                                                               |

#### 7.1.2. Actividad

Permite ver un listado de todos los eventos ocurridos en el móvil, ordenados por fecha de ocurrencia. Este listado de actividad muestra el ciclo de vida de los comandos (envío, recepción en el móvil y ejecución), así como los eventos registrados (envío de localización, salida o entrada de zonas, desvinculación, etc.)

| 🚑 General                     | 👷 Actividad  | Aplicaciones                 | 🔀 Ubicación                                                                                   | 🕂 Consumo 🔗 CI                 |
|-------------------------------|--------------|------------------------------|-----------------------------------------------------------------------------------------------|--------------------------------|
| • Registro de<br>actividad    | Buscar       |                              | Q                                                                                             | Y Actualizar Exportar registro |
|                               | Fecha y hora | Tipo de evento               | Evento                                                                                        | Usuario                        |
| Comandos<br>>- pendientes     | 28/09/2020   | 03:20:20 pm Evento del movil | Nueva ubicación reportada (N<br>detectó movimiento)                                           | lo se                          |
| Sesiones de<br>control remoto | 28/09/2020   | 02:59:15 pm Evento del móvil | Nueva ubicación reportada (N<br>detectó movimiento)                                           | lo se                          |
|                               | 28/09/2020   | 02:41:19 pm Comando recibido | Comando recibido en el dispo<br>Acción. Nombre: InstallApplica<br>com.arandasoft.amdm.content | sitivo. Tipo:<br>ation:<br>t   |
|                               | 28/09/2020   | 02:40:15 pm Evento del móvil | Nueva ubicación reportada (N<br>detectó movimiento)                                           | lo se                          |
|                               | 28/09/2020   | 02:31:18 pm Comando enviado  | Comando enviado. Tipo: Políti<br>Nombre: Kiosco_AFW                                           | са                             |
|                               | 28/09/2020   | 02:26:35 pm Comando enviado  | Comando enviado. Tipo: Acció<br>InstallApplication:<br>com.arandasoft.amdm.content            | n. Nombre:                     |
|                               | 28/09/2020   | 02:26:22 pm Evento del móvil | Instalación de aplicación en d<br>com.arandasoft.dialer                                       | lispositivo :                  |
|                               | 28/09/2020   | 02:26:21 pm Evento del móvil | Instalación de aplicación en d<br>com.google.android.gm                                       | lispositivo :                  |
|                               | 28/09/2020   | 02:26:21 pm Evento del móvil | Instalación de aplicación en d<br>duff24.com.duff24                                           | lispositivo :                  |
|                               |              |                              |                                                                                               |                                |

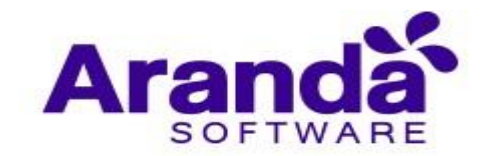

## 7.1.3. Aplicaciones

Permite ver el listado de aplicaciones instaladas en el móvil de acuerdo al último reporte recibido. Cada aplicación permite seleccionarse en esta lista para mostrar información detallada (descripción, categoría, etc..). En esta pantalla se puede solicitar la desinstalación de la aplicación, lo cual generará el envío del comando respectivo al móvil. En Android genérico la desinstalación se realiza con la aprobación del usuario, en Samsung se desinstalan de manera silenciosa, en iOS la desinstalación ocurre de manera silenciosa pero solo para aplicaciones instaladas desde el EMM. Desde aquí también se pueden instalar aplicaciones en el móvil. Cuando el comando de instalación se ejecuta en el móvil iOS o en Android genérico se pide automáticamente una confirmación al usuario. En móviles Samsung se muestra primero una notificación simple al usuario por algunos segundos y luego se instala sin requerir confirmación.

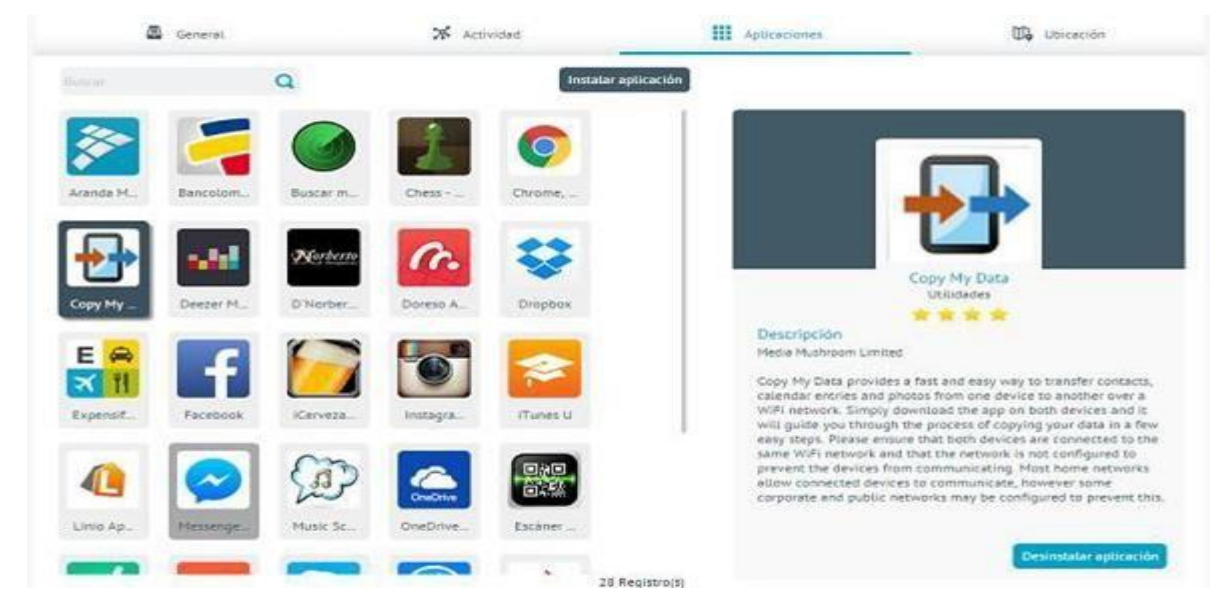

# 7.1.4. Ubicación

Permite ver la localización del dispositivo en un mapa de manera clara y con todas las opciones de navegación necesarias. Desde esta pantalla se puede enviar un comando de alerta sonora para ubicar el dispositivo dentro de una oficina o algún otro espacio cerrado.

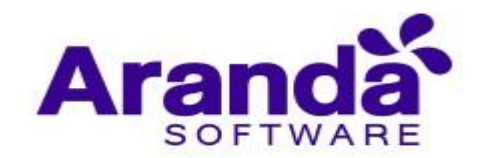

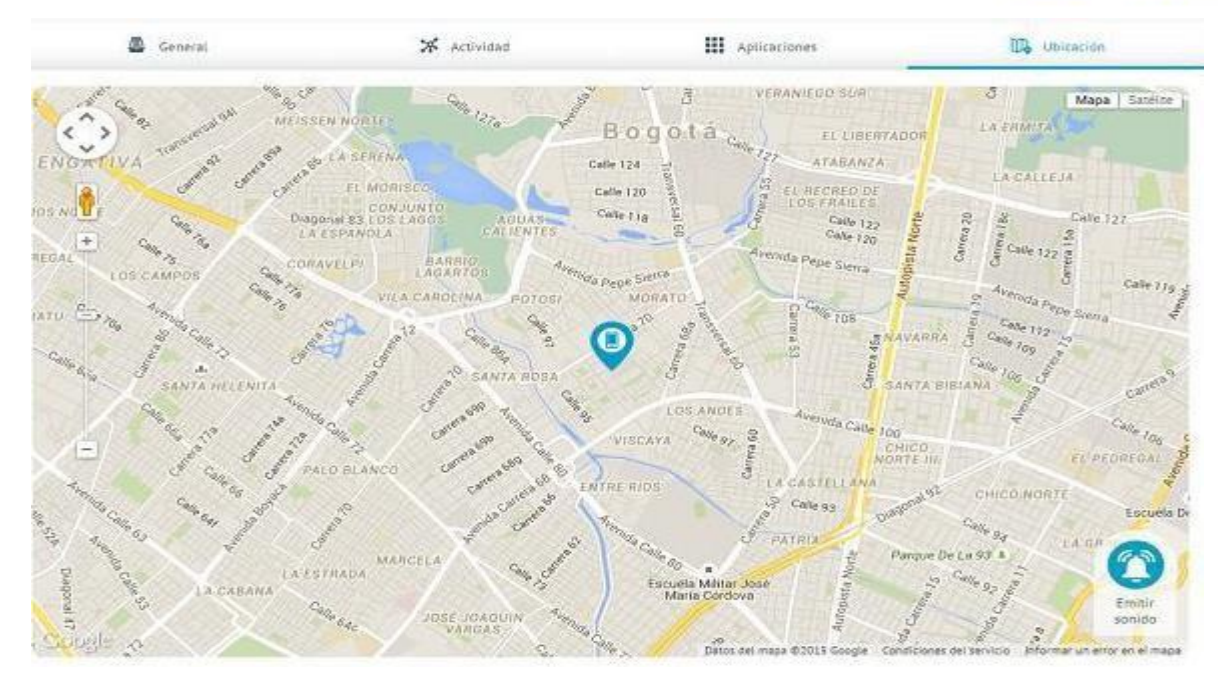

## 7.1.5. Consumo

Esta opción nos permite ver una gráfica detallada del consumo del plan telefónico tanto de voz como de datos, está también nos permite observar el plan al cual está asignado el dispositivo y ver lo consumido localmente como en roaming en caso de tener este servicio activado.

El consumo de voz móvil es visualizado en segundos y el plan de voz en Gigabytes.

| Aranda Enterprise<br>Mobility Management                                                                                                    | Dispositivos                                                     | ⑦ IP III III III Dashboard Dispositivos Aplicaciones Políticas                                      | Reglas Documentos                                                        | Configuración 🔅 Cerrar sestón<br>ghernandez               |
|----------------------------------------------------------------------------------------------------|------------------------------------------------------------------|----------------------------------------------------------------------------------------------------|--------------------------------------------------------------------------|-----------------------------------------------------------|
| Motorola Luis Arbesu<br>SmartPhone<br>Versión SO: 7.1.1<br>Número:                                                                                                    | Collar General<br>Arbesu Preventa<br>Tipo de plan: No compartido | X     Actividad     III     Apticaciones     III       Fecha de corte. Día 1 del mes     Operador M | Ubicación <u>Les</u> Consumo<br>ovistar Total de gast                    | ci                                                        |
| Usuario responsable Luis Carlos Arbesu<br>Politica asignada:<br>Eccha de aplicación:<br>Verpolitica<br>Ruleste aplicado:<br>Pecha de aplicación:<br>27 de Noviembre de<br>Vernuest                                                                             | orola<br>Voz móvil                                               | 300 Minutos<br>200 Minutos<br>150 Minutos<br>100 Minutos<br>0 Minutos<br>0 Minutos<br>0 Minutos     | Uso actual: 0 N<br>Limite de voz:<br>Vator unitario:<br>Vator total: 0.0 | finutos<br>300 Minutos<br>0 COP*<br>0 COP*                |
| Plan asignado:     Arbesu Preventa       Fecha de aplicación:     7 de Noviembre de 2       Ver plan     Perfil Cuis Arbesu       Perfil Cuis Arbesu     Untersu       Usuario:     Lorbesu       Email:     Luis Arbesu@arandas       Teléfono:     123132123 | off.com Datos móviles                                            | 2 Gigabytes<br>1.5 Gigabytes<br>1 Gigabytes<br>0.5 Gigabytes<br>0 Gigabytes                         | Uso actual: 0.2<br>Limite de dato<br>Valor unitario:<br>Valor total: 0.0 | 2 Gigabytes<br>s móviles: 2 Gigabytes<br>0 COP*<br>0 COP* |

#### Comandos

Un comando es una orden enviada al dispositivo a través del aire. Para la correcta ejecución de un comando el móvil debe tener conexión a Internet y debe poder comunicarse con el servidor EMM. Normalmente los comandos tardan segundos en

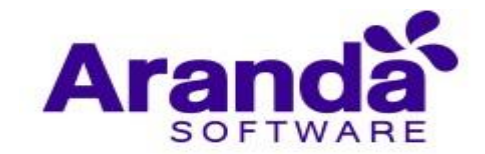

ejecutarse, sin embargo, dependiendo de las condiciones de conectividad pueden tardar minutos y hasta horas para completarse. El ciclo de vida de un comando se puede apreciar en la línea de tiempo del dispositivo (pestaña de actividad). Por cada comando se muestra en la línea de tiempo un mensaje de "Enviado" indicando que se solicitó, uno de "Recibido" indicando que ya el móvil lo obtuvo y se encuentra procesándolo y otro de "Ejecutado" que indica que el móvil ya respondió al servidor con el resultado del comando.

| 🚇 Genera                  | al 🛪 Actividad                                                                                            |                                 |
|---------------------------|----------------------------------------------------------------------------------------------------|---------------------------------|
| 04:47:19 pm<br>05/08/2015 | Comando ejecutado en el dispositivo. Tipo: Acción.<br>Nombre: GetLocationInfo                             |                                 |
| 04:47:11 pm<br>05/08/2015 | Comando recibido en el dispositivo. Tipo: Acción.<br>Nombre: GetLocationInfo                              |                                 |
| 04:46:42 pm<br>05/08/2015 | Comando enviado.<br>GetLocationinto                                                                       | Usuario<br>ARANDA/ADMINISTRATOR |
| 12:56:06 pm<br>05/08/2015 | Información de actividad<br>Comando ejecutado en el dispositivo. Tipo: Acción.<br>Nombre: SendTextMessage |                                 |
| 12:56:04 pm<br>05/08/2015 | Información de actividad<br>Comando recibido en el dispositivo. Tipo: Acción.<br>Nombre: SendTextMessage  |                                 |

Los comandos en AEMM se clasifican en: **acciones, políticas y reglas**. Un comando de acción se usa para realizar un cambio o tener un efecto inmediato en el móvil sin requerir algún tipo de configuración previa.

Se pueden evidenciar los siguientes tipos de comando de acción:

- Inventario: Solicita un inventario completo del móvil (red, hardware, software, estado).
- Localización: Solicita únicamente los datos de ubicación del móvil
- Mensaje: Despliega una notificación en el móvil, invitando al usuario a dar clic para abrir la aplicación agente. La aplicación agente muestra todos los mensajes recibidos en un listado, diferenciando los que ya fueron leídos.
- Alerta sonora: Al igual que el comando de mensaje despliega una notificación en el móvil, pero ésta es acompañada de un sonido fuerte que permite localizarlo dentro de un espacio cerrado.

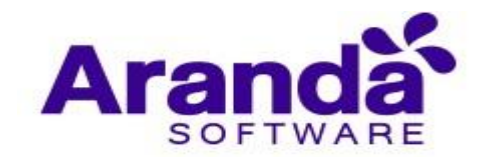

- Cambio de contraseña (Android únicamente): Cambia la contraseña del móvil por la que indique el administrador.
- Bloqueo: Realiza un bloqueo de pantalla, forzando el ingreso del password si está configurado para volver a desbloquearlo.
- **Limpiar contraseña**: Elimina la contraseña que tenga asignada el móvil, permitiendo que cualquier usuario pueda ingresar sin restricciones.
- Restauración: Reinicia el móvil a su configuración de fábrica. La restauración no elimina el rooteo o el jailbreak de un dispositivo.

Los comandos de tipo **política** por su parte permiten aprovisionar el dispositivo y establecer restricciones en su uso. Con un comando de política, el móvil puede obtener toda la configuración que requiere para trabajar en la Compañía: Email, wi-fi, política de contraseñas, web clips, restricciones y aplicaciones.

Para enviar una política esta debe configurarse con los valores apropiados, luego debe ser aprobada. Siempre que se envíe un comando de política se instalará la última versión aprobada (y no la última versión guardada).

Los comandos de tipo **regla** envían un conjunto de reglas a un dispositivo, con el fin de dar manejo a los eventos que sobre él ocurren. Por medio de un conjunto de reglas podemos definir las acciones a ejecutar bajo la ocurrencia de ciertos eventos como: desvinculación, salida o entrada de zonas, detección de jailbreak, incumplimiento de política, etc... Las acciones pueden incluir la desvinculación del móvil, el envío de mensajes o alertas, el cambio de política, envío de emails, etc.

## Problemas comunes en manejo de dispositivos El comando no llega al dispositivo

Los dispositivos deben tener conexión a Internet para poder recibir los comandos. El tiempo de recepción depende mucho de la velocidad de la red en el móvil y en el canal del servidor. Si un comando no ha llegado es posible que el móvil esté apagado, o que la conexión esté lenta. En ambos casos el comando llegará cuando las condiciones cambien. Algunos comandos son procesados directamente por la aplicación agente. Si el agente fue suspendido manualmente no recibirá comandos, será necesario en este caso abrir la aplicación en el móvil para retomar la comunicación. Este problema se evidencia cuando en la línea de tiempo solo se muestra el mensaje de envío de comando.

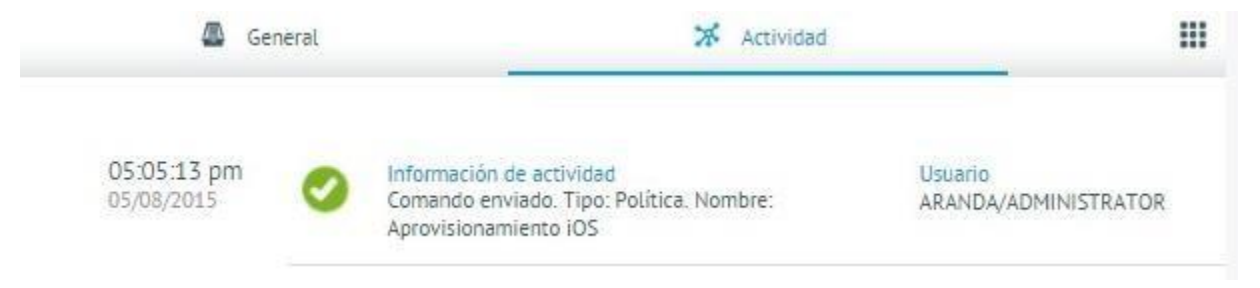

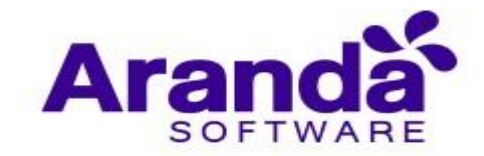

#### Se envían muchos comandos y solo llega uno

Cuando se envía un comando a un móvil, el sistema automáticamente bloquea el envío de más comandos del mismo tipo, hasta que el primero termine su ciclo de vida. Se recomienda simplemente esperar a que el primero termine.

#### El comando de localización retorna un error

En la línea de tiempo se puede observar un error en el comando de localización cuando en el móvil el usuario decide deshabilitar la localización para la app. Esta situación escapa del control del EMM, ya que el usuario siempre es libre de decidir si quiere o no que lo ubiquen a través de su móvil.

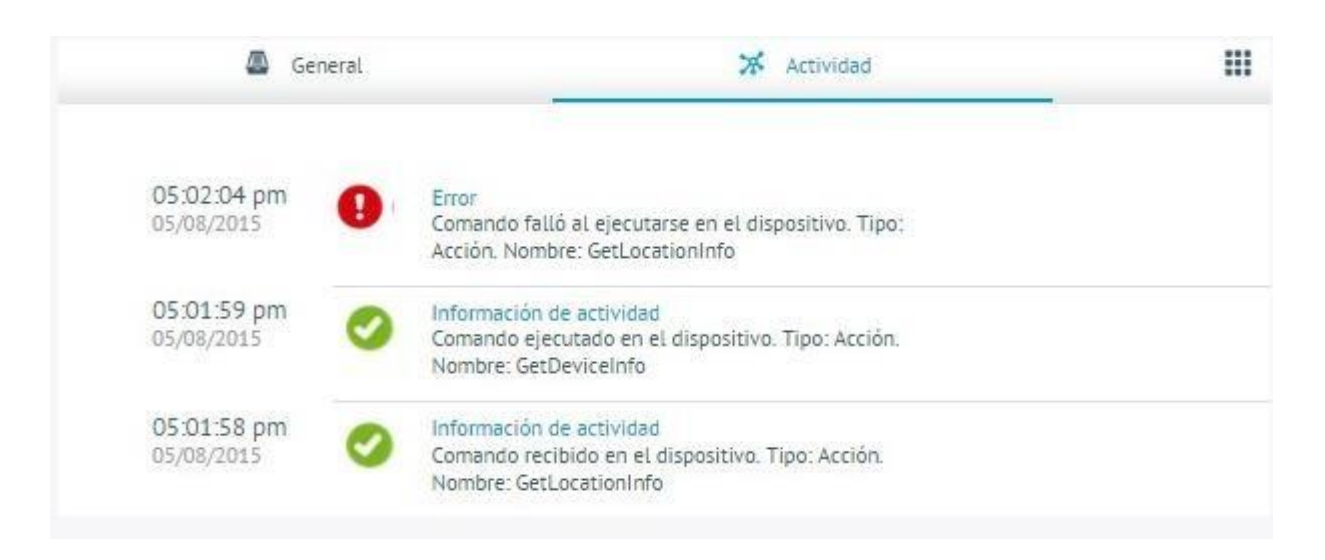

## El comando no se puede ejecutar en el momento

En la línea de tiempo se puede observar una advertencia en el comando de política cuando el dispositivo iOS no está disponible para procesar peticiones del EMM. Normalmente esto sucede cuando el dispositivo está bloqueado. Si esto sucede se recomienda esperar a que el dispositivo esté disponible y vaya automáticamente a recibir el comando. Normalmente el dispositivo queda disponible cuando el usuario enciende la pantalla.

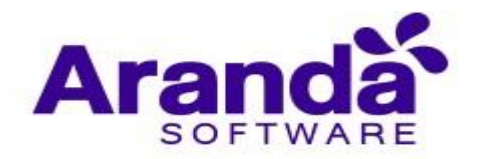

| 🖾 Ge                      | neral | X Actividad                                                                                                 |                                 | Aţ |
|---------------------------|-------|----------------------------------------------------------------------------------------------------|---------------------------------|----|
| 04:59:07 pm<br>05/08/2015 | 0     | Advertencia<br>Comando aplazado porque el móvil está ocupado.<br>Tipo: Política. Nombre: DefaultiOSPolicy   |                                 |    |
| 04:58:38 pm<br>05/08/2015 | 0     | Información de actividad<br>Comando recibido en el dispositivo. Tipo: Política.<br>Nombre: DefaultiOSPolicy |                                 |    |
| 04:58:28 pm<br>05/08/2015 | 0     | Información de actividad<br>Comando enviado. Tipo: Política. Nombre:<br>DefaultiOSPolicy                    | Usuario<br>ARANDA/ADMINISTRATOR |    |

## En iOS la política llega, pero no se ve la descripción en el móvil

La descripción de la política aplicada es manejada exclusivamente por la aplicación agente. En iOS las políticas se despachan directamente al sistema operativo con un protocolo diferente. Puede que la comunicación con la aplicación agente sea más lenta en algunos casos. Cuando esto sucede se recomienda simplemente esperar. En cualquier caso, si el usuario abre la aplicación agente la descripción llegará.

#### El comando de sonido se percibe en el móvil como un comando de mensaje

Si el dispositivo tiene deshabilitado el sonido el comando de alerta sonora solo se verá como un mensaje. El EMM no tiene forma de forzar la habilitación del sonido cuando el usuario lo ha impedido a propósito.

## 7.2. Proyectos de Gestión

Esta función permite crear grupos (Proyectos) de dispositivos y realizar envío el envío de configuraciones a estos de manera unificada o masiva. Esto se realiza a través de la creación de un archivo .CSV con el Imei de los equipos a los cuales se les enviará la configuración.

De clic en la pestaña Dispositivos y seleccione Proyectos de Gestión.

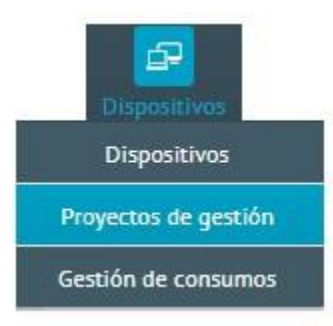

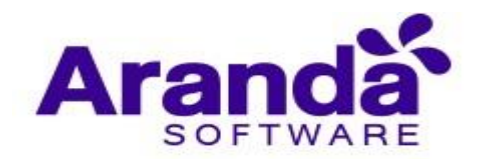

Luego de clic en la opción **Nuevo proyecto**.

| Aranda Enterprise<br>Mobility Management                           | Proyectos de gestión                  | Dashboard Dispositivo | Aplicaciones Po | रिंग <b>दिः</b><br>Políticas Reglas | Documentos | 29 | Configuración 🔅 Cerrar sestón<br>ghernandez |
|--------------------------------------------------------------------|---------------------------------------|-----------------------|-----------------|-------------------------------------|------------|----|---------------------------------------------|
| Filtros<br>Estado<br>Agendado<br>Completed<br>Cancelado<br>Aplicar | Astrivos Q Ordenar por: Nombre del pr | vyecto Vuevo proye    |                 |                                     |            |    |                                             |

En el costado derecho, diligencie los datos del proyecto y la acción a tomar para este grupo (Dispositivos). Esta opción también le permite programar la ejecución ya sea de manera inmediata o alguna fecha y hora específica.

| Aranda Enterprise<br>Mobility Management                        | Proyectos de gestión                 | (i)<br>Dashboard         | Dispositivos      | Aplicaciones      | F. Políticas     | <b>ී</b><br>Reglas | Documentos | 2 <sup>999</sup> | Configuración 🛱 Cerrar sesión<br>ghernandez |
|-----------------------------------------------------------------|--------------------------------------|--------------------------|-------------------|-------------------|------------------|--------------------|------------|------------------|---------------------------------------------|
| Crear proyecto de gestión                                       |                                      | Dispositivos             |                   |                   | _                |                    | A No       | otificaciones    |                                             |
| Nombre del proyecto<br>prueba preventa<br>Acción                | Cargue el archivo de formato CSV con | la lista de dispositivos | s en los que dese | ea ejecutar el pi | royecto de gesti | ión                | Cargar C5V |                  | -                                           |
| Obtener inventario Programar ejecución Ejecutar ahora Programar | Buscar                               |                          |                   |                   |                  |                    |            |                  | ų                                           |
| Iniciar en: 23/01/2019 🛗 8:00 AM 🗘 🕻                            | 0                                    |                          |                   |                   |                  |                    |            |                  |                                             |
|                                                                 |                                      |                          |                   | No hay disp       | ositivos listad  | dos                |            |                  |                                             |
|                                                                 |                                      |                          |                   |                   |                  |                    |            |                  | Programar Cancelar                          |

## Dispositivos

Cree el listado un archivo de Excel con los números de Imei de los dispositivos y guardarlo como archivo .csv, luego de clic en la opción Cargar CSV y cargue el archivo.

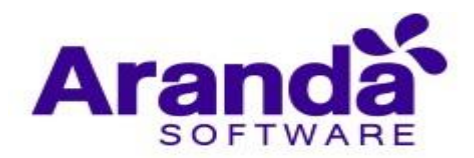

| Aranda Enterprise<br>Mobility Management                                                                                                    | Proyectos de gestión                         | Dashboard Dispositive | s Aplicaciones      | V:<br>Políticas   | Reglas      | Documentos       | 299           | Configuración 🏶 i Cerrar sesión<br>ghernandez |
|----------------------------------------------------------------------------------------------------|----------------------------------------------|-----------------------|---------------------|-------------------|-------------|------------------|---------------|-----------------------------------------------|
| Crear proyecto de gestión<br>Nombre del proyecto<br>prueba preventa<br>Acción<br>Obtener inventario<br>Programar ejecución<br>Ejecutar ahora<br>Iniciar en: 23/01/2019 🔐 8:00 AM 🕻 🕻 | Cargue el archivo de formato CSV o<br>Buscar | Dispositivos          | desea ejecutar el p | positivos listado | in <b>@</b> | Nr<br>Cargar (SV | otificaciones | Q<br>Programar<br>Cancelar                    |

Exporte el archivo CSV en la ruta en la cual lo tenga almacenado y de clic en Abrir.

| Aranda Enterprise<br>Mobility Management                                                                                                    | Proyectos de gestión                                                                                                    | (i)<br>Dashboard     | Dispositivos            | Aplicaciones      | <b>₹</b><br>Políticas | <b>ී</b><br>Reglas | Documentos | <b>.</b> **  | Configuración 🌞 l Cerrar sesión<br>ghernandez |
|----------------------------------------------------------------------------------------------------|----------------------------------------------------------------------------------------------------|----------------------|-------------------------|-------------------|-----------------------|--------------------|------------|--------------|-----------------------------------------------|
| Crear proyecto de gestión                                                                                                    | Cargue el archivo de formato CSV                                                                                                    | Dispositivos         | os en los que de        | sea ejecutar el p | royecto de gestión    | 0                  | Largar CSV | tificaciones |                                               |
| Acción<br>Obtener inventa<br>Programar ejec<br>Ejecutar ano<br>Iniciar en: 23/0<br>Este equipo<br>Este equipo<br>Este equipo<br>Este equipo<br>Este equipo<br>Este equipo<br>Este equipo<br>Este equipo<br>Música<br>Objetos 3D<br>Videos | te equipo > Escritorio v 0<br>arpeta<br>Nombre<br>Scrum Master<br>Coppartments<br>Coppartments<br>Coppartments<br>Compare Stationary<br>Compare Stationary<br>Compare Station | Buscar en Escritorio | × P P Cancelar Cancelar | No hay disp       | positivos listado     | 5                  |            |              | Q<br>20000000 Concelor                        |

Luego de clic en Guardar

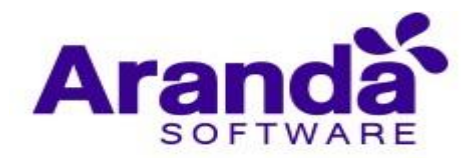

| Archivo CSV                                                      |                                                                                            |                                                                                                    |
|------------------------------------------------------------------|--------------------------------------------------------------------------------------------|----------------------------------------------------------------------------------------------------|
| Resumen                                                          |                                                                                            |                                                                                                    |
| Dispositivos encontrados                                         | s Dispositivos no encontrados Dispositivos sin vincular<br>2 Tenga e vincular<br>1 Tenga e | n cuenta que en el proyecto de gestión, se listarán únicamente los dispositivos encontrados en la base de datos y que estén<br>los al sistema. |
| Dispositivos con conflictos<br>Los siguientes dispositivos no se | erân listados en el proyecto de gestión, debe revisar su archivo CSV, podría presentar     | datos incorrectos que no permiten detectar los dispositivos en la base de datos del sistema.                                                   |
|                                                                  | Dispositivos no encontrados                                                                | Dispositivos sin vincular                                                                                                    |
| ID                                                               | Nombre del dispositivo                                                                     |                                                                                                    |
| IMEI                                                             |                                                                                            |                                                                                                    |
| 35 799305 514678 6                                               |                                                                                            |                                                                                                    |
|                                                                  |                                                                                            |                                                                                                    |
|                                                                  |                                                                                            |                                                                                                    |
|                                                                  |                                                                                            |                                                                                                    |
|                                                                  |                                                                                            |                                                                                                    |
|                                                                  |                                                                                            |                                                                                                    |
|                                                                  |                                                                                            |                                                                                                    |
|                                                                  |                                                                                            | Guardar                                                                                                    |

#### Notificaciones

En esta opción, configure los usuarios a los que desea enviarle notificación cuando inicie la ejecución del proyecto al igual que cuando esta culmine.

| Aranda Enterprise<br>Mobility Management                                                                                                    | Proyectos de gestión                                                                                                    | October Dispe | P 🛄<br>ulives Aplicationes | Folikas  | tegas | Decementor |            | Centiguración O ghermandez |
|----------------------------------------------------------------------------------------------------|----------------------------------------------------------------------------------------------------|---------------|----------------------------|----------|-------|------------|------------|----------------------------|
| Crear proyecto de gestión                                                                                                    | n                                                                                                    | Dispensives   |                            |          |       |            | effestives |                            |
| Nontrine del proyecto<br>puetos preventa<br>Acción<br>Otraner inventano<br>Programas ejecución<br>O proceso energia Programas<br>Programas ejecución<br>O proceso energia Programas<br>Programas ejecución<br>O proceso energia Programas<br>Programas ejecución<br>Programas ejecución<br>O proceso energia Programas<br>Programas ejecución<br>O proceso energia Programas<br>Programas ejecución<br>Programas ejecución<br>O proceso e proceso e p | Notificación si iniciar ejecución     Notificación al iniciar ejecución     Pre     Comente iniciar ejecución     Pre     Texas     pretis     Pressen demonstra demonstra ejecución     pretis     Pressen demonstra demonstra ejecución     Pressen demonstra demonstra ejecución     Pressen demonstra demonstra ejecución     Pressen demonstra demonstra ejecución     Pressen demonstra demonstra ejecución     Pressen demonstra demonstra ejecución     Pressen demonstra ejecución     Pressen demonstra ejecuci |               |                            | petidos. |       |            |            | 6                          |
|                                                                                                    |                                                                                                    |               |                            |          |       |            |            | Constant                   |

Luego de clic en **Programar**.

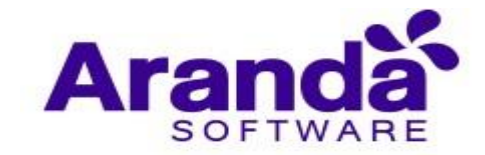

## 7.3. Gestión de Consumos

Esta opción se debe configurar si se desea realizar un seguimiento al consumo de voz y/o datos de un dispositivo móvil y para hacer uso del conjunto de reglas de gastos. A continuación:

Ingrese a pestaña Dispositivos y seleccione la opción **Gestión de Consumos** dentro del menú EMM y de clic en **Nuevo Plan.** 

| Aranda Enterpris<br>Mobility Manag            | ise Gestión de consumos<br>gement                                                                                  | Dashboard Dispositivos A                           | Aplicaciones Políticas Reglas                                                                            | Configuración +<br>Documentos                           | Gerrar sesión<br>ghernandez |
|-----------------------------------------------|----------------------------------------------------------------------------------------------------|----------------------------------------------------|----------------------------------------------------------------------------------------------------|---------------------------------------------------------|-----------------------------|
| Filtros<br>Tipo ^<br>Compartido No compartido | Buscar dispositivos Q Ordenar por: Nombre                                                                          | Nuevo plan  Fecha de creación: 12/09/2018 08:52 am | Arbesu Preventa<br>Fecha de creación:<br>12/09/2018 08:52 am<br>Creado por:<br>ARANDA Luis Carlos Arbesu | Total de dispositivos Fecha de corte<br>4 Día 1 del mes | Ver detalles                |
| Aplicar                                       | Plan de voz. 5000 Seg<br>Plan de datos: 5 Gb<br>Operador flow<br>No compartido                                     | Fecha de creación:<br>27/08/2018 03:18 pm          | Consumo actual<br>Local<br>Voz móvil                                                                     | Datos móviles                                           |                             |
|                                               | Plan de voz: 5000 Seg<br>Plan de datos: 5 Gb<br>Operador. flow<br>No compartido                                    | Fecha de creación:<br>27/08/2018 03:18 pm          | © 0 Min<br>Roaming                                                                                       | . 11 0.22 Gb                                            |                             |
|                                               | Plan de voz. 1000 Min<br>Plan de datos: 2 MB<br>Operador telect<br>No compartido                                   | Fecha de creación:<br>27/08/2018 03:18 pm          | 🕼 0 Min                                                                                                  | sini 0 Gb                                               |                             |
|                                               | Plan Personal German Hernandez<br>Plan de voz. 2000 Min<br>Plan de datos: 5 Gb<br>Operador: Claro<br>No compartido | Fecha de creación:<br>19/12/2018 04:24 pm          |                                                                                                    |                                                         |                             |

Ingrese los datos solicitados y de clic en Guardar.

| Aranda Enterprise<br>Mobility Management                                                             | Gestión de consumos                                                        | ©<br>Deshtowed            | Dispersitions Aprice            | tienes Pailicas | tergitans Da      | E d                     | Configuración O ghermandez |
|----------------------------------------------------------------------------------------------------|----------------------------------------------------------------------------|---------------------------|---------------------------------|-----------------|-------------------|-------------------------|----------------------------|
| E -                                                                                                  |                                                                            | 🛔 General                 |                                 |                 |                   | E teopoie               | nes .                      |
| Synda -                                                                                              | Información básica<br>Inarese los detas bésicos del pla                    |                           |                                 |                 |                   |                         |                            |
| Tatac de dispositivos                                                                                | Nansie<br>Descripcin                                                       |                           |                                 | Openat          |                   |                         |                            |
| Visi mbris                                                                                           |                                                                            |                           |                                 |                 |                   |                         |                            |
| Ci ::                                                                                                | Facturación                                                                |                           |                                 |                 |                   |                         |                            |
| Dansa menues                                                                                         | Configure los parámetros de mer<br>Tipo de muneto                          | fición pera la fecturació | n del plan<br>Pecha de corte di | ( jiten)        |                   | tarita in consider a    |                            |
|                                                                                                    | Colombian Peop                                                             |                           | Dia 28                          |                 | ۰.                | 10                      |                            |
| Name<br>Name<br>Name<br>Name<br>Name<br>Name<br>Name<br>Name                                         | Plan competitos     Limitas y costos     Configure los simites y costos de | e pien                    |                                 |                 |                   |                         |                            |
| Datas noi-les                                                                                        | Local<br>Pequete de res                                                    | Conta<br>por segundo      |                                 | Rosar<br>Paga   | ning<br>ne de voz | Centre<br>por segundo   |                            |
| alli <u>-</u>                                                                                        | 0 Sepret.                                                                  | 0 0                       | 90                              | ÷.              | Segundo           | 6 0                     | COP                        |
| Tenga an cuerta:     Todos tos vasores calculados as                                                 | Paquete de<br>dates                                                        | Center<br>por megabyte    |                                 | Page            | etæ de            | Conta<br>por mergateyte |                            |
| aproximados<br><sup>14</sup> El comune de vez no puede medico<br>en modo PO en dispositivos con APIF | 0 +reget.                                                                  | 0 0                       | OP                              | 0               | Megaby            | 0 291                   | COP                        |

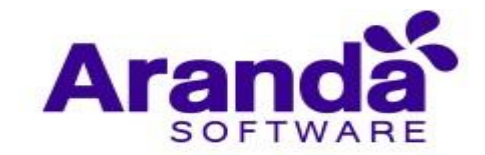

# 7.3.1. Excepciones

Para crear una excepción de consumo, esta se puede llevar a cabo de varias formas:

- Realizando búsqueda del número del dispositivo a través de la opción Buscar, ordenando a la vez por patrón o propietario

| Aranda Enterprise<br>Mobility Management                             | Gestión de consumos                                       | Dashboard                | <b>⊡</b><br>Dispositivos | Aplicaciones  | Políticas    | Reglas      | Documentos         | 299         | Configuración 🌞 Cerrar sesión<br>ghernandez |
|----------------------------------------------------------------------|-----------------------------------------------------------|--------------------------|--------------------------|---------------|--------------|-------------|--------------------|-------------|---------------------------------------------|
|                                                                      |                                                           | 🚇 General                |                          |               |              |             | Ē                  | Excepciones |                                             |
| Operador:                                                            | Excepciones de consumo<br>Lista de números que seran excl | uidos de cobros por el ( | concepto de co           | nsumo de voz. |              |             |                    |             |                                             |
| Total de dispositivos:<br>Fecha de creación:<br>Última modificación: | Buscar                                                    |                          |                          |               |              | Q           | Ordenar por Patrón | 1           | Más opciones:                               |
| Creado por:<br>Fecha de corte:                                       | Número de teléfono o                                      | patrón                   |                          | Ρ             | Propietario  |             |                    |             |                                             |
| Local<br>Voz móvil                                                   |                                                           |                          |                          |               |              |             |                    |             |                                             |
| Datos móviles                                                        | -                                                         |                          |                          |               |              |             |                    |             |                                             |
| Roaming<br>Voz móvil                                                 |                                                           |                          | No                       | hay numéro    | os o patrone | s asociado: | 5                  |             |                                             |
| Acciones                                                             |                                                           |                          |                          |               |              |             |                    |             | Guardar Cancelar                            |

- La otra opción es, seleccionar un grupo de números o dispositivos cargando un archivo CSV con el listado de dispositivos a los cuales desea realizar la excepción y luego de clic en el botón **Guardar**.

| Aranda Enterprise<br>Mobility Management                                          | Gestión de consumos                                                     | Dashboard            | ہے۔<br>Dispositivos | Aplicaciones  | Folíticas    | Reglas      | Documentos         | 2 <sup>99+</sup> | Configuración 🔅 Cerrar sesión<br>ghernandez |
|-----------------------------------------------------------------------------------|-------------------------------------------------------------------------|----------------------|---------------------|---------------|--------------|-------------|--------------------|------------------|---------------------------------------------|
| <b>F</b> 5                                                                        |                                                                         | 🚇 General            |                     |               | -            |             | Ē                  | Excepciones      |                                             |
| Operador:<br>Total de dispositivos:<br>Fecha de creación:<br>Última modificación: | Excepciones de consumo<br>Lista de números que seran excluiro<br>Buscar | los de cobros por el | concepto de co      | nsumo de voz. |              | Q d         | Ordenar por Patrór | 1                | Más opciones:                               |
| Creado por:<br>Fecha de corte:<br>Local                                           | Número de teléfono o p                                                  | atrón                |                     | Ρ             | ropietario   |             |                    |                  | Todos<br>Ninguno                            |
| Voz movil<br>Datos móviles                                                        | -                                                                       |                      |                     |               |              |             |                    |                  | Acciones<br>Cargar CSV<br>Agregar número    |
| rill<br>Roaming<br>Voz móvii                                                      |                                                                         |                      | No                  | hay numéro    | s o patrone: | s asociados | 5                  |                  | Eliminar selección                          |
| e Sh<br>Acciones                                                                  |                                                                         |                      |                     |               |              |             |                    |                  |                                             |
|                                                                                   | _                                                                       |                      |                     |               |              |             |                    |                  | Guardar Cancelar                            |

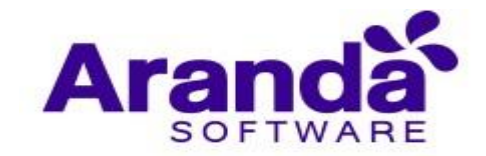

## 8. APLICACIONES

En esta sección se podrán visualizar todas las aplicaciones que se han encontrado a través de los inventarios de los dispositivos y como resultado de la importación de aplicaciones desde cada una de las tiendas (google play y app store). +

La sección de aplicaciones funciona a manera de catálogo donde se podrán realizar diversas acciones sobre cada una de las aplicaciones y de esta manera administrar cada una de las apps con la posibilidad de realizar acciones masivas sobre los dispositivos que tienen o que no tienen instalada una aplicación específica.

#### Catálogo de apps

La pantalla se divide en tres columnas principales:

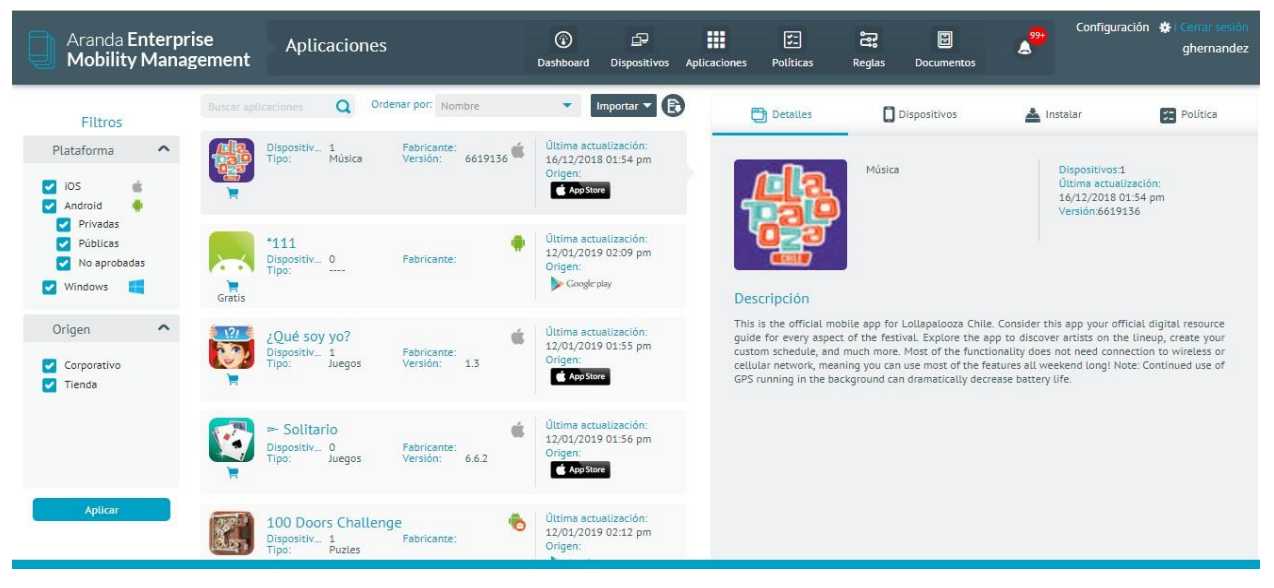

#### **Filtros**

En esta columna se visualizarán dos tipos de filtro uno por tipo de plataforma y otra por origen de la aplicación.

#### Listado

Esta parte de la pantalla comienza con un campo de búsqueda de aplicaciones donde se podrá buscar por nombre de las aplicaciones y un campo adicional para ordenar la búsqueda que se haya realizado. Un botón para importar una aplicación y otra para subir un APK empresarial. Existe otro botón en el extremo derecho de la columna en donde se puede exportar el listado logrado luego de la búsqueda realizada. El archivo exportado después de ejecutar la acción es un archivo de Excel.

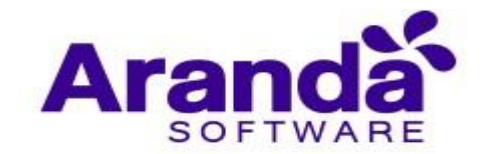

Cada una de las tarjetas de resultados tiene el nombre de la aplicación, plataforma, cantidad de dispositivos que la tienen instalada, tipo de aplicaciones, desarrollador de la aplicación, versión de la aplicación y versión de la misma.

El listado es navegable con teclado para facilitar al usuario su navegación y poder ver uno a uno el detalle de cada ítem.

#### Detalle de la aplicación

En la parte derecha de la pantalla se encuentra el detalle del ítem del listado. Esta zona tiene 4 pestañas que dividen la información de la aplicación en; detalle, dispositivos, instalar y política. En la primera pestaña de este detalle se encuentra la descripción general de la app con la siguiente información:

 Icono de la aplicación. – Tipo de aplicación. – Cantidad de dispositivos que tiene la aplicación. – Última actualización. – Versión de la aplicación.

En la parte inferior de esta pestaña se encuentra la calificación de la aplicación dada por los usuarios en cada una de las tiendas de donde provienen.

Por último, se muestra la descripción de la aplicación dada por el desarrollador de la misma.

En la segunda pestaña (**Dispositivos**) se encuentran los dispositivos que ya tienen instalada la aplicación y a los cuales se le pueden realizar tres acciones dependiendo del tipo de dispositivo:

| Aranda Enterprise<br>Mobility Manageme                                 | Aplicaciones                                                          | (<br>Dasi                                                                                           | Dispositivos                                                       | Aplicacion | es Políticas                                       | <b>e</b><br>Reglas | Documentos   | **      | Configuración 🔅 | Cerrar sesión<br>ghernandez |
|------------------------------------------------------------------------|-----------------------------------------------------------------------|----------------------------------------------------------------------------------------------------|--------------------------------------------------------------------|------------|----------------------------------------------------|--------------------|--------------|---------|-----------------|-----------------------------|
| Filtros                                                                | ar aplicaciones Q Ordenar por: Nombre                                 |                                                                                                    | ▼ Importar ▼ 💽                                                     | )          | Detalles                                           | ٥                  | Dispositivos | 📥 Ins   | talar 🚼         | Política                    |
| Plataforma                                                             | Dispositiv 1 Fabricante:<br>Tipo: Música Versión: 661                 | 9136 📽 Út<br>16<br>Or                                                                               | tima actualización:<br>5/12/2018 01:54 pm<br>rigen:<br>AppStore    |            |                                                    |                    | Q 🖬          | Cumplen | Vo cumplen      | 0                           |
| Android     Privadas     Públicas     No aprobadas     Windows     Grr | 111<br>Dispositiv 0<br>Tipo: Fabricante:                              | Ut     12     Or     J                                                                              | tima actualización:<br>//01/2019 02:09 pm<br>rigen:<br>Coogle play |            | Acciones Enviar notificación I Diviar notificación | lendoza            | Enviar corre | þ       |                 |                             |
| Origen  Corporativo Tienda                                             | 2Qué soy yo?<br>Dispositiv 1 Fabricante:<br>Tipo: Juegos Versión: 1.3 | ثر الله الله الله الله الله الله الله الل                                                           | tima actualización:<br>/01/2019 01:55 pm<br>igen:<br>é App Store   |            |                                                    |                    |              |         |                 |                             |
| Ę                                                                      | ← Solitario<br>Dispositiv 0 Fabricante:<br>Tipo: Juegos Versión: 6.6. | 2 Ut<br>2<br>2<br>2<br>0<br>0<br>0<br>0<br>0<br>0<br>0<br>0<br>0<br>0<br>0<br>0<br>0<br>0<br>0<br>0 | tima actualización:<br>/01/2019 01:56 pm<br>igen:<br>AppStore      |            |                                                    |                    |              |         |                 |                             |
| Aplicar                                                                | 100 Doors Challenge<br>Dispositiv 1 Fabricante:<br>Tipo: Puzles       | 6 Út<br>12<br>Or                                                                                    | tima actualización:<br>!/01/2019 02:12 pm<br>rigen:                |            |                                                    |                    |              |         |                 |                             |

## Desinstalar

Esta acción solo está disponible para dispositivos Android Knox. En caso de que el dispositivo tenga esta condición se podrán realizar desinstalaciones de app que se hallan instalado a través del EMM.

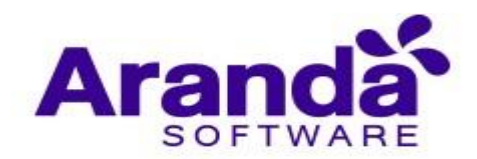

| Aranda Enterpri<br>Mobility Manag                  | se Aplicaciones<br>ement                                                                                                | Dashboard Dispositivos Aplic                                                                       | aciones Políticas Reglas Documer                   | Configuración 🐇 Cerrar sesión<br>ghernandez |
|----------------------------------------------------|----------------------------------------------------------------------------------------------------|----------------------------------------------------------------------------------------------------|----------------------------------------------------|---------------------------------------------|
| Filtros                                            | Buscar aplicaciones Q Ordenar por: Nombre                                                                               | Timportar 🔻 🕞                                                                                      | Detalles Dispositivos                              | 📥 Instalar 😰 Política 🔞 Configuración AFW   |
| Plataforma    IDS  Android                         | APK Extractor<br>Dispositiv 0<br>Tipo: Herramientas Fabricante:                                                         | <ul> <li>Última actualización:<br/>12/01/2019 02:14 pm<br/>Origen:</li> <li>Coogle play</li> </ul> | Buscar usuarios Q                                  | 🗹 Cumpien 🛛 🛛 No cumpien 😯                  |
| Privadas     Públicas     No aprobadas     Windows | S         Aplicación SoundTouch™ de Bose           Dispositiv_1         Fabricante:           Tipo:         Música y au | <ul> <li>Última actualización:<br/>12/01/2019 02:12 pm<br/>Origen:</li> <li>Geogér play</li> </ul> | CCIONES     Desinstalar(KNOX únicamente)     Envia | r notificación 📄 Enviar correo              |
| Origen                                             | Aprende SQL<br>Dispositiv_ 0 Fabricante:                                                                                | Última actualización:<br>12/01/2019 02:12 pm<br>Origen:                                            | Androidjtorres42                                   | Androidlarbesu82                            |
| Tienda                                             | ×                                                                                                    | Coogle play                                                                                        | 📕 Daniel Jaramillo Android                         | Motorola Luis Arbesu                        |
|                                                    | Aptoide<br>Dispositiv 0<br>Tipo: Fabricante:                                                                            | Última actualización:<br>12/01/2019 02:09 pm<br>Origen:<br>Coogle play                             |                                                    |                                             |
| Aplicar                                            | Aranda ASDK<br>Dispositiv- 4<br>Tipo: Productividad Fabricante:                                                         | Cittima actualización:<br>12/01/2019 02:10 pm<br>Origen:                                           |                                                    |                                             |

#### Enviar notificación

Esta acción se puede realizar a cualquier tipo de dispositivo (Android o iOS) y se utiliza al dar clic en la casilla y se activan dos campos. Uno de asunto que tiene por defecto el nombre de la aplicación con la cual se relacionará el mensaje. Y un segundo campo donde podrá escribir el cuerpo del mensaje.

Esta acción tiene la posibilidad de seleccionar a cuáles dispositivos desea enviarle la notificación, para esto se cuenta con un campo de búsqueda donde se podrá ingresar el criterio de nombre de dispositivo. Adicional a esta herramienta se podrá filtrar el listado por los dispositivos que cumplen o incumplen la política que tenga relacionada la aplicación. Para realizar esta acción cada vez que se escoja uno de estos filtros se debe dar clic en el botón de filtrar para realizar el refinamiento.

La tercera pestaña (**Instalar**) se utiliza para buscar, agregar e instalar la aplicación en los dispositivos que se agregaron.

| Aranda Enterpri<br>Mobility Manag                              | se Aplicacior<br>gement                        | nes                             | <ul> <li>Dashboard</li> <li>Dispositivos</li> </ul>                    | Aplicaciones | Políticas Reg                                     | las Documentos | 2 <sup>99+</sup> | Configuración 🔅 Cerrar sesión<br>ghernandez |
|----------------------------------------------------------------|------------------------------------------------|---------------------------------|------------------------------------------------------------------------|--------------|---------------------------------------------------|----------------|------------------|---------------------------------------------|
| Filtros                                                        | Buscar aplicaciones Q                          | Ordenar por: Nombre             | Importar 🔻                                                             | •            | Detalles                                          | Dispositivos   | 📥 Inst           | alar 🔀 Política                             |
| Plataforma                                                     | Dispositiv 1<br>Tipo: Música                   | Fabricante:<br>Versión: 6619136 | Última actualización:<br>16/12/2018 01:54 pm<br>Origen:<br>C App Store |              | cor usuarios                                      | ۵ 🖬            | Cumplen          | 🗹 No cumplen 👔                              |
| Android     Privadas     Públicas     No aprobadas     Windows | r111<br>Dispositiv 0<br>Tipo:                  | Fabricante:                     | Última actualización:<br>12/01/2019 02:09 pm<br>Origen:<br>Google play | Accie        | ones<br>Enviar notificación<br>2 : Asunto<br>saje | Enviar correo  |                  |                                             |
| Origen  Corporativo Tienda                                     | 2Qué soy yo?<br>Dispositiv 1<br>Tipo: Juegos   | Fabricante:<br>Versión: 1.3     | Última actualización:<br>12/01/2019 01:55 pm<br>Origen:<br>AppStore    |              |                                                   |                |                  | Enviar                                      |
|                                                                | ► Solitario<br>Dispositiv 0<br>Tipo: Juegos    | Fabricante:<br>Versión: 6.6.2   | Última actualización:<br>12/01/2019 01:56 pm<br>Origen:                |              | Phone de Sergio Mendo                             | za 🔲           |                  |                                             |
| Aplicar                                                        | 100 Doors Chal<br>Dispositiv 1<br>Tipo: Puztes | lenge 🏀<br>Fabricante:          | Última actualización:<br>12/01/2019 02:12 pm<br>Origen:                |              |                                                   |                |                  |                                             |

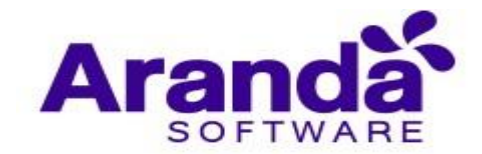

En la cuarta pestaña (**política**) se muestra la(s) política(s) en las cuales se incluyó la aplicación y en qué tipo de lista (negra, blanca o requeridas). También se encuentra un botón para poder ir a ver la política a la que se hace referencia.

| Aranda Enterpr<br>Mobility Manaş     | ise<br>gement | Aplicaciones                                  |                                             | C    | ()<br>Dashboard                                    | Dispositivos           | Aplicaci | ones   | <b>V</b><br>Políticas | ිදී<br>Reglas | Documentos | ۵ <mark>99+</mark> | Configuración | 🔅 i Cerrar sesión<br>ghernandez |
|--------------------------------------|---------------|-----------------------------------------------|---------------------------------------------|------|----------------------------------------------------|------------------------|----------|--------|-----------------------|---------------|------------|--------------------|---------------|---------------------------------|
| Filtros                              |               | caciones Q Orde                               | nar por: Nombre                             |      | • Ir                                               | mportar 🔻 💽            | )        | 🛅 De   | talles                | Dispositi     | vos 📥      | Instalar           | SE Política   | Configuración AFW               |
| Plataforma ^                         |               | Aranda AQM Windov                             | ws Installer                                |      | Última actua<br>12/01/2019                         | alización:<br>02:02 pm |          |        | F                     | Política      |            | Lista negra        | Lista blanca  | Requerida                       |
| iOS     iOS     Android     Privadas | Gratis        | Tipo:                                         | Versión: 9.0.0.0                            |      | Origen:                                            |                        |          | CUI    | IS CARLOS AR          | BESU          | 🔶 🛛 VER    |                    | 0             |                                 |
| Públicas                             | 6             | Aranda ASDK                                   | February                                    | 6    | Última actua<br>12/01/2019                         | alización:<br>02:10 pm |          | 🔀 Mé   | xico                  |               | VER        |                    |               |                                 |
| Windows                              | Gratis        | Tipo: Productividad                           | Paphcante:                                  |      | Origen:                                            | lay                    |          | SE WE  | BCAST MDM             |               | VER        |                    |               | ۲                               |
| Origen  Corporativo Tienda           | Gratis        | Aranda ASDK<br>Dispositiv 1<br>Tipo: Negocios | Fabricante:<br>Versión: 1                   | É    | Última actua<br>16/12/2018<br>Origen:<br>App Store | alización:<br>01:54 pm |          | SS GSE | E                     |               | 👾 🛛 VER    |                    |               | •                               |
|                                      | Gratis        | Aranda AVS Agent<br>Dispositiv 0<br>Tipo:     | Fabricante:<br>Versión: 8.2.5               |      | Ültima actua<br>12/01/2019<br>Origen:              | alización:<br>02:01 pm |          |        |                       |               |            |                    |               |                                 |
| Aplicar                              |               | Aranda Conserver Se<br>Dispositiv 0<br>Tipo:  | ervice<br>Fabricante:<br>Versión: 9.1.1705. | 1201 | Última actua<br>12/01/2019<br>Origen:              | alización:<br>02:01 pm |          |        |                       |               |            |                    | ~             | -                               |

## 8.1. Instalación de aplicaciones usando una URI externa

Precondiciones:

- Una cuenta activa y con saldo disponible en Microsoft Azure
- Archivo APK/IPA de la aplicación en cuestión
- Nombre del paquete de la aplicación

## 8.1.1. Proceso De Carga Y Publicación De Archivo En Microsoft Azure

- a. Ingrese a Microsoft Azure (<u>https://portal.azure.com/#home</u>)
- b. Clic en la opción crear un recurso

| = | Microsoft Azure | 𝒫 Buscar recursos, se  | rvicios y documentos   | (G+/)                 |                       |                               |          |
|---|-----------------|------------------------|------------------------|-----------------------|-----------------------|-------------------------------|----------|
|   | Servicio        | os de Azure            | =                      | •                     | <b>[@</b> ]           | 6                             | SQL      |
|   | Crear<br>recur  | un Suscripciones<br>so | Cuentas de almacenamie | Máquinas<br>virtuales | Grupos de<br>recursos | Administración<br>de costos + | SQL Data |

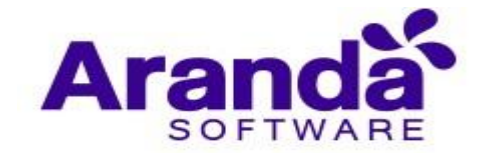

c. Escriba en la barra de búsqueda de recursos la palabra "storage" y luego clic en "Storage Account" o en español "Cuenta de almacenamiento"

| Microsoft Azure         P         Buscar recursos, servicios y documentos (G+/) |  |
|---------------------------------------------------------------------------------|--|
| Inicio >                                                                        |  |
| Nuevos                                                                          |  |
|                                                                                 |  |
| ₽ storage ×                                                                     |  |
| Enterprise File Fabric                                                          |  |
| Storage account                                                                 |  |
| KoçSistem Azure Storage Management                                              |  |
| StorSimple Virtual Device Series                                                |  |
| M365 Workplace Cloud Storage   Easy Intune Storage                              |  |
| M365 Workplace Cloud Storage   Easy Intune Storage                              |  |

d. Clic en "Crear"

| ≡        | Microsoft Azure             | 𝒫 Buscar recursos, servicios y documentos (G+/)                                          |
|----------|-----------------------------|------------------------------------------------------------------------------------------|
| Inicio 🔾 | Nuevos >                    |                                                                                          |
| Cue      | nta de alma<br><sup>#</sup> | cenamiento 🖈                                                                             |
|          | Cue<br>Micros<br>Apto       | nta de almacenamiento 👳 Guardar para más adelante<br>oft<br>para ventajas de Azure<br>ar |
|          |                             |                                                                                          |

e. Escoja la suscripción y escoja o cree un grupo de recursos

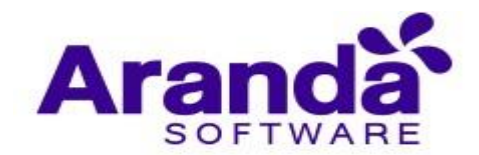

| огданіzar у айнінізтаг тойоз іоз геситзоз.                                                                                                    |                                                                                                    |                              |
|----------------------------------------------------------------------------------------------------|----------------------------------------------------------------------------------------------------|------------------------------|
| Suscripción *                                                                                                    |                                                                                                    | ~                            |
| Grupo de recursos *                                                                                                    |                                                                                                    | $\sim$                       |
| Detalles de instancia<br>El modelo de implementación predeterm na<br>Como alternativa, puede elegir el modelo de<br>Nombre de la cuenta de almacenamiento *<br>① | Un grupo de recursos es un contenedor que tiene<br>los recursos relacionados de una solución de Azure.<br>Nombre *<br>StorageAccountGroup | íst cas de Azure.<br>ciásica |
| Ubicación *                                                                                                    | (US) Oasta da EE UU                                                                                                    |                              |

f. Escriba el nombre de la cuenta de almacenamiento, escoja la ubicación o simplemente déjela en la predeterminada, en el tipo de cuenta escoja "BlobStorage", y por ultimo escoja la replicación con redundancia local (opción más económica), o escoja el tipo de replicación a su conveniencia.

| Detalles de instancia                                                                                                    |                                                                                                    |                   |  |
|----------------------------------------------------------------------------------------------------|----------------------------------------------------------------------------------------------------|-------------------|--|
| El modelo de implementación predeterminado es el de Resource Manager, que admite las últimas características de Azure.<br>Como alternativa, puede elegir el modelo de implementación clásica. Elegir el modelo de implementación clásica |                                                                                                    |                   |  |
| Nombre de la cuenta de almacenamiento                                                                                                    | storageaccunttest                                                                                                    | $\checkmark$      |  |
| Ubicación *                                                                                                    | (US) Oeste de EE. UU.                                                                                                    | $\sim$            |  |
| Rendimiento 🛈                                                                                                    | • Estándar · Premium                                                                                                    |                   |  |
| Tipo de cuenta 🕡                                                                                                    | BlobStorage                                                                                                    | $\overline{}$     |  |
| Replicación 🛈                                                                                                    | Almacenamiento con redundancia local (LRS)                                                                                                    | $\sim$            |  |
|                                                                                                    | Las cuentas con el tipo de replicación y rendimiento seleccionados solo ac<br>blobs en bloques y anexos. No estarán disponibles los blobs en páginas, re<br>compartidos de archivos, tablas ni colas. | lmiten<br>ecursos |  |

g. Haga clic en "Revisar y crear"

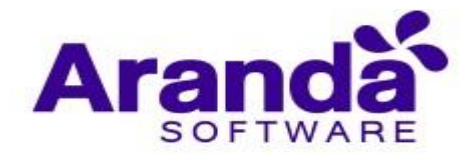

| Rendimiento 🛈    | ● Estándar ─ Premium                                                                                                    |  |
|------------------|----------------------------------------------------------------------------------------------------|--|
| Tipo de cuenta 🕡 | BlobStorage                                                                                                    |  |
| Replicación ①    | Almacenamiento con redundancia local (LRS)                                                                                                    |  |
|                  | Las cuentas con el tipo de replicación y rendimiento seleccionados solo<br>blobs en bloques y anexos. No estarán disponibles los blobs en páginas,<br>compartidos de archivos, tablas ni colas. |  |
| Revisar y crear  | < Anterior Siguiente: Redes >                                                                                                    |  |

g. Haga clic en "Crear"

| Crear cuenta de almacenamiento        |                                     |                    |                      |  |
|---------------------------------------|-------------------------------------|--------------------|----------------------|--|
| Validación superada                   |                                     |                    |                      |  |
| Datos básicos Redes Protección        | de datos Opciones avanzadas         | Etiquetas R        | levisar y crear      |  |
| Datos básicos                         |                                     |                    |                      |  |
| Suscripción                           | Ricardo Chicangana Solano – MPN     |                    |                      |  |
| Grupo de recursos                     | (Nuevo) StorageAccountGroup         |                    |                      |  |
| Ubicación                             | Oeste de EE. UU.                    |                    |                      |  |
| Nombre de la cuenta de almacenamiento | storageaccunttest                   |                    |                      |  |
| Modelo de implementación              | Resource Manager                    |                    |                      |  |
| Tipo de cuenta                        | BlobStorage                         |                    |                      |  |
| Replicación                           | Almacenamiento con redundancia loca | I (LRS)            |                      |  |
| Rendimiento                           | Estándar                            |                    |                      |  |
| Redes                                 |                                     |                    |                      |  |
| Crear < Anterio                       | or Siguiente > Descarga             | r una plantilla pa | ra la automatización |  |

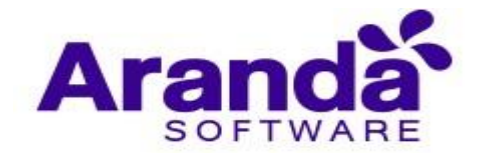

h. Espere a que el recurso sea creado

| Enviando la implementación                                                                   | 16:47 × |
|----------------------------------------------------------------------------------------------|---------|
| Se está enviando la implementación de plantillas<br>grupo de recursos 'StorageAccountGroup'. | para el |
|                                                                                              |         |

i. Una vez creado el recurso haga clic en "Ir al recurso"

| Microsoft.StorageAc   | count-20201201162806   Información general 🛷                                                                                                    |
|-----------------------|----------------------------------------------------------------------------------------------------|
| ₽ Buscar (Ctrl+/) «   | 📋 Eliminar 🛇 Cancelar 🏦 Volver a implementar 💍 Actualizar                                                                                                    |
| 🙏 Información general | Ø Nos encantaría recibir sus comentarios. →                                                                                                    |
| 😫 Entradas            |                                                                                                    |
| ã≡ Salidas            | 🤣 Se completó la implementación                                                                                                    |
| 📄 Plantilla           | Nombre de implementación:         Microsoft.StorageAccount-20201201         Hora de inicio:           Suscripción:         Ricardo Chicangana Solano – MPN         Id. de correlacio           Grupo de recursos:         StorageAccountGroup         Id. de correlacio |
|                       | V Detalles de implementación (Descargar)                                                                                                    |
|                       | <ul> <li>Pasos siguientes</li> </ul>                                                                                                    |
|                       | Ir al recurso                                                                                                    |

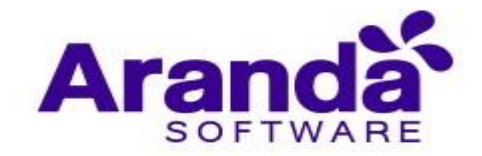

j. En la interfaz del recurso haga clic en "Explorador de Storage"

| Inicio >                                                                                                    |                                                                                                    |
|----------------------------------------------------------------------------------------------------|----------------------------------------------------------------------------------------------------|
| Cuenta de almacenamiento                                                                                                    | \$7                                                                                                    |
| P Buscar (Ctrl+/) ≪                                                                                                    | 🕍 Abrir en el Explorador                                                                                                    |
| <ul> <li>Información general</li> <li>Registro de actividad</li> </ul>                                                                                                    | Se ha anunciado la retirada información, consulte Cons                                                                                                    |
| <ul> <li>Etiquetas</li> <li>Diagnosticar y solucionar pro</li> <li>Control de acceso (IAM)</li> <li>Transferencia de datos</li> <li>Eventos</li> <li>Explorador de Storage (versió</li> </ul> | <ul> <li>∧ Información esencial</li> <li>Grupo de recur (cambiar)</li> <li>Estado</li> <li>Ubicación</li> <li>Suscripción (cambiar)</li> <li>Id. de suscripción</li> </ul> |
| Configuración                                                                                                    | Etiquetas (cambiar)                                                                                                    |

k. Ya en el explorador, haga clic derecho sobre "CONTENEDORES DE BLOB", luego en el menú emergente haga clic sobre "Crear contenedor de blobs"

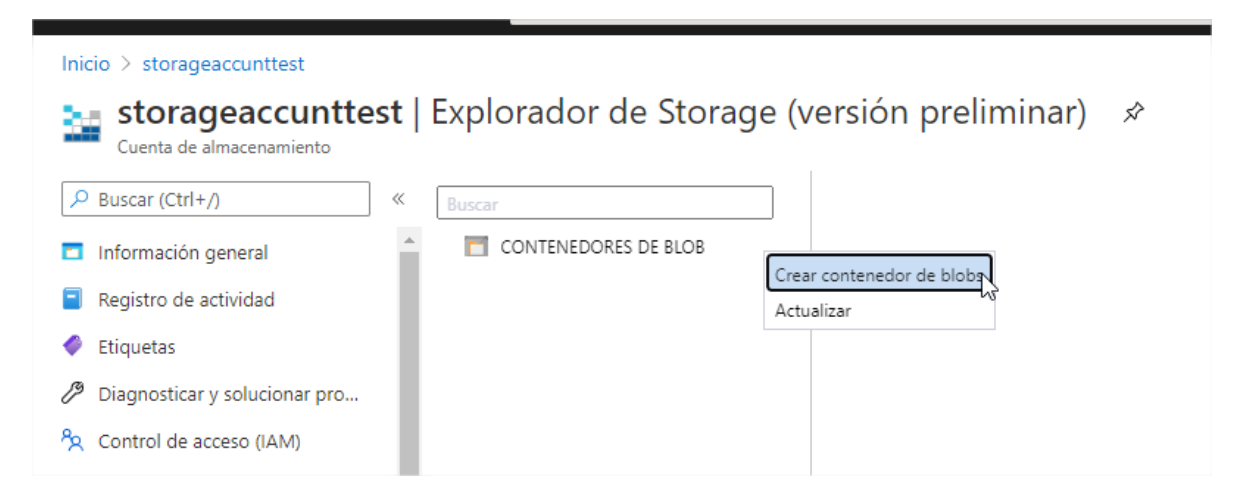

a. Ingrese el nombre del nuevo contenedor y luego haga clic en "Crear"

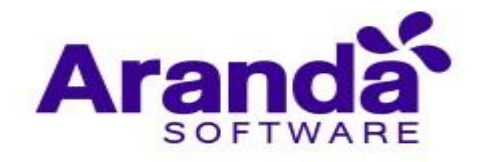

| Nuevo contenedor                                          | ×             |
|-----------------------------------------------------------|---------------|
| Nombre *                                                  |               |
| apkblobcontainer                                          | $\sim$        |
| Nivel de acceso público ①<br>Privada (sin acceso anónimo) | $\overline{}$ |
| ✓ Avanzado                                                |               |
|                                                           |               |
|                                                           |               |
|                                                           |               |
|                                                           |               |
|                                                           |               |
|                                                           |               |
|                                                           |               |
|                                                           |               |
| Crear Descartar                                           |               |

I. De ser necesario refresque la página para que aparezca el nuevo contenedor creado. Luego expanda el árbol de contenedores y haga clic sobre el que se acaba de crear.

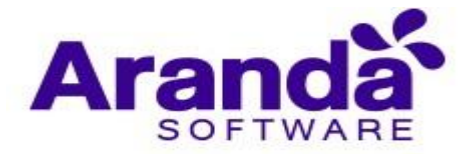

|                                 | ${\cal P}$ Buscar recursos, servicios y documentos (G+/ |
|---------------------------------|---------------------------------------------------------|
| Panel > storageaccunttest       |                                                         |
| storageaccunttest   Expl        | orador de Storage (versión p                            |
| P Buscar (Ctrl+/) « Buscar      |                                                         |
| 🗖 Información general 💧 🔒 🗐     | CONTENEDORES DE BLOB                                    |
| Registro de actividad           | apkblobcontainer                                        |
| Etiquetas                       |                                                         |
| Diagnosticar y solucionar pro   |                                                         |
| 🇞 Control de acceso (IAM)       |                                                         |
| 💕 Transferencia de datos        |                                                         |
| 🗲 Eventos                       |                                                         |
| 🗽 Explorador de Storage (versió |                                                         |

m. Haga clic en "Cargar"

| Buscar               | $\overline{\uparrow}$ · Cargar $\downarrow$ Descargar $ ightarrow$ Abrir $+$ Nueva carpeta $d$ |
|----------------------|------------------------------------------------------------------------------------------------|
| CONTENEDORES DE BLOB | $\leftarrow  ightarrow \checkmark$ Blobs activos (predeterminado) 🗸 apkblobcontainer           |
| apkblobcontainer     | NOMBRE^ NIVEL DE ACCESO ÚLTIMA MODIFICACIÓN DEL NIVEL DE ACC                                   |
|                      | No hay datos disponibles en este contenedor de blobs                                           |

n. Haga clic en el ícono de archivo

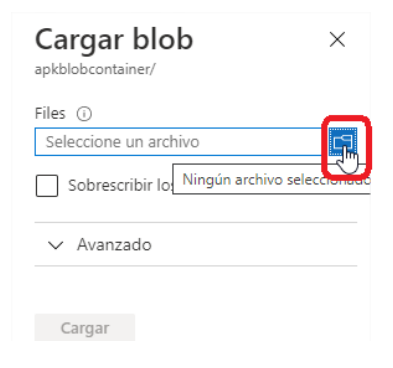

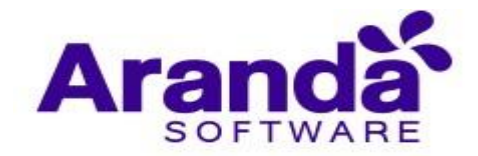

o. Ubique y escoja el archivo APK o IPA específico

| iranda | asoft.com/resource/subs                           | criptions/1a/3/1c3-d223-4dea-8c5e-t5t183d06b15                                                                    | 9/resource | groups/S    | torageAccountGr                                              | oup/providers/                            | Microsoft.Storage/storage 😭    | 🦕 🕐 🐔     |
|--------|---------------------------------------------------|----------------------------------------------------------------------------------------------------|------------|-------------|--------------------------------------------------------------|-------------------------------------------|--------------------------------|-----------|
| TFS Ar | anda 対 TFS Aranda 2                               | 🔊 Sharepoint Desarrol 🚺 Sharepoint Aranda 🔇                                                                       | ASDI       | ( V8 - 🧔    | ASMS 🔸 Wiki                                                  | Aranda 🌰 Or<br>X                          | neDrive Aranda 🛛 🧔 ASDK Covid  |           |
|        | ← → · ↑ □ > Es                                    | te equipo » Escritorio                                                                                            | ~          | ū           |                                                              | torio                                     | E 6 4 ¢                        | ? 😊       |
| -      | Organizar 🔻 Nueva carpeta                         |                                                                                                    |            |             |                                                              | • 🔳 🔞                                     |                                | Cargar    |
| -xþ    | <ul> <li>OneDrive</li> <li>Este equipo</li> </ul> | Nombre Microsoft Teams OnVUE-326.18.(1) exe                                                                       |            | F<br>1      | echa de modifica<br>3/11/2020 10:46 a<br>9/08/2020 8:52 a    | Tipo ^<br>Acceso direc                    | Pasi Masi -                    | Files (i) |
| Busi   | Descargas                                         | OnVUE-3.26.18.exe                                                                                                 |            | 2           | 9/08/2020 8:47 a<br>/11/2019 5:18 p. m.                      | Aplicación<br>Acceso direc                | r todo 🛛 Copiar 📑 Pegar 💻      | Sobresc   |
|        | Escritorio                                        | <ul> <li>Reportar estado Covid</li> <li>Response Command Action InstalledApps.json</li> <li>Sourcetree</li> </ul> |            | 2<br>2<br>2 | 1/10/2020 10:42 a<br>/12/2020 3:33 p. m.<br>4/09/2018 3:16 p | Acceso direc<br>JSON File<br>Acceso direc | TIPO DE BLOB TIPO DE CONTENIDO | ∨ Avanz   |
|        | <ul> <li>Objetos 3D</li> <li>Videos</li> </ul>    | <ul> <li>Sugerencias Cierre 105.bxt</li> <li>test.apk</li> <li>Vacaciones AEMM - 2020.xlsx</li> </ul>             | ß          | 1<br>1<br>3 | 8/09/2020 6:49 p<br>/12/2020 4:06 p. m.<br>0/11/2020 12:14   | Documento<br>Archivo APK<br>Hoja de cálci |                                | Cargar    |
|        | Disco local (C:)                                  | 72 Vysor<br>72 Zoom                                                                                               |            | 2           | 5/09/2020 11:44 a<br>/07/2020 2:32 p. m.                     | Acceso direc                              |                                |           |
|        | Nombre de archivo:                                |                                                                                                    |            | ~           | Todos los archivos (*.*) ~                                   |                                           |                                |           |
| L      |                                                   |                                                                                                    |            | l           | Abrir                                                        | Cancelar                                  |                                |           |
|        |                                                   |                                                                                                    |            |             |                                                              |                                           |                                |           |

p. Haga clic en "Cargar"

| Cargar blob<br>apkblobcontainer/       | × |
|----------------------------------------|---|
| Files (i)                              |   |
| "test.apk"                             | Р |
| Sobrescribir los archivos si ya existe | n |
| ∽ Avanzado                             |   |
| Cargar<br>Cargar                       |   |

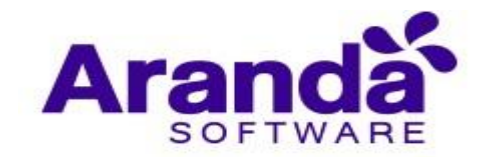

q. Una vez completada la carga del archivo aparecerá en el explorador

| Buscar  CONTENEDORES DE BLOB | $\begin{array}{c} \hline \land \cdot Cargar & \underline{\downarrow} \; Descargar \; \bigcirc Abrir \; + Nueva \; carpeta \; \mathscr{O} \; Copiar \; URL \; \boxdot \cdot Seleccionar \; todo \; \fbox \\ \hline \leftarrow \to \lor \; \land \; \fbox \; Blobs \; activos \; (predeterminado)  \bullet \; \fbox \; apkblobcontainer \end{array}$ |              |  |  |  |  |
|------------------------------|----------------------------------------------------------------------------------------------------|--------------|--|--|--|--|
| apkblobcontainer             | NOMBREA NIVEL DE ACCESO ULTIMA MODIFICACIÓN DEL NIVEL DE ACCESO ULTIMA MODIFICACIÓN                                                                                                    | TIPO DE RI ( |  |  |  |  |
|                              | Nombre - Hive be Access - Offinia mobiliteación del nivel de Access - Offinia mobiliteación                                                                                                    | TH O DE DEC  |  |  |  |  |
|                              | test.apk Hot (inferido) 2/12/2020 16:41:46                                                                                                    | Blob en      |  |  |  |  |
|                              |                                                                                                    |              |  |  |  |  |
|                              |                                                                                                    |              |  |  |  |  |

r. Haga clic derecho sobre el archivo cargado y luego clic en "Obtener firma de acceso compartido"

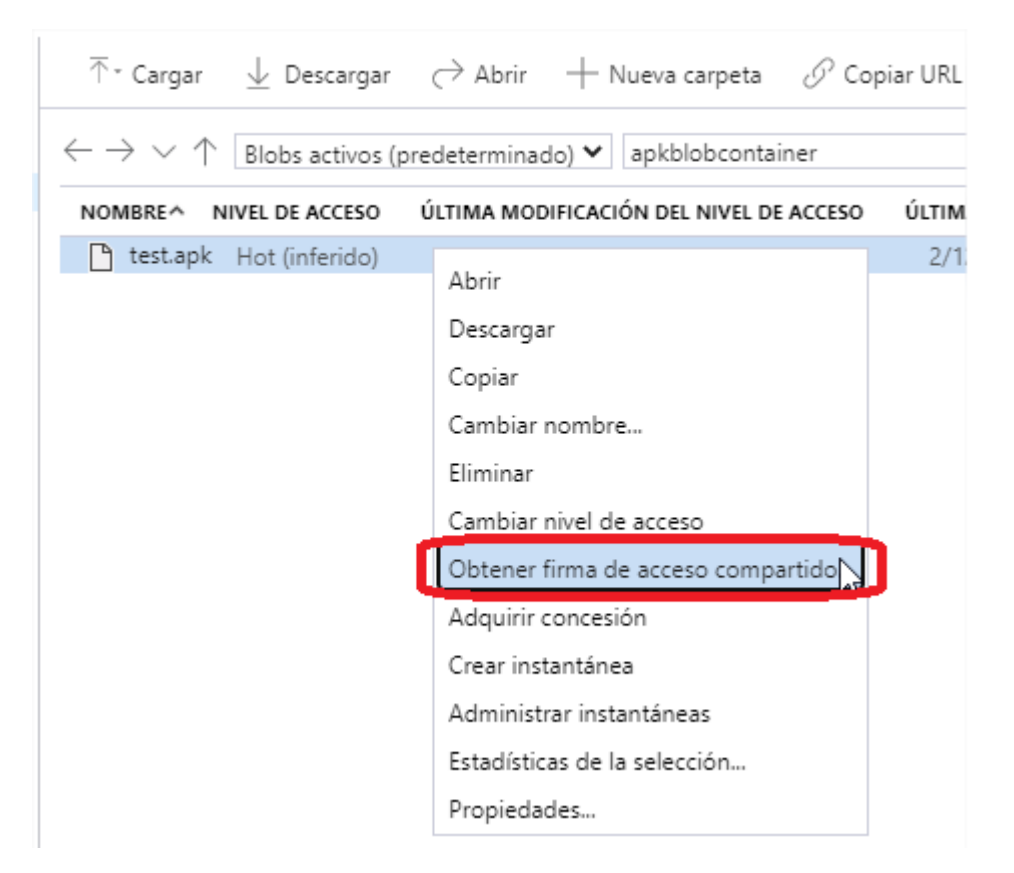

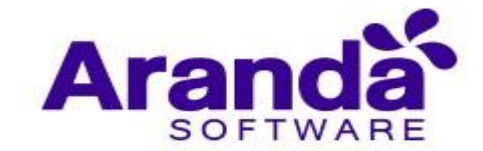

s. Haga clic en "Crear", teniendo en cuenta la caducidad del enlace, dado que cuando dicho enlace caduque será necesario la creación de un nuevo enlace.

| Firma de ac                   | ceso compartido       |   | × |
|-------------------------------|-----------------------|---|---|
| Directiva de acceso:          | (ninguno)             | ~ |   |
| Hora de inicio:               | 02/12/2020 04:29 p.m. |   |   |
| Hora de caducidad:            | 03/12/2020 04:29 p.m. |   |   |
| Zona horaria:<br>Local<br>UTC |                       |   |   |
| Permisos:                     |                       |   |   |
| Agregar<br>Crear              |                       |   |   |
|                               |                       |   |   |

🗌 Generar URI de firma de acceso compartido de nivel de contenedor

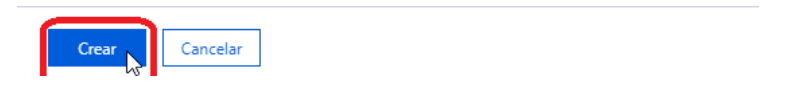

t. Haga clic en copiar de la sección URI

| Firma de acceso compartido                                                          | ×   |
|-------------------------------------------------------------------------------------|-----|
| Blob:                                                                               |     |
| test.apk                                                                            |     |
| https://storageaccunttest.blob.core.windows.net/apkblobcontainer/test.apk?sp= Copia | r 🔓 |
| Cadena de consulta:                                                                 |     |
| ?sp=rl&st=2020-12-02T21:29:43Z&se=2020-12-03T21:29:43Z&sv=2019-12-128               | r   |

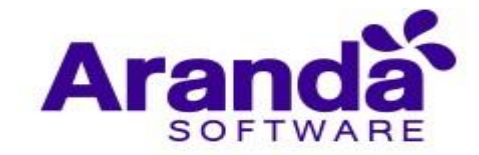

u. Abra un navegador y pegue la URI copiada en la parte de direcciones y compruebe que la descarga del archivo se hace correctamente

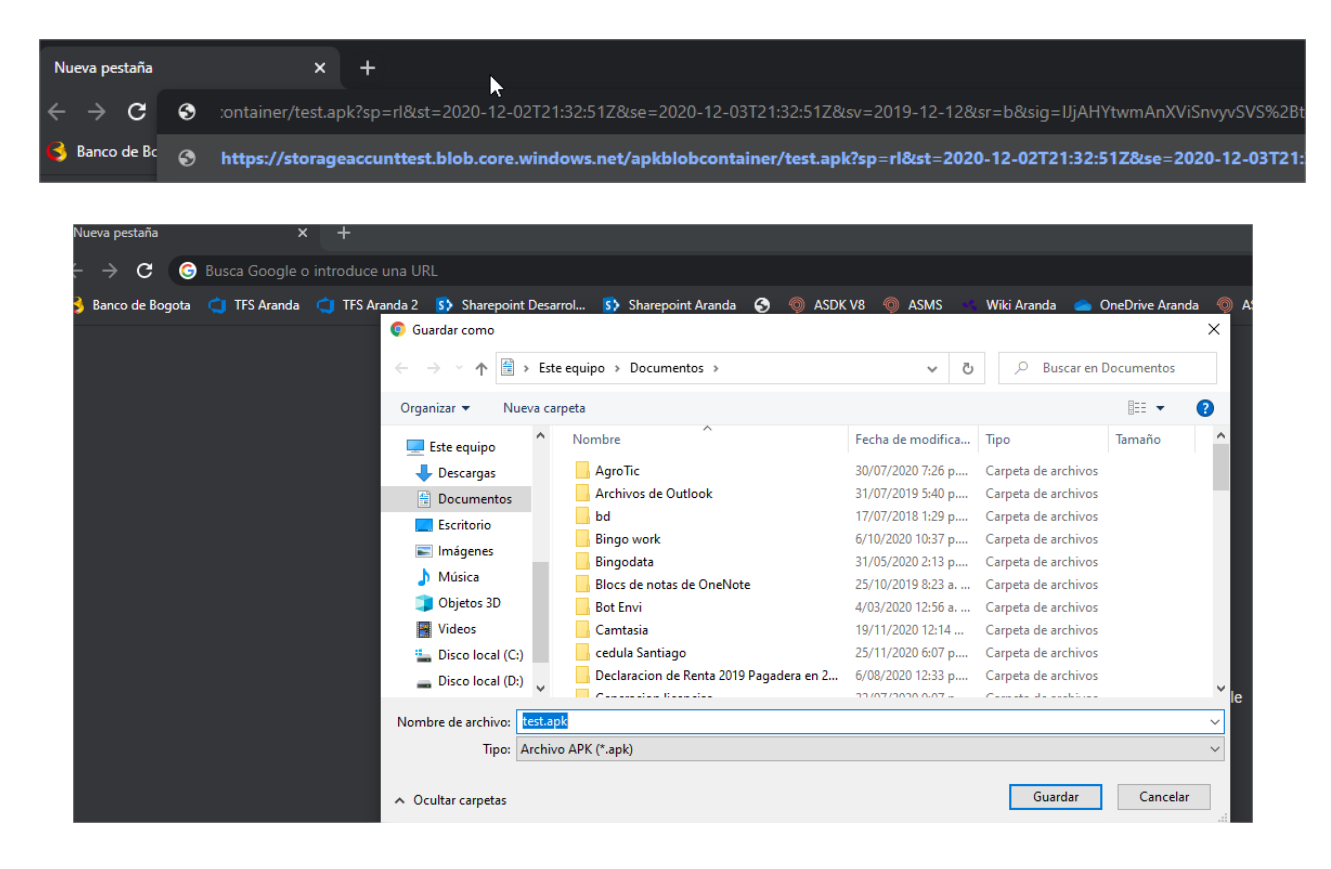
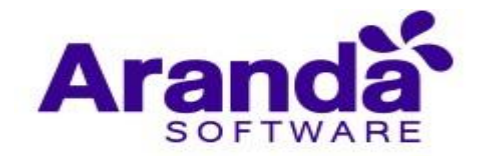

- 8.2. Utilización De La Uri Creada En Microsoft Azure Como Url Externa De Aplicación En Aemm
  - a. Ingrese a la consola AEMM y vaya a la sección aplicaciones, luego haga clic en la opción "Cargar" del menú "Importar"

| Aranda Enterpris<br>Mobility Manag                                                    | se<br>ement  | Aplicaciones                                            |                                               |                                             | ()<br>Dashboard    | 년<br>Disposi |
|---------------------------------------------------------------------------------------|--------------|---------------------------------------------------------|-----------------------------------------------|---------------------------------------------|--------------------|--------------|
| Filtros                                                                               | Buscar aplic | aciones                                                 | Q Ordenar por: Nom                            | bre 🗾 Imp                                   | ortar 🔺 🕞          |              |
| Plataforma                                                                            |              | .NET Core SDK 1.0.0 (x64) Inst<br>Dispositiv 0<br>Tipo: | taller (x64)<br>Fabricante:<br>Versión: 1.0.0 | Última a<br>06/03/20<br>Origen:             | gar<br>J           | J            |
| <ul> <li>Privadas</li> <li>Públicas</li> <li>No aprobadas</li> <li>Windows</li> </ul> |              | .NET Core SDK 1.0.2 (x64)<br>Dispositiv 0<br>Tipo:      | Fabricante:<br>Versión: 1.0.2                 | Última actualiz<br>06/03/2020 09<br>Origen: | zación:<br>9:31 am |              |

b. Una vez en la sección de detalles escoja el origen del archivo como "Url Externa"

| 🚔 Cargar                                                                       |                                                                       |  |  |  |  |  |  |  |  |
|--------------------------------------------------------------------------------|-----------------------------------------------------------------------|--|--|--|--|--|--|--|--|
| Seleccionar plataforma:                                                        |                                                                       |  |  |  |  |  |  |  |  |
| Android                                                                        |                                                                       |  |  |  |  |  |  |  |  |
| Para la distribución de aplicaciones privadas es recomendable                  | le usar la tienda privada de Android for Work. <u>Más información</u> |  |  |  |  |  |  |  |  |
| Seleccione origen de archivo: Archivo API Url externa<br>Digite la url externa |                                                                       |  |  |  |  |  |  |  |  |
| Información de la aplicación                                                   |                                                                       |  |  |  |  |  |  |  |  |
| Nombre:                                                                        | Versión:                                                              |  |  |  |  |  |  |  |  |
|                                                                                |                                                                       |  |  |  |  |  |  |  |  |
| Descripción:                                                                   |                                                                       |  |  |  |  |  |  |  |  |
|                                                                                |                                                                       |  |  |  |  |  |  |  |  |
| Categoría (Entretenimiento, Música, Negocios)                                  | Id del paquete:                                                       |  |  |  |  |  |  |  |  |
|                                                                                |                                                                       |  |  |  |  |  |  |  |  |
| Seleccionar icono para la aplicación                                           |                                                                       |  |  |  |  |  |  |  |  |
|                                                                                | Examinar                                                              |  |  |  |  |  |  |  |  |
|                                                                                |                                                                       |  |  |  |  |  |  |  |  |
|                                                                                |                                                                       |  |  |  |  |  |  |  |  |
|                                                                                |                                                                       |  |  |  |  |  |  |  |  |
|                                                                                |                                                                       |  |  |  |  |  |  |  |  |
|                                                                                | Guardar Cancelar                                                      |  |  |  |  |  |  |  |  |

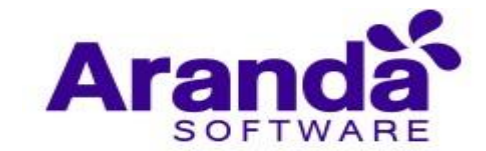

c. Posteriormente pegue la URI obtenida en Azure en la caja de texto para la url externa, luego llene el nombre de la aplicación, la versión, la descripción, categoría, ld del paquete e ícono de la aplicación. Tenga especial cuidado y atención con el **id del paquete** ya que si se digita de manera incorrecta la instalación en el dispositivo no se realizará. Adicionalmente verifique que la URI externa copiada no tenga espacios de más al inicio, en medio o al final.

| <b>≙</b>                                                          | Cargar                                                                |
|-------------------------------------------------------------------|-----------------------------------------------------------------------|
| Seleccionar plataforma:                                           |                                                                       |
| Android                                                           |                                                                       |
| Para la distribución de aplicaciones privadas es recomendat       | le usar la tienda privada de Android for Work. <u>Más información</u> |
| Seleccione origen de archivo: 🔿 Archivo APK 💿 Url externa         |                                                                       |
| Digite la url externa                                             |                                                                       |
| https://storageaccunttest.blob.core.windows.net/apkblobcontainer/ | 'test.apk?sp=rl&st=2020-12-02T21:32:51Z&se=2020-12-03T21:32:51        |
| Información de la aplicación<br>Nombre:                           | Versión:                                                              |
| testAPK                                                           | 1.0                                                                   |
| Descripción:                                                      |                                                                       |
| test                                                              |                                                                       |
| Categoría (Entretenimiento, Música, Negocios)                     | ld del paquete:                                                       |
| Business                                                          | com.android.testapk                                                   |
| Seleccionar icono para la aplicación                              |                                                                       |
| iconoclip.png                                                     | Examinar                                                              |
|                                                                   |                                                                       |
|                                                                   |                                                                       |
|                                                                   |                                                                       |
|                                                                   |                                                                       |
|                                                                   | Guardar Cancelar                                                      |

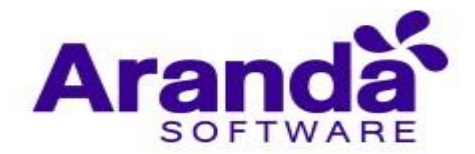

d. Luego haga clic en "Guardar" para persistir los datos en la consola

|                                                                                                    |                                | <b>*</b>         | largar                    |             |                |                     |           |              |
|----------------------------------------------------------------------------------------------------|--------------------------------|------------------|---------------------------|-------------|----------------|---------------------|-----------|--------------|
| Seleccionar plataforma:                                                                                                    |                                |                  |                           |             |                |                     |           |              |
| ● 🌻 ○<br>Android                                                                                                    | ios                            |                  |                           |             |                |                     |           |              |
| Para la distribuciór                                                                                                    | 1 de aplicaciones privadas e   | es recomendable  | e usar la tienda          | privada d   | e Android fo   | or Work. <u>Más</u> | informaci | ión          |
| Seleccione origen de archi<br>Digite la url externa                                                                                                    | i <b>vo:</b> 🔵 Archivo APK 💿 U | Jrl externa      |                           |             |                |                     |           |              |
| https://storageaccunttest.                                                                                                    | blob.core.windows.net/apkl     | blobcontainer/t  | est.apk?sp=rl&            | st=2020-12  | 2-02T21:32     | :51Z&se=20          | 20-12-03  | T21:32:51    |
| Información de la aplic<br>Nombre:                                                                                                    | cación                         |                  | Versión:                  |             |                |                     |           |              |
| testAPK                                                                                                    |                                |                  | 1.0                       |             |                |                     |           |              |
| Descripción:                                                                                                    |                                |                  |                           |             |                |                     |           |              |
| test                                                                                                    |                                |                  |                           |             |                |                     |           |              |
| Categoría (Entretenimiente                                                                                                    | o, Música, Negocios)           |                  | Id del paquete            |             |                |                     |           |              |
| Business                                                                                                    |                                |                  | com.android.te            | stapk       |                |                     |           |              |
| Seleccionar icono para la a                                                                                                    | aplicación                     |                  |                           |             |                |                     |           |              |
| iconoclip.png                                                                                                    |                                |                  |                           |             |                |                     | Ð         | aminar       |
|                                                                                                    |                                |                  |                           |             |                |                     |           |              |
|                                                                                                    |                                |                  |                           |             |                |                     |           |              |
|                                                                                                    |                                |                  |                           |             |                |                     |           |              |
|                                                                                                    |                                |                  |                           |             | Г              | Guarda              | · Car     | ncelar       |
|                                                                                                    |                                |                  |                           |             |                | - U                 |           |              |
| terprise Aplicaciones<br>Management                                                                                                    |                                | ©<br>Dashtiosand | Dispositives Aplicationes | Politicas R | eglas Reportes | Documentos          | Config    | ricardo.chic |
| T and a straight straight stra | O Ordenar por Homo-            |                  |                           |             |                |                     |           | D.           |

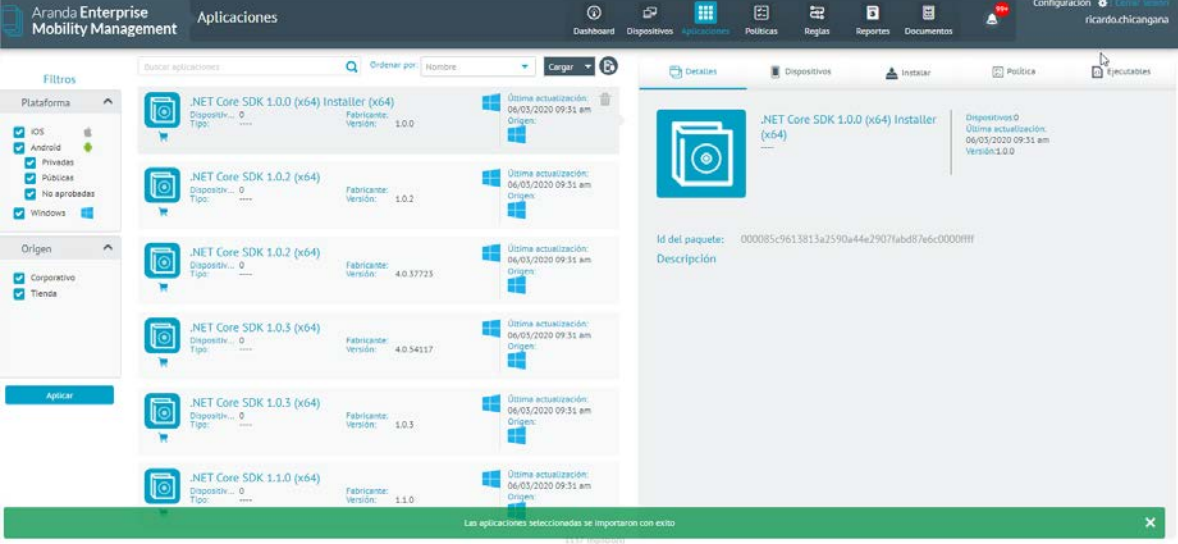

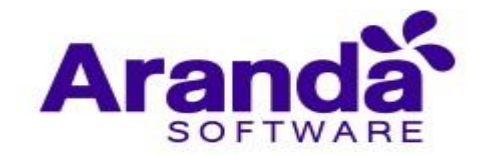

e. Luego de hecho este proceso se puede encontrar la aplicación creada e iniciar su instalación en la misma sección de aplicaciones o ser agregada como aplicación requerida en una política.

| test   |                                                                | Q Ordenar por: Nombr                               |    | 👻 Cargar 👻                                                                  | © 💿                            | Detalles            | Dispositivos                      | 📥 Instalar                                                                    | Politica       |
|--------|----------------------------------------------------------------|----------------------------------------------------|----|-----------------------------------------------------------------------------|--------------------------------|---------------------|-----------------------------------|-------------------------------------------------------------------------------|----------------|
| ģ      | arandacompresstest<br>Dispositiv 0<br>Tipo:                    | Fabricante:<br>Versión: 1                          | ¢  | Úttima actualización<br>01/12/2020 12:12 pm<br>Origen:<br>4 Apostore        | A                              | B                   | testAPK<br>Business               | Dispositivos D<br>Última actualización<br>02/12/2020 05 002 pm<br>Versión 1.0 |                |
| Gradis | Brain Test:Acertijos Engañosos<br>Dispositiv 0<br>Tipo: Juegos | Fabricante:<br>Versión: 2.4.8                      | ¢. | Úttima actualización:<br>01/12/2020 12:12 pm<br>Origen:<br>ApoStore         | Unt extern                     | e: <u>https://s</u> | torageaccunttest.blob.core.window | rs.net/apkblobcontainer/test.apk?sj                                           | =r1&st=2020-12 |
|        | Microsoft TestPlatform SDK Lo<br>Dispositiv0<br>Tipo:          | cal Feed<br>Fabricante:<br>Versión: 15.9.0.2096950 |    | Ottima actualización.<br>06/03/2020 09:31 am<br>Origen:                     | ld del pac<br>Descripc<br>test | uete: com:<br>Ión   | android.testapk                   |                                                                               |                |
| ļ      | Microsoft.NetworkSpeedTest<br>Dispositiv 0<br>Tipo.            | Fabricante:<br>Versión: 1.0.0.23                   | 4  | Ültima actualización:<br>15/10/2020 05:46 pm<br>Origen:                     |                                |                     |                                   |                                                                               |                |
| Gratis | tecnoquimicasTest<br>Dispositiv. 0<br>Tipo: pruebas            | Fabricante: desarrollo<br>Versión: 9               | •  | Úttima actuatización:<br>01/04/2020 01:00 pm<br>Origen:<br>Exerporate       |                                |                     |                                   |                                                                               |                |
| Gratis | testAPK<br>Dispositiv 0<br>Tipo: Business                      | Fabricante: desarrollo<br>Versión: 1.0             | •  | Ultima actualización:<br>02/12/2020 05:02 pm<br>Origen:<br>Corporate<br>Spp |                                |                     |                                   |                                                                               |                |

#### 8.3. Costos

Tomando como referencia la calculadora de precios de Microsoft Azure (<u>https://azure.microsoft.com/es-mx/pricing/calculator</u>) los costos aproximados por cada 1 GB de descargas acumuladas sobre el (los) archivo (s) es de US \$ 0.02

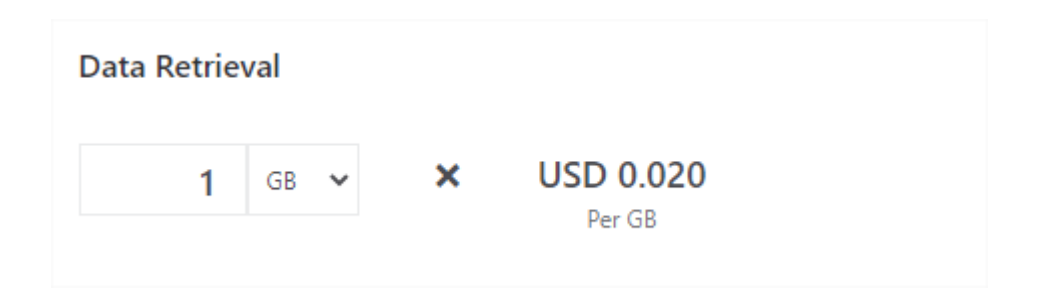

Adicional a lo anterior se calcula el costo aproximado por cada 1000 operaciones de lectura a US \$ 0.5

| Read operations |   |                       |   |          |
|-----------------|---|-----------------------|---|----------|
| 1000            | × | USD 5.000             | = | USD 0.50 |
| Operations      |   | Per 10,000 operations |   |          |

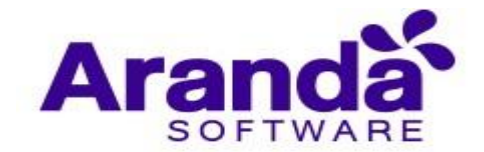

# 9. POLÍTICAS

Las políticas son parámetros que se asignan a los dispositivos móviles para su funcionamiento.

### 9.1. Cumplimiento en dispositivos

Si al dispositivo se le asigna una política y este cumple con la condición, se visualiza un Check de color verde. Esto se puede evidenciar en diferentes secciones de la consola:

La pestaña de dispositivo

| Aranda En<br>Mobility N                                         | terprise <sub>P</sub><br>1anagement                                              | olíticas                                                       |                                                                                                    | Dashboard                 | Dispositivos | Aplicaciones                                                                                      | <b>V</b><br>Políticas                                                     | Reglas     | Documentos | *            | Configuración 🛠 Cerrar sesión<br>ghernandez |
|-----------------------------------------------------------------|----------------------------------------------------------------------------------|----------------------------------------------------------------|----------------------------------------------------------------------------------------------------|---------------------------|--------------|---------------------------------------------------------------------------------------------------|---------------------------------------------------------------------------|------------|------------|--------------|---------------------------------------------|
| LUIS CARLOS<br>Estado:<br>Versión:<br>Dispositivos:             | S ARBESU<br>Distribuida<br>78 Ver versiones<br>2                                 | 1                                                              | Configuración                                                                                                    | 0                         | 2            |                                                                                                   | Dispositivos<br>Buscar de                                                 | spositivos | a          | Ordenar por: | Aplicar                                     |
| Fecha de creación:<br>Creado por:<br>Teléfono:<br>Correo:       | 06/12/2017 05:21 pm<br>APPLICATION ADMINIST<br><br>LUIS ARBESU@ARANDA            | Versión actual                                                 | Versión<br>antigua                                                                                                    | Solicitudes<br>pendientes | Total        |                                                                                                   |                                                                           |            |            |              |                                             |
| Última modificación:<br>Modificado por:<br>Teléfono:<br>Correo: | 05/12/2018 12:08 pm<br>Luis Carlos Arbesu<br>123132123<br>Luis.arbesu@arandasoft | Sistema oper<br>Politica: LUIS<br>Estado de la<br>Cumplimiento | Motorola Luis Arbesu<br>Sistema operativo: Android 7.1.1<br>Politica: LUIS CARLOS ARBESU: v78<br>Estado de la política: Versión actual<br>Cumplimiento de política: No cumpl |                           |              | ndroidjtorres42<br>a operativo: And<br>a: LUIS CARLOS 7<br>de la política: Vi<br>miento de políti | SmartF<br>2<br>roid 7.0<br>ARBESU: v.20<br>ersión antigua<br>ca: Cumple 📀 | hone       |            |              |                                             |
| Última aprobación:<br>Aprobado por:<br>Teléfono:<br>Correo:     | 05/12/2018 12:08 pm<br>Luis Carlos Arbesu<br>123132123<br>luis.arbesu@arandasoft |                                                                | <b>© 0</b>                                                                                                    |                           |              | 0                                                                                                 | 3                                                                         |            |            |              |                                             |

Listado de dispositivos

| Aranda Enteri<br>Mobility Man                        | rise Dispositivos<br>agement                                                                               | ⑦<br>↓<br>Dashboard Dispositivos Aplica                                               | aciones Políticas Reglas Documentos                                                                                                    | Configuración 🔅 Cerrar sesión<br>ghernandez                                                                     |
|------------------------------------------------------|----------------------------------------------------------------------------------------------------|---------------------------------------------------------------------------------------|----------------------------------------------------------------------------------------------------|----------------------------------------------------------------------------------------------------|
| Filtros                                              | Buscar dispositivos Q Ordenar por: Fabricante                                                              | Vincular R                                                                            | Daniel Jaramillo Android<br>Fecha de vinculación: Última actualización:                                                                                                    | Ver detalles Desvincular                                                                                        |
| Plataforma                                           | 11 Usuario: Daniel Jaramillo<br>Tipo: SmartPhone<br>Modelo: SM-A720F<br>Vinculados                         | 21/01/2019 05:40 am<br>Fecha de vinculación:<br>27/07/2018 09:09 am                   | 27/07/2018 09:08 am 21/01/2019 10:39 am<br>Útimo reporte: Usuario<br>21/01/2019 05:40 am ARANDA(daniet.jaramillo                                                                                                    | +573012410686<br>Correo:<br>danieLjaramillo@arandasoft.com                                                      |
| Desconocida<br>Estado                                | Androidjtorres42 Compañia<br>Usuario: elesson Torres<br>Tipo: SmartPhone<br>Modelo: SM-G935F<br>Vinculados | Último reporte<br>26/05/2018 07:05 am<br>Fecha de vinculación:<br>25/05/2018 10:11 am | Politica:<br>DefaultAndroidPolicy                                                                                                    | No. 1                                                                                                    |
| Pendientes     Desvinculados Modo perdido     Activo | Androidlarbesu82 Personal<br>Usuario: Luis Carlos Arb<br>Tipo: Tablet<br>Modelo: SM-T110<br>Vinculados     | Último reporte<br>10/09/2018 01:16 pm<br>Fecha de vinculación:<br>13/07/2018 05:47 pm | La Magnelia<br>Ta Magnelia<br>Ta Magnelia<br>Ta Magnelia<br>ta Sfores<br>ta Sfores<br>ta | The second second second second second second second second second second second second second second second se |
| Inactivo Tipo Teléfonos Tabletas                     | Androiddiego.rincon107 Personal<br>Usuario: Diego Rincon<br>Tipo: Tablet<br>Modelo: SM-T230<br>Vinculados  | Último reporte<br>21/11/2018 12:45 pm<br>Fecha de vinculación:<br>31/07/2018 09:54 am | San Mateo                                                                                                    |                                                                                                    |
| Computador de                                        | Galaxy S4 O Compañia<br>Usuario: APPLICATION<br>Tipo: SmartPhone<br>Modelo: Galaxy S4                      | Último reporte<br>01/11/2018 08:40 pm<br>Fecha de vinculación:<br>05:00:0018:41:27 cm | 27 - 50 - 50 - 50 - 50 - 50 - 50 - 50 - 5                                                                                                    | Control<br>remoto Emitir <sub>35 Sur</sub>                                                                      |

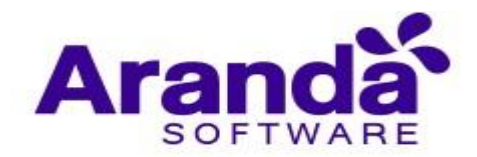

# Hoja de vida del dispositivo

| Aranda Enterprise<br>Mobility Management                                                                                                    | Dispositivos   | (i)<br>Dashboard                                                                                                    | Dispositivos Aplicaciones                                                                                        | Políticas Re | eglas Documentos                                                                                                    | Configuraci                                                                                                   | ón 🏘 Cerrar sésión<br>ghernandez |
|----------------------------------------------------------------------------------------------------|----------------|----------------------------------------------------------------------------------------------------|----------------------------------------------------------------------------------------------------|--------------|----------------------------------------------------------------------------------------------------|----------------------------------------------------------------------------------------------------|----------------------------------|
| Daniel Jaramillo Android           SmartPhone           Versión SO:         8.0.0           Número:         +573012410686                                                                                                    | General        | X Activic                                                                                                    | dad 🚻 Aplicacio                                                                                                  | nes 🕠        | Ubicación 🛌                                                                                                    | 🔩 Consumo                                                                                                    | <b>&amp;</b> a                   |
| Información general         Acciones           Usuario responsable         Daniel Jaramillo           Política asignada:         DefaultAndroidPolicy           Facha de aplicación:         27 de Julio de 2018 9.0           Verpolítica                                                                                                    | Hardware       | IMEI/MEID: 3<br>UDID: 3<br>Modelo: 5<br>Fabricante: 5<br>Anguitectura del a<br>procesador: 8<br>Serial de la SIN: 8<br>Almacenamiento 2<br>Interno: 2 | 151814092683811<br>151814092683811<br>M-A720F<br>amsung<br>M-A720F<br>aarch64<br>195577321111442681373<br>3,36GB | Red          | Operador de red:<br>En roaming:<br>Dirección MAC Wi-Fi:<br>Dirección MAC Wi-Fi:<br>MCC actual:<br>MNC actual:<br>MNC actual:<br>Datos por roaming<br>habilitados:<br>SSID:<br>Identificador de red Wi | TIGO<br>false<br>02:00:00:00:00:00<br>02:00:00:00:00<br>co<br>732:123<br>true<br>"JaraCano"<br>- 192:168:1:53 |                                  |
| Ruteset apticado:     DefaultRuteSet       Pecha de apticación:     27 de Julio de 2018 9:0       Variatest     27 de Julio de 2018 9:0       Plan asignado:        Pecha de apticación:     27 de Julio de 2018 9:0       Perfil de agente:        Usuario:     danieLjaramillo<br>Benali:       CamieLjaramillo<br>Emali:     3012410686       Eacha de vinculación:     27 de Julio de 2018 9:0 | 9<br>1<br>Jaso | Sistema operativo:<br>Versión de compliado:<br>Versión SO:<br>Versión del agente MDM:                                                                 | Android<br>R16NW.X720FXX56CRJ2<br>800<br>v 9130.0                                                                | Estado       | pi<br>ZESTÁ rooteado?:<br>Nivel de batería:<br>Idioma del dispositivo:<br>Fecha del dispositivo:<br>Almacenamiento<br>disponible:<br>Memoria RAM disponit                                             | no<br>65%<br>español<br>21 de Enero de 2019<br>1039<br>6,968<br>6,968                                         |                                  |

# Listado y pre visualización

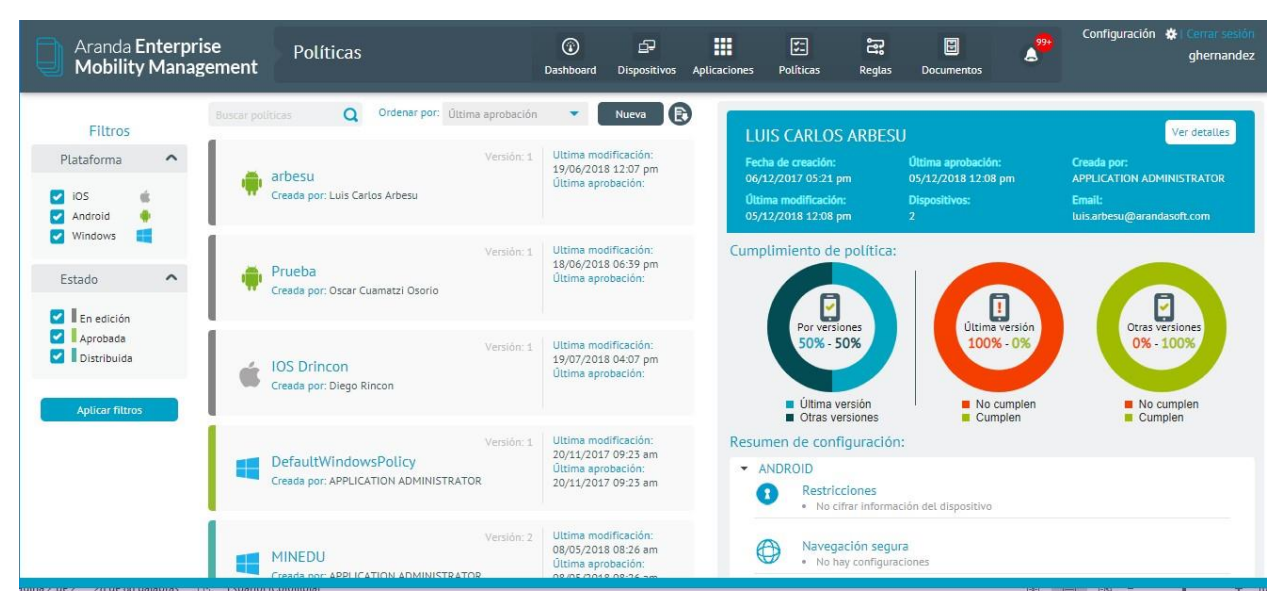

- Se visualiza el filtro para la información, esto se puede realizar por plataforma y/o estado.
- Es el resumen de política, donde se almacena el nombre, fecha de modificación y fecha de aprobación.
- Es la tarjeta donde se consigna fecha de creación, última modificación, ultima aprobación, dispositivos asociados y creado por.
- Son las gráficas que registran la cantidad de dispositivos asociados y su cumplimiento.

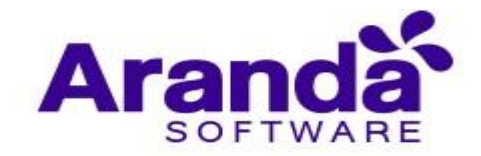

• Es el resumen de configuración por tipo de política.

# 9.2. Configuración de políticas

# 9.2.1. Restricciones Android

Son los parámetros que se restringen a dispositivos móviles Android, luego de aplicar una política.

| Aranda Enterprise<br>Mobility Management | Políticas | Dashboard Dispos                                | itivos Aplicaciones                                                                                                    | Folíticas                                                                         | Reglas               | Documentos | 299 | Configuración 🔅 | l Cerrar sesión<br>ghernandez |
|------------------------------------------|-----------|-------------------------------------------------|----------------------------------------------------------------------------------------------------|-----------------------------------------------------------------------------------|----------------------|------------|-----|-----------------|-------------------------------|
| Mobility Management                      | ANDROID   | Dashboard Dispos                                | Itivos Aplicaciones restricciones restricciones ry Store no hacer uso del Play Liacciones requeidas qu instaladas. cámara ccámara | Políticas Configuración Store. En caso de n ue se encuentren e desde la aplicació | Reglas I<br>Soportad | to por     |     | Valor.          |                               |
|                                          |           | nativa y a través de la<br>Habilitar Javascripi | s aplicaciones que la n<br>: en el navegador de                                                                                   | equieran<br>e Android                                                             |                      |            |     | 5               |                               |
|                                          |           |                                                 |                                                                                                    |                                                                                   |                      |            |     | Guardar         | Cancelar                      |

**Permitir uso de la cámara:** Si esta opción no está seleccionada, el dispositivo no puede hacer uso de la cámara ni a través de aplicaciones que la requieran (Solo aplica para Android versión superior a 4.0 o Knox)

**Permitir pop-ups en el navegador de Android:** Si se habilita esta política el navegador del dispositivo no permite pop up. (Solo aplica para Android Knox).

**Permitir backup en servicios de la nube:** Si este parámetro está activo el dispositivo. (Solo aplica para Android Knox).

**Cifrar dispositivo Android:** Esta opción por defecto viene deshabilitada, pero si se decide aplicar al dispositivo este permite fusionar todos los datos con una contraseña o clave. (Solo aplica para Android Knox)

**Permitir roaming:** Si se habilita esta política el dispositivo no permite el servicio de rooming. (Solo aplica para Android Knox)

**Permitir tethering USB:** Si se aplica esta política el dispositivo no permite compartir la conexión con cualquier otro ordenador (Solo aplica para Android Knox).

**Permitir Reproductor de Multimedia USB (Kies):** Si esta opción no está seleccionada, el dispositivo Android no permite sincronizarse con Kies de Samsung (Solo aplica para Android Knox).

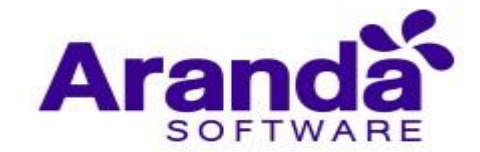

**Permitir Bluetooth:** Si este parámetro está activo no permite la conexión por medio de Bluetooth en el dispositivo móvil. (Solo aplica para Android Knox)

Habilitar Javascript en el navegador de Android: Si se habilita esta política el navegador de Android no habilita el JavaScript. (Solo aplica para Android Knox).
Permitir cookies en el navegador de Android: Este parámetro se activa y el móvil no habilita las cookies para el navegador. (Solo aplica para Android Knox)

**Habilitar WiFi en un dispositivo Android:** Esta restricción si se aplica al dispositivo Android no permite que este se conecte a la Wifi. (Solo aplica para Android Knox)

**Permitir marcación por voz:** Si este parámetro está activo no es posible realizar marcación por voz a través del dispositivo. (Solo aplica para Android Knox)

**Permitir roaming de datos:** Si se habilita esta política el dispositivo no permite el servicio de rooming de datos. (Solo aplica para Android Knox).

**Permitir depuración USB:** Si esta opción no está seleccionada no es posible realizar depuración USB con el dispositivo móvil (Solo aplica para Android Knox).

**Permitir uso de SMS:** Si esta política se aplica no es posible enviar o recibir SMS al móvil. (Solo aplica para Android Knox).

**Permitir manipulación del GPS:** Se este parámetro está activo no se tiene acceso al GPS (Solo aplica para Android Knox)

**Permitir actualización de sistema operativo:** Si esta opción esta inactiva no se permitirá descargar ni instalar actualizaciones de sistema operativo, tanto manualmente como automáticamente (Solo aplica para vinculaciones en AFW con agente samsung knox)

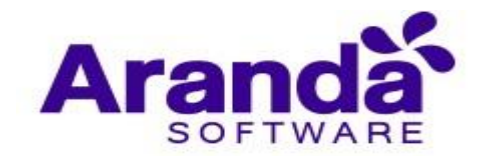

# 9.2.2. Restricciones en iOS

Son los parámetros que se restringen a dispositivos móviles iOS, luego de aplicar una política.

| Aranda Enterprise<br>Mobility Management | Políticas         | Dashboard Dispositivos Aplicaciones                                                                                                    | Políticas Reglas                         | Documentos | Configuración 🏶 🕻 Cerrar sesión<br>ghernandez |
|------------------------------------------|-------------------|----------------------------------------------------------------------------------------------------|------------------------------------------|------------|-----------------------------------------------|
| Crear política                           |                   | -                                                                                                    | Configuración                            |            |                                               |
| 🗃 Plataforma                             | Restricciones     | Activar edición de restricciones                                                                                                    |                                          |            |                                               |
| Android iOS Windows                      | Contraseña        | Tipo de restricción                                                                                                    | Soportado                                | o por      | Valor                                         |
| E Nombre                                 | WIFI              | Permitir AppStore (incluye instalación y actual<br>Permitir la instalación y actualización de aplicaciones                                      | SI                                       |            |                                               |
|                                          | Aplicaciones      | Appsore.                                                                                                    |                                          |            |                                               |
|                                          | E** Kiosco        | Permitir Siri<br>Permitir el uso de Siri.                                                                                                    |                                          |            | SI                                            |
|                                          | E Correo          | Permitir Siri mientras el dispositivo esté bloqu                                                                                                | eado                                     |            |                                               |
|                                          | Cuentas EAS       | Permitir el reconocimiento de voz a través de Siri si el<br>encuentra bloqueado. Eso se permite únicamente cua<br>habilitado en el dispositivo. | dispositivo se iOS 5.1+<br>ndo Siri está |            | <u>ञ</u>                                      |
|                                          | Clips web         | Permitir uso de la cámara                                                                                                    |                                          |            |                                               |
|                                          | Navegación segura | Permitir al usuario hacer uso de la cámara desde la ap<br>y a través de las aplicaciones que la requieran.                                      | licación nativa                          |            | SI                                            |
|                                          |                   |                                                                                                    |                                          |            | Curreles                                      |

**Permitir App Store (incluye instalación y actualización de aplicaciones a través del App Store)**: Si se aplica esta configuración el dispositivo iOS no tendrá acceso al App Store.

**Permitir Siri mientras el dispositivo esté bloqueado:** Esta política no activa el reconocimiento de voz a través de SIRI si el dispositivo se encuentra bloqueado (Solo aplica para dispositivos iOS versión superior a 5.1).

**Permitir informes automáticos de diagnóstico:** Este parámetro activo deshabilita la opción de enviar informes automáticos de diagnóstico (Solo aplica para dispositivos iOS versión superior a 6.0)

**Permitir Game Center:** Si esta opción no es seleccionada el dispositivo no tiene acceso al Game Center. (Solo aplica para dispositivos iOS versión superior a 6.0)

**Permitir uso del iTunes Store:** Esta política no permite el acceso a la tienda en línea de contenido digital a través de iTunes Store.

Permitir Safari: Este parámetro activo no permite el acceso al navegador Safari.

**Permitir backup en servicios de la nube:** Si se aplica esta configuración no se le permite al dispositivo realizar backup en la nube de servicios de Apple (Solo aplica para dispositivos iOS versión superior a 5.0)

**Permitir Photo Stream:** Este parámetro no permite la sincronización de fotos a través del PhotoStream (Solo aplica para dispositivos iOS versión superior a 5.0)

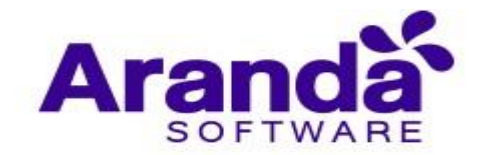

**Permitir Shared Photo Stream:** Si se aplica esta política el dispositivo no puede compartir las fotos que tienen sincronizada. El shared Photo Stream se deshabilita (Solo aplica para dispositivos iOS versión superior a 6.0)

**Permitir cookies en Safari:** Esta política puede configurar las Cookies de safari para que se permitan nunca, siempre o solo de los sitios visitados.

Permitir Siri: Esta política no activa el reconocimiento de voz a través de SIRI.

**Permitir uso de la cámara:** Si esta opción no está seleccionada, el dispositivo no puede hacer uso de la cámara ni a través de aplicaciones que la requieran.

Permitir contenido explícito: Este parámetro no permite el acceso a contenido explícito.

**Permitir capturas de pantalla:** Cuando se aplica esta política en el dispositivo no es posible realizar capturas de pantalla en el dispositivo móvil.

**Forzar ingreso de contraseña de iTunes para cada transacción:** Si este parámetro está activo, siempre que se realice alguna transacción con el iTunes solicitara la clave de acceso (Solo aplica para dispositivos iOS versión superior a 5.0)

Advertir al usuario sobre certificados HTTPS no confiables en vez de rechazarlos automáticamente: Si esta política se aplica al móvil siempre se le advierte al usuario cuando el certificado HTTPS no es confiable (Solo aplica para dispositivos iOS versión superior a 5.0)

**Permitir sincronización de documentos en iCloud:** Esta política no permite el almacenamiento en cloud computing de Apple (Solo aplica para dispositivos iOS versión superior a 5.0).

**Permitir BookStore:** Si se aplica esta política el dispositivo no tienen acceso al BookStore de Apple. (Solo aplica para dispositivos iOS versión superior a 6.0).

Permitir Javascript en Safari: Este parámetro no permite el uso de Javascript en safari.

#### 9.2.3. Contraseña

#### 9.2.3.1. Android

Son los parámetros que se aplican a un dispositivo Android para configurar en el móvil.

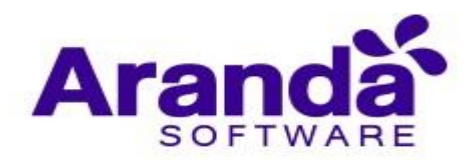

| Aranda Enterprise<br>Mobility Management | Políticas                | (i)<br>Dashboard                                                              | Dispositivos                                                               | Aplicaciones                                            | F.<br>Políticas       | සැ<br>Reglas | Documentos | 2 | Configuración 🏶 Cerrar sesión<br>ghernandez |
|------------------------------------------|--------------------------|-------------------------------------------------------------------------------|----------------------------------------------------------------------------|---------------------------------------------------------|-----------------------|--------------|------------|---|---------------------------------------------|
| Crear política                           | ANDROID<br>Restricciones | Activar ediciór                                                               | n de contraseñ                                                             | a                                                       | Configuración         | _            |            |   |                                             |
| Android IOS Windows                      | WIFI<br>Clips web        | SI<br>Calidad de cor<br>Indefinido<br>Cantidad mínin<br>Número mínimo d       | ntraseña<br>ma de caracter<br>le caracteres para                           | res de la contra<br>el código                           | aseña                 | ¥            |            |   |                                             |
|                                          | Cuentas EAS              | Cantidad minin<br>Cantidad minima o<br>Cantidad minima o<br>Cantidad minima o | ma de letras<br>de letras que debe<br>ma de letras e<br>de letras en minús | tener la contrasei<br>n minúscula<br>cula que la contra | ia<br>seña debe tener | Ψ.           |            |   |                                             |
|                                          | ANDROID FOR WORK         |                                                                               |                                                                            |                                                         |                       |              |            |   | Guardar Cancelar                            |

Calidad de contraseña: Existen 5 tipos de configuración de contraseña, estos son:

- Indefinido: Es necesario ingresar una contraseña con mínimo 4 caracteres
   Alfabética: La contraseña debe contener por lo menos 4 caracteres alfabéticos.
- Alfanumérica: La contraseña debe contener por lo menos 4 caracteres alfanuméricos.
- Compleja: La contraseña debe contener por lo menos 4 caracteres de los cuales mínimo uno es letra, una letra en minúscula, una letra en mayúscula, un carácter especial y un número.
- **Cualquiera:** La contraseña puede ser un patrón, un pin o una contraseña.

**Longitud mínima del código:** Es la cantidad de caracteres que mínimo debe tener la contraseña que va desde 4 hasta 16.

**Cantidad mínima de letras:** Es la cantidad de letras que mínimo debe tener la contraseña que va desde 1 hasta 16.

**Cantidad mínima de letras en minúscula:** Es la cantidad de letras minúsculas que mínimo debe tener la contraseña que va desde 1 hasta 16.

**Cantidad mínima de letras en mayúscula:** Es la cantidad de letras mayúsculas que mínimo debe tener la contraseña que va desde 1 hasta 16.

**Cantidad mínima de caracteres que no sean letras:** Es la cantidad de caracteres especiales que mínimo debe tener la contraseña que va desde 1 hasta 16.

**Cantidad mínima de números:** Es la cantidad de números que mínimo debe tener la contraseña que va desde 1 hasta 16.

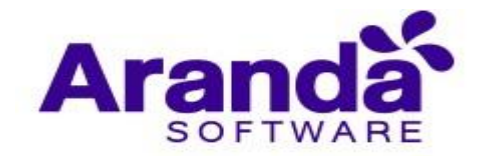

**Cantidad mínima de símbolos:** Es la cantidad de símbolos que mínimo debe tener la contraseña que va desde 1 hasta 16.

### 9.2.3.2. iOS

Son los parámetros que se aplican a un dispositivo iOS para configurar en el móvil

| Aranda Enterprise<br>Mobility Management | Políticas                                                                                                    | 🕜 🗗 🗰 🖾 🛱 📓 🚰 Configuración 🛠 Cererar sessión<br>Dashboard Dispositivos Aplicaciones Políticas Reglas Documentos                                                                                                    |
|------------------------------------------|----------------------------------------------------------------------------------------------------|----------------------------------------------------------------------------------------------------|
| Crear política                           | Restrictiones Contraseña WIF Aplicaciones Klosco Klosco Correo Correo < | <form>  Concentration     Concentration     Concentration</form> |

**Permitir valor simple:** Permite el uso de secuencias de caracteres repetitivas, ascendentes y descendentes.

**Requerir valor alfanumérico:** Exige que los códigos contengan al menos una letra. **Longitud mínima del código:** Es la cantidad mínima de caracteres que debe contener la contraseña que va desde 1 hasta 16.

**Número mínimo de caracteres complejos:** Es la cantidad mínima de caracteres complejos que debe contener la contraseña que va desde 1 hasta 4.

**Periodo máximo de validez del código:** Número de días (1-730) tras el cual se deberá cambiar la contraseña.

**Bloqueo automático máximo:** El dispositivo se bloquea tras el tiempo establecido se encuentra entre 1 a 15 minutos.

**Historial de contraseñas:** Número de contraseñas únicas (1-50) antes de poder repetirlas.

Periodo de gracia máximo para el bloqueo de dispositivo: Cantidad máxima de tiempo que el dispositivo puede permanecer bloqueado sin solicitar el código de

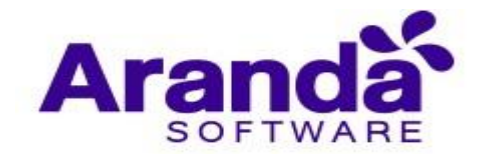

desbloqueo. Las opciones son: De inmediato, 1 minuto, 5 minutos, 15 minutos, 1 hora o 4 horas.

**Número máximo de intentos fallidos:** Número máximo de intentos permitidos de introducir la contraseña antes de que se borren todos los datos del dispositivo o este se bloquee hasta que se conecte con el iTunes designado. Se encuentra entre 2 a 11.

9.2.4. Wifi

Es la política que configura la red WIFI en el dispositivo móvil.

# 9.2.4.1. Android

| Aranda Enterprise<br>Mobility Management | Políticas                                                                                                    | Dashboard                                                                                                    | Dispositivos                                                                                                    | Aplicaciones                                                                                             | V.<br>Políticas                                                              | Reglas                      | E<br>Documentos | 2 <sup>99+</sup> | Configuración | Cerrar sesión<br>ghernandez                                                                                                    |
|------------------------------------------|----------------------------------------------------------------------------------------------------|----------------------------------------------------------------------------------------------------|----------------------------------------------------------------------------------------------------|----------------------------------------------------------------------------------------------------|------------------------------------------------------------------------------|-----------------------------|-----------------|------------------|---------------|----------------------------------------------------------------------------------------------------|
| Crear política                           | ANDROID         Image: Contraseña         Image: Contraseña         Image: Cups web         Image: Cuprase         Image: Cuprase         Image: | Activar edición<br>SI<br>Tipo de restricció<br>Permitir uso di<br>El dispositivo po<br>permitir su uso la<br>configuradas no<br>Permitir a lusuar<br>nativa y a través<br>Habilitar Javas | n de restriccion<br>in<br>e Play Store<br>drá o no hacer u<br>as aplicaciones r<br>serán instaladas<br>e la cômara<br>io hacer uso de la<br>de las aplicacion<br>cript en el nav | es<br>so del Play Store<br>equeridas que se<br>a cámara de dess<br>es que la requie<br>res que la requie | Configuración<br>. En caso de no-<br>encuentren<br>de la aplicación<br>droid | Soporta<br>KNOX<br>4.0+, KI | ado por         |                  | Valor<br>SI   | +                                                                                                    |
|                                          |                                                                                                    |                                                                                                    |                                                                                                    |                                                                                                    |                                                                              |                             |                 |                  | - Courdar     | And the second second s |

**Identificador de conjunto de servicios (SSID):** Es el nombre de la red inalámbrica a la que se conectará.

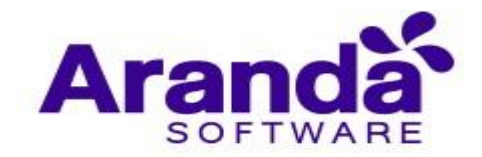

**Tipo de seguridad:** Cifrado de la red inalámbrica que se utilizará para la conexión. Existe WEP, WPA/WPA2.

**Contraseña**: Es la contraseña para la autenticación en la red inalámbrica.

| Aranda Enterprise<br>Mobility Management                                                      | Políticas                                                                                                    | (j)<br>Dashboard                                                                                                    | <b>⊡</b><br>Dispositivos                                                                                                    | Aplicaciones                                                                                                   | S:<br>Políticas | Reglas | E<br>Documentos | 200 | Configuración | Cerrar sesión<br>ghernandez |
|-----------------------------------------------------------------------------------------------|----------------------------------------------------------------------------------------------------|----------------------------------------------------------------------------------------------------|----------------------------------------------------------------------------------------------------|----------------------------------------------------------------------------------------------------|-----------------|--------|-----------------|-----|---------------|-----------------------------|
| Crear política                                                                                |                                                                                                    |                                                                                                    |                                                                                                    | <b>e</b>                                                                                                    | Configuración   |        |                 |     |               |                             |
| <ul> <li>Plataforma</li> <li>Android</li> <li>IOS</li> <li>Windows</li> <li>Nombre</li> </ul> | <ul> <li>Restricciones</li> <li>Contraseita</li> <li>WiFi</li> <li>Aplicaciones</li> <li>Kiosco</li> <li>Correo</li> <li>Correo</li> <li>Cuentas EAS</li> </ul> | Activar edición de cont<br>SI<br>Permitir valor simp<br>Permitir valor simp<br>Activar altra<br>Permitir valor simp<br>Permitir valor simp<br>Permitir valor altra<br>Exigir que los códigos c<br>Cantidad mínima de ca<br>Número mínimo de caractere<br> | traseña<br>ble<br>inclas de caracter<br>inumérico<br>ontengen al men<br>aracteres de la<br>se para el código<br>racteres comp<br>racteres comp<br>as de validez<br>el cual se deberá | res repetitivas,<br>los una letra<br>a contraseña<br>a contraseña<br>so<br>de la contrase<br>cambiar la contra | ħa<br>seħa      | •      |                 |     | 9             |                             |
|                                                                                               | Film web                                                                                                    | 0                                                                                                    |                                                                                                    |                                                                                                    |                 |        |                 |     | Guardar       | Cancelar                    |

9.2.4.2. iOS

Identificador de conjunto de servicios (SSID): Nombre de la red inalámbrica a la que se conectará.

**Conexión automática:** Se selecciona si desea conectarse automáticamente a la red de destino.

Red oculta: Se selecciona si la red de destino está abierta o no.

**Tipo de seguridad:** Cifrado de la red inalámbrica que se utilizará para la conexión. Existe WEP o WPA/WPA2.

Contraseña: La contraseña para la autenticación en la red inalámbrica.

**Proxy:** Se seleccionada si el ajuste para la red inalámbrica del proxy es automático o manual.

# 9.2.5. Web clips

Esta política crea un acceso directo en el dispositivo móvil, el cual dirige a una URL.

### 9.2.5.1. Android

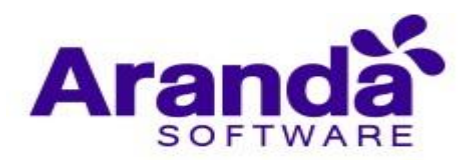

| Aranda Enterprise<br>Mobility Management | Políticas                                                                                                    | Dashboard Dispositivos Aplicaciones | Fi 🚉<br>Políticas Reglas                                                                                          | Documentos        | Configuración 🌞 Cerrar sesión<br>ghernandez |
|------------------------------------------|----------------------------------------------------------------------------------------------------|-------------------------------------|----------------------------------------------------------------------------------------------------|-------------------|---------------------------------------------|
| Crear politica                           | ANDROID<br>Restricciones<br>Restricciones<br>Restricciones<br>Restricciones<br>WiFi<br>WiFi<br>Cuips web<br>Cuips web<br>Cuentas EAS<br>Correo | Activar edición de restricciones    | Configuración<br>Soporta<br>re. En caso de no KNOX<br>es encuentren KNOX<br>esde la aplicación 4.0+, KI<br>lieran | do por<br>HOX, LG | Valor<br>S<br>S                             |
|                                          | _                                                                                                    |                                     |                                                                                                    |                   | Guardar Cancelar                            |

Etiqueta: Es el nombre que se asigna al clip web

URL: Dirección que dirige el Web Clip

**Icono:** Imagen que se va visualizar en el WebClip. Esta imagen debe tener un tamaño máximo de 200 pixeles de alto y 200 pixeles de ancho. Es posible adicionar más de un web clip con la opción "Crear un nuevo web clip".

9.2.5.2. iOS

| Aranda Enterprise Po<br>Mobility Management | olíticas                                                                                                    | Dashboard Dispositivos                                                                                                    | Aplicaciones Polít                                              | cicas Reglas | Documentos | 2 <sup>99+</sup> | Configuración 🗱 | Cerrar sesión<br>ghernandez |
|---------------------------------------------|----------------------------------------------------------------------------------------------------|----------------------------------------------------------------------------------------------------|-----------------------------------------------------------------|--------------|------------|------------------|-----------------|-----------------------------|
| Crear política                              | Restricciones   Contraseña   Contraseña   NUEI   Aplicaciones   Kiosco   Correo   Correo   Correo   Correo   Cuentas EAS   Cuentas EAS | Activar edición de WI-FI  SI  Identificador de conjunto de servició<br>Identificación de la red inslámbrica a la que se<br>Concettarse automáticamente a la red de desti<br>Concettarse automáticamente a la red de desti<br>Red oculta<br>Premior si la red de destino está abierta o no<br>Tipo de seguridad<br>Cintado de la red inalámbrica que se utilizará ja<br>Ninguna<br>Contraseña<br>La contraseña para la autenticación en la red | configur  os (SSID) e conectará no para la conexión inalámbrica | adin         |            |                  |                 |                             |
|                                             |                                                                                                    |                                                                                                    |                                                                 |              |            |                  | Guardar         | Cancelar                    |

**Etiqueta**: Es el nombre que se asigna al clip web. **URL:** Dirección que dirige el Web Clip

Eliminable: Permitir eliminación del Clip Web.

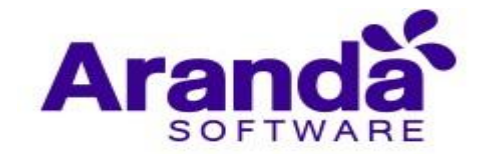

**Icono:** Imagen que se va visualizar en el Web Clip. Esta imagen debe tener un tamaño máximo de 200 pixeles de alto y 200 pixeles de ancho.

Icono pre compuesto: El icono se mostrará sin efectos visuales añadidos.

**Pantalla completa**: Presentar el clip web como una aplicación de pantalla completa. Es posible adicionar más de un web clip con la opción "Crear un nuevo web clip".

# 9.2.6. Email

Es la configuración de una cuenta de correo que se aplica a un dispositivo móvil.

# 9.2.6.1. Android

Esta configuración solo está disponible para dispositivos Samsung con soporte KNOX.

| Crear política     Configuradón       Plataforma     ANDROID       Image: State of the state of the state of                                                                                | ghernandez    |
|----------------------------------------------------------------------------------------------------|---------------|
| Image: Contraselia       Image: Contraselia         Image: Contraselia       Image: Contraselia         Image: Contras                                                                                                    |               |
| Cuentas EAS Correo Protocolo de entrada El nombre del protocolo para correos entrantes de su proveedor El nombre del protocolo para correos entrantes de su proveedor El nombre del protocolo para correos entrantes de su protocolo para correos entrantes de su protocolo para correos e |               |
| ANDROID FOR WORK                                                                                                    | +<br>Cancelar |

**Correo electrónico**: Es el correo electrónico que se va configurar. El administrador tiene la opción de ingresarlo o el usuario del móvil.

Protocolo de entrada: El nombre del protocolo para correos entrantes de su proveedor.

Servidor de correo entrante: La dirección del servidor de correo entrante.

**Puerto del servidor de correo entrante:** El puerto utilizado por el servidor de correo entrante.

**Login del servidor de correo entrante:** Login utilizado en el servidor de correo entrante. El administrador tiene la posibilidad de ingresar el usuario o solicitarle al usuario el ingreso del Nombre de usuario o Correo.

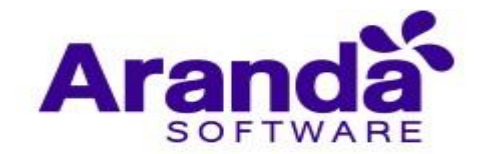

**Contraseña del servidor de correo entrante:** Contraseña utilizada en el servidor de correo entrante. Este campo solo se habilita si se ingresa la información de la casilla anterior.

Protocolo de salida: El nombre del protocolo para correos salientes de su Proveedor.

Servidor de correo saliente: La dirección del servidor de correo saliente

Puerto del servidor de correo saliente: El puerto utilizado por el servidor de correo saliente

**Login del servidor de correo saliente:** Login utilizado en el servidor de correo saliente. El administrador tiene la posibilidad de ingresar al usuario o solicitarle al mismo el ingreso de Nombre de usuario o correo.

**Contraseña del servidor de correo saliente:** Contraseña utilizada en el servidor de correo saliente. Este campo solo se habilita si se ingresa la información de la casilla anterior.

# Aranda **Enterprise** Mobility Management

9.2.6.2. iOS

| Aranda Enterprise<br>Mobility Management | Políticas     | ⓒ 타 III 또 현국 립 2000<br>Dashboard Dispositivos Aplicaciones Políticas Reglas Documentos                                              |
|------------------------------------------|---------------|----------------------------------------------------------------------------------------------------|
| Crear política                           |               | Configuración                                                                                                    |
| Plataforma                               | Restricciones | Activar edición de cuenta de email                                                                                                  |
| Android iOS Windows                      | Contraseña    | Descripción de la cuenta<br>Nombre visible de la cuenta (el. "Cuenta de la emoresa")                                                |
| S Nombre                                 | WIFI          | Tico                                                                                                    |
|                                          | Aplicaciones  | Protocolo de acceso a la cuenta<br>POP T                                                                                            |
|                                          | Kiosco.       | Nombre visible de usuario<br>El nombre de usuario (ej. 'Avano Gámez')<br>Ingresar información Nombre del usuario Correo del usuario |
|                                          | Correo        | Dirección de correo electrónico                                                                                                    |
|                                          | Cuentas EAS   | La dirección de la cuenta (ej. 'agamez@empresa.com)      longresar información     Correo del usuario                               |
|                                          | - The stan    | Guardar Cancelar                                                                                                    |

Descripción de la cuenta: Nombre visible de la cuenta.

**Tipo:** Protocolo de acceso a la cuenta. Existen dos protocolos:

- Pop: Se utiliza en clientes locales de correo para obtener los mensajes de correo electrónico almacenados en un servidor remoto.
- Imap: Con este protocolo se puede tener acceso al correo electrónico desde cualquier equipo que tenga una conexión a Internet.

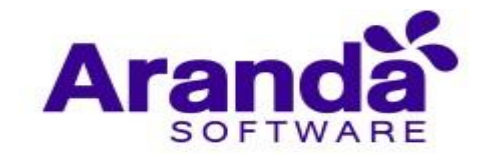

**Nombre visible de usuario:** Es el nombre del usuario. El administrador tiene la posibilidad de ingresar la información o solicitarle al usuario el Nombre de usuario o Correo.

**Dirección de correo electrónico:** La dirección de la cuenta. El administrador tiene la posibilidad de ingresar la información o solicitarle al usuario el Correo.

Servidor (Correo entrante): Url del servidor o IP.

Puerto (Correo entrante): Número del puerto para conexión.

**Nombre de usuario (Correo entrante):** El nombre usado para conectarse al servidor de correo entrante. El administrador tiene la posibilidad de ingresar la información o solicitarle al usuario el Nombre de usuario o Correo.

**Tipo de autenticación (correo entrante):** El método de autenticación del servidor de correo entrante.

Contraseña (Correo entrante): La contraseña del servidor de correo entrante.

Usar SSL (correo entrante): Recuperar correo entrante a través de SSL.

Servidor (Correo saliente): Url del servidor o IP.

Puerto (Correo saliente): Número del puerto para conexión.

**Nombre de usuario (Correo saliente):** El nombre usado para conectarse al servidor de correo saliente. El administrador tiene la posibilidad de ingresar la información o solicitarle al usuario el Nombre de usuario o Correo.

**Tipo de autenticación (correo saliente):** El método de autenticación del servidor de correo saliente.

Contraseña (Correo saliente): La contraseña del servidor de correo saliente.

### 9.2.7. Exchange Active Sync

Es la configuración de una cuenta de correo que se aplica a un dispositivo móvil.

#### 9.2.7.1. Android

Esta configuración solo está disponible para dispositivos Samsung con soporte KNOX

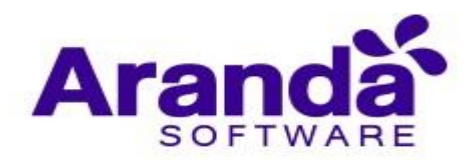

| Aranda Enterprise<br>Mobility Management             | Políticas                                                    | ⓒ 윤 태태 도 국 별 2000 Configuración 4<br>Dashboard Dispositivos Aplicaciones Políticas Reglas Documentos                                                                                                    | 🛠   Cerrar sesión<br>ghernandez |
|------------------------------------------------------|--------------------------------------------------------------|----------------------------------------------------------------------------------------------------|---------------------------------|
| Crear política  Plataforma  Android  Nombre  Vindows | ANDROID<br>Restricciones<br>Contraseña<br>Contraseña<br>WiFi | Configuración  Activar edición de cuenta EAS  SI  Esta configuración solo esta disposible para dispositivos Samsung con soporte KNOX  Dirección de correo Dirección de correo Dirección de correo                            |                                 |
|                                                      | Clips web                                                    | Correo del usuario     Usuario     Usuario     El nombre del usuario     Ingresar información     Nombre del usuario     Correo del usuario     Correo del usuario     Correo del usuario     Correo del usuario     Cuandar | +<br>Cancelar                   |

**Correo electrónico:** Su correo electrónico personal. El administrador tiene la posibilidad de ingresar la información o solicitarle al usuario el Correo.

Protocolo de entrada: El nombre del protocolo para correos entrantes de su proveedor.

Servidor de correo entrante: La dirección del servidor de correo entrante

**Puerto del servidor de correo entrante:** El puerto utilizado por el servidor de correo entrante.

**Login del servidor de correo entrante:** Login utilizado en el servidor de correo entrante. El administrador tiene la posibilidad de ingresar la información o solicitarle al usuario el Nombre de usuario o Correo.

**Contraseña del servidor de correo entrante:** Contraseña utilizada en el servidor de correo entrante.

Protocolo de salida: El nombre del protocolo para correos salientes de su proveedor.

Servidor de correo saliente: La dirección del servidor de correo saliente.

**Puerto del servidor de correo saliente:** El puerto utilizado por el servidor de correo saliente.

**Login del servidor de correo saliente:** Login utilizado en el servidor de correo saliente. El administrador tiene la posibilidad de ingresar la información o solicitarle al usuario el Nombre de usuario o Correo.

**Contraseña del servidor de correo saliente:** Contraseña utilizada en el servidor de correo saliente.

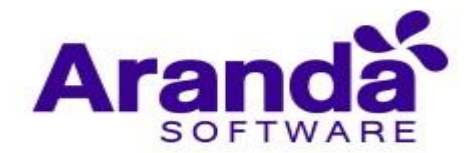

#### 9.2.7.2. iOS

| Aranda Enterprise<br>Mobility Management                                              | Políticas     | ি 🗗 🏭 🖾 초국 📴 🤔 Configuración 🛠 (Cerrar sesión<br>Dashboard Dispositivos Aplicaciones Políticas Reglas Documentos                                                                                                    |
|---------------------------------------------------------------------------------------|---------------|----------------------------------------------------------------------------------------------------|
| Crear política                                                                        |               | Configuración                                                                                                    |
| <ul> <li>Plataforma</li> <li>Android</li> <li>S</li> <li>O</li> <li>Nombre</li> </ul> | Restricciones | Activar edición de cuenta EAS           SI           Nombre de la cuenta           Nombre de la cuenta Exchange ActiveSync           Image: Ingresar información           Nombre de la suenta Exchange ActiveSync           Image: Ingresar información           Nombre de la suenta Exchange ActiveSync |
|                                                                                       | Aplicaciones  | Servidor Exchange ActiveSync<br>Microsoft Exchange Server                                                                                                    |
|                                                                                       | E Carreo      | Permitir mover Los mensajes se podrán mover entre cuentas de correo y se podrá reenviar o responder mensajes desde una cuenta diferente a la que se usó originalmente                                                                                                    |
|                                                                                       | Cuentas EAS   | Usar SOL et Mait<br>Enviar corres sólo desde la aplicación Mait (evitando enviar correo desde<br>aplicaciones de terceros)<br>✓ Usar SSL                                                                                                    |

**Nombre de la cuenta Exchange ActiveSync:** Nombre de la cuenta Exchange ActiveSync. El administrador tiene la posibilidad de ingresar la información o solicitarle al usuario el Nombre de usuario o Correo.

Microsoft Exchange Server: Microsoft Exchange Server.

**Permitir mover:** Los mensajes se podrán mover entre cuentas de correo y se podrá reenviar o responder mensajes desde una cuenta diferente a la que se usó originalmente.

**Usar solo en Mail:** Enviar correo sólo desde la aplicación Mail (evitando enviar correo desde aplicaciones de terceros).

Usar SSL: Enviar todas las comunicaciones a través de SSL.

**Dominio:** Dominio de la cuenta (si deja este campo vacío el dispositivo se lo solicitará al usuario). El administrador tiene la posibilidad de ingresar la información o solicitarle al usuario el Correo.

**Usuario:** Usuario de la cuenta (si deja este campo vacío el dispositivo se lo solicitará al usuario). El administrador tiene la posibilidad de ingresar la información o solicitarle al usuario el Nombre de usuario o Correo.

**Dirección de correo electrónico:** La dirección de la cuenta. El administrador tiene la posibilidad de ingresar la información o solicitarle al usuario el Correo.

Contraseña: La contraseña de la cuenta.

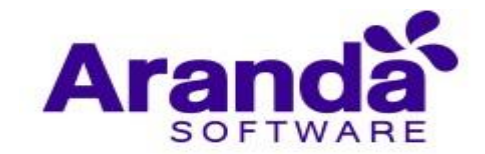

**Días pasados de correo incluidos en la sincronización:** El número de días pasados de correo que se incluirán en la sincronización. Tiene la opción de seleccionar: Sin límite, un día, tres días, una semana, dos semanas o un mes.

# 9.2.8. Aplicaciones

Es una política que se aplica a los dispositivos móviles, para auditar las aplicaciones que tienen instaladas. Existen tres tipos de listas que clasifican el estado que deben tener las aplicaciones.

# 9.2.8.1. Lista Blanca

Listado de aplicaciones que tendrá permitido instalar el dispositivo asociado a esta política. Para dispositivos KNOX es posible desinstalar las aplicaciones que no se encuentran en la lista.

| Aranda Enterprise<br>Mobility Management                                                                                                    | Políticas        | Dashboard Dispositivos A                                                 | plicaciones Políticas        | <b>ීය වි</b><br>Reglas Docume | ntos                       | Configuración 🔅 Cerrar sesión<br>ghernandez |
|----------------------------------------------------------------------------------------------------|------------------|--------------------------------------------------------------------------|------------------------------|-------------------------------|----------------------------|---------------------------------------------|
| Crear política                                                                                                    | ·                |                                                                          | Configuración                |                               |                            |                                             |
| Plataforma       Image: Plataforma       Image: Plata | Clips web        | Listado de aplicaciones                                                  |                              | Lista blanca                  | 🗒 Lista negra              | -                                           |
| E Nombre                                                                                                    | Correo           | <ul> <li>Lista blanca </li> <li>Forzar la desinstalación de a</li> </ul> | aplicaciones que no se encue | Buscar aplicad                | iones<br>ositivos con KNOX | ٩                                           |
|                                                                                                    | Kiosco           |                                                                          | No se han selecc             | ionado aplicacione            | s a esta lista             |                                             |
| Hand (Amability and a strength and M.J.S.K.). The most (AMA)                                                                                                    | ANDROID FOR WORK |                                                                          |                              |                               |                            | Guardar Cancelar                            |

# 9.2.8.2. Lista Negra

Listado de aplicaciones que tendrá prohibido instalar en los dispositivos asociados a esta política. Para dispositivos Knox de Android se puede forzar la desinstalación de estas aplicaciones.

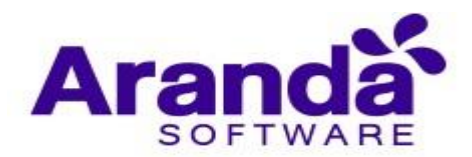

| Aranda Enterprise<br>Mobility Management | Políticas          | Dashboard       | <b>Dispositivos</b> | Aplicaciones       | Folíticas       | Reglas  | E<br>Documentos   | <b>*</b> ** | Configuración 🔅   | ghernandez |
|------------------------------------------|--------------------|-----------------|---------------------|--------------------|-----------------|---------|-------------------|-------------|-------------------|------------|
| Crear política                           |                    |                 |                     | -                  | Configuración   |         |                   |             |                   |            |
| 🗃 Plataforma                             | ANDROID            |                 |                     |                    |                 |         |                   |             |                   |            |
| Android iOS Windows                      | Clips web          | Listado de apli | caciones            |                    |                 | 🖪 Lista | i blanca 🔀 l      | ista negra  | Aplicaciones requ | ueridas    |
| I Nombre                                 | Cuentas EAS        | 🔀 Lista         | negra 👩             | le ester policació | and and discout | jau.    | scar aplicaciones |             |                   | Q          |
|                                          | Correo             | Fac             | cebook              | ie estas apticació | es para disposi |         | ~                 |             |                   |            |
|                                          | Aplicaciones       | free            | lat                 |                    | Android         |         |                   |             |                   |            |
|                                          | Kiosco             |                 |                     |                    |                 |         |                   |             |                   |            |
|                                          | Navegación segura. |                 |                     |                    |                 |         |                   |             |                   |            |
|                                          | ANDROID FOR WORK   |                 |                     |                    |                 |         |                   |             | _                 | +          |

# 9.2.8.3. Aplicaciones requeridas

Listado de aplicaciones que deben tener instaladas obligatoriamente el dispositivo asociada a esta política. Para dispositivos Knox de Android se tiene la posibilidad de evitar la desinstalación de estas aplicaciones.

| Aranda Enterprise<br>Mobility Management | Políticas                                                                                                    | (i)<br>Dashboard                                         | <b>⊡</b><br>Dispositivos                                                | Aplicaciones               | <b>V</b><br>Políticas                      | Reglas                              | E<br>Documentos | 4 <sup>999</sup> | Configuración 🌞 Cerrar sesión<br>ghernandez |
|------------------------------------------|----------------------------------------------------------------------------------------------------|----------------------------------------------------------|-------------------------------------------------------------------------|----------------------------|--------------------------------------------|-------------------------------------|-----------------|------------------|---------------------------------------------|
| Crear política                           | ANDROID   Image: Clips web   Image: Clips web   Image: Cl | Listado de apli<br>S<br>Aplic<br>Evitar la<br>Cor<br>Fre | aciones<br>aciones requ<br>desinstalación d<br>andaEMM<br>porativo<br>e | eridas o e estas aplicacio | Cerfguscén<br>nes para disposit<br>Android | E Lista b<br>Jusc<br>livos con KNOX | tanca 🔀 t       | .ista negra      | Aplicaciones requeridas                     |
|                                          | ANDROID FOR WORK                                                                                                    |                                                          |                                                                         |                            |                                            |                                     |                 |                  | Guardar Cancelar                            |

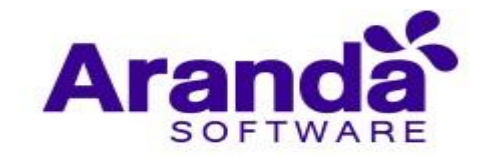

# 9.2.9. Kiosco

El módulo de Kiosco está destinado a que el dispositivo presente una interfaz por defecto con las aplicaciones y configuraciones aquí seleccionadas únicamente.

# 9.2.9.1. Android

El modo Kiosco para Android genérico está disponible únicamente para vinculaciones con Agente Samsung Knox y Android superior a 4.0.

Para agregar aplicaciones al modo kiosco digite al menos 3 caracteres en la caja de texto para búsqueda y a continuación la consola presentará los resultados coincidentes en una lista desplegable tal y como se observa en la siguiente captura.

|              | 🚔 Configuración                                                                                     |                                                             |
|--------------|----------------------------------------------------------------------------------------------------|-------------------------------------------------------------|
| ANDROID      |                                                                                                    | -                                                           |
| Contraseña   | Activar edición de Kiosco 😢                                                                         | SI                                                          |
| 🔶 WiFi       | Aplicaciones                                                                                        | Opciones de configuración                                   |
| Clips web    | Modo Kiosco<br>Agregue las aplicaciones que desea habilitar en modo kiosco (Sólo para Samsung Knox) | adobe  Q Adobe Acrobat Reader: PDF Viewer, Editor & Creator |
| Cuentas EAS  |                                                                                                    | Adoba Liphtroom - Photo Editor & Pro Camara                 |
| Correo       | Esta lista no posee e                                                                               | ementes relacionados                                        |
| Aplicaciones |                                                                                                    |                                                             |
| Kiosco       |                                                                                                    |                                                             |
|              |                                                                                                    |                                                             |

Luego haga clic en la aplicación para agregarla al listado.

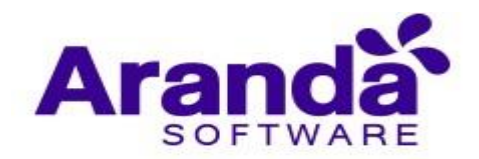

Repita el proceso para cada aplicación

|                   | 🕿 Configuración                                                                                     |                           |
|-------------------|----------------------------------------------------------------------------------------------------|---------------------------|
| ANDROID           |                                                                                                    | -                         |
| Contraseña        | Activar edición de Kiosco 🥹                                                                         | SI                        |
| 🔶 WiFi            | Aplicaciones                                                                                        | Opciones de configuración |
| Clips web         | Modo Kiosco<br>Agregue las aplicaciones que desea habilitar en modo kiosco (Sólo para Samsung Knox) | afina Q                   |
| Cuentas EAS       | Adobe Lightroom - Photo Editor & Pro Came<br>Protografia<br>free Android                            |                           |
| Сотгео            |                                                                                                    |                           |
| Aplicaciones      |                                                                                                    |                           |
| 🔛 Kiosco          | •                                                                                                   |                           |
| Navegación segura |                                                                                                    |                           |

Para configurar opciones adicionales ingrese a la pestaña "opciones de configuración" y configure las opciones que se necesiten.

| Activar edición de Kiosco 0                                                |                     |                 |            |
|----------------------------------------------------------------------------|---------------------|-----------------|------------|
| Aplicaciones                                                               |                     | Opciones de con | figuración |
| Permitir salir del modo kiosco desde el dispositivo                        |                     |                 |            |
| Ingrese contraseña                                                         |                     |                 |            |
| Fondo de pantalla                                                          |                     |                 |            |
| magen que se muestra en el dispositivo cuando se encuentra en modo kiosko. |                     |                 |            |
|                                                                            | Seleccionar archivo |                 |            |
| Formato png, jpg. Max. 5 MB.                                               |                     |                 |            |
| Mensaje personalizado                                                      |                     |                 |            |
| Personaliza un mensaje para el modo kiosco.                                |                     |                 |            |
| Tamaño máximo de 100 caracteres.                                           |                     |                 |            |
|                                                                            |                     |                 |            |
| Famaño máximo de 100 caracteres                                            |                     |                 |            |
|                                                                            |                     |                 |            |
|                                                                            |                     |                 |            |
|                                                                            |                     |                 |            |

Las opciones de configuración disponibles son las siguientes:

- Contraseña de salida de kiosco: Al ingresar una contraseña, el usuario final del dispositivo tendrá la posibilidad de salir del modo kiosco, luego de ingresar dicha contraseña.
- Fondo de pantalla: El modo kiosco en el dispositivo mostrará la imagen que aquí de cargue. (5 Mb como máximo)
- Mensaje personalizado: La interfaz de modo kiosco presentará el mensaje que aquí se configure. (100 caracteres como máximo)

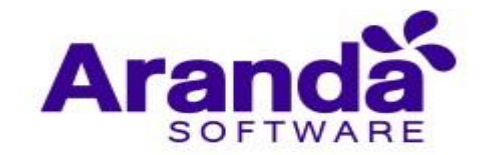

### 9.2.9.2. Android For Work

El modo kiosco para Android for Work está disponible únicamente para dispositivos vinculados en el modo AFW DO (Device Owner).

Para Android for Work, unicamente se podrán agregar aplicaciones que con anticipación hayan sido aprobadas para AFW.

Para agregarlas a kiosco se procede de igual forma que en el numeral anterior (9.2.8.1)

En el caso de las opciones de configuración se presentan los siguientes grupos adicionales a las del anterior numeral (9.2.8.1)

| Habilitar aplicaciones del sistema<br><b>V</b> Teléfono / Contactos | Otros |
|---------------------------------------------------------------------|-------|
| <ul> <li>Mensajes de texto</li> </ul>                               |       |
| Cámara                                                              |       |
| Galería de fotos                                                    |       |
| _                                                                   |       |

En este grupo se pueden activar/desactivar aplicaciones de sistema cuyos paquetes hayan sido agregados con anterior en la sección de configuración de Aplicaciones del Sistema Android. Al marcar cada casilla aparecerán en el kiosco las aplicaciones seleccionadas.

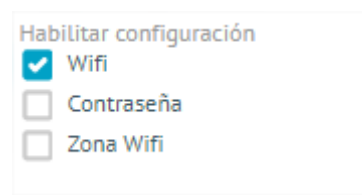

En este grupo se pueden activar/desactivar pantallas de configuración en modo kiosco para cada una de las opciones presentadas.

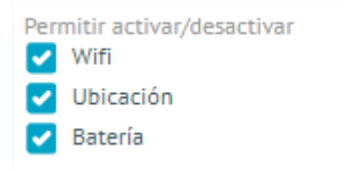

Para este grupo se pueden activar/desactivar interruptores de encendido en modo kiosco para apagar o prender cada una de las opciones presentadas.

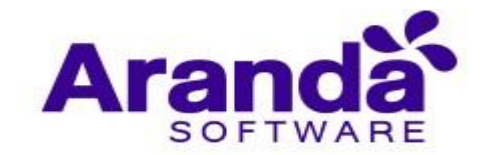

### 9.2.10. Dispositivos asociados

En la pestaña dispositivos se visualizan los móviles que tienen asociada la política. Siempre que se aplica una política la solicitud se encuentra inicialmente en estado pendiente y pasa a versión actual cuando el móvil la recibe y la aplica. Si se realizan cambios en la política y no se actualiza la versión a los dispositivos que la tienen aplicada esta pasa a versión antigua. Dentro del listado de dispositivos asociados es posible realizar ordenamiento y búsqueda.

| Aranda En<br>Mobility N                                         | terprise<br>1anagement                                                           | Políticas                                                              |                                                                                                  | (i)<br>Dashboard                                         | Dispositivos                                                  | Aplicaciones                                                                                      | <b>F</b> olíticas                                       | සු<br>Reglas | Documentos | ¢**          | Configuración 🎄 Cerrar sesión<br>ghernandez |
|-----------------------------------------------------------------|----------------------------------------------------------------------------------|------------------------------------------------------------------------|--------------------------------------------------------------------------------------------------|----------------------------------------------------------|---------------------------------------------------------------|---------------------------------------------------------------------------------------------------|---------------------------------------------------------|--------------|------------|--------------|---------------------------------------------|
| Estado:                                                         | S ARBESU                                                                         |                                                                        | Configuració                                                                                     | in                                                       | _                                                             | D                                                                                                 | Dispositivos                                            |              | _          |              | Aplicar                                     |
| Version:<br>Dispositivos:                                       | 2                                                                                | 1                                                                      | 1                                                                                                | 0                                                        | 2                                                             |                                                                                                   |                                                         |              | Q          | Ordenar por: | Nombre del dispositivo 🔻                    |
| Fecha de creación:<br>Creado por:<br>Teléfono:<br>Correo:       | 06/12/2017 05:21 pm<br>APPLICATION ADMINIST<br>LUIS ARBESU@ARANDA.               | Versión actual                                                         | Versión<br>antigua                                                                               | Solicitudes<br>pendientes                                | Total                                                         |                                                                                                   |                                                         |              |            |              |                                             |
| Última modificación:<br>Modificado por:<br>Teléfono:<br>Correo: | 05/12/2018 12:08 pm<br>Luis Carlos Arbesu<br>123132123<br>Luis arbesu@arandasoft | Motoro<br>Sistema opei<br>Política: LUI<br>Estado de la<br>Cumplimient | la Luis Arbesu<br>rativo: Android 7<br>5 CARLOS ARBES<br>política: Versión<br>to de política: No | SmartPhone<br>J<br>J<br>SU: v.78<br>a actual<br>o cumple | Andro<br>Sistema op<br>Política: Lu<br>Estado de<br>Cumplimie | oidjtorres42<br>eerativo: Android<br>JIS CARLOS ARBI<br>la política: Versió<br>nto de política: C | SmartPhon<br>7.0<br>ESU: v.20<br>ón antigua<br>Cumple 🤡 | e            |            |              |                                             |
| Última aprobación;<br>Aprobado por:<br>Teléfono:<br>Correo:     | 05/12/2018 12:08 pm<br>Luis Carlos Arbesu<br>123132123<br>Luis.arbesu@arandasoft |                                                                        | 00                                                                                               |                                                          |                                                               | 00                                                                                                |                                                         |              |            |              |                                             |

El dispositivo muestra un resumen de la política aplicada, indicando: el nombre de dispositivo, tipo, sistema operativo y versión, nombre de la política junto con su versión, estado de política y cumplimiento.

| Aranda Ent<br>Mobility M                                        | terprise<br>1anagement                                                         | Políticas                                     |                                                                                                    | (i)<br>Dashboard                                   | Dispositivos                                              | Aplicaciones                                                                                       | ST.<br>Políticas                                     | Reglas | Documentos | ۵            | Configuración 🌞 Cerrar sesión<br>ghernandez |
|-----------------------------------------------------------------|--------------------------------------------------------------------------------|-----------------------------------------------|----------------------------------------------------------------------------------------------------|----------------------------------------------------|-----------------------------------------------------------|----------------------------------------------------------------------------------------------------|------------------------------------------------------|--------|------------|--------------|---------------------------------------------|
| LUIS CARLOS                                                     | ARBESU                                                                         | _                                             | Configuració                                                                                                    | n                                                  |                                                           | 0                                                                                                  | Dispositivos                                         |        | _          |              | Aplicar                                     |
| Versión:<br>Dispositivos:                                       | 78 🥑 Ver versione                                                              | 1                                             | 1                                                                                                    | 0                                                  | 2                                                         |                                                                                                    |                                                      |        | Q          | Ordenar por: | Nombre del dispositivo 🔻                    |
| Fecha de creación:<br>Creado por:<br>Teléfono:<br>Correo:       | 06/12/2017 05:21 pm<br>APPLICATION ADMIN<br><br>LUIS ARBESU@ARAN               | STVersión actu                                | al Versión<br>antigua                                                                                             | Solicitudes<br>pendientes                          | Total                                                     |                                                                                                    |                                                      |        |            |              |                                             |
| Última modificación:<br>Modificado por:<br>Teléfono:<br>Correo: | 05/12/2018 12:08 pm<br>Luis Carlos Arbesu<br>123132123<br>luis.arbesu@arandaso | Mot<br>Sistema<br>Política:<br>Estado d<br>ft | orola Luis Arbesu<br>operativo: Android 7.<br>UIS CARLOS ARBES<br>e la política: Versión<br>iento de política: No | SmartPhone<br>1.1<br>U: v.78<br>actual<br>c cumple | Andr<br>Sistema o<br>Política: L<br>Estado de<br>Cumplimi | oidjtorres42<br>perativo: Android<br>UIS CARLOS ARBE<br>La política: Versió<br>ento de política: C | SmartPho<br>7.0<br>ESU: v.20<br>in antigua<br>Cumple | ne     |            |              |                                             |
| Última aprobación:<br>Aprobado por:<br>Teléfono:<br>Correo:     | 05/12/2018 12:08 pm<br>Luis Carlos Arbesu<br>123132123<br>Luis.arbesu@arandasc | ft                                            | 00                                                                                                    |                                                    |                                                           | 00                                                                                                 |                                                      |        |            |              |                                             |

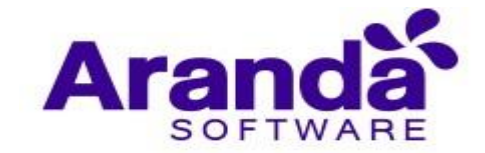

# 9.2.11. Aplicación de Políticas

Las políticas se pueden aplicar a usuario, grupos de usuarios o grupos de dispositivos en estado activo y pertenecer a la misma plataforma con la que se configuro la política.

| Aranda Ent<br>Mobility M                                                   | erprise <sub>Po</sub><br>lanagement                                              | olíticas   | Dashboard Disp                                                                                                    | Desitivos Aplicaciones                                                                                         | Políticas                                             | ि हि<br>Reglas Documentos | Configuración 🔅 🛔 | Cerrar sesión<br>ghernandez |
|----------------------------------------------------------------------------|----------------------------------------------------------------------------------|------------|----------------------------------------------------------------------------------------------------|----------------------------------------------------------------------------------------------------|-------------------------------------------------------|---------------------------|-------------------|-----------------------------|
| Estado:<br>Versión:                                                        | ARBESU<br>Distribuida<br>78 Ver versiones                                        | ANDROID    |                                                                                                    | ٥                                                                                                    | Dispositivos                                          |                           | Aplicar           | -                           |
| Dispositivos:<br>Fecha de creación:<br>Creado por:<br>Teléfono:<br>Correo: | 2<br>06/12/2017 05:21 pm<br>APPLICATION ADMINIST<br>LUIS.ARBESU@ARANDA           | Contraseña | Activar edición de re<br><u>SI</u><br>Tipo de restricción<br>Permitir uso de Play                                                     | stricciones                                                                                                    |                                                       | Soportado por             | Valor             | _                           |
| Última modificación:<br>Modificado por:<br>Teléfono:<br>Correo:            | 05/12/2018 12:08 pm<br>Luis Carlos Arbesu<br>123132123<br>luis.arbesu@arandasoft | Clips web  | El dispositivo podrá o n<br>permitir su uso las aplic<br>configuradas no serán i<br>Permitir uso de la cá<br>Permitir al usuario hace | o hacer uso del Play Store<br>caciones requeridas que se<br>instaladas.<br>imara<br>er uso de la cámara de des | e. En caso de no<br>e encuentren<br>sde la aplicación | KNOX<br>4.0+, KNOX, LG    | si 📃              |                             |
| Última aprobación:<br>Aprobado por:<br>Teléfono:<br>Correo:                | 05/12/2018 12:08 pm<br>Luis Carlos Arbesu<br>125132123<br>Luis.arbesu@arandasoft | E Correo   | nativa y a través de las<br>                                                                                                    | aplicaciones que la requir                                                                                     | droid                                                 |                           |                   | +<br>Editar                 |

Para que la política se aplique correctamente es necesario aprobar la política.

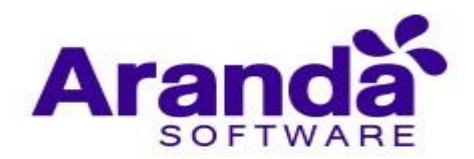

| Aranda Ent<br>Mobility M                                        | terprise <sub>Po</sub><br>Aanagement                                           | líticas          | (i)<br>Dashboard                                                                            | <b>Dispositivos</b>                                                          | Aplicaciones                                            | <b>Políticas</b>                 | Reglas   | Documentos | <b>*</b> | Configuración 😽 | Gerrar sesión<br>ghernandez |
|-----------------------------------------------------------------|--------------------------------------------------------------------------------|------------------|---------------------------------------------------------------------------------------------|------------------------------------------------------------------------------|---------------------------------------------------------|----------------------------------|----------|------------|----------|-----------------|-----------------------------|
| Estado:                                                         | 5 ARBESU<br>En edición<br>79 ♥ Ver versiones                                   | Configuración    |                                                                                             | _                                                                            | 0                                                       | Dispositivos                     |          |            |          | Aplicar         | _                           |
| Dispositivos:<br>Fecha de creación:<br>Creado por:<br>Teléfono: | 2<br>06/12/2017 05:21 pm<br>APPLICATION ADMINIST                               | Contraseña       | Activar edició                                                                              | in de restriccio                                                             | nes                                                     |                                  | Soportz  | ida por    |          | Valor           |                             |
| Correo:<br>Última modificación:<br>Modificado por:<br>Teléfono: | 21/01/2019 10:02 am<br>German Hernandez<br>123123123                           | WIFI Clips web   | Permitir uso c<br>EL dispositivo po<br>permitir su uso<br>configuradas no<br>Pormitir uso c | de Play Store<br>odrá o no hacer u<br>las aplicaciones<br>o serán instaladas | iso del Play Store<br>requeridas que se<br>s.           | . En caso de no<br>encuentren    | KNOX     |            |          | SI              |                             |
| Correo:<br>Última aprobación:<br>Aprobado por:<br>Teléfono:     | german.hernandez@ara<br>05/12/2018 12:08 pm<br>Luis Carlos Arbesu<br>123132123 | Cuentas EAS      | Permitir uso c<br>Permitir al usua<br>nativa y a través<br>Habilitar Java                   | script en el na                                                              | la cámara de des<br>nes que la requie<br>vegador de Ani | de la aplicación<br>ran<br>droid | 4.0+, K) | NOX, LG    |          | SI              |                             |
| Correo:                                                         | luis.arbesu@arandasoft                                                         | ANDROID FOR WORK |                                                                                             |                                                                              |                                                         |                                  |          |            |          |                 | +                           |
|                                                                 |                                                                                |                  | La política se g                                                                            | guardó correctame                                                            | mte                                                     |                                  |          |            |          |                 | ۲                           |

# 9.3. Versionamiento y re- distribución de políticas

Por cada cambio que se realice sobre la política aumenta el número de versión. Cabe aclarar que si la política no se aprueba la versión que se aplica al dispositivo es la última aprobada.

| Aranda Enterprise<br>Mobility Management                                                                                                    | icas                                | (i)<br>Dashboard | <b>Dispositivos</b> | Aplicaciones | Políticas    | Reglas | Documentos | 2 <sup>99+</sup> | Configuración 🔅 Cerner sesión<br>ghernandez |
|----------------------------------------------------------------------------------------------------|-------------------------------------|------------------|---------------------|--------------|--------------|--------|------------|------------------|---------------------------------------------|
| LUIS CARLOS ARBESU<br>Estado: En edición<br>Versión: 79 Ver versiones<br>Dispositivos: 2                                                                                   | Configuración ANDROID Restricciones | Activar ediciór  | ) de restriccion    | D            | Dispositivos |        |            |                  | Aplicar                                     |
| Fecha de creación:         06/12/2017 05:21 pm           Creado por:         APPLICATION ADMINIST           Teléfono:            Correo:         LUIS ARBESU@ARANDA        | Contraseña                          | NO               |                     |              |              |        |            |                  |                                             |
| Última modificación:       21/01/2019 10.04 am         Modificado por:       German Hernandez         Teléfono:       125125125         Correo:       german.hernandez@ara | Clips web                           |                  |                     |              |              |        |            |                  |                                             |
| Última aprobación:     05/12/2018 12:08 pm       Aprobado por:     Luis Carlos Arbesu       Teléfono:     123132123       Correo:     Luis arbesu@arandasoft               | Correo                              |                  |                     |              |              |        |            |                  | +                                           |

Las versiones almacenadas se pueden visualizar al dar clic en "Ver versiones"

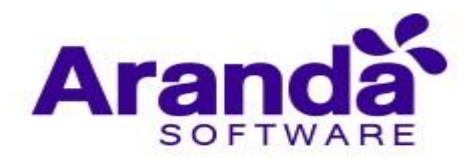

| Aranda Enterprise<br>Mobility Management                                             | ©<br>Dashboard                           | Dispositivos Aplicaciones | Folíticas Reglas | Configuración 🏟 Cerrar sesión<br>Documentos |
|--------------------------------------------------------------------------------------|------------------------------------------|---------------------------|------------------|---------------------------------------------|
| tulis carlos arbesu     Estado: En edición     Vensión: 79 ♥ Verversiones     ANDROI | Configuración                            | <b>D</b>                  | ispositivos      | 🔓 Aplicar                                   |
| Disposit         Versiones de políticas           Fecha de<br>Creado p               | Prime   NO     prime   NO     prime   NO | de restricciones          |                  |                                             |
| Correo: Luisarbesu@arandasoft ANDROI                                                 | FOR WORK                                 |                           |                  | Editar Aprobar                              |

# Se tiene la posibilidad de ver la versión actual o restaurar la versión

| Aranda Ent<br>Mobility M                                    | terprise<br>1anagement                      | Políticas                | (i)<br>Dashboard                                              | Dispositivos                                                              | Aplicaciones                                           | Políticas                        | සෑ 🗄<br>Reglas Docum | entos 299+ | Configuración | 🔅   Cerrar sesión<br>ghernandez |
|-------------------------------------------------------------|---------------------------------------------|--------------------------|---------------------------------------------------------------|---------------------------------------------------------------------------|--------------------------------------------------------|----------------------------------|----------------------|------------|---------------|---------------------------------|
| LUIS CARLOS<br>Estado:<br>Versión:<br>Dispositivos:         | ARBESU<br>En edición<br>74 Ver versiones    | ANDROID<br>Restricciones | Activar edición                                               | n de restriccior                                                          | ies                                                    | Configuración                    | _                    | _          |               | -                               |
| Fecha de creacion:<br>Creado por:<br>Teléfono:<br>Correo:   | APPLICATION ADMINIST                        | Contraseña               | SI<br>Tipo de restricci<br>Permitir uso d                     | ón<br>e Play Store                                                        |                                                        |                                  | Soportado por        |            | Valor         | _                               |
| Última modificación:<br>Modificado por:<br>Teléfono:        | 29/11/2018 07:03 pm<br>APPLICATION ADMINIST | Cüps web                 | EL dispositivo po<br>permitir su uso L<br>configuradas no<br> | drá o no hacer u<br>as aplicaciones r<br>serán instaladas                 | so del Play Store<br>equeridas que se                  | . En caso de no<br>encuentren    | KNOX                 |            | SI            |                                 |
| Correo:<br>Última aprobación:<br>Aprobado por:<br>Teléfono: | LUIS ARBESU@ARANDA                          | Cuentas EAS              | Permitir al usuar<br>nativa y a través<br>Habilitar Javas     | e la camara<br>io hacer uso de l<br>de las aplicacion<br>script en el nav | a câmara de des<br>les que la requie<br>regador de Ano | de la aplicación<br>ran<br>droid | 4.0+, KNOX, LG       |            | SI            |                                 |
| Correo:                                                     | LUIS.ARBESU@ARANDA                          | ANDROID FOR WORK         |                                                               |                                                                           |                                                        |                                  |                      | Ver ver    | sion actual   | +<br>Restaurar versión          |

La política se restaura.

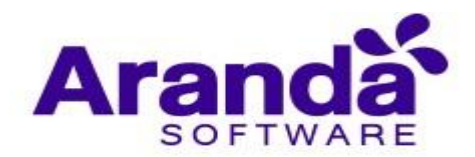

| Aranda Ent<br>Mobility M                             | terprise Pol<br>lanagement                           | líticas                  | (i)<br>Dashboard                                         | Dispositivos                                       | Aplicaciones     | Políticas        | සු<br>Reglas Documentos | gge configuration of | ghernandea |
|------------------------------------------------------|------------------------------------------------------|--------------------------|----------------------------------------------------------|----------------------------------------------------|------------------|------------------|-------------------------|----------------------|------------|
| i LUIS CARLOS<br>Estado:                             | ARBESU                                               | Configurado              | 'n                                                       | _                                                  | ٥                | Dispositivos     |                         | C Aplicar            |            |
| Versión:<br>Dispositivos:                            | 79 Ver versiones                                     | ANDROID<br>Restricciones | Activar ediciór                                          | ) de restriccio                                    | nes              |                  |                         |                      |            |
| Fecha de creación:<br>Creado por:<br>Teléfono:       | 06/12/2017 05:21 pm<br>APPLICATION ADMINIST          | Contraseña               | Si<br>Tipo de restricció                                 | śn                                                 |                  |                  | Soportado por           | Valor                |            |
| Correo:                                              | LUIS.ARBESU@ARANDA                                   | WiFi                     | Permitir uso d                                           | e Play Store                                       |                  |                  |                         |                      |            |
| Última modificación:<br>Modificado por:<br>Taléfono: | 21/01/2019 10:09 am<br>German Hernandez<br>123123123 | Clips web                | permitir su uso la<br>configuradas no                    | as aplicaciones r<br>serán instaladas              | equeridas que se | encuentren       | KNOA                    | .51                  |            |
| Correo:                                              | german.hernandez@ara                                 | Cuentas EAS              | Permitir uso d<br>Permitir al usuar<br>nativa y a través | e la cámara<br>io hacer uso de<br>de las aplicacio | la câmara de des | de la aplicación | 4.0+, KNOX, LG          | SI                   |            |
| Última aprobación:<br>Aprobado por:                  | 05/12/2018 12:08 pm                                  | Correo                   | Habilitar Javas                                          | cript en el na                                     | vegador de An    | droid            |                         |                      |            |
| Telefono:<br>Correo:                                 |                                                      | ANDROID FOR WORK         |                                                          |                                                    |                  |                  |                         |                      | +          |
|                                                      |                                                      | la                       | política se reestableció                                 | con éxito a la ver                                 | sión solicitada  |                  |                         | Editar               | Anrohar    |

Esta se debe aprobar.

| Aranda Ent<br>Mobility M                                        | terprise <sub>F</sub><br>1anagement                                           | Políticas        | (i)<br>Dashboard                                                                                 | <br>Dispositivos                                                                         | Aplicaciones                                           | V.<br>Políticas                                         | Reglas    | Documentos | <mark>گ</mark> | Configuración | Cerrar sesión<br>ghernandez |
|-----------------------------------------------------------------|-------------------------------------------------------------------------------|------------------|--------------------------------------------------------------------------------------------------|------------------------------------------------------------------------------------------|--------------------------------------------------------|---------------------------------------------------------|-----------|------------|----------------|---------------|-----------------------------|
| i LUIS CARLOS<br>Estado:<br>Versión:                            | ARBESU<br>En edición<br>79 ⊙ Ver versiones                                    | ANDROID          |                                                                                                  | _                                                                                        | ٥                                                      | Dispositivos                                            |           |            |                | 🕻 Aplicar     | _                           |
| Dispositivos:<br>Fecha de creación:<br>Creado por:<br>Teléfono: | 2<br>06/12/2017 05:21 pm<br>APPLICATION ADMINIST<br>                          | Contraseña       | Activar edición                                                                                  | n de restriccion                                                                         | 165                                                    |                                                         | Soportadi | o por      |                | Valor         |                             |
| Última modificación:<br>Modificado por:<br>Teléfono:<br>Correo: | 21/01/2019 10:09 am<br>German Hernandez<br>123123123<br>german.hernandez@ara_ | Clips web        | Permitir uso di<br>EL dispositivo po<br>permitir su uso la<br>configuradas no<br>Permitir uso di | e Play Store<br>drá o no hacer u<br>as aplicaciones r<br>serán instaladas<br>e la cámara | so del Play Store<br>equeridas que se                  | Play Store. En caso de no KNOX<br>Jas que se encuentren |           |            | SI             |               |                             |
| Última aprobación:<br>Aprobado por:<br>Teléfono:                | 05/12/2018 12:08 pm                                                           | Correo           | Permitir al usuar<br>nativa y a través<br>                                                       | io hacer uso de l<br>de las aplicacior<br>cript en el nav                                | a câmara de des<br>les que la requie<br>regador de Anc | de la aplicación<br>ran<br>droid                        | 4.0+, KNC | XX, LG     |                | SI            |                             |
| Correo:                                                         |                                                                               | ANDROID FOR WORK |                                                                                                  |                                                                                          |                                                        |                                                         |           |            |                | Editar        | Aprobar                     |

Y distribuir para aplicar todos los cambios a los dispositivos que tienen asociada la política.

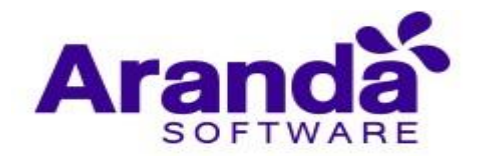

| ARANDA MOBILE<br>DEVICE MANAGEMENT                  | Politicas                   |              |                              | - H | Tellinan      | a II | D 4 | Configuración 🔘 | anda   |
|-----------------------------------------------------|-----------------------------|--------------|------------------------------|-----|---------------|------|-----|-----------------|--------|
| 🛔 Lista negra 📷                                     | _                           |              | witzenster                   |     | C Dispersions |      |     | C. Agent        |        |
| inalia<br>India<br>Inpidiase -                      |                             | 0            | Aither sticks in contailers: |     |               |      |     |                 |        |
| vola de unación C1/07/20<br>Pento por AMOCAT        | 13 85 08 9m<br>10H ADMINIST | p            |                              |     |               |      |     |                 |        |
| and wedge                                           | unongonet.                  | The second   |                              |     |               |      |     |                 |        |
| Name medilikas sing - 13/75/77<br>Austria ada yaa   | 0453199                     | <b>[2]</b> ( |                              |     |               |      |     |                 |        |
| Anten interes<br>anten                              | Prelimin                    | 🖒            |                              |     |               |      |     |                 |        |
| Atoma epistencia utudelicio<br>specte de por tentro | U 8335 po                   | - 🧇          |                              |     |               |      |     |                 |        |
| editore: 1214267<br>press                           | Dardon - en                 |              |                              |     |               |      |     |                 |        |
|                                                     |                             |              |                              |     |               |      |     | CORN C          | in the |

La política se distribuye exitosamente.

| LUIS CARLOS<br>Estado:<br>Versión:                                                                 |                                   | Configuracia           |                                                                                                    | O Dis    |      | 🚺 Aplicar | - |
|----------------------------------------------------------------------------------------------------|-----------------------------------|------------------------|----------------------------------------------------------------------------------------------------|----------|------|-----------|---|
| Dispositivos:<br>Fecha de creación:<br>Creado por:<br>Teléfono:<br>Correo:<br>Última modificación: |                                   | Connasely<br>Connasely | Activar edición de restricci<br>Se<br>Tipo de restrictor<br>Permitir uso de Puey anore<br>El dispositivo podrá o no hacer<br>El dispositivo podrá o no hacer |          |      |           |   |
|                                                                                                    |                                   |                        |                                                                                                    |          |      |           |   |
| Teléfono:<br>Carreo:                                                                               | 123123123<br>german.hernandez@ara | ANDROID FOR WORK       | La política ha sido distribuida corre                                                                                                    | ctamente | / H4 |           | + |

Problemas comunes en el manejo de políticas

 Si la política se aplica y esta permanece como "Solicitudes pendientes" es necesario validar si el dispositivo móvil tiene problemas de conectividad.

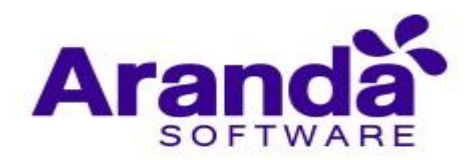

| Aranda En<br>Mobility N                                         | terprise<br>⁄Ianagement                                                    | Políticas                                                                  |                                                                                                    | (i)<br>Dashboard          | <b>⊡</b><br>Dispositivos | Aplicaciones                                                                                     | Políticas                                                 | Reglas | Documentos | 2            | Configuración 🌞 Cerrar sesión<br>ghernandez |
|-----------------------------------------------------------------|----------------------------------------------------------------------------|----------------------------------------------------------------------------|----------------------------------------------------------------------------------------------------|---------------------------|--------------------------|--------------------------------------------------------------------------------------------------|-----------------------------------------------------------|--------|------------|--------------|---------------------------------------------|
| ituis carlos                                                    | S ARBESU                                                                   |                                                                            | Configuració                                                                                                    | in                        |                          | 0                                                                                                | Dispositivos                                              |        |            |              | 🔒 Aplicar                                   |
| versión:<br>Dispositivos:                                       | 79 🥑 Ver versione                                                          | 0                                                                          | 0                                                                                                    | 1                         | 1                        |                                                                                                  |                                                           |        | Q          | Ordenar por: | Nombre del dispositivo 🔻                    |
| Fecha de creación:<br>Creado por:<br>Teléfono:<br>Correo:       | 06/12/2017 05:21 pm<br>APPLICATION ADMINI                                  | ST Versión actual                                                          | Versión<br>antigua                                                                                                    | Solicitudes<br>pendientes | Total                    |                                                                                                  |                                                           |        |            |              |                                             |
| Última modificación:<br>Modificado por:<br>Teléfono:<br>Correo: | 21/01/2019 10:09 am<br>German Hernandez<br>123123123<br>german.hernandez@a | Motoro<br>Sistema oper<br>Política: LUIS<br>Estado de la<br>ra Cumplimient | SinarcPhone<br>Sistema operativo: Android 7.1.1<br>Politica: LUIS CARLOS ARBESU: v.78<br>Estado de la política: Solicitud envidas<br>Cumplimiento de política: No cumpic <b>1</b> |                           |                          | oidjtorres42<br>erativo: Android<br>JIS CARLOS ARBI<br>la política: Solici<br>nto de política: C | SmartPhone<br>7.0<br>ESU: v.20<br>tud enviada<br>Cumple 📀 |        |            |              |                                             |
| Última aprobación:<br>Aprobado por:<br>Teléfono:<br>Correo:     | 21/01/2019 10:11 am<br>German Hernandez<br>123123123<br>german.hernandez@a | 18                                                                         | 00                                                                                                    |                           |                          | 00                                                                                               |                                                           |        |            |              |                                             |

- Cuando aplique una política de cuenta EAS o correo a un dispositivo Android genérico, esta nunca la recibirá el dispositivo móvil, ya que solo aplica para dispositivos Samsung Knox
- La única restricción que es posible aplicar a Android genérico es bloqueo de cámara.
- No es posible aplicar una política en estado Edición, está siempre debe estar aprobada, solo se aplica en edición si la política ya se encontraba en estado aprobada.

### 10.REGLAS

### Reglas de negocio en EMM

Actualmente se manejan cuatro tipos de reglas de negocio:

- **Geofencing:** seguimiento de la ubicación del dispositivo en determinada área geográfica con el fin de saber si el dispositivo entra o sale de esa área.
- Desvinculación: notificar al sistema cuando el dispositivo fue desvinculado.
- Jailbreak o root: notificar al sistema si el dispositivo tiene jailbreak o root.
- Nuevo inventario: Siempre que se solicita un nuevo inventario, se genera un evento para que sea evaluado por las condiciones del conjunto de reglas.

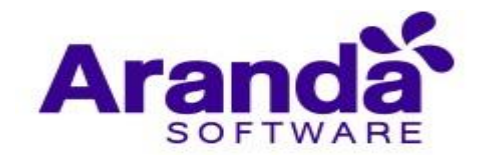

- **Timefencing**: Es el seguimiento del horario en el cual se encuentra un dispositivo con el fin de saber si este entra o sale del horario establecido.
- Consumo: Función permite consultar el consumo realizado de voz y/o datos tanto local como en roaming.
- Wififencing: Función que permite controlar las redes inalámbricas a las que se conecta el dispositivo dentro de un listado de redes, con el fin de saber si el dispositivo se conecta o se desconecta a una determinada o autorizada red wi-fi.
- Usuario Registrado: Esta función notifica al sistema el cumplimiento de distintas reglas y aplica acciones sobre usuario. (Aplica solo para usuarios autenticados con Directorio Activo de Windows).
- Cumplimiento de política: notificar al sistema si el dispositivo cumple con una política determinada.

Cuando alguna de estas reglas se cumple el sistema realiza determinadas acciones definidas por el usuario.

# 10.1. Configuración de conjuntos de reglas

Para acceder a la sección del conjunto de reglas se debe seleccionar desde el menú superior de la consola web.

| Aranda Enterprise<br>Mobility Managem                                                                                                    | ent Conjuntos de re                                                          | eglas 💮 Dashboar | d Dispositivos A | plicaciones Política:                                                                               | සැ<br>s Reglas                                                                                                    | Documentos                                                                                                    | L <sup>99+</sup> Config                                                                             | uración 🔅 i Cerrar sesión<br>ghernandez |
|----------------------------------------------------------------------------------------------------|------------------------------------------------------------------------------|------------------|------------------|----------------------------------------------------------------------------------------------------|----------------------------------------------------------------------------------------------------|----------------------------------------------------------------------------------------------------|----------------------------------------------------------------------------------------------------|-----------------------------------------|
| Filtros Filtros Geo fencing Desvinculación Jailbreak o roat Nuevo inventario Timefencing Consumo Vififencing Gusario registrado política Aplicar filtros | uncar conjunto de regla Q Ordenar WBECAST MDM Creado por: Luis Cartos Arbesu | 1 por: Nombre    | Uspositive     A | WBECAST Fecha de creaci 26/06/2018 11 Otima modific 27/06/2018 12 Resumen del Actualizad Resumen ce | MDM<br>ión:<br>-53 pm<br>ación:<br>-18 am<br>conjunto de r<br>Dispositivos<br>le configuración<br>o fencing<br>intrando a la zone | Dispositivos:<br>o<br>Email:<br>Iutis arbesu@arandasoft:<br>eg[as en los móvil/<br>a del conjunto de reg<br>a 'Aranda Software Bogot | Creado por<br>Luis Carlos<br>com 123132123<br>25<br>Desactualizados<br>Dis<br>Las<br>a: Acciones: 2 | Ver detailes<br>Arbesu                  |
|                                                                                                    |                                                                              |                  |                  | nail Jail                                                                                           | aliendo de la zon<br>break o root<br>ailbreak o root. Ac                                                                          | a 'Aranda Software Bogo                                                                                                    | ta'. Acciones: 1                                                                                    |                                         |

Para agregar una nueva regla presione de clic en **Nuevo**, ubicado en la parte superior del panel de listados de reglas.

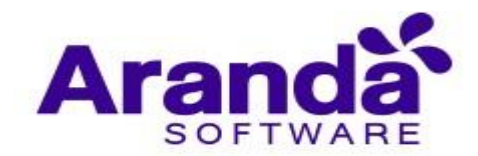

| Aranda Enterprise<br>Mobility Manage                                  | e<br>ment | Conjuntos                                        | de reglas           | (i)<br>Dashboard                                      | ے۔<br>Dispositivos                                 | Aplicaciones | S Políticas                                                    | Reglas                                                                       | Documentos                                                                        | 299                                             | Configuración 🔅 Cerriar sesión<br>ghernandez   |
|-----------------------------------------------------------------------|-----------|--------------------------------------------------|---------------------|-------------------------------------------------------|----------------------------------------------------|--------------|----------------------------------------------------------------|------------------------------------------------------------------------------|-----------------------------------------------------------------------------------|-------------------------------------------------|------------------------------------------------|
| Filtros                                                               |           | onjunto de regla <b>Q</b>                        | Ordenar por: Nombre | •                                                     | Nuevo                                              |              | VBECAST MD                                                     | м                                                                            |                                                                                   |                                                 | Ver detalles                                   |
| Tipo de regla                                                         | ÷         | WBECAST MDM<br>Creado por:<br>Luís Carlos Arbesu | Reglas editadas:    | Fecha de cr<br>26/06/2018<br>Última mod<br>27/06/2018 | eación:<br>3 11:53 pm<br>lificación:<br>3 12:18 am | Fi 20        | echa de creación:<br>6/06/2018 11:53 pr<br>Itima modificación: |                                                                              | Dispositivos:<br>0<br>Email:                                                      |                                                 | Creado por:<br>Luis Carlos Arbesu<br>Teléfono: |
| Desvinculación<br>Jailbreak o root<br>Vuevo inventario<br>Timefencing |           |                                                  | A % # #             | 1,00,200                                              |                                                    | Res          | umen del conju                                                 | unto de                                                                      | reglas en los mó                                                                  | soft.com<br>iviles                              | 123132123                                      |
| Wififencing<br>Usuario<br>registrado<br>Cumplimiento de<br>política   |           |                                                  |                     |                                                       |                                                    |              | Actualizados<br>— Dis                                          | )<br>positivos                                                               |                                                                                   | Desactu                                         | Dispositivos                                   |
| Aplicar filtros                                                       |           |                                                  |                     |                                                       |                                                    |              | Resumen de cor<br>Geo feno<br>• Entrano<br>• Salieno           | n <mark>figuracio</mark><br>t <mark>ing</mark><br>do a la zor<br>lo de la zo | <mark>ón del conjunto de</mark><br>na 'Aranda Software B<br>na 'Aranda Software B | <b>reglas</b><br>ogota'. Accio<br>dogota'. Acci | ones: 2<br>Jones: 1                            |
|                                                                       |           |                                                  |                     |                                                       |                                                    |              | Jailbreak                                                      | t o root<br>ak o root. /                                                     | Acciones: 1                                                                       |                                                 |                                                |

En el formulario para agregar una nueva regla se debe ingresar el nombre de la regla, y luego se puede habilitar cualquiera de las disponibles, cuando se habilita cualquiera de estas se despliega un formulario para indicar la acción asociada a la regla.

| Aranda Enterprise<br>Mobility Manageme                                                                                                    | Conjuntos de reglas<br>nt                          | Dashboard Dispositivos Aplica                  | ciones Políticas Reglas | Documentos   | Configuración 🌞 Cerrar sesión<br>ghernandez |
|----------------------------------------------------------------------------------------------------|----------------------------------------------------|------------------------------------------------|-------------------------|--------------|---------------------------------------------|
| WBECAST MDM<br>Dispositivos:                                                                                                    | <b>—</b>                                           | 💼 Configuración                                |                         | Dispositivos |                                             |
| Fecha de creación:         26/06/2018 1           Creado por:         Luis Carlos Ar           Teléfono:         123132123           Email:         Luis arbesu@k | 1:53 pm Desvincutación<br>besu Nuevo<br>inventario | Habilitar Nuevo Inventario                     | ۵                       |              | Adicionar regla                             |
| Última modificación: 27/06/2018 1<br>Modificado por: Luis Carlos Ar<br>Teléfono: 123132123                                                                        | 2:18 am                                            | Condiciones                                    |                         |              | 8                                           |
| Email: luisarbesu@a                                                                                                    | TimeFencing                                        | Si Operador = Movistar Acciones Crear alerta @ |                         |              |                                             |
|                                                                                                    | Cumplimiento<br>de política                        | Seleccionar acción                             | ,                       |              |                                             |
|                                                                                                    |                                                    |                                                |                         | Guar         | dar Cancelar Borrar                         |

Dentro del formulario de acciones en cada una de las reglas se puede configurar una serie de condiciones y agregarlas según su configuración.

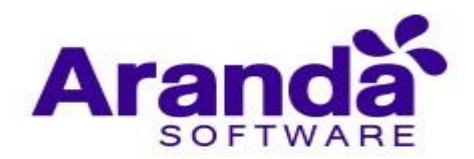

| Aranda Enterprise<br>Mobility Managen                                   | Conjuntos de reg          | rglas 😨<br>Dashboard                                  | Dispositivos Aplicaciones     | Políticas Reglas            | Documentos     | Configuración 🔅 Cerrai sesión<br>ghernandez |
|-------------------------------------------------------------------------|---------------------------|-------------------------------------------------------|-------------------------------|-----------------------------|----------------|---------------------------------------------|
| WBECAST MDM                                                             |                           | 💼 Configuración                                       |                               | <del>.</del>                | C Dispositivos |                                             |
| Fecha de creación: 26/06/2011<br>Creado por: Luis Carlos                | 8 11:53 pm Desvin         | neulación Habilitar edición de l                      | la configuración de reglas pa | ara timefencing             |                | Adicionar regla                             |
| Émail: Luis.arbesu<br>Última modificación: 27/06/201:                   | @arandasoft Geof          | fencing Evento de horario                             |                               | ۹                           |                | 00                                          |
| Modificado por: Luis Carlos<br>Teléfono: 12313212<br>Email: Luis.arbesu | s Arbesu<br>5 @arandasoft | fencing<br>Condiciones                                | 2                             |                             |                |                                             |
|                                                                         | Seguir<br>con             | Si Plataforma                                         | •                             | <ul> <li>Android</li> </ul> | •              | Agregar ()                                  |
|                                                                         | de p                      | Acciones<br>Delimiento<br>Dolítica<br>Crear alerta () |                               | ·                           |                | 0 🖨                                         |
|                                                                         | And Souther               | air o root                                            |                               |                             | Gua            | rdar Cancelar Borrar                        |

Después de esto en la parte inferior se puede configurar acciones a tomar dentro de las que encontramos las siguientes:

- Desvinculación
- Enviar mail
- Crear alerta
- Enviar mensaje
- Cambiar política
- Enviar sonido
- Servicio web de ASDK
- Bloquear dispositivo
- Bloquear contenido
- Desbloquear contenido
- Cambiar contraseña
- Bloquear la pantalla
- Bloqueo Total

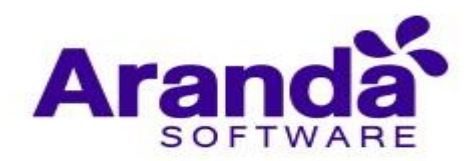

| Aranda Enterprise<br>Mobility Management                                                                                                    | Conjuntos de reglas                     | Dashboard Dispositivos                                      | Aplicaciones   | Políticas      | Reglas             | Documentos | 2994         | Configuración 🔅 Cerrar sesión<br>ghernandez |
|----------------------------------------------------------------------------------------------------|-----------------------------------------|-------------------------------------------------------------|----------------|----------------|--------------------|------------|--------------|---------------------------------------------|
| WBECAST MDM<br>Dispositivos:                                                                                                    | -                                       | Configuración<br>Habilitar edición de la configuraci        | ón de reglas n | ara timefencin |                    | CA.        | Dispositīvos |                                             |
| Fecha de creación:         26/06/2018 11:5           Creado por:         Luis Cartos Arber           Teléfono:         123132123           Email:         Iuls.arbesu@aran | pm Desvinduation                        | SI Acciones                                                 | un un regius p |                | 3                  |            |              | Adicionar regla                             |
| Útlima modificación: 27/06/2018 12:1<br>Modificado por: Luis Carlos Arbes<br>Teléfono: 123132123<br>Email: Luis.arbesu@arar                                                | am Geotencing Wififencing               | Crear alerta 🕢<br>Título<br>Se encuentra en horario laboral |                | 1              | Prioridad<br>Media |            |              | © 🗢                                         |
|                                                                                                    | Timefencing<br>Seguimiento a<br>consumo | Descripción<br>Se encuentra en horario laboral              |                |                |                    |            |              |                                             |
|                                                                                                    | Jailbreak o root                        | Seleccionar acción                                          |                | •              | ]                  |            | Guar         | dar Cancelar Borrar                         |

Para almacenar los cambios realizados de clic en **Guardar** en la parte inferior derecha del formulario.

Nota: La totalidad de las acciones mencionadas previamente NO aplican en todas las reglas.

### 10.2. Listado y pre visualización de conjuntos de reglas

La lista de reglas almacenadas se visualiza desde la vista principal del menú de reglas. Los filtros permiten buscar por:

- Regla de negocio
- Nombre

Además, estas se pueden ordenar por:

- Nombre
- Usuario creador
- Fecha de creación
- Fecha de modificación

En la parte derecha de la vista se presenta un resumen de la regla seleccionada, en la parte superior del resumen se presenta la siguiente información:

- Fecha de creación
- Última modificación
- Dispositivos
- Email
- Creado por
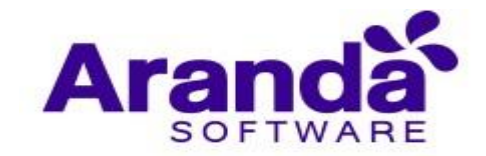

### Teléfono

En la parte media del resumen se presenta el número de dispositivos que tienen aplicada la regla separada por los que están actualizados y los que no están actualizados. En la parte inferior del resumen se presentan las acciones asociadas a cada regla de negocio existente en EMM.

| Aranda Enterprise<br>Mobility Manager                                                               | e Conjuntos d<br>ment                                  | e reglas                                                 | Dashboard Dispositivos                                                                             | Aplicaciones Políticas                                                              | සු ප<br>Reglas Documentos                    | Configuración 🏶 Cerrar sesión<br>ghernandez                           |
|----------------------------------------------------------------------------------------------------|--------------------------------------------------------|----------------------------------------------------------|----------------------------------------------------------------------------------------------------|-------------------------------------------------------------------------------------|----------------------------------------------|-----------------------------------------------------------------------|
| Filtros<br>Tipo de regla                                                                            | Buscar conjunto de regla: Q 4                          | Drdenar por: Nombre<br>notorola Luís<br>Regias editadas: | Vuevo R<br>Fecha de creación:<br>09/11/2018 04:38 pm<br>Útima modificación:<br>27/11/2018 09:41 am | DefaultRuleSet<br>Fecha de creación:<br>20/11/2017 09:23 am<br>Úttima modificación: | Dispositivos:<br>12<br>Email:                | Ver detailes<br>Creado por:<br>APPLICATION ADMINISTRATOR<br>Teléfono: |
| Desvinculación     Jailbreak o root     Nuevo inventario     Timefencing     Consumo     Viffancing | Regla Colombia<br>Creado por:<br>Luis Carlos Arbesu    | Reglas editadas:                                         | Fecha de creación:<br>07/02/2018 12:11 pm<br>Útima modificación:<br>26/06/2018 11:48 pm            | 20/11/2017 09:23 am<br>Resumen del conjunto                                         | LUIS ARBESU@ARANE<br>o de reglas en los móvi | ASOFT                                                                 |
| Vinienang     Usuario     registrado     Cumplimiento de     política                               | Regla de Salida de<br>Creado por:<br>Daniel Jaramillo  | Zona UNAL<br>Reglas editadas:<br>🐣                       | Fecha de creación:<br>30/08/2018 10:24 am<br>Última modificación:<br>30/08/2018 10:24 am           | Resumen de configuració                                                             | 2<br>tivos<br>ón del conjunto de reglas      | 0% O<br>Dispositivos                                                  |
|                                                                                                    | Regla Luis Arbesu<br>Creado por:<br>Luis Carlos Arbesu | Reglas editadas:                                         | Fecha de creación:<br>23/07/2018 11:41 am<br>Última modificación:<br>23/07/2018 11:42 am           |                                                                                     |                                              |                                                                       |
|                                                                                                    | WBECAST MDM<br>Creado por:<br>Luís Carlos Arbesu       | Reglas editadas:                                         | Fecha de creación:<br>26/06/2018 11:53 pm<br>Última modificación:<br>27/06/2018 12:18 am           |                                                                                     | No hay Informa                               | ción                                                                  |

#### 10.3. Dispositivos asociados

## 10.3.1. Visualizar dispositivos

Para visualizar la lista de dispositivos a los cuales se le aplicó una regla, se debe seleccionar el botón Ver detalles ubicado en la parte superior derecha del resumen de la regla.

| Aranda Enterpris<br>Mobility Manage                                                                                                    | e Conjuntos de reglas<br>ment                                                                                                    | Dashboard Dispositivos Aj                                                                                                    | pilcaciones Políticas Reglas Documentos                                                                                                    | Configuración 🛠   Cerrar sesión<br>ghernandez          |  |  |  |
|----------------------------------------------------------------------------------------------------|----------------------------------------------------------------------------------------------------|----------------------------------------------------------------------------------------------------|----------------------------------------------------------------------------------------------------|--------------------------------------------------------|--|--|--|
| Filtros<br>Tipo de regla  Geo fencing<br>Desvinculación<br>Jailbreak o root<br>Nuevo inventario<br>Timefencing<br>Consumo<br>Withfencing | Buscar conjunto de regla:     Ordenar por: Nombre       Regla calendario motorola Luís<br>Creado por:<br>Xavier Cayancela     Reglas editadas:       Regla Colombia<br>Creado por:<br>Luís Carlos Arbesu     Reglas editadas: | Nuevo         Decision           09/11/2018 04:38 pm         Distance           Utima modificación:         27/11/2018 09:41 am           Fecha de creación:         07/02/2018 12:11 pm           Utima modificación:         26/06/2018 11:48 pm | DefaultRuleSet           Fecha de creación:         Dispositivos:         Cread           20/11/2017 0923 am         12         APPLI           Úttima modificación:         Enail:         Teléfo           20/11/2017 0923 am         LUIS ARBESU@ARANDASOFT | Ver detailes<br>o por:<br>CATION ADMINISTRATOR<br>ANO: |  |  |  |
| Wiffencing     Usuario     registrado     Cumplimiento de     política     Aplicar filtros                                               | Regla de Salida de Zona UNAL<br>Creado por: Reglas editadas:<br>Daniel Jaramilio 🖄                                                                                                    | Fecha de creación:<br>30/08/2018 10:24 am<br>Última modificación:<br>30/08/2018 10:24 am                                                                                                    | Resumen de configuración del conjunto de reglas                                                                                                    |                                                        |  |  |  |
|                                                                                                    | Regla Luis Arbesu<br>Creado por: Reglas editadas:<br>Luis Carlos Arbesu 🛆 <table-cell></table-cell>                                                                                                    | Fecha de creación:<br>23/07/2018 11:41 am<br>Última modificación:<br>23/07/2018 11:42 am                                                                                                    |                                                                                                    |                                                        |  |  |  |
|                                                                                                    | WBECAST MDM<br>Creado por:<br>Luis Carlos Arbesu                                                                                                    | Última modificación:<br>27/06/2018 11:53 pm<br>Última modificación:<br>27/06/2018 12:18 am                                                                                                    | No hay información                                                                                                    |                                                        |  |  |  |

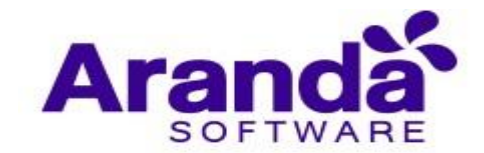

En el detalle de la regla seleccione la pestaña **Dispositivos**. En esta vista se puede visualizar la lista de dispositivos asociados a la regla, mostrando el tipo de dispositivos (teléfono o tableta), el nombre del dispositivo, su dueño y si la regla está actualizada, además presenta opciones para actualizar la regla y ver la información detallada del dispositivo.

En la parte inferior de la vista está el botón **Actualizar pendientes** para hacer una actualización masiva de la regla a los dispositivos asociados.

| Aranda Ent<br>Mobility M                       | erprise<br>lanagement                    | Conjuntos de reglas   | Dashboard Dispose                                            | itivos Aplicaciones | <b>V</b><br>Políticas | <b>ී</b><br>Reglas D | E<br>Documentos           | 299          | Configuración 🐥 Cerrar sesión<br>ghernandez |
|------------------------------------------------|------------------------------------------|-----------------------|--------------------------------------------------------------|---------------------|-----------------------|----------------------|---------------------------|--------------|---------------------------------------------|
| DefaultRuleSet                                 | 12                                       | ·                     | Configuración                                                |                     | _                     |                      | 6                         | Dispositivos | ]                                           |
| Fecha de creación:<br>Creado por:<br>Teléfono: | 20/11/2017 09:23 am<br>APPLICATION ADMIN | Desvinculación        | Activar edición de Geofenci                                  | ng                  |                       |                      |                           |              | Adicionar regla                             |
| Email:<br>Última modificación:                 | LUIS.ARBESU@ARAN<br>20/11/2017 09:23 am  | DA Geofencing         | Geofencing 1<br>Seleccione la zona<br>Aranda Software Bogota |                     | •                     | Evento d             | te geofencing<br>ar Salir |              | 00                                          |
| Modificado por:<br>Teléfono:<br>Email:         | APPLICATION ADMIN                        | DA Timefencing        | Condiciones                                                  |                     |                       |                      |                           |              | Y                                           |
|                                                |                                          | Seguimiento a consumo | Si Plataforma<br>Acciones                                    | •                   | •                     | Android              |                           | •            | Agregar ()                                  |
|                                                |                                          | Jailbreak o root      | Seleccionar acción                                           |                     | ¥                     |                      |                           | Gua          | rdar Cancelar Borrar                        |

# 10.3.2. Agregar dispositivos

Para agregar dispositivos a una regla determinada se debe ver el detalle de la regla y dar clic en la pestaña **Dispositivos**, al seleccionar la pestaña, en la parte derecha se debe seleccionar el botón **Agregar dispositivos**.

| Aranda Ent<br>Mobility M                                   | terprise<br>1anagement    | Conjuntos de reglas                                                                                           | Dashboard Dispositivos Aplicacione                                                                                                    | es Políticas Reglas                                           | Documentos                                                | Configuración 🔅 Cerrar sesión<br>ghernandez                                                                   |
|------------------------------------------------------------|---------------------------|----------------------------------------------------------------------------------------------------|----------------------------------------------------------------------------------------------------|---------------------------------------------------------------|-----------------------------------------------------------|----------------------------------------------------------------------------------------------------|
| DefaultRuleSet<br>Dispositivos:                            | 12<br>20/11/2017 09:23 am |                                                                                                    | Configuración<br>Buscar dispositivos                                                                                                    | Q                                                             | Ordenar por: Nombre del dis                               | is<br>spositivo 💌 🛛 Agregar dispositivos                                                                      |
| Creado por:<br>Teléfono:<br>Email:<br>Última modificación: | APPLICATION ADMINIST      | Androiddiego.rincon106<br>diego.rincon<br>Estado de las reglas: Actualizado 🤗<br>Ver dispositivo              | ta<br>Androiddiego.rincon107<br>diego.rincon<br>Estado de las reglas: Actualizado 🥥<br>Ver dispositive                                                                                                    | blet<br>dzipa<br>Estado de las reglas: A                      | phone<br>jtorre<br>ctualizado Ø Estado<br>Ver dispositivo | Androidjtorres42                                                                                              |
| Teléfono:<br>Email:                                        | LUISARBESU@ARANDA         | Androidlarbesu119<br>Iarbesu<br>Estado de las reglas: Actualizado O<br>Ver dispositivo                        | e ph<br>mathematical and the source of the source of the sou | one<br>Androidlarbesu8<br>larbesu<br>Estado de las reglas: A  | tablet<br>Motor<br>ctualizado O Estado<br>Ver dispositivo | phone<br>AndroidMotorola1193<br>Tola1<br>o de las reglas: Actualizado 🔗<br>Ver dispositivo                    |
|                                                            |                           | Phone<br>Caniel Jaramillo Android<br>Caniel Jaramillo<br>Estado de las reglas: Actualizado<br>Ver dispositivo | e ph<br>Galaxy S4<br>ADMINISTRATOR<br>Estado de las reglas: Actualizado 📀<br>Ver discussión                                                                                                    | one<br>iPhone de Oscard<br>oscarco<br>Estado de las reglas: A | phone<br>in smenn<br>structualizado O<br>Ver dispositivo  | phone<br>dora<br>o de las reglas: Actualizado ?<br>Ver disorativo<br>12. registro(5)<br>Actualizar pendientes |

En el campo de búsqueda se filtran y agregan los dispositivos, grupos de dispositivos, usuarios y grupos de usuarios que se quieren agregar para aplicarles la regla.

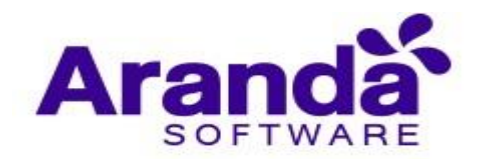

| Aranda En<br>Mobility N                                                                                                    | terprise<br>lanagement                                                                                                    | Conjuntos de reglas | (i)<br>Dashboard | <br>Dispositivos | Aplicaciones | Políticas                                            | Reglas                                                                                           | Documentos   | 200          | Configuración 🔅 Cerrar sea<br>ghernan | sión<br>ndez |
|----------------------------------------------------------------------------------------------------|----------------------------------------------------------------------------------------------------|---------------------|------------------|------------------|--------------|------------------------------------------------------|--------------------------------------------------------------------------------------------------|--------------|--------------|---------------------------------------|--------------|
| DefaultRuleSet                                                                                                    | 12                                                                                                    |                     | Configuración    |                  |              |                                                      |                                                                                                  | G            | Dispositivos |                                       |              |
| Facha de creación:<br>Creado por:<br>Teláfono:<br>Email:<br>Última modificación:<br>Modificado por:<br>Teláfono:<br>Email: | 20/11/2017 09:23 am<br>APPLICATION ADMINIS<br><br>LUIS ARBESU@ARANE<br>20/11/2017 09:23 am<br>APPLICATION ADMINIS<br><br>LUIS ARBESU@ARANE | 5T<br>5T<br>5T      |                  |                  |              | Andr<br>Andr<br>Andr<br>Andr<br>Andr<br>Andr<br>Andr | oidajimenez81<br>oiddiego.rinco<br>oiddiego.rinco<br>oiddzipa207<br>oidjtorres42<br>oidjtorres42 | n106<br>n107 |              |                                       |              |
|                                                                                                    |                                                                                                    |                     | No h             | ay elemento      | os agregados | para aplica                                          | r el conjun                                                                                      | to de reglas | Volve        | er Aplicar Cancelar                   |              |

# 10.4. Aplicación de conjuntos de reglas

Las reglas pueden ser aplicadas para todos los dispositivos a los que aplican o de forma individual. Para aplicar un conjunto de reglas desde la sección de Reglas del menú principal se deben seguir los pasos explicados en la sección **Dispositivos asociados**.

También se pueden aplicar un conjunto de reglas desde la hoja de vida del dispositivo, para esto se debe seleccionar la sección **Dispositivos** del menú principal, seleccionar un dispositivo de la lista y presionar el botón **Ver detalles** del panel ubicado a la derecha

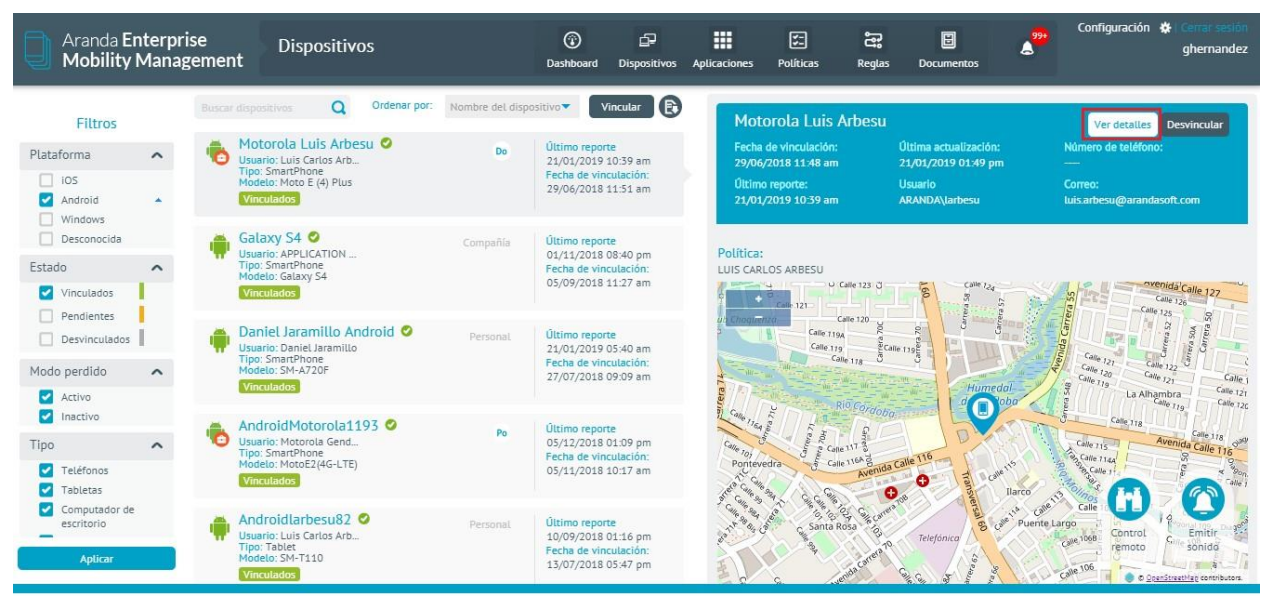

Al presionar el botón de **ver detalles**, aparece la hoja de vida del dispositivo, en la parte inferior izquierda se presenta un menú con una lista de acciones para realizar con ese dispositivo, entre las cuales se encuentra la opción **Cambiar conjunto de reglas**.

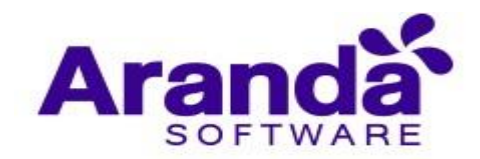

| Aranda Enterprise<br>Mobility Management                                          | Dispositivos                                                                                                    | Dashboard Dispositivos Aplicaciones                                                                                                    | Políticas Reglas Documentos                                                                                                    | Configuración 🔅 Cerrar sesión<br>ghernandez                                                                                 |
|-----------------------------------------------------------------------------------|----------------------------------------------------------------------------------------------------|----------------------------------------------------------------------------------------------------|----------------------------------------------------------------------------------------------------|----------------------------------------------------------------------------------------------------|
| Motorola Luis Arbesu<br>SmartPhone<br>Versión 50: 71.1<br>Número                  | General                                                                                                    | X Actividad 🗰 Aplicacion                                                                                                    | es Di Ubicación 🗠                                                                                                    | 🛓 Consumo 🍰 Ci                                                                                                    |
| Información general Acciones                                                      | HME/NMED:<br>UUID:<br>Hardware<br>Hardware<br>Angutectura d<br>Procession:<br>Serial de la SI<br>Almecenanie<br>interno:<br>Almecenanie | 355635083240402           355635083240402           Moto E (4) Plus           motorola           det           armv7L           Mt           8957123111409960796           nto           10,6GB | Operation de red:           En roaming:           Dirección MAC WI-FI:           Buietooth:           MCC actual:           MNC actual:           Datos por roaming<br>habilitados:           Identificator de red WI-<br>Fi:           Uitima fenha de | Movistar<br>false<br>d4.63:c678:a4:bb<br>02:30:30:30:30:30<br>c0<br>722123<br>true<br>10:114.168.102<br>20 de Foera de 2019 |
| Menseje Cambiar<br>contraseña<br>Cambiar<br>politica<br>Configurar<br>seguimiento | biar<br>nano<br>janio<br>janio<br>janio                                                                                                 | ativo: Android<br>mpilado: NMA26.42-162<br>7.1.1<br>gente MDM: v 9.13.0.0                                                                                                    | Estado (Está rooceado);<br>Nivel de batería:<br>Idioma del dispositivo:<br>Estado Fecha del dispositivo:<br>disposible:<br>Almacenamiento extern<br>disponible:<br>Memoria RAM disponibl                                                                | no<br>85%<br>español<br>21 de Enero de 2019 7:57<br>10,668<br>• 14,868<br>• 827MB                                           |

Al seleccionar la opción aparece un cuadro con una lista desplegable que contiene la lista de reglas existentes, se puede seleccionar una de las reglas y aplicarla al dispositivo.

| Aranda Enterprise<br>Mobility Management                                                                                     | Dispositivos                                                          | Dashboard Dispositivo                                                                                                    | s Aplicaciones | Folíticas Reglas                                                 | E<br>Documentos                                                                                                    | Configuración                                                                   | 🔅 i Cerrar sesión<br>ghernandez |
|----------------------------------------------------------------------------------------------------|-----------------------------------------------------------------------|----------------------------------------------------------------------------------------------------|----------------|------------------------------------------------------------------|----------------------------------------------------------------------------------------------------|---------------------------------------------------------------------------------|---------------------------------|
| Motorola Luis Arbesu     SmartPhone Versión SO: 7.1.1 Número: Información general Acciones                                   | Gol General                                                           | <ul> <li>Actividad</li> <li>MEID: 35563508324040<br/>35563508324040</li> <li>More F (4) Plus</li> </ul>                                    | Aplicaciones   | Ubicació<br>Op<br>En                                             | n 🗠                                                                                                    | Consumo a<br>Movistar<br>false:<br>d/d/10-6429-44355                            | a                               |
| Eambiar reglas           Seleccione un nuevo conjunto de reglas para ap dispositivo           Regla calendario motorola Luis | Hardware Pabri<br>Hardware Sarial<br>Sticar al Alma<br>Intern<br>Alma | ante: motorola<br>re del producto: Moto E (4) Plus<br>ectura del armv71<br>ador: 89571231114099<br>enamiento 10,668<br>o: enamiento 14,868 | 50796          | Red Din<br>Blu<br>MC<br>MN<br>Dat<br>hat<br>Ide<br>Fi:<br>ûit    | ección MAC WHY.<br>etooth:<br>C actual:<br>C actual:<br>C actual:<br>os por roaming<br>Militados:<br>ntificador de red Wi-                       | 04.05.06.05.07<br>CO<br>732123<br>True<br>10.114.168.102<br>70 de Enero de 2019 |                                 |
| Enviar                                                                                                    | otver                                                                 | na operativo: Android<br>n de compilado: NIMA26.42-162<br>n SO: 7.1.1<br>n del agente MDM: v 9.13.0.0                                      |                | Estado Fec<br>Altri<br>Miki<br>Bitado Fec<br>Altri<br>Miki<br>Me | tá rooteado?:<br>el de batería:<br>ima del dispositivo:<br>iacenamiento<br>ponible:<br>nacenamiento externo<br>ponible:<br>moria RAM disponible: | no<br>85%<br>español<br>21 de Enero de 2019 7:57<br>10,668<br>14,868<br>827MB   |                                 |

## 11. DOCUMENTOS

La sección de documentos permite la administración de contenido, ubicaciones y permisos sobre estas ubicaciones, para ingresar, debe seleccionar a la sección **Documentos** del menú principal. Para visualizar y administrar los contenidos desde los dispositivos móviles se cuenta con la aplicación (Content Manager).

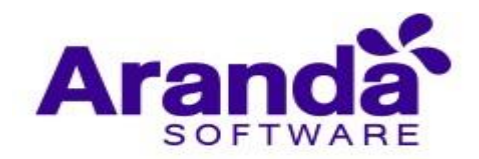

| Aranda Enterprise<br>Mobility Management                                                                                                    | Documentos | Dashboard | <br>Dispositivos | Aplicaciones | F.<br>Políticas | Reglas | <b>D</b> ocumentos | \$ <sup>99</sup> | Configuraci   | ón 🏶 Cerrar sesión<br>ghernandez |
|----------------------------------------------------------------------------------------------------|------------|-----------|------------------|--------------|-----------------|--------|--------------------|------------------|---------------|----------------------------------|
| AgM<br>Activos<br>Agregar una nueva carpeta en el root.<br>Agregar una nueva carpeta en el root.<br>Agre | 3          | Dashboard | Buscar a         | rchivos      | Pouricas        | dos    | Q Ordenar pr       | PC Nombre de     | t archivo 🔹 🖣 | Subir archivo                    |
|                                                                                                    |            |           |                  |              |                 |        |                    |                  |               |                                  |

# 11.1. Administración de contenidos Creación de carpetas y Sub-carpetas

Para realizar la creación de una carpeta se dé clic en **Agregar una nueva carpeta** en el root, luego observará una pantalla en donde debe ingresar el nombre de la carpeta y posteriormente debe dar clic en **Guardar**.

| Aranda Enterprise<br>Mobility Management                  | Documentos           | (i)<br>Dashboard | Dispositivos | Aplicaciones | <b>V</b><br>Políticas | Reglas | Documentos    | 299      | Configuración   | Cerrar sesión<br>ghernandez |
|-----------------------------------------------------------|----------------------|------------------|--------------|--------------|-----------------------|--------|---------------|----------|-----------------|-----------------------------|
| AQM                                                       |                      |                  | Buscar e     |              |                       | C      | Cordenar por: | Nombre o | tel archivo 🔻   | Subir archivo               |
| Archivos ?<br>Agregar una nueva carpeta en el root<br>AQM | Nombre de la carpeta | carpeta          |              |              |                       |        |               |          | Editar permisos | K                           |
| DashBoards<br>Reports<br>Capacitacion                     |                      |                  |              |              |                       |        |               |          |                 |                             |
| test<br>VENTAS                                            |                      |                  |              |              |                       |        |               |          |                 |                             |
|                                                           |                      |                  |              |              |                       |        |               |          |                 |                             |
|                                                           |                      |                  |              | No se encont | traron result         | ados   |               |          |                 |                             |
|                                                           |                      |                  |              |              |                       |        |               |          |                 |                             |

Para crear una sub- carpeta, diríjase hasta la carpeta contenedora y de clic en el icono **Agregar**, luego observará una pantalla en donde debe ingresar el nombre de la carpeta y posteriormente de clic en **Guardar**.

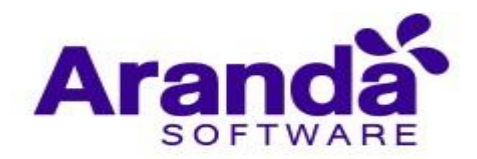

| Aranda Enterprise<br>Mobility Management                                                                                                    | Documentos                                           | ⑦<br>Dashboard Dispositivos Application (Construction) | plicaciones Políticas R | සැ ළ<br>Reglas Documentos | g <mark>99+</mark> Configuración ♣ Ce | errar sesión<br>hernandez |
|----------------------------------------------------------------------------------------------------|------------------------------------------------------|--------------------------------------------------------|-------------------------|---------------------------|---------------------------------------|---------------------------|
| AQM<br>Activos (2) (<br>Agreger una nueva carpeta en el root<br>AQM (2) (2) (2)<br>AQM (2) (2) (2)<br>AQM (2) (2) (2)<br>AQM (2) (2) (2)<br>AGM (2) (2) (2) (2)<br>AGM (2) (2) (2) (2) (2) (2)<br>Agreger una nueva carpeta en el root<br>AGM (2) (2) (2) (2) (2) (2) (2) (2) (2) (2) | Province de la carpeta<br>Ingresar el nombre de la c | Buscar archi                                           | vas                     | Q Ordenar po              | 01. Nombre del archivo 🔹 Subir        | archivo<br>X<br>ar        |

# 11.2. Edición y eliminación de carpetas

Para editar una carpeta de clic en el icono de **editar**, luego observará una pantalla en donde debe ingresar el nuevo nombre de la carpeta y posteriormente dar clic en **Guardar**.

| Aranda Enterprise<br>Mobility Management                     | Documentos           | Dashboard | Dispositivos | Aplicaciones | Políticas     | Reglas | Documentos   | 2 <sup>99+</sup> | Configuración   | Gerrar sesión<br>ghernandez |
|--------------------------------------------------------------|----------------------|-----------|--------------|--------------|---------------|--------|--------------|------------------|-----------------|-----------------------------|
| AQM                                                          |                      |           | Buscara      | archivos     |               |        | Q Ordenar po | C Nombre d       | el archivo 🔻    | Subir archivo               |
| Archivos ?<br>Agregar una nueva carpeta en el root<br>o  AQM | Nombre de la carpeta | carpeta   |              |              |               |        |              |                  | Editar permisos | Guardar                     |
| Capacitacion                                                 |                      |           |              |              |               |        |              |                  |                 |                             |
| est<br>VENTAS                                                |                      |           |              |              |               |        |              |                  |                 |                             |
|                                                              |                      |           |              |              |               |        |              |                  |                 |                             |
|                                                              |                      |           |              | No se encont | traron result | tados  |              |                  |                 |                             |
|                                                              |                      |           |              |              |               |        |              |                  |                 |                             |

Para eliminar una carpeta de clic en el icono de **eliminar**, Luego aparecerá una ventana emergente en donde se solicita confirmar la eliminación, allí debe confirmar la eliminación de la carpeta que se eliminará siempre y cuando no contenga ni archivos ni sub-carpetas dentro de ella.

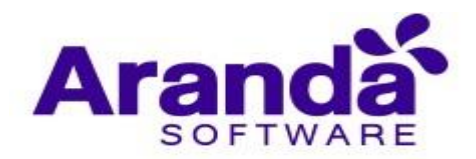

| Aranda Enterprise<br>Mobility Management                                                                                                    | Documentos | (i)<br>Dashboard  | 다.<br>Dispositivos  | Aplicaciones         | Folíticas     | Reglas | Documentos   | _~        | Configuración | Cerrar sesión<br>ghernandez |
|----------------------------------------------------------------------------------------------------|------------|-------------------|---------------------|----------------------|---------------|--------|--------------|-----------|---------------|-----------------------------|
| AQM<br>Activios<br>Agregar una nueva carpeta en el root<br>Agregar una nueva carpeta en el root<br>Agregar una nueva carpeta en el root<br>Agregar agregar<br>Agregar agregar<br>Agregar<br>Agregar agregar<br>Agregar<br>Agregar | ¢          |                   | Buscar a            | rdilvos              | raron resulta | dos    | Q Ordenar po | Nombre de | tl archivo 🔻  | Subir archivo               |
|                                                                                                    |            | Está seguro que d | iesea eliminar la e | arpeta?: <u>Si</u> N | lo            |        |              |           |               |                             |

# 11.3. Agregar Archivos

Para agregar archivos de clic en **subir archivo** y posteriormente en **Explorar archivos**.

| Aranda Enterprise<br>Mobility Management    | Documentos                                  | Dashboard Dispositivos | Aplicaciones  | Políticas R     | ස<br>leglas De | ocumentos         | Configuración     | n 🏘 l Cerrar sesión<br>ghernandez |
|---------------------------------------------|---------------------------------------------|------------------------|---------------|-----------------|----------------|-------------------|-------------------|-----------------------------------|
| AQM                                         |                                             | Buscar                 |               |                 | ٩              | Ordenar por: Nomb | e del archivo 💌   | Subir archivo                     |
| Archivos ? <                                | Subir archivo<br>Explore los archivos y set |                        |               |                 |                | [                 | Explorar archivos | X<br>Cargar                       |
| DashBoards<br>Reports<br>Capacitacion<br>Q1 |                                             |                        |               |                 |                |                   |                   |                                   |
| VENTAS                                      |                                             |                        |               |                 |                |                   |                   |                                   |
|                                             |                                             |                        | No se encontr | raron resultado | 5              |                   |                   |                                   |

Se observa una ventana en la cual se debe buscar y seleccionar los archivos que desea subir, una vez seleccionados de clic en **Abrir**.

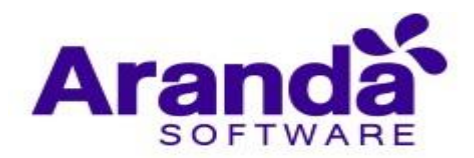

| Aranda Enterprise<br>Mobility Management                                                                                                    | Documentos                                                                                                    | Dashboard Dispositivos                                                                                   | Aplicaciones                                                            | Folíticas                                                                                            | <b>Cer</b><br>Reglas     | E<br>Documentos                                  | <b>*</b> ** | Configuración   | Cerrar sesión<br>ghernandez |
|----------------------------------------------------------------------------------------------------|----------------------------------------------------------------------------------------------------|----------------------------------------------------------------------------------------------------|-------------------------------------------------------------------------|----------------------------------------------------------------------------------------------------|--------------------------|--------------------------------------------------|-------------|-----------------|-----------------------------|
| AQM<br>Activos<br>Construction en uneva carpeta en el el activo<br>Construction el activo<br>Construction<br>Construction<br>C | C Subir<br>Subir<br>Subir | Aran → Logos de produ Nueva carpeta comp s comp s as de p aranada-power Nombre de archive: <u>Nen sa</u> | ictos V (<br>aranda-esterman<br>nagement-man<br>al-2016<br>No se encont | Buscar en Lo     Buscar en Lo     aranda-cmdb-<br>anual-2016     All Files     Abrir raron resultace | ogos de proc<br>m aranda | ductos P<br>ductos P<br>- datasafe<br>- datasafe | 5 Nombre d  | ptorar archivos | Subir archivo<br>(Cargar    |

Visualizará la cantidad de archivos que se seleccionaron, y luego dar clic en cargar.

| Aranda Enterprise<br>Mobility Management       | Documentos                               | Dashboard Dispositivos | Aplicaciones Políticas | Reglas  | Documentos            | Configuración 🔅 Cerrar sestón<br>ghernandez |
|------------------------------------------------|------------------------------------------|------------------------|------------------------|---------|-----------------------|---------------------------------------------|
| AQM                                            |                                          | Buscar                 | archivos               | ٩       | Ordenar por: Nombre o | lel archivo Subir archivo                   |
| Archivos ? · · · · · · · · · · · · · · · · · · | Subir archivo<br>Consola de usuario.docx |                        |                        |         | Ex                    | Plorar archivos Cargar                      |
| DashBoards Reports Capacitacion Q1 test VENTAS |                                          |                        |                        |         |                       |                                             |
|                                                |                                          |                        | No se encontraron resi | ultados |                       |                                             |

La subida de archivos a una carpeta especifica también se puede realizar por medio de drag and drop. En este caso se debe ubicar el archivo que desea subir y a través de un clic sostenido llevarlo hasta la carpeta en la cual se desea cargar.

| Aranda Enterprise<br>Mobility Management                                                                                                    | Documentos | ©<br>Curtinera                                 | d9<br>Disperitives | Aplicationes | E<br>Politicas                                                                                                    | Region Decision                                                                                                    | l 🧽                                                                               | Configuración O ghernande              |
|----------------------------------------------------------------------------------------------------|------------|------------------------------------------------|--------------------|--------------|----------------------------------------------------------------------------------------------------|----------------------------------------------------------------------------------------------------|-----------------------------------------------------------------------------------|----------------------------------------|
| Reporter                                                                                                    |            |                                                |                    |              |                                                                                                    |                                                                                                    | Q Conservation into                                                               | -                                      |
| Autoregi<br>Pagenger salt hard er forperis alt di taret<br>Pagenger salt hard er forperis alt di taret<br>Pagenger salt hard er forperis<br>Pagenger salt hard er forperis<br>Pagenger salt hard er forp |            | 1973 and 1974<br>And 1974<br>And 1974 and 1974 | 000                |              | Parties<br>Parties<br>Par | Varias<br>Conparti Vaju<br>Elizios nuy gonda<br>Elizios nuy gonda<br>Urba<br>Urba<br>Elizio<br>Elizio<br>Elizi | Ternaturtise de Anger<br>Administre<br>Semenistre<br>Semenistre<br>Detates<br>Ter | Vite Norters Operand<br>what is notice |
|                                                                                                    |            | All Mover                                      |                    |              | Decargas     Econtare     Econtare     Economic     Decorgat     Decorgat     Decorgat     Decorgat     Construction     Economic     Malaco     Taken                                                                                                    |                                                                                                    | 04.2<br>A3                                                                        | registerer<br>Geliterbreit<br>Fic3     |
|                                                                                                    |            |                                                |                    |              | Sciences 1 and                                                                                                    | mento seleccionado 10                                                                                                    | 248                                                                               | 10 <u>10</u>                           |

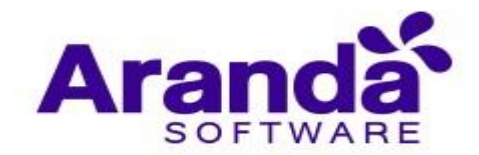

# 11.4. Editar, Descargar y Eliminar Archivos

Para editar un archivo se debe seleccionar el icono editar en el archivo a modificar.

| Aranda Enterprise<br>Mobility Management                        | Documentos                                                                           | Dashboard Dispositivos                                                 | Aplicacione   | s Políticas                                               | ස්<br>Reglas Do      | cumentos                                                                                                    |                                                               | ghernandez    |
|-----------------------------------------------------------------|--------------------------------------------------------------------------------------|------------------------------------------------------------------------|---------------|-----------------------------------------------------------|----------------------|----------------------------------------------------------------------------------------------------|---------------------------------------------------------------|---------------|
| Capacitacion                                                    |                                                                                      | Buscar a                                                               |               |                                                           | Q                    | Ordenar po                                                                                                    | C Nombre del archivo                                          | Subir archivo |
| Archivos ? •<br>• Agregar una nueva carpeta en el root<br>• AQM | Gila vinculacion movile ()<br>Tamaño: 6,9 MB<br>Fecha de cresción: 29/11/2018        | image_2018072703211<br>Tamaño: 4,6 MB<br>Fecha de creación: 27/07/2018 |               | image_201807:<br>Tamaño: 5,7 MB<br>Fecha de creación: 27, | 2703555 (<br>07/2018 | <ul> <li>Iramai</li> <li>Fecha</li> </ul>                                                                                                    | mage_2018072704291<br>ño: 5,3 MB<br>de creación: 27/07/2018   | ©             |
| Capacitacion + S +                                              | Image_2018092609354           Tamaño: 480 K8           Fecha de creación: 26/09/2018 | image_2018101105142<br>Tamaño: 1,9 MB<br>Fecha de creación: 11/10/2018 | ••• <b>()</b> | image_201810<br>Tamaño: 400 KB<br>Fecha de creación: 31,  | 3104545 (<br>10/2018 | Description of the second second seco | MG-20180927-WA0006<br>ho: 322,2 KB<br>de creación: 07/11/2018 | ©             |
| test<br>VENTAS                                                  |                                                                                      |                                                                        |               |                                                           |                      |                                                                                                    |                                                               |               |

Ingrese el nuevo nombre del archivo y de clic en Guardar.

| Aranda Enterprise<br>Mobility Management      | Documentos                                                                                                    | Dashboard Dispositivos A                                               | plicaciones Políticas                                                              | සෑ [<br>Reglas Docur            | nentos                                               | Configuración 🏶 Cerrar sesión<br>ghernandez |
|-----------------------------------------------|----------------------------------------------------------------------------------------------------|------------------------------------------------------------------------|------------------------------------------------------------------------------------|---------------------------------|------------------------------------------------------|---------------------------------------------|
| Capacitacion                                  |                                                                                                    | Buscar arch                                                            | ivos                                                                               | ٩                               | Ordenar por: Nombre de                               | el archivo Subir archivo                    |
| Archivos ? <                                  | Nombre del archivo<br>Guia vinculacion movites<br>Tamaño del archivo<br>6,9 MB                                                                                                    | docx                                                                   | Fecha de cr<br>29/11/2018<br>Fecha de m<br>29/11/2018                              | eación<br>odificación           |                                                      | Editar permisos                             |
| ADM 9<br>AFLS 9<br>AMDM 9<br>AQM 9<br>AQM 9   | Image: Construction of the second second | image_2018072703211<br>Tamaño: 46 MB<br>Fecha de creación: 27/07/2018  | <ul> <li>image_2018</li> <li>Tamaño: 5,7 MB</li> <li>Fecha de creación:</li> </ul> | 072703555<br>27/07/2018         | image_20180<br>Tamaño: 5,3 MB<br>Fecha de creación:  | 072704291 💊<br>27/07/2018                   |
| ASDK 9<br>CMDB 8<br>CMDB 9<br>Favorites       | <ul> <li>image_2018092609354</li> <li>Tamaño: 490 K8</li> <li>Fecha de creación: 26/09/2018</li> </ul>                                                                                                    | image_2018101105142<br>Tamaño: 1,9 MB<br>Fecha de creación: 11/10/2018 | <ul> <li>image_2018</li> <li>Tamaño: 400 KB</li> <li>Fecha de creación:</li> </ul> | 103104545 (S)<br>31/10/2018 (D) | IMG-201809<br>Tamaño: 322,2 KB<br>Fecha de creación: | 27-WA0006 🔇<br>D7/11/2018                   |
| Capacitacion (+) (*)<br>AFLS<br>Aranda<br>MDM |                                                                                                    |                                                                        |                                                                                    |                                 |                                                      |                                             |

Para descargar un archivo seleccione el icono descargar sobre el archivo que desea visualizar.

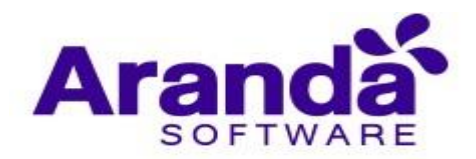

| Aranda Enterprise<br>Mobility Management                    | Documentos                                                                                             | Dashboard Dispositivos Aplicacion                                                                          | es Políticas Reglas Docum                                                            | 990 Configuración 🏶 Cerrar sesió<br>ghernande                                                                                                    | z   |
|-------------------------------------------------------------|----------------------------------------------------------------------------------------------------|----------------------------------------------------------------------------------------------------|--------------------------------------------------------------------------------------|----------------------------------------------------------------------------------------------------|-----|
| Capacitacion                                                |                                                                                                    | Buscar archivos                                                                                            | ۹ ۰                                                                                  | rdenar por: Nombre del archivo                                                                                                    |     |
| Archivos ? <                                                | B Guia vinculacion movile      S     Tamaño: 6,9 MB     Fecha de creación: 29/11/2018                  | Image_2018072703211     Image       Tamaño: 4,6 MB     Image       Fecha de creación: 27/07/2018     Image | Image_2018072703555           Tamaño: 5,7 MB           Fecha de creación: 27/07/2018 | Image_2018072704291         Image_2018072704291           Tamaño: 5,3 MB         Image_2018072704291           Fecha de creación: 27/07/2018         Image_2018072704291                                                                                                    |     |
| ADM 9<br>AFLS 9<br>AMDM 9<br>AOM 9                          | <ul> <li>image_2018092609354</li> <li>Tamaño: 480 KB</li> <li>Fecha de creación: 26/09/2018</li> </ul> | Image_2018101105142     Image       Tamaño: 1,9 MB     Image       Fecha de creación: 11/10/2018     Image | Image_2018103104545           Tamaño: 400 KB           Fecha de creación: 31/10/2018 | IMG-20180927-WA0006         S           Tamaño: 322,2 KB         Image: Solid Stream Stream S |     |
| ASDK 8<br>ASDK 9<br>CMDB 8<br>CMDB 9                        |                                                                                                    |                                                                                                    |                                                                                      |                                                                                                    |     |
| Favorites     Favorites     Apacitacion     AFLS     Aranda |                                                                                                    |                                                                                                    |                                                                                      |                                                                                                    |     |
| Guia vinculaciondocx                                        |                                                                                                    |                                                                                                    |                                                                                      | Show all                                                                                                    | ) > |

Para eliminar un archivo de clic en el icono **eliminar**, Seguido de esto se muestra una ventana emergente en donde se solicita confirmar la eliminación, posterior a esto se debe confirmar la eliminación.

| Aranda Enterprise<br>Mobility Management  | Documentos                                                                                                 | ⑦<br>Dashboard Dispositivos Ap                                         | ticaciones Políticas Reglas                                                                                        | Documentos                                            | Configuración 🔅 Cerrar sesión<br>ghernandez |
|-------------------------------------------|----------------------------------------------------------------------------------------------------|------------------------------------------------------------------------|----------------------------------------------------------------------------------------------------|-------------------------------------------------------|---------------------------------------------|
| Capacitacion                              |                                                                                                    | Buscar archiv                                                          | ros                                                                                                    | Q Ordenar por: Nombre                                 | del archivo 👻 Subir archivo                 |
| Archivos 7 4                              | Guia vinculacion movile      Gala vinculacion movile      Tamaño: 6,9 MB     Fecha de creación: 29/11/2018 | image_2018072703211<br>Tamaño: 4,6 MB<br>Fecha de creación: 27/07/2018 | <ul> <li>image_2018072703555</li> <li>Tamaño: 5,7 MB</li> <li>Fecha de creación: 27/07/2018</li> </ul>             | 🔇 🛞 image_201<br>D Tamaño: 5,3 MB<br>Fecha de creació | .8072704291 🔇<br>n: 27/07/2018 🗊            |
| ADM 9<br>AFLS 9<br>AMDM 9                 | <ul> <li>image_2018092609354</li> <li>Tamaño: 480 K8</li> <li>Fecha de creación: 26/09/2018</li> </ul>     | image_2018101105142<br>Tamaño: 1,9 MB<br>Fecha de creación: 11/10/2018 | <ul> <li>(c) image_2018103104545</li> <li>(c) Tamaño: 400 KB</li> <li>(c) Fecha de creación: 31/10/2018</li> </ul> | IMG-20180                                             | 0927-WA0006 🚫<br>B<br>n: 07/11/2018         |
| ASDK 8<br>ASDK 9<br>CMDB 8                |                                                                                                    |                                                                        |                                                                                                    |                                                       |                                             |
| CMDB 9<br>Favorites<br>Capacitacion 🕂 🛇 🛈 |                                                                                                    |                                                                        |                                                                                                    |                                                       |                                             |
|                                           |                                                                                                    | Esta seguro que desea eliminar el archi                                | vo?: <u>Si</u> No                                                                                                  |                                                       |                                             |

## 11.5. Administración de permisos

En la sección de documentos hay tres roles; CMReader, CMPublisher, CMManager.

- CMReader: Solo permite la lectura de contenido.
- CMPublisher: Permite lectura, edición y cargue de contenido, además de asignar permisos de Reader o Publisher sobre los contenidos a los que tenga acceso.
- CMManager: Permite lectura, edición, cargue y eliminación, además de la administración de permisos sobre los contenidos.

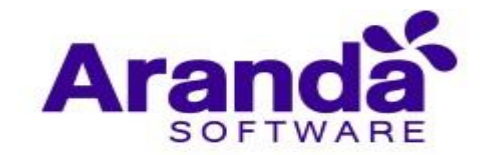

Se debe tener en cuenta que si se asignan roles sobre una carpeta específica dichos roles serán heredados por los archivos que se encuentren en ella mas no por las carpetas.

| Aranda En<br>Mobility N                                  | terpri<br>⁄lanag | ise Usuarios<br>gement                                                                                                    |                                                      | Configu                                                     | iración 🌸    | \$ <sup>99*</sup>                                                   | Inicio 🔒 (Gemar sesión<br>ghernandez |
|----------------------------------------------------------|------------------|----------------------------------------------------------------------------------------------------|------------------------------------------------------|-------------------------------------------------------------|--------------|---------------------------------------------------------------------|--------------------------------------|
| Administración<br>Integración empresarial                |                  | Buscar usuarios Q Ordenar por: Nombre con<br>Alfredo Jiménez (ARANDA\ajimenez)<br>ajimene:<br>alfredo.jimenez@arandasoft.com | npleto Vuevo VE                                      | 🖾 General                                                   | Dispositivos | Grupos                                                              | A Roles                              |
| Grupos<br>Grupos de dispositivos<br>Actividad de consola | *<br>#<br>*      | Anamaria (ARANDA\anamaria.estupinan)<br>anamaria.estupinan<br>Anamaria@arandasoft.com                                        | ACTIVO<br>Teléfono:<br>123456789<br>Estado<br>ACTIVO | Buscar roles       Administrator       App Catalog Manager  | ×            | <ul> <li>Alert Manager</li> <li>Application Administrato</li> </ul> | r X                                  |
| Licenciamiento                                           |                  | Andrea Parrado (ARANDA\oldmutual)<br>oldmutual<br>yparrado@oldmutual.com.co                                                  | Teléfono:<br>1123123123<br>Estado<br>ACTIVO          | <ul> <li>AQMAdmin</li> <li>CMPublisher</li> </ul>           | ×            | <ul> <li>CMManager</li> <li>CMReader</li> </ul>                     | ×                                    |
|                                                          |                  | Andres Aravena (ARANDA\aaravena)<br>aaravena<br>andres.aravena@arandasoft.com                                                | Teléfono:<br>7689<br>Estado<br>ACTIVO                | <ul> <li>Content Manager</li> <li>Device Manager</li> </ul> | (X)          | <ul> <li>Dashboard Manager</li> <li>Plan Manager</li> </ul>         | ×                                    |
|                                                          |                  | APPLICATION ADMINISTRATOR (ARANDA\AD<br>ADMINISTRATOR<br>LUISARBESU@ARANDASOFT.COM                                           | Teléfono:<br><br>Estado<br>ACTIVO                    | Policy Manager                                              | ×            | Report Manager                                                      | R<br>Cancelar                        |

Para agregar un permiso sobre una carpeta especifica seleccione el icono **editar** y posteriormente de clic en **Editar permisos**.

| Aranda Enterprise<br>Mobility Management     | Documentos                                                                                                    | Dashboard Dispositivos                                                 | Aplicacione | es Políticas Re                                              | සි 🖡              | nentos                                               | Configuración               | Cerrar sesión<br>ghernandez |
|----------------------------------------------|----------------------------------------------------------------------------------------------------|------------------------------------------------------------------------|-------------|--------------------------------------------------------------|-------------------|------------------------------------------------------|-----------------------------|-----------------------------|
| Capacitacion                                 | _                                                                                                    | Buscar                                                                 | irchivos    |                                                              | Q c               | Ordenar por: Nombre d                                | el archivo 🔻                | Subir archivo               |
| Archivos ? 4                                 | Nombre de la carpeta<br>Capacitacion                                                                                                    |                                                                        |             |                                                              |                   |                                                      | Editar permisos             | K                           |
| ADM 8<br>ADM 9<br>AFLS 9<br>AMDM 9<br>AMDM 9 | Image: Construction of the second second | image_2018072703211<br>Tamaño: 4,6 MB<br>Fecha de creación: 27/07/2018 |             | image_20180727<br>Tamaño: 5,7 MB<br>Fecha de creación: 27/07 | 03555 🔇           | image_2018<br>Tamaño: 5,3 MB<br>Fecha de creación:   | 072704291 🔇<br>27/07/2018 🔮 |                             |
| ASDK 8<br>ASDK 9<br>CMDB 8<br>CMDB 9         | <ul> <li>image_2018092609354</li> <li>Tamaño: 480 K8</li> <li>Fecha de creación: 26/09/2018</li> <li>T</li> </ul>                                                                                                    | image_2018101105142<br>Tamaño: 1,9 MB<br>Fecha de creación: 11/10/2018 | <b>()</b>   | image_20181031<br>Tamaño: 400 KB<br>Fecha de creación: 31/10 | 04545 🔕<br>0/2018 | IMG-201809<br>Tamaño: 322,2 KB<br>Fecha de creación: | 27-WA0006 (<br>07/11/2018   |                             |
| Favorites                                    |                                                                                                    |                                                                        |             |                                                              |                   |                                                      |                             |                             |

Realice la búsqueda del usuario y selecciónelo dentro de resultados según los criterios de búsqueda ingresados.

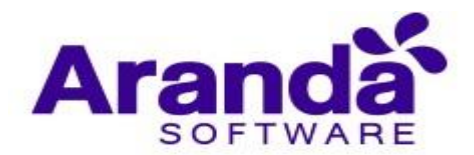

| Aranda Enterprise<br>Mobility Management | Documentos                                                                                                    | 🔞<br>Dashboard Disp                                                                                                    | ositivos Aplicaciones | Políticas i                                           | සං<br>Reglas Di | cumentos            | Configuración 🔅 Cerrar sesión<br>ghernande: |
|------------------------------------------|----------------------------------------------------------------------------------------------------|----------------------------------------------------------------------------------------------------|-----------------------|-------------------------------------------------------|-----------------|---------------------|---------------------------------------------|
| Capacitacion                             | Certain Construction Construction<br>Capacitacion<br>Capacitac | <ul> <li>image_2018072<br/>Tamaño: 4,6 MB<br/>Fecha de creación: 27/4</li> <li>image_2018101<br/>Tamaño: 1,9 MB<br/>Fecha de creación: 11/2</li> </ul> | Buscar archivos       | ipos de usuarios<br>s a usuarios y grup<br>nistrators | Q Adm           | Ordenar por: Nombre | det archivo                                 |
|                                          |                                                                                                    |                                                                                                    |                       |                                                       |                 |                     | Aceptar Cancelar (5)                        |

Seleccione el rol que se desea asignar al usuario, de clic en **Aceptar** y finalmente en **Guardar**.

| Aranda Enterprise<br>Mobility Management | Documentos                                                                                                    | Dashboard Disp                                                                                                    | Sitivos Aplicaciones                                                                                                    | Políticas Re | दुधि Bas Documentos |              | Configuración | HCerrar sesión<br>ghernandez                   |
|------------------------------------------|----------------------------------------------------------------------------------------------------|----------------------------------------------------------------------------------------------------|----------------------------------------------------------------------------------------------------|--------------|---------------------|--------------|---------------|------------------------------------------------|
| Capacitation                             | <ul> <li>✓ Techa de creación: 26/09/2018</li> <li>✓ Mambre de la carpeta Capacitación</li> <li>✓ Capacitación</li> <li>✓ Capacitación: 29/11/2018</li> <li>✓ Capacitación: 29/11/2018</li> </ul> | Dashboard     Disp       Dashboard     Disp       Disp     Image_2018072       Tamaño: 4,6 MB     Fecha de creación: 27/       Pecha de creación: 27/     Image_2018101       Tamaño: 1,9 MB     Fecha de creación: 11/ | Buscar archivos Buscar usuarios o gru Asignación de roles C Asignación de roles Admir Asignación de roles Admir Asignación de roles Admir Asignación de roles | Políticas Ke | s P Administrador C | Pr. Nombre c | tel archivo   | Subir archivo<br>K<br>Guardar<br>X<br>Ir todos |
| test.                                    |                                                                                                    |                                                                                                    |                                                                                                    |              |                     | Г            | Aceptar       | ancelar <sup>0(5)</sup>                        |

Para editar un permiso sobre una carpeta especifica seleccione el icono **editar** y posteriormente de clic en **Editar permisos**.

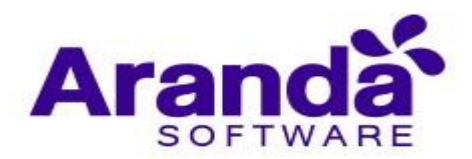

| Aranda Enterprise<br>Mobility Management                 | Documentos                                                                                                    | Dashboard Dispositivos Aplicaci                                                      | ones Políticas Reglas Docu                                                                                                    | Configuración 🗱 Cerrar sesión<br>mentos                                                                                                    |
|----------------------------------------------------------|----------------------------------------------------------------------------------------------------|--------------------------------------------------------------------------------------|----------------------------------------------------------------------------------------------------|----------------------------------------------------------------------------------------------------|
| Capacitacion                                             |                                                                                                    | Buscar archivos                                                                      | ٩                                                                                                    | Ordenar por: Nombre del archivo 🗢 Subir archivo                                                                                                    |
| Archivos 2 4                                             | Nombre de la carpeta<br>Capacitacion                                                                                                    |                                                                                      |                                                                                                    | Editar permisos Guardar                                                                                                    |
| ADDA 9<br>ADDA 9<br>ASDK 8<br>ASDK 9<br>CMDB 8           | Image: Second Second | image_2018072703211     Tamaño: 4,6 MB     Fecha de creación: 27/07/2018             | <ul> <li>image_2018072703555</li> <li>Tamaño: 5,7 MB</li> <li>Fecha de creación: 27/07/2018</li> <li>Image: Construction of the construction of the construction of the</li></ul> | (a) image_2018072704291           Tamaño: 5,3 MB           Fecha de creación: 27/07/2018           (a)                                                                                                    |
| CMDB 9<br>Favorites<br>Capacitacion Capacitacion<br>AFLS | <ul> <li>image 2018092609354</li> <li>Tamaño: 480 K8</li> <li>Fecha de creación: 26/09/2018</li> </ul>                                                                                                    | image_2018101105142           Tamaño: 1,9 MB           Fecha de creación: 11/10/2018 | <ul> <li>image_2018103104545</li> <li>Tamaño: 400 KB</li> <li>Fecha de creación: 31/10/2018</li> <li>Image: Construction of the second second se</li></ul> | IMG-20180927-WA0006         S           Tamaño: 522,2 KB         Image: Standard Standard Stand |
| Q1<br>vest<br>ventas                                     |                                                                                                    |                                                                                      |                                                                                                    |                                                                                                    |

Seleccione el rol nuevo rol que se desea asignar al usuario, de clic en **Aceptar** y finalmente de clic en **Guardar**.

| Aranda Enterprise<br>Mobility Management | Documentos                                                                                                    | Dashboard Dispo                                                                                                    | 5구<br>psitivos Aplicaciones                                                                                                    | Políticas Reg                                                                                               | glas Documentos | \$ <sup>994</sup> | Configuración 🚸 Cerrar se<br>ghernan | ilón<br>dez |
|------------------------------------------|----------------------------------------------------------------------------------------------------|----------------------------------------------------------------------------------------------------|----------------------------------------------------------------------------------------------------|----------------------------------------------------------------------------------------------------|-----------------|-------------------|--------------------------------------|-------------|
| Mobility Management                      | Ambre de la carpeta<br>Capacitacion     Solia vinculacion movile     Solia vinculacion movile     Solia vinculaci | Desthboard Dispe<br>Desthboard Dispe<br>Dispective<br>Tamaño: 4,6 MB<br>Fecha de creación: 27/4<br>Dispective<br>Fecha de creación: 11/2<br>Fecha de creación: 11/2<br>Fecha de creación: 11/2 | sitivos Aplicaciones<br>Buscar archivos<br>Buscar usuarios o gr<br>Asignación de rola<br>Asignación de rola<br>De testa usuarios o gr<br>Asignación de rola<br>De testa usuarios o gr<br>Asignación de rola<br>De testa usuarios o gr | Políticas Res<br>upos de usuarios<br>es a usuarios y grupos<br>Arbesu<br>aarbesu@hotmail.com<br>inistrators | Jaa Documentos  | er: Nombre del    | Larchivo Subir archivo               |             |
| VENTAS                                   |                                                                                                    |                                                                                                    |                                                                                                    |                                                                                                    |                 |                   | Aceptar Cancelar                     | 9           |

Para quitar un permiso sobre una carpeta especifica seleccione el icono **editar** y posteriormente de clic en **Editar permisos**.

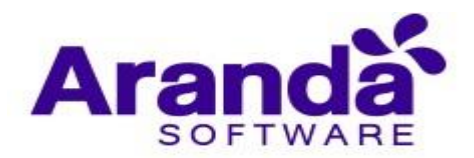

| Aranda Enterprise<br>Mobility Management | Documentos                                                                                             | Dashboard Dispositivos Aplicacio                                                                       | रिंग दिः<br>Dines Políticas Reglas                                     | Configuración 🏟 Cerrar sesión<br>Documentos                                                                                                    |
|------------------------------------------|----------------------------------------------------------------------------------------------------|----------------------------------------------------------------------------------------------------|------------------------------------------------------------------------|----------------------------------------------------------------------------------------------------|
| Capacitacion                             |                                                                                                    | Buscar archivos                                                                                        | ٩                                                                      | Ordenar por: Nombre det archivo   Subir archivo                                                                                                    |
| Archivos ? •                             | Nombre de la carpeta<br>Capacitacion                                                                   |                                                                                                    |                                                                        | Editar permisos Guardar                                                                                                    |
| AFLS<br>Aranda<br>MDM                    | Guia vinculacion movile     S     Tamaño: 6,9 MB     Fecha de creación: 29/11/2018     D               | Image_2018072703211         Tamaño: 4,6 MB         Fecha de creación: 27/07/2018                       | image_2018072703555<br>Tamaño: 5,7 MB<br>Fecha de creación: 27/07/2018 | Image_2018072704291           Image_2018072704291           Fecha de creación: 27/07/2018                                                                                                    |
| test<br>VENTAS                           | <ul> <li>image_2018092609354</li> <li>Tamaño: 480 K8</li> <li>Fecha de creación: 26/09/2018</li> </ul> | <ul> <li>image_2018101105142</li> <li>Tamaño: 1,9 MB</li> <li>Fecha de creación: 11/10/2018</li> </ul> | image_2018103104545<br>Tamaño: 400 KB<br>Fecha de creación: 31/10/2018 | <ul> <li>(a) IMG-20180927-WA0006</li> <li>(b) Tamaño: 322,2 KB<br/>Fecha de creación: 07/11/2018</li> <li>(c) Construction of the construction of the const</li></ul> |

De clic en el icono **eliminar** al usuario que se desea retirar, luego de clic en **Aceptar** y finalmente en **Guardar**.

| Aranda Enterprise<br>Mobility Management                                                                          | Documentos                           | Dashboard Dispe                                                                       | Sitivos Aplicacione | es Políticas                                   | සු<br>Reglas | Documentos        | 2999       | Configuración   | 🛠   Cerrar sesión<br>ghernandez |
|----------------------------------------------------------------------------------------------------|--------------------------------------|---------------------------------------------------------------------------------------|---------------------|------------------------------------------------|--------------|-------------------|------------|-----------------|---------------------------------|
| Capacitacion<br>Archivos 👔 🗲                                                                                      |                                      |                                                                                       | Buscar archivos     |                                                |              | Q Ordenar por     | Nombre de  | el archivo 🔻    | Subir archivo                   |
| Agregar una nueva carpeta en el root     AgM     Genetication     AQM     AgA     Apacitacion     AFLS     Arctic | Nombre de la carpeta<br>Capacitacion | image_2018072                                                                         | Buscar usuarios o   | grupos de usuarios                             |              | Administrador (2) | Publicador | Editar permisos | Guardar<br>X<br>r todos         |
| Q1<br>test                                                                                                    | Fecha de creación: 29/11/2018        | Fecha de creación: 27/C<br>image_2018101<br>Tamaño: 1,9 MB<br>Fecha de creación: 11/: |                     | is Arbesu<br>iscaarbesu@hotma<br>dministrators | iLcom        | •                 | 0          | •               |                                 |
|                                                                                                    | 0                                    |                                                                                       |                     |                                                |              |                   |            | Aceptar Ca      | ncelar <sup>p(3)</sup>          |

Para agregar un permiso sobre un archivo especifico debe seleccionar el icono **editar** y posteriormente hacer clic en Editar permisos.

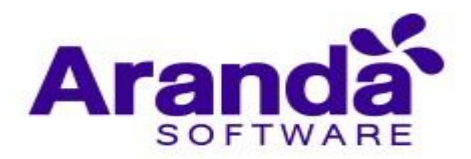

| Aranda Enterprise<br>Mobility Management                                                             | Documentos                                                                                             | Dashboard Dispositivos                                                                                 | Aplicaciones      | 다. 연애<br>Políticas Regla                                                                              | 5 Documentos                      | S9+ Configuración 🔅                                            | Gerrar sesión<br>ghernandez |
|----------------------------------------------------------------------------------------------------|----------------------------------------------------------------------------------------------------|----------------------------------------------------------------------------------------------------|-------------------|----------------------------------------------------------------------------------------------------|-----------------------------------|----------------------------------------------------------------|-----------------------------|
| Capacitación<br>Archivos ? 4<br>Agregar una nueva carpeta en el root                                 | Nombre det archivo                                                                                     | Buscar a                                                                                               | rchivos           | Fecha de creación                                                                                     | Q Ordenar por                     | Nombre del archivo 🔹 Sut                                       | bir archivo                 |
| <ul> <li>AQM</li> <li>Capacitacion</li> <li>AFLS</li> <li>Aranda</li> <li>MDM</li> <li>Q1</li> </ul> | Guia vinculacion movile     Tamaño: 6,9 MB     Fecha de creación: 29/11/2018     O                     | <ul> <li>image_2018072703211.</li> <li>Tamaño: 46 MB</li> <li>Fecha de creación: 27/07/2018</li> </ul> | 💊 @<br>B Ta<br>Fe | Fecha de modificació<br>27/07/2018<br>imaĝe_20180727035<br>imaĝo: S,7 MB<br>cha de creación: 27/07/20 | n<br>155 🔕 🛞 in<br>18 🔞 Fecha     | age_2018072704291 S<br>c: 5,3 MB<br>de creación: 27/07/2018    | IT COLUMN                   |
| test                                                                                                 | <ul> <li>image_2018092609354</li> <li>Tamaño: 490 K8</li> <li>Fecha de creación: 26/09/2018</li> </ul> | image_2018101105142.<br>Tamaño: 1,9 MB<br>Fecha de creación: 11/10/2018                                | Ta<br>Fe          | image_2018103104<br>maño: 400 KB<br>cha de creación: 31/10/20                                         | 145 🔇 🛞 IM<br>18 📵 Tamañ<br>Fecha | IG-20180927-WA0006 S<br>o: 322,2 KB<br>de creación: 07/11/2018 |                             |
|                                                                                                    |                                                                                                    |                                                                                                    |                   |                                                                                                    |                                   |                                                                |                             |

Realice la búsqueda del usuario y selecciónelo dentro de los resultados según los criterios de búsqueda ingresados.

| Aranda Enterprise<br>Mobility Management      | Documentos                                                                                                    | Dashboard Dispositivo                                                                                                    | s Aplicaciones | F C                                                                                                    | as Documentos | 2 <sup>99+</sup> | Configuración                      | Cerrar sesión<br>ghernandez                              |
|-----------------------------------------------|----------------------------------------------------------------------------------------------------|----------------------------------------------------------------------------------------------------|----------------|----------------------------------------------------------------------------------------------------|---------------|------------------|------------------------------------|----------------------------------------------------------|
| Mobility Management                           | Mombre del archivo<br>Image_20180727032119,<br>Tamaño del archivo<br>4,6 MB<br>Celula vinculacion movile<br>Composition del archivo<br>4,6 MB<br>Celha de cresción: 29/11/2018<br>Composition del archivo<br>4,6 MB<br>Celha de cresción: 29/11/2018<br>Composition del archivo<br>4,6 MB<br>Celha de cresción: 29/11/2018<br>Composition del archivo<br>4,6 MB<br>Celha de cresción: 26/09/2018<br>Composition del archivo<br>4,6 MB<br>Celha de cresción: 26/09/2018<br>Composition del archivo<br>4,6 MB<br>Celha de cresción: 26/09/2018<br>Composition del archivo<br>4,6 MB<br>Celha de cresción: 26/09/2018<br>Composition del archivo<br>Composition de la cresción<br>Composition del archivo<br>4,6 MB<br>Celha de la cresción<br>Composition de la cresción<br>Composition<br>Comp | Dashboard Dispositivo<br>Busca<br>pg<br>() Image_20180727032<br>Tamaño:4,6 MB<br>Fecha de creación: 27,07/201<br>() Image_20181011051-<br>Tamaño:1,9 MB<br>Fecha de creación: 11/10/201 | a Aplicaciones | Políticas Regi<br>Fecha de creación<br>27/07/2018<br>o grupos de usuarios<br>roles a usuarios y g<br>Administrators | as Documentos | of: Nombre del   | Editar<br>Q Select<br>cador © Lect | Subir archivo<br>R<br>permisos<br>K<br>cionar todos<br>K |
| Hps://mobile.arandasof.com/Mobile_Preventa/AM | DM/Pages/AMDM/Defaultasp                                                                                                    |                                                                                                    |                |                                                                                                    |               |                  | Aceptar                            | Cancelar                                                 |

Seleccione el rol que se desea asignar al usuario, de clic en Aceptar y finalmente de clic en **Guardar**.

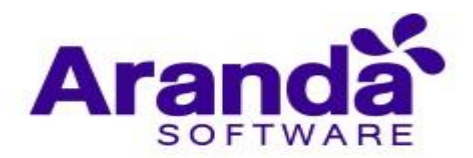

| Aranda Enterprise<br>Mobility Management                                                                                                    | Documentos                                                                                                    | (i)<br>Dashboard                                                                                          | Dispositivos                                                     | Aplicaciones                                                                  | V:<br>Políticas                                                                                    | Reglas                                      | Documentos  | 2 <sup>99+</sup> | Configuraciór                 | ghernandez                                                                        |
|----------------------------------------------------------------------------------------------------|----------------------------------------------------------------------------------------------------|----------------------------------------------------------------------------------------------------|------------------------------------------------------------------|-------------------------------------------------------------------------------|----------------------------------------------------------------------------------------------------|---------------------------------------------|-------------|------------------|-------------------------------|-----------------------------------------------------------------------------------|
| Capacitacion<br>Archivos 2<br>Capacitacion<br>Archivos 2<br>Capacitacion 2<br>Archivos 2<br>Capacitacion 2<br>Archivos 2<br>Archivos 2<br>Archiv | Image_20180727032119;         Tamaño del archivo         (a) Gula vinculacion movile         (a) Gula vinculacion movile         (a) Gula vinculacion movile         (a) Gula vinculacion movile         (b) Gula vinculacion movile         (c) Gula vinculacion movile         (c) Gula vinculacion movile         (c) Gula vinculacion movile         (c) Gula vinculacion movile         (c) Tamaño: 49 N8         Pecha de creación: 26/09/2018         (c) Tamaño: 49 N8         Pecha de creación: 26/09/2018         (c) Tamaño: 49 N8         (c) Tamaño: 49 N8         < | <ul> <li>image_201</li> <li>Tamaño: 4,6 M8</li> <li>Fecha de creació</li> <li>Fecha de creació</li> </ul> | Buscar<br>80727032:<br>n: 27/07/201<br>81011051+<br>n: 11/10/201 | archivos Buscar usuario Asignación di Que Que Que Que Que Que Que Que Que Que | Fecha de c<br>27/07/2011<br>s o grupos de us<br>e roles a usua<br>luis Arbesu<br>luis Arbesu<br>20 | reación<br>8<br>rios y grupo<br>Notmail.com | Condenar po | Nombre del.      | archivo 💌<br>Eddi<br>ador © L | Subir archivo<br>K<br>ar permisos<br>K<br>teccionar todos<br>Control Control<br>K |
|                                                                                                    |                                                                                                    |                                                                                                    |                                                                  |                                                                               |                                                                                                    |                                             |             |                  | Aceptar                       | Cancelar                                                                          |

Para editar un permiso sobre un archivo especifico seleccione el icono **editar** y finalmente de clic en **Editar permisos**.

| Aranda Enterprise<br>Mobility Management | Documentos                                                                                                    | Dashboard Dispositivos                                                 | Aplicaciones Polít                                                                                                    | ) සි<br>cas Reglas                                         | Documentos                    | Sontiguración -                                                  | ghernandez       |
|------------------------------------------|----------------------------------------------------------------------------------------------------|------------------------------------------------------------------------|----------------------------------------------------------------------------------------------------|------------------------------------------------------------|-------------------------------|------------------------------------------------------------------|------------------|
| Capacitacion                             |                                                                                                    | Buscar ar                                                              | chivos                                                                                                    | C                                                          | Q Ordenar por                 | Nombre del archivo 🔹                                             | Subir archivo    |
| Archivos ? <                             | Nombre del archivo<br>image_20180727032119;<br>Tamaño del archivo<br>4,6 MB                                                                                                    | jpg                                                                    | Fec<br>27/<br>Fec<br>27/                                                                                                    | na de creación<br>17/2018<br>na de modificación<br>17/2018 |                               | Editar                                                           | ermisos<br>ardar |
| AFLS<br>Aranda<br>MDM<br>Q1              | Image: Construction of the construction of the construc                       | image_2018072703211<br>Tamaño: 4,6 MB<br>Fecha de creación: 27/07/2018 | Contraction Contraction Contra | _2018072703555<br>7 MB<br>eaclón: 27/07/2018               | . S Sin<br>B Tamañ<br>Fecha ( | nage_2018072704291 S<br>o: 5,3 MB<br>fe creación: 27/07/2018     |                  |
| ventas                                   | <ul> <li>image_2018092609354</li> <li>Tamaño: 480 KB</li> <li>Fecha de creación: 26/09/2018</li> <li>Image: Construction of the second second se</li></ul> | image_2018101105142<br>Tamaño: 1,9 MB<br>Fecha de creación: 11/10/2018 | <ul> <li>Simage</li> <li>Tamaño: 44</li> <li>Fecha de co</li> </ul>                                                                                                    | _2018103104545<br>0 KB<br>eación: 31/10/2018               | E Tamañ<br>Fecha e            | IG-20180927-WA0006 (S)<br>o: 322,2 KB<br>de creación: 07/11/2018 |                  |
|                                          |                                                                                                    |                                                                        |                                                                                                    |                                                            |                               |                                                                  |                  |

Seleccione el rol nuevo rol que se desea asignar al usuario, de clic en **Aceptar** y finalmente en **Guardar**.

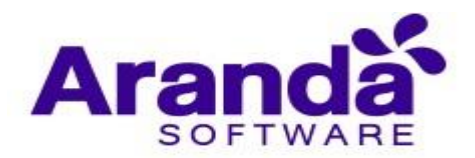

| Aranda Enterprise<br>Mobility Management                                                                                                    | Documentos                                                                                                    | ()<br>Dashboard                                                                                                    | Dispositivos                                                                     | Aplicaciones                                       | Políticas                                                                                         | Reglas                                             | Documentos                      | 200           | Configuració | n 🗱 i Cerrar sesión<br>ghernandez                                                                                                    |
|----------------------------------------------------------------------------------------------------|----------------------------------------------------------------------------------------------------|----------------------------------------------------------------------------------------------------|----------------------------------------------------------------------------------|----------------------------------------------------|---------------------------------------------------------------------------------------------------|----------------------------------------------------|---------------------------------|---------------|--------------|----------------------------------------------------------------------------------------------------|
| Mobility Management Capacitation  Archivos  Agregar una nueva carpeta en el root  AgM  Agregar una nueva carpeta en el root  AgM  Archis  Aranda  MDM  Q1  test VENTAS VENTAS | <ul> <li>Nombre del archivo<br/>Image_20180727032119,<br/>Tomaño del archivo<br/>4,6 MB</li> <li>Guia vinculacion movile<br/>Tamaño: 6,9 MB<br/>Fecha de creación: 29/11/2018</li> <li>Simaño: 430 KB<br/>Fecha de creación: 26/09/2018</li> <li>Simaño: 440 KB<br/>Fecha de creación: 26/09/2018</li> </ul> | Dashboard<br>Pg<br>() Image_2011<br>Tamaño: 4,6 MB<br>Fecha de creación<br>() Image_2011<br>Tamaño: 1,9 MB<br>Fecha de creación | Dispositivos<br>Buscar<br>80727032:<br>1: 27/07/201<br>810110514<br>1: 11/10/201 | Aplicaciones archives Buscar usuario Asignación de | Politicas<br>Fecha de c<br>27/07/201<br>to grupos de ur<br>e roles a usua<br>Administrators<br>20 | Reglas<br>reación<br>s<br>nuarios<br>rios y grupos | Occumentos Ordenar p Administra | 97: Nombre de | t archivo 🗣  | Subir archivo<br>(X)<br>tar permisos<br>(X)<br>eleccionar todos<br>Lector (2)<br>(3)<br>(4)<br>(4)<br>(4)<br>(4)<br>(4)<br>(4)<br>(4)<br>(4 |
|                                                                                                    |                                                                                                    |                                                                                                    |                                                                                  |                                                    |                                                                                                   |                                                    |                                 |               | Aceptar      | Cancelar                                                                                                    |

Para quitar un permiso sobre un archivo especifico, seleccione el icono editar y posteriormente de clic en Editar permisos.

| Aranda Enterprise<br>Mobility Management                                                                                                    | Documentos                                                                                                    | (i)<br>Dashboard [                                  | Dispositivos Apli         | caciones    | Folíticas F                                                     | <b>کی</b><br>Reglas | Documentos   | 200                                              | Configuraci             | ón 🔅 l Cerrar sesión<br>ghernandez |
|----------------------------------------------------------------------------------------------------|----------------------------------------------------------------------------------------------------|-----------------------------------------------------|---------------------------|-------------|-----------------------------------------------------------------|---------------------|--------------|--------------------------------------------------|-------------------------|------------------------------------|
| Capacitacion                                                                                                    |                                                                                                    |                                                     | Buscar archive            | 15          |                                                                 | (                   | Q Ordenar pr | or: Nombre de                                    | el archivo 💌            | Subir archivo                      |
| Archivos        Archivos     Image: Comparison of the second second secon | Nombre del archivo<br>Image_20180727032119.j<br>Tamaño del archivo<br>4,6 MB                                                                         | pg                                                  |                           |             | Fecha de creació<br>27/07/2018<br>Fecha de modifi<br>27/07/2018 | ón<br>cación        |              |                                                  | E                       | X<br>litar permisos<br>Guardar     |
| AFLS<br>Aranda<br>MDM<br>Q1                                                                                                    | Image: Second state     Image: Second state       Tamaño: 6,9 MB     Image: Second state       Fecha de creación: 29/11/2018     Image: Second state | image_20180<br>Tamaño: 4,6 MB<br>Fecha de creación: | 072703211 (<br>27/07/2018 | Tam<br>Feci | image_2018072<br>naño: 5,7 MB<br>ha de creación: 27/0           | 703555.<br>17/2018  | E C Fech     | image_2018(<br>año: 5,3 MB<br>a de creación: :   | 072704291<br>27/07/2018 | <b>S</b><br>D                      |
| ventas                                                                                                    | Image _2018092609354           Tamaño: 480 K8           Fecha de creación: 26/09/2018                                                                | image_2018:<br>Tamaño: 1,9 MB<br>Fecha de creación: | 101105142 (<br>11/10/2018 | Tam<br>Feci | image_2018103<br>naño: 400 KB<br>ha de creación: 31/1           | 104545.<br>0/2018   | E Fech       | IMG-201809:<br>año: 322,2 KB<br>a de creación: I | 27-WA0006<br>07/11/2018 | 8<br>6<br>0                        |

De clic en el icono eliminar en el usuario que se desea retirar, y luego de clic en **Aceptar** y finalmente en **Guardar**.

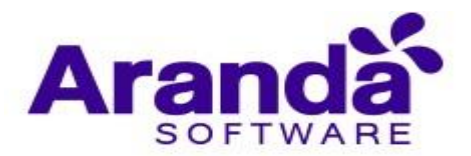

| Aranda Enterprise<br>Mobility Management                                                                                                    | Documentos                                                                                                    | Dashboard Dispositi                                                                                                    | vos Aplicaciones | Políticas                                                                                                    | Reglas                                    | Documentos |             | Configuració                  | ón 🌞 i Cerrar sesión<br>ghernandez                                               |
|----------------------------------------------------------------------------------------------------|----------------------------------------------------------------------------------------------------|----------------------------------------------------------------------------------------------------|------------------|----------------------------------------------------------------------------------------------------|-------------------------------------------|------------|-------------|-------------------------------|----------------------------------------------------------------------------------|
| Capacitacion<br>Acchivos<br>Agregar una nueva carpeta en el root<br>Agregar una nueva carpeta en el root<br>Agregar | Image_20180727032119:<br>Tanão del archivo<br>Image_20180727032119:<br>Tanão del archivo<br>Image_201804264 archivo<br>@ Guila vinculacion movile         @ Guila vinculacion movile         @ Guila vinculacion movile         @ Guila vinculacion movile         @ Guila vinculacion movile         @ Guila vinculacion movile         @ Chila vinculacion movile         @ Chila vinculacion movile         @ Tamaño: 49 NB         @ Tamaño: 480 NB         Pecha de creación: 26/09/2018         @ Echa de creación: 26/09/2018 | Dashodd Deport<br>Bur<br>(pg<br>)<br>(pg<br>)<br>(mage_2018072703<br>Tamaño: 4,6 M8<br>Fecha de creación: 27/07/21<br>(@) Image_2018101105<br>Tamaño: 1,9 M8<br>Fecha de creación: 11/10/21 | Cer archivos     | Politicas<br>Pecha de cre<br>27/07/2013<br>a o grupos de usuari<br>a e roles a usuari<br>Administrators<br>20 | regios<br>ración<br>rarios<br>ros y grupo | Contentos  | 6 Nombre de | Larchivo Ed<br>Ed<br>icador Ø | Subir archivo<br>*<br>itar permisos<br>*<br>releccionar todos<br>Lector © •<br>* |
|                                                                                                    |                                                                                                    |                                                                                                    |                  |                                                                                                    |                                           |            |             | Aceptar                       | Cancelar                                                                         |

#### **12.ALERTAS**

Las alertas son una lista de mensajes tipo notificación que se presentan en la consola. Listado y pre visualización. Para visualizar el resumen de las alertas en la consola, se debe poner el puntero de mouse sobre el icono de **alertas** ubicado en la parte superior del menú.

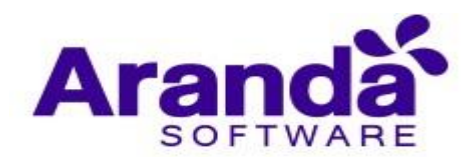

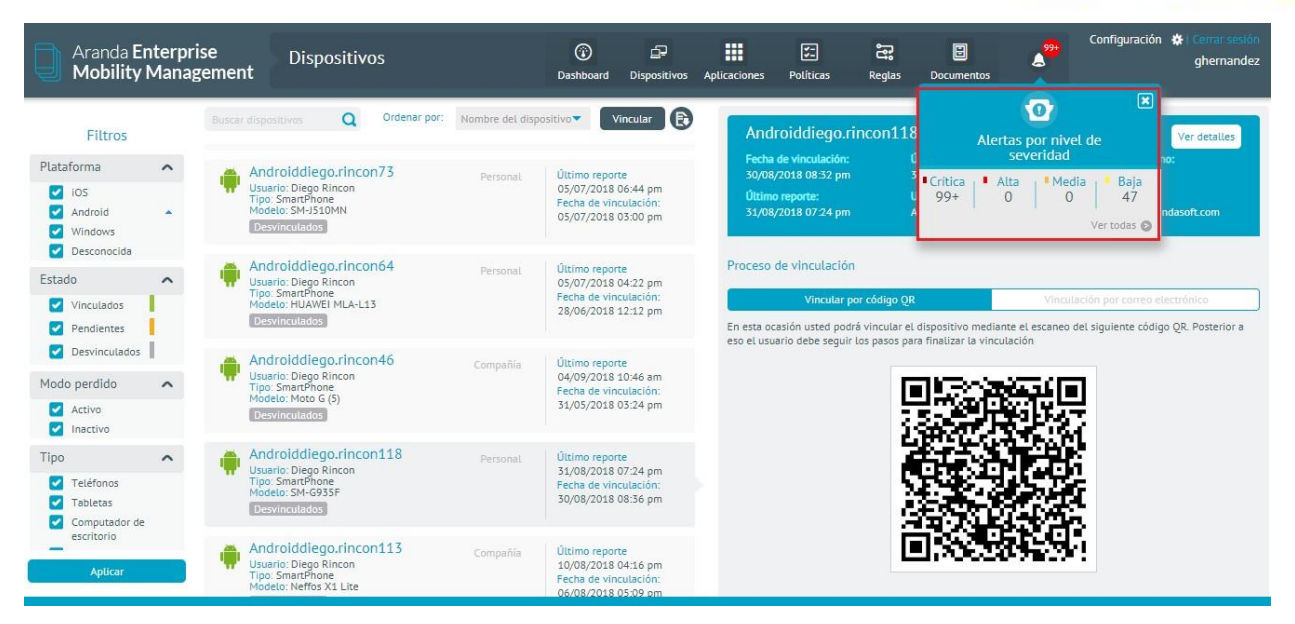

Para visualizar las alertas de forma detallada, seleccione el ícono de alertas, o cualquiera de las opciones que presenta la vista emergente con el resumen de las alertas, de esta forma se puede ver el detalle de las alertas filtradas por su severidad o ver todas las alertas.

| Aranda Enterpris<br>Mobility Manag                                                     | se<br>ement | Alertas                                              |                                          |                                              | (i)<br>Dashboard              | <br>Dispositivos  | Aplicaciones             | Políticas               | Reglas | Documentos  | <del>گ</del> | Configuración 🗱 | l Cerrar sesión<br>ghernandez |
|----------------------------------------------------------------------------------------|-------------|------------------------------------------------------|------------------------------------------|----------------------------------------------|-------------------------------|-------------------|--------------------------|-------------------------|--------|-------------|--------------|-----------------|-------------------------------|
| Filtros                                                                                |             | ertas Q                                              | Ordenar por:                             | Fecha 💌                                      | Seleccion                     | ar todos 🚯        |                          |                         |        | 👃 Aler      | tas          |                 |                               |
| <ul> <li>Tipo</li> <li>General</li> <li>Dispositivo</li> <li>Prioridad</li> </ul>      | r           | Entrando a arano<br>Usuario: larbesu<br>Tipo: Smart  | la<br>Dispositiv<br>Plataform            | Nueva<br>o Motorola Luis<br>a: Android       | Fecha del eve<br>21/01/2019 1 | nto: 🗌<br>0:18 am | Estado de                | e la alerta             |        | •           | ).           | B               |                               |
| <ul> <li>Crítica</li> <li>Alta</li> <li>Media</li> <li>Baja</li> <li>Estado</li> </ul> | ſ           | Sale de horario d<br>Usuario: larbesu<br>Tipo: Smart | e trabajo<br>Dispositiv<br>Plataform     | Nueva<br>o Motorola Luis<br>a: Android       | Fecha del eve<br>19/01/2019 0 | nto:              | Detalle d<br>Saliendo de | e la alerta<br>e aranda | Nueva  | Revisa      | da           | Cerrada         | Ver detailer                  |
| <ul> <li>Nueva</li> <li>Revisada</li> <li>Cerrada</li> </ul>                           | ſ           | El motorola de L<br>Usuario: larbesu<br>Tipo: Smart  | uis ha entrad<br>Dispositiv<br>Plataform | o Motorola Luis<br>a: Android                | Fecha del eve<br>19/01/2019 0 | nto: 🗌<br>6:00 pm | Comentar                 | rios anteriore          | 25     |             |              |                 | Verdetattes                   |
| Aplicar                                                                                | r           | sale de horario d<br>Usuario: larbesu<br>Tipo: Smart | e trabajo<br>Dispositiv<br>Plataform     | Nueva<br>o Motorola Luis<br>a: Android       | Fecha del eve<br>18/01/2019 0 | nto: 🗌<br>7:30 pm | Comentar                 | rio                     |        | No hay come | entarios     |                 |                               |
|                                                                                        | ſ           | El motorola de L<br>Usuario: larbesu<br>Tipo: Smart  | uis ha entrad<br>Dispositiv<br>Plataform | lo en Nueva<br>o Motorola Luis<br>a: Android | Fecha del eve<br>18/01/2019 0 | nto: 🗌<br>6:00 pm | Escribir co              | omentario               |        |             |              | Guardar         | Cancelar                      |

## 12.1. Generación y manejo de alertas

Las alertas son una de las acciones que se pueden definir para el cumplimiento de una regla, cuando se define un conjunto de reglas y esta(s) se cumple(n) el sistema dispara las acciones determinadas, en este caso generaría alertas que se visualizan en la consola.

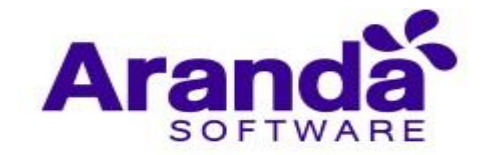

Al seleccionar una alerta de la lista, en el costado derecho se ve el detalle de esta con opciones para edición. Se manejan tipos de estado para la alerta:

- Nueva
- Revisada
- Cerrada

Además, se puede ver el detalle del dispositivo asociado a la alerta y agregar comentarios a esta.

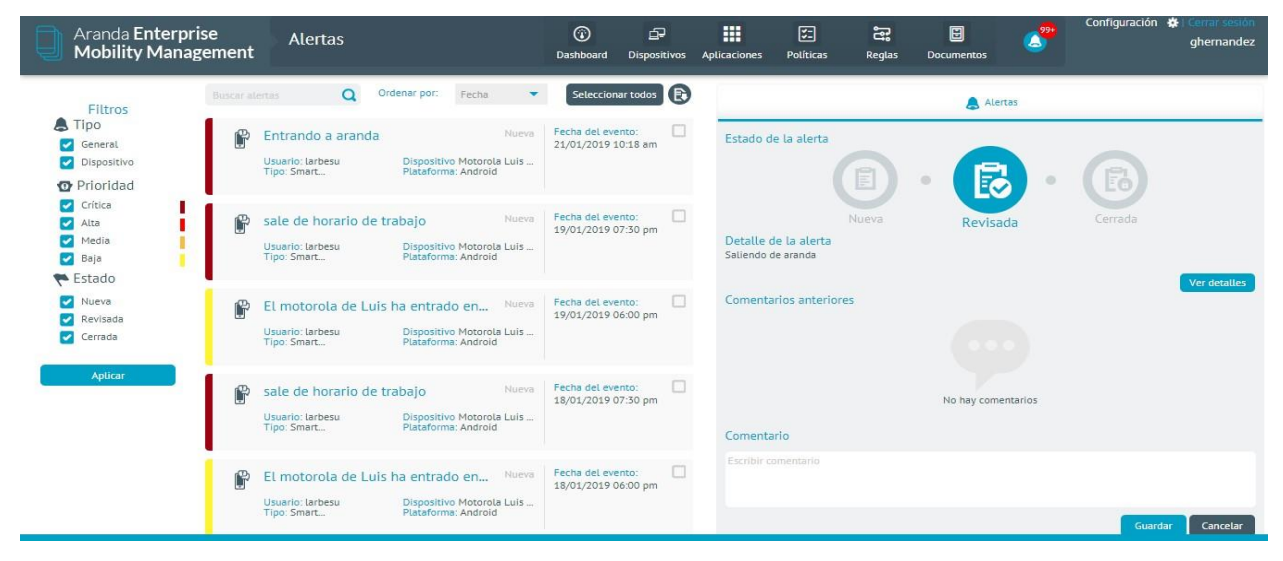

## 13. CONTENT MANAGEMENT PARA ANDROID

Aranda EMM Content Management provee una forma intuitiva de acceder y ver documentos almacenados por medio de la sección de documentos de la consola de administración de AEMM o directamente desde el Content Management. Ayuda a proteger su contenido sensible en un contenedor corporativo. Permite que usuarios con dispositivos móviles accedan de forma fácil y segura a los documentos requeridos para

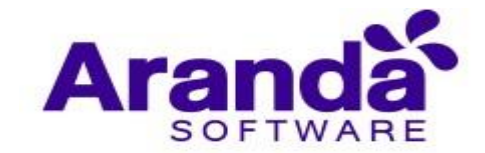

su trabajo, ellos pueden compartir de manera sencilla y segura contenido con sus compañeros de trabajo reduciendo el riesgo de comprometer información corporativa. Content Management Para Android.

# 13.1. Ingreso a la aplicación

Se puede ingresar el servidor de conexión a través de un código QR el cual se escanea de la consola web o se puede ingresar manualmente la dirección web del servidor.

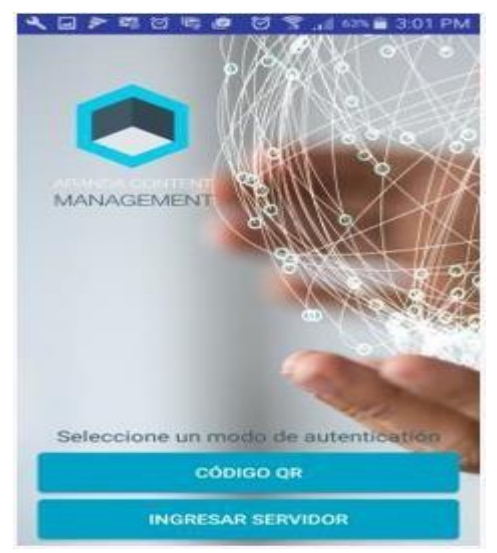

Si selecciona la opción ingresar servidor se muestra el campo para digitarlo, si ha ingresado anteriormente al servidor en la parte superior al campo se muestran los servidores a los que ha ingresado con anterioridad para que no sea necesario ingresarlos nuevamente.

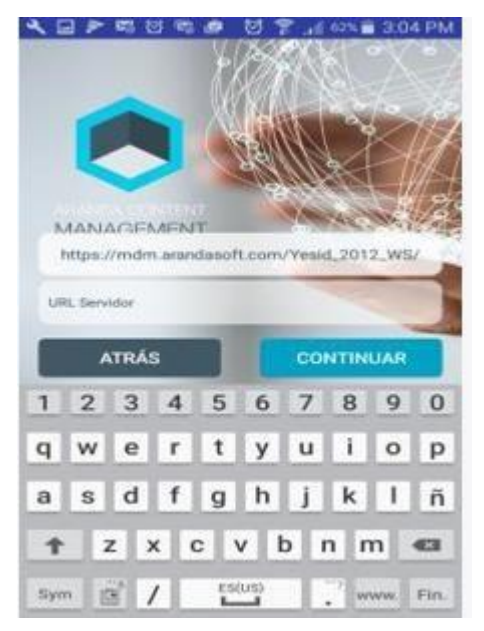

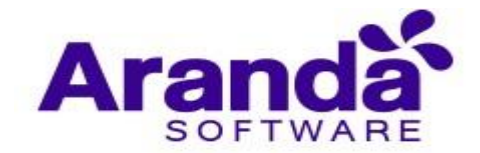

Posteriormente se debe ingresar el usuario y la contraseña de inicio de sesión (Aranda para un usuario local o si tiene integrada la consola a un dominio puede seleccionarlo e ingresar con un usuario y contraseña de red)

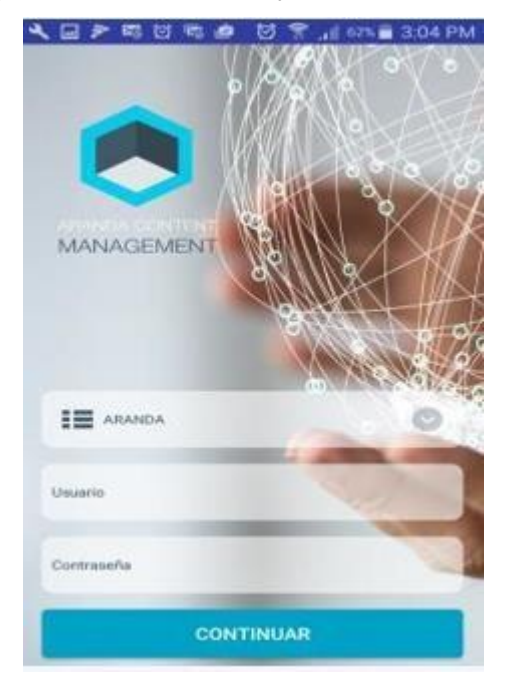

Luego acepte los términos y condiciones y presione en **continuar**.

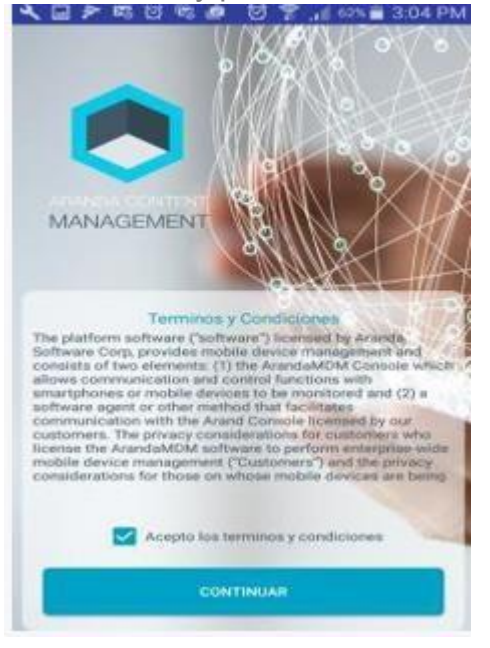

Se muestra a nivel información de la aplicación, pulse saltar.

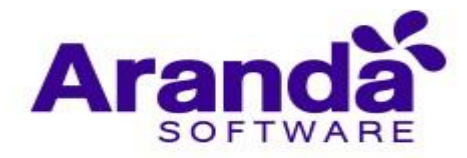

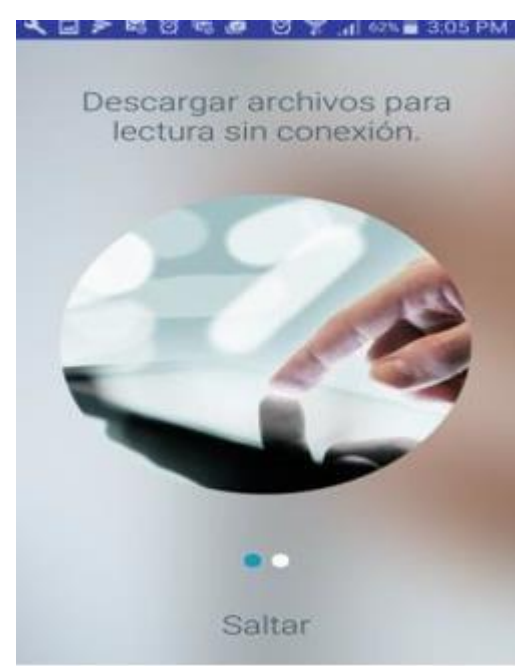

# 13.2. Visualización general

Ingrese al menú en los tres puntos de la barra de opciones ubicados en la parte superior derecha, allí observará los archivos en dos formas de visualización.

En modo lista

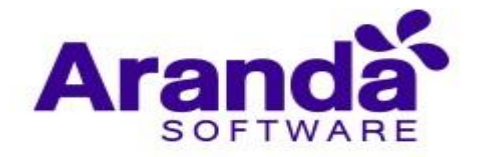

| < <b>₽</b> ₽ 0<br>← Co | 18 전 18 48 전 18 41 976 al 319<br>Infiguración 업 Q 1                                                    | PM                        |
|------------------------|----------------------------------------------------------------------------------------------------|---------------------------|
| Todos                  | Ordenar por nombre<br>Ordenar por tanaño                                                               |                           |
| Root > Re              | ortes Ordenar por techa de modificación<br>Ver como grilla<br>Age.,2/<br>Cerrar aesión<br>15/09/ ex in |                           |
|                        | eutro, 20160815031547 mp3.<br>15/09/2016<br>15.8 Kil                                                   | ABCDEFGH                  |
| 0                      | mage_201609150314391pg<br>15/09/2016<br>4.9 MD                                                         | 1.J.K.L.M.                |
| ۲                      | Pic,1,09<br>5(09/2016<br>46 XB                                                                         | N A X A A A A A A A A A A |

Visualización de grilla.

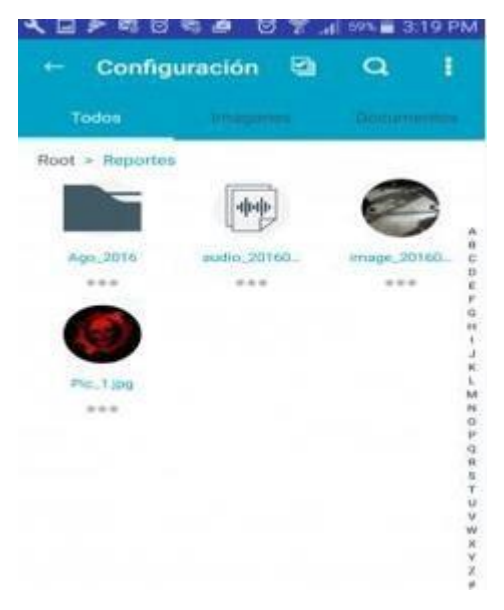

Realizando Swipe hacia la izquierda sobre un archivo, visualizará las opciones Información, renombrar, Eliminar y Marcar como favorito (Descargar archivo para consultarlo sin conexión).

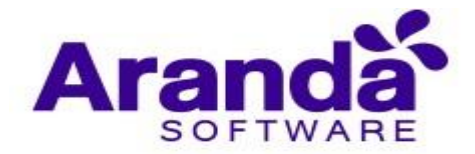

| <b>a</b> < ⊡ :                                                                                                    | P #3 63 #3                | 8 T          | 56% 4 | 46 PN |
|----------------------------------------------------------------------------------------------------|---------------------------|--------------|-------|-------|
| - Ab                                                                                                    | Chivos                    | (James       | Docum |       |
| Root > Re                                                                                                    | portes                    |              |       |       |
| -                                                                                                    | Ago_2016                  |              |       |       |
|                                                                                                    | 15/09/2016                |              |       |       |
|                                                                                                    |                           |              |       |       |
| and the second second s | autio_20160911            | 6001547.mp3  |       |       |
|                                                                                                    | 15/09/2016<br>15.8 KB     |              |       |       |
| -                                                                                                    | Constanting of the second | 100 F        |       |       |
| Contraction of the second                                                                                                    | 15/09/2016                | 003 1434 (00 |       |       |
|                                                                                                    | 4.9 880                   |              |       |       |
|                                                                                                    |                           |              |       |       |
| i                                                                                                    | сФ                        | 畲            | 3     | 54    |
|                                                                                                    |                           |              |       |       |
|                                                                                                    |                           |              |       |       |
|                                                                                                    |                           |              |       |       |
|                                                                                                    |                           |              | -     |       |
|                                                                                                    |                           |              | C     |       |

Información del archivo, para salir pulse fuera del cuadro de información.

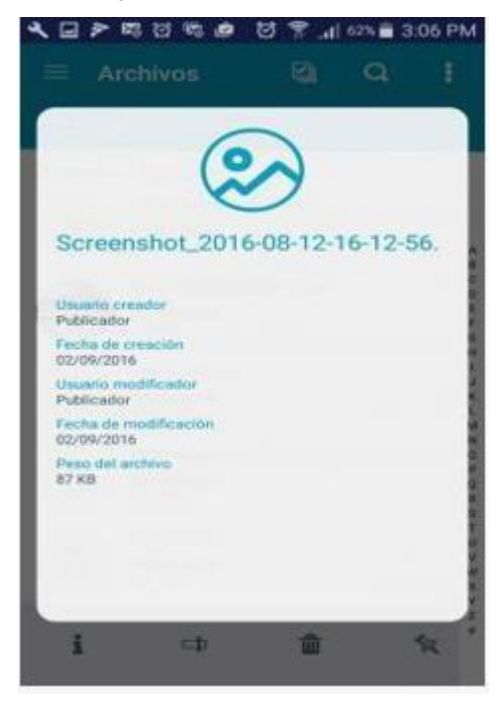

Para renombrar el archivo ingrese el nuevo nombre y presione en guardar.

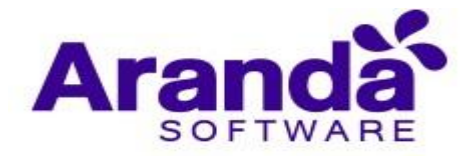

| 4 6 | ∃ ≯               | 5 (TH        | 21 98%<br>2           |                      | 81                    | P .al          | 62%        | 3:06 | 5 PM        |
|-----|-------------------|--------------|-----------------------|----------------------|-----------------------|----------------|------------|------|-------------|
|     |                   |              |                       |                      |                       | 21             | a          |      |             |
|     | Ca<br>Ca<br>Scree | mbie<br>ensh | ar n<br>el no<br>ot_2 | omt<br>mbre<br>016-1 | ore<br>del i<br>08-1: | archi<br>2-16- | vo<br>12-5 | 6.pn | - autor     |
| A.  | 1                 | 14/0         | W/201                 | CAN                  | CELAS                 | а G            | UAR        | DAR  | 103Erst-287 |
| 1   | 2                 | 3            | 4                     | 5                    | 6                     | 7              | 8          | 9    | 0           |
| q   | w                 | е            | r                     | t                    | у                     | u              | i          | 0    | р           |
| а   | s                 | d            | f                     | g                    | h                     | j              | k          | 1    | ñ           |
| Ť   | 2                 | 2)           | ( (                   |                      | / 1                   | o I            | n r        | n    | 63          |
| Syn | n                 | 2            |                       | Espail               | ol(us)                |                | I          | 2    | 4           |

Para borrar el archivo presione en Aceptar.

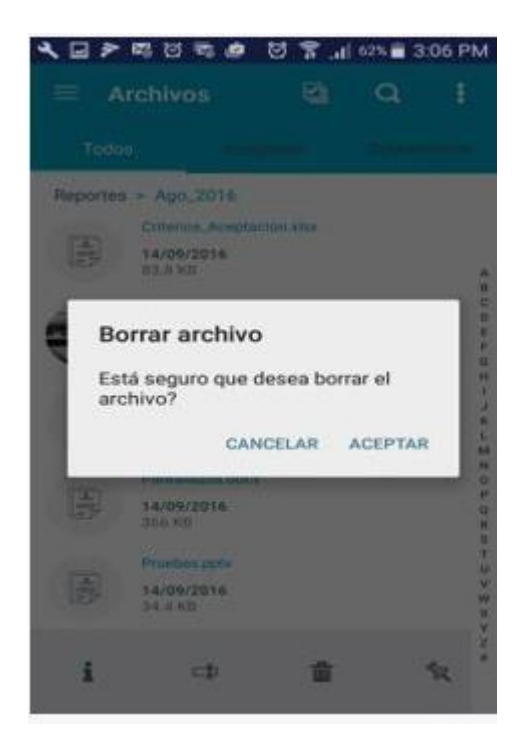

En vista de grilla puede acceder a las opciones de los archivos pulsando sobre los puntos ubicados en la parte inferior del archivo.

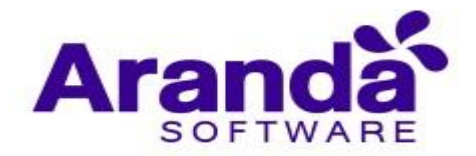

| K I P II C I<br>← Configu | ración 😫    | ,∎ sm. ∎ 3.19<br>Q | PM      |
|---------------------------|-------------|--------------------|---------|
| Todos                     |             |                    |         |
| Root > Reportes           |             |                    |         |
|                           | ( <b>ф</b>  | 0                  |         |
| Ago_2016                  | audio_20166 | enage_20160.       | 8<br>C  |
| ***                       | ***         | ***                | e.<br>F |
|                           |             |                    | 1 1 10  |
| Pic.1 (pg                 |             |                    | E.      |
| Información archi         | hra l       |                    | N       |
| Renombrar archiv          | 0           |                    | 4       |
| Eliminar archivo          |             |                    |         |
| Marcar como<br>destacado  |             |                    | Ť       |
|                           |             |                    | w       |
|                           |             |                    | ж<br>У  |
|                           |             |                    | 1       |

# 13.3. Menú de vistas

Cuenta con las vistas de Archivos (Visualización de todos los archivos y carpetas), Favoritos, Descargas, Configuración. Se puede ingresar a este menú realizando un Swipe al hacia la derecha o pulsando el icono de tres líneas en la parte superior izquierda.

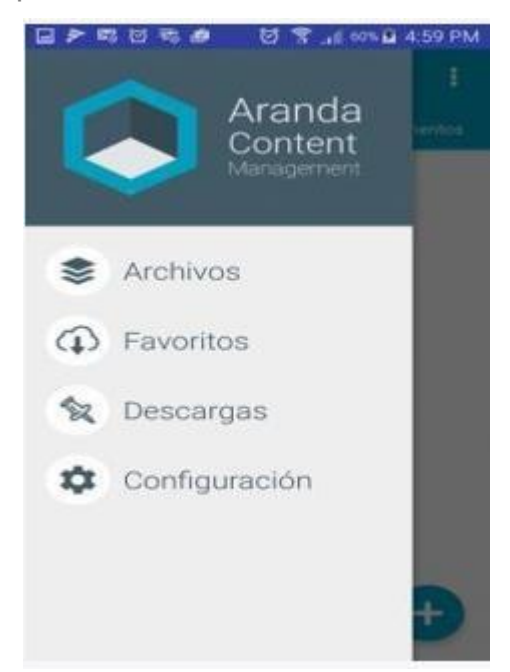

Favoritos, Visualización de archivos marcados como favoritos.

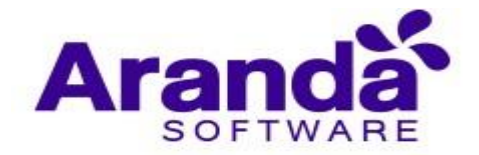

| × 🗆 > | <b>87 13 19</b>                   |            | 8 .1     | 6214 🗃 3 | 06 PM    |
|-------|-----------------------------------|------------|----------|----------|----------|
| = 6   | avoritos                          |            | 8        | Q        |          |
| Todo  |                                   | 1112-00101 |          | Classion | H11506   |
|       | Screenshot<br>02/09/2010<br>87 KB | 2016-00    | 12-16-12 | 56 prog  | <b>^</b> |
|       |                                   |            |          |          | CDEFO    |
|       |                                   |            |          |          | H-JK-I   |
|       |                                   |            |          |          | 2000R    |
|       |                                   |            |          |          | 5 TU V W |
|       |                                   |            |          |          | N Y N Y  |

Descargas, Visualización de descargas realizadas.

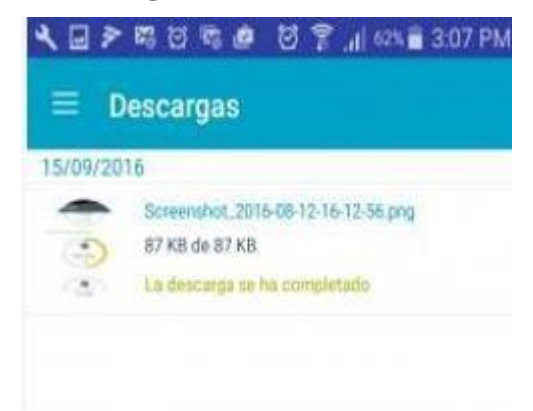

Configuración, Se puede seleccionar si desea la visualización de archivos conectado a los datos móviles o solo cuando se encuentra conectado a una red Wifi.

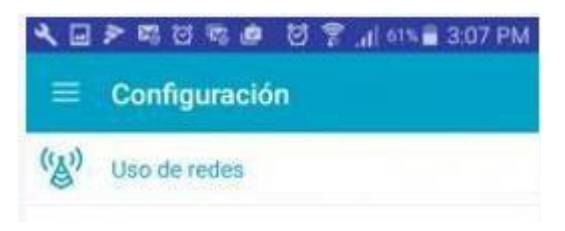

Desplace el selector según la configuración deseada.

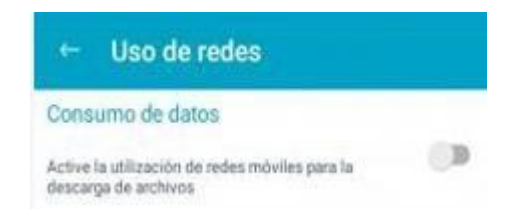

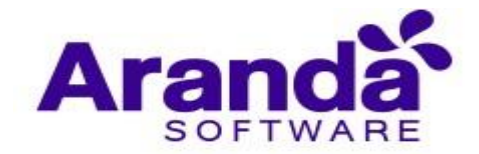

## 13.4. Subir archivos

Para subir un archivo pulse en el icono "+"

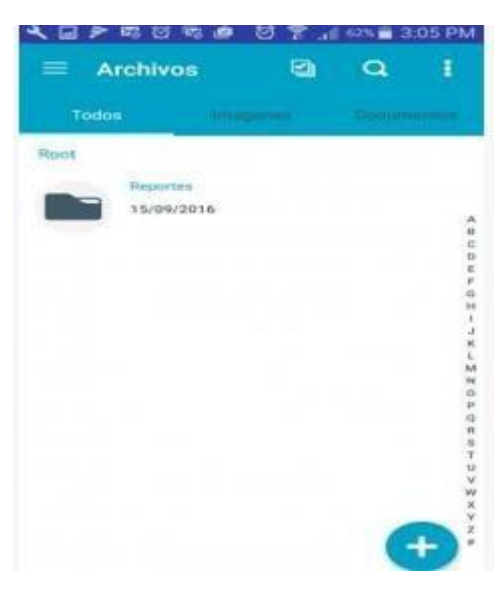

Posteriormente seleccione el tipo de archivo que desea subir.

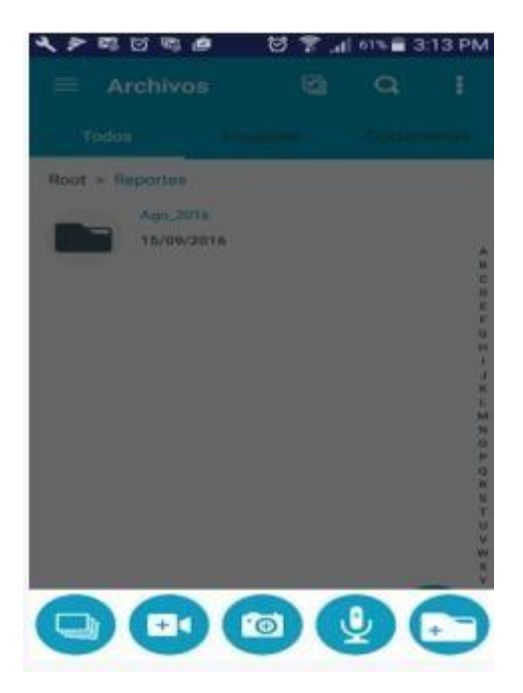

Para subir una imagen debe seleccionar el origen

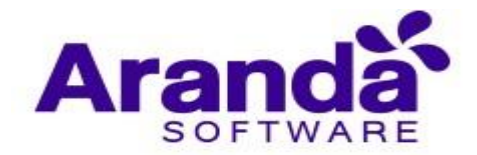

| = Archivo       | 6        | Ph  | 0       |               |
|-----------------|----------|-----|---------|---------------|
| - Archivo       | *        | -   |         |               |
| Todoa           | 11/10/10 |     | Gerrina |               |
| Root > Reportes |          |     |         |               |
| Ago 201         | 10       |     |         |               |
|                 |          |     |         | A             |
|                 |          |     |         | 0 6           |
|                 |          |     |         | г<br>0.<br>11 |
|                 |          |     |         | -             |
|                 |          |     |         | î.<br>M       |
|                 |          |     |         | 204           |
|                 |          | _   | _       | 0             |
| Selecciona      | una imag | gen |         |               |
| -               | **       |     |         |               |
| A.              | -        |     | -       |               |
| Fotos           | Dropbox  | 4   | Galeri  | a             |

Al seleccionar la imagen se muestra un mensaje informando el inicio y final del cargue.

| 200       | N 15 4                | <b>6</b> 8 | <b>R</b> .d | 60% 🖬 3; | 14 PM            |
|-----------|-----------------------|------------|-------------|----------|------------------|
| ← Co      | onfigura              | ición      | •           | Q,       | ŧ                |
| Todos     |                       |            |             |          |                  |
| Root > Re | portes                |            |             |          |                  |
|           | Age,2016<br>15/09/201 | 6          |             |          | A                |
|           | Pic_1.jpg             |            |             |          | B<br>C<br>D<br>E |
| V         | 15/09/201<br>46 KB    | 6          |             |          | FGH              |
|           |                       |            |             |          | JKLM             |
|           |                       |            |             |          | N O P Q          |
|           |                       |            |             |          | R<br>S<br>T<br>U |
|           | nagen sub             | ida satis  | factoria    | mente    | V<br>W<br>X<br>Y |
|           |                       |            |             | e        | Ð.               |

Para subir foto y/o vídeo debe realizar la captura y pulsar en **Ok** (según el móvil se puede tardar uno o dos segundos mientras carga la imagen).

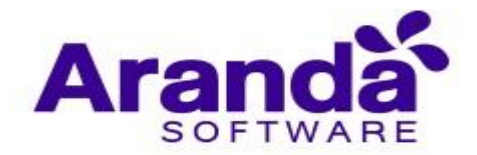

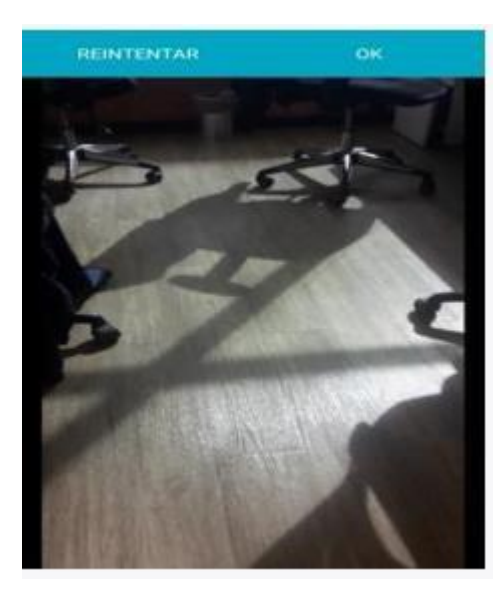

Para subir un audio debe pulsar en el icono de micrófono para iniciar la grabación

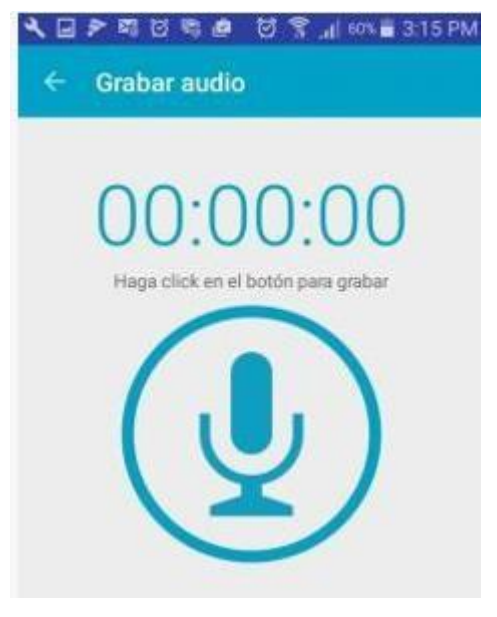

Posteriormente debe pulsar en el icono stop para finalizarla.

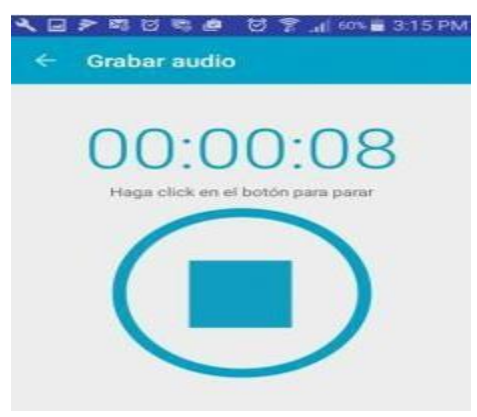

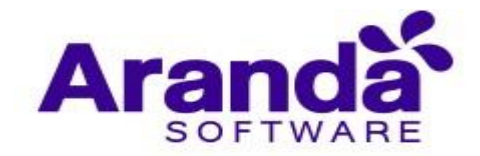

Se visualiza un control para reproducir el audio, adelantarlo, atrasarlo, subirlo (Icono de nube) o descartarlo (Icono de caneca).

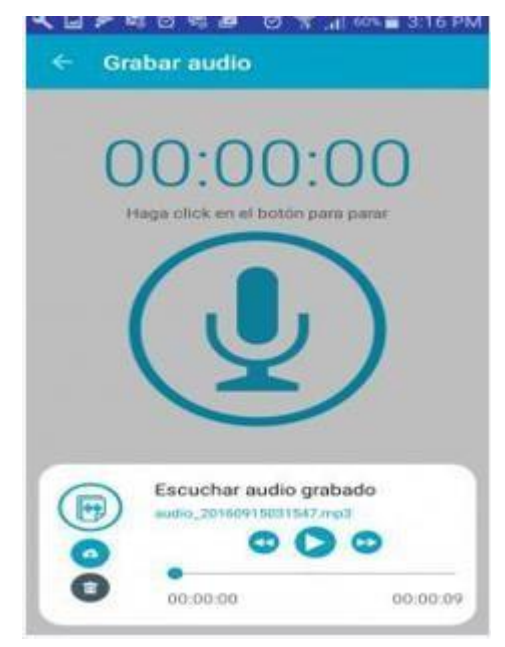

# 13.5. Controles de la barra de opciones

Puede realizar búsquedas de archivos pulsando el icono de lupa en la barra de opciones de la aplicación y posteriormente ingresando el criterio de búsqueda.

| <b>م</b> ر ا | 3 🏞   | <b>2</b> 1 ( | র জ্ঞ  | ø        | 81       | P at   |          | 131    | 7 PM   |
|--------------|-------|--------------|--------|----------|----------|--------|----------|--------|--------|
|              | Todos | 5            |        | -        | erești.  |        | 000      | urnati | 0.014  |
|              | Ingr  | esa          | r text | to       |          |        |          |        |        |
|              |       |              |        |          |          |        |          |        |        |
|              |       |              |        |          |          |        |          |        |        |
|              |       |              |        |          |          |        |          |        |        |
| 1            | 2     | 3            | 4      | 5        | 6        | 7      | 8        | 9      | 0      |
|              |       | 0            | r.     | +        | v        | u.     | i.       | 0      | -      |
| q            | W     | -            |        |          | -        | -      | <u></u>  | -      | p      |
| q            | s     | d            | f      | g        | h        | j      | k        | 1      | р<br>ñ |
| q<br>a       | s     | d            | f      | g<br>; \ | h<br>/ t | j<br>r | k<br>n r | l<br>n | ñ      |

Con base en el criterio ingresado se visualizarán los archivos existentes en todas las carpetas.

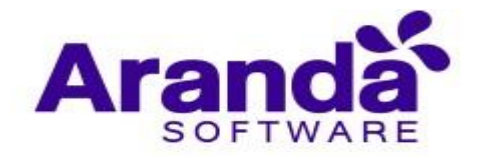

|      |                     | 8 |   |
|------|---------------------|---|---|
| Todo |                     |   |   |
| pic  | 6                   |   | × |
|      | Pic_1app            |   |   |
|      | 15/09/2016<br>46.KB |   |   |
|      |                     |   |   |
|      |                     |   |   |
|      |                     |   |   |
|      |                     |   |   |
|      |                     |   |   |
|      |                     |   |   |
|      |                     |   |   |
|      |                     |   |   |
|      |                     |   |   |
|      |                     |   |   |

Puede realizar una selección múltiple de archivos para eliminar o descargar en forma masiva con los controles habilitados en la barra de opciones.

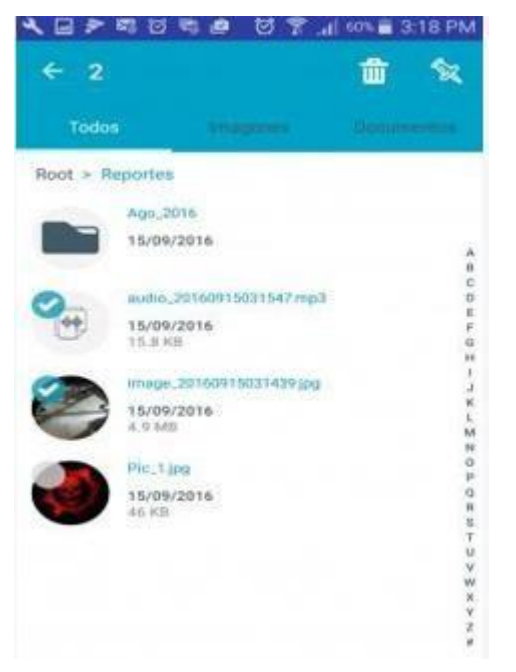

## 13.6. Filtros

Puede refinar la visualización de archivos por medio de las opciones de las pestañas ubicadas debajo de la barra de opciones, pulsando imágenes.

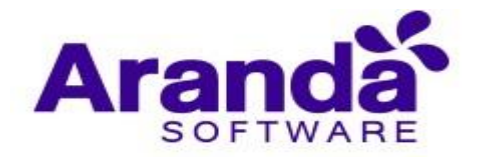

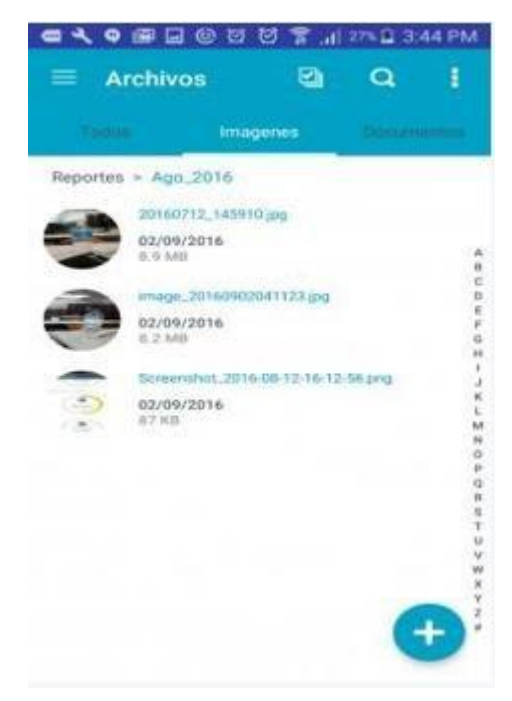

Pulsando documentos se visualizan los archivos en formato Word, Excel, PowerPoint y Pdf.

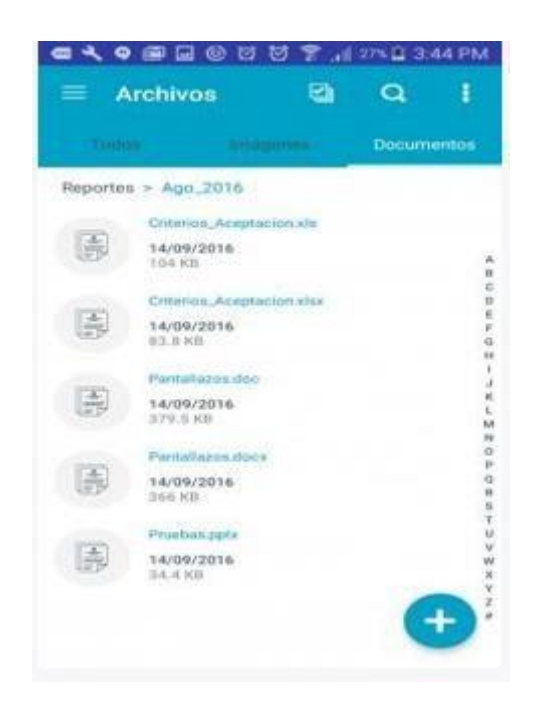

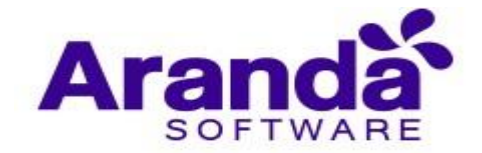

# **14. CONTENT MANAGEMENT PARA IOS**

Se puede ingresar el servidor de conexión a través de un código QR el cual se escanea de la consola web o se puede ingresar manualmente la dirección del servidor.

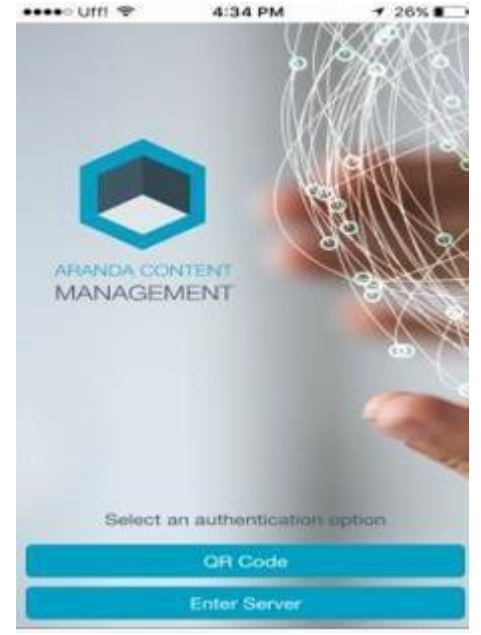

Si selecciona la opción ingresar servidor se muestra el campo para digitarlo, si ha ingresado anteriormente al servidor en la parte superior al campo se muestran los servidores a los que ha ingresado con anterioridad para que no sea necesario ingresarlos nuevamente.

| •••••MX% | ÅGEME      | 435 P     | u d      | 00              | 14 ×      |
|----------|------------|-----------|----------|-----------------|-----------|
| https    | ://cmdm.ar | randasoft | lt.com/c | wcws/<br>sid_20 |           |
| Serve    | c          |           |          |                 |           |
|          | Back       |           | Co       | ntinue          |           |
| q w      | e r        | t y       | u        | i o             | р         |
| a s      | d f        | g h       | n j      | k I             | ñ         |
|          | zx         | v         | b n      | m               | $\otimes$ |
| 123      | D Q        | espa      | icio     | Acep            | otar      |

Posteriormente se debe ingresar el usuario y la contraseña de inicio de sesión (Aranda para un usuario local o si tiene integrada la consola a un dominio puede seleccionarlo e ingresar con un usuario y contraseña de red).

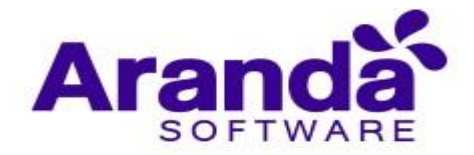

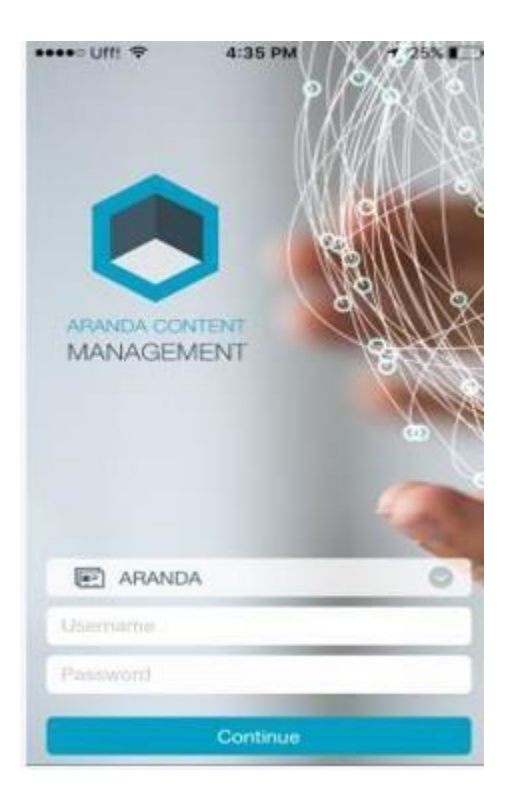

Luego acepte los términos y condiciones y pulse en continuar.

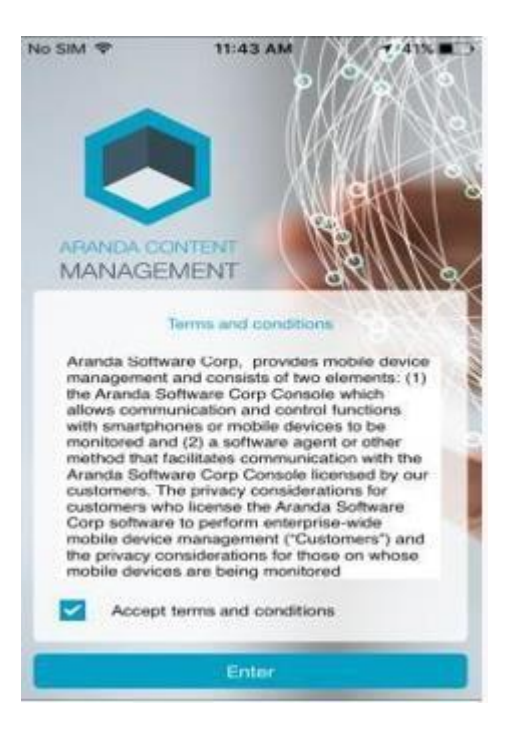

Se muestra a nivel información de la aplicación, pulse en saltar.
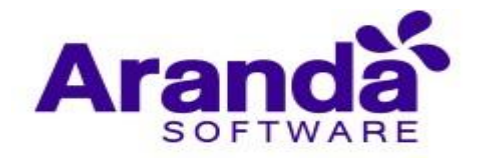

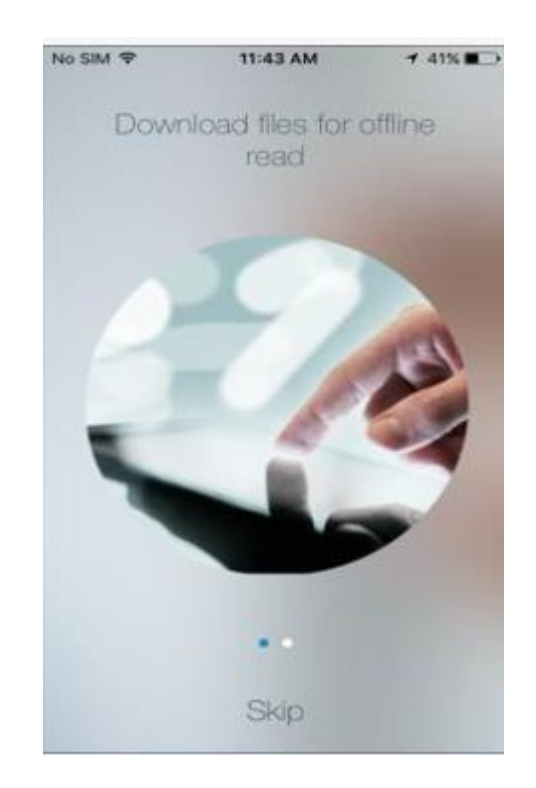

# 14.1. Visualización general

Puede visualizar los archivos en dos formas de visualización, en modo lista.

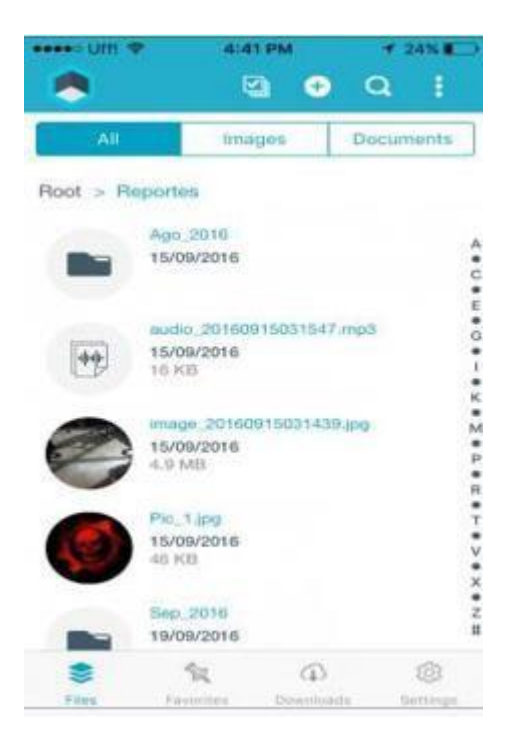

O en visualización de grilla.

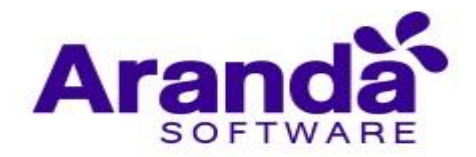

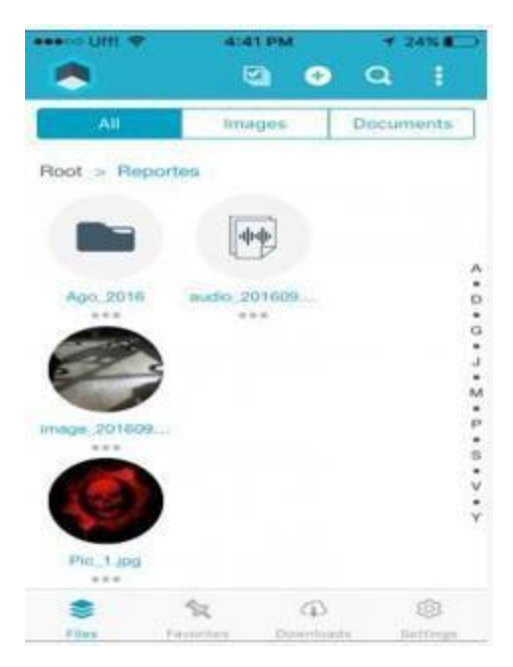

Seleccione las visualizaciones ingresando al menú con los tres puntos de la barra de opciones en la parte superior derecha.

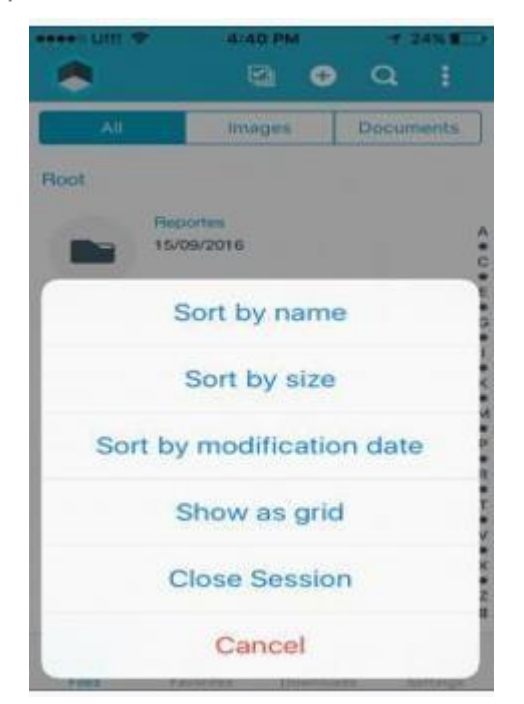

Realizando Swipe hacia la izquierda sobre un archivo visualice las opciones Información, renombrar, Eliminar y Marcar como favorito (Descargar archivo para consultarlo sin conexión).

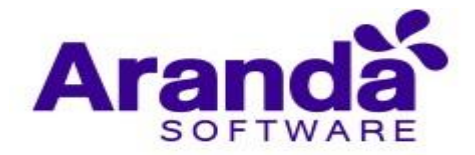

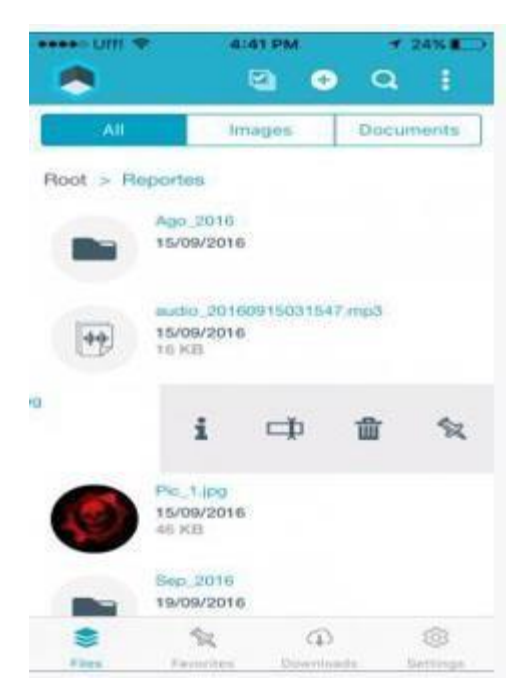

Información del archivo, para salir puede pulsar fuera del cuadro de información.

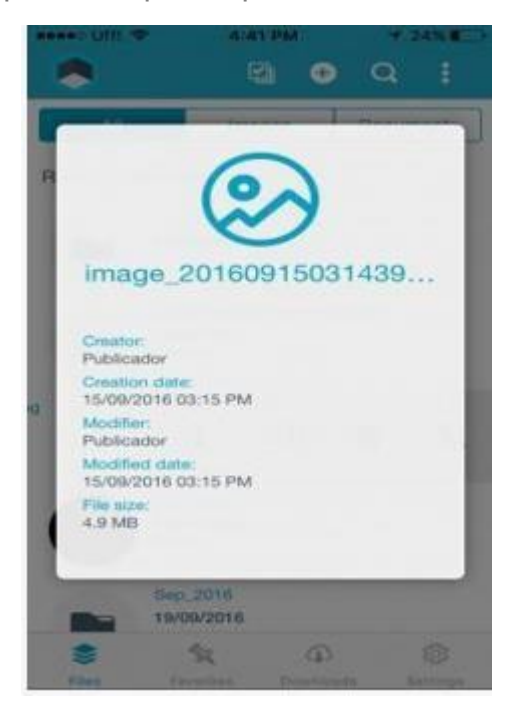

Para renombrar archivo ingrese el nuevo nombre y pulse guardar.

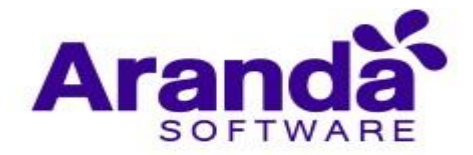

| -   | no faith | ۴     | 4             | 42 PM             | i.          | 4    | 24%  |    |   |
|-----|----------|-------|---------------|-------------------|-------------|------|------|----|---|
|     |          |       |               | •                 | Ð           | a    |      |    |   |
|     | Att      |       | le le         | nages             |             | Doct | men  | 13 |   |
| Rc  |          | с     | Chan<br>hange | ge na<br>the file | ime<br>name |      |      |    |   |
|     | Imag     | ge_20 | 160915        | 603143            | gipg        |      |      |    |   |
|     |          | Canc  | el            |                   | S           | ave  |      |    |   |
|     | ++       | 15/   | 09/2014<br>KB | 5                 |             |      |      |    |   |
| -   |          |       |               |                   |             |      |      |    |   |
|     |          | -     | 2             | -                 | _           | -0-  | -    | 5. |   |
| q   | w        | e     | r t           | t y               | u           | i    | 0    | р  |   |
| а   | s        | d     | fç            | h                 | j           | k    | 1    | ñ  |   |
|     | z        | x     | с             | v                 | br          | n n  | n    |    |   |
| 123 |          | ₽     |               | espa              | cio         |      | intr | 0  | P |

borrar el archivo pulse aceptar.

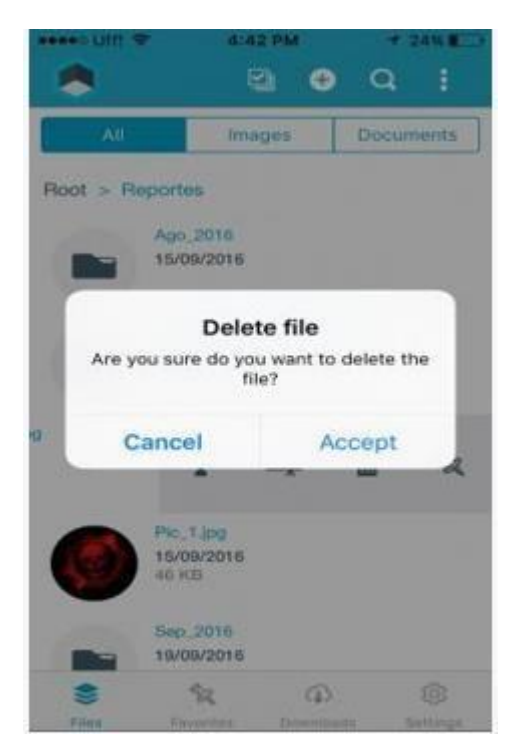

Para marcar un archivo como favorito debe pulsar en el icono de pin y se mostrara un mensaje indicando el proceso de inicio y fin de descarga de dicho archivo.

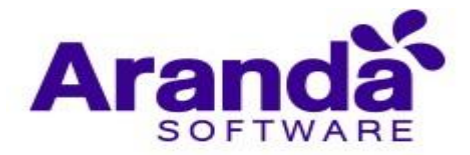

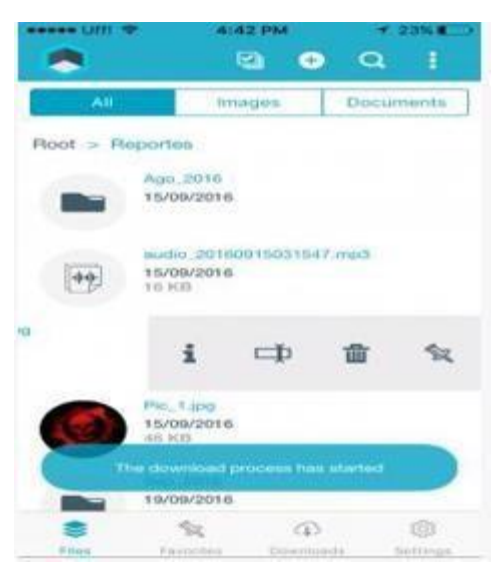

En vista de grilla puede acceder a las opciones de los archivos pulsando sobre los puntos ubicados en la parte inferior del archivo.

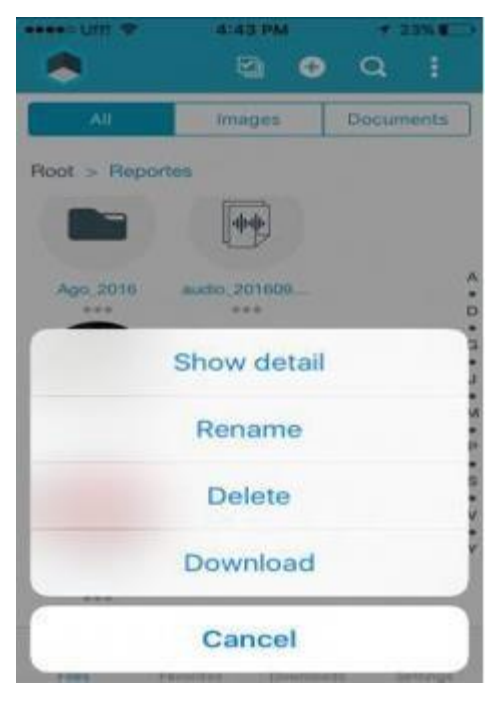

### 14.2. Menú de vistas

Cuenta con las vistas Archivos (Visualización de todos los archivos y carpetas), Favoritos, Descargas, Configuración. Este menú se encuentra visible en la barra de opciones ubicada en la parte inferior de la pantalla.

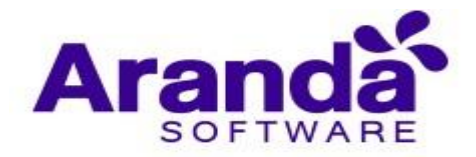

| OH 4  |                        | 641.PM              | 4 23%    | -                                                     |
|-------|------------------------|---------------------|----------|-------------------------------------------------------|
| All . | Im                     | ages                | Decument | •                                                     |
| Root  | Roportee<br>15/05/2016 |                     |          | A = C = E = O = I = N = M = D = E = T = V = V # N = N |
| S.    | No.                    | (D)<br>Discontinued | Betting  |                                                       |

Favoritos, Visualización de archivos marcados como favoritos.

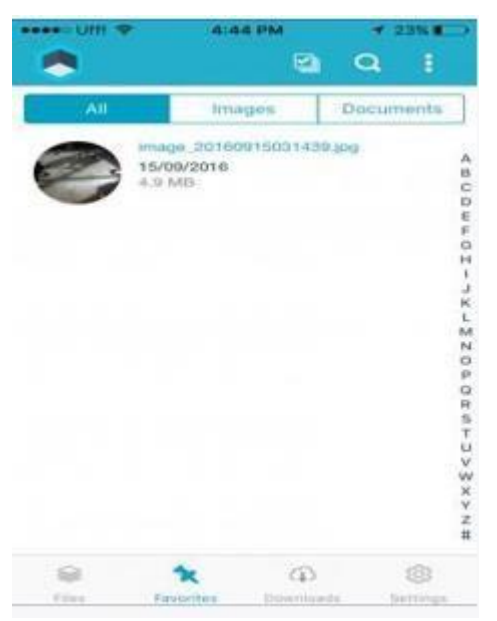

Descargas, Visualización de descargas realizadas.

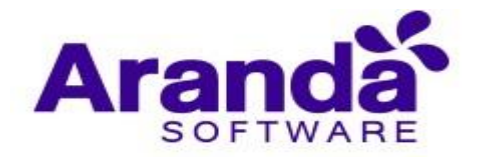

| ••••• Um 🗢 | 4:4<br>Downloa         | арм<br>aded files      | ≠ 23% <b>E</b> ⊃ |
|------------|------------------------|------------------------|------------------|
| 22/09/2016 | image 201<br>4.9 MB of | 80915031439.<br>4.9 MB | pg<br>consistent |
|            | 1107, (2004444)        | one nue contri c       | en litani ana    |
|            |                        |                        |                  |
|            |                        |                        |                  |
| 8          | \$2                    |                        | 0                |
|            |                        |                        |                  |

Configuración, Se puede seleccionar si se desea la visualización de archivos con datos móviles o solo cuando se encuentra conectado a una red Wifi.

|     | uii 🍝   | 4:4   | 4 PM | 7 23% |
|-----|---------|-------|------|-------|
|     |         | Sett  | ings |       |
| °&° | Network | usage |      | >     |
|     |         |       |      |       |
|     |         |       |      |       |
|     |         |       |      |       |
|     |         |       |      |       |
|     |         |       |      |       |
|     |         |       |      |       |
|     |         |       |      |       |
| 6   |         | ŝą.   | (i)  | \$    |

Desplazar el selector según la configuración deseada.

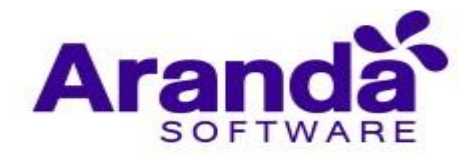

| um 🗢       | 4:4          | 4 PM          | 4 23% |
|------------|--------------|---------------|-------|
| Data expen | ser          | r downloadion | 0     |
| files      | cen usage ro | oownooding    | 0     |
|            |              |               |       |
|            |              |               |       |
|            |              |               |       |
|            |              |               |       |
|            |              |               |       |
|            |              |               |       |
|            |              |               |       |
| 0          | din.         | 6             | ~     |
| 1          | 296          | 5.4.7         | *     |

### 14.3. Subir archivos

Para subir un archivo debe pulsar en el icono "+" ubicado en la barra de opciones.

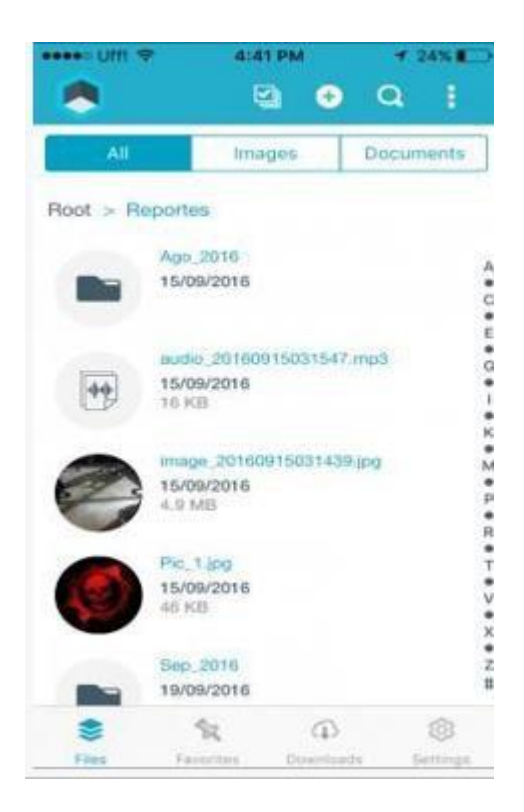

Posteriormente seleccione el tipo de archivo que desea subir.

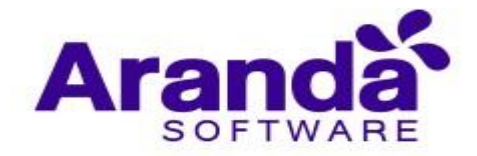

| asses Utili 🌩 | 4145 PM         | * 29% C       |
|---------------|-----------------|---------------|
|               | M 0             | QI            |
| All           | Images          | Documents     |
| Root > Report | tors            |               |
| And<br>15/    | 2016<br>09/2016 | -             |
| Ad            | ld from Gall    | ery           |
| -             | Add Video       |               |
|               | Add Photo       |               |
| -             | Add Audio       | 6 L           |
|               | Add Folder      |               |
|               | Cancel          |               |
| 2 P.043 21    | avontes Extento | ante astronge |

Para subir una imagen debe seleccionar el origen.

| ••••• Uff! 🗢                                         | 4:45 PM           | ≠ 23% 🕞 |
|------------------------------------------------------|-------------------|---------|
|                                                      | Photos            | Cancel  |
|                                                      | Moments           | >       |
| a and<br>Annual Annual<br>Annual<br>Annual<br>Annual | Camera Roll<br>80 | >       |
|                                                      | My Photo Stream   | >       |
|                                                      | Screenshots       | >       |
| -                                                    | 77                |         |

Al seleccionar la imagen se muestra un mensaje informado el inicio y final del cargue.

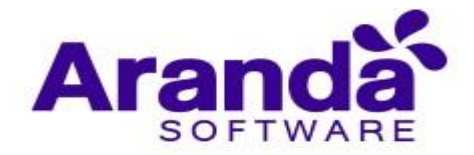

| ••••• UIII 🗢 | 4-4           | 6 PM         | 4      | 23%        |
|--------------|---------------|--------------|--------|------------|
|              |               | a 📀          | Q      | 1          |
| All          | Ima           | iges         | Docum  | nents      |
| Reportes :   | Sep_2016      |              |        |            |
|              |               |              |        |            |
|              |               |              |        |            |
|              |               |              |        |            |
|              |               |              |        |            |
|              |               |              |        |            |
|              | There is no   | files to vi  | 9W     |            |
|              |               |              |        |            |
| -            | _             |              | _      |            |
| . "          | se upload pro | rest has fin | leried |            |
| \$           | 12            | Ð            |        |            |
| Files        | Favorites     | Downlaw      | hi i   | iettivigs. |

Para subir una foto y/o vídeo debe realizar la captura y pulsar en Ok.

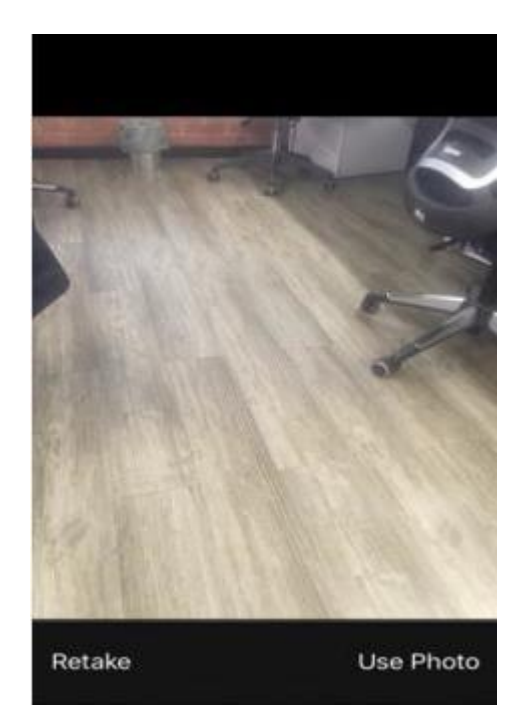

Para subir un audio debe pulsar en el icono de micrófono para iniciar la grabación.

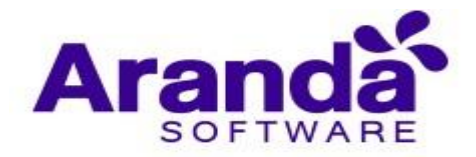

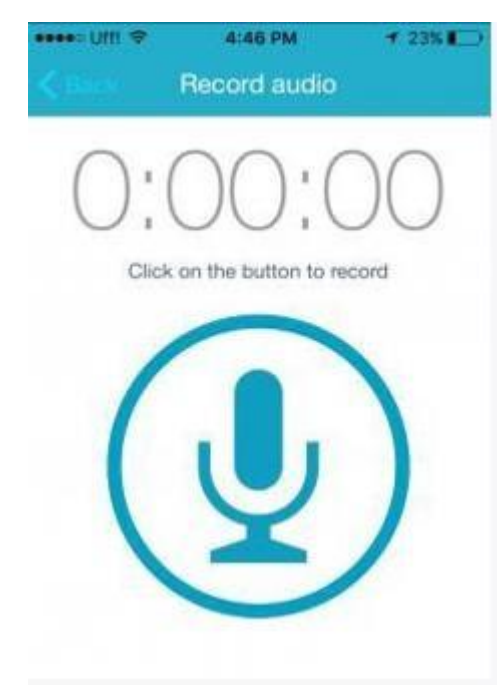

Posteriormente debe pulsar en el icono stop para finalizarla.

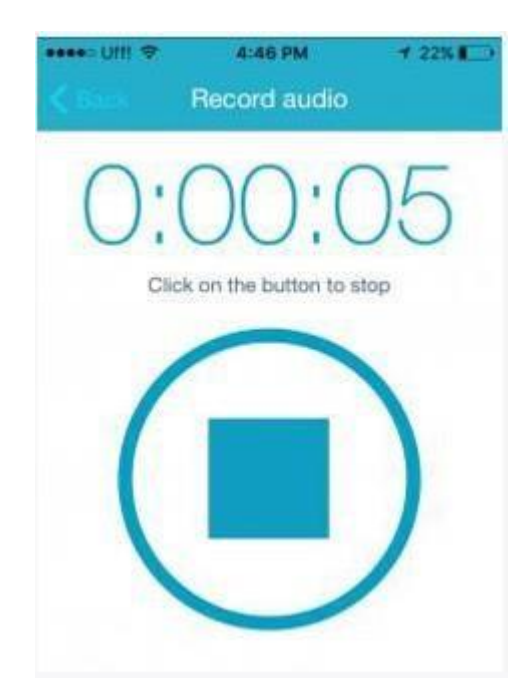

Se visualiza un control para reproducir el audio, adelantarlo, atrasarlo, subirlo (Icono de nube) o descartarlo (Icono de caneca).

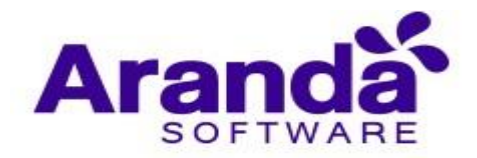

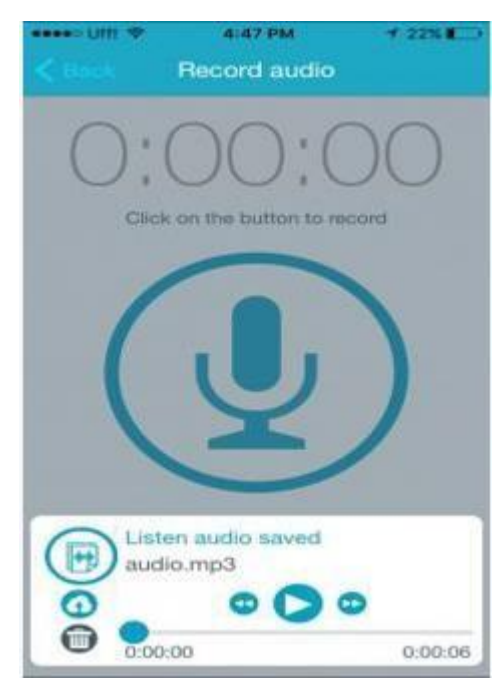

# 14.4. Controles de la barra de opciones

Puede realizar búsquedas de archivos pulsando el icono de lupa en la barra de opciones de la aplicación y posteriormente ingresando el criterio de búsqueda.

| UIII 🌩 | 4:4         | 7 PM         | -          | 22%   |
|--------|-------------|--------------|------------|-------|
|        | Sei         | aren         | <b>111</b> | •     |
|        | Q, En       | ter test     |            |       |
| All    | terra       | iges         | Docum      | nents |
|        |             |              |            |       |
|        |             |              |            |       |
|        |             |              |            |       |
|        |             |              |            |       |
|        |             |              |            |       |
|        |             |              |            |       |
| 1.3    | There is no | files to vie | BW         |       |
|        |             |              |            |       |
|        |             |              |            |       |
|        |             |              |            |       |
|        |             |              |            |       |
|        | ~           | 0            |            | đà    |

Con base en el criterio ingresado visualizará los archivos existentes en todas las carpetas.

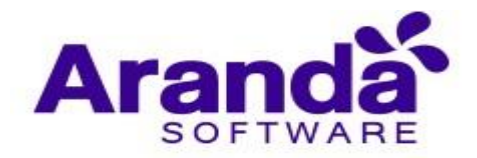

| Search E   Q. Pic All Images Docur   Images Pic_1ipg 15009/2016 65 KB | 22%   | +2    | 4147 PM      | •= UIH 🗢        |
|-----------------------------------------------------------------------|-------|-------|--------------|-----------------|
| Q Pic                                                                 | E     | -     | Search       |                 |
| All Images Docur                                                      | 0     |       |              | Pic             |
| Pic.1.ipp<br>15/09/2016<br>46 Htt                                     | nenta | Docum | Images       | All             |
|                                                                       |       |       | 199<br>72016 | 5709/2<br>46 Kt |
| 🛢 🏦 🛈                                                                 | (3)   |       | k G          | s %             |

Puede realizar una selección múltiple de archivos para eliminar o descargar en forma masiva con los controles habilitados en la barra de opciones.

| •••••• Utti 🗢 | 4:47 PM                                 | 7 22%                         |
|---------------|-----------------------------------------|-------------------------------|
|               |                                         | S 1                           |
| All           | Images                                  | Documents                     |
| Reportes > Se | ep_2016                                 |                               |
| <b>o</b>      | audio, 2016092<br>22/09/2016<br>65 NJ3  | 2044711.mp3                   |
| •             | 22/09/2016<br>161 KB                    | 22044803.png                  |
| o 🕜           | image, 2016092<br>22/09/2016<br>10.5 MB | 22044640.png M<br>P<br>R<br>T |
| 1             | tr i i i                                | ×<br>2                        |

# 14.5. Filtros

Puede refinar la visualización de archivos por medio de las opciones de la barra segmentada ubicada debajo de la barra de opciones, pulsando imágenes.

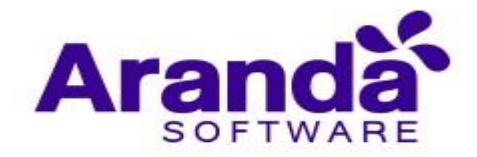

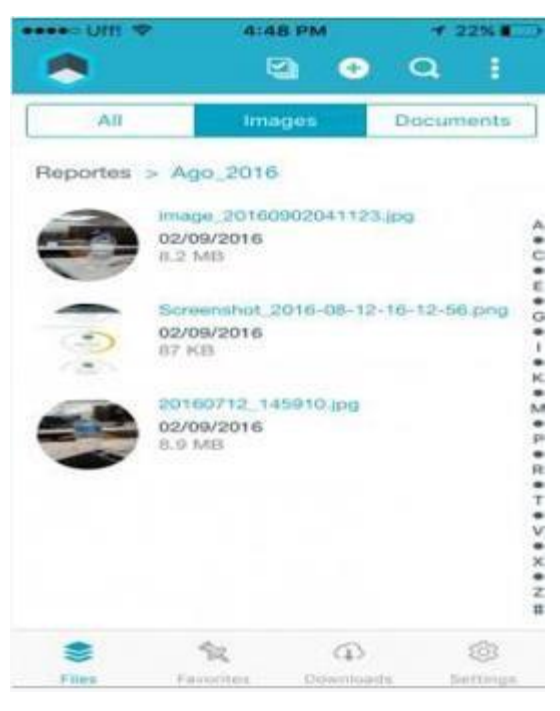

Pulsando documentos se visualizarán los archivos en formato Word, Excel, PowerPoint y PDF.

| ****> UIII 4 | 4:4                                   | E PM              | 72    | 2%            |
|--------------|---------------------------------------|-------------------|-------|---------------|
|              | Ę                                     | a 📀               | Q,    | 1             |
| All          | lima                                  | ges               | Docum | ents          |
| Reportes     | > Ago_2016                            |                   |       |               |
|              | Criterios_Ace<br>14/09/2016<br>104.K0 | ptacion.xls       |       | A • U •       |
|              | Criterios, Ace<br>14/09/2016<br>84 KB | ptacion.xlax      |       |               |
|              | Pantallazon.d<br>14/09/2016<br>380 KB | oc                |       | C + 2 + 5 + 5 |
|              | Pantallazos d<br>14/09/2016<br>065 KB | DCA               |       |               |
|              | Proebas pota<br>14/09/2016            |                   |       | e z m         |
| S.<br>Files  | SK.<br>Farmene                        | ()<br>Description |       | ® .           |